# arrows We2 取扱説明書

#### はじめにお読みください

| 四切形の書についる |   |   |
|-----------|---|---|
| 取扱説明書について | 4 | ł |

# Android™ 15の新機能

| Android™ 14からAndroid™ 15ヘバージョンアップす |    |
|------------------------------------|----|
| 3                                  | 6  |
| Android™ 15で変わること                  | 7  |
| 搭載アプリの変更について                       | 9  |
| 端末設定の変更について                        | 10 |
|                                    |    |

## ご利用の準備

| 各部の名称とはたらき        | 14 |
|-------------------|----|
| eSIMについて          | 15 |
| SIMカードについて        | 19 |
| SDカードについて         | 20 |
| 充電する              |    |
| 電源を入れる/切る         |    |
| 初期設定を行う           |    |
| Google アカウントを設定する | 31 |
| 画面ロックを解除する        | 34 |

#### 基礎知識/基本操作

| 基本的な操作のしくみ    | 36 |
|---------------|----|
| タッチパネルの使いかた   |    |
| マナーモードについて    | 37 |
| 機内モードについて     |    |
| 文字を入力する       |    |
| ソフトウェアの更新について |    |

## 画面の見かた

| 画面について         | 50 |
|----------------|----|
| ステータスバーについて    |    |
| 通知パネルを利用する     | 60 |
| クイック設定パネルを利用する | 62 |

## 電話/電話帳

| 電話をかける/受ける                | .66 |
|---------------------------|-----|
| 連絡先/通話履歴/クイックアクセスから電話をかける | 71  |
| オプションサービス                 | 73  |
| 電話番号について                  | .79 |
| 電話の設定をする                  | .79 |
| 連絡先を利用する                  | .80 |
| 連絡先データを読み込む               | 89  |
| 連絡先データを保存する               | 91  |

## メール

| +メッセージについて     | 94  |
|----------------|-----|
| +メッセージ利用の準備を行う | 95  |
| 連絡先を利用する       | 100 |
| メッセージを送信する     | 105 |
| メッセージを確認する     | 113 |
| グループメッセージを利用する | 119 |
| スタンプを利用する      | 123 |
| +メッセージの設定をする   | 125 |
| バックアップ/復元する    | 132 |
| 公式アカウントとは      | 141 |
|                |     |

arrows We2

# arrows We2 取扱説明書 目次

# 2

| 公式アカウントを検索する   | 142  |
|----------------|------|
| 公式アカウントを利用するには | 145  |
| 公式アカウントを管理する   | 145  |
| Gmailを利用する     | .147 |

#### インターネット

| Chromeを利用する | .154 |
|-------------|------|
|             |      |

## カメラ

| 写真/動画を撮る        | 160   |
|-----------------|-------|
| 写真/動画を見る(フォト)   | . 163 |
| 写真/動画を管理する(フォト) | . 163 |
| 写真を加工する(フォト)    | 167   |
| カメラの設定を行う       | .169  |
| ポートレートを利用する     | . 174 |
| スロモ録画を利用する      | 175   |
| QRコードを読み取る      | .176  |

## アプリの基本

| アプリについて     | 178 |
|-------------|-----|
| アプリを追加/削除する | 182 |

## 便利な機能

| My SoftBankを利用する               | 188 |
|--------------------------------|-----|
| 緊急速報メールを利用する                   | 188 |
| Google マップ™を利用する               | 189 |
| 音声操作を利用する                      | 191 |
| 指紋認証機能を利用する                    | 193 |
| Google™ 検索を利用する                | 197 |
| 電卓で計算をする                       | 197 |
| ライトを点灯する                       | 198 |
| カレンダーを利用する                     | 198 |
| 時計/アラームを利用する                   | 200 |
| YouTubeを利用する                   | 206 |
| 音楽を聴く (YT Music)               | 206 |
| NFC/おサイフケータイ®を利用する             | 209 |
| arrowsポータル (La Member's) を利用する | 211 |
| らくらくコミュニティを利用する                | 212 |
|                                |     |

# データの管理

| データの保存について        | 214 |
|-------------------|-----|
| バックアップと復元         | 214 |
| かんたんデータコピーを利用する   | 215 |
| ほかの携帯電話からデータを取り込む | 215 |
| ダウンロードしたファイルを利用する | 216 |
| ドライブを利用する         | 216 |
| パソコンとUSBで接続する     | 217 |

### Wi-Fi/Bluetooth®

| Wi-Fiで接続する        | .220 |
|-------------------|------|
| Bluetooth®機能を利用する | .226 |
| テザリング機能を利用する      | 230  |

#### 端末設定

| 端末設定について  | . 236 |
|-----------|-------|
| データ使用量の設定 | 237   |

| 電池とデバイスケアの設定     | 242 |
|------------------|-----|
| ディスプレイ設定         | 243 |
| 音とバイブレーションの設定    | 245 |
| セキュリティとプライバシーの設定 | 249 |
| システムの設定          | 260 |
| その他の端末設定         | 263 |

## 海外でのご利用

| 海外でご利用になる前に | 270 |
|-------------|-----|
| 海外で電話をかける   | 271 |

# 困ったときは

| 電源が切れる         | 276 |
|----------------|-----|
| 充電ができない、充電が遅い  | 276 |
| 電池の消費が早い       | 277 |
| 画面が突然消える       | 277 |
| 画面が固まったまま動かない  | 278 |
| SDカードが利用できない   | 278 |
| メールの送信、受信ができない | 279 |
| インターネットに接続できない | 279 |
| 通話ができない        | 280 |
| アプリが利用できない     | 280 |

#### お願いとご注意

| マナーを守りましょう         | 282  |
|--------------------|------|
| 防水/防塵/耐衝撃性能に関するご注意 | .282 |
| 商標/登録商標について        | 285  |

## 保証/仕様/お問い合わせ先

| 保証とアフターサービス         | 288 |
|---------------------|-----|
| 仕様                  | 288 |
| 携帯電話機の比吸収率(SAR)について | 289 |
| お問い合わせ先             | 292 |

# はじめにお読みください

取扱説明書について......4

# 取扱説明書について

取扱説明書では、基本的にお買い上げ時の状態での操作方法を説明 しています。

また、特にことわりがない限りホーム画面からの操作を中心に説明 しています。操作説明は省略している場合があります。 アップデートなどにより、お使いの環境によっては表示される画面 や操作が異なる場合があります。

#### 本製品をお使いになる前に

 「クイックスタート」、取扱説明書内の「お願いとご注意」をご 覧になり、正しくお取り扱いください。

※温度は5℃~35℃、湿度は45%~85%の範囲でご使用ください。

風呂場でのご使用については、「お願いとご注意」をご参照くだ さい。

・ご契約の内容により、ご利用になれるサービスが限定されます。

#### データ通信について

・本製品は、常時インターネットに接続される仕様のため、データの同期など一部自動的に通信を行う場合があります。

- ・アプリのダウンロードや動画の視聴など、データ量の大きい通信
   を行うと、データ通信料が高額になりますので、データ通信定額
   サービスのご加入を強くおすすめします。
- ・お客様がご利用のアプリやサービスによっては、Wi-Fi通信中で あってもデータ通信料が発生する場合があります。

#### ディスプレイ表示、キー表示について

取扱説明書で記載しているディスプレイ表示は、実際の表示と異な る場合があります。取扱説明書で記載しているキー表示は、説明用 に簡略化しているため実際の表示とは異なります。

#### その他の表記について

取扱説明書では、本製品のことを「本機」と表記しています。 microSD™/microSDHC™/microSDXC™カードは「SDカード」と 表記しています。

# Android™ 15の新機能

#### Android<sup>™</sup> 14からAndroid<sup>™</sup> 15ヘバージョンアップす

| ට                 | C |
|-------------------|---|
| Android™ 15で変わること | 7 |
| 搭載アプリの変更について      | ç |
|                   | С |

# Android™ 14からAndroid™ 15へ バージョンアップする

#### 📙 ソフトウェア更新時のご注意

#### 電波について

電波状況のよい所で、移動せずに操作してください。また、電池 残量が十分ある状態で操作してください。更新途中に電波状態が 悪くなったり、電池残量がなくなると、更新に失敗することがあ ります。更新に失敗すると本機が使用できなくなることがありま す。

#### 保存されているデータ/設定について

本機の状況(故障・破損・水濡れなど)によっては、保存されて いるデータが破棄されることがあります。データが消失した場合 の損害につきましては、当社は責任を負いかねますので、あらか じめご了承ください。

ソフトウェア更新を行うと設定の一部がお買い上げ時の状態に戻 る場合があります。

#### Android™ 14からAndroid™ 15ヘバージョ ンアップする

通知パネルに表示されるソフトウェア更新の通知をタップし、画面の指示に従って操作してください。 次の手順でも更新することができます。

## 1

ホーム画面で 🔕

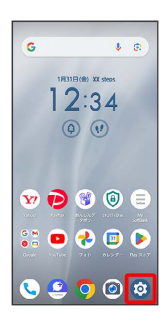

#### 2

システム

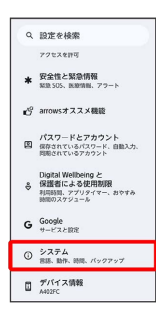

3

〔システム アップデート〕

| ÷    |                                   |  |
|------|-----------------------------------|--|
| システム |                                   |  |
| ₹Ą   | 言語<br>システムの言語、アプリの言語、音声           |  |
| 88   | キーボード<br>御夢キーボード、ツール              |  |
| B    | 8015                              |  |
| v    | 参数計<br>歩数計の設定をします                 |  |
| 0    | 日付と時刻<br>GMT+09.00日本標準時           |  |
| ۲    | パックアップ                            |  |
| ۲    | システム アップデート<br>最新のソフトウェアがあるか確認します |  |
| 0    | リセット オプション                        |  |
| -    | 診断データ送信                           |  |

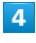

#### 以降は、画面の指示に従って操作

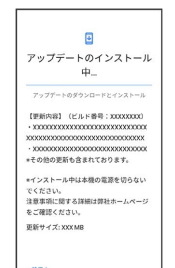

🏁 ソフトウェア更新が実行されます。

# Android™ 15で変わること

Androidのバージョンアップを行うと、バージョンが15に変更され ます。それに伴い、操作性が向上し、アプリの操作にも変更が加え られます。 ここでは、バージョンアップ後の変更ポイントを簡単に説明しま す。

#### 電源操作について

電源を切る手順が一部変更されます。

#### 電源を切る

電源キー+音量大キー 🔿 電源を切る

#### 初期設定について

画面のデザインや手順、項目が一部変更されます。画面の指示に 従って、各項目を設定してください。

#### Google™ アカウントの作成について

Google アカウントを作成する手順の一部が変更されます。

#### 🛨 Google アカウントを作成する

ホーム画面で ③ → パスワード、パスキー、アカウント → アカウントを追加 → Google → アカウントを作成 → 個人で使用 → 姓を入力 → 名を入力 → 次へ → 生年月日を入力 → 性別を選択 → 次へ → 自分で Gmail アドレスを作成 → ユーザー名 (メールアドレス)を入力 → パスワードを入力 → 次へ → 次へ → 同意する

#### SIM/eSIMについて

SIM/eSIM画面の構成やデザイン、利用時の手順が変更されます。

#### SIM/eSIM利用時の操作

```
eSIMをダウンロードする
```

ホーム画面で ③ → ネットワークとインターネット → SIM → SIM を追加 → eSIM を設定 → QRコードをス キャン → 設定 → ご契約時にソフトバンクからご案内され た確認コードを入力 → 続行 → 閉じる

・QRコードの代わりに、アクティベーションコードを入力して
 もeSIMをダウンロードできます。
 アクティベーション コードを入力する
 ラ コードを入力 → 続行 と操作してください。

#### eSIMを有効にする

ホーム画面で ③ → ネットワークとインターネット → SIM → 有効にしたいeSIMを選択 → この SIM を使用す る → ON にする

#### eSIMを無効にする

ホーム画面で ③ 

→ ネットワークとインターネット

>
SIM

★ 無効にしたいeSIMを選択

この SIM を使用す

#### る ラ (OFF にする)

・無効にしたいeSIMの右側にある 
 をタップ(
 ・ 表示)

 しても、eSIMを無効にできます。

#### eSIMを消去する

モバイルデータ通信を有効にするかどうかを設定す る

# ホーム画面で ③ <br/> <br/> <br/> ホーム画面で ③ <br/> <br/> <br/> <br/> <br/> <br/> <br/> ホームークとインターネット <br/> <br/> <b

・ モバイルデータ をタップするたびに、有効( ) / 無効
 ( ) が切り替わります。

#### ウィジェットについて

「今日の予定件数」が追加されます。カレンダーに登録されている 予定の件数を確認できます。 「サウンド検索」が「楽曲検索」に変更されます。 「検索」が削除されます。

7

 <sup>・</sup>有効にしたいeSIMの右側にある
 ● をタップ( ● 表示)
 しても、eSIMを有効にできます。

#### クイック設定パネルについて

機能名が「クイック設定パネル」から「クイック設定」に変更され ます。

「画面のキャスト」が「キャスト」に変更されます。

#### 縦画面と横画面について

本機を横向き、縦向きに回転させたときにナビゲーションバーに表示されるアイコンのデザインや表示位置が変更されます。 横向き回転のアイコンが 🛄 から 💿 に変更されます。 縦向き回転のアイコンが 🍋 から 💿 に変更されます。

#### 壁紙について

壁紙を設定する手順の一部が変更になります。

#### ・ 壁紙変更時の操作

#### 壁紙を変更する

ホーム画面のアイコンがない場所をロングタッチ → 壁紙とス タイル → 壁紙の変更 → マイフォト / デバイスに保 存されている壁紙 / ライブ壁紙 → 写真/壁紙をタップ → 壁紙に設定 → ロック画面 / ホーム画面 → 設定 ・ロック画面 / ホーム画面 をタップするたびに、有効 ( ◆ ) / 無効 ( ◇ ) が切り替わります。

#### 音声操作について

Google アシスタントを設定する手順の一部が変更になります。

#### 音声操作の設定をする

| ホーム画面で 🔐 (Google) ラ G (Google) ラ 🔇     |
|----------------------------------------|
| 会 設定 → Google アシスタント → Voice Match →   |
| Hey Google ( 🔵 表示) ラ Hey Googleの利用について |
| の説明を確認して(同意する) ラ Voice Matchの利用について    |
| の説明を確認して(同意する) ラ 画面に従って、本機に話しか         |
| ける ラ 次へ ラ 後で                           |

#### 搭載アプリについて

搭載アプリの一部がバージョンアップされたり、追加/変更/削除 されたりします。 詳しくは、「搭載アプリの変更について」を参照してください。

#### Glanceについて

Glanceは、スマホのロック画面上でニュースやゲームなどのさまざ まなコンテンツを楽しめるサービスです。ロック画面の「もっと見 る」などをタップすることで、より詳しい情報や動画コンテンツを 見ることができます。

#### 🛨 Glanceを利用する

ロック画面で、画面を左にスワイプ 🔿 Glanceを有効にする

#### → 同意する

- ・確認画面が表示された場合は、画面の指示に従って操作してく ださい。
- ・Glanceをオフにするには、ロック画面で画面を左にスワイ
   プ ◆ My Page ◆ 設定 ◆ Glanceを有効にする
   ◆ Glanceをオフにする理由を選択 ◆ Glanceをオフにする
  - と操作します。

#### NFC/おサイフケータイ®について

NFC/おサイフケータイ®機能を利用する手順が一部変更されます。 また、設定した決済サービスを使用するときの動作を設定する手順 が削除されます。

#### NFC機能有効時の操作

おサイフケータイ®を利用するための決済サービス を設定する

```
ホーム画面で ③ Э 接続設定 Э 接続の詳細設定 Э
NFC Э 非接触型決済 Э 使用する決済サービスをタップ
· NFC を使用 が有効のときに設定できます。
```

#### 指紋認証機能について

機能を利用する手順が一部変更されます。

#### + 指紋を登録する

ホーム画面で ③ 今 セキュリティとプライバシー 今 デ バイスのロック解除 今 指紋認証と顔認証 今 画面の指示 に従って、セキュリティ解除方法を設定 ? 指紋認証/FAST フィンガーランチャー 今 登録する指の ① 今 指紋認証の 仕組みなどを確認して 同意する 今 指紋センサーに指を当て る 今 指紋センサーに指を当て、本機が振動したら離す <del>う</del> 完了

#### 緊急速報メールについて

緊急速報メールを利用する手順が一部変更されます。

#### 緊急速報メールを無効にする

ホーム画面で ③ ● 通知 ● 緊急速報メール ● 緊急速 報メールを許可 ( ● 表示)

#### 端末設定について

画面の構成やデザインが一部変更されます。また、設定項目が追加 /変更/削除されます。

詳しくは、「端末設定の変更について」を参照してください。

# 搭載アプリの変更について

搭載アプリの一部がバージョンアップされたり、追加/変更/削除 されたりします。

### はたらきが変更されるおもなアプリ

はたらきが変更されるおもなアプリは次のとおりです。

| アプリ       | 変更点                                                                                                    |
|-----------|----------------------------------------------------------------------------------------------------|
| 🙆 (カメラ)   | 画面の構成やデザインが一部変更されます。                                                                                                    |
| (フォト)     | 画面の構成やデザインが一部変更されます。<br>また、アルバムを削除する手順が変更されま<br>す。変更される手順は次のとおりです。<br>ホーム画面で ↔ (フォト) → コレクショ<br>ン → アルバム → 削除したいアルバムを<br>タップ → : → アルバムを削除 → 削除                                                                                                    |
| (Chrome)  | 閲覧履歴を消去する手順が変更されます。変<br>更される手順は次のとおりです。<br>ホーム画面で ② (Chrome) ② : ③<br>設定 ③ プライバシーとセキュリティ<br>④ 閲覧履歴データを削除 ④ 「期間」<br>の ▼ ③ 期間をタップ ④ 削除する情報の種<br>類を選択 ② データを削除<br>ブックマークを編集する手順が変更されま<br>す。変更される手順は次のとおりです。<br>ホーム画面で ③ (Chrome) ③ : ④<br>ブックマーク ② モバイルのブックマー<br>ク ③ 対象のブックマークをロングタッ<br>チ ③ グ ③ 各項目を編集 ③ ← |
| 💌 (Gmail) | メール返信時/転送時の手順が変更されま<br>す。変更される手順は次のとおりです。<br>メール詳細画面下部の 🥎 🎅 返信 / 🔤<br>送 🎅 入力欄をタップ                                                                                                    |
| (HELPO)   | -<br>アイコンのデザインが 💿 に変更されます。                                                                                                    |
| 🙆 (設定)    | 画面の構成やデザインが一部変更されます。<br>また、設定項目が追加/変更/削除されま<br>す。詳しくは、「端末設定の変更について」<br>を参照してください。                                                                                                    |

Android™ 15の新機能

# 端末設定の変更について

画面の構成やデザインが一部変更されます。また、設定項目が追加 /変更/削除されます。

#### 設定項目の変更について

#### 変更される項目は次のとおりです。

項日 **変更占** ・インターネット 「ネットワーク設定」に「WEP ネットワー クを許可」が追加されます。安全性の低い旧 式のセキュリティプロトコルを使用している ネットワークへの接続を許可するかどうかを 設定します。 · SIM 「SIM の追加」が「SIM を追加」に変更され ネットワークと ます。 インターネット ・テザリング 「Wi-Fiテザリング」を利用する手順が変更さ れます。変更される手順は次のとおりです。 ホーム画面で 🞯 ⋺ 🛛 ネットワークとイン ターネット 🔿 アクセス ポイントとテ ザリング 🔿 [Wi-Fi アクセス ポイント] ♥ [Wi-Fi アクセス ポイントを使用する] ( 🌑 表示) ・アプリのバッテリー使用量 アプリ 項目が削除されます。 ・デバイスとアプリの通知 通知 「通知の確認、返信、管理」に変更されま す。 ・バッテリーヤーバー 「バッテリーセーバー」を利用する手順が変 更されます。変更される手順は次のとおりで す。 ホーム画面で 🕺 🔿 [電池とデバイスケア] 電池とデバイス → 「バッテリー セーバー → 「バッテリー ケア セーバーを使用 ・自動調整バッテリー 項目が追加されます。バッテリーを長持ちさ せるためにバッテリー使用量の多いアプリを 制限するかどうかを設定します。 「色のコントラスト」が追加されます。画面 ディスプレイ の色のコントラストを設定できます。 ・バイブレーションとハプティクス バイブレーションとハプティクスを有効にす る手順が変更されます。変更される手順は次 のとおりです。 ホーム画面で 💿 🔿 音とバイブレーショ 音とバイブレー ン 🔿 「バイブレーションとハプティクス】 ション � 「バイブレーションとハプティクスを使用 する ( 🔵 表示) ・端末起動音 項目が追加されます。端末を起動した際に、 起動音が鳴るようにするかを設定します。

・プライバシー 「プライバシー管理」に変更されます。 ・プライバシー ダッシュボード 項目が追加されます。アクセス権限を最近利 用したアプリを確認できます。 セキュリティと ・その他のセキュリティとプライバシー プライバシー 「顔認証と指紋認証によるロック解除」の項 目名が「顔認証と指紋認証」に、「ロック画 面にメディアを表示」の項目名が「ロック画 面にメディアを表示する」に変更されます。 「SIM の削除時に本人を確認」の項目が削除 されます。 「パスワード、パスキー、アカウント」に変 更されます。 ・パスワード 項目が削除されます。 パスワードとア ・自動入力サービス カウント 項目が削除されます。 ・優先するサービス 項目が追加されます。ログイン情報や自動入 力を優先的に保存するサービスを設定できま す。 ------・ダッシュボード 項目が削除されます。 ・アプリの制限 Digital 項目が追加されます。アプリの制限について Wellbeing と保 設定します。 護者による使用 ・利用時間のリマインダー 制限 項目が追加されます。アプリの利用時間が長 くなった際に、リマインダーを表示するかど うかを設定します。 項目が追加/変更/削除されます。最新の項 目について詳しくは、「Google」を参照して Google ください。 単語リストに単語を登録する手順が変更され ます。変更される手順は次のとおりです。 ホーム画面で 🞯 ラ システム ラ 丰 – ボード 🔿 単語リスト ラ 登録する言語 システム を選択 🔿 🕂 🔿 単語入力欄をタップ 🔿 単 語を入力 🔿 次 🔿 ショートカットを入

カ 🔿 確定 ラ <

# Google

L

Google に関する設定ができます。設定できる項目は次のとおりで す。

| 項目                  | 説明                                                                                                    |  |  |
|---------------------|----------------------------------------------------------------------------------------------------|--|--|
| Google アカウ<br>ントを管理 | Google アカウントについて設定します。                                                                                                    |  |  |
| Google アプリ<br>の設定   | Google FitやGoogle Play Instantなどの<br>Google アプリを設定できます。                                                                                                    |  |  |
| 接続済みのデバ<br>イスと共有    | <ul> <li>・Cast のオプション</li> <li>同じWi-Fi ネットワーク上にある、</li> <li>Chromecastなどを搭載したテレビやスピーカーでメディアを再生しているときに、キャストメディアの制御通知から直接操作するかどうかを設定します。</li> <li>・Chromebook</li> <li>Chromebook</li> <li>Chromebook</li> <li>Chromebookについて設定します。</li> <li>・Quick Share</li> <li>付近のデバイスとファイルを共有できます。</li> <li>共有先は「自分のデバイス」「連絡先」「全ユーザー」から選択できます。</li> <li>・クロスデバイス サービス</li> <li>同じGoogle アカウントにログインしている他のデバイスと、ビデオ通話などを共有するかどうか設定をします。</li> <li>・デバイス</li> <li>付近のデバイスを見つけてセットアップすることができます。</li> </ul> |  |  |
| プライバシーと<br>セキュリティ   | <ul> <li>・使用状況と診断情報</li> <li>Android の機能向上のため、診断データと本<br/>機やアプリの使用状況データをGoogle に送信<br/>するかどうかを設定できます。</li> <li>・共有データに基づくパーソナライズ</li> <li>アプリとその他の提供元がデバイス上に保存<br/>したデータを、Google アプリと共有するかど<br/>うかを設定します。</li> <li>・広告</li> <li>表示される広告に関する設定ができます。広<br/>告Dをリセットすると新しいIDを元に広告が<br/>パーソナライズされ、広告IDを削除すると広<br/>告はパーソナライズされなくなります。</li> <li>・電話番号の確認</li> <li>Google に電話番号を認識させて、Google か<br/>ら提供されるサービスを受けやすくするかど<br/>うかを設定します。</li> </ul>                                                 |  |  |
| 自動入力とパス<br>ワード      | Google アカウントに保存されているパスワー<br>ド、住所、クレジットカードなどの情報を、<br>1回タップするだけで入力するように設定した<br>り、確認コードの自動入力に関する設定など<br>ができます。                                                                                                    |  |  |
| バックアップと<br>復元       | <ul> <li>Google コンタクトの同期</li> <li>Google コンタクトに関する機能を設定できます。</li> <li>・バックアップ</li> <li>バックアップに関する機能を設定できます。</li> <li>・付近のデバイスの設定</li> <li>本機付近のデバイスに関する設定をします。</li> <li>・連絡先の復元</li> <li>バックアップした連絡先を復元することができます。</li> </ul>                                                                                                    |  |  |

| 子供とファミ<br>リー     | ・ファミリー グループ<br>ファミリーとGoogle サービスなどを共有した<br>り、管理することができます。<br>・保護者による使用制限<br>保護者向けファミリーリンクアプリで本機を<br>リモートで管理したり、利用時間などを制限<br>することができます。                                                                                                    |
|------------------|----------------------------------------------------------------------------------------------------|
| ユーザーとデバ<br>イスの安全 | <ul> <li>・デバイスを探す</li> <li>「デバイスを探す」機能のON/OFFを設定したり、本機を探す方法を確認したりします。</li> <li>また、リモートでデバイスをロックすることもできます。</li> <li>・不明なトラッキングアラート</li> <li>不明なトラッカーが検出されたときに通知が届くようにするかどうかを設定します。</li> <li>・盗難保護</li> <li>本機が盗まれた場合の保護機能について設定します。また、リモートでデバイスをロックすることもできます。</li> </ul> |
| 車                | ・運転中の通知をサイレントにする<br>運転中に自動的にマナーモードにするかどう<br>かを設定します。                                                                                                    |
| デバイス ポリ<br>シー    | ・仕事用プロファイルの設定<br>仕事用プロファイルに関する設定をします。                                                                                                    |
| その他              | ・位置情報の精度<br>デバイスのセンサーデータを利用して、より                                                                                                    |

正確な位置情報のデータを取得するかを設定

します。

# ご利用の準備

| 各部の名称とはたらき        | 14 |
|-------------------|----|
| eSIMについて          | 15 |
| SIMカードについて        | 19 |
| SDカードについて         | 20 |
| 充電する              | 24 |
| 電源を入れる/切る         | 26 |
| 初期設定を行う           | 28 |
| Google アカウントを設定する | 31 |
|                   | 34 |

# 各部の名称とはたらき

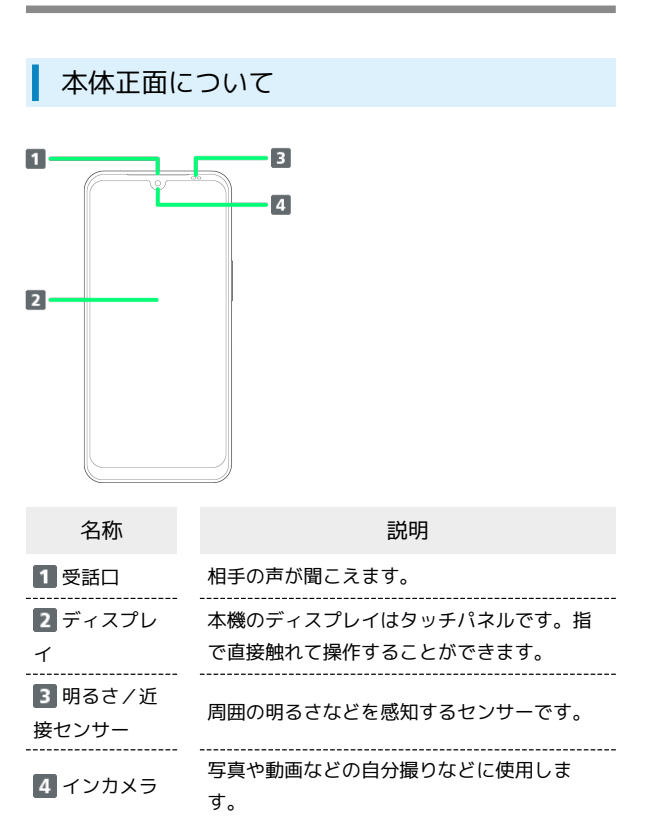

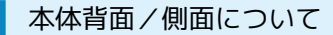

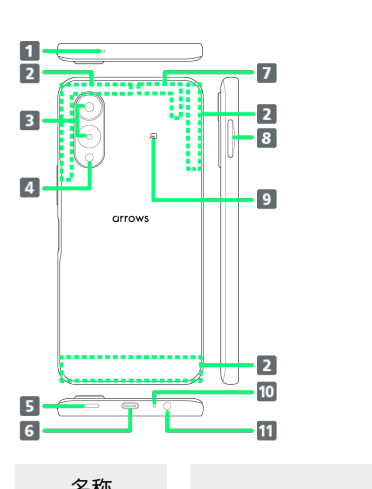

| 名称                                         | 説明                                                                  |
|--------------------------------------------|---------------------------------------------------------------------|
| <b>1</b> セカンドマ<br>イク                       | 通話時に騒音を抑えるために使用します。ま<br>た、ハンズフリー通話中は送話口として使用<br>します。                |
| <ol> <li>内蔵アンテ</li> <li>ナ部</li> </ol>      | 通話やデータ通信用のアンテナが内蔵されて<br>います。                                        |
| 3 アウトカメ<br>ラ                               | 写真や動画を撮ります。<br>お買い上げ時にカメラに貼られている透明保<br>護フィルムは、はがしてお使いください。          |
| <b>4</b> フラッシュ<br>/ ライト                    | カメラ撮影時などのライトとして利用できま<br>す。                                          |
| 5 スピーカー                                    | <br>音楽や動画などの音声が聞こえます。                                               |
| 6 USB Type-<br>C™接続端子                      | USB Type-Cケーブルなどを接続します。                                             |
| 了 GPS/<br>Wi-Fi/<br>Bluetooth®/<br>内蔵アンテナ部 | GPSやWi-Fi、Bluetooth®機能を利用する際の<br>アンテナと、通話やデータ通信用のアンテナ<br>が内蔵されています。 |
| 8 スロット<br>キャップ                             | SIMカードやSDカードを取り付け/取り外し<br>できます。                                     |
| 9 Dマ-ク                                     | NFC/おサイフケータイ®ご利用時に、リー<br>ダー/ライター(読み取り機)にかざしま<br>す。                  |
| 10 送話ロ/マ<br>イク                             | 自分の声を相手に伝えます。                                                       |
| 11 ステレオイ<br>ヤホン端子                          | イヤホンなどを接続します。                                                       |

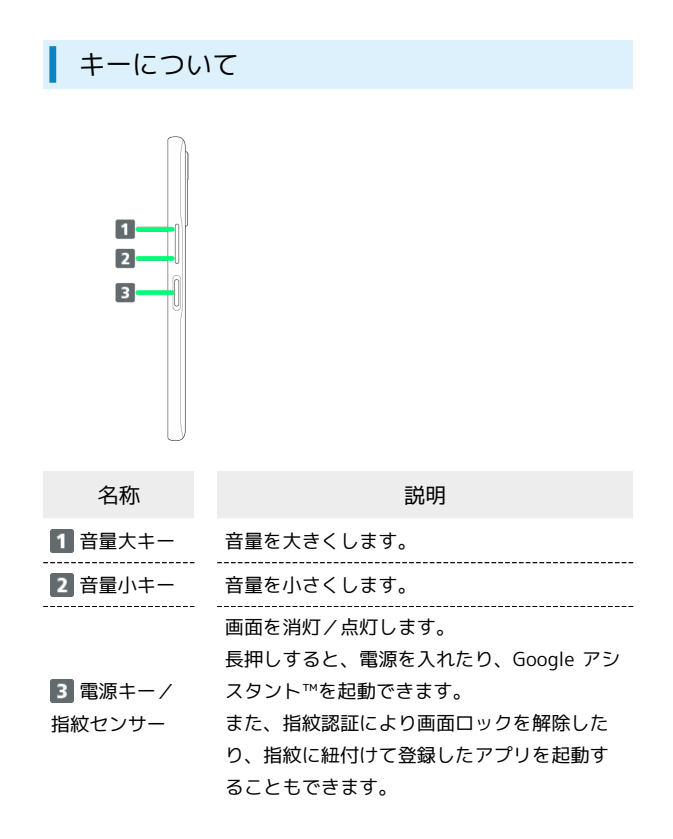

# eSIMについて

eSIMは、端末内にあらかじめ埋め込まれた本体一体型のSIMです。 eSIM対応端末であればUSIMカードのように本体にSIMカードを差し 替えることなく、ご契約と設定のみで回線をご利用いただくことが できます。

#### 🦉 eSIMのお取り扱い

eSIMのお取り扱いについては、下記のウェブサイトをご参照く ださい。

https://www.softbank.jp/mobile/support/product/sim/
esim/

eSIMをダウンロードする

## 1

ホーム画面で 🞯 ラ ネットワークとインターネット

| 設定 |                                     |
|----|-------------------------------------|
| ٩  | 設定を検索                               |
| Ŷ  | ネットワークとインターネット<br>モバイル、WFL、アクセスポイント |
| 60 | 接続股定<br>Buetooth、ペア版定               |
|    | <b>アプリ</b><br>最近使ったアプリ、デフォルトのアプリ    |
| ۵  | 通知<br>通句現歴. 会話                      |
|    | 電池とデバイスケア<br>100%                   |
| =  | ストレージ<br>使用消み XXX・空き容量 XXX GB       |
| ÷  | ホーム画面設定                             |

# 2

SIM

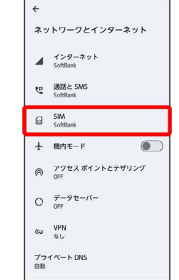

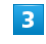

#### SIM の追加

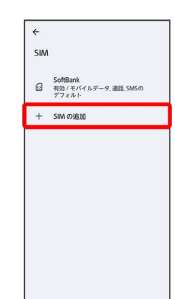

# 4

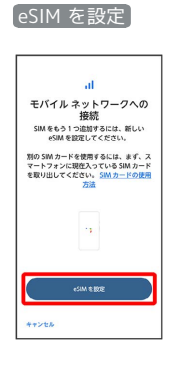

## 5

QRコードをスキャン

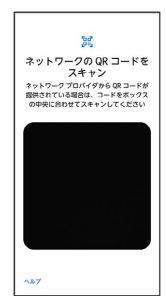

・状況によって上記手順が表示されずに、次の手順に進む場合があります。

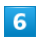

#### 設定

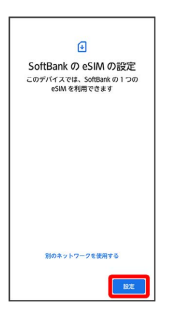

## 7

ご契約時にSoftBankからご案内された確認コードを入力 ラ [続行]

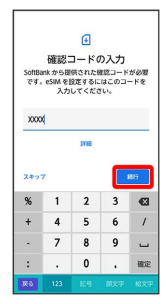

# 8

#### 閉じる

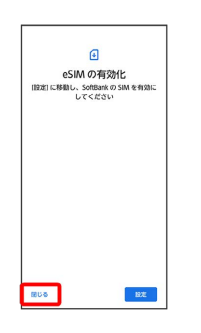

🏁 eSIMのダウンロードが完了します。

・eSIMが有効になると、SMSで通知が届きます。

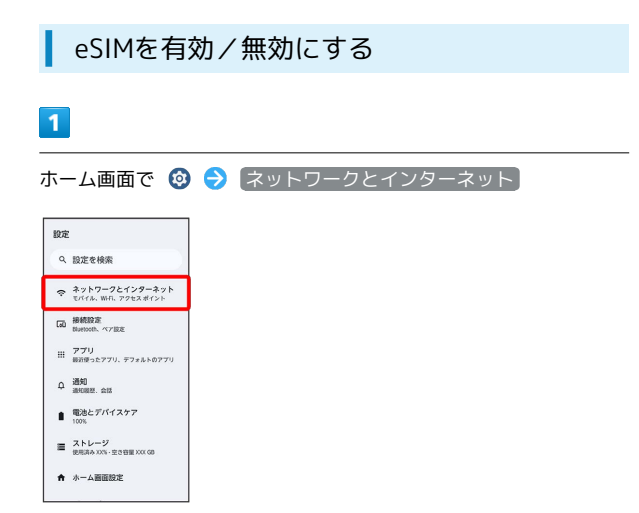

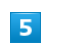

OFF にする

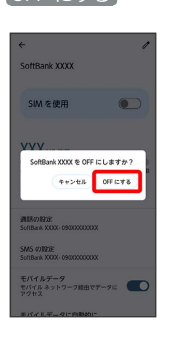

🏁 eSIMの有効/無効が切り替わります。

2

(SIM)

| ÷  |                                              |
|----|----------------------------------------------|
| ネッ | トワークとインターネット                                 |
| 4  | インダーネット<br>SoftBank XXXX                     |
| ٣  | 遺話と SMS<br>SoftRank XDXX (優先), SoftRank XXXX |
| 8  | SIM<br>SoftBank XXXX SoftBank XXXX           |
| ł  | 総内モード                                        |
| A  | アクセス ポイントとテザリング<br>OFF                       |
| 0  | データセーバー<br>OFF                               |
| 69 | VPN<br>GL                                    |
| 72 | 1 - N DNS                                    |

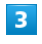

● の SoftBank XXXX

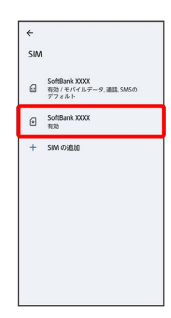

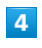

[SIM を使用]

| ÷                             | 1       |
|-------------------------------|---------|
| SoftBank XXXX                 |         |
| SIM を使用                       |         |
| XXX MB 使用                     |         |
| 08                            | 2.00 GB |
| 警告するデータ使用量: 2.00 GB<br>残り XK日 |         |
| 通話の設定                         |         |
| SoftBank XXX- 090000000X      |         |
| SMS の設定                       |         |
| SoftBank XXX-090XXXXXX        |         |
| モバイルデータ                       | -       |
| モバイル ネットワーク細由でデータに<br>アウヤス    |         |
| 5.17.1 - 01-08Mir             |         |

・eSIMを有効にするときは、 SIM を使用 をタップしてください。 これ以降の操作は不要です。

# 18 eSIMを消去する 1 ホーム画面で 🥹 ラ ネットワークとインターネット 設定 Q 設定を検索 ネットワークとインターネット 町パイル、WHL、アクセスポイント 品 接続設定 Blattooth、ペア設定 アプリ 報道使ったアプリ、デフォルトのアプリ Q 通知 通知問題. 会話 電池とデバイスケア 100% ■ ストレージ 使用済み XXX・空き容量 XXX GB ★ ホーム画画設定 2 SIM ネットワークとインターネット インターネット SoftBank XXXX で 通話と SMS SoftRank XXX(個先)、S SWA SoftBank X00X SoftBank X00X ★ 穂内モード

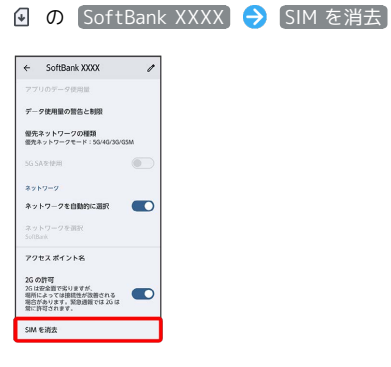

 ○ アクセスポイントとナザリング OFF
 ○ データセーバー OFF
 ○ VPN もし
 マライト DNS
 回時

3

## 4

〔消去〕

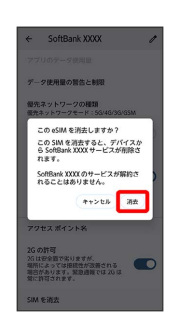

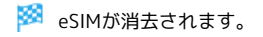

# eSIMを消去した場合

eSIMを消去した後に再度eSIMを利用する場合は、eSIMダウン ロード用のQRコードの再発行が必要になります。 eSIMを消去した場合でも、ご契約が解除されたわけではありま せん。

# SIMカードについて

SIMカードは、お客様の電話番号や情報などが記憶されたICカードです。

#### 🦉 SIMカードのお取り扱い

SIMカードのお取り扱いにあたり下記事項をご確認ください。

**[]]**—1

#### 1 IC部分

SIMカードのお取り扱いについては、下記のウェブサイトをご参 照ください。

https://www.softbank.jp/mobile/support/protect/usim/

- ・IC部分はいつもきれいな状態でご使用ください。
- ・お手入れは乾いた柔らかい布などで拭いてください。
- ・SIMカードにラベルなどを貼り付けないでください。故障の原 因となります。

🚹 SIMカードご利用時の注意事項

SIMカード利用時は、次の点にご注意ください。

- ・他社製品のICカードリーダーなどにSIMカードを挿入し故障し た場合は、お客様ご自身の責任となり当社は責任を負いかねま すのであらかじめご注意ください。
- ・SIMカードの所有権は当社に帰属します。
- ・紛失・破損によるSIMカードの再発行は有償となります。
- ・解約などの際は、当社にご返却ください。
- ・お客様からご返却いただいたSIMカードは、環境保全のためリ サイクルされます。
- ・SIMカードの仕様、性能は予告なしに変更する可能性がありま す。ご了承ください。
- ・お客様ご自身でSIMカードに登録された情報内容は、控えを とっておかれることをおすすめします。登録された情報内容が 消失した場合の損害につきましては、当社は責任を負いかねま すのであらかじめご了承ください。
- ・SIMカードや携帯電話(SIMカード挿入済み)を盗難・紛失さ れた場合は、必ず緊急利用停止の手続きを行ってください。詳 しくは、お問い合わせ先までご連絡ください。
- ・SIMカードの取り付け/取り外しは、必ず電源を切った状態で 行ってください。
- ・他社のSIMカードをご使用になる場合、ご利用になれるサービ ス、機能などが制限される場合があります。当社では、一切の 動作保証はいたしませんので、あらかじめご了承ください。

### SIMカードを取り付ける

必ず電源を切った状態で行ってください。

## 1

本機のディスプレイ側を上に向け、ミゾに指先をかけてスロット キャップを開け、スロットキャップを矢印の方向にまっすぐ水平に 引き出す

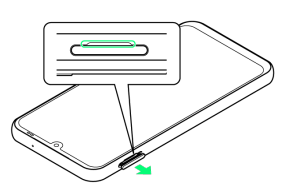

・スロットキャップは本体から外れる構造になっています。

# 2

SIMカードのIC面を下にしてスロットキャップのトレイにはめ込む

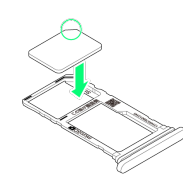

- ・切り欠きの方向とはめ込むトレイにご注意ください。
- スロットキャップのトレイからSIMカードが浮かないようにはめ込んでください。

# 3

本機のディスプレイ側が上に向いていることを確認して、スロット キャップを差し込む

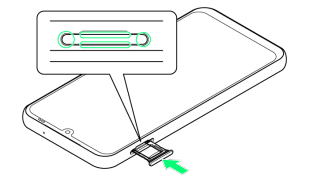

🟁 SIMカードの取り付けが完了します。

- ・矢印の方向にまっすぐ水平に差し込み、○部分をしっかり押します。
- ・本体とスロットキャップの間にすき間がないことを確認してください。

SIMカードを取り外す

必ず電源を切った状態で行ってください。

#### 1

本機のディスプレイ側を上に向け、ミゾに指先をかけてスロット キャップを開け、スロットキャップを矢印の方向にまっすぐ水平に 引き出す

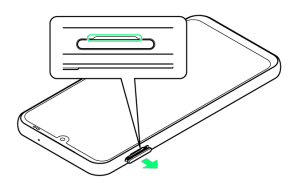

・スロットキャップは本体から外れる構造になっています。

# 2

SIMカードを取り外す

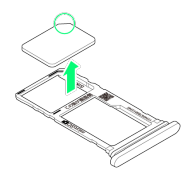

## 3

本機のディスプレイ側が上に向いていることを確認して、スロット キャップを差し込む

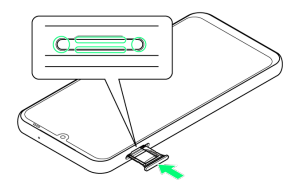

#### 🏁 SIMカードの取り外しが完了します。

・矢印の方向にまっすぐ水平に差し込み、○部分をしっかり押します。

・本体とスロットキャップの間にすき間がないことを確認してください。

# SDカードについて

本機は最大1TBまでのSDカードに対応しています。ただし、すべて のSDカードの動作を保証するものではありません。 市販のSDカードをはじめてお使いになるときは、必ず本機でフォー マットしてください。

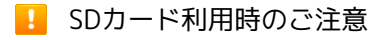

#### データについて

SDカードの登録内容は、事故や故障によって、消失または変化 してしまうことがあります。大切なデータは控えをとっておくこ とをおすすめします。なお、データが消失または変化した場合の 損害につきましては、当社では責任を負いかねますのであらかじ めご了承ください。

データの読み出し中/書き込み中について

データの読み出し中や書き込み中は、絶対に本機の電源を切らな いでください。

#### 電池残量について

電池残量が少ないとデータの読み出しや書き込みができない場合 があります。

動画撮影など大容量のデータを扱うアプリの利用に ついて

高速のSDカード (クラス10以上を推奨)をご利用ください。

#### 🔕 SDカードの取り扱いについて

SDカードは、小さなお子様の手の届かない所で保管/使用して ください。誤って飲み込むと、窒息する恐れがあります。

#### SDカードを取り付ける

必ず電源を切った状態で行ってください。

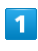

本機のディスプレイ側を上に向け、ミゾに指先をかけてスロット キャップを開け、スロットキャップを矢印の方向にまっすぐ水平に 引き出す

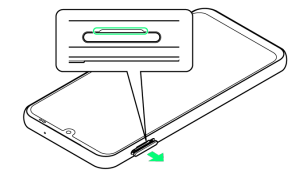

・スロットキャップは本体から外れる構造になっています。

SDカードの金属端子面を下にしてスロットキャップのトレイにはめ 込む

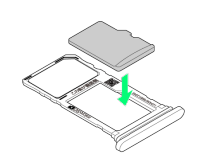

- ・はめ込むトレイにご注意ください。
- ・スロットキャップのトレイからSDカードが浮かないようにはめ込んでください。

# 3

本機のディスプレイ側が上に向いていることを確認して、スロット キャップを差し込む

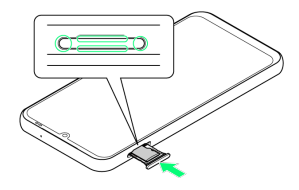

#### 🏁 SDカードの取り付けが完了します。

- ・矢印の方向にまっすぐ水平に差し込み、○部分をしっかり押します。
- ・本体とスロットキャップの間にすき間がないことを確認してください。

#### SDカードをフォーマットする

## 1

ホーム画面で 💿

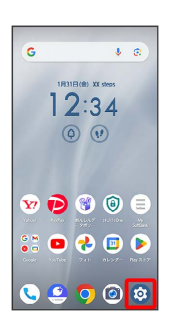

21

# 2

[ストレージ]

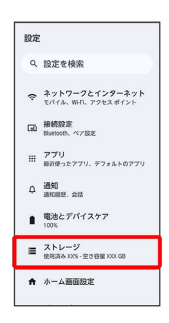

# 3

このデバイス

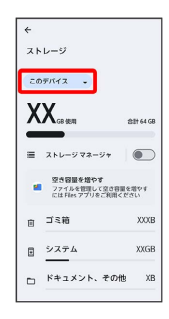

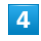

#### (SDカード)

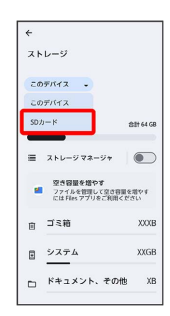

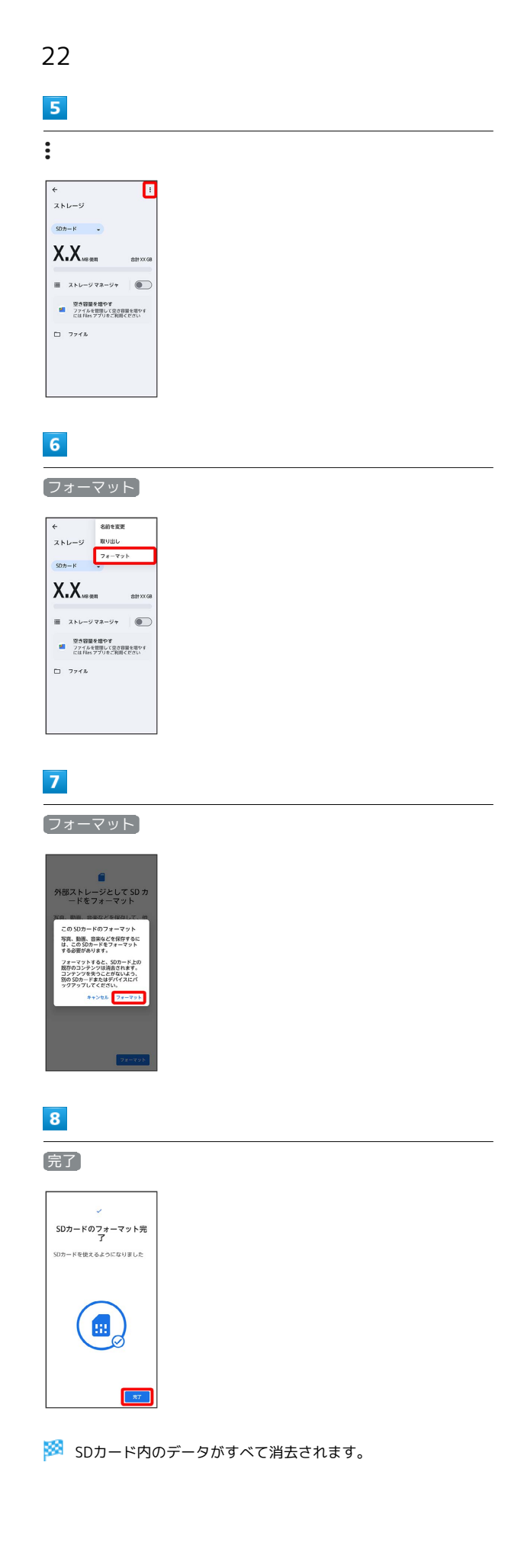

#### ■ SDカードフォーマット時のご注意

SDカードフォーマット時は、次の点にご注意ください。

- ・フォーマットすると、SDカード内のデータがすべて消去され ます。ほかの機器で使用したSDカードをフォーマットするとき
- は、あらかじめよくご確認のうえ、操作してください。
- ・フォーマットは、充電しながら行うか、十分に充電された状態 で行ってください。

SDカードのマウントを解除する

SDカードを取り外すときは、必ずマウントを解除してください。

#### 1

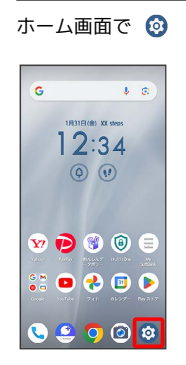

# 2

#### [ストレージ]

| 設定 |                                     |
|----|-------------------------------------|
| ٩  | 設定を検索                               |
| ¢  | ネットワークとインターネット<br>モバイル、WFL、アクセスポイント |
| 60 | 接続設定<br>Buetooth、ペア設定               |
|    | <b>アプリ</b><br>最近使ったアプリ、デフォルトのアプリ    |
| ٥  | 通知<br>通知限型、会話                       |
|    | 電池とデバイスケア<br>100%                   |
| =  | ストレージ<br>使用消み XXX - 空き容量 XXX 08     |
| ÷  | ホーム画面設定                             |

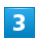

#### [このデバイス]

| +<br>٦٢ | レージ                                              |            |
|---------|--------------------------------------------------|------------|
| ₹¢      | デバイス -                                           |            |
| Х       | X <sub>GR 40.01</sub>                            | 211 64 GB  |
| =       | ストレージマネージャ                                       |            |
|         | 空き容量を増やす<br>ファイルを管理して空き容量・<br>には Files アプリをご利用くた | E増やす<br>ざい |
| Û       | ゴミ箱                                              | XXX        |
| Ð       | システム                                             | XXGB       |
|         | ドキュメント、その他                                       | ХВ         |

# 4

#### (SDカード)

| ÷                                               |             |
|-------------------------------------------------|-------------|
| ストレージ                                           |             |
| 20F/17 -                                        |             |
| このデバイス                                          |             |
| SD /J — K                                       | 念計 64 G     |
| ■ ストレージマネージャ                                    |             |
| 空き容量を増やす<br>ファイルを管理して空き容量<br>には Files アプリをご利用く) | を増やす<br>どざい |
| ョ ゴミ箱                                           | X00         |
| 目 システム                                          | XXG         |
| 🗈 ドキュメント、その他                                    | x           |
|                                                 |             |

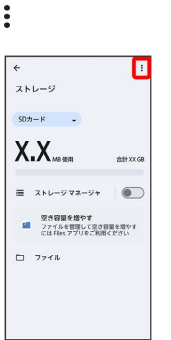

# 6

# 取り出し

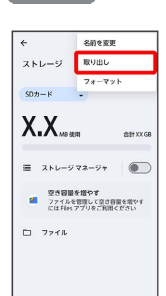

🏁 SDカードのマウントが解除されます。

ご利用の準備

23

## SDカードを取り外す

必ずSDカードのマウントを解除したあと、電源を切った状態で行っ てください。

### 1

本機のディスプレイ側を上に向け、ミゾに指先をかけてスロット キャップを開け、スロットキャップを矢印の方向にまっすぐ水平に 引き出す

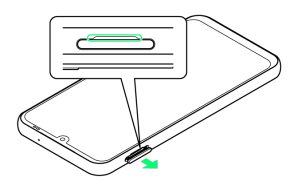

・スロットキャップは本体から外れる構造になっています。

# 2

SDカードを取り外す

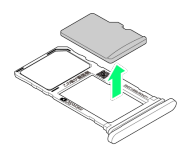

# 3

本機のディスプレイ側が上に向いていることを確認して、スロット キャップを差し込む

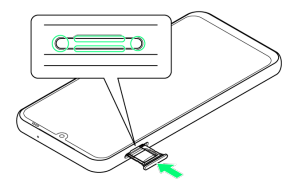

🏁 SDカードの取り外しが完了します。

- ・矢印の方向にまっすぐ水平に差し込み、○部分をしっかり押しま す。
- ・本体とスロットキャップの間にすき間がないことを確認してくだ さい。

# 充電する

### . 充電時のご注意

本機または周辺機器が濡れている状態では、USB Type-Cプラグ を絶対に接続しないでください。

# 内蔵電池について

電池は本機に内蔵されています。 本機の内蔵電池の種類は次のとおりです。

| 表示        |  |
|-----------|--|
| _i-ion 00 |  |

電池の種類

L

リチウムイオン電池

# 👸 リサイクルについて

このマークはリチウムイオン電池のリサイクルマークです。

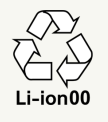

## ACアダプタで充電する

ACアダプタはオプション品です。ソフトバンク指定のACアダプタを お使いください。ACアダプタ、およびその他の周辺機器については ソフトバンクのウェブサイトを参照してください。

ここでは、ACアダプタ(USB PD-PPS対応 USB Type-C™ 急速充電 ACアダプタ [ZSDBAV] (SB-AC22-TCPD))を使用して充電する 方法を例に説明します。

## 1

本機のUSB Type-C接続端子に、ACアダプタのUSB Type-Cプラグを 差し込む

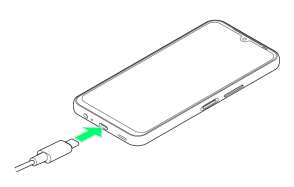

## 2

ACアダプタの電源プラグを起こし、コンセントに差し込む

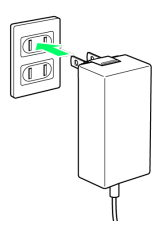

🏁 充電が始まります。

## 3

充電が完了したら、ACアダプタの電源プラグをコンセントから抜き、ACアダプタのUSB Type-Cプラグを本機から取り外す

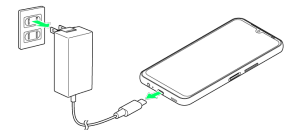

🏁 充電が終了します。

## パソコンと接続して充電する

必ずパソコンの電源を入れた状態で行ってください。 パソコンの接続環境によっては、充電できない場合があります。

# 1

本機のUSB Type-C接続端子に、PC接続用USB Type-Cケーブルの USB Type-Cプラグを差し込む

# 2

パソコンのUSB端子に、PC接続用USB Type-CケーブルのUSBプラグ を差し込む

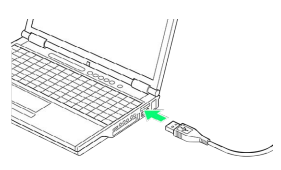

🏁 充電が始まります。

# 3

充電が完了したら、本機とパソコンからPC接続用USB Type-Cケー ブルを取り外す

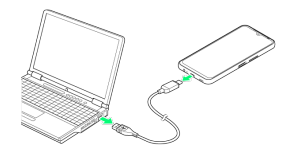

🏁 充電が終了します。

# 電源を入れる / 切る

本機を操作しても画面が変わらない、アプリが開かないといった、 正常に動作していない場合は、本機を強制的に再起動してくださ い。

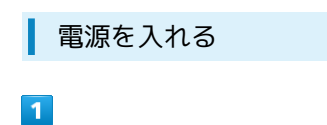

電源キー (長押し)

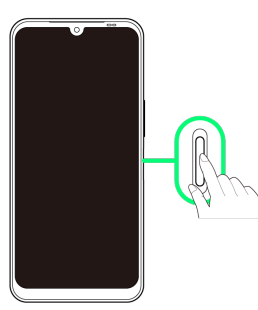

🏁 ロック画面が表示されます。

・画面ロックの解除については「画面ロックを解除する」を参照し てください。

・はじめて電源を入れたときは、初期設定画面が起動します。初期 設定について詳しくは、「初期設定を行う」を参照してください。

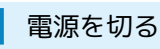

#### 1

電源キー+音量大キー

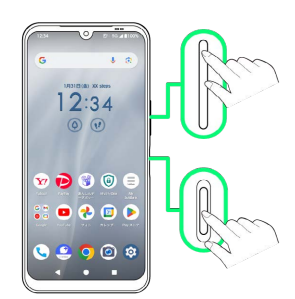

## 2

電源を切る

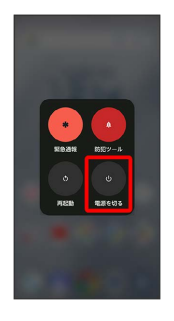

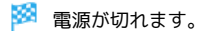

| 再起動する |
|-------|
|-------|

## 1

電源キー+音量大キー

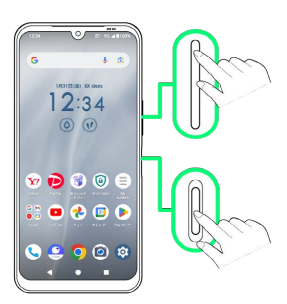

# 2

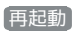

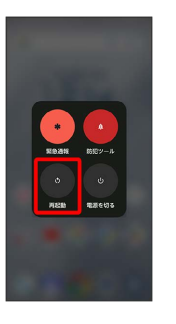

#### 🏁 再起動します。

強制的に電源を切る

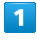

電源キー+音量小キー(8秒程度長押し)

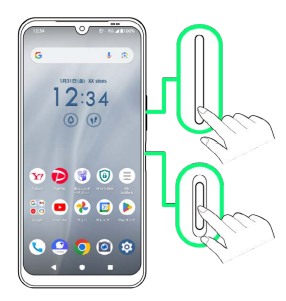

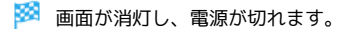

#### 強制的に再起動する

#### 1

電源キー(16秒程度長押し)

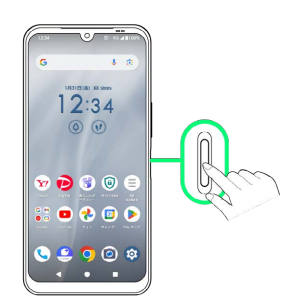

起動画面が表示されたあとに指を離すと、強制的に再起動します。

#### セーフモードで起動する

#### 1

電源キー+音量大キー

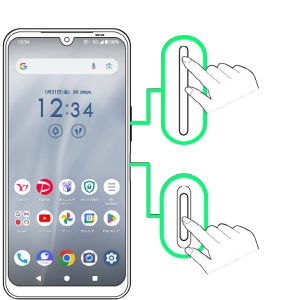

#### 2

電源を切る をロングタッチ

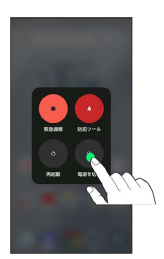

#### 3

表示を確認して OK

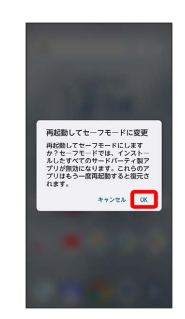

🏁 セーフモードで起動します。

・セーフモードで起動すると、画面左下に「セーフモード」と表示 されます。

・セーフモードの状態で再起動すると、通常の状態で電源を入れる ことができます。

#### \rm セーフモードで起動時の注意

セーフモードで起動するときは、次の点にご注意ください。 ・セーフモードで電源を入れる前に、必要なデータはバックアッ プをとることをおすすめします。

 ・セーフモードで電源を入れると、追加していたウィジェットが 削除されることがあります。

# 初期設定を行う

はじめて本機の電源を入れたときは、初期設定画面が表示され、Wi-FiやGoogle アカウントなどの設定を行うことができます。画面の指 示に従って、各項目を設定してください。 SIMカードをご利用になるときは、あらかじめ、電源を入れる前に SIMカードを取り付けておいてください。

#### 🦉 eSIM利用時のご注意

eSIMをご利用になるときは、あらかじめ、電源を入れる前に次の準備をしてください。

- ・本機からSIMカードを取り外してください。
- ・本機がWi-Fiネットワークに接続できるようにしてください。
- ・eSIM登録用のQRコードをご用意ください。

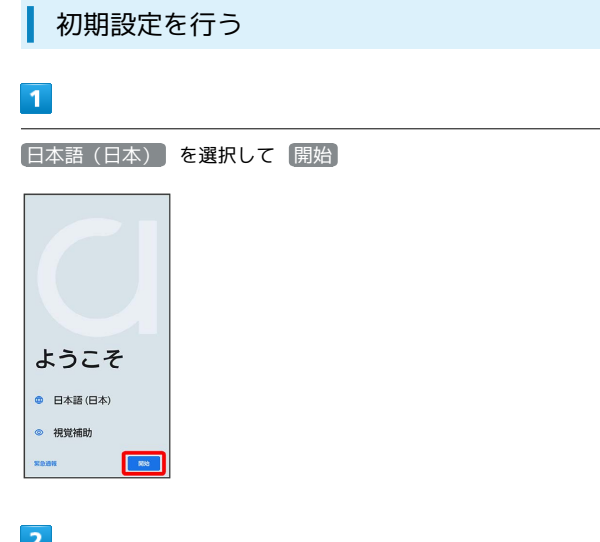

### 2

接続するWi-Fiネットワークをタップ

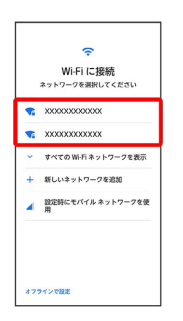

・SIMカードのご利用中にWi-Fiの設定を行わないときは、 設定時 にモバイル ネットワークを使用 / オフラインで設定 をタップ します。以降は、画面の指示に従って操作してください。

# 3

画面の指示に従ってWi-Fiを設定

|                             |                    |              |        | _      |  |  |
|-----------------------------|--------------------|--------------|--------|--------|--|--|
| xxxxxxxxxxxxxxxx            |                    |              |        |        |  |  |
| セキュリティ<br>WPA/WPA3-Personal |                    |              |        |        |  |  |
| 10                          | 127-8              |              |        |        |  |  |
|                             |                    |              |        |        |  |  |
| 178                         | パスワー  <br>IR電      | *を表示す<br>キャン | ъ. в   | т<br>л |  |  |
| l,                          | -                  |              | 0      |        |  |  |
| MENU                        | ./@                | , abc        | def    | €      |  |  |
| -                           | , <sup>ghi</sup> , | , jkl        | , mno  | ->     |  |  |
| 18@                         | pqrs               | tuv          | wxyz   | -      |  |  |
| <u>35A1</u>                 | A/a                | .+*          | , . ?! | 確定     |  |  |

・eSIMをご利用の場合は、Wi-Fiに接続したあと、 eSIM のダウン ロード をタップして、画面に従って操作してください。

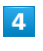

コピーしない

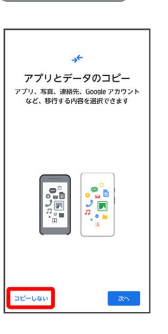

次へをタップすると、ほかの端末などからデータをコピーできます。画面の指示に従って操作してください。

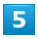

画面の指示に従って、Google アカウントを設定

| Google                                  |  |
|-----------------------------------------|--|
| ログイン                                    |  |
| Google アカウントでログインしましょう。<br>アカウントの詳しい使い方 |  |
| メールアドレスまたは電話番号                          |  |
| メールアドレスを忘れた場合                           |  |
| アカウントを作成                                |  |
| スキップ 次へ                                 |  |

- ・Google アカウントについて詳しくは、「Google アカウントを設 定する」を参照してください。
- ・Google アカウントを設定しないときは、「スキップ」をタップします。

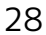

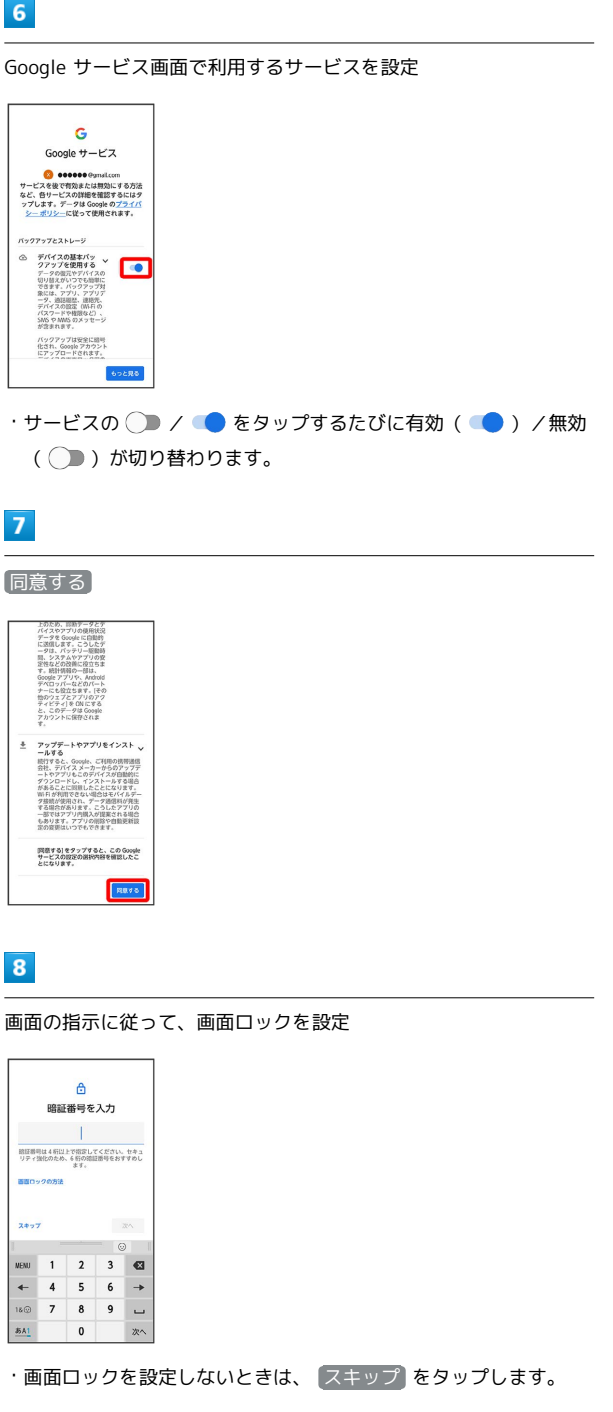

## 9

画面の指示に従って、Google アシスタントを設定

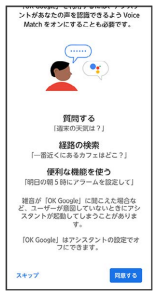

・Google アシスタントを設定しないときは、 スキップ をタップ します。

10

[arrowsホーム] ラ [設定する] ホーム画面選択 arrowsホーム やりたいことを運わずに行 うことができる、arrowsの ためのホームです。 シンプルホーム アイコンや文字が大きくて 見やすいホームです。 はっきり文字、かんたん文 字入力を同時に有效にし、 遺話面面もシンプルなデザ インになります。 設定する

## 11

画面の指示に従って、自分からだ設定を設定

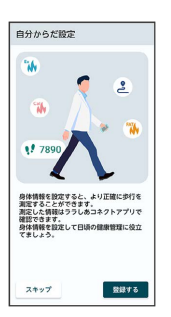

・自分からだ設定を設定しないときは、 スキップ をタップしま す。

# 12

画面の指示に従って、Exliderを設定

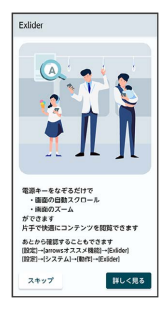

・Exliderを設定しないときは、 スキップ をタップします。

# 13

画面の指示に従って、FCNTサービス利用を設定

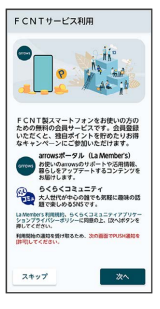

・FCNTサービス利用を設定しないときは、 スキップ をタップし ます。

ご利用の準備

# 14

画面の指示に従って、迷惑電話対策機能を設定

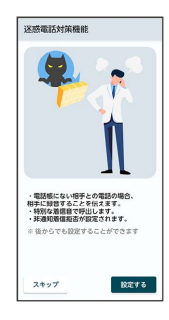

・迷惑電話対策機能を設定しないときは、【スキップ】をタップします。

# 15

画面の指示に従って、電力オフピーク充電を設定

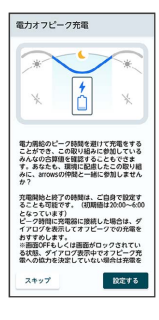

・電力オフピーク充電を設定しないときは、「スキップ」をタップします。

## 16

[次へ]

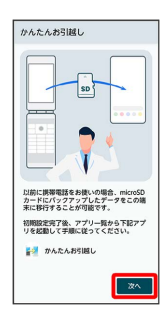

17

データの送信についての説明を確認して「同意して続行」

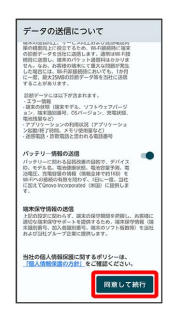

# 18

設定項目をタップし、画面の指示に従って設定

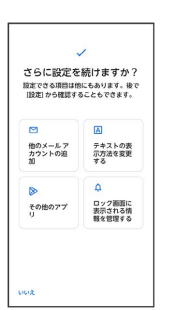

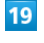

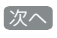

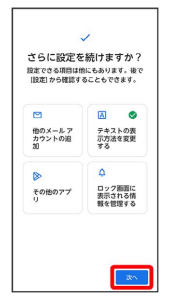

🏁 設定が完了します。

# Google アカウントを設定する

Google アカウントを利用すると、Google サービスをより便利に活 用できます。Google アカウントがないと利用できなかったり、機能 が制限されたりするアプリがあります。

#### 📙 Google アカウント利用時のご注意

Google アカウントのメールアドレスやパスワードはお忘れにな らないようご注意ください。

# Google アカウントを作成する

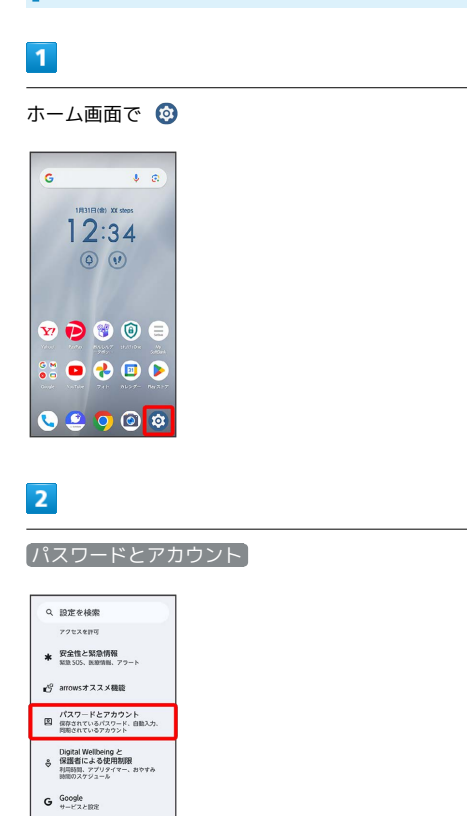

 システム
 部基: 助作: 時間: パックアップ
 デバイス情報 A402FC

## 3

アカウントを追加

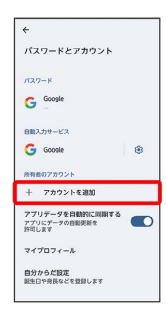

4

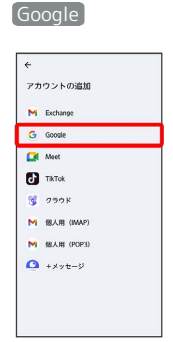

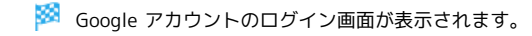

# 5

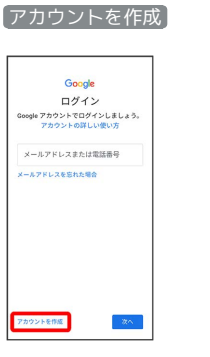

# 6

【個人で使用】

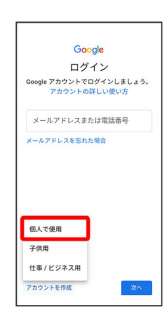

7

姓を入力 ⋺ 名を入力 ⋺ 次へ

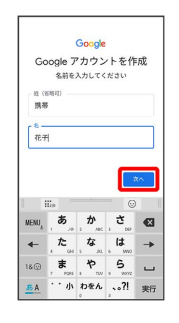

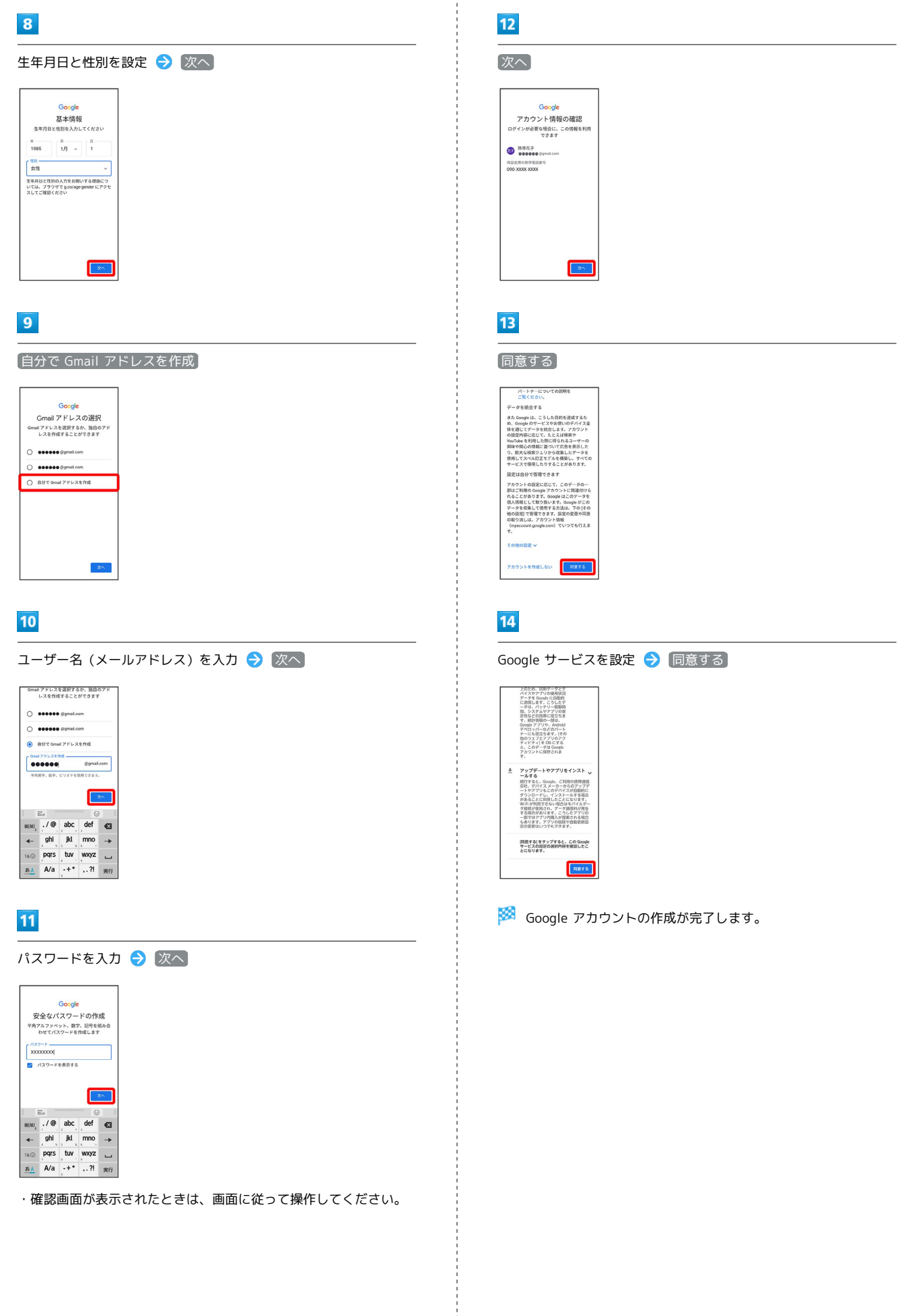

ご利用の準備

33

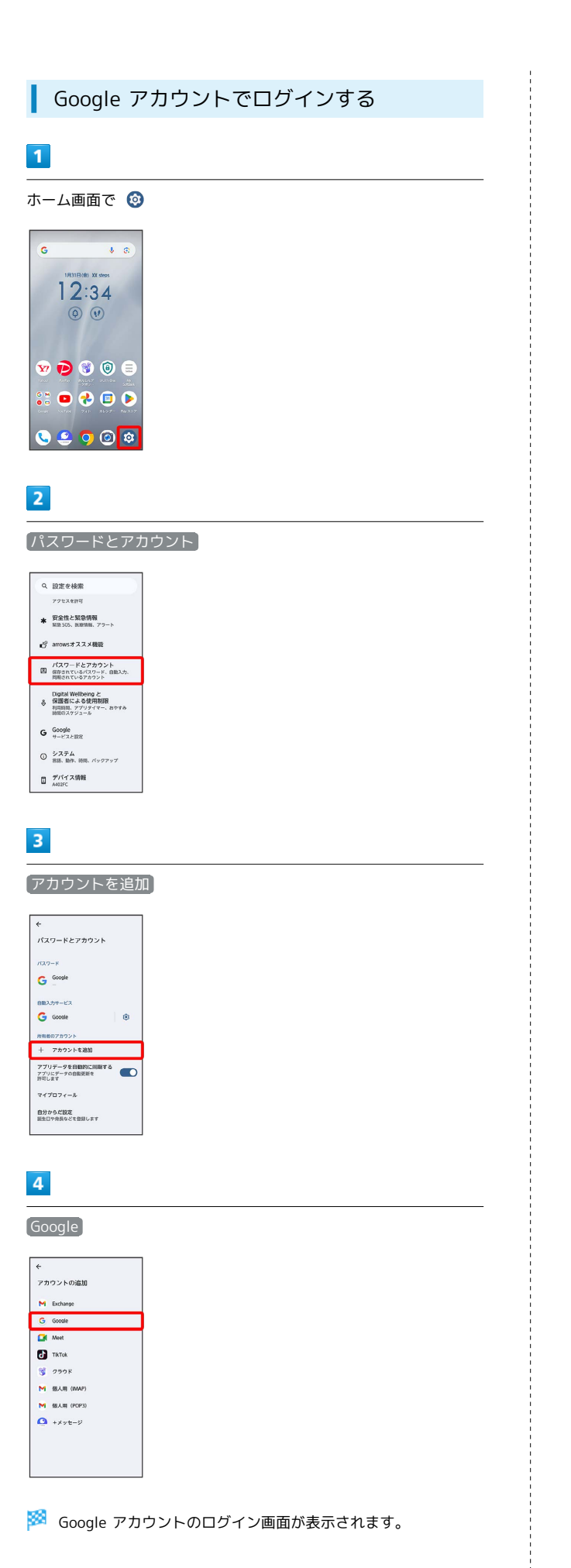

| 5                                                                                                    |
|----------------------------------------------------------------------------------------------------|
| メールアドレスを入力 🔿 次へ                                                                                                    |
| Google         D/4/>         Cover 2002 + CD/4/0 La us,         20000 + 2002 + CD/4/0 La us,         20000 + 2002 + CD/4/0 La us,         2000 + 2002 + CD/4/0 La us,         2000 + 2002 + CD/4/0 La us,         2000 + 2004 + CD/4/0 La us,         2000 + 2004 + CD/4/0 La us,         2000 + 2004 + CD/4/0 La us,         2000 + 2004 + CD/4/0 La us,         2000 + 2004 + CD/4/0 La us,         2000 + 2004 + CD/4/0 La us,         2000 + 2004 + CD/4/0 La us,         2000 + 2004 + CD/4/0 La us,         2000 + 2004 + CD/4/0 La us,         2000 + 2004 + CD/4/0 La us,         2000 + 2004 + CD/4/0 La us, |
| 6                                                                                                    |
| パスワードを入力 🔿 次へ                                                                                                    |
| Coogle<br>& 52 €<br>@ ••••••••••••••••••••••••••••••••••••                                                                                                    |
| 7                                                                                                    |
| 以降は、画面の指示に従って操作                                                                                                    |
| <section-header><section-header><section-header><section-header><section-header><section-header><section-header><section-header></section-header></section-header></section-header></section-header></section-header></section-header></section-header></section-header>                                                                                                    |
| 🏁 Google アカウントのログインが完了します。                                                                                                    |
|                                                                                                    |

arrows We2

# 画面ロックを解除する

#### 画面ロックについて

本機を一定時間何も操作しないと、電池の消費を抑えるため画面が 消灯します(画面ロック状態)。 タッチパネル操作も受け付けなくなるので、誤動作を防ぐことがで

きます。

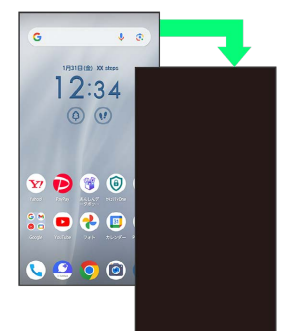

・画面点灯時に電源キーを押すと、手動で画面ロック状態にすることができます。

◎ 音楽再生中に画面ロック状態になったとき

音楽再生は継続されます。画面消灯(画面ロック)中に電源キー を押すと、ロック画面に操作パネルが表示され、操作することが できます(利用するアプリによっては、動作が異なる場合があり ます)。 画面ロックを解除する

## 1

画面ロック中に電源キー

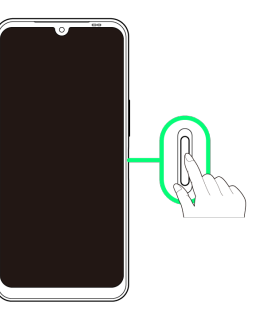

🏁 ロック画面が表示されます。

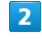

画面を上にフリック

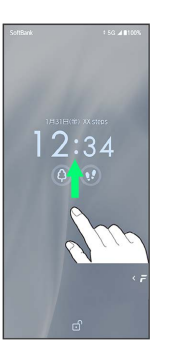

🏁 画面ロックが解除されます。

・画面ロックの解除方法は変更することができます。詳しくは、
 「パターンを指でなぞって画面ロックを解除するように設定する」、
 「暗証番号で画面ロックを解除するように設定する」、
 「パスワードで画面ロックを解除するように設定する」を参照してください。
## 基礎知識/基本操作

| 基本的な操作のしくみ    | .36  |
|---------------|------|
| タッチパネルの使いかた   | . 36 |
| マナーモードについて    | .37  |
| 機内モードについて     | . 39 |
| 文字を入力する       | . 39 |
| ソフトウェアの更新について | .46  |

## 項目選択と画面移動

項目やアイコン、画面のキーなどをタップすると、該当する操作の 画面に移動します。

・1つ前の画面に戻るときは、 ◀ をタップします。

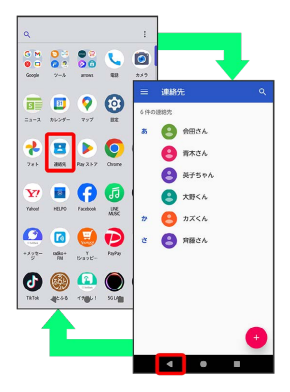

メニュー操作

## 1

: をタップすると、その画面で利用できる機能の設定や項目が画面 に表示されます。

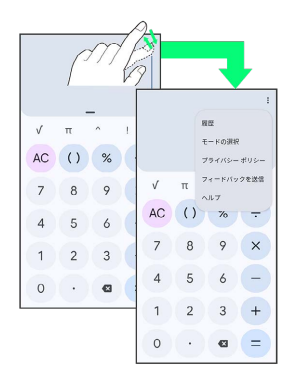

## 2

画面をロングタッチすると利用できる設定や項目が表示される画面 もあります。

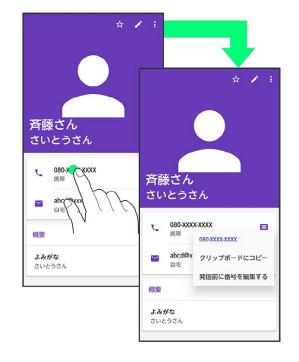

## タッチパネルの使いかた

本機のディスプレイはタッチパネルです。指で直接触れて操作できます。

タップ

画面に軽く触れて、すぐに指を離します。

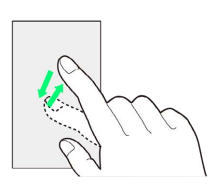

## ロングタッチ

画面に軽く触れたまま、しばらくそのままにしておきます。画面が 切り替われば指を離します。

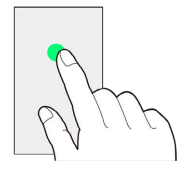

ドラッグ

アイコンなどの対象物に軽く触れたまま、目的の位置までなぞり、 指を離します。

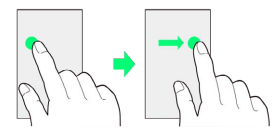

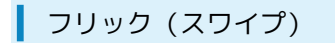

画面に軽く触れて、上下左右に指を軽くはじきます。

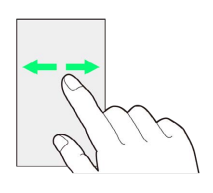

2本の指で画面に触れ、指を開いたり閉じたりします。

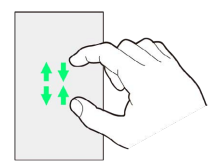

## マナーモードについて

周囲に迷惑がかからないよう、着信音や操作音などが鳴らないよう に設定できます。

#### \rm マナーモード設定中の注意

マナーモード設定中でも、写真撮影時のシャッター音、動画撮影時の撮影開始/終了音、メディアの音、アラーム音などは鳴ります。

 「サイレント モード」を利用することで、メディアの音やア ラームを動作しないようにすることもできます。詳しくは、
 「音とバイブレーションの設定」を参照してください。

## マナーモード (バイブ) に設定する

#### 1

音量大/音量小キーを押す

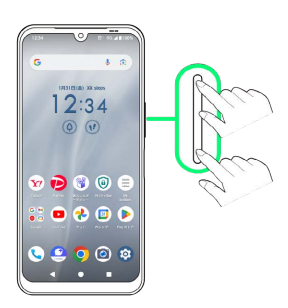

🏁 音量バーが表示されます。

**↓** @

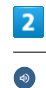

# G

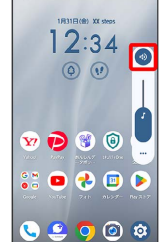

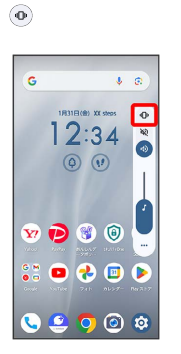

- ・音量大/音量小キーを押して音量バーを表示させ、 🧕 ラ 🛞 と 操作すると、マナーモードが解除されます。
- クイック設定パネルから設定する

クイック設定パネルからマナーモード (バイブ)を設定すること ができます。

ステータスバーを下にフリック ᅌ 通知パネルを下にフリッ ク 🔿 マナー (OFF)

🏁 アイコンが 💿 に変わり、マナーモード (バイブ) に設定さ れます。

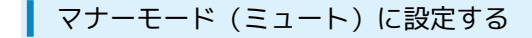

## 1

音量大/音量小キーを押す

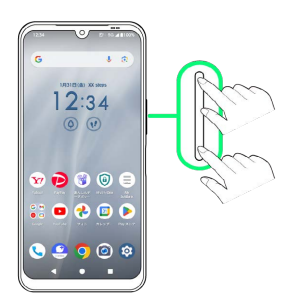

🏁 音量バーが表示されます。

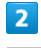

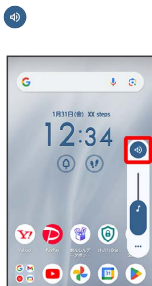

💊 🤮 🧿 🙆 🕸

## 3

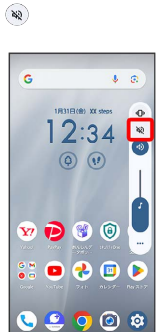

アイコンが (2) に変わり、電話着信時やメールの受信時などは 音が鳴らないようになります。

・音量大/音量小キーを押して音量バーを表示させ、 🚳 ラ 💿 と 操作すると、マナーモードが解除されます。

🚹 クイック設定パネルから設定する

クイック設定パネルからマナーモード (ミュート)を設定するこ とができます。

ステータスバーを下にフリック ● 通知パネルを下にフリッ ク ● マナー(OFF) ● マナー(バイブ)

アイコンが ∞ に代わり、マナーモード(ミュート)に設定
されます。

## 機内モードについて

電源を入れたまま、電波を発する機能をすべて無効にできます。

機内モードを利用する

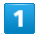

ステータスバーを下にフリック

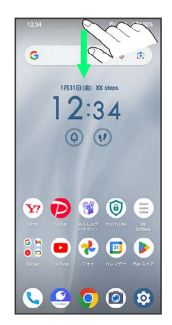

🏁 通知パネルが表示されます。

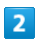

通知パネルを下にフリック

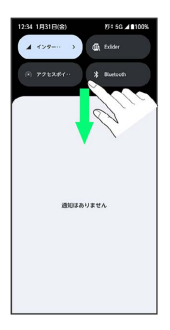

🏁 クイック設定パネルが表示されます。

・通知パネルが開いてない状態で、ステータスバーを2本指で下にフ リックしても、クイック設定パネルを表示できます。

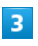

機内モード OFF (ON 表示)

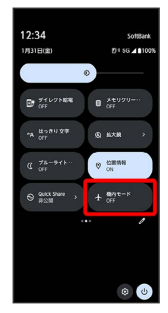

🏁 機内モードが設定されます。

・機内モードを設定しているときに、同様の操作を再度行うと機内 モードが解除されます。 文字を入力する

## キーボードについて

文字を入力するときは、画面に表示されるソフトウェアキーボード を使用します。

ソフトウェアキーボードには1つのキーに複数の文字が割り当てられ ている「テンキーキーボード」と、1つのキーに1つの文字が割り当 てられている「QWERTYキーボード」があります。また、「音声入 力」と「手書き入力」も利用できます。

・キーボードを非表示にするには、 🔻 をタップします。

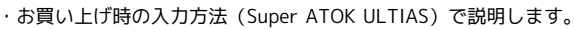

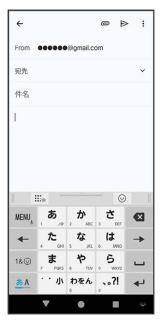

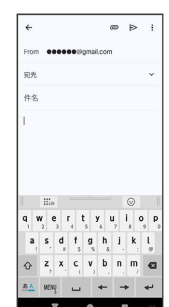

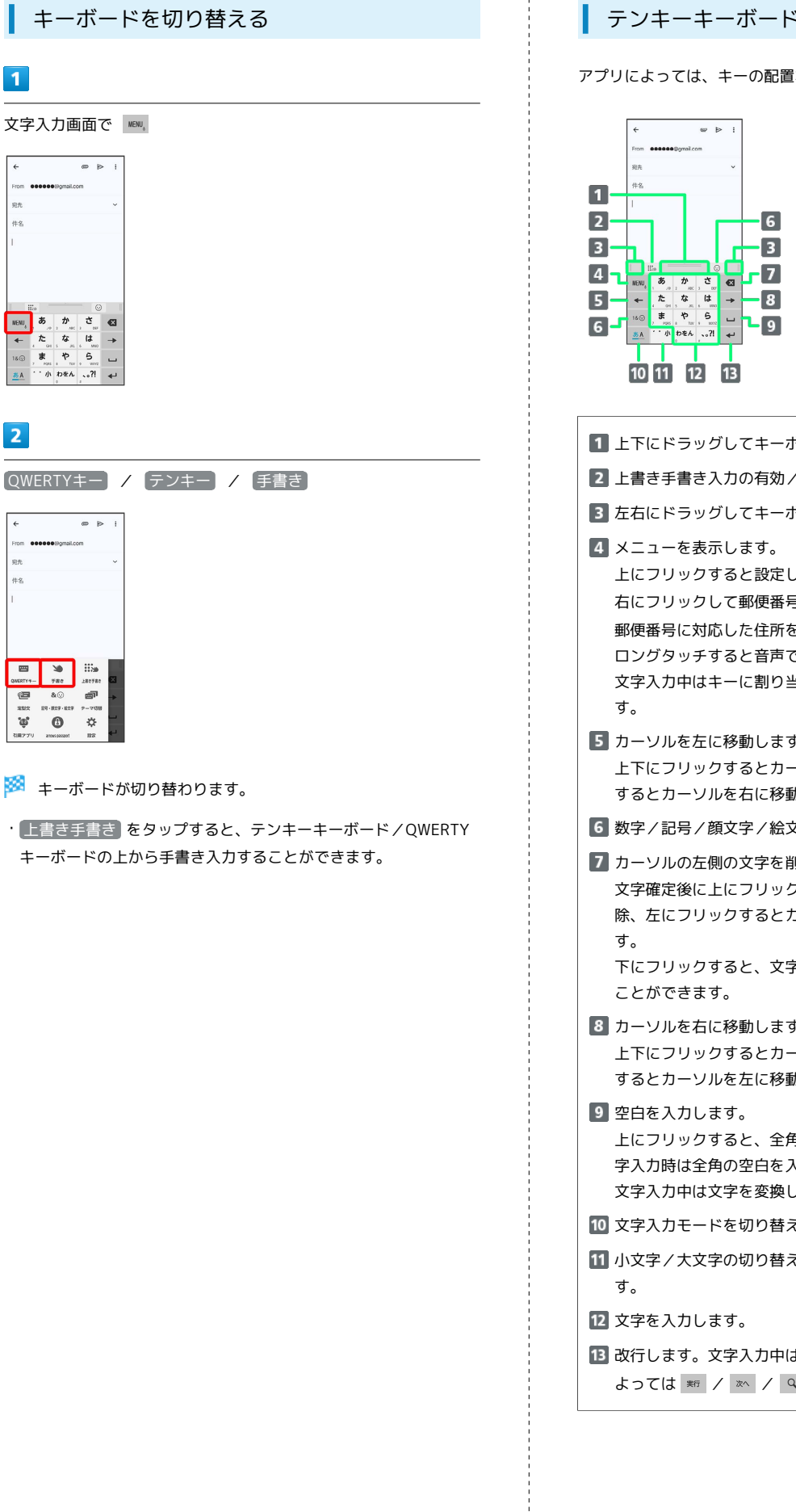

#### ↓ テンキーキーボードの見かた

アプリによっては、キーの配置などが異なることがあります。

| ■ ト下にドラッグしてナーボードの真さを調節します                                                                                                    |
|----------------------------------------------------------------------------------------------------|
|                                                                                                    |
| 2 上書き手書き入力の有効/無効を切り替えます。                                                                                                    |
| 3 左右にドラッグしてキーボードの横幅を調節します。                                                                                                    |
| <ul> <li>▲ メニューを表示します。</li> <li>上にフリックすると設定した引用アプリが起動します。</li> <li>右にフリックして郵便番号を入力 → 変換 と操作すると、</li> <li>郵便番号に対応した住所を入力できます。</li> <li>ロングタッチすると音声で文字を入力できます。</li> <li>文字入力中はキーに割り当てられた文字を逆順に表示します。</li> </ul> |
| <ul> <li>5 カーソルを左に移動します。</li> <li>上下にフリックするとカーソルを上下に移動、右にフリック<br/>するとカーソルを右に移動します。</li> </ul>                                                                                                    |
| 6 数字/記号/顔文字/絵文字一覧を表示します。                                                                                                    |
| <ul> <li>フ カーソルの左側の文字を削除します。</li> <li>文字確定後に上にフリックするとカーソルの右側の文字を削除しま</li> <li>除、左にフリックするとカーソルの左側の文字を全削除しま</li> <li>す。</li> <li>下にフリックすると、文字確定後に削除した文字を元に戻す</li> <li>ことができます。</li> </ul>                       |
| <ul> <li>8 カーソルを右に移動します。</li> <li>上下にフリックするとカーソルを上下に移動、左にフリック</li> <li>するとカーソルを左に移動します。</li> </ul>                                                                                                    |
| <ul> <li>空白を入力します。</li> <li>上にフリックすると、全角文字入力時は半角の空白、半角文</li> <li>字入力時は全角の空白を入力します。</li> <li>文字入力中は文字を変換します。</li> </ul>                                                                                        |
| 10 文字入力モードを切り替えます。                                                                                                    |
| 11 小文字/大文字の切り替え、濁点/半濁点の入力ができま<br>す。                                                                                                    |
| 12 文字を入力します。                                                                                                    |
| 13 改行します。文字入力中は文字を確定します。入力画面に<br>よっては № / ∞ / Q などが表示されます。                                                                                                    |

基礎知識/基本操作

## QWERTYキーボードの見かた

#### アプリによっては、キーの配置などが異なることがあります。

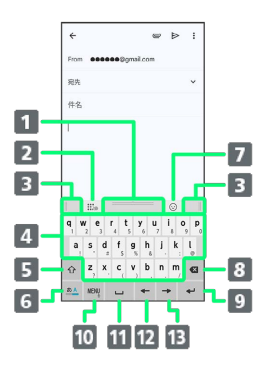

- 1 上下にドラッグしてキーボードの高さを調節します。
- 2 上書き手書き入力の有効/無効を切り替えます。
- 3 左右にドラッグしてキーボードの横幅を調節します。
- 4 文字を入力します。
- 5 小文字/最初の1文字のみ大文字/大文字を切り替えます。 キーに割り当てられた記号も切り替わります。
- 🜀 文字入力モードを切り替えます。
- 7 数字/記号/顔文字/絵文字一覧を表示します。
- 8 カーソルの左側の文字を削除します。 文字確定後に上にフリックするとカーソルの右側の文字を削除しま除、左にフリックするとカーソルの左側の文字を全削除します。 下にフリックすると、文字確定後に削除した文字を元に戻す
  - ことができます。
- ③ 改行します。文字入力中は文字を確定します。入力画面に よっては \*\* / \*\* / Q などが表示されます。
- メニューを表示します。
   上にフリックすると設定した引用アプリが起動します。
   右にフリックして郵便番号を入力 

   変換 と操作すると、
   郵便番号に対応した住所を入力できます。
   ロングタッチすると音声で文字を入力できます。
- 11 空白を入力します。
   上にフリックすると、全角文字入力時は半角の空白、半角文
   字入力時は全角の空白を入力します。
   文字入力中は文字を変換します。
- 12 カーソルを左に移動します。 上にフリックするとカーソルを上に移動、右にフリックする とカーソルを下に移動します。
- 13 カーソルを右に移動します。
   上にフリックするとカーソルを上に移動、左にフリックする
   とカーソルを下に移動します。

#### 手書き入力画面の見かた

アプリによっては、キーの配置などが異なることがあります。

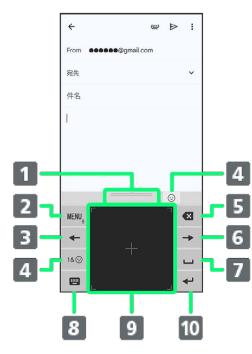

1 上下にドラッグしてキーボードの高さを調節します。 2 メニューを表示します。 上にフリックすると設定した引用アプリが起動します。 右にフリックして郵便番号を入力 🄿 変換 と操作すると、 郵便番号に対応した住所を入力できます。 ロングタッチすると音声で文字を入力できます。 3 カーソルを左に移動します。 上下にフリックするとカーソルを上下に移動、右にフリック するとカーソルを右に移動します。 4 数字/記号/顔文字/絵文字一覧を表示します。 5 カーソルの左側の文字を削除します。 文字確定後に上にフリックするとカーソルの右側の文字を削 除、左にフリックするとカーソルの左側の文字を全削除しま す。 下にフリックすると、文字確定後に削除した文字を元に戻す ことができます。 6 カーソルを右に移動します。 上下にフリックするとカーソルを上下に移動、左にフリック するとカーソルを左に移動します。 7 全角の空白を入力します。 上にフリックすると、半角の空白を入力します。 文字入力中は文字を変換します。 8 テンキーキーボード/QWERTYキーボードに切り替えます。 9 文字を入力します。 10 改行します。文字入力中は文字を確定します。入力画面に

よっては \*\*\* / \*\* / & などが表示されます。

## MENUについて

#### 設定できる項目は次のとおりです。

・利用しているキーボードによっては、表示される項目が異なることがあります。

| 項目       | 説明                                                                             |
|----------|--------------------------------------------------------------------------------|
| QWERTY=- | QWERTYキーボードへ切り替えます。                                                            |
| テンキー     |                                                                                |
| 手書き      | 手書き入力画面へ切り替えます。                                                                |
| 上書き手書き   | 上書き手書き入力の有効 / 無効を切り替えま<br>す。                                                   |
| <br>定型文  | <br>定型文を表示します。                                                                 |
| 記号·顔文字·  | <br>数字/記号/顔文字/絵文字一覧を表示しま                                                       |
| 絵文字      | <u> </u>                                                                       |
| テーマ切替    | キーボードのテーマを切り替えます。                                                              |
| 引用アプリ    | 連絡先やパーソナルノートから文字を引用で<br>きます。 設定 をタップすると、 🔍 を上に<br>フリックしたときに起動するアプリを選択で<br>きます。 |
| arrows   | パスワードなどをarrows passportから引用                                                    |
| passport | できます。                                                                          |
| 設定       | Super ATOK ULTIASに関する設定項目を表示<br>します。<br>詳しくは、「文字入力の設定を行う」を参照<br>してください。        |

#### 文字種(文字入力モード)を切り替える

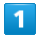

文字入力画面で 💁

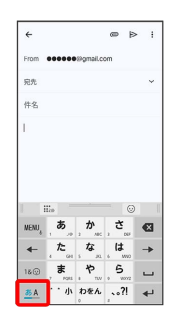

🏁 文字入力モードが切り替わります。

ひらがなを入力する(テンキーキーボード (ケータイ入力))

「けいたい」と入力する方法を例に説明します。

## 1

文字入力モードがかな入力モードになっていることを確認

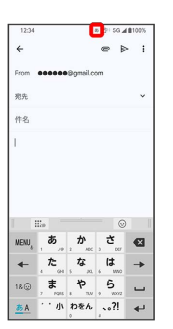

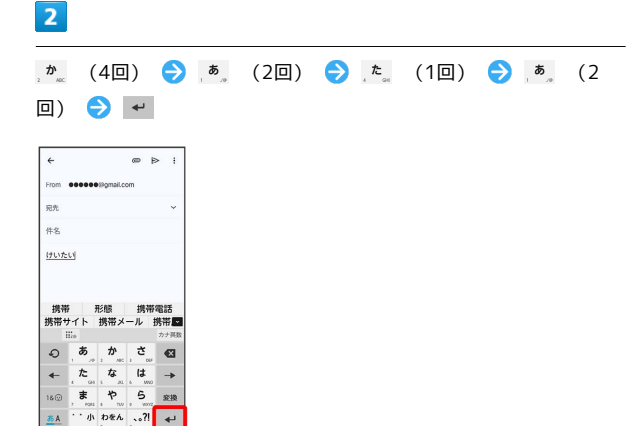

🏁 「けいたい」が入力されます。

#### フリック入力について

テンキーキーボードで入力するとき、キーを上下左右にフリックす ることで、キーを繰り返しタップすることなく、入力したい文字を 入力できます。キーに触れると、フリック入力で入力できる候補が 表示されます。入力したい文字が表示されている方向にフリックす ると、文字が入力されます。

「か」行を入力する方法を例に説明します。

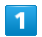

文字入力画面で \* を上下左右にフリック

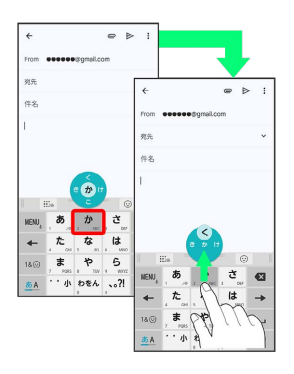

🏁 フリックした方向の文字が入力されます。

## ジェスチャー入力について

入力したい文字が割り当てられているキーをロングタッチすると、 キーの周りに文字(ジェスチャーガイド)が表示されます。指を離 さず目的の文字までドラッグすると、文字を入力できます。

- ・濁音/半濁音/拗音/促音を入力するには、キーから指を離さず 下に1回または2回ドラッグします。キーの周りに濁音/半濁音/ 拗音/促音のジェスチャーガイドが表示されたら、指を離さず目 的の文字までドラッグします。
- ・英字入力モードの場合は、キーをタップした指を離さず下にド ラッグすると、大文字/小文字の切り替えができます。
- ・ジェスチャー入力を利用するには、文字入力画面で 🔤 ⋺ 設 定 ⋺ テンキー 🔿 入力方式 ラ ジェスチャー入力 🔿 OK と操作します。
- ・「ぱ」を入力する方法を例に説明します。

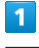

<u></u>
は をロングタッチ

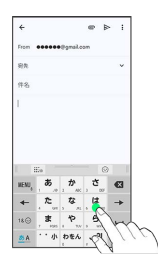

🏁 ジェスチャーガイドが表示されます。

## 2

ロングタッチしたままジェスチャーガイドの「゛」までドラッグ

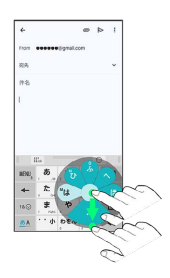

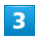

ロングタッチしたままジェスチャーガイドの「ぱ」までドラッグ

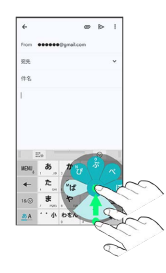

🏁 「ぱ」が入力されます。

## 2タッチ入力について

1回目に入力したい文字が割り当てられているキーをタップし、2回 目に目的の文字をタップします。

- ・2タッチ入力を利用するには、文字入力画面で 📖 ラ 設定 ラ テンキー ラ 入力方式 ラ 2タッチ入力 ラ OK と操 作します。
- ・「ぽ」を入力する方法を例に説明します。

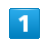

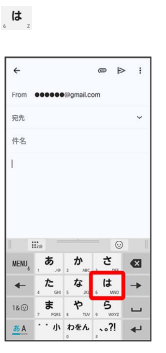

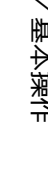

|    | 「は」に割り当てられている文字のキーボードに切り替わりま |
|----|------------------------------|
| す。 |                              |

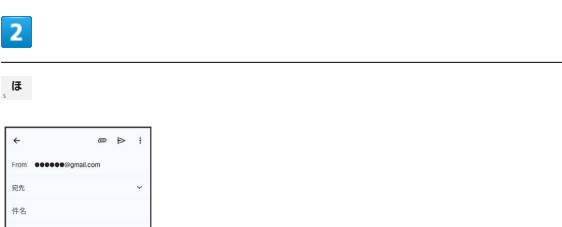

| i    | ile - |    | C  |   |
|------|-------|----|----|---|
| NENU | は     | U, | ふ  | € |
| -    | ^     | (# | z  | - |
| 18.  | , ?   | 1  |    | _ |
| 35 A | · · 小 | 1  | ?I |   |

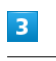

…小 🔶 …小

| ÷                        |                                   |                               | œ                  | ⊳                   | ÷   |
|--------------------------|-----------------------------------|-------------------------------|--------------------|---------------------|-----|
| From                     |                                   | •Øgmail.c                     | om                 |                     |     |
| 完先                       |                                   |                               |                    |                     | ¥   |
| 件名                       |                                   |                               |                    |                     |     |
| 团                        |                                   |                               |                    |                     |     |
|                          |                                   | -                             | . 14               |                     |     |
| 侯本                       | ボール<br>ボス                         | ボタン<br>ポク                     | , ぼ,<br>棒          | <  <br>ポ            | 防止  |
| 侯本                       | ボール<br>ボス<br>IIIa                 | ボタン<br>ポク                     | , ぼ,<br>棒          | <  <br>ボ            |     |
| 僕<br>本<br>NENU,          | ボール<br>ボス<br>111:00<br>あ          | ボタン<br>ポク<br><b>か</b>         | , ぼ,<br>棒<br>, (ぼ, | <  <br>ボ            | いたの |
| 僕本<br>NENU,              | ボール<br>ボス<br>11100<br>た<br>1 1000 | ボタン<br>ボク<br><u>か</u><br>な    | 、ぼ<br>棒<br>う。<br>し | < ド<br>ボ I<br>ッ     |     |
| 僕本<br>NENU,<br>←<br>18 ① | ボール<br>ボス<br>1130<br>た<br>ま       | ボタン<br>ボク<br>か<br>い<br>い<br>や | 「棒」さいは、ら           | < 『<br>ポー<br>2<br>2 |     |

🏁 「ぽ」が入力されます。

## 手書き入力について

#### 手書きで文字を入力できます。

・テンキーキーボード/QWERTYキーボード利用中に iii をタップ すると、テンキーキーボード/QWERTYキーボードの上から手書 き入力することができます。

## 1

#### 文字入力画面で 🔤 ラ 手書き

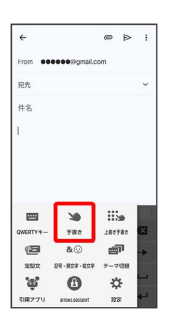

🏁 手書き入力画面が表示されます。

・確認画面が表示されたときは、画面の指示に従って操作してくだ さい。

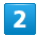

#### 文字入力領域に文字を手書きする

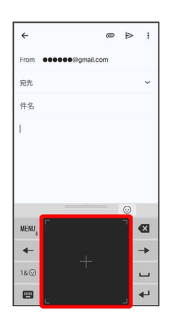

🏁 手書きした文字の候補が表示されます。

3

#### 変換候補から文字をタップ

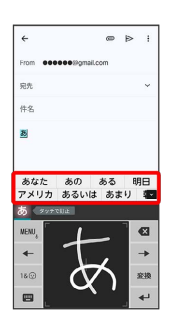

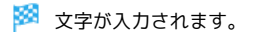

音声入力について

## 1

文字入力画面で 📖 をロングタッチ

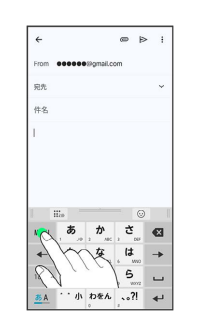

- 🏁 音声入力画面が表示されます。
- ・アプリによっては、利用できないことがあります。

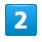

#### 送話口に向かって話す

| ÷       |               | @      | ⊳ | + |
|---------|---------------|--------|---|---|
| From 00 | 0000@gmail.co | m      |   |   |
| 完先      |               |        |   | ~ |
| 件名      |               |        |   |   |
| 1       |               |        |   |   |
| < 1     | ry saying som | ething |   |   |
| ۲       | Ŷ             |        | Ø |   |
|         | Google        |        |   |   |

🏁 話した内容が文字として入力されます。

## 文字を切り取り/コピーして貼り付ける

テンキーキーボードを使用しているときを例に説明します。

## 1

文字入力画面やウェブサイトなどで、入力済みの文字やコピーした いテキストをロングタッチ

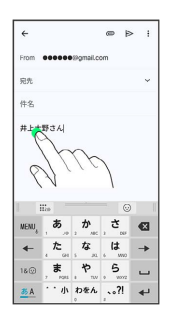

🏁 文字列が選択され、ハイライト表示されます。

・ダブルタップしても文字列が選択されます。

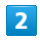

● / ● をドラッグして文字列を選択

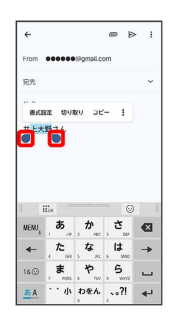

3

切り取り / コピー

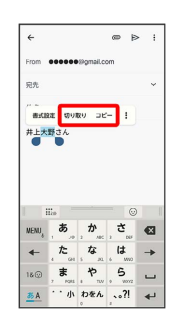

## 4

貼り付ける位置をタップ

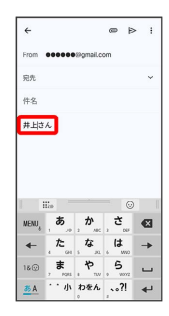

|                              |                       |                       | _            |          |     |
|------------------------------|-----------------------|-----------------------|--------------|----------|-----|
| ÷                            |                       |                       | ø            | ⊳        | :   |
| From                         |                       | (@gmail.c             | m            |          |     |
| 完先                           |                       |                       |              |          | ¥   |
| 件名                           |                       |                       |              |          |     |
|                              |                       |                       |              |          |     |
| ;                            |                       |                       | -            | 0        |     |
| NENU,                        |                       | か                     | 5            | 0        | ×   |
| i<br>Nenu <sub>i</sub><br>4- | 。<br>。<br>。<br>た。     | か<br>な                | さ。は          | ©<br>, • | ⊠ → |
| :<br>MENU,<br>←<br>18⊙       | in あ。<br>, た。<br>, ま。 | か<br>。<br>な<br>。<br>や | さ。<br>は<br>ら | ©<br>, • | ⊠ → |

6

5

「貼り付け」

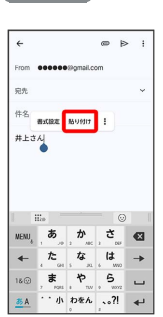

🏁 切り取り/コピーした文字列が貼り付けられます。

45

## 文字入力の設定を行う

#### 設定できる項目は次のとおりです。

| 項目                   | 説明                                                            |
|----------------------|---------------------------------------------------------------|
| ULTIASオスス<br>メ機能     | 選べるキーボードやスマホ入力(フリック)<br>学習モード、ATOKキーワードExpressについ<br>て設定できます。 |
| 操作音・バイブ              | キーをタップしたときに音を鳴らすかどうか<br>や、バイブレータを動作させるかどうかを設<br>定します。         |
| テンキー                 | <br>テンキーキーボードに関する設定をします。                                      |
| QWERTYキー<br>ボード      | QWERTYキーボードに関する設定をします。                                        |
| 手書き入力                | 手書き入力に関する設定をします。                                              |
| 共通設定                 | 文字入力時に使用するキーボードを変更した<br>り、文字入力に関する詳細な設定ができま<br>す。             |
| <br>変換候補一覧の<br>表示    | 変換候補一覧に関する設定をします。                                             |
| デザイン                 | ーーーーーーーーーーーーーーーーーーーーーーーーーーーーーーーーーーーー                          |
| ユーティリティ              | ユーザー辞書や定型文の登録ができます。                                           |
| 初期化                  | 文字入力の設定や学習データをお買い上げ時<br>の状態に戻します。                             |
| オープンソース<br>ライセンス     | オープンソースライセンスを確認します。                                           |
| Super ATOK<br>ULTIAS | <br>Super ATOK ULTIASのバージョンを確認しま<br>す。                        |

## 1

## 文字入力画面で 📖 ラ 設定

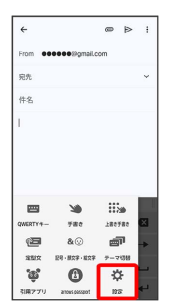

## 2

#### 各項目を設定

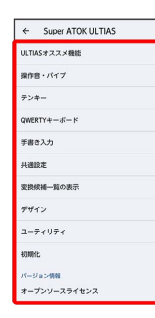

## ソフトウェアの更新について

ネットワークを利用してソフトウェア更新が必要かどうかを確認 し、必要なときには更新ができます。

#### 👸 ソフトウェア更新を行う前に

本機の状況(故障・破損・水濡れなど)によっては、保存されて いるデータが破棄されることがあります。必要なデータは、ソフ トウェア更新前にバックアップしておくことをおすすめします。 なお、データが消失した場合の損害につきましては、当社は責任 を負いかねますので、あらかじめご了承ください。

#### 📙 ソフトウェア更新時のご注意

#### ソフトウェア更新中について

ソフトウェア更新には時間がかかることがあります。 ソフトウェア更新中は絶対にSIMカードを取り外したり、電源を 切らないでください。更新に失敗することがあります。ソフト ウェア更新に失敗すると、本機が使用できなくなることがありま す。その場合はお問い合わせ先までご連絡ください。

#### ソフトウェア更新中の電波について

電波状況のよい所で、移動せずに操作してください。また、電池 残量が十分ある状態で操作してください。更新途中に電波状態が 悪くなったり、電池残量がなくなると、更新に失敗することがあ ります。更新に失敗すると本機が使用できなくなることがありま す。

#### ほかの機能を操作している場合

ソフトウェア更新中は、ほかの機能を操作できません。

ソフトウェアを更新する

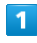

#### ホーム画面で 📀

| G                | <b>↓</b> ®    |
|------------------|---------------|
| 181              | B(B) XX steps |
|                  | 2:34          |
| C                |               |
|                  |               |
| ¥7 🕑             | 🕲 🕲 🛢         |
| 83 D             | 🔁 🗊 🕟         |
| Google And Table | 741 0637 BRAT |
|                  | o @@          |

〔システム〕

| •  | 客語、動作、時間、パックアップ<br>デバイス情報                                           |
|----|---------------------------------------------------------------------|
| 0  | システム                                                                |
| G  | Google<br>サービスと設定                                                   |
| ¢  | Digital Wellbeing と<br>保護者による使用制限<br>利用時間、アプリタイマー、おやすみ<br>時間のスケジュール |
|    | パスワードとアカウント<br>信存されているパスワード、自動入力、<br>同期されているアカウント                   |
| ര് | arrowsオススメ機能                                                        |
| *  | 安全性と緊急情報<br>緊急 SOS、医療情報、アラート                                        |
|    | アクセスを許可                                                             |
| ۹  | 設定を検索                                                               |

## 3

システム アップデート

| ÷  |                                   |
|----|-----------------------------------|
| 57 | ( <b>7</b> 4                      |
| 7A | <b>言語</b><br>システムの言語、アプリの言語、音声    |
|    | キーボード<br>商品キーボード、ツール              |
| B  | 動作                                |
| v  | 参数計<br>参数計の設定をします                 |
| 0  | 日付と時期<br>GWT+09.00日本標準時           |
| ۲  | バックアップ                            |
| ₽  | システム アップデート<br>最近のソフトウェアがあるか確認します |
| •  | リセット オプション                        |
| 10 | 診断データ送信                           |

## 4

以降は、画面の指示に従って操作

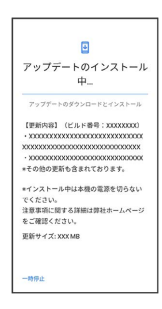

🏁 ソフトウェア更新が実行されます。

ł

## 画面の見かた

| 画面について         | 50 |
|----------------|----|
| ステータスバーについて    | 58 |
| 通知パネルを利用する     | 60 |
| クイック設定パネルを利用する | 62 |

## ホーム画面とランチャー画面

本機のおもな操作は「ホーム画面」と、アプリを一覧表示した「ラ ンチャー画面」から行います。

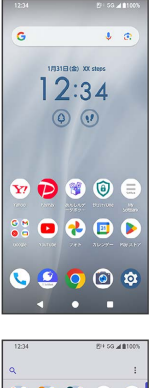

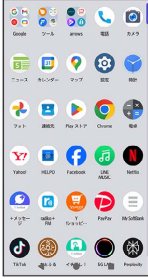

ホーム画面の見かた

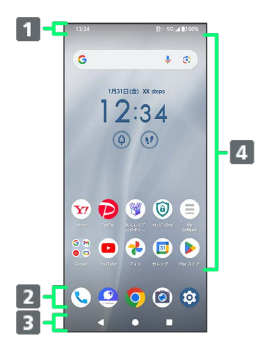

 ステータスバー 下にフリックすると、通知パネルを表示します。通知パネル を下にフリックすると、クイック設定パネルを表示します。
 ドック

アイコンをタップすると、アプリや機能を起動できます。お 好みのアプリのショートカットを設定できます。フォルダを 作成することもできます。

- ナビゲーションバー
   アイコンをタップして操作します。
- 4 カスタマイズエリア
   アプリのショートカットやフォルダ、ウィジェットを自由に
   配置できます。

## ホーム画面シートを切り替える

ホーム画面を左右にフリックすると、ホーム画面シートを切り替え ることができます。

・ほかのホーム画面シートを表示しているときに ● をタップする
 と、最初のホーム画面に戻ります。

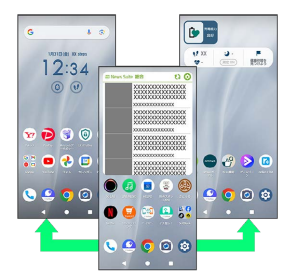

## シンプルホームに切り替える

シンプルで見やすいホーム画面に切り替えます。

#### 1

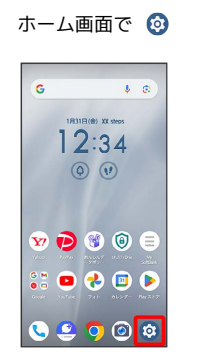

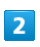

「ホーム画面設定」

| 設定 |                                     |
|----|-------------------------------------|
| ٩  | 設定を検索                               |
| ¢  | ネットワークとインターネット<br>モバイル、W-R、アクセスポイント |
| ធា | 接続設定<br>Buetooth、ペア設定               |
| ш  | <b>アプリ</b><br>最近使ったアプリ、デフォルトのアプリ    |
| ۵  | 通知<br>通句現歴. 会話                      |
|    | 電池とデバイスケア<br>100%                   |
| =  | ストレージ<br>使用済み XX% - 空き容量 XXX GB     |
| ÷  | ホーム画面設定                             |

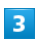

「ホーム画面切替」

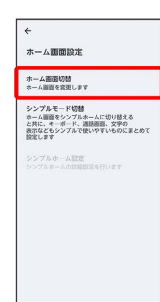

## 4

シンプルホーム

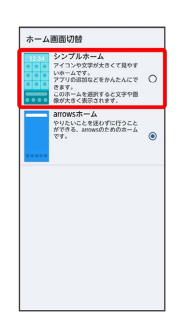

🏁 シンプルホーム画面に切り替わります。

・確認画面が表示されたときは、画面の指示に従って操作してくだ さい。

## シンプルモードに切り替える

シンプルで見やすいホーム画面と読みやすい文字に切り替えます。

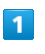

ホーム画面で 🙆 (シンプルモード切替)

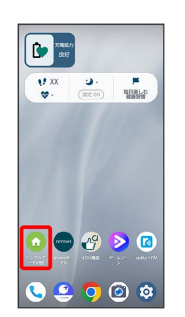

🏁 シンプルモード設定画面が表示されます。

## 2

#### 切り替える

| シンプ          | ルモード切替                        |
|--------------|-------------------------------|
| •<br>^<br>1  | A<br>1                        |
| シンプル<br>下がます | レモードに切り替えることで、以<br>とめて設定されます。 |
| ホーム語         | 勝をシンプルホームに設定                  |
| 4-3-         | ド入力をかんたんキーボードに設定              |
| atten        | をかんたみ電話に設定                    |
| はっきり         | 文字をONに設定                      |
| ナビグー         | ションバーを3ボタン式に設定                |
|              | 10日日本                         |

🏁 シンプルモードに切り替わります。

・確認画面が表示されたときは、画面の指示に従って操作してくだ さい。

🚹 シンプルモードを解除する

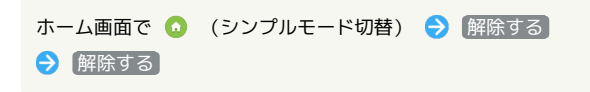

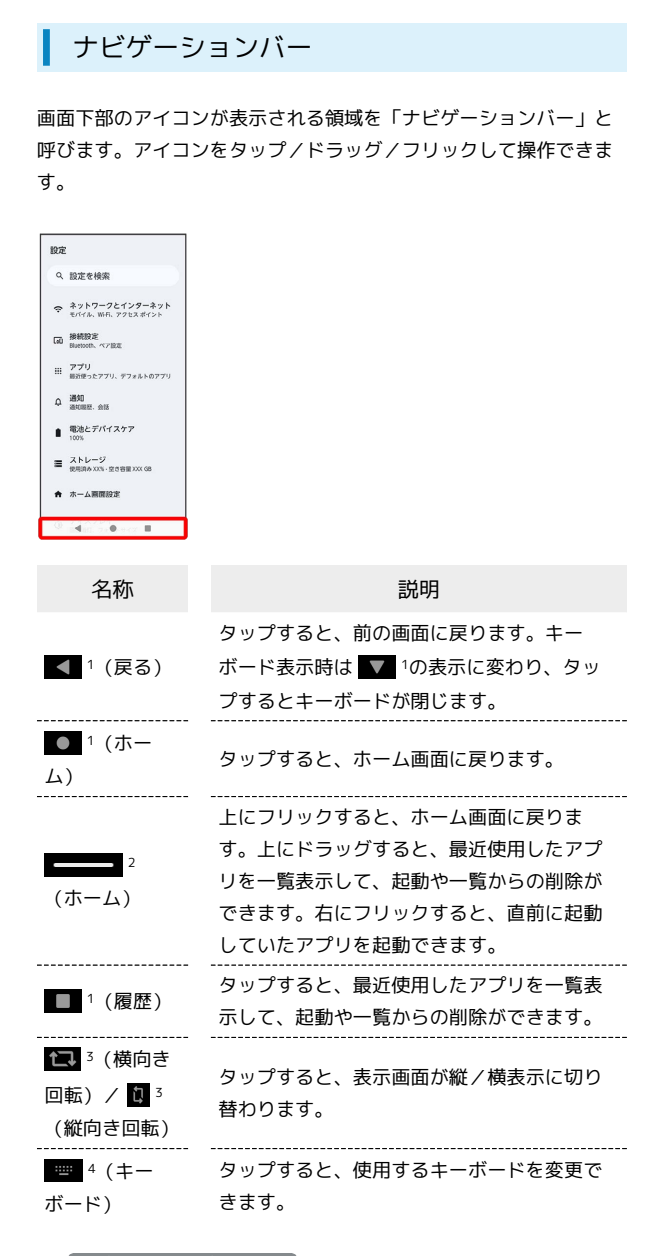

#### 1 3 ボタン ナビゲーション が有効のときに表示されます。

2 ジェスチャー ナビゲーション が有効のときに表示されます。

3 画面の自動回転 が無効のときに、本機を縦/横向きに回転させ ると表示されます。

4 ソフトウェアキーボード表示中に表示されます。

#### ナビゲーションバーを切り替える

ナビゲーションバーを切り替えて、最近使用したアプリを一覧表示 する方法を変更できます。

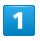

## 

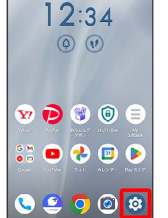

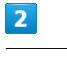

#### (システム)

| ٩  | 設定を検索                                                               |
|----|---------------------------------------------------------------------|
|    | アクセスを許可                                                             |
| *  | 安全性と緊急情報<br>総計 SOS、総動情報、アラート                                        |
| ര് | arrowsオススメ機能                                                        |
| 2  | パスワードとアカウント<br>保存されているパスワード、自動入力、<br>回販されているアカウント                   |
|    | Digital Wellbeing と<br>保護者による使用制限<br>利用時間、アプリタイマー、おやすみ<br>時間のスケジュール |
| G  | Google<br>サービスと認定                                                   |
| 0  | <b>システム</b><br>市務、動作、時間、パックアップ                                      |
|    | デパイス情報<br>A402FC                                                    |

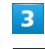

#### 動作

| +  |                                          |
|----|------------------------------------------|
| 57 | マテム                                      |
| 羽  | <b>言語</b><br>システムの言語、アプリの言語、音声           |
|    | キーボード<br>画面キーボード、ツール                     |
| C  | 動作                                       |
| v  | 歩数計<br>歩数計の設定をします                        |
| 0  | 日付と時刻<br>GMT+09.00 日本標準時                 |
| ۲  | バックアップ                                   |
| Ð  | <b>システム アップデート</b><br>最新のソフトウェアがあるか確認します |
| 0  | リセット オプション                               |
| 13 | 診断データ送信                                  |

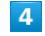

#### 〔ナビゲーション モード〕

| ÷                                                                                                    |
|----------------------------------------------------------------------------------------------------|
| 動作                                                                                                    |
| Exider<br>電源キーをスワイプすることで画面の<br>スクロールやズームができます                                                                         |
| カメラをすばやく起動<br>CN                                                                                                    |
| スライドイン機能<br>面裂細から目をスライドするだけで、<br>面似に登出したアブリの起動や、副胞内の<br>テキストコピー(なぞってコピー)等が<br>でさます、思想は最大がアリを2セット分(合計<br>16アプリ)設定できます。 |
| ナビゲーション モード<br>3ボタンナビゲーション                                                                                            |
| 片手モード<br>OFF                                                                                                    |
| 持ち上げて画面を点灯                                                                                                    |
| 電源ボタンを長押し<br>デジタルアシスタントにアクセスする                                                                                        |

| 〔ジェスチャー ナ   | ビゲーション | / | 【3 ボタン ナビゲーション | ン |
|-------------|--------|---|----------------|---|
| ÷           |        |   |                |   |
| ナビゲーション モード |        |   |                |   |
|             |        |   |                |   |

| ジェスチャー<br>ナピゲーショ<br>ホームに掲載す<br>調整の下部から<br>スワイプします<br>切り超えるには<br>スワイプします<br>割します。戻る<br>方面になっ、戻る | ン<br>「あには、<br>5上に<br>5.アプリを<br>4. 下から上に<br>第0してから<br>5には、<br>5には、<br>5には、<br>5月での<br>5月での<br>5日での<br>5月での<br>5月のでの<br>5月での<br>5月での<br>5月での<br>5月での<br>5月での<br>5月での<br>5月での<br>5月での<br>5月での<br>5月での<br>5月での<br>5月での<br>5月での<br>5月での<br>5月<br>5月での<br>5月<br>5月<br>5月での<br>5月での<br>5月<br>5月<br>5月<br>5月<br>5月<br>5月<br>5月<br>5月<br>5月 |
|------------------------------------------------------------------------------------------------|----------------------------------------------------------------------------------------------------|
| 3 ボタンナヒ<br>戻る、ホームへ<br>アブリの切り者<br>下部のボタンス                                                       | (ゲーション<br>への移動。<br>あたを問題<br>(行います。)                                                                                                    |

🏁 ナビゲーションバーが切り替わります。

## 縦画面と横画面

本機を横向きに回転させると、ナビゲーションバーに 🚺 が表示 されます。 🚺 をタップすると、表示画面が横表示に切り替わりま す。縦表示に切り替えるときは、本機を縦向きに回転させて 💽 を タップします。

画面の自動回転 を有効にしているときは本機を横向きに回転させると、自動的に表示画面も横表示に切り替わります。

・表示中の画面によっては、本機の向きを変えても横表示されない
 場合があります。

| <br>8 | ÷          | ×   | 1   | + |   | ٢ |   |    |   |
|-------|------------|-----|-----|---|---|---|---|----|---|
|       | 96         | 0   | -0  | 3 | ø |   |   |    |   |
|       | ~          |     |     |   |   | • |   |    |   |
| E     | 0          | 00  | 3   | 2 | 4 | Ŧ |   | ➡  |   |
| <br>1 |            |     |     |   |   |   |   |    |   |
|       |            |     |     | - |   |   |   |    |   |
|       | RAD        | 4   | π   | 7 |   | 9 | + | AC |   |
|       |            |     |     |   | 6 | 4 | × | 0  |   |
|       | INV        | ^   |     |   |   |   |   |    |   |
|       | INV<br>sin | cos | tan | 1 | 2 | * | ö | ×  | 4 |

## マルチウインドウ

本機の表示画面を分割し、2つのアプリを表示、操作できます。 あらかじめ、操作したい2つのアプリを起動しておいてください。こ こでは、 😐 (連絡先)と 🕓 (電話)を表示、操作する方法を例に 説明します。

アプリによっては、マルチウインドウで表示できないことがあります。

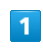

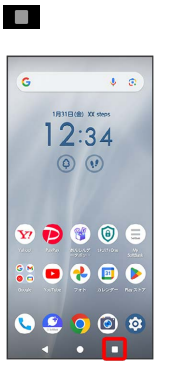

🏁 最近使用したアプリの一覧画面が表示されます。

## 2

操作したいアプリのアイコンをタップ

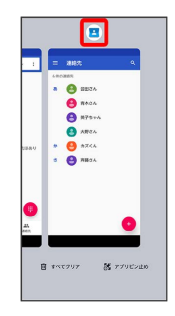

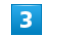

[分割画面]

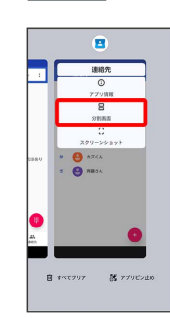

マルチウインドウ画面が表示され、選択したアプリが画面上部 に表示されます。

マルチウインドウ画面下に表示されたアプリの履歴一覧から、次に 操作したいアプリをタップ

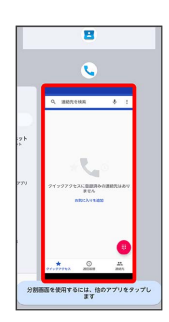

🏁 マルチウインドウ画面下にタップしたアプリが表示されます。

マルチウインドウ画面表示時の操作

マルチウインドウ上部/下部の画面を入れ替える

━━ を2回タップ

マルチウインドウを終了する

━━ を上下にフリック

スクリーンショットを撮る

電源キーと音量小キーを同時に押すと、表示されている画面のスク リーンショットを撮ることができます。

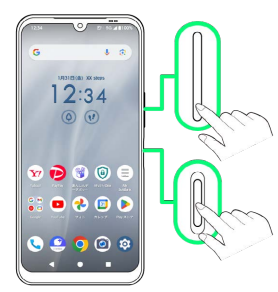

- ・一部、利用できない画面もあります。
- ・撮ったスクリーンショットは、
   ・してオト)などから確認する
   ことができます。

壁紙を変更する

## 1

ホーム画面のアイコンがない場所をロングタッチ

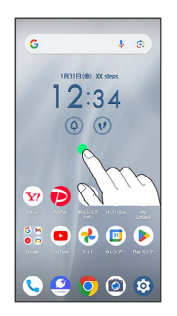

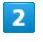

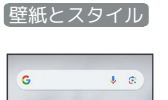

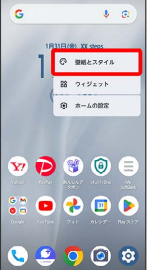

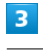

「壁紙の変更」

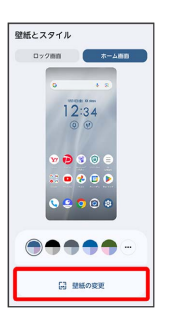

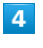

マイフォト / デバイスに保存されている壁紙

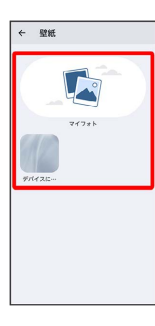

マイフォト を選択した場合は、フォルダをタップしてください。

#### 壁紙をタップ

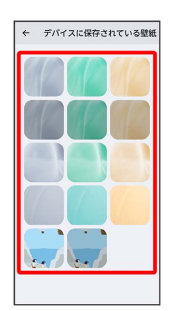

## 6

 $\checkmark$ 

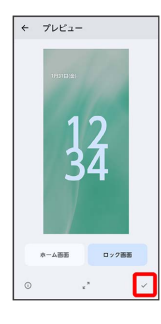

## 7

| 7 | ≂ーム画面]      | /   | ロック画面 | / | [ホーム画面とロック画面] |
|---|-------------|-----|-------|---|---------------|
| * | - プレビュー     |     |       |   |               |
|   |             |     |       |   |               |
| ľ |             |     |       |   |               |
|   | 壁紙の設定       |     |       |   |               |
|   | ホーム間面       | ור  |       |   |               |
|   | ロック画面       |     |       |   |               |
|   | ホーム画首とロック画面 |     |       |   |               |
|   |             |     |       |   |               |
|   | ホーム 密吾 ロック目 | 535 |       |   |               |
|   | o .*        |     |       |   |               |

🏁 壁紙が設定されます。

## ショートカットを追加する

## 1

ランチャー画面で追加したいアプリをロングタッチ

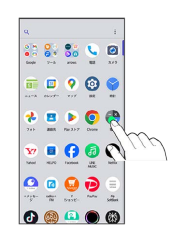

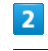

「ホーム画面に追加」までドラッグ

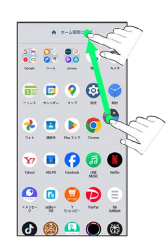

🏁 ショートカットが追加されます。

## ウィジェットを追加する

#### 追加できるウィジェットは次のとおりです。

| ウィ<br>ジェット名                  | 説明                                          |
|------------------------------|---------------------------------------------|
| 拡大鏡                          | 拡大鏡を利用できます。                                 |
| カレンダー ス<br>ケジュール             | 近い予定を表示します。                                 |
| カレンダーの<br>[月]ビュー             | 月単位でカレンダーを表示します。                            |
| シンプルモード<br>切替                | シンプルモード切替のショートカットを利用<br>できます。<br>           |
| スプレッドシー<br>トの新しいスプ<br>レッドシート | Google スプレッドシート™で新しいスプレッ<br>ドシートを作成します。<br> |
| スライドの新し<br>いプレゼンテー<br>ション    | Google スライド™で新しいプレゼンテーショ<br>ンを作成します。<br>    |
| ドキュメントの<br>新しいドキュメ<br>ント     | Google ドキュメント™で新しいドキュメント<br>を作成します。         |
| ドライブのク<br>イック操作              | Google ドライブ™を利用できます。                        |
| ファイルの候補                      | Google ドライブ内のファイルを検索できま<br>す。               |
| ドライブの<br>ショートカット             | Google ドライブに保存しているデータをすぐ<br>に確認できます。        |
| ドライブのス<br>キャン                | Google ドライブのスキャン機能を利用できま<br>す。              |
| ニューススイー<br>ト                 | 選択したカテゴリのニュースを表示します。                        |
| バッテリーモニ<br>ター                | バッテリーの状態を確認できます。                            |
| バッテリーモニ<br>ターのショート<br>カット    | バッテリーモニターのショートカットを利用<br>できます。               |
| 思い出の写真                       | 思い出の写真を表示します。                               |
| 人物とペット                       | 指定した人物やペットの写真を表示します。                        |
| ホーム画面切替                      | ホーム画面切替のショートカットを利用でき<br>ます。                 |
| 運転モード                        | 運転モードで地図を表示します。                             |
| 経路を検索                        | あらかじめ目的地を登録しておくことで、現<br>在地からの経路をすぐに検索できます。  |
| 現在地を共有                       | 指定した相手とリアルタイムの現在地情報を<br>共有できます。             |
| 交通状況                         | 現在地付近の交通状況を確認できます。<br>                      |
| 友だちの現在地                      | 指定した相手の現在地情報を確認できます。                        |
| ララしあコネ<br>クト                 | 歩数や心拍数などを表示します。                             |
| <br>会話                       | 最近のメッセージや不在着信、最新のステー<br>タスが表示されます。          |
| アナログ                         | アナログ時計を表示します。                               |
| スタック                         | 縦型の時計を表示します。                                |
| <br>デジタル                     | <br>デジタル時計を表示します。                           |

| ストップウォッ<br>チ                                                                                                    | ストップウォッチを利用できます。                                                                                                    |
|----------------------------------------------------------------------------------------------------|----------------------------------------------------------------------------------------------------|
| ワールド                                                                                                    | <br>設定した世界の都市の時間を表示します。                                                                                                    |
| 設定のショート                                                                                                    |                                                                                                    |
| カット                                                                                                    | 設たのショートカットを利用できます。                                                                                                    |
| arrows 時計                                                                                                    | <br>arrows専用の時計を表示します。                                                                                                    |
| Chroma Dino                                                                                                    | <br>Chrome™を起動してミニゲームを遊ぶことが                                                                                                    |
|                                                                                                    | できます。                                                                                                    |
| Chrome のブッ<br>クマーク                                                                                                    | Chromeのブックマーク一覧を表示します。                                                                                                    |
|                                                                                                    |                                                                                                    |
| Chrome で快彩                                                                                                    | Chromeの検察を利用できより。                                                                                                    |
| Chrome の                                                                                                    | 検索画面やシークレットタフなどのショート                                                                                                    |
|                                                                                                    | カットが扱いとれよ <b>り</b> 。<br>                                                                                                    |
| めはたの利用<br>時間                                                                                                    | 1日のアプリの利用時間を確認できます。                                                                                                    |
|                                                                                                    | 翌日したニベルのメールをすべた政羽太きま                                                                                                    |
| Gmail                                                                                                    | 選択したラベルのメールをすぐに確認できます。                                                                                                    |
| Gmailのラベル                                                                                                    | - ^ 。<br>                                                                                                    |
|                                                                                                    |                                                                                                    |
| ルーティン                                                                                                    | Google アジスタントを利用して、本機に詰し<br>かけることであらかじめ設定した場所を自動                                                                                                    |
|                                                                                                    | 的に行うように設定できます。                                                                                                    |
|                                                                                                    |                                                                                                    |
| الح <del>مر</del><br>                                                                                                    | <ul> <li>ウェノクトトトイル(K) ごと(大売 くど る す)。</li> <li>ーーーーーーーーーーーーーーーーーーーーーーーーーーーーーーーーーーーー</li></ul>                                                                                                    |
|                                                                                                    |                                                                                                    |
| Finance ワオツ<br>エロフト                                                                                                    | G (Google)を起動して株価などに関する情<br>おちはまできます                                                                                                    |
|                                                                                                    | 報を快楽できます。<br>                                                                                                    |
| ステップショッ<br>ト                                                                                                    | Googleのスナップショットを表示します。                                                                                                    |
|                                                                                                    |                                                                                                    |
| サウンド検索                                                                                                    | 近くで流れている曲の名前を検索できます。                                                                                                    |
| <br>サウンド検索<br>                                                                                                    | 近くで流れている曲の名前を検索できます。<br>                                                                                                    |
| サウンド検索<br>Google TV                                                                                                    | 近くで流れている曲の名前を検索できます。<br>(Google TV)を起動して、ストリーミン<br>グ、ライブテレビ、音楽などのコンテンツを                                                                                                    |
| サウンド検索<br>Google TV                                                                                                    | 近くで流れている曲の名前を検索できます。 <ul> <li>(Google TV)を起動して、ストリーミン</li> <li>グ、ライブテレビ、音楽などのコンテンツを</li> <li>視聴することができます。</li> </ul>                                                                                                    |
| サウンド検索<br>Google TV<br>La Member's                                                                                                    | 近くで流れている曲の名前を検索できます。<br>(Google TV)を起動して、ストリーミン<br>グ、ライブテレビ、音楽などのコンテンツを<br>視聴することができます。                                                                                                    |
| サウンド検索<br>Google TV<br>La Member's<br>(arrowsポー                                                                                                    | 近くで流れている曲の名前を検索できます。<br>つ (Google TV) を起動して、ストリーミン<br>グ、ライブテレビ、音楽などのコンテンツを<br>視聴することができます。<br>「La Member's」サービスへ接続し、便利機<br>能や使いこなし情報などの旬な記事をお届け                                                                                                    |
| サウンド検索<br>Google TV<br>La Member's<br>(arrowsポー<br>タル/サポート                                                                                                    | 近くで流れている曲の名前を検索できます。<br>(Google TV)を起動して、ストリーミン<br>グ、ライブテレビ、音楽などのコンテンツを<br>視聴することができます。<br>「La Member's」サービスへ接続し、便利機<br>能や使いこなし情報などの句な記事をお届け<br>します。                                                                                                    |
| サウンド検索<br>Google TV<br>La Member's<br>(arrowsポー<br>タル/サポート<br>情報)                                                                                                    | 近くで流れている曲の名前を検索できます。                                                                                                    |
| サウンド検索<br>Google TV<br>La Member's<br>(arrowsポー<br>タル/サポート<br>情報)<br>- 時計/天気                                                                                                    | 近くで流れている曲の名前を検索できます。 <ul> <li>(Google TV)を起動して、ストリーミン<br/>グ、ライブテレビ、音楽などのコンテンツを<br/>視聴することができます。</li> <li>「La Member's」サービスへ接続し、便利機<br/>能や使いこなし情報などの旬な記事をお届け<br/>します。</li> <li>時計と選択した地域の天気を表示します。</li> </ul>                                                                                                    |
| サウンド検索<br>Google TV<br>La Member's<br>(arrowsポー<br>タル/サポート<br>情報)<br>- 時計/天気<br>Perplexity                                                                                                    | <ul> <li>近くで流れている曲の名前を検索できます。</li> <li>(Google TV)を起動して、ストリーミン<br/>グ、ライブテレビ、音楽などのコンテンツを<br/>視聴することができます。</li> <li>「La Member's」サービスへ接続し、便利機<br/>能や使いこなし情報などの句な記事をお届け<br/>します。</li> <li>時計と選択した地域の天気を表示します。</li> <li>Perplexityの機能を利用できます。</li> </ul>                                                                                                    |
| サウンド検索<br>Google TV<br>La Member's<br>(arrowsポー<br>タル/サポート<br>情報)<br>- 時計/天気<br>Perplexity<br>TikTokカメラ                                                                                                    | <ul> <li>近くで流れている曲の名前を検索できます。</li> <li>(Google TV)を起動して、ストリーミン<br/>グ、ライブテレビ、音楽などのコンテンツを<br/>視聴することができます。</li> <li>「La Member's」サービスへ接続し、便利機<br/>能や使いこなし情報などの旬な記事をお届け<br/>します。</li> <li>時計と選択した地域の天気を表示します。</li> <li>Perplexityの機能を利用できます。</li> <li>TikTokカメラを起動します。</li> </ul>                                                                                                    |
| サウンド検索<br>Google TV<br>La Member's<br>(arrowsポー<br>タル/サポート<br>情報)<br>- 時計/天気<br>Perplexity<br>TikTokカメラ<br>人気上昇中                                                                                                    | <ul> <li>近くで流れている曲の名前を検索できます。</li> <li>(Google TV)を起動して、ストリーミン<br/>グ、ライブテレビ、音楽などのコンテンツを<br/>視聴することができます。</li> <li>「La Member's」サービスへ接続し、便利機<br/>能や使いこなし情報などの句な記事をお届け<br/>します。</li> <li>時計と選択した地域の天気を表示します。</li> <li>Perplexityの機能を利用できます。</li> <li>TikTokカメラを起動します。</li> <li>TikTokのおすすめを表示します。</li> </ul>                                                                                                    |
| サウンド検索<br>Google TV<br>La Member's<br>(arrowsポー<br>タル/サポート<br>情報)<br>- 時計/天気<br>Perplexity<br>TikTokカメラ<br>人気上昇中<br>TikTok                                                                                              | 近くで流れている曲の名前を検索できます。<br>○ (Google TV) を起動して、ストリーミン<br>グ、ライブテレビ、音楽などのコンテンツを<br>視聴することができます。<br>「La Member's」サービスへ接続し、便利機<br>能や使いこなし情報などの句な記事をお届け<br>します。<br>時計と選択した地域の天気を表示します。<br>Perplexityの機能を利用できます。<br>TikTokカメラを起動します。<br>ではTokのおすすめを表示します。<br>① (TikTok) を起動します。                                                                                                    |
| サウンド検索<br>Google TV<br>La Member's<br>(arrowsポー<br>タル/サポート<br>情報)<br>- 時計/天気<br>Perplexity<br>TikTokカメラ<br>人気上昇中<br>TikTok<br>TikTok                                                                                    | 近くで流れている曲の名前を検索できます。<br>□ (Google TV)を起動して、ストリーミン<br>グ、ライブテレビ、音楽などのコンテンツを<br>視聴することができます。<br>「La Member's」サービスへ接続し、便利機<br>能や使いこなし情報などの句な記事をお届け<br>します。<br>時計と選択した地域の天気を表示します。<br>Perplexityの機能を利用できます。<br>TikTokカメラを起動します。<br>TikTokのおすすめを表示します。<br>② (TikTok)を起動します。                                                                                                    |
| サウンド検索<br>Google TV<br>La Member's<br>(arrowsポー<br>タル/サポート<br>情報)<br>- 時計/天気<br>Perplexity<br>TikTokカメラ<br>人気上昇中<br>TikTok<br>TikTokストー<br>リーズ                                                                          | 近くで流れている曲の名前を検索できます。                                                                                                    |
| サウンド検索<br>Google TV<br>La Member's<br>(arrowsポー<br>タル/サポート<br>情報)<br>- 時計/天気<br>Perplexity<br>TikTokカメラ<br>人気上昇中<br>TikTok<br>TikTokストー<br>リーズ<br>検索ウィジェッ                                                               | 近くで流れている曲の名前を検索できます。                                                                                                    |
| サウンド検索<br>Google TV<br>La Member's<br>(arrowsポー<br>タル/サポート<br>情報)<br>- 時計/天気<br>Perplexity<br>TikTokカメラ<br>人気上昇中<br>TikTok<br>TikTokストー<br>リーズ<br>検索ウィジェッ<br>ト                                                          | 近くで流れている曲の名前を検索できます。                                                                                                    |
| サウンド検索<br>Google TV<br>La Member's<br>(arrowsポー<br>タル/サポート<br>情報)<br>- 時計/天気<br>Perplexity<br>TikTokカメラ<br>人気上昇中<br>TikTok<br>TikTokストー<br>リーズ<br>検索ウィジェッ<br>ト<br>LIVE配信中                                               | 近くで流れている曲の名前を検索できます。<br><ul> <li>○ (Google TV)を起動して、ストリーミン<br/>グ、ライブテレビ、音楽などのコンテンツを<br/>視聴することができます。</li> <li>「La Member's」サービスへ接続し、便利機<br/>能や使いこなし情報などの句な記事をお届け<br/>します。</li> <li>時計と選択した地域の天気を表示します。</li> <li>Perplexityの機能を利用できます。</li> <li>TikTokのおすすめを表示します。</li> <li>② (TikTok)を起動します。</li> <li>友達の投稿を表示します。</li> <li>TikTokの検索を利用できます。</li> <li>最新のLIVEを表示します。</li> </ul>                                                                                                    |
| サウンド検索<br>Google TV<br>La Member's<br>(arrowsポー<br>タル/サポート<br>情報)<br>- 時計/天気<br>Perplexity<br>TikTokカメラ<br>人気上昇中<br>TikTok<br>TikTokストー<br>リーズ<br>検索ウィジェッ<br>ト<br>LIVE配信中<br>Yahoo!検索                                   | 近くで流れている曲の名前を検索できます。                                                                                                    |
| サウンド検索<br>Google TV<br>La Member's<br>(arrowsポー<br>タル/サポート<br>情報)<br>- 時計/天気<br>Perplexity<br>TikTokカメラ<br>人気上昇中<br>TikTok<br>TikTokストー<br>リーズ<br>検索ウィジェッ<br>ト<br>LIVE配信中<br>Yahoo!検索<br>クイック操作                         | 近くで流れている曲の名前を検索できます。                                                                                                    |
| サウンド検索<br>Google TV<br>La Member's<br>(arrowsポー<br>タル/サポート<br>情報)<br>- 時計/天気<br>Perplexity<br>TikTokカメラ<br>人気上昇中<br>TikTok<br>TikTokストー<br>リーズ<br>検索ウィジェッ<br>ト<br>LIVE配信中<br>Yahool検索<br>クイック操作                         | <ul> <li>近くで流れている曲の名前を検索できます。</li> <li>(Google TV)を起動して、ストリーミン<br/>グ、ライブテレビ、音楽などのコンテンツを<br/>視聴することができます。</li> <li>「La Member's」サービスへ接続し、便利機<br/>能や使いこなし情報などの句な記事をお届け<br/>します。</li> <li>時計と選択した地域の天気を表示します。</li> <li>Perplexityの機能を利用できます。</li> <li>TikTokのおすすめを表示します。</li> <li>(TikTok)を起動します。</li> <li>友達の投稿を表示します。</li> <li>友達の投稿を表示します。</li> <li>TikTokの検索を利用できます。</li> <li>Wahoo!の検索を利用できます。</li> <li>(YouTube)を起動したり、動画コンテン<br/>ツを検索できます。</li> </ul>                                                                    |
| サウンド検索<br>Google TV<br>La Member's<br>(arrowsポー<br>タル/サポート<br>情報)<br>- 時計/天気<br>Perplexity<br>TikTokカメラ<br>人気上昇中<br>TikTok<br>TikTokストー<br>リーズ<br>検索ウィジェッ<br>ト<br>LIVE配信中<br>Yahool検索<br>クイック操作                         | 近くで流れている曲の名前を検索できます。                                                                                                    |
| サウンド検索<br>Google TV<br>La Member's<br>(arrowsポー<br>タル/サポート<br>情報)<br>- 時計/天気<br>Perplexity<br>TikTokカメラ<br>人気上昇中<br>TikTok<br>TikTokストー<br>リーズ<br>検索ウィジェッ<br>ト<br>LIVE配信中<br>Yahoo!検索<br>クイック操作<br>検索                   | <ul> <li>近くで流れている曲の名前を検索できます。</li> <li>(Google TV)を起動して、ストリーミン<br/>グ、ライブテレビ、音楽などのコンテンツを<br/>視聴することができます。</li> <li>「La Member's」サービスへ接続し、便利機<br/>能や使いこなし情報などの句な記事をお届け<br/>します。</li> <li>時計と選択した地域の天気を表示します。</li> <li>Perplexityの機能を利用できます。</li> <li>TikTokカメラを起動します。</li> <li>TikTokのおすすめを表示します。</li> <li>(TikTok)を起動します。</li> <li>(TikTok)を起動します。</li> <li>友達の投稿を表示します。</li> <li>TikTokの検索を利用できます。</li> <li>第のLIVEを表示します。</li> <li>(YouTube)を起動したり、動画コンテン<br/>ツを検索できます。</li> <li>YouTube™の動画コンテンツを検索できま<br/>す。</li> </ul>    |
| サウンド検索<br>Google TV<br>La Member's<br>(arrowsポー<br>タル/サポート<br>情報)<br>- 時計/天気<br>Perplexity<br>TikTokカメラ<br>人気上昇中<br>TikTok<br>TikTokストー<br>リーズ<br>検索ウィジェッ<br>ト<br>LIVE配信中<br>Yahoo!検索<br>クイック操作<br>検索                   | 近くで流れている曲の名前を検索できます。                                                                                                    |
| サウンド検索<br>Google TV<br>La Member's<br>(arrowsポー<br>タル/サポート<br>情報)<br>- 時計/天気<br>Perplexity<br>TikTokカメラ<br>人気上昇中<br>TikTok<br>TikTokストー<br>リーズ<br>検索ウィジェッ<br>ト<br>LIVE配信中<br>Yahool検索<br>クイック操作<br>検索<br>ターンテーブル<br>再生中 | <ul> <li>近くで流れている曲の名前を検索できます。</li> <li>(Google TV)を起動して、ストリーミン<br/>グ、ライブテレビ、音楽などのコンテンツを<br/>視聴することができます。</li> <li>「La Member's」サービスへ接続し、便利機<br/>能や使いこなし情報などの句な記事をお届け<br/>します。</li> <li>時計と選択した地域の天気を表示します。</li> <li>Perplexityの機能を利用できます。</li> <li>TikTokのおすすめを表示します。</li> <li>(TikTok)を起動します。</li> <li>(TikTok)を起動します。</li> <li>友達の投稿を表示します。</li> <li>TikTokの検索を利用できます。</li> <li>最新のLIVEを表示します。</li> <li>(YouTube)を起動したり、動画コンテン<br/>ツを検索できます。</li> <li>YouTube™の動画コンテンツを検索できます。</li> <li>(YT Music)を起動したり、音楽を再生で</li> </ul> |

| 皇近面什    | 最近再生した動画、アルバム、プレイリスト |
|---------|----------------------|
| 取但丹工    | などにアクセスできます。         |
| -時計シンプル | <br>シンプル時計を表示します。    |

ホーム画面のアイコンがない場所をロングタッチ ラ ウィジェッ

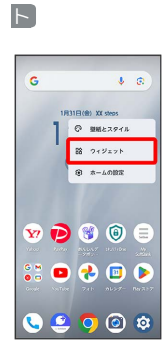

🏁 ウィジェット一覧画面が表示されます。

## 2

追加したいウィジェットのアプリ名をタップ

|     | -                                   |   |
|-----|-------------------------------------|---|
| Q 検 | 索                                   |   |
| Q   | La Member's (arrowsポー・<br>3件のウィジェット | ~ |
| ٢   | NDOウィジェット<br>1件のワイジェット              | ~ |
| 6   | <b>Perplexity</b><br>2件のウィジェット      | ~ |
| 0   | TikTok<br>7件のウィジェット                 | ~ |
| ¥7  | Yahool<br>1件のウィジェット                 | × |
| •   | YouTube<br>2件のウィジェット                | ~ |
| 0   | YouTube Music                       | ~ |

## 3

追加したいウィジェットをロングタッチ

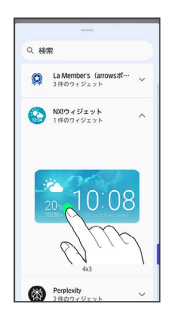

## 4

追加したい場所にドラッグ

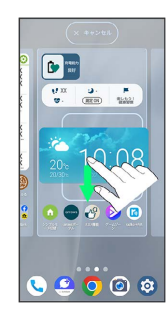

#### 🛨 ウィジェットを削除する

ホーム画面で対象のウィジェットをロングタッチ ラ 「削除」 ヘドラッグ

#### フォルダを追加する

## 1

ホーム画面でフォルダに入れたいアイコンをロングタッチ

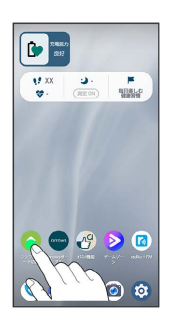

## 2

同じフォルダへ入れたいアイコンの上にドラッグ

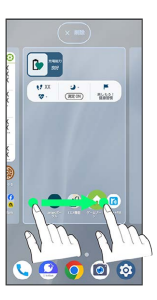

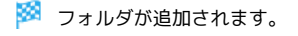

🚹 フォルダ名を変更する

ホーム画面で対象のフォルダをタップ ラ フォルダ名をタッ プ ラ フォルダ名を入力 ラ 確定

## ホーム画面の設定をする

設定できる項目は次のとおりです。

| 項目      | 説明                       |
|---------|--------------------------|
| 通知ドット   | 通知に関する設定ができます。           |
| ホーム画面にア | <br>新しいアプリをダウンロードしたときにホー |
| プリのアイコン | ム画面にアプリのアイコンを追加するかどう     |
| を追加     | かを設定します。                 |
| 情報ページの  | ホーム画面の左側に表示する情報を設定しま     |
| 設定      | す。                       |

## 1

ホーム画面のアイコンがない場所をロングタッチ

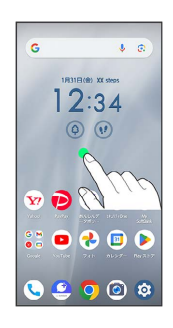

## 2

「ホームの設定」

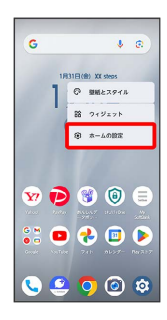

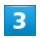

各項目を設定

🏁 設定が完了します。

## ステータスバーについて

ステータスバーは、本機の画面上部にあります。新着メールなどの 通知アイコンや、本機の状態をお知らせするステータスアイコンが 表示されます。

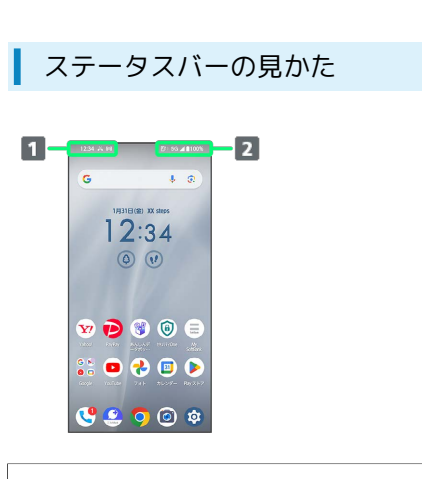

1 通知アイコン

2 ステータスアイコン

## おもな通知アイコン

ステータスバーに表示される通知アイコンには、次のようなものが あります。

| アイコン     | 説明                         |
|----------|----------------------------|
| 12:34    | 時刻                         |
| !        | 電池残量が約20%以下                |
| M        | 新着Gmail™あり                 |
| Ĵ        |                            |
| ?        | Wi-Fiオープンネットワーク利用可能        |
| ψ        | <br>USB機器接続中               |
| <b>L</b> | <br>発信中/着信中/通話中            |
| <b>U</b> |                            |
| ř.       | <br>不在着信あり                 |
| E        | 伝言メモあり                     |
| ഹ        | 新着伝言メッセージあり                |
| 31       | カレンダーの予定通知あり               |
| Õ        | アラーム鳴動中/スヌーズ中/次のアラーム<br>あり |
| X        | <br>タイマー動作中                |
| Ō        |                            |
| A        | <br>緊急速報メールあり              |
| 1        | <br>データの送信                 |
| Ŧ        | <br>データのダウンロード/受信          |
|          | <br>アプリのアップデート通知           |
|          | <br>アプリのインストール完了           |
| O        | モバイルデータ使用量が設定した上限に到達       |
| *:       | <br>Bluetooth®によるデータ受信要求   |
| A        | エラー表示                      |
| m        | SDカード使用可能                  |
| ٥        | ソフトウェア更新の通知あり              |
| 0        | の部ストレージの空き容量低下             |
| ै        | <br>カメラが自動的に終了             |
| •        | <br>隠れた通知あり                |

## おもなステータスアイコン

ステータスバーに表示されるステータスアイコンには、次のような ものがあります。

| アイコン                | 説明                               |  |
|---------------------|----------------------------------|--|
|                     | 持ってる間ON設定中(動きを検出して画面点<br>灯中)     |  |
| *                   | Bluetooth®接続中                    |  |
| Φ                   | マナーモード (バイブ) 設定中 <sup>1</sup>    |  |
| X                   | マナーモード (ミュート) 設定中                |  |
| 5G                  | <br>5G利用可能 <sup>2</sup>          |  |
| 4G                  | 4G LTE/4G利用可能 <sup>3</sup>       |  |
| A                   | 音声サービス利用不可、データ通信サービス<br>利用可能     |  |
| 1                   | 音声サービス利用可能、データ通信サービス<br>利用不可     |  |
| <u>∠</u> !          | 音声サービス利用不可、データ通信サービス<br>利用不可<br> |  |
| R                   | ローミング中                           |  |
| $\Box \sim \Box$    | Wi-Fiネットワーク接続中(5段階表示)            |  |
|                     | インターネット利用不可のWi-Fiネットワーク<br>に接続中  |  |
| ŧ                   | 通信中                              |  |
| <b>/</b> ~ <b>/</b> | 電波レベル(5段階表示)                     |  |
| Z×                  | 圈外                               |  |
| <b>k</b>            | 機内モード                            |  |
| 0                   | 電池残量十分(100%)                     |  |
| 0                   | 電池残量が少ない状態                       |  |
| £                   | 電池充電中                            |  |
| 8                   | スピーカーフォンで通話中                     |  |
| *                   | ミュートで通話中                         |  |
| Θ                   | サイレントモード設定中                      |  |
| 0                   | Wi-Fiテザリング利用中                    |  |
| 0                   | 位置情報取得中                          |  |
| ೮ರ                  | VPN接続中                           |  |
| 0                   | アラーム設定中1                         |  |
| ٢                   | データセーバー設定中                       |  |
| あ                   | かな入力モード                          |  |
| Α                   | 英字入力モード                          |  |
| 1                   | 数字入力モード                          |  |
| Y)                  | 手書き入力モード                         |  |
|                     | 数字/記号/顔文字/絵文字入力                  |  |
|                     | カメラを使用中4                         |  |
| Ŷ                   | マイクを使用中4                         |  |
| •                   | <br>隠れたステータスあり                   |  |

1 通知パネルを表示したときに表示されます。

- 2 お使いの端末画面上(画面上部)に待ち受け時は「5G」と表示 されている場合でも、通信を行う際は表示が「4G」に切り替わ り、4G通信が使用される場合があります。
- 3 本機はFDD-LTE (SoftBank 4G LTE) およびAXGP (SoftBank
   4G) に対応しており、どちらに接続していてもこのアイコンが
   表示されます。また、SoftBank 4Gに優先的に接続します。
- 4 アプリがカメラ/マイクの使用を開始すると表示されます。カメ ラ/マイクを使用している間は緑色の点で表示されます。

## 通知パネルを利用する

ステータスバーを下にフリックすると、通知パネルを開くことがで きます。通知パネルでは、通知やステータスの詳細を確認すること ができます。

| 通知パネルを開く | < |
|----------|---|
|----------|---|

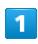

ステータスバーを下にフリック

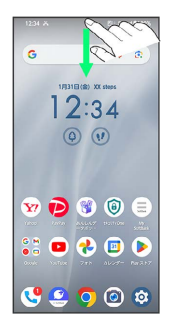

🏁 通知パネルが表示されます。

通知パネルを閉じる

通知パネルを上にフリック

· < をタップしても、通知パネルを閉じることができます。

### 通知パネルの見かた

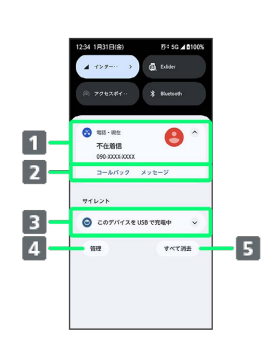

- 1 着信などの通知や実行中の機能を表示
- 2 通知内容を利用1
- 3 サイレント通知
- 4 通知を管理
- 5 通知をすべて削除し、通知パネルを閉じる
- 1 通知によって利用できる機能は異なります。たとえば着信の通知では、着信のあった電話番号に発信したり、SMSを送信できます。

ステータスバーを下にフリック

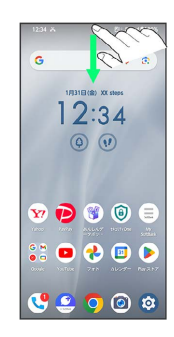

🏁 通知パネルが表示されます。

#### 通知を削除する

## 1

ステータスバーを下にフリック

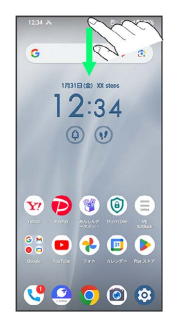

🏁 通知パネルが表示されます。

## 2

削除したい通知を左右にフリック

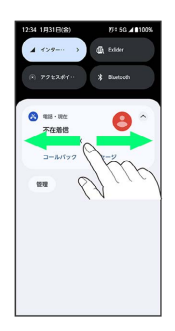

🏁 通知が削除されます。

通知を全件削除する

## 1

ステータスバーを下にフリック

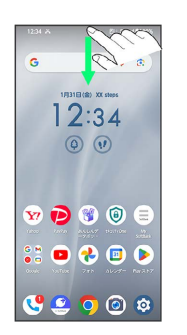

🏁 通知パネルが表示されます。

## 2

〔すべて消去〕

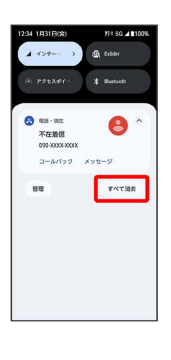

🏁 通知が全件削除されます。

## クイック設定パネルを利用する

通知パネルを下にフリックすると、クイック設定パネルを開くこと ができます。クイック設定パネルでは、アイコンをタップするなど して機能のON/OFFなどを設定できます。

## クイック設定パネルを開く

#### 1

ステータスバーを下にフリック

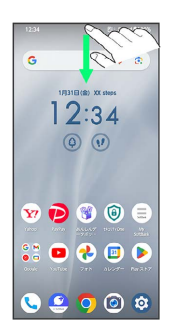

🏁 通知パネルが表示されます。

## 2

通知パネルを下にフリック

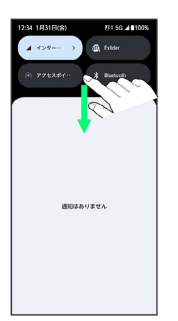

🏁 クイック設定パネルが表示されます。

 ステータスバーを2本指で下にフリックしても、クイック設定パネ ルを表示できます。

#### 🚹 クイック設定パネルを閉じる/編集する

#### クイック設定パネルを閉じる

クイック設定パネルを上にフリック ラ 通知パネルを上にフ リック

・

 をタップしても、クイック設定パネルを閉じることができ
 ます。

#### クイック設定パネルを編集する

クイック設定パネルに表示する機能の追加や削除、表示位置の変 更ができます。

クイック設定パネルで 🖉 ラ 画面の指示に従ってアイコンを ドラッグ

## クイック設定パネルの見かた

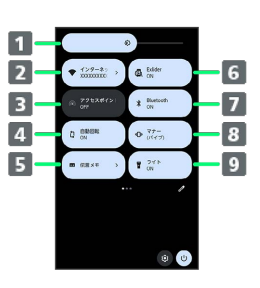

- 1 画面の明るさを調節
- 2 Wi-Fiの有効/無効を切り替え
- 3 Wi-FiアクセスポイントのON/OFFを切り替え
- 4 画面の自動回転のON/OFFを切り替え
- 5 伝言メモの有効/無効を切り替え
- 6 ExliderのON/OFFを切り替え
- 7 Bluetooth®機能のON/OFFを切り替え
- 8 マナーモード (OFF/バイブ/ミュート) の切り替え
- 9 ライトの点灯/消灯を切り替え

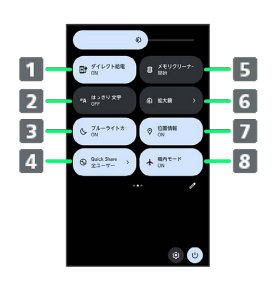

- 1 ダイレクト給電のON/OFFを切り替え
- はっきり文字のON/OFFを切り替え
- 3 ブルーライトカットモードのON/OFFを切り替え
- 4 Quick Shareを表示
- 5 メモリクリーナーの実行
- 6 拡大鏡を起動
- 7 位置情報のON/OFFを切り替え
- 8 機内モードのON/OFFを切り替え

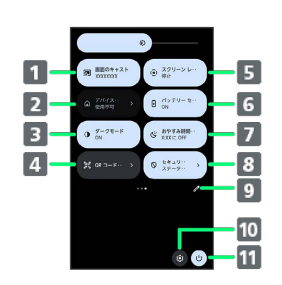

| 1 画面のキャストを起動                         |
|--------------------------------------|
| 2 デバイスコントロールの起動                      |
| 3 ダークモードのON/OFFを切り替え                 |
| 4 QRコードのスキャン画面を表示                    |
| 5 スクリーン レコードの開始/停止を切り替え              |
| 6 バッテリーセーバーのON/OFFを切り替え              |
| 7 おやすみ時間モードのON/OFFを切り替え              |
| 8 セキュリティに関する通知や、アクセス権限の許可状況など<br>を表示 |
| 9 クイック設定パネルの編集画面を表示                  |
| 10 設定を起動                             |
| 11 電源メニュー(「電源を切る」、「再起動」など)を表示        |

## 電話/電話帳

| 電話をかける/受ける                | 66 |
|---------------------------|----|
| 連絡先/通話履歴/クイックアクセスから電話をかける | 71 |
| オプションサービス                 | 73 |
| 電話番号について                  | 79 |
| 電話の設定をする                  | 79 |
| 連絡先を利用する                  | 80 |
| 連絡先データを読み込む               | 89 |
| 連絡先データを保存する               | 91 |

## 電話をかける/受ける

直接ダイヤルして電話をかける方法や、かかってきた電話の受けかた、着信中/通話中にできることを説明します。

#### 🔋 電話機能について

#### 緊急通報位置通知について

緊急通報を行うと、お客様が発信した際の位置情報を緊急通報受 理機関 (警察など) へ通知します。このシステムを「緊急通報位 置通知」といい、受信している基地局測位情報を元に算出した位 置情報を通知します。

- ・お申し込み料金、通信料は一切かかりません。
- ・お客様の発信場所や電波の受信状況によっては、正確な位置が 通知されないことがあります。必ず口頭で、緊急通報受理機関
   へお客様の発信場所や目的をお伝えください。
- 「184」を付けて発信するなど、発信者番号を非通知にして緊急通報を行ったときは、位置情報は通知されません。ただし、 人命などに差し迫った危険があると判断したときは、緊急通報 受理機関がお客様の位置情報を取得することがあります。
- ・国際ローミングを使用しているときは、位置情報は通知されま せん。

#### VoLTEへの対応について

本機は、VoLTEおよびHD Voiceに対応しており、より高品質な 音声通話を行うことができます。詳しくは、「VoLTE / VoLTE (HD+)を利用する」および「HD Voiceについて」を参照して ください。

#### ? こんなときは

#### Q. 通話しづらい

- A. 騒音がひどい場所では、正しく通話ができないことがあります。
- A. スピーカーで通話するときは、通話音量を確認してください。通話音量を上げると通話しづらくなることがあります。
- Q. 通話中に「プチッ」と音が入る
- A. 移動しながら通話していませんか。電波が弱くなって別のエ リアに切り替わるときに発生することがあります。故障では ありません。
- \rm 緊急通報のご注意

#### ご利用可能なエリアについて

本機の緊急通報は、ソフトバンクサービスエリア内でのみご利用 になれます。

#### 機内モードについて

機内モードを設定していると、緊急通報ができませんのでご注意 ください。

#### 電話をかける

#### 1

ホーム画面で 🕓

| G             | <b>↓ ®</b>      |
|---------------|-----------------|
| 18            |                 |
| 1.            |                 |
| (             | \$) (t)         |
|               |                 |
| ¥ 🖻           | 🖲 🔘             |
| :: 🖸          | 🕹 🗊 🔈           |
| Goode Analise | 741 0627- 88317 |
| <b>U</b> 🥹    | 🧿 🎯 🕸           |

🏁 電話画面が表示されます。

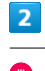

| ,   |       |               |        |    |
|-----|-------|---------------|--------|----|
| Q   | 道路先冬  | 接索            | Ŷ      | ÷  |
|     |       |               |        |    |
|     |       |               |        |    |
|     |       |               |        |    |
| 21  | ックアクセ | スに登録済み<br>ません | sの連絡先は | あり |
|     |       | 地に入りを送        | :10    |    |
|     |       |               |        |    |
|     |       |               |        |    |
| 100 | 22223 | S             | -      |    |

🏁 電話番号発信画面が表示されます。

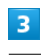

ダイヤルキーをタップして相手の電話番号を入力

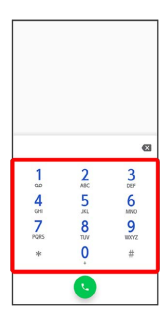

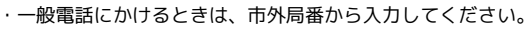

| 4  |      |          |       |
|----|------|----------|-------|
| •  |      |          |       |
| -2 | 新し   | 、通絡先を作成  |       |
| -2 | 連絡   | 布に追加     |       |
| P  | SMS  | を送信      |       |
|    |      |          |       |
|    |      |          |       |
| 1  | 08   | 0-XXXX-X | XXX 📾 |
|    | 1    | 2        | 2     |
|    | 0.0  | ABC      | DEF   |
|    | 4    | 5        | 6     |
|    | 7    | 8        | 9     |
|    | PQR5 | 0        | 1007Z |
|    | Ŧ    | Č        | #     |
|    |      |          |       |
|    |      | -        |       |

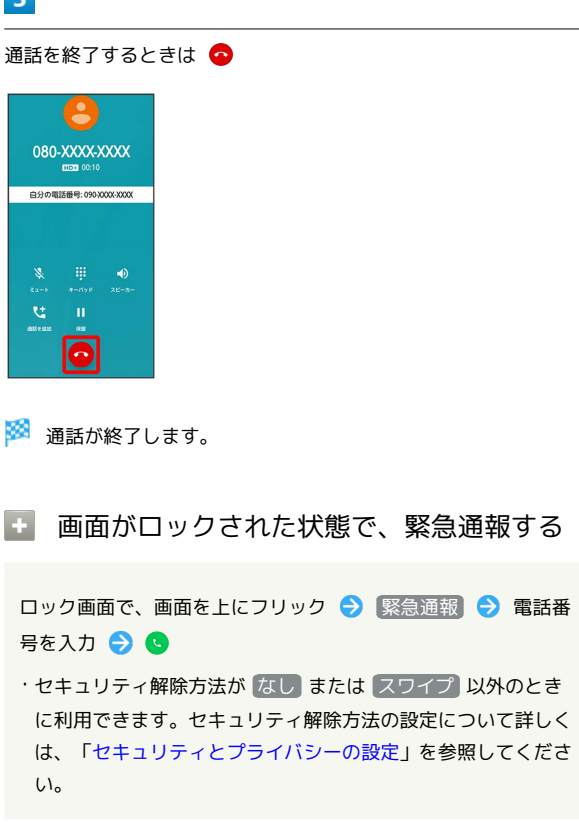

? こんなときは

- Q. 電話が繋がらない
- A. 相手の電話番号を市外局番からダイヤルしていますか。市外 局番など、「0」で始まる相手の電話番号からダイヤルして ください。
- A. 電波状態が悪くありませんか。電波の届く場所に移動してか らかけ直してください。

#### 電話画面の見かた

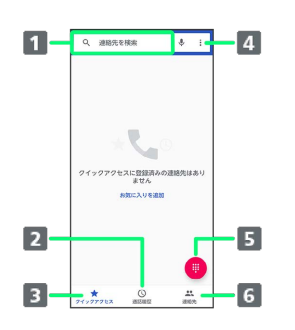

| 1 連絡先を検索します。                |
|-----------------------------|
| 2 通話履歴を表示します。               |
| 3 クイックアクセスに登録している連絡先を表示します。 |
| 4 メニューを表示します。               |
|                             |

- 5 ダイヤルキーを表示します。
- 6 連絡先を表示します。

## 電話を受ける(画面消灯時)

#### 1

電話がかかってきたら 🕓 を上にフリック

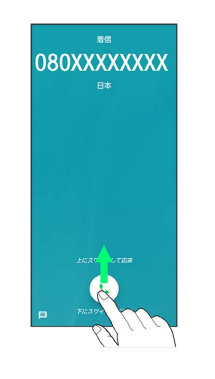

🏁 通話ができます。

## 2

通話を終了するときは 📀

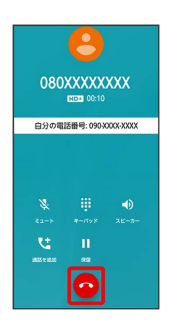

🏁 通話が終了します。

🛨 電話着信時のおもな操作

着信音を止める

着信中に、電源/音量大/音量小キーを押す

#### 着信を拒否する

電話がかかってきたら 🕓 を下にフリック

🏁 通話が終了します。

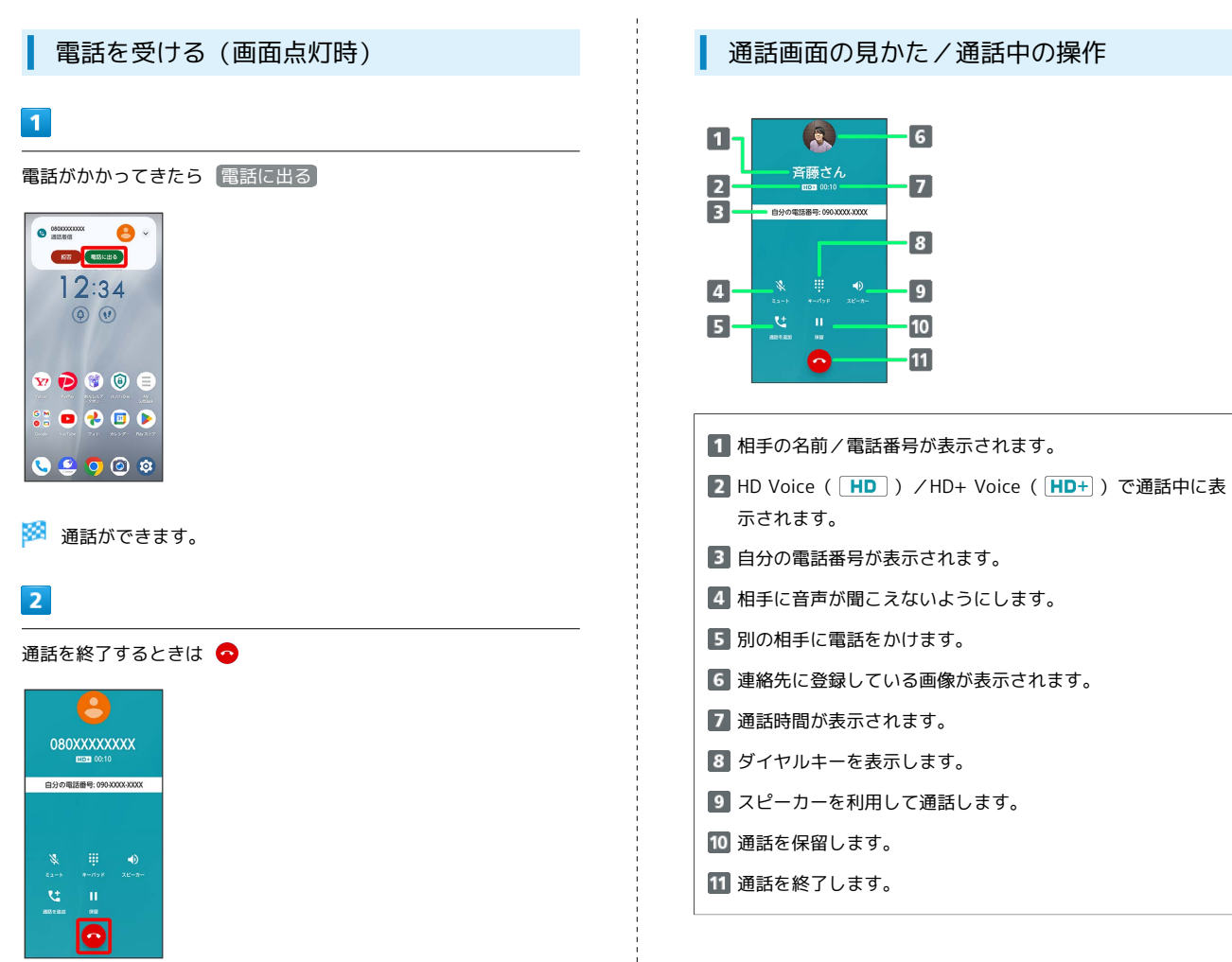

## 通話音量を調節する

ここでは通話中に通話音量を調節する方法を説明します。

#### 1

電話がかかってきたら 🕓 を上にフリック

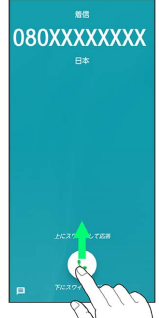

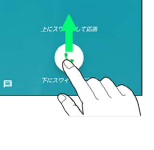

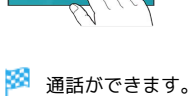

## 2

音量大/音量小キーを押す

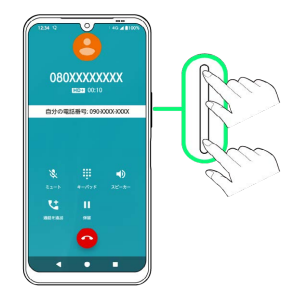

🏁 通話音量が調節されます。

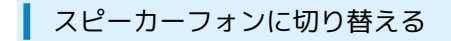

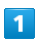

通話中に
スピーカー

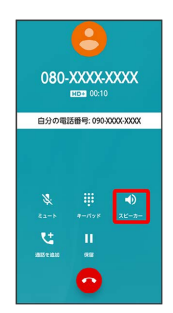

🏁 スピーカーフォンに切り替わります。

## 通話中に連絡先を確認する

## 1

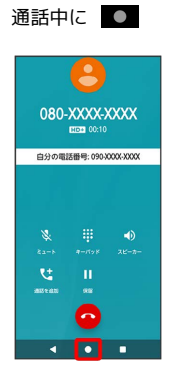

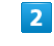

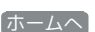

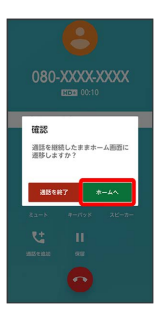

🏁 ホーム画面が表示されます。

・画面消灯時に電話を受けたときは、「ホームへ」をタップしたあと ロック画面が表示されることがあります。

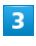

ホーム画面を上にフリック

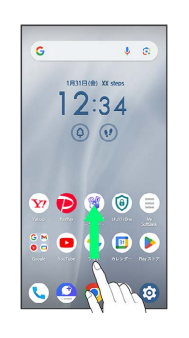

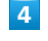

🔳 (連絡先)

| ٩                    |                   |                      |                | ;           |
|----------------------|-------------------|----------------------|----------------|-------------|
| G M<br>O D<br>Geogle | 0 3<br>0 9<br>2-5 |                      | <b>C</b><br>45 | <b>8</b> 27 |
| <b>N</b>             | <b>1</b><br>au>9- | <b>?</b>             | ()<br>         | Rtr         |
| <b>?</b> **          | <b>2</b><br>865   | <b>b</b><br>86 2 5 7 | Crone          | •           |
| <b>Y</b> ?           | HEPO              | Facebook             | UNE<br>MASK    | Notes       |
| <u>ی</u><br>+×وٹ     | Galar*            | E<br>Rask-           | <b>D</b>       |             |
| 0                    |                   | <b>a</b>             |                | 63          |

電話/電話帳

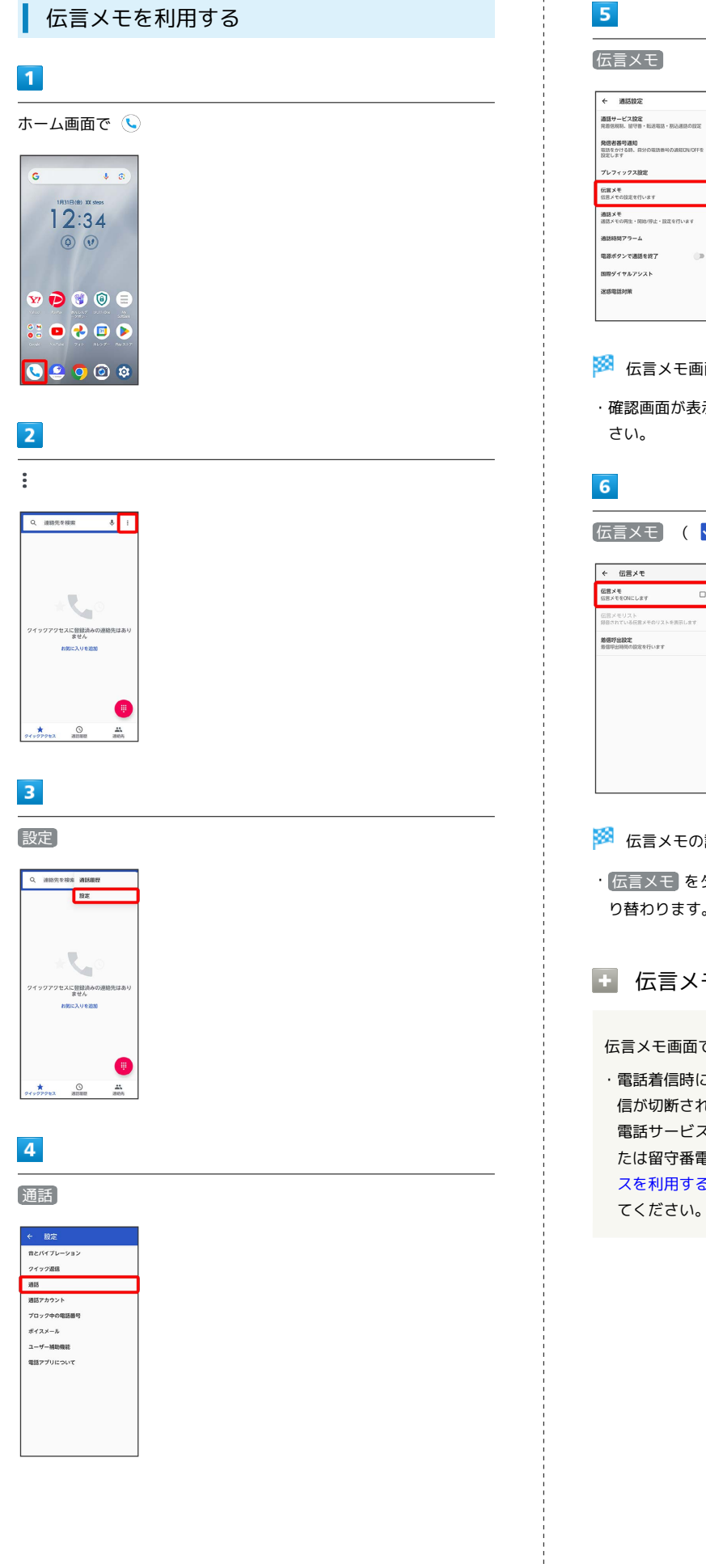

| ← 通話設定                                        |
|-----------------------------------------------|
| 通話サービス設定<br>発展限制1. 田守香・転送電話・展送通路の設定           |
| 発信者番号通知<br>電話をかける話、同分の電話番号の過程ON/OFFを<br>設定しまず |
| プレフィックス設定                                     |
| 伝言メモ<br>伝言メモの法定を行います                          |
| 通路メモ<br>道路メモの再生・開始/停止・設定を行います                 |
| 通話時間アラーム                                      |
| 電源ボタンで通話を終了                                   |
| 国際ダイヤルアシスト                                    |
| 迷惑電話対策                                        |
|                                               |

#### 🏁 伝言メモ画面が表示されます。

・確認画面が表示されたときは、画面の指示に従って操作してくだ

| 6                                |     |
|----------------------------------|-----|
| 伝言メモ)( 🔽                         | 表示) |
| ← 伝言メモ                           |     |
| 伝言メモ<br>伝言メモをONにします ロ            |     |
| 信言メモリスト<br>録音されている伝言メモのリストを表示します |     |
| 着信呼出設定<br>常信呼出時間の設定を行います         |     |
|                                  |     |
|                                  |     |
|                                  |     |
|                                  |     |
|                                  |     |
|                                  |     |
|                                  | 1   |

#### 🏁 伝言メモの設定が完了します。

・伝言メモ をタップするたびに、有効( 🔽 ) / 無効( 🗌 )が切 り替わります。

## 伝言メモが応答するまでの時間を設定する

伝言メモ画面で 着信呼出設定 ラ 応答時間を設定 ラ 設定

・電話着信時に、設定した伝言メモの応答時間が経過する前に着 信が切断されてしまう場合は、転送電話サービスまたは留守番 電話サービスの利用を停止してください。転送電話サービスま たは留守番電話サービスについて詳しくは、「転送電話サービ スを利用する」、「留守番電話サービスを利用する」を参照し
#### VoLTE/VoLTE (HD+) を利用する

VoLTE (Voice over LTE) とは、LTEを利用した音声通話システム です。またVoLTE (HD+) は、従来のVoLTEよりも、より肉声に近 いクリアな音質の通話がご利用いただけます。

- ・VoLTE / VoLTE (HD+) はそれぞれ、ソフトバンク/ワイモバイ ルのVoLTE対応機、VoLTE (HD+) 対応機との間で利用できま す。また、本機/相手機共に、SoftBank 4G LTE (FDD LTE) サービスエリア内にいること、「優先ネットワークの種類」が 「5G/4G/3G/GSM」/「4G/3G/GSM」であることのすべ てを満たすことが必要です。
- ・VoLTE国際ローミングの対象国・地域については下記のウェブサ イトを参照ください。

https://www.softbank.jp/mobile/service/global/overseas/ other-services/volte/

#### 📙 VoLTE/VoLTE (HD+) 利用時のご注意

VoLTE / VoLTE (HD+) は4Gサービスを利用します。本機の4G サービスが無効になっているときは、利用できません。VoLTE / VoLTE (HD+) が利用できないときは、次の操作で4Gサービス が有効 ( ) になっているかどうかを確認してください。

ホーム画面で ② → ネットワークとインターネット → SIM → SoftBank → 優先ネットワークの種類

無効( ○ )になっているときは、 5G / 4G / 3G / GSM / 4G / 3G / GSM をタップして有効( ○ )にしてください。

#### HD Voiceについて

HD Voiceは、低音から高音まで幅広い範囲の音域に対応しており、 より自然でクリアな音声通話が可能になります。

- ・ソフトバンク/ワイモバイルのHD Voice対応機との間で利用できます。
- ・HD Voiceは、VoLTEに対応しています。VoLTEと組み合わせることで、さらに高い品質の音声通話が可能になります。

連絡先/通話履歴/クイックアクセス から電話をかける

連絡先から電話をかける

#### 1

ホーム画面で 🕓

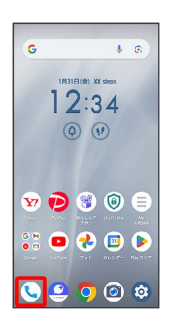

🏁 電話画面が表示されます。

| 2             |                            |      |    |
|---------------|----------------------------|------|----|
| 連絡先           | )                          |      |    |
| Q、 連絡先を       | 核索                         | Ŷ    | ÷  |
| 949979t:      | へに登録法みの<br>ません<br>のに入りを200 | 漫略先口 | あり |
| *<br>94907022 | O automa                   | a an |    |

🏁 連絡先画面が表示されます。

## 3

対象の連絡先をタップ

| MUN                           | 副初たらは成 | - |
|-------------------------------|--------|---|
| 8 (3) 会田さ/                    | 6      |   |
| 🙆 青木さ/                        | 6      |   |
| 3 #75                         | oh     |   |
| 🙁 大野 </td <td></td> <td></td> |        |   |
| か 😑 カズく/                      | 6      |   |
| さ 🙁 斉藤さ/                      |        |   |
| + 6                           |        |   |

・確認画面が表示されたときは、 連絡先 📀 (常時) と操作してく ださい。

#### 電話番号をタップ

| ۹          | 連絡先を検索                | ł   | 1   |
|------------|-----------------------|-----|-----|
|            | ・ 新しい連結先              | ena |     |
|            |                       |     | / = |
| 斉廚<br>さい   | さん<br>とうさん            |     |     |
| ¢          | 080-30006-3000X<br>時期 |     | P   |
|            | abcd@xxx.yyy<br>IR*E  |     |     |
|            |                       |     |     |
| <b>4</b> 5 |                       |     |     |

🏁 電話がかかります。相手が電話を受けると、通話ができます。

## 1

ホーム画面で 🕓

| G                | Ŷ             | 0         |
|------------------|---------------|-----------|
| 1831             | E(B) XX steps |           |
|                  | 2:34          |           |
| (L               | 9 0           |           |
|                  |               |           |
| <b>W D</b>       | 1             |           |
| St 🖻             | 🜏 回           |           |
| Google And Table |               | Dev 2 1-7 |
|                  | 6             | 6         |

🏁 電話画面が表示されます。

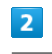

通話履歴

| Q、 遺絡先を検索                       | ÷              | ÷  |
|---------------------------------|----------------|----|
|                                 |                |    |
| *                               | Q              |    |
| ワイックアクセスに整要消遣<br>ません<br>お気に入りを道 | 5の連絡先は<br>1300 | あり |
|                                 |                |    |
| _                               |                | D  |
| * O                             | 24<br>2005     | 5  |

🏁 通話履歴画面が表示されます。

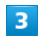

対象の通話履歴の 📞

| 98            |                          |    |
|---------------|--------------------------|----|
| (B) (80.3     | 0000-30000<br>8.0.分前     | e. |
| AB            | さん.<br>6.1 800861        | e. |
| (80.)<br>* B7 | 0000-0000<br>5, 2 090001 | e. |
|               |                          |    |
|               |                          |    |

| 100 |           |             |          |
|-----|-----------|-------------|----------|
| 200 | 電話がかかります。 | 相手が電話を受けると、 | 通話ができます。 |

クイックアクセスから電話をかける

## 1

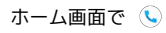

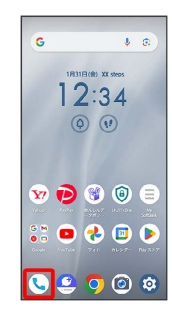

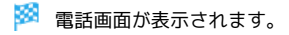

#### 2

#### (ワイックアクセス)

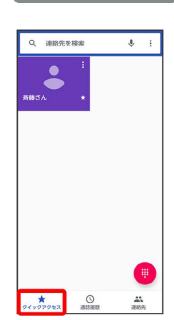

## 3

発信するクイックアクセスをタップ

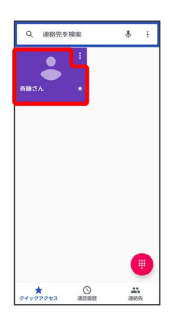

🏁 電話がかかります。相手が電話を受けると、通話ができます。

# オプションサービス

便利な音声電話用オプションサービスが利用できます。

## オプションサービスについて

次のオプションサービスが利用できます。

| サービス名       | 説明                                         |
|-------------|--------------------------------------------|
| 転送電話サー      | 圏外時や電話を受けられないとき、あらかじ                       |
| ビス          | め指定した電話番号へ転送します。                           |
| 留守番電話サー     | 圏外時や電話を受けられないとき、留守番電                       |
| ビス          | 話センターで伝言をお預かりします。                          |
| <br>割込通話サービ | <br>通話中にかかってきた電話を受けることがで                   |
| ス1          | きます。                                       |
| <br>グループ通話  | 海物の相手と同時に通託できます                            |
| サービス1       |                                            |
| 発信者番号通知     | お客様の電話番号を相手に通知したり、通知                       |
| サービス        | しないようにしたりできます。                             |
| 発着信規制サー     | ● 「「「「」」」、「」」、「」」、「」、「」、「」、「」、「」、「」、「」、「」、 |
| ビス          | 电前光有信で认流にロわせて制限できます。                       |

1 別途お申し込みが必要です。

73

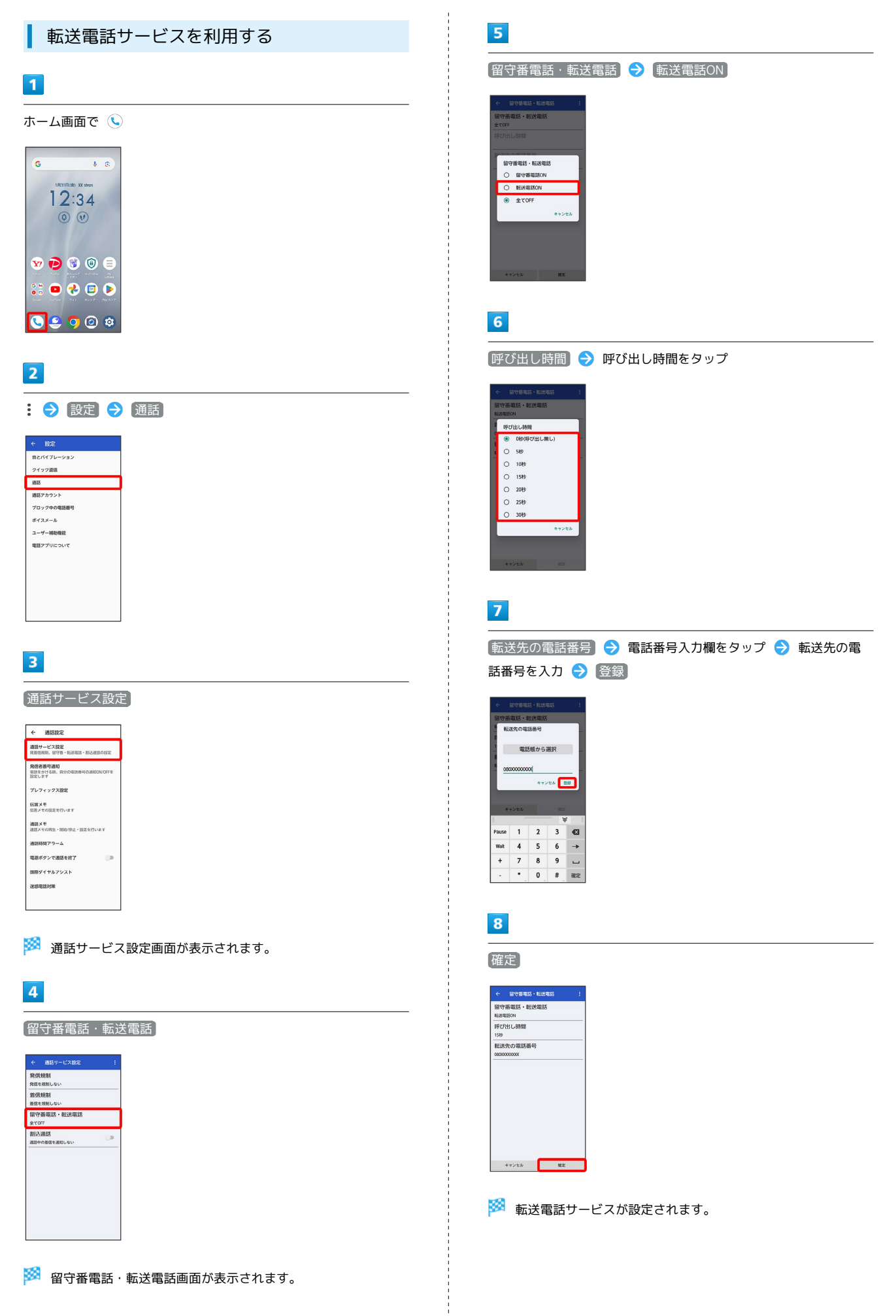

電話/電話帳

arrows We2

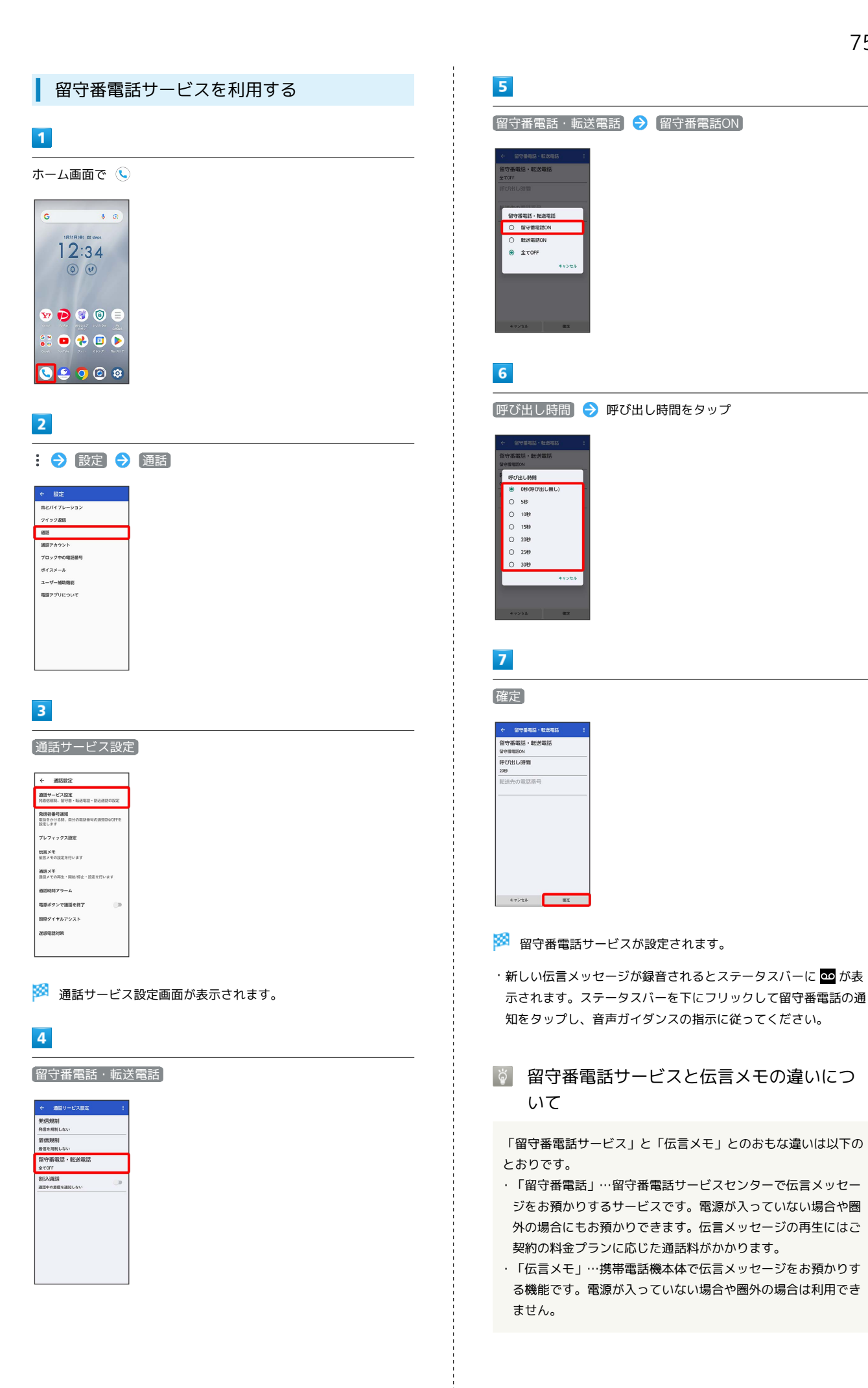

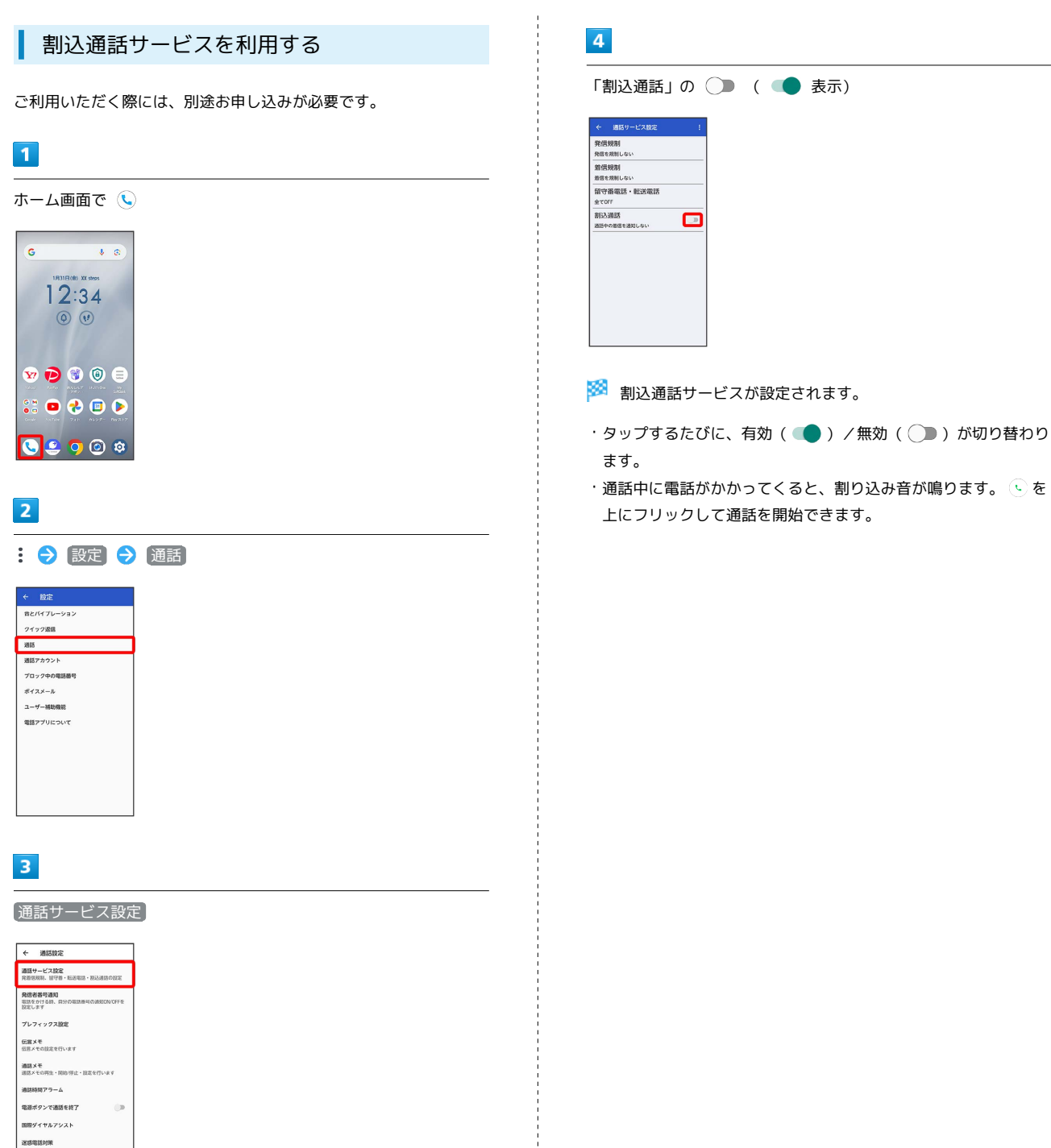

🏁 通話サービス設定画面が表示されます。

|  | - |  |  |
|--|---|--|--|
|  |   |  |  |
|  |   |  |  |
|  |   |  |  |

ホーム画面で 🕓

| G                    | <b>↓</b> ®      |
|----------------------|-----------------|
| 1831                 | EI(8) XX steps  |
|                      | 2:34            |
| (Ç                   | ) (1)           |
|                      |                 |
| w 🗩                  | 🖲 🕲 🚍           |
| 9200 - 2000<br>G 🕷 👝 |                 |
| ••• <b>••</b>        | 741 0627- By317 |
|                      |                 |

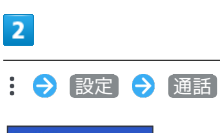

## ← 設定 音とバイブレーション クイック返信 湖話 湖話アカウント プロック中の電話番号 ポイスメール ユーザー補助機能 電話アプリについて

🏁 通話設定画面が表示されます。

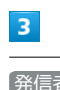

## 発信者番号通知

| ÷                     | 递話設定                              |              |
|-----------------------|-----------------------------------|--------------|
| <b>道話</b><br>兄指:      | サービス <b>設定</b><br>11規制、留守書・転送電話・話 | このの目的に       |
| <b>発信</b><br>電話<br>設定 | 教器問題知<br>Eかける時、自分の電話勝利の<br>。ます    | INSEON/OFF & |
| プレ                    | フィックス設定                           |              |
| 依言<br>位言。             | メモ<br>くその設定を行います                  |              |
| <b>通話</b>             | メモ<br>くての再生・開始/将止・設定を             | 行います         |
| :A15                  | 時間アラーム                            |              |
| <b>B</b> Ø            | ポタンで通話を終了                         |              |
| 围绕                    | ダイヤルアシスト                          |              |
|                       | 電話対策                              |              |

4

【発信者番号通知】 → 【番号を非通知】 / 【番号を通知】

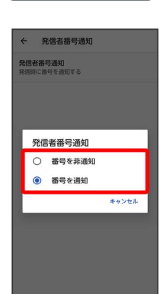

🏁 発信者番号通知サービスが設定されます。

77

## 3

2

 ・▲
 新しい道秘先を作成

 ・▲
 連絡先に追加

 □
 SMSを送信

1 2 ABC 3

4 941 7 1045 5 6

NE 0 #

: 080-XXXX-XXXX @

8 TUV 9

0

1

通話中に通話を追加

自分の電話番号: 090-3000X-XX00X

🏁 電話番号発信画面が表示されます。

別の相手の電話番号を入力 ラ 🕓

相手が応答したら統合

グループ通話サービスを利用する

ご利用いただく際には、別途お申し込みが必要です。

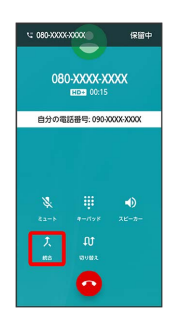

🏁 グループ通話が開始されます。

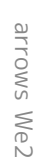

#### 発着信規制サービスを利用する

特定の電話番号に電話やSMSが発着信できないように制限します。

 ・発着信規制中に電話やSMSを発信しようとすると、発信できない 旨のメッセージが表示されます。お客様がご利用になる地域に よっては、表示されるまでに時間がかかることがあります。
 ・エリアによりSMSの送信は制限できない場合があります。

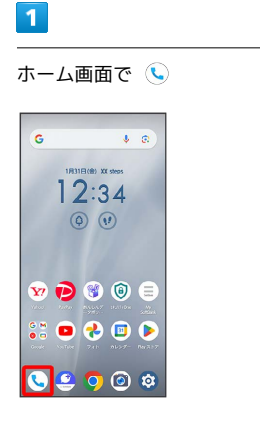

2

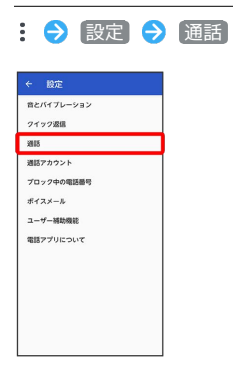

## 3

通話サービス設定

| `                     | 通話設定                                 |               |
|-----------------------|--------------------------------------|---------------|
| 道話<br>充計              | サービス設定<br>5規制、留守着・転送電話・              | 思込通路の設定       |
| <b>発信</b><br>電話<br>設定 | <b>古田寺通知</b><br>たかける時、同分の高路巻号<br>ノネテ | Ø388EON/OFFIE |
| プレ                    | フィックス設定                              |               |
| 618<br>618-           | メモ<br>くその設定を行います                     |               |
| 1818<br>1818          | メモ<br>くその再生・開始/停止・設た                 | EETINR4       |
| 通防                    | 時間アラーム                               |               |
| <b>T</b>              | ポタンで通話を終了                            |               |
| EB 192                | ダイヤルアシスト                             |               |
| 315                   | 電話対策                                 |               |

🏁 通話サービス設定画面が表示されます。

## 4

| 発信規制             | / | 裙 | 盲信規制 | IJ |
|------------------|---|---|------|----|
| ← 通話リービス設定       |   | ÷ |      |    |
| 発信規制<br>発信を規制しない |   |   |      |    |

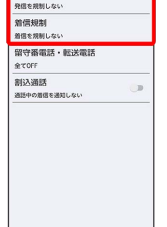

# 5

規制する発信/着信条件をタップ

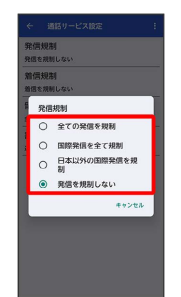

🏁 発着信規制サービスが設定されます。

# 電話番号について

## 自分の電話番号を確認する

#### 1

 G Google サービスと設定
 ジステム
 恋惑、動作、時時、パックアップ
 プバイス情報
 A327C

ホーム画面で ③ ◆ デバイス情報 • Ext Ass • Ext Ass 

「電話番号 (SIM スロット 1)」/「電話番号 (SIM スロット
 2)」をタップすると、自分の電話番号が表示されます。

## 電話の設定をする

#### 電話の設定をする

電話に関する設定ができます。設定できる項目は次のとおりです。

| 項目             | 説明                                                                                                    |
|----------------|----------------------------------------------------------------------------------------------------|
| 音とバイブレー<br>ション | 着信音や操作音など、音に関する設定ができ<br>ます。詳しくは、「音とバイブレーションの<br>設定」を参照してください。                                                                                                    |
| クイック返信         | 電話を受けられない場合に返信するSMSの<br>メッセージを編集できます。                                                                                                    |
| 通話             | <ul> <li>・通話サービス設定</li> <li>発信規制や着信規制、留守番電話・転送電話、割込通話の設定をします。</li> <li>・発信者番号通知</li> <li>発信者番号通知</li> <li>発信者番号通知サービスを利用できます。</li> <li>・プレフィックス設定</li> <li>電話をかけるときに電話番号の先頭に追加できるプレフィックス番号を登録します。</li> <li>・伝言メモ</li> <li>伝言メモの設定をします。</li> <li>・通話メモ</li> <li>通話メモの設定をします。</li> <li>・通話時間アラーム</li> <li>電話をかけたとき、設定した時間にアラーム</li> <li>でお知らせするかどうかなどを設定します。</li> <li>・電源ボタンで通話を終了</li> <li>電源キーを押して通話を終了するかどうかを設定します。</li> <li>・国際ダイヤルアシスト</li> <li>ダイヤルアシスト機能を有効にするかどうかを設定します。</li> <li>・迷惑電話対策</li> <li>迷惑電話対策機能の設定をします。</li> </ul> |
| 通話アカウント        | 通話に使用するSIMの設定、SIPアカウントや<br>SIP通話の使用などを設定します。                                                                                                    |
| ブロック中の電<br>話番号 | 着信やSMSの受信をブロックする電話番号な<br>どを設定します。<br>                                                                                                    |
| ボイスメール         | ・通知<br>ボイスメールの通知に関する設定をします。<br>・詳細設定<br>ボイスメールの詳細設定を確認できます。                                                                                                    |
| ユーザー補助<br>機能   | TTYモードの設定をします。                                                                                                    |
| 電話アプリにつ<br>いて  | ビルドバージョンやオープンソースライセン<br>ス、プライバシーポリシー、利用規約を確認<br>できます。                                                                                                    |

電話/電話帳

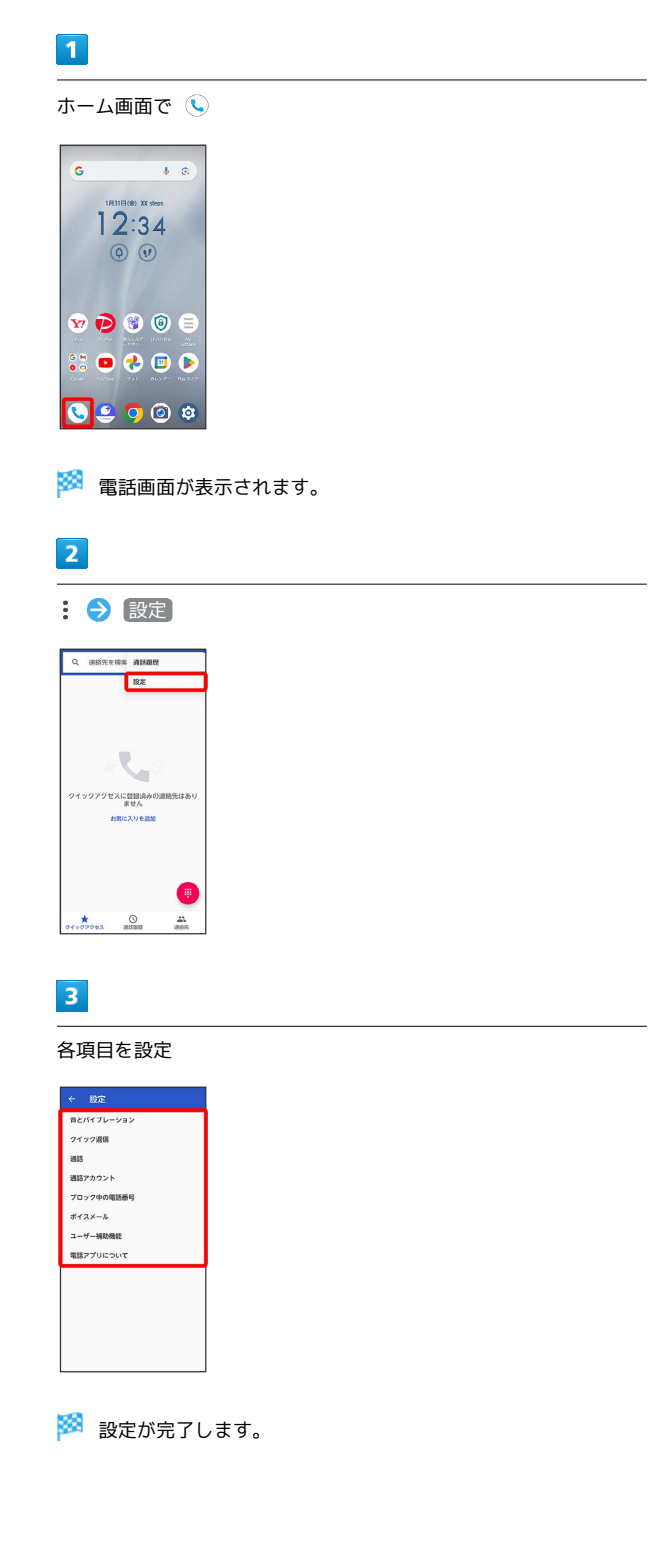

# 連絡先を利用する

連絡先に電話番号やメールアドレスなどを登録できます。 ラベルを利用することで連絡先をグループで管理できます。 また、電話番号を指定してブロックすることで、着信やSMSの受信 を拒否することができます。

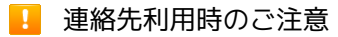

連絡先に登録したデータは、電池残量のない状態で放置したりす ると、消失または変化してしまうことがあります。また、事故や 故障でも同様の可能性があります。大切な連絡先などは、控えを とっておかれることをおすすめします。なお、連絡先が消失また は変化した場合の損害につきましては、当社では責任を負いかね ますのであらかじめご了承ください。

#### 新しい連絡先を登録する

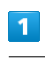

ホーム画面を上にフリック

| G       | <b>↓</b> ®      |
|---------|-----------------|
| 1831    | EI (8) XX steps |
|         | 2:34            |
| (¢      | ) (1)           |
|         | 11              |
| ¥7 🖻    | 🐨 🕲 😑           |
| SS 🖸    | 🕂 🗊 🕟           |
|         | 5 ALOX- RWAFT   |
| <u></u> | S 7 0           |
|         | ) x             |

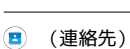

2

| ٩          |              |            |             | ÷             |
|------------|--------------|------------|-------------|---------------|
| G M<br>0 0 |              |            | •           | $\bigcirc$    |
| Google     | 7-4          | arons      | 415         | 377           |
|            |              | <b>Q</b>   | 0           | 9             |
| =a-X       | オレンダー        | 797        | 82          | 8807          |
| ~          |              |            | 0           | •             |
| 7#1        | 815.5        | Play 2.5.7 | Chrome      | 80            |
| ¥7         |              | G          | a           |               |
| Yahout     | HELPO        | Facebook   | UNE<br>MASC | Netta         |
| 0          | 1            |            | D           | 8             |
| +*2*-      | radio+<br>FM | 5-39E      | 1090        | My<br>Soldark |
| -          | ~            | 0          | -           | -             |

🏁 連絡先画面が表示されます。

・確認画面が表示されたときは、画面の指示に従って操作してくだ さい。

## 4

各項目を設定

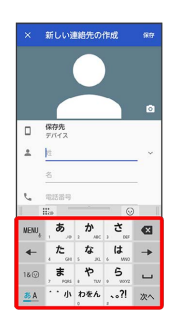

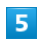

【保存】

|    | 新しい連結先の作成       |   |
|----|-----------------|---|
|    | 8               | _ |
| e. | 090-30000-30000 |   |
|    | <b>説初 ~</b>     | ^ |
|    | 080-30000-30000 |   |
|    | - 3×0           | ^ |
|    | 電話曲号            |   |
|    | 動務先 •           |   |
|    | aasa@yyy.zzz    |   |
|    | <b>拱带 ~</b>     | ^ |
|    | ×-1.            | _ |
|    | 點務先 👻           |   |
|    | その他の項目          |   |

🏁 連絡先の登録が完了します。

## 電話番号発信画面から連絡先を登録する

## 1

ホーム画面で 🕓

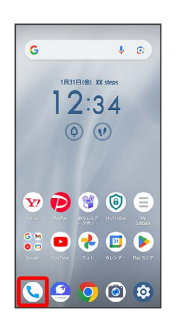

2

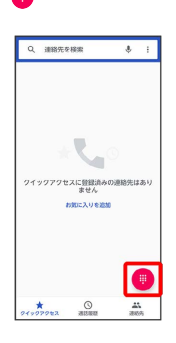

## 3

ダイヤルキーをタップして登録したい電話番号を入力

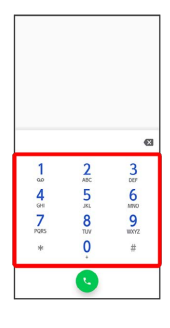

## 4

〔新しい連絡先を作成〕

| 4         | 新しい連  | 絡先を作成  |     |   |
|-----------|-------|--------|-----|---|
| <u>+4</u> | 連絡先に  | 830    |     |   |
| P         | SMSを送 | 12     |     |   |
|           |       |        |     |   |
|           |       |        |     |   |
| 1         | 080-) | XXXX-X | XXX | ¢ |
| 1         |       | 2      | 3   |   |
| 4         | l I   | 5      | 6   |   |
| 7         |       | 8      | 9   |   |
| *         | i.    | 0      | #   |   |
|           |       |        |     |   |
|           |       | -      |     |   |

・確認画面が表示されたときは、 連絡先 → 常時 と操作してく ださい。

## 姓/名などを入力

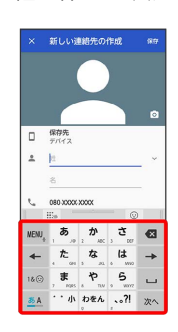

# 6

#### 保存

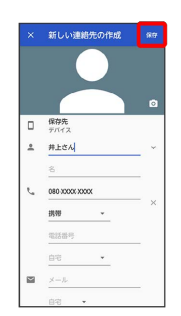

🏁 連絡先の登録が完了します。

#### 連絡先を確認する

#### 1

ホーム画面を上にフリック

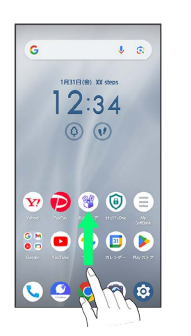

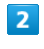

#### 🖪 (連絡先)

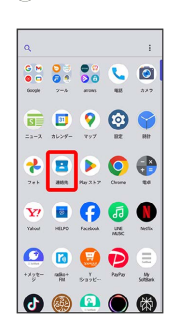

🏁 連絡先画面が表示されます。

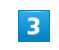

確認する連絡先をタップ

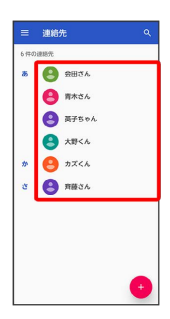

🏁 連絡先詳細画面が表示されます。

#### 連絡先画面の見かた

タップすることにより、次の機能が利用できます。

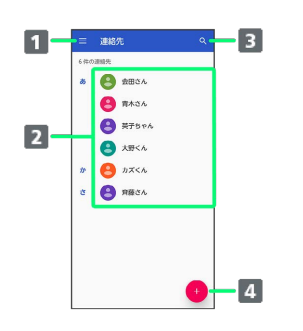

- 1 連絡先の各種設定を行います。
- 2 連絡先詳細画面を表示します。
- 3 連絡先を検索できます。
- 4 新しい連絡先を登録できます。

#### 連絡先を編集する

#### 1

ホーム画面を上にフリック

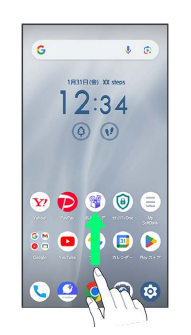

2

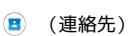

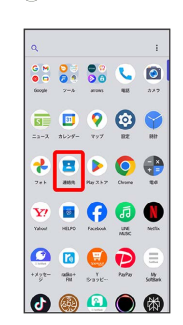

🏁 連絡先画面が表示されます。

## 3

対象の連絡先をタップ

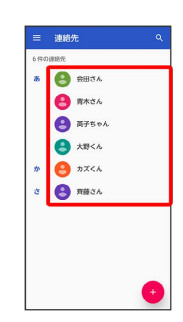

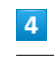

Ø

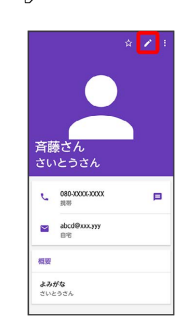

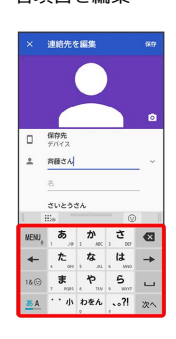

# 6

保存

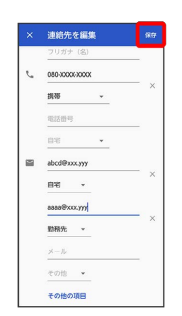

🏁 連絡先の変更が完了します。

連絡先を削除する

## 1

ホーム画面を上にフリック

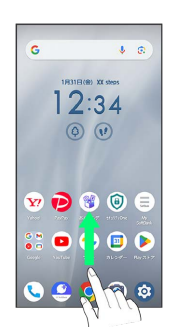

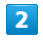

#### 🔳 (連絡先)

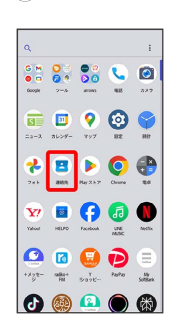

🏁 連絡先画面が表示されます。

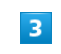

対象の連絡先をタップ

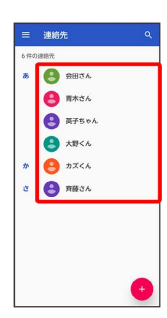

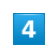

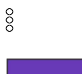

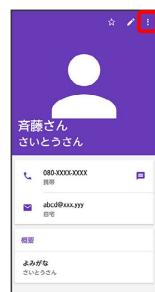

電話/電話帳

arrows We2

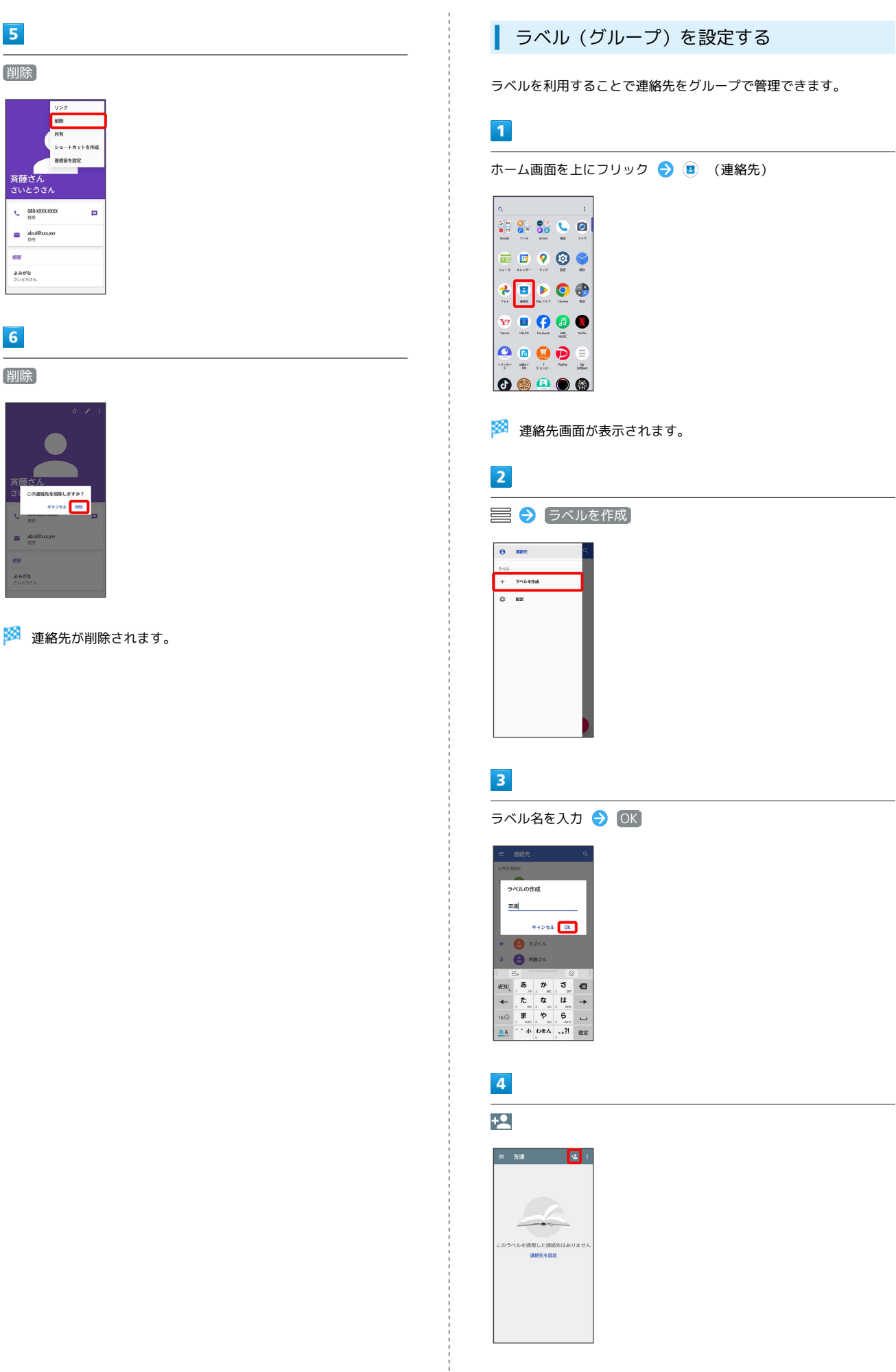

## 5

〔削除〕

斉藤さん さいとうさ C 080-3000-3000

abcd@xxx.yyy

机安 **よみがな** さいとうさん

6

〔削除〕

ショートカットを作用 着信音を設定

# **5** ラベルを設定する連絡先をタップ

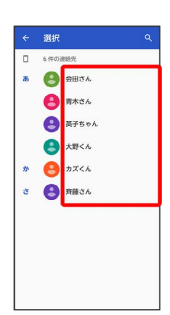

🏁 選択した連絡先にラベルが設定されます。

#### • ラベル設定時の操作

ラベルに連絡先を追加する

連絡先画面で 🚍 🕤 連絡先を追加するラベルをタップ 🕤 🎦 ラ 追加する連絡先をタップ

#### ラベル名を変更する

連絡先画面で 🚍 🗲 ラベルをタップ 🔿 🖇 🗲 ラベル名を 変更 🕞 ラベル名を変更 🗲 OK

#### ラベルを削除する

連絡先画面で 🚍 🗲 ラベルをタップ 🔿 🖇 🔿 (ラベルを削) 除 🗲 OK 指定の番号をブロックする

## 1

ホーム画面を上にフリック ラ 🔳 (連絡先)

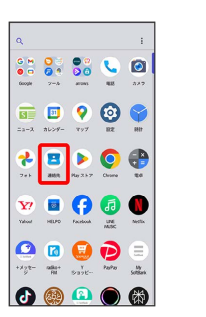

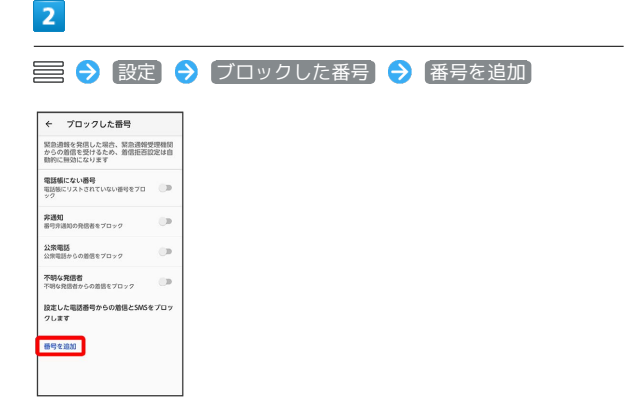

3

電話番号入力欄をタップ ⋺ ブロックする番号を入力 ⋺ ブロッ ク

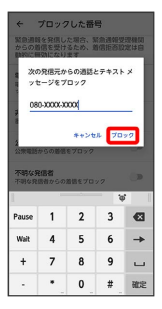

🏁 ブロックの設定が完了します。

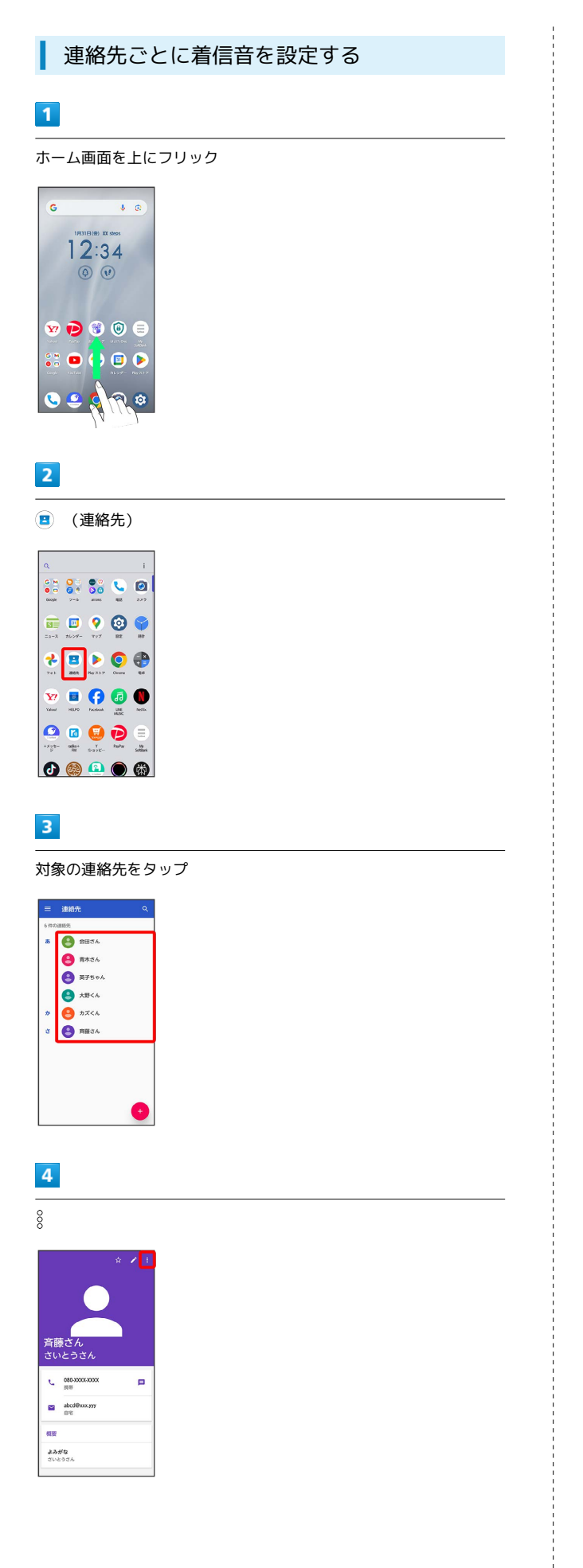

「着信音を設定」

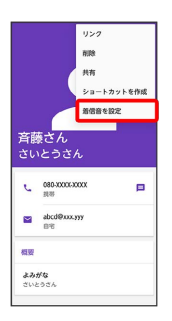

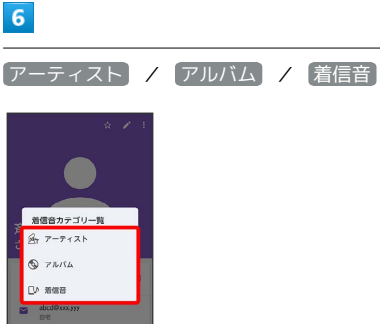

#### 7

設定したい曲名/着信音をタップ

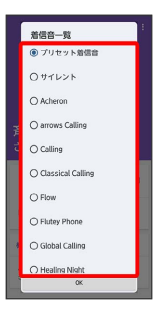

 ・手順 6 で アーティスト / アルバム を選択したときは、一覧 から項目をタップしてください。

## 8

OK

|   | 着信音一覧<br>〇 プリセット着信音 | 1 |
|---|---------------------|---|
|   | 0サイレント              |   |
|   | Acheron             |   |
|   | O arrows Calling    |   |
|   | O Calling           |   |
| , | O Classical Calling | , |
|   | O Flow              |   |
| 8 | O Flutey Phone      |   |
| * | O Global Calling    |   |
|   | O Healing Night     |   |
|   | OK                  |   |

🏁 着信音の設定が完了します。

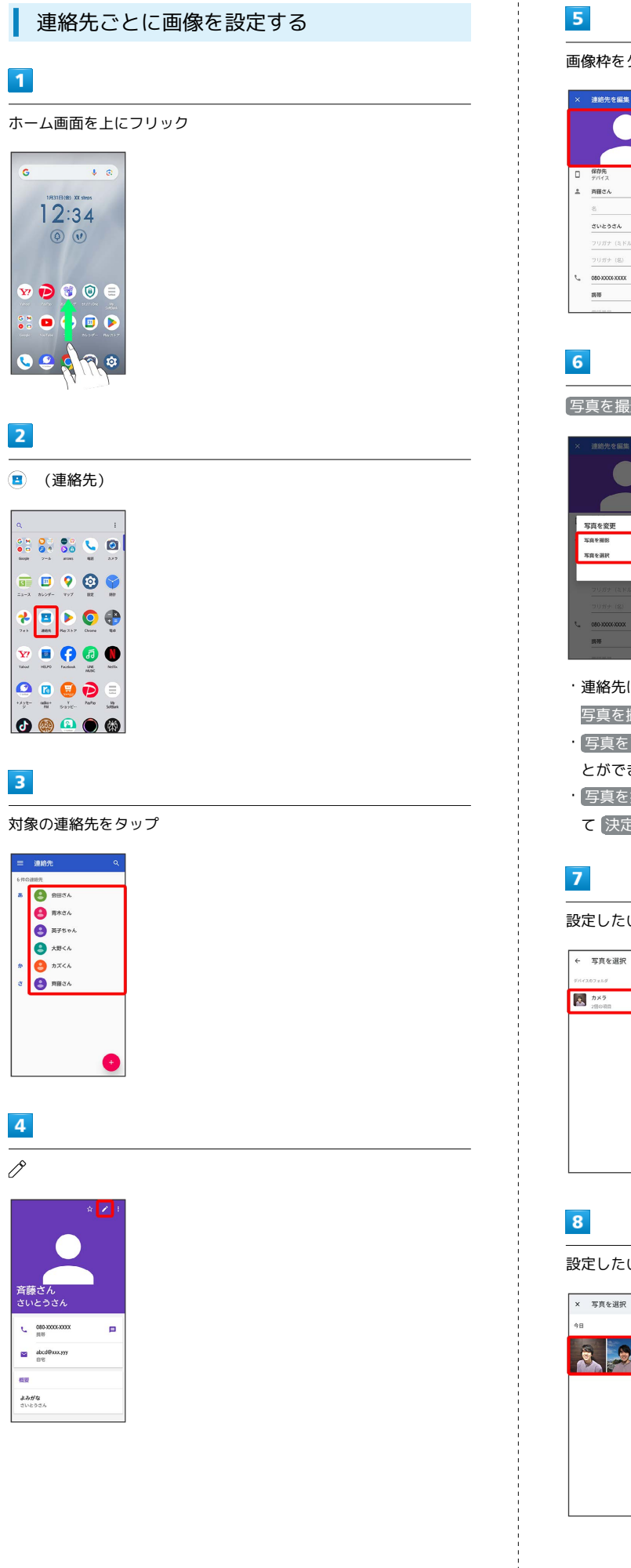

画像枠をタップ

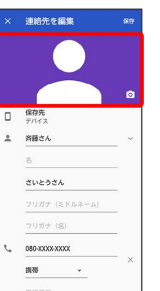

「写真を撮影」/「写真を選択」

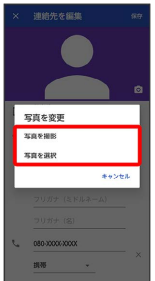

- ・連絡先に画像が設定されている場合は、「写真を削除」/「新しい 写真を撮る】/「新しい写真を選択」が表示されます。
- ・ 写真を削除 をタップすると、設定されている画像を削除するこ とができます。
- ・ 写真を撮影をタップすると、カメラが起動します。写真を撮っ て決定をタップしたあと、手順9に進みます。

設定したい写真が保存されているフォルダをタップ

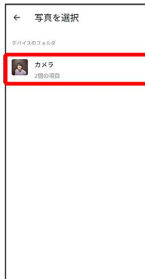

設定したい写真をタップ

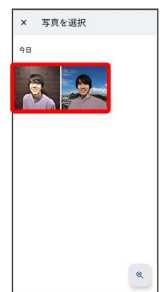

#### トリミング枠をドラッグして調節

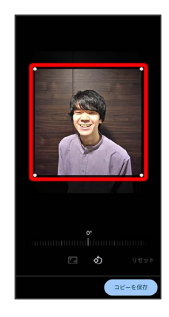

・確認画面が表示されたときは、画面の指示に従って操作してくだ さい。

#### 10

【コピーを保存】

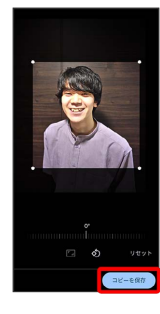

## 11

保存

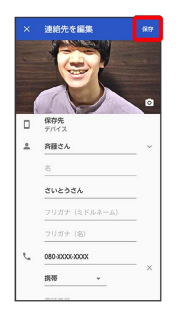

🏁 画像の設定が完了します。

## 連絡先データを読み込む

SDカードから連絡先データを読み込む

SDカードに保存 (バックアップ) した連絡先データを読み込み (イ ンポート) できます。

## 1

ホーム画面を上にフリック

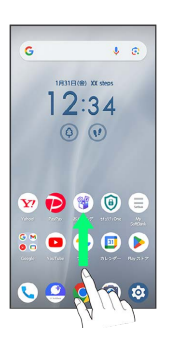

#### 2

🔳 (連絡先)

| ٩                |                   |                   |                | ÷           |
|------------------|-------------------|-------------------|----------------|-------------|
| G M<br>Coogle    | 0 3<br>0 9<br>2-5 |                   | <b>C</b><br>85 | <b>8</b> 27 |
| <b>S</b><br>===X | 1000 au>9-        | <b>?</b><br>797   |                | HIT         |
| 7+1              | <b>2</b><br>869   | <b>b</b><br>H#337 | Crore          | e           |
| <b>Y</b> 7       | HEPO              | Facebook          | UNI<br>MAK     | Notes       |
|                  | ada+              |                   | D              |             |
| •                | 63                |                   |                | 8           |

🏁 連絡先画面が表示されます。

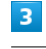

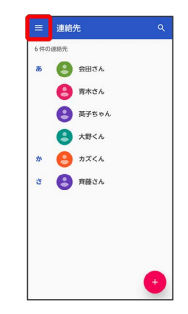

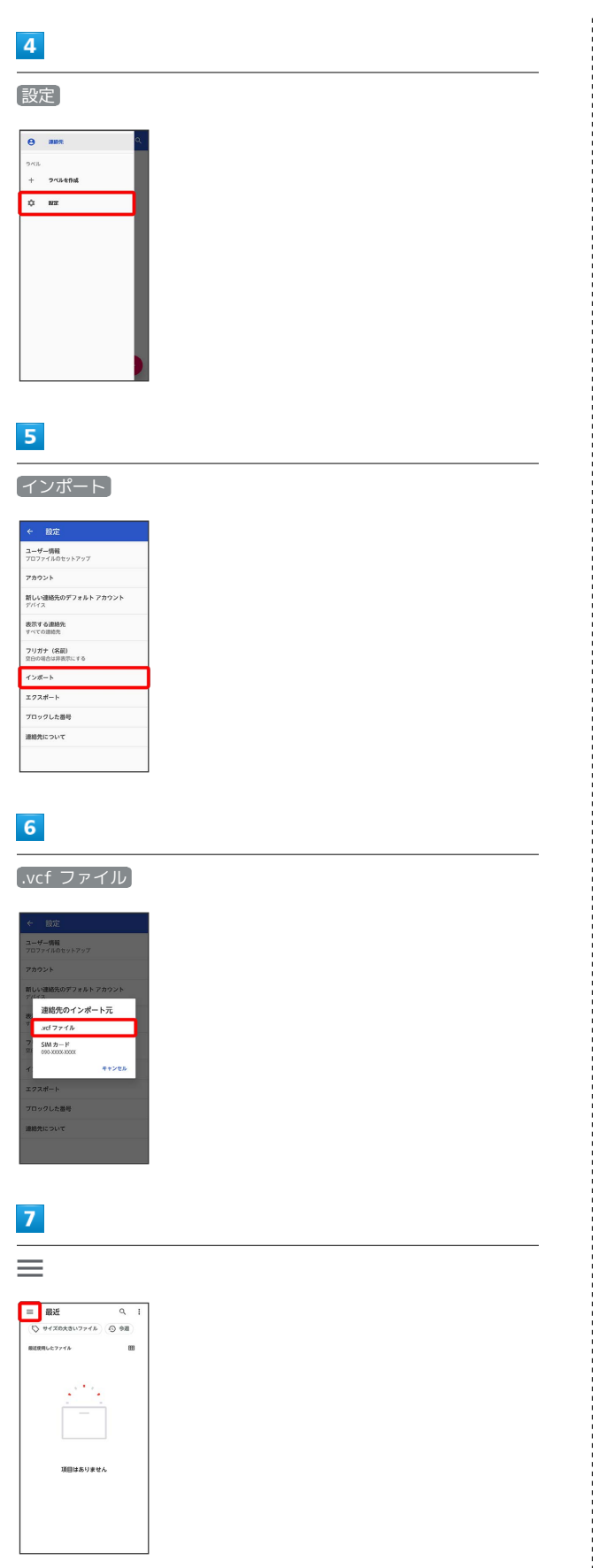

## 8

#### (SDカード)

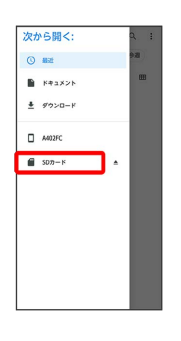

# 9

#### 読み込むファイルの保存先をタップ

| ≡ SDカード       | ۹. :          |
|---------------|---------------|
| SD/D-K        |               |
| > #170x8117   | 715 🛞 🕅       |
| SDカードにあるファイル  | 8             |
| Alams         | Android       |
| Audiobooks    | DCIM          |
| Documents     | Download      |
| IIII LOST.DIR | Movies        |
| Music         | Notifications |
| Pictures      | Podcasts      |
| Recordings    | B Ringtones   |

## 10

#### 読み込むファイルをタップ

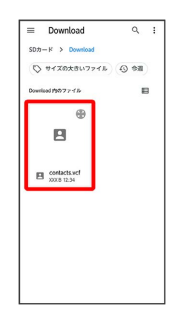

🏁 連絡先データの読み込みが完了します。

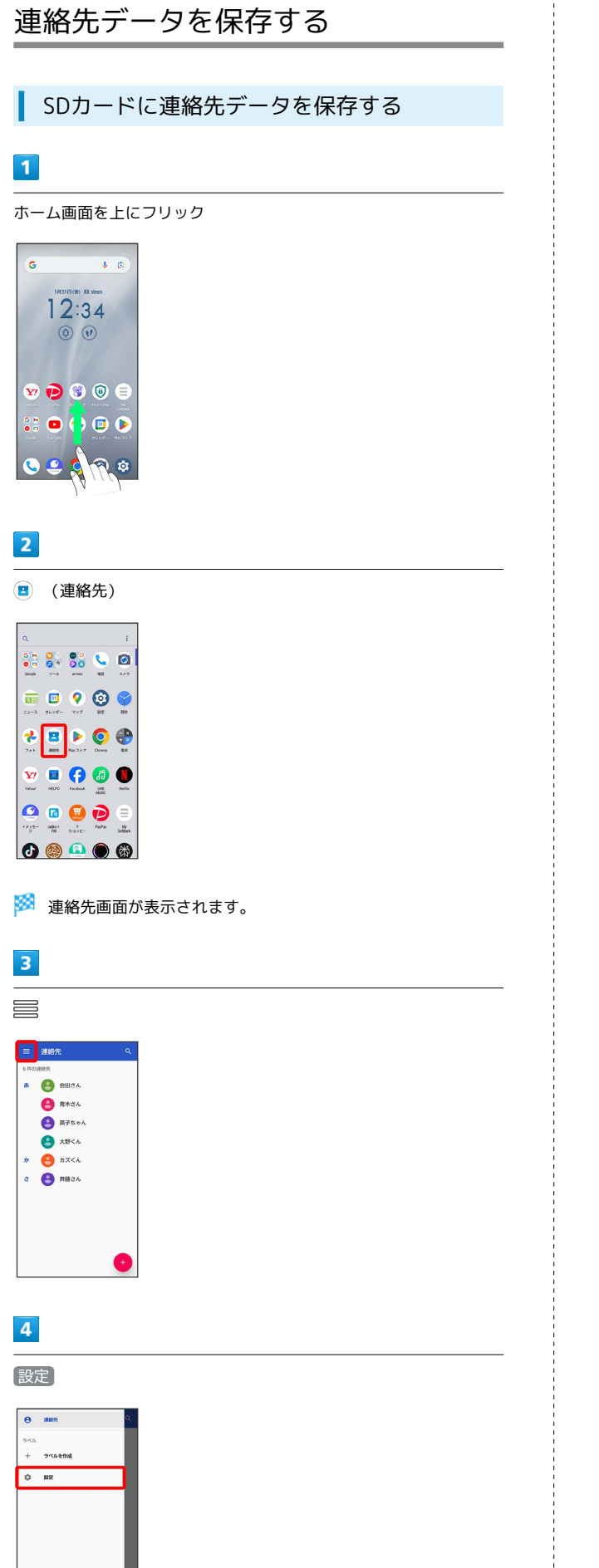

# エクスポート

5

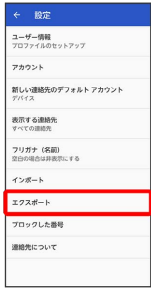

# 6

.vcf にエクスポート

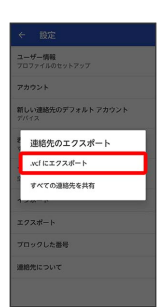

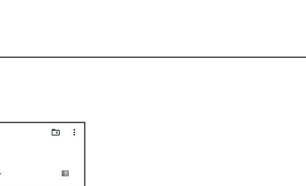

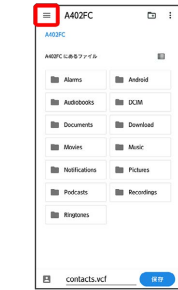

7

≡

8

SDカード

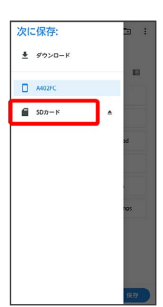

arrows We2

#### 9 ファイルの保存先をタップ ≡ SDカード ご : SDカード 50カードにあるファイル в Alarms Android DOM Autobook LOST DIR Movies Music Notific Pictures Podcasts Recordings B Ringtones Contacts.vcf 10 ファイル名を入力 ■ Download SDカード > Download D : ..... Download Phyll 7 7 4 16

E constdivet n9 E 0 ₩E₩ / /@ abc def c3 ← shi ki mno → 186 pors tw woyz ⊥ <u>85</u> A/a +\* ...71 ₩E

# 11

保存

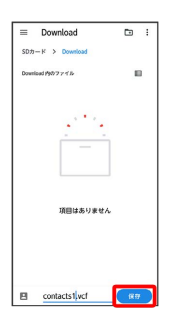

🏁 SDカードに連絡先データが保存されます。

# メール

| +メッセージについて     | 94   |
|----------------|------|
| +メッセージ利用の準備を行う | 95   |
| 連絡先を利用する       | 100  |
| メッセージを送信する     | 105  |
| メッセージを確認する     | 113  |
| グループメッセージを利用する | 119  |
| スタンプを利用する      | 123  |
| +メッセージの設定をする   | 125  |
| バックアップ/復元する    | 132  |
| 公式アカウントとは      | 141  |
| 公式アカウントを検索する   | 142  |
| 公式アカウントを利用するには | 145  |
| 公式アカウントを管理する   | 145  |
| <br>Gmailを利用する | .147 |

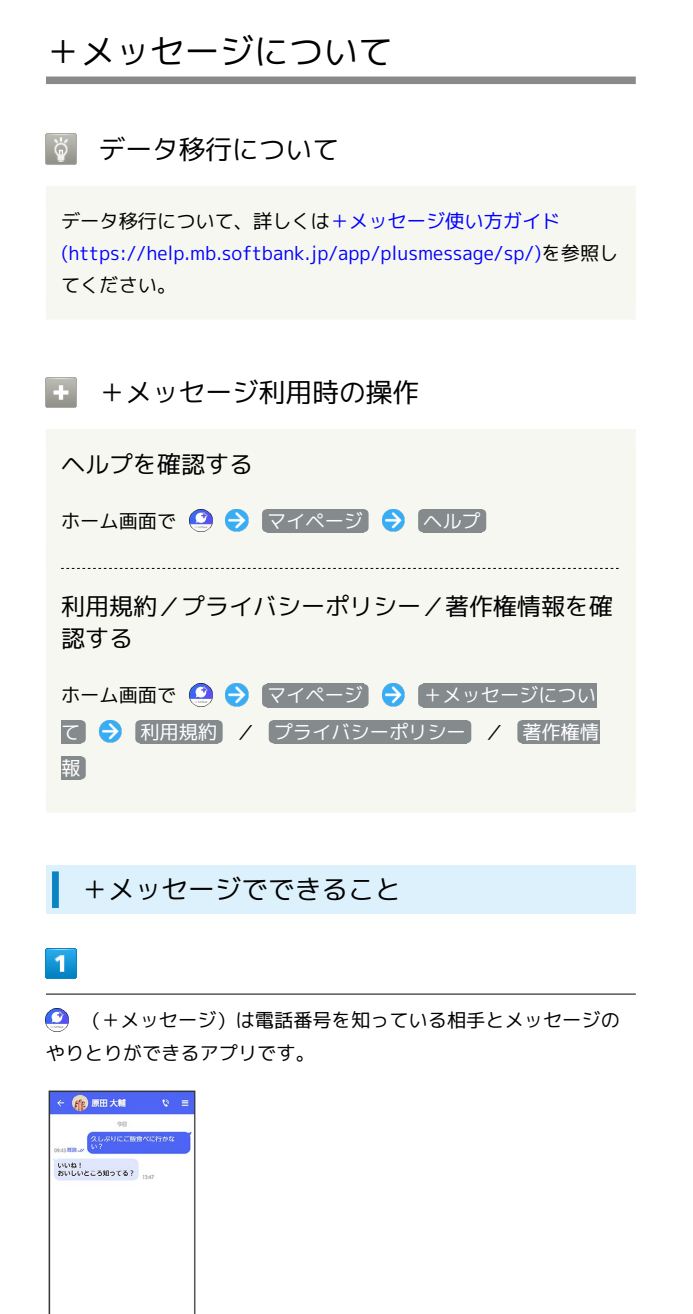

④ レッセージを入力

写真や動画はもちろん、スタンプや現在地の情報を送受信すること もできます。

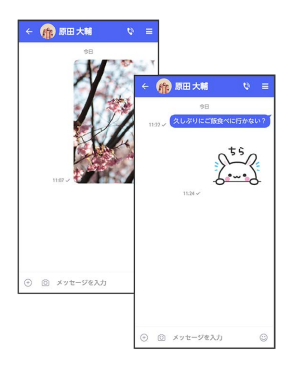

## 3

複数の相手とメッセージのやり取りができるグループメッセージ機 能も利用できます。

| (*)                                               |         |
|---------------------------------------------------|---------|
| 5565/98R                                          |         |
| あなたが来山 恵子,原田 大輔の                                  | 招待しました  |
| クロドスレネリにか/<br>ISB2 2ませんか?                         | しなでご飯にい |
| <ul> <li>         ・         ・         ・</li></ul> | 0       |

4

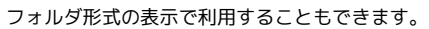

#### 

#### メッセージの種類

(+メッセージ)では、3種類のメッセージを送受信できます。 利用できるメッセージの種類は次のとおりです。

| 項目     | 説明                                                                                                    |
|--------|----------------------------------------------------------------------------------------------------|
| +メッセージ | 携帯電話の電話番号を宛先として、本アプリ<br>を利用している端末とメッセージの送受信が<br>できます。画像や動画のほか、スタンプや位<br>置情報などを送信することができます。最大<br>全角2730文字まで送受信可能です。  |
| SMS    | 携帯電話の電話番号を宛先として、670文字<br>(半角英数字のみの場合は1530文字)までの<br>メッセージを送受信できます。                                                   |
| S!メール  | ソフトバンク携帯電話(S!メール対応端末)<br>のほか、他社の携帯電話、パソコンなどの<br>eメール対応端末とも送受信できるメールで<br>す。SMSより長いメッセージ、画像や動画な<br>どを添付して送信することができます。 |

#### +メッセージからのお知らせについて

初回起動時の設定をすると「+メッセージ」からメッセージが送信 されます。

「+メッセージ」ではサービスのメンテナンス情報等が配信されま す。

「+メッセージからのお知らせ」はブロックや返信はできません。

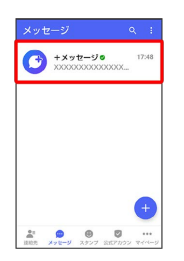

## +メッセージ利用の準備を行う

🙆 (+メッセージ)をはじめて起動したときは、 🤷 (+メッセー

ジ)についての説明画面や利用規約が表示されます。画面に従い、

(+メッセージ)を利用するための許可の設定や利用規約への同
 意、プロフィールの設定を行います。

また、パスコードの設定等、快適にご利用いただくための設定を行います。

#### 初回起動時の設定を行う

Wi-FiをOFFにしてから操作してください。

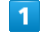

ホーム画面で 🤮

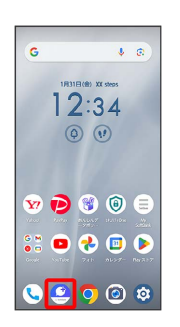

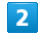

次へ

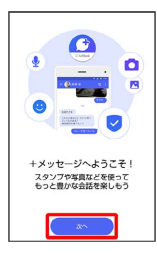

- ・アクセス権限の設定画面が表示された場合は、機能の利用を許可してください。機能の利用を許可しなかった場合は、+メッセージが正常に動作しないことがあります。
- ・他のメールアプリをデフォルトのSMSアプリとして設定している 場合は、+メッセージをデフォルトのSMSアプリに設定する画面 が表示されます。画面の指示に従って+メッセージをデフォルト のSMSアプリに設定してください。

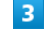

#### 設定が完了すると画面が自動的に切り替わります

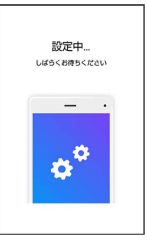

・Wi-Fiに接続している場合は画面の指示に従って操作してください。

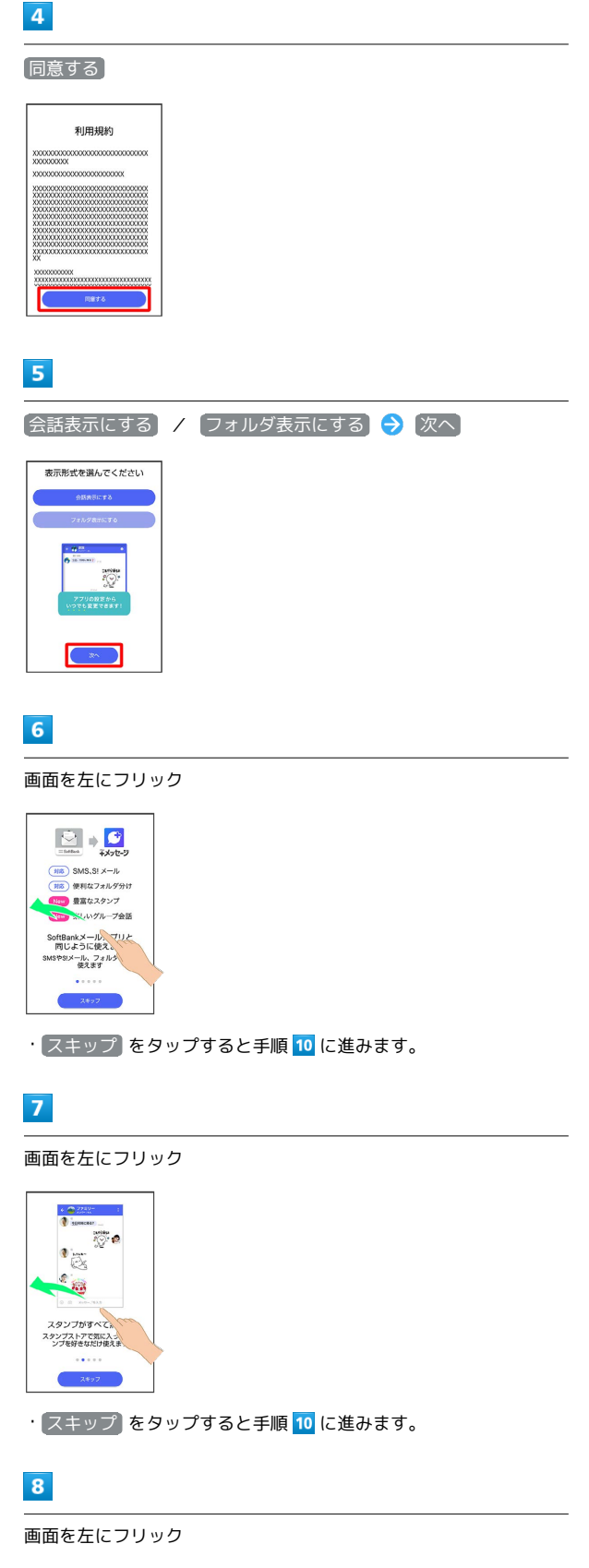

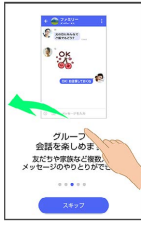

・スキップ をタップすると手順 10 に進みます。

## 9

画面を左にフリック

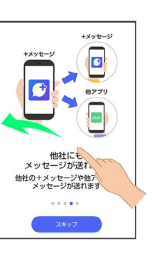

・スキップをタップすると手順 10 に進みます。

## 10

プロフィール (名前/ひとこと/場所登録)を設定

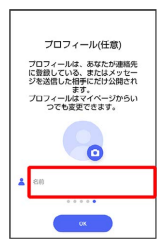

・設定せずに OK をタップして、あとで設定することもできます。
 詳しくは「プロフィールを編集する」を参照してください。

| 1 | 1 |   |
|---|---|---|
| - |   | _ |

|   | ジを送信した相手にだけ公開され<br>ます。<br>プロフィールはマイベージからい<br>つでも変更できます。 |
|---|---------------------------------------------------------|
|   | 6                                                       |
|   | 板底 快入郎                                                  |
|   | よろしくお願いします!                                             |
| 0 | <b>場所登録</b><br>登録なし                                     |
|   |                                                         |

🏁 初回起動の設定が完了します。

 ・ (+メッセージ) / (a) (SoftBankメール)のバックアップ データがSDカード/本体/SoftBankサーバ内にあるときは、復元 の画面が表示されます。画面の指示に従って操作してください。

#### パスコードを設定する

#### パスコードを設定すると、 🤷 (+メッセージ)を開く際にパス コードの入力が必要になります。

| X | スコードをフ<br>○ ○ ○ ○ ○ | <del>Сл</del> |
|---|---------------------|---------------|
| 1 | 2                   | 3             |
| 4 | 5                   | 6             |
| 7 | 8                   | 9             |
|   | 0                   | 8             |

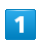

ホーム画面で 🧕

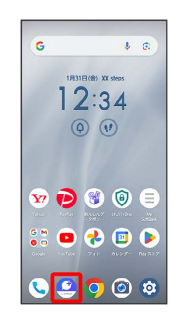

2

マイページ

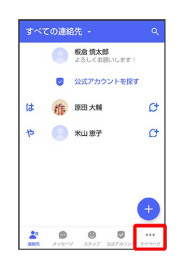

3

設定

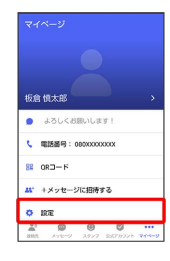

4

[プライバシー]

|    | 設定      |
|----|---------|
| •  | メッセージ   |
| 0  | 公式アカウント |
| 19 | 写真や動画   |
| Aa | 画篮表示    |
| ٠  | 通知      |
| A  | プライバシー  |
| ¢  | その他     |
| -  |         |

## 5

【パスコードを設定】

| パスコー<br>アプリ起行<br>パスコー<br>必要がおい<br>されます。 | ・ <b>ドを設定</b><br>時時にバス<br>ドを忘れたし<br>つます。それ | コード入力<br>宿合、内臣<br>の場合メッ           | いの変にな<br>インストー<br>セージがす    | ります。<br>ルし直す<br>べて削除 |
|-----------------------------------------|--------------------------------------------|-----------------------------------|----------------------------|----------------------|
| メッセー<br>反決性部<br>読んだこ。<br>まず             | <b>ジの鉄路</b><br>Eオフにす<br>Eをお互い              | <b>機能</b><br>ると、メッ<br>に修認でき       | セージを<br>なくなり               | •                    |
| ブロック                                    | リスト                                        |                                   |                            |                      |
| ブロック                                    | メッセー                                       | 9                                 |                            |                      |
| プロック<br>フロック1<br>自動で用<br>ックメッ1<br>れます。  | メッセー<br>した道路先日<br>急します。:<br>ロージ」に、         | ジの自動的<br>からのメッ<br>オフの場合の<br>メッセージ | 開始<br>セージを<br>ま「ブロ<br>げ保存さ | ()                   |
| *                                       | 0                                          | ۲                                 | 0                          |                      |

## 6

パスコードを入力

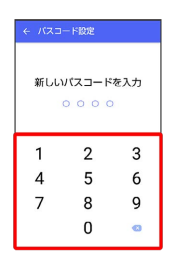

## 7

パスコードを再度入力

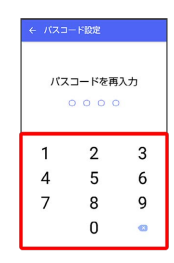

#### 8

通知時にメッセージの内容を表示するかどうかを設定

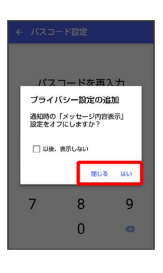

🏁 パスコードが設定されます。

🚹 パスコードの設定を解除する

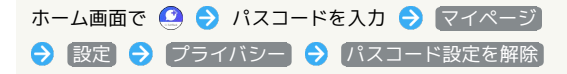

メール

#### 既読を通知する設定を変更する

初期設定では、受信した+メッセージを確認すると、相手の画面 に表示されるアイコンが 〈 (配信済み)から 〈 (既読)に変わ り、メッセージの既読を相手に通知します。受信したメッセージを 確認しても 〈 のままにし、既読であることを相手に通知しない設 定に変更することもできます。

・既読であることを相手に通知しない設定に変更すると、送信した メッセージを相手が既読にしたことも通知されなくなります。

| ← 🏫 原田大輔 🔹                                             | =                                     |
|--------------------------------------------------------|---------------------------------------|
| 78<br>久しぶりにご服用へに行か<br>い?<br>い?<br>い?<br>い?<br>い?<br>い? | a a a a a a a a a a a a a a a a a a a |
|                                                        |                                       |
|                                                        |                                       |
| 0.01                                                   | 0                                     |

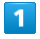

ホーム画面で 🙆

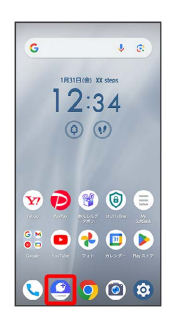

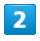

(マイページ)

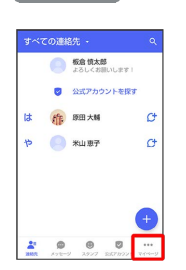

#### 3

設定

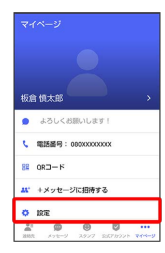

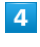

【プライバシー】

| ÷  | RE           |
|----|--------------|
|    | メッセージ        |
|    | 公式アカウント      |
| 19 | 写真や動画        |
| Aa | 而直表示         |
| ٠  | 通知           |
| 8  | プライバシー       |
| ٥  | その他          |
| -  | <b>9 9 9</b> |

## 5

【メッセージの既読機能】

| パスコー<br>アプリル<br>バスコー<br>必要が8<br>されます                                     | - ドを設定<br>時時にバス<br>- ドを出れた<br>10ます。そ<br>1。 | コード入力<br>暗合、両意<br>の場合メッ              | が必要にな<br>インストー<br>セージがす           | ります。<br>ルし直す<br>べて相称 |
|--------------------------------------------------------------------------|--------------------------------------------|--------------------------------------|-----------------------------------|----------------------|
| メッセの記録書                                                                  | ージの既読<br>きオフにす<br>ことをお互い                   | <b>機能</b><br>ると、メッ<br>に登却でき          | セージを<br>なくなり                      |                      |
| 22                                                                       |                                            |                                      |                                   | _                    |
| 37<br>707                                                                | クリスト                                       |                                      |                                   |                      |
| ます<br>プロッ<br>プロッ                                                         | クリスト<br>クメッセー                              | IJ                                   |                                   |                      |
| ます<br>プロッ<br>プロッ<br>プロッ<br>プロッ<br>プロッ<br>プロッ<br>プロッ<br>プロッ<br>プロッ<br>プロッ | クリスト<br>クメッセー<br>ウメッセー<br>にた道師氏<br>(地ージ」に  | ジ<br>ジの自動<br>からのメッ<br>オンの場合<br>メッセージ | <b>初応</b><br>セージを<br>は「ブロ<br>が保存で | (3                   |

🏁 既読を通知する設定が変更されます。

・タップするたびに、有効( 💶 ) / 無効( 💭 )が切り替わり ます。

#### 不明な差出人からのメッセージを振り分け る設定を変更する

連絡先に登録していない差出人からのメッセージを、連絡先に登録 している差出人からのメッセージと分けて表示するかどうかを設定 します。

設定を有効にすると、連絡先に登録していない差出人からのメッ セージは通知されなくなります。

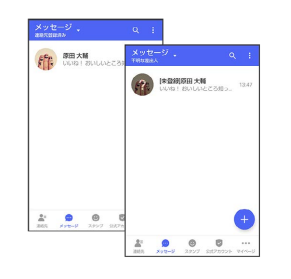

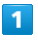

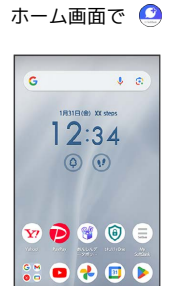

🔍 😫 🗿 🙆 🌣

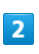

[マイページ]

| はや |   | 公式アカウントも<br>原田大輔<br>米山恵子 | G<br>G |
|----|---|--------------------------|--------|
| *  | 0 | 0 0                      | +      |

## 3

設定

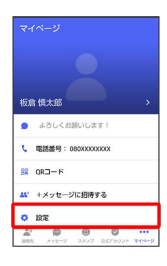

4

| ×  | ッセーシ    |
|----|---------|
|    |         |
|    | 設定      |
| •  | メッセージ   |
| 0  | 公式アカウント |
| 8  | 写真や動画   |
| Aa | 画画表示    |
| ٠  | 3840    |
| 8  | プライパシー  |
| ¢  | その他     |
|    |         |
| *  | 0 0 0   |

## 5

[連絡先未登録者をフィルタリング]

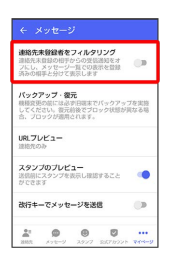

不明な差出人からのメッセージを振り分ける設定が変更されます。

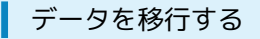

機種変更する際、これまでお使いの機種でメッセージをバックアッ プし、新たな機種で復元することで、メッセージの履歴を引き継ぐ ことができます。

詳しい手順は+メッセージ 使い方ガイド (https://

help.mb.softbank.jp/app/plusmessage/sp/)をご参照ください。

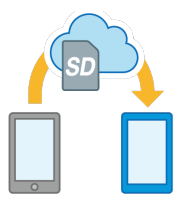

メーン

99

# 連絡先を利用する

(+メッセージ)の連絡先は、本体に保存されている連絡先と連 動しています。 🤮 (+メッセージ) で連絡先を追加すると、本体 にも連絡先が保存されます。+メッセージを送受信できる連絡先は 自動で認識され、 ᠿ が表示されます。

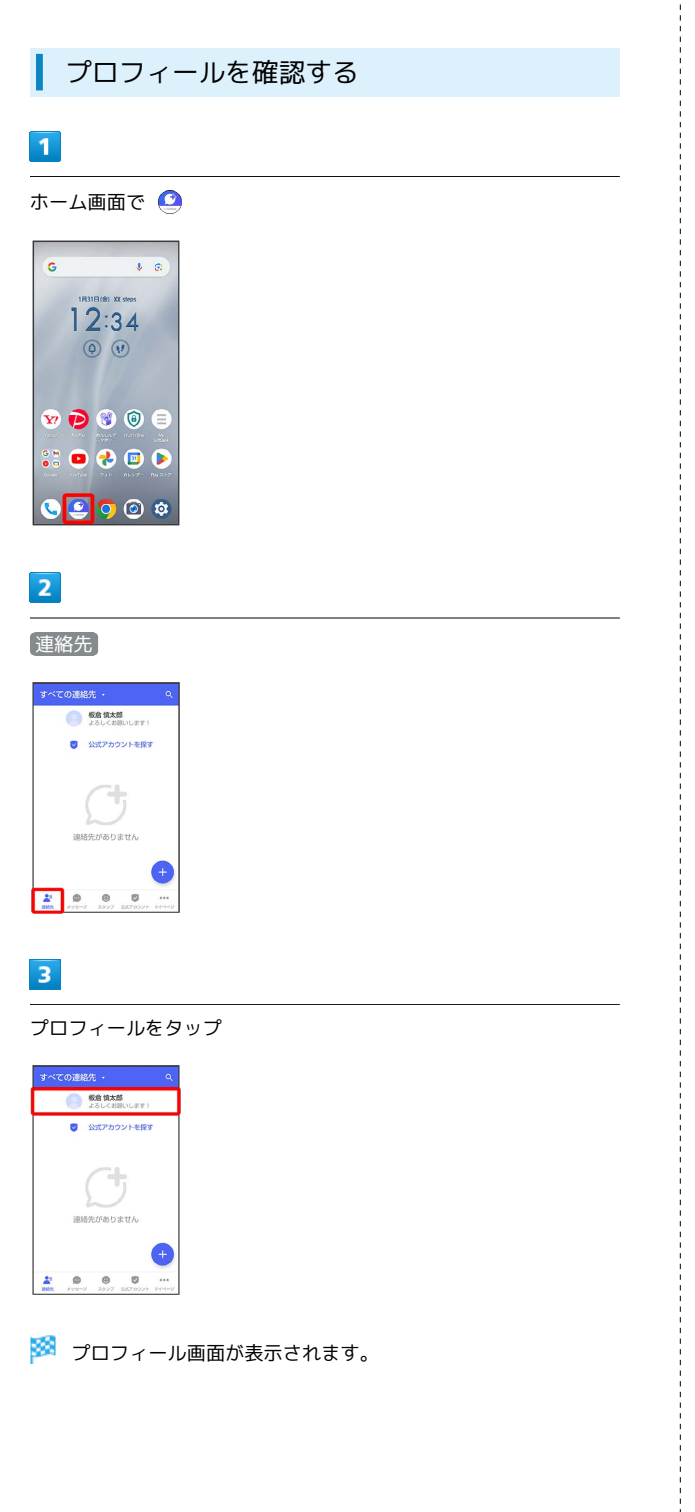

┃ プロフィールを編集する ホーム画面で 🥝

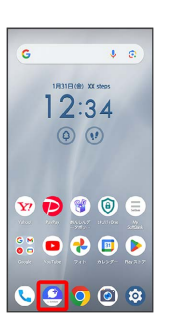

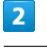

1

#### 連絡先

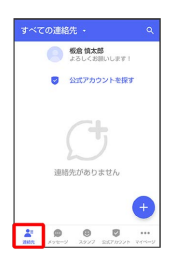

## 3

プロフィールをタップ

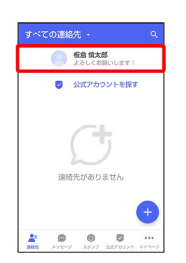

## 4

各項目を編集 ラ 💽

|   | プロフィール 01                               |
|---|-----------------------------------------|
|   |                                         |
|   |                                         |
| × | · 和 · · · · · · · · · · · · · · · · · · |
| • | よろしくお願いします!!                            |
| • | <b>場所登録</b><br>登録なし                     |
|   | プロフィールの公開情報<br>プロフィールを相手に共有する場合にのみ利     |

🏁 プロフィールの編集が完了します。

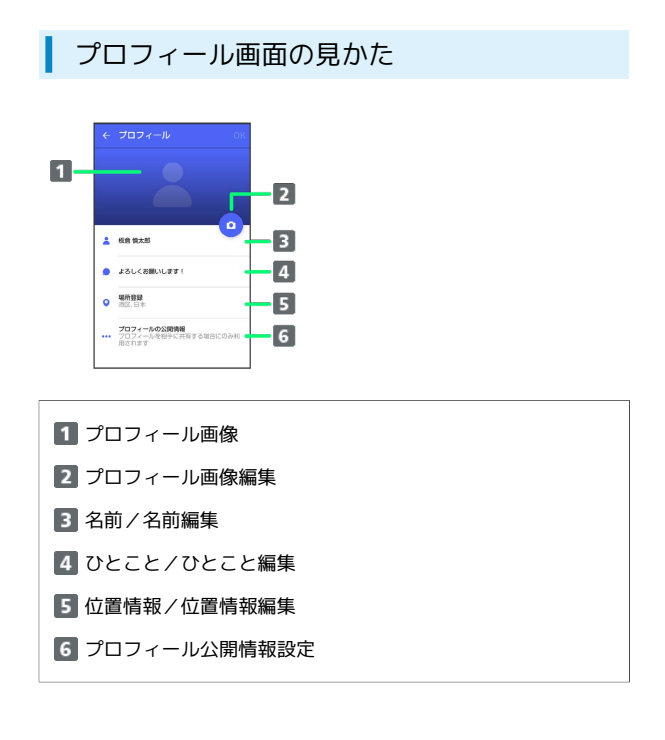

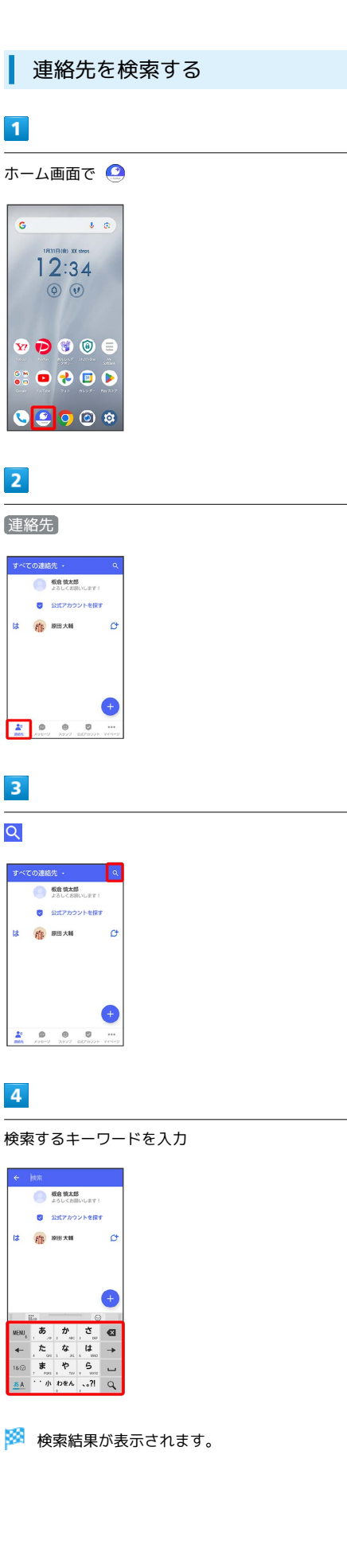

G

2

3

Q

÷

4

は

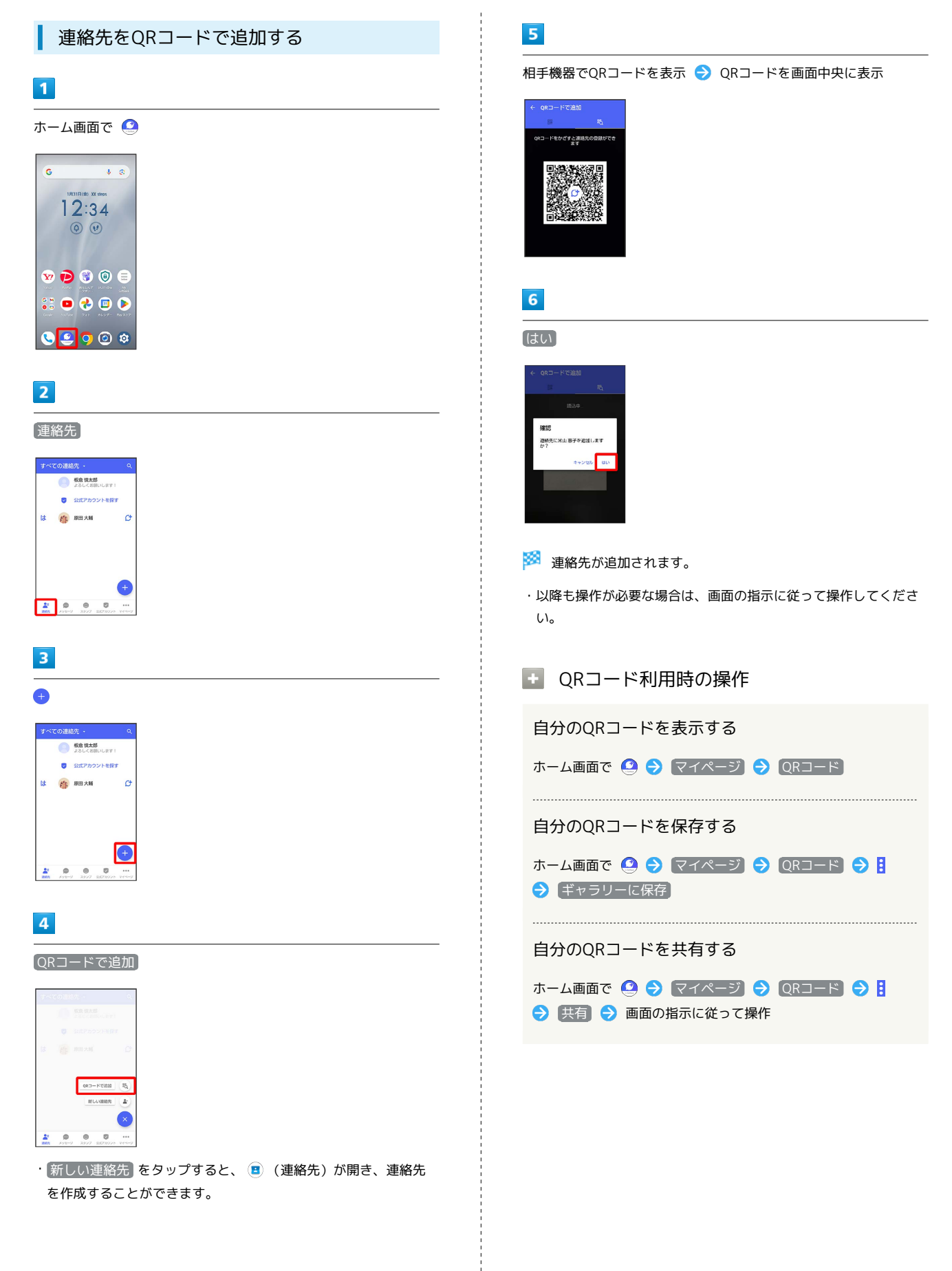

メール

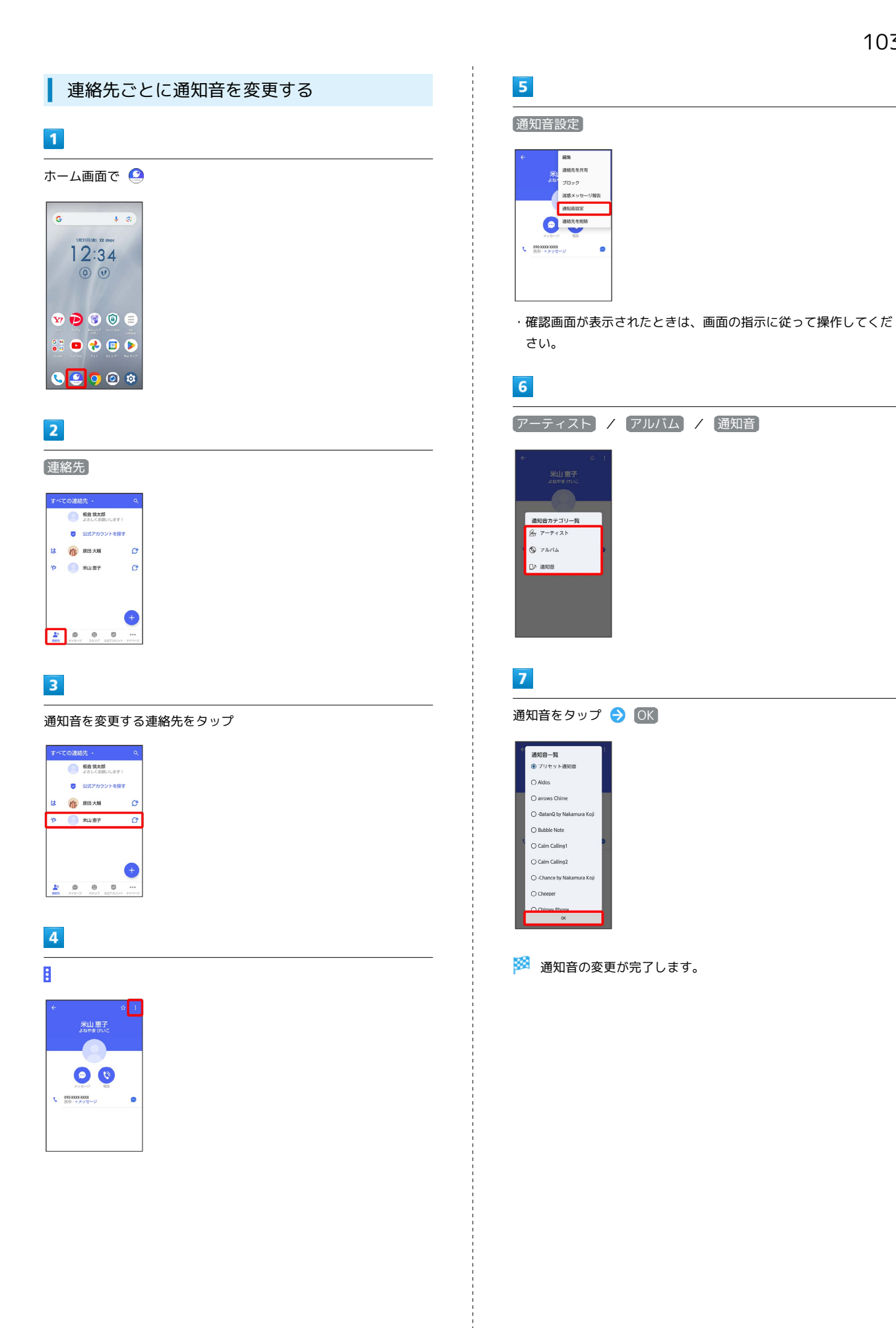

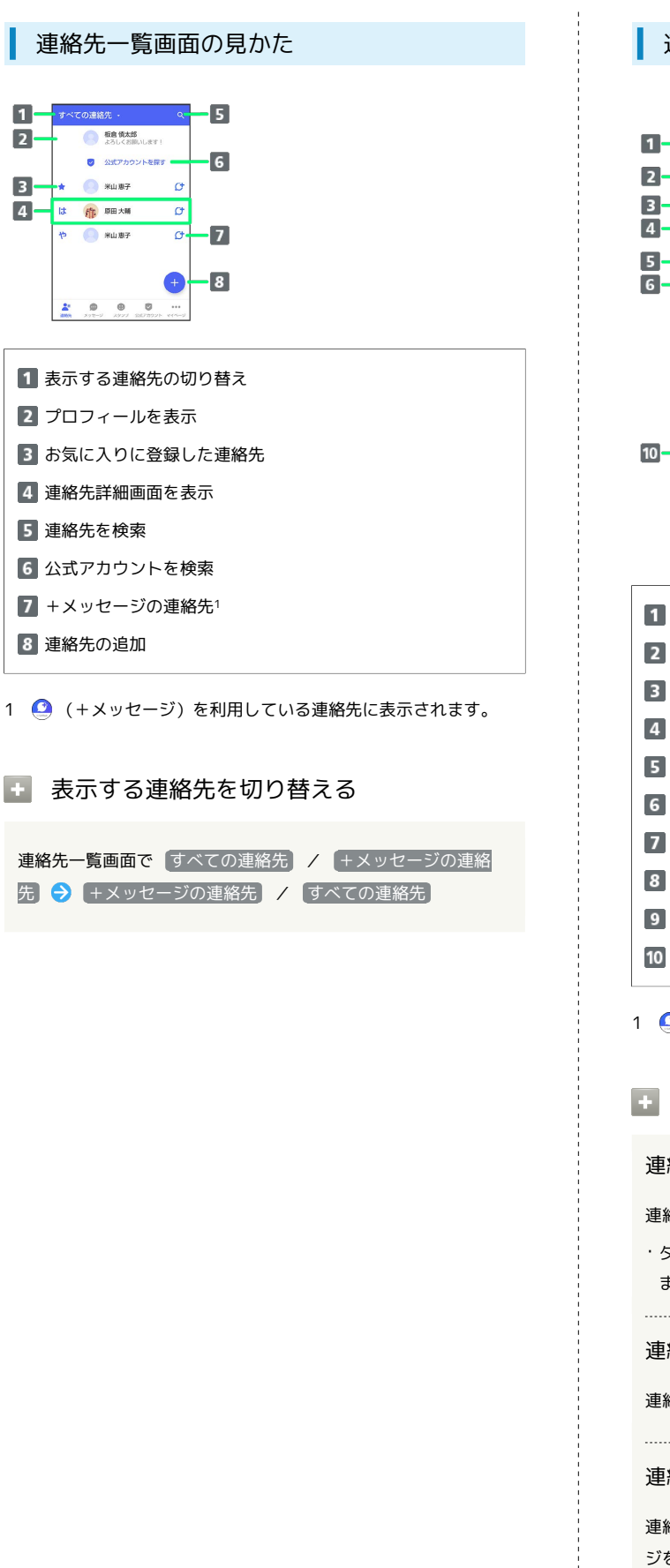

#### 連絡先詳細画面の見かた

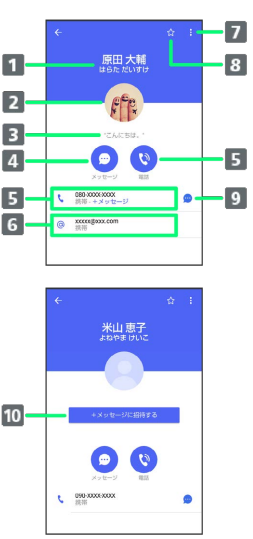

| 1 名前                   |  |
|------------------------|--|
| 2 プロフィール画像             |  |
| 3 ひとこと                 |  |
| 4 メッセージ作成              |  |
| 5 電話発信                 |  |
| 6 S!メール作成              |  |
| 7 メニューを表示              |  |
| 8 お気に入り登録( 😭 )/解除( 🗙 ) |  |
| 9 +メッセージ/SMS作成         |  |
| 10 +メッセージに招待1          |  |

1 🧕 (+メッセージ)を利用していない連絡先に表示されます。

```
連絡先詳細画面利用時の操作
```

連絡先をお気に入りに登録/解除する

```
連絡先詳細画面で 🔂 / 숡
```

```
・タップするたびに、登録( <mark>☆</mark> ) / 解除( ☆ )が切り替わり
ます。
```

#### 連絡先を編集する

連絡先詳細画面で 🚦 ラ 編集 ラ 各項目を編集 ラ 保存

#### 連絡先を共有する

連絡先詳細画面で 🚦 🔿 (連絡先を共有) 🔿 共有先のメッセー ジをタップ 🔿 共有する情報を選択 ( 🗹 表示) 🔿 ►

- ・連絡先詳細画面で
   ・連絡先を共有
   シ
   連絡先をタップ
   シ
   共有する情報を選択(
   (
   (
   (
   (
   (
   (
   (
   (
   (
   (
   (
   (
   (
   (
   (
   (
   (
   (
   (
   (
   (
   (
   (
   (
   (
   (
   (
   (
   (
   (
   (
   (
   (
   (
   (
   (
   (
   (
   (
   (
   (
   (
   (
   (
   (
   (
   (
   (
   (
   (
   (
   (
   (
   (
   (
   (
   (
   (
   (
   (
   (
   (
   (
   (
   (
   (
   (
   (
   (
   (
   (
   (
   (
   (
   (
   (
   (
   (
   (
   (
   (
   (
   (
   (
   (
   (
   (
   (
   (
   (
   (
   (
   (
   (
   (
   (
   (
   (
   (
   (
   (
   (
   (
   (
   (
   (
   (
   (
   (
   (
   (
   (
   (
   (
   (
   (
   (
   (
   (
   (
   (
   (
   (
   (
   (
   (
   (
   (
- ・共有先の連絡先がS!メールのときは、メッセージを入
   カ ⇒ をタップすると情報が添付されたメッセージが送信
   されます。

連絡先に登録してある電話番号/メールアドレスからのメッセージをブロックする
 連絡先詳細画面で 
 ・メッセージのブロックについて詳しくは、「メッセージをブロックする」を参照してください。

・連絡先のブロックを解除するときは、連絡先詳細画面で 🚦 ラ ブロック解除 をタップします。

#### 連絡先を迷惑メッセージ報告する

連絡先詳細画面で 🚦 🔿 (迷惑メッセージ報告) ラ 報告する電 話番号/メールアドレスをタップ ラ 報告理由を選択( ④ 表示) 🔿 **>** 즷 送信 🔿 (閉じる) / ブロック

#### 連絡先を削除する

連絡先詳細画面で 🚦 🔿 連絡先を削除 🗦 削除

・本体の連絡先も削除されます。

 メッセージを送信する
 送信するメッセージの種類を切り替える
 メッセージ画面で ■ ◆ SMS/SIメールに切替
 ・SMS/SIメールに切替 をタップするたびに、有効(●)/ 無効(●)が切り替わります。
 +メッセージで送受信できるデータについて
 メッセージの種類によって、送受信できるデータが異なります。

・+メッセージで送受信できるデータのサイズは最大100MBです。 ・S!メールで送受信できるデータのサイズは最大2MBです。

| メッセージ  | データ                                       |
|--------|-------------------------------------------|
| +メッセージ | 画像、動画、スタンプ、音声メッセージ、位<br>置情報、連絡先、スケッチ、ファイル |
| S!メール  | <br>画像、動画、音声メッセージ、位置情報、連<br>絡先、スケッチ、ファイル  |

arrows We2

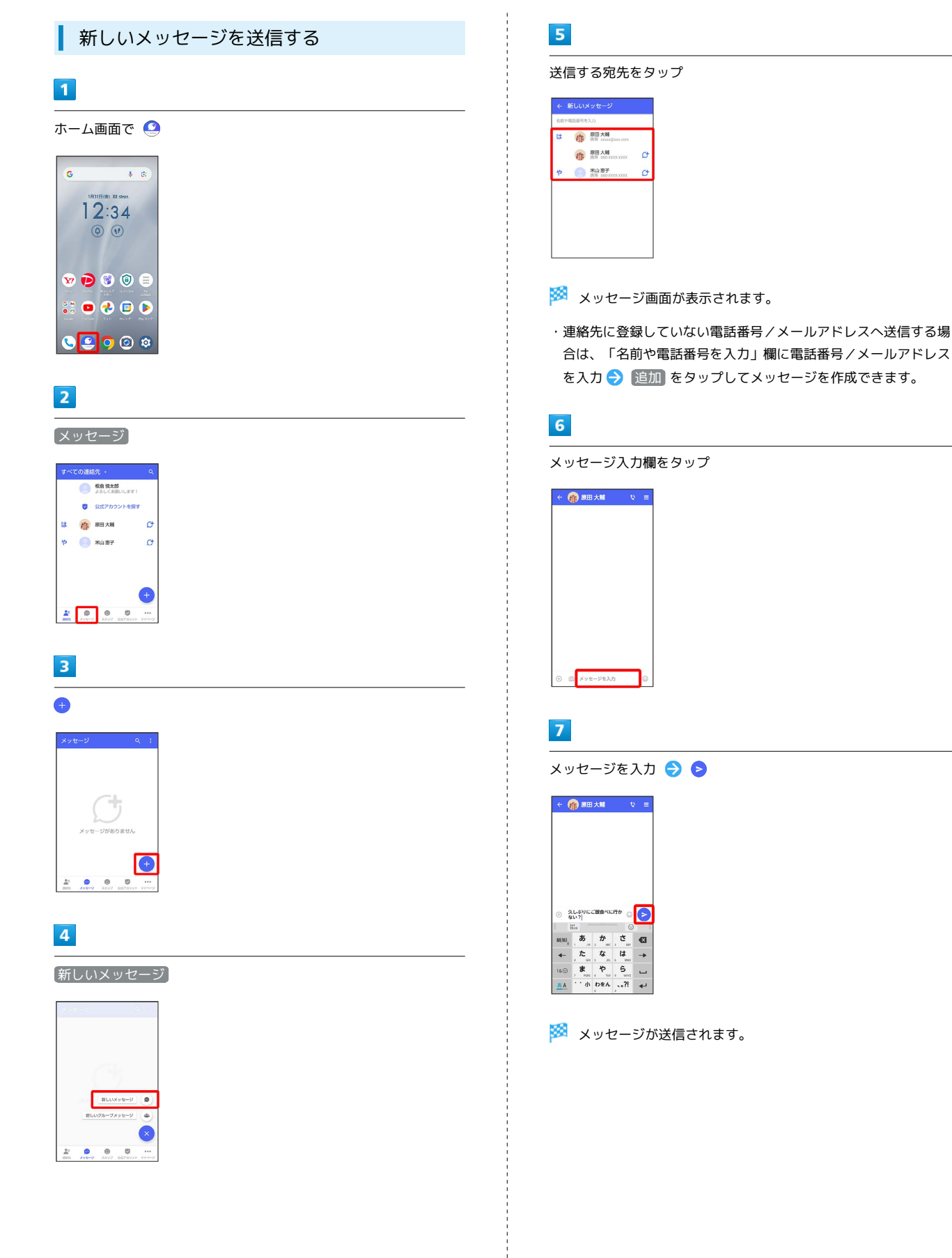
## スタンプを送信する

## 1

メッセージ画面で 😳

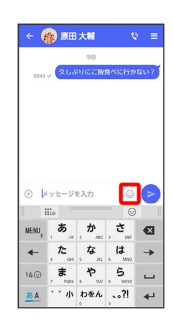

## 2

スタンプの種類をタップ

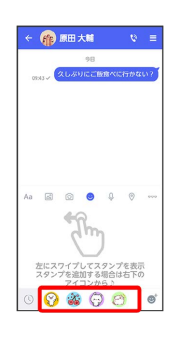

## 3

スタンプをタップ

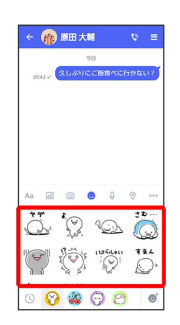

## 4

> /スタンプのプレビューをタップ

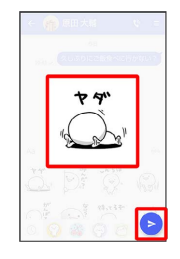

🏁 スタンプが送信されます。

画像/動画を送信する

## 1

メッセージ画面で 🕂

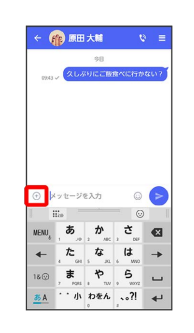

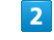

 $\bigtriangleup$ 

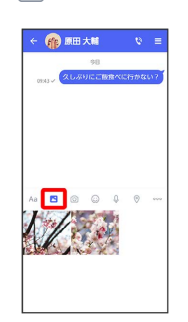

## 3

送信する画像/動画をタップ

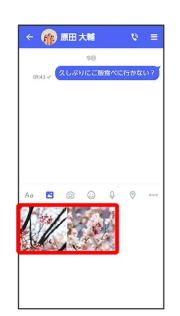

# 4

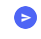

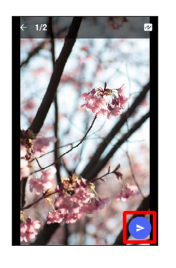

🏁 画像/動画が送信されます。

- ・画像を編集するときは、 2 (2) □ / (2) □ / (2) 画面の指示
   に従って操作 ● をタップしてください。
- ・S!メールの場合は、メッセージを入力 
   をタップすると画像

   / 動画が添付されたメッセージが送信されます。

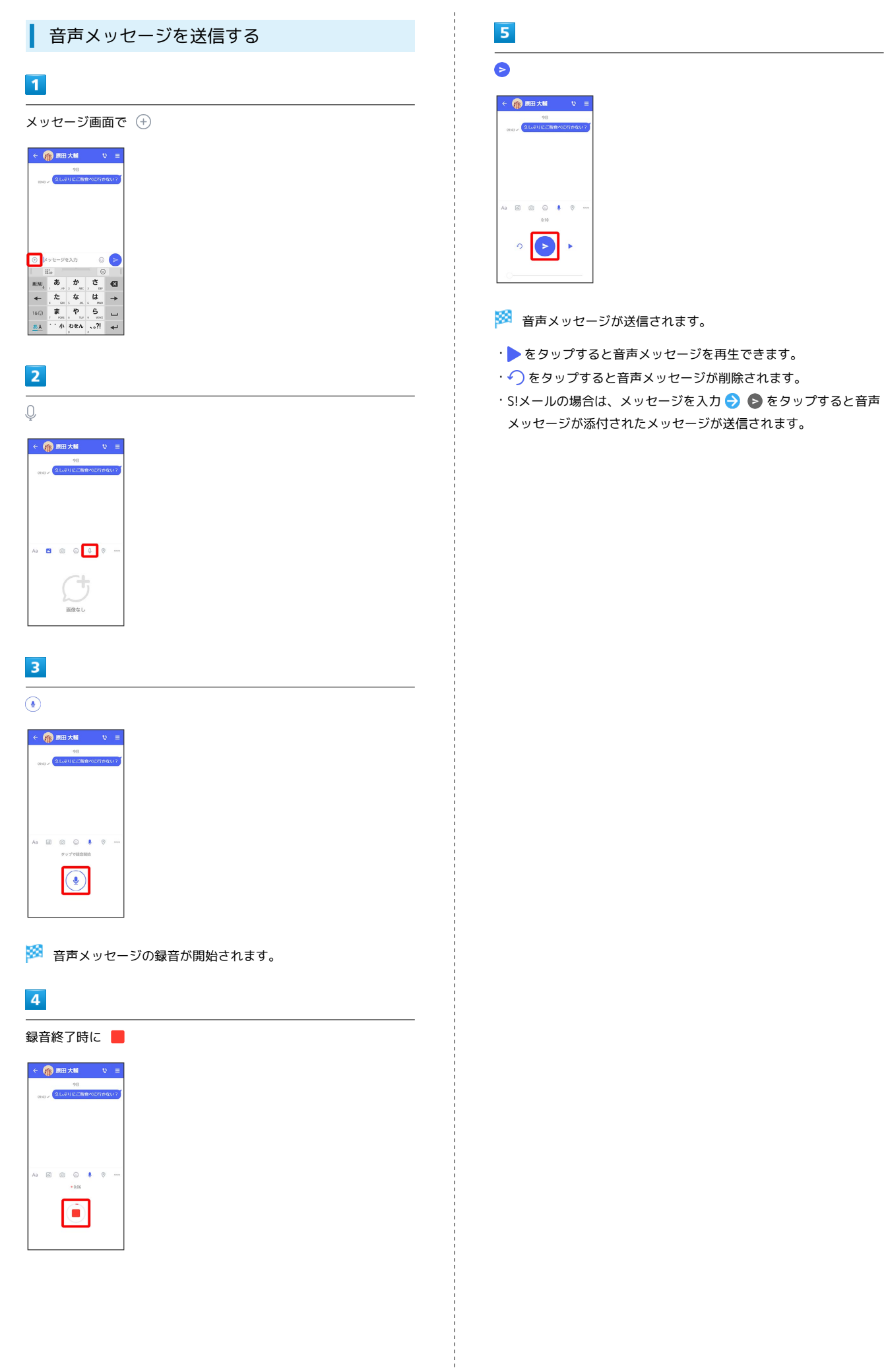

#### 位置情報を送信する

#### 1

メッセージ画面で 🕂

| ÷ (                       | <b>()</b>                         | 大關                            | ۲                     | =                                |
|---------------------------|-----------------------------------|-------------------------------|-----------------------|----------------------------------|
| 09.43                     | , (aus                            | 98<br>016.018                 | 食べに行か                 | 8617                             |
|                           |                                   |                               |                       |                                  |
|                           |                                   |                               |                       |                                  |
| 1                         |                                   |                               |                       |                                  |
|                           |                                   |                               |                       |                                  |
| •                         | 17t-21                            | ٤λ.カ                          | 0                     | 0                                |
| NENU,                     | 1.7 t=21                          | دئر (1<br>مر                  | ິ<br>ວ                | 2                                |
| o<br>Nenu,<br>≁           | ッセージ                              | د کری<br>بر میں<br>بر میں     | ن<br>ب<br>ئ<br>ن<br>ن | <ul> <li>►</li> <li>►</li> </ul> |
| © ⊭<br>₩ENU,<br>←<br>18 @ | ッセージ<br>あ。<br>た。<br>ま。<br>、<br>た。 | E入力<br>,か。<br>、な。<br>、や、<br>、 | ා<br>; ස<br>; ස<br>;  |                                  |

# 2

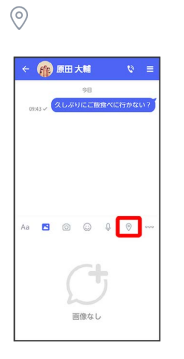

- ・アプリの更新が必要なときは、画面の指示に従って更新してくだ さい。
- ・確認画面が表示されたときは、画面の指示に従って操作してくだ さい。

## 3

地図を上にフリック

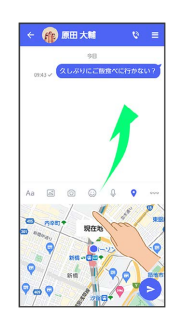

・ 🖻 をタップすると、現在地情報が送信されます。

# 4

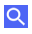

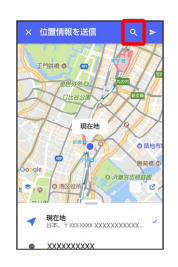

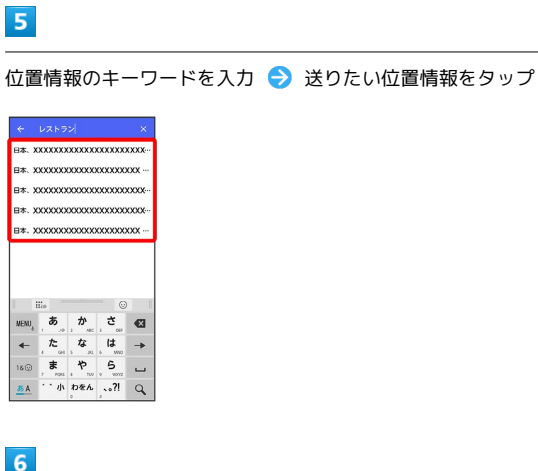

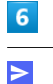

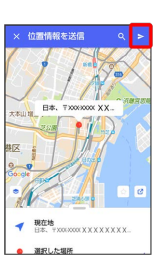

🏁 位置情報が送信されます。

 ・S!メールの場合は、メッセージを入力 
 をタップすると位置 情報が添付されたメッセージが送信されます。

#### 連絡先を送信する

#### 1

メッセージ画面で 🕂

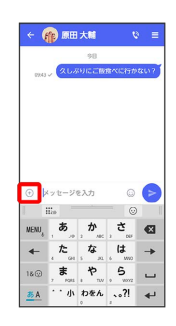

# 2

000

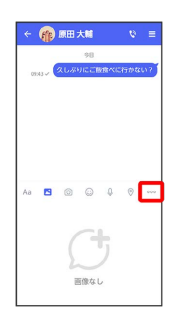

## 3

連絡先

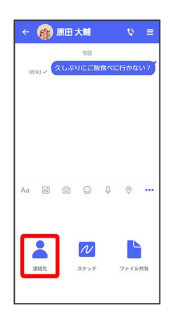

## 4

連絡先を選択 ラ 🛛

| ← 連絡先を選択 Q | ок |
|------------|----|
| 自分         |    |
|            | ø  |
| や 🌝 米山恵子   | ø  |
|            |    |
|            |    |
|            |    |
|            |    |
|            |    |

・選択した連絡先が複数件あるときは、連絡先が送信されます。

## 5

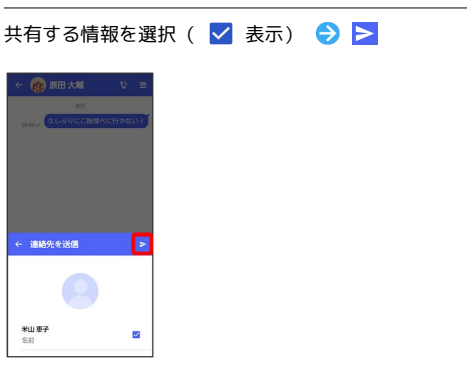

🏁 連絡先が送信されます。

・S!メールの場合は、メッセージを入力 ⇒ をタップすると連絡
 先が添付されたメッセージが送信されます。

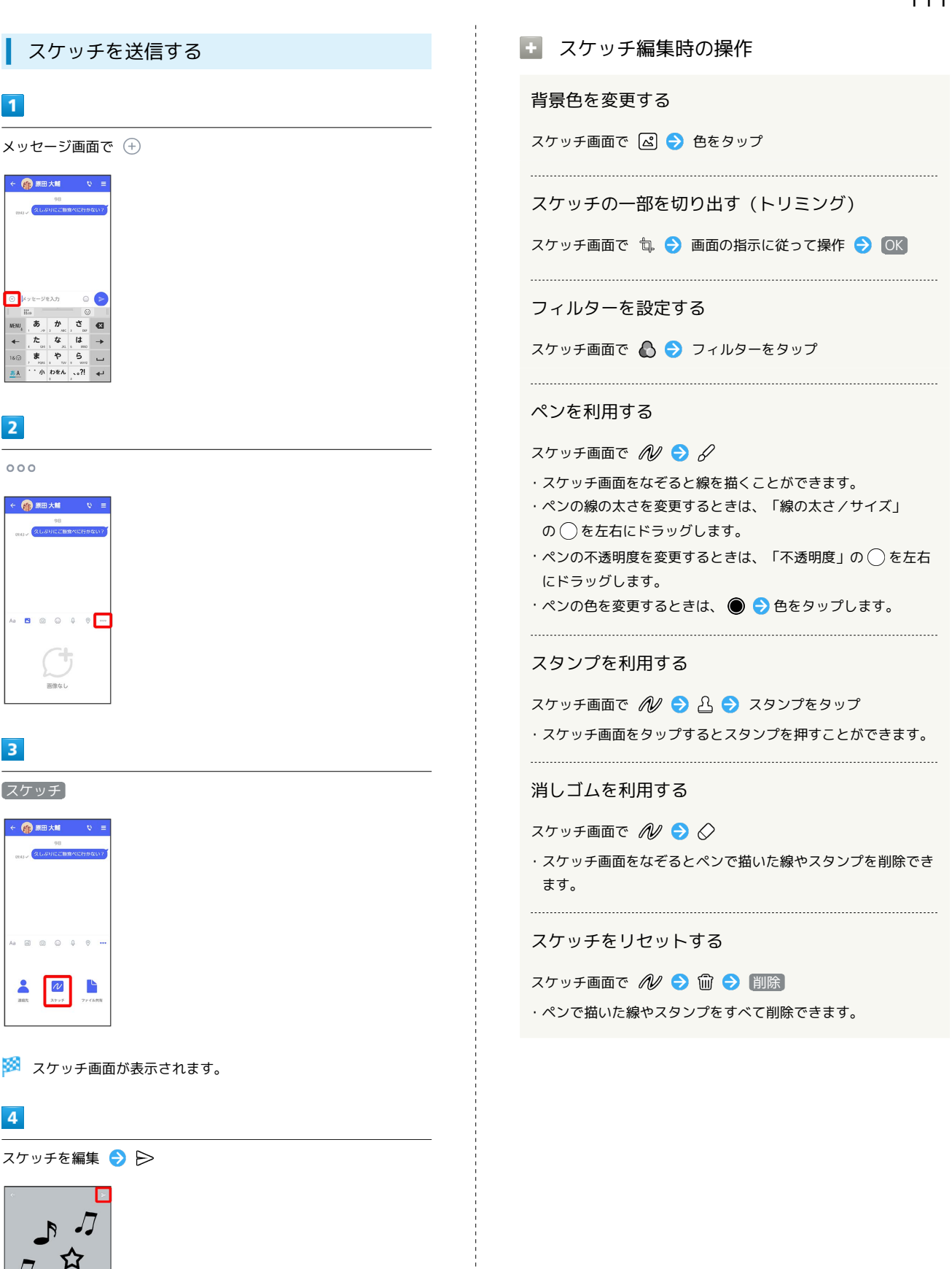

arrows We2

## 3

1

•

2

スケッチ

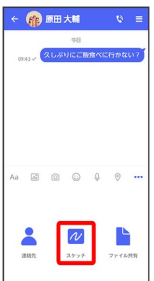

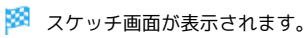

4

スケッチを編集 ଚ ⊳

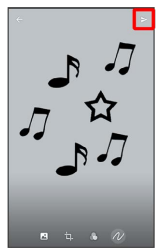

🏁 スケッチが送信されます。

・S!メールの場合は、メッセージを入力 ⋺ 🖻 をタップするとス ケッチが添付されたメッセージが送信されます。

## ファイルを送信する

#### 1

メッセージ画面で 🕂

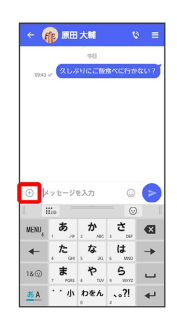

# 2

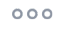

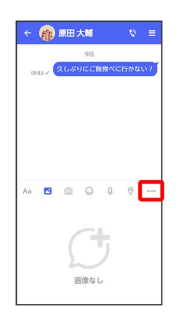

## 3

ファイル共有

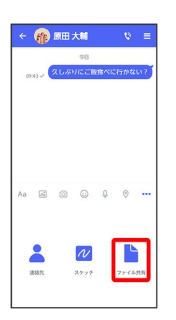

## 4

送信したいファイルがあるフォルダをタップ

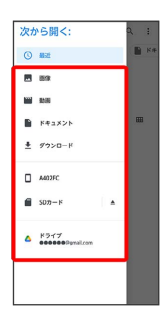

## 5

ファイルをタップ

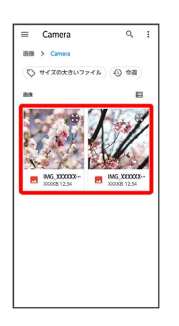

🏁 ファイルが送信されます。

 S!メールの場合は、メッセージを入力 
 をタップするとファ イルが添付されたメッセージが送信されます。

| メッセージを確認する                                                                                                    |
|----------------------------------------------------------------------------------------------------|
| <ul><li> 回ーミング時の+メッセージやS!メールの 利用について</li></ul>                                                                                                    |
| <ul> <li>ローミング中に+メッセージやS!メールを利用する場合は、ホーム画面で ③ → ネットワークとインターネット → SIM</li> <li>→ SoftBank → データローミング → OK をタップしてローミングを有効 ( ● 表示) にしてください。</li> </ul> |
| メッセージを確認する                                                                                                    |
| 1                                                                                                    |
|                                                                                                    |
|                                                                                                    |
| 2<br>(1) (1) (2)                                                                                                    |
|                                                                                                    |
|                                                                                                    |
| 🏁 メッセージー覧画面が表示されます。                                                                                                    |
| 3                                                                                                    |
| メッセージをタップ                                                                                                    |
|                                                                                                    |
| 🟁 メッセージ画面が表示されます。                                                                                                    |
| ◆ 手動でS!メールを受信する                                                                                                    |
| ホーム画面で 🤷 🔿 (マイページ) 🔿 (新着メール受信) ラ<br>〔新着メール問い合わせ〕 🔿 [OK]                                                                                             |

## メッセージをブロックする

#### 1

ホーム画面で 🤮

| G               |     | Ŷ        | 8  |
|-----------------|-----|----------|----|
| 180             |     | eos      |    |
|                 | 2.3 | 4        |    |
| (e              |     | ,<br>    |    |
|                 |     |          |    |
| ¥7 🖻            | 1   | 0        |    |
|                 | 2   |          |    |
| Google ConTable |     |          |    |
| 0               | 0   | <u>)</u> | 10 |

## 2

【メッセージ】

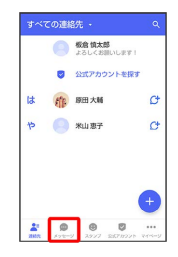

## 3

ブロックしたいメッセージをタップ

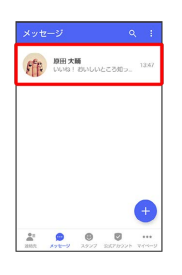

4

≡

 ΦΕ
 ΦΕ
 ΦΕ

 QLARACE BARCETOR
 QLARACE BARCETOR
 DOWN

 DVD01
 DWD01
 DWD01
 DWD01

 DVD01
 DWD01
 DWD01
 DWD01

 DVD01
 DWD01
 DWD01
 DWD01

 DWD01
 DWD01
 DWD01
 DWD01

 DWD01
 DWD01
 DWD01
 DWD01

 DWD01
 DWD01
 DWD01
 DWD01

 DWD01
 DWD01
 DWD01
 DWD01

 DWD01
 DWD01
 DWD01
 DWD01

 DWD01
 DWD01
 DWD01
 DWD01

 DWD01
 DWD01
 DWD01
 DWD01

 DWD01
 DWD01
 DWD01
 DWD01

 DWD01
 DWD01
 DWD01
 DWD01

 DWD01
 DWD01
 DWD01
 DWD01

 DWD01
 DWD01
 DWD01
 DWD01

 DWD01
 DWD01
 DWD01
 DWD01

 DWD01
 DWD01
 DWD01
 DWD01

 DWD01
 DWD01
 DWD01

| 5                                                                                                    |
|----------------------------------------------------------------------------------------------------|
| (ブロック)                                                                                                    |
| <ul> <li>         ・ 代表の構成の変更を抱めた         ・ 知識の変更に見かれ         ・ 知識の変更に見かれ         ・ 知識の変更に見かれ         ・ 知識の変更に見かれ         ・ れ         ・ れ         ・ れ</li></ul>              |
| 🕺 メッセージがブロックされます。                                                                                                    |
| 👸 メッセージのブロックについて                                                                                                    |
| メッセージをブロックすると、ブロックした電話番号/メールア<br>ドレスからのメッセージがメッセージー覧画面に表示されなくな<br>り、受信しても通知されなくなります。ブロックしたメッセージ<br>は、ブロックメッセージフォルダに保存されます。また、ブロッ<br>クした電話番号/メールアドレスへのメッセージの送信ができな<br>くなります。 |
| 🔹 メッセージのブロック利用時の操作                                                                                                    |
| ブロックしたメッセージを確認する                                                                                                    |
| ホーム画面で 🔮 🔿 マイページ ラ 設定 ラ プライバ<br>シー ラ ブロックメッセージ ラ メッセージをタップ                                                                                                    |
| メッセージのブロックを解除する                                                                                                    |
| ホーム画面で 💽 🔿 マイページ 🔿 設定 子 プライバ<br>シー 🔿 ブロックリスト 🔿 ブロックリスト編集 ゔ ブ<br>ロックを解除したい連絡先の ブロック解除                                                                                        |

迷惑メッセージを報告する

## 1

ホーム画面で 🤮

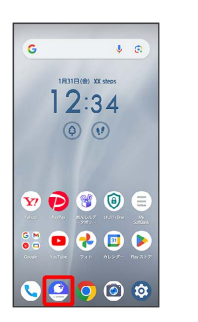

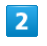

#### **メッセージ**

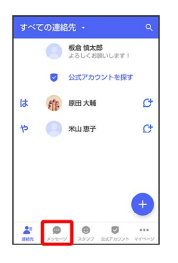

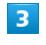

報告したいメッセージをタップ

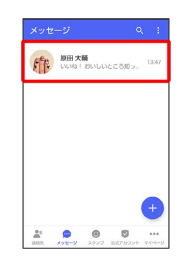

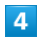

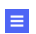

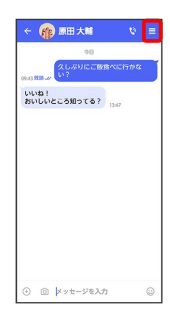

メール

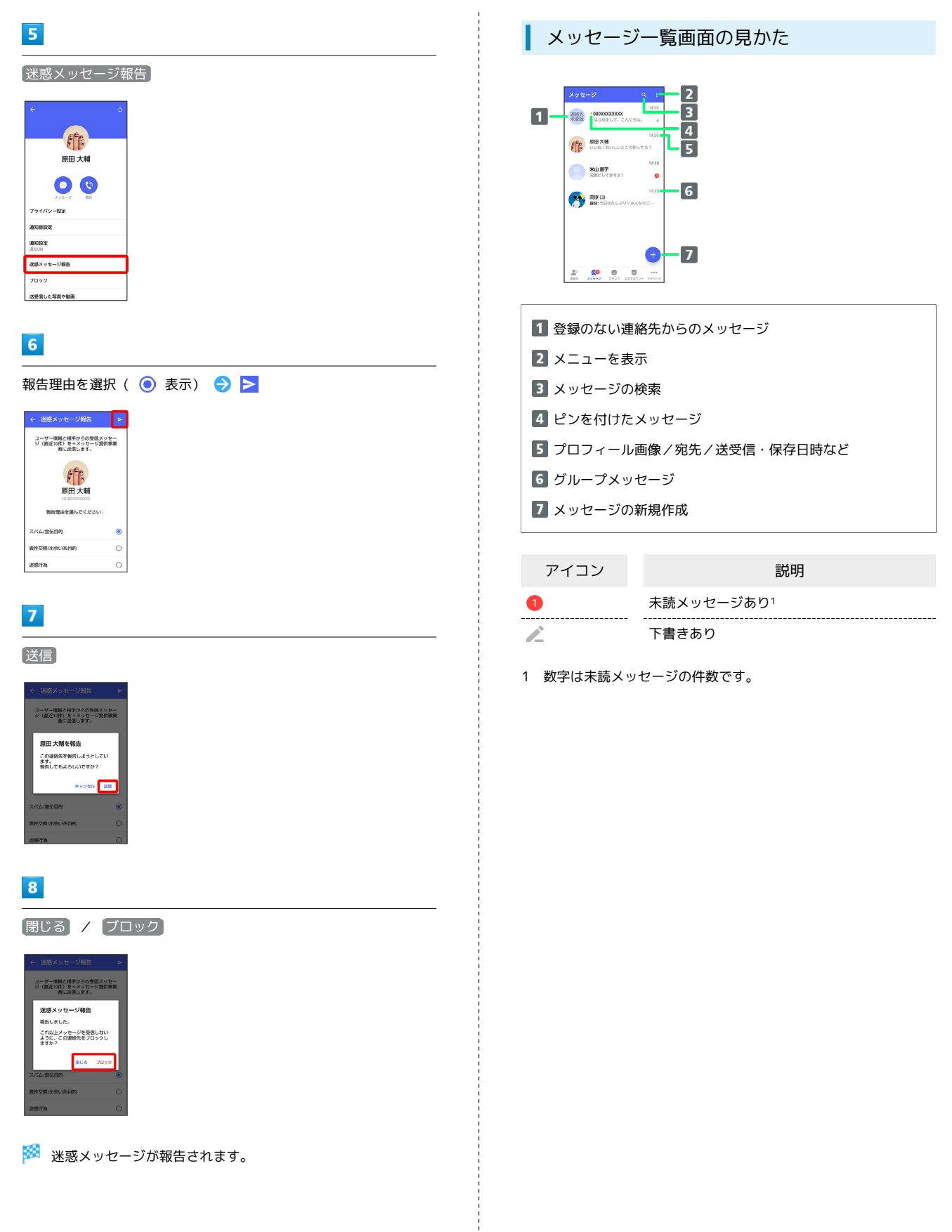

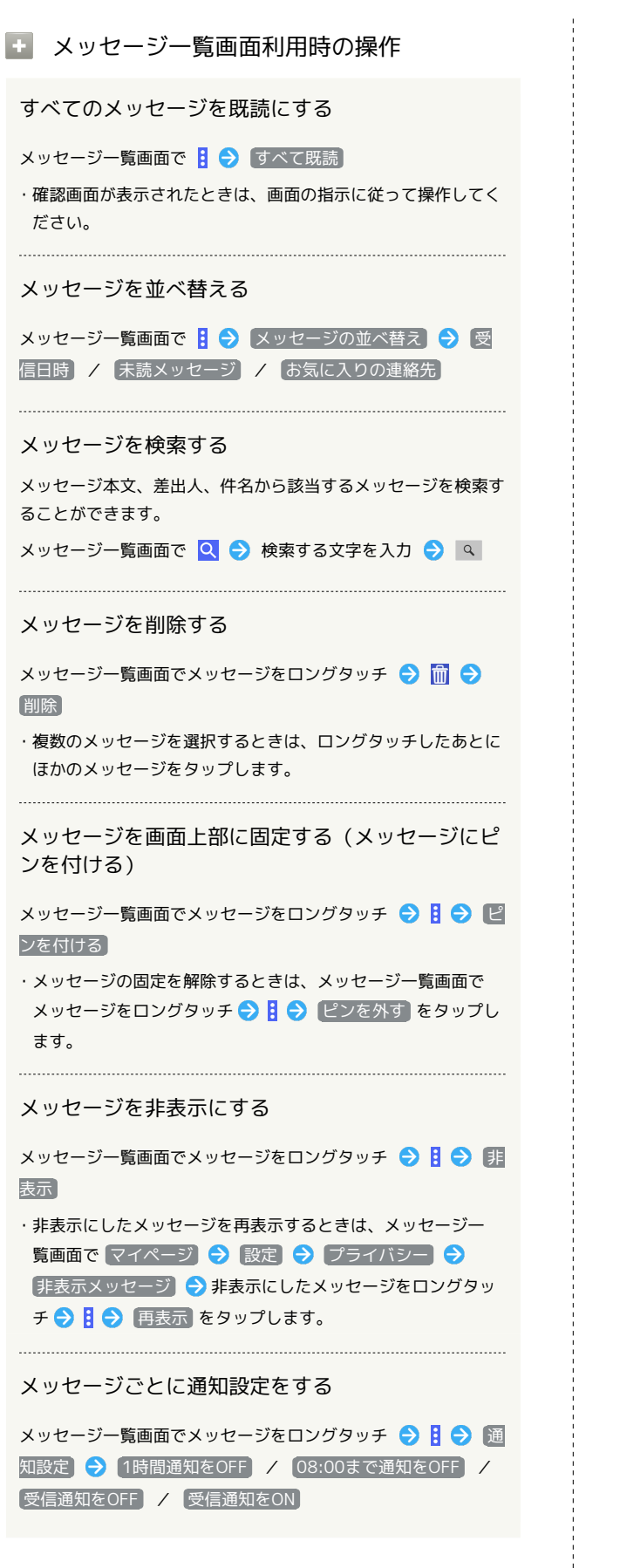

メッセージ画面の見かた

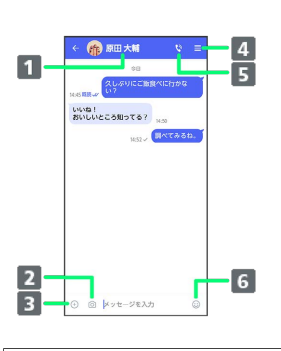

| 1 宛先1       |  |
|-------------|--|
| 2 クイックメニュー2 |  |
| 3 データの送信3   |  |
| 4 メニューを表示   |  |
| 5 電話発信4     |  |
| 6 スタンプの送信   |  |

- 1 S!メールやSMSのメッセージ画面では、宛先の下に「S!メール」 「SMS」と表示されます。
- カメラや音声メッセージなど、自由に設定できます。詳しくは 「写真や動画の設定」を参照してください。
- 3 +メッセージとS!メールで利用できます。
- 4 +メッセージとSMSのメッセージ画面に表示されます。

| アイコン | 説明                    |
|------|-----------------------|
| ~    | 既読1                   |
| ~    | <br>配信済み <sup>2</sup> |

1 +メッセージでのみ表示されます。

2 SMSでは、配信確認を有効にした場合に表示されます。

#### 王 メッセージ画面利用時の操作

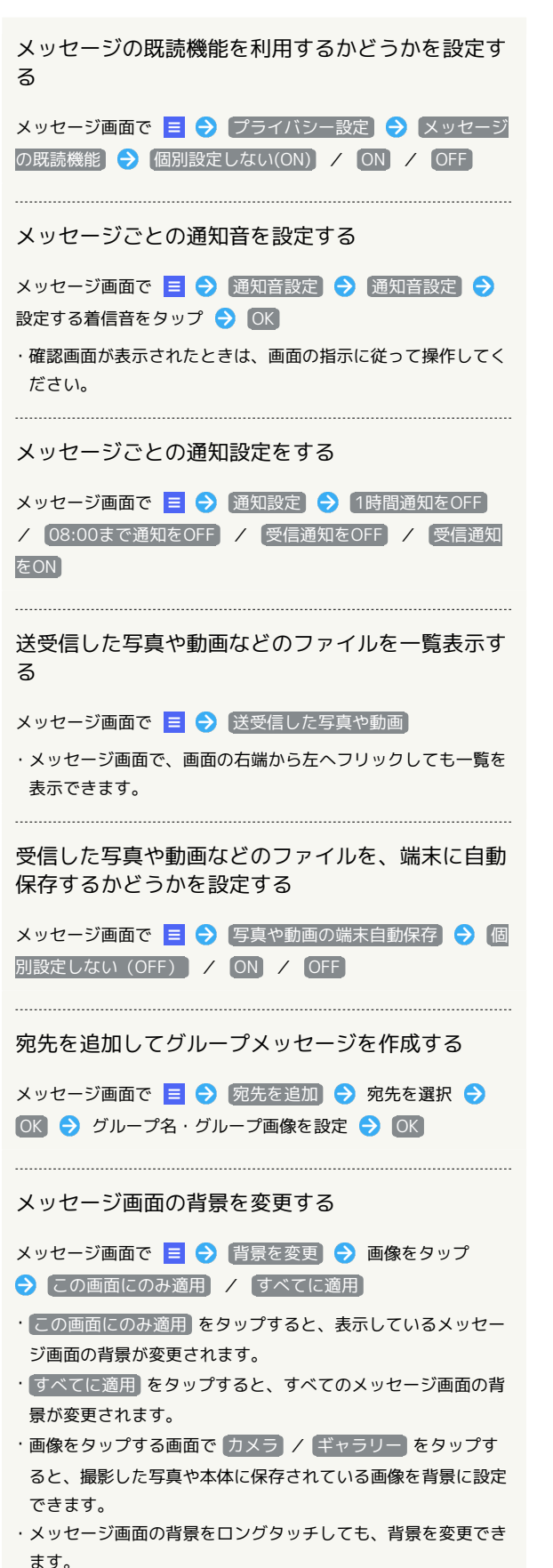

```
メッセージ履歴を保存して共有する
メッセージの履歴と受信した画像や動画を保存して、メールで送
信したりほかのアプリヘコピーすることができます。
メッセージ画面で 😑 🄿 メッセージ履歴を保存 🔿 メッ
セージ履歴を共有する宛先をタップ/メッセージ履歴を共有する
アプリをタップ 🔿 画面の指示に従って操作
連絡先を表示する
メッセージ画面で 😑 🔿 連絡先を表示
送受信したメッセージをコピーする
メッセージ画面で送受信したメッセージをロングタッチ 🄿 뎨
送受信したメッセージやファイルを転送する
メッセージ画面で送受信したメッセージやファイルをロングタッ
チ ⋺ 🔁 ラ 💾 ラ 転送先の連絡先をタップ ラ 0K

    ・メッセージを転送する場合は、 OK をタップしたあと

に 🖻 をタップします
·S!メールの場合は、 🖻 をタップするとファイルを転送できま
d.
送受信したメッセージを削除する
メッセージ画面で送受信したメッセージをロングタッチ 🔿
💼 🔿 削除
·S!メールやグループメッセージの場合は、メッセージ画面で送
受信したメッセージをロングタッチ 🔿 🚦 🔿 削除 🔿 🏢
除 をタップします。
・画像選択時など、 前 が表示されない場合があります。その場
合は、 🚦 🔿 削除 🔿 削除 をタップしてください。
送受信したファイルを保存する
メッセージ画面で送受信したファイルをロングタッチ ⋺ 🚦
→ 保存 → 画面の指示に従って操作
送受信したファイルを削除する
メッセージ画面で送受信したファイルをロングタッチ 🄿 🚦
→ 削除 → 削除
写真や動画をダウンロードする
```

「モバイルデータ通信時]写真や動画を自動ダウンロード

/ [Wi-Fi通信時] 写真や動画を自動ダウンロード が無効

メッセージ画面で受信した写真や動画の 🕓 ラ いいえ /

( 🔵 表示) のときに利用できます。

はい

arrows We2

#### フォルダ形式の表示に切り替える

メッセージの画面を、フォルダ形式の表示に切り替えることができ ます。

| 🧧 受信フォルダ      |     |                  |   |     |
|---------------|-----|------------------|---|-----|
| 🖿 お知らせメール     | 6   |                  | 5 | c : |
| 🔹 グループメッセージ   | 80% | 移田大輔             |   |     |
| ◎ 公式アカウント     | BH  | 2025/01/31 12:34 |   | v   |
| ┩ 送信フォルダ      | 久しか | リにご飯食べに行かない?     |   |     |
| ∠ 下書さフォルダ     |     |                  |   |     |
| 🏦 道感メッセージフォルダ |     |                  |   |     |
| ? 不明な差出人      |     |                  |   |     |
|               |     |                  |   |     |
|               |     |                  |   |     |
|               |     |                  |   |     |
|               |     |                  |   |     |

1

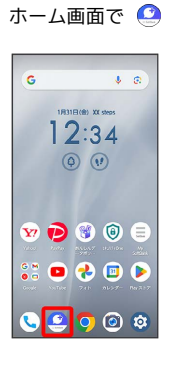

## 2

[マイページ]

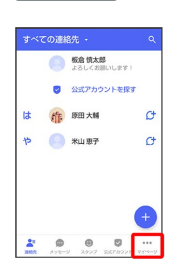

3

設定

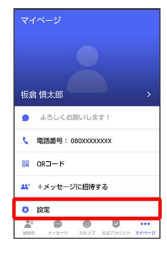

4

画面表示

|    | 設定      |
|----|---------|
| •  | メッセージ   |
| 0  | 公式アカウント |
| 8  | 写真や動画   |
| Aa | 画重表示    |
| ۰  | 通知      |
| 8  | プライパシー  |
|    |         |

## 5

表示モード

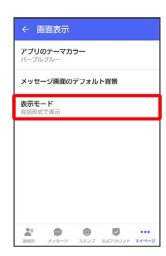

## 6

フォルダ形式で表示

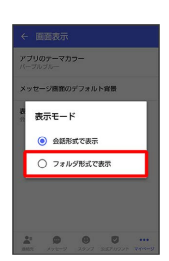

🏁 フォルダ形式の表示に切り替わります。

・フォルダ形式で表示される画面について詳しくは、「フォルダー 覧画面の見かた」、「メッセージ詳細画面の見かた(フォルダ形 式表示)」を参照してください。

#### フォルダー覧画面の見かた

フォルダ形式の表示に設定すると、 () (+メッセージ) 起動直後 の画面はフォルダー覧画面になります。フォルダ形式への切り替え 方法について詳しくは、「フォルダ形式の表示に切り替える」を参 照してください。

|     |             | -1  |
|-----|-------------|-----|
| < 🖻 | 受信フォルダ      | 2   |
|     | ▶ お知らせメール   | - 3 |
| -   | グループメッセージ   |     |
|     | 公式アカウント     | 4   |
| 1   | 送信フォルダ      |     |
| 2   | 下書さフォルダ     |     |
| Û   | 道路メッセージフォルダ | 5   |
| ?   | 不明な激出人      |     |

1 メニューを表示

- 2 未読メッセージ件数
- 3 サブフォルダ
- 4 公式アカウントー覧画面を表示
- 5 迷惑メッセージフォルダ
- 6 メッセージの新規作成

#### フォルダー覧画面利用時の操作

受信フォルダを作成する

フォルダー覧画面で 🚦 🔿 受信フォルダ作成 🔿 フォルダ名 を入力 🔿 (作成)

送信フォルダを作成する

フォルダー覧画面で 🚦 🔿 送信フォルダ作成 🔿 フォルダ名 を入力 🔿 作成

メッセージ詳細画面の見かた(フォルダ形 式表示)

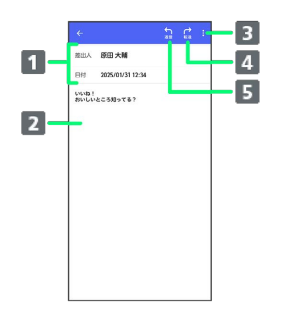

1 差出人/送受信日時など

- 2 本文
- 3 メニューを表示
- 4 メッセージを転送
- 5 メッセージに返信

グループメッセージを利用する

グループメッセージについて

(+メッセージ)利用者同士であれば、グループメッセージを利用することができます。
 同じグループのメンバーに写真やスタンプなどが共有できます。

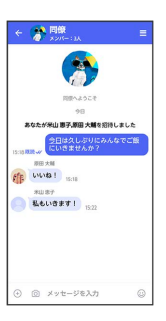

#### 🛐 グループS!メールについて

メールアドレスや、+メッセージを利用していない電話番号を宛 先にしたときは、グループS!メールでの送信となります。グルー プS!メールでは次の機能は利用できません。 ・スタンプの送受信

- ・グループ名、グループ画像の設定

| 新しいグループメッセージを送信する                                                                 | 5                                                                                                    |
|-----------------------------------------------------------------------------------|----------------------------------------------------------------------------------------------------|
| •                                                                                 | グループメッセージを送信する宛先を選択 🔿 💽                                                                                                    |
| ホーム画面で (2)                                                                        | e 新したジループメッジセージ CM<br>Num  CM<br>Multi  Multi  Mul |
|                                                                                   | ・最大で99人を宛先に選択できます。<br>                                                                                                    |
| 2                                                                                 | ← 新しいグループメッセージ (0))                                                                                                    |
| メリセージ<br>「**CCの意紙た C<br>● たむ大名和、UIFY1<br>● 公びアカシンド着新7<br>注 書 部田大和 C<br>や ● 和山田子 C | 29-29.004+201<br>201<br>                                                                                                    |
|                                                                                   | 🧭 グループメッセージ画面が表示されます。                                                                                                    |
| 3                                                                                 |                                                                                                    |
| •                                                                                 | メッセージ入力欄をタップ                                                                                                    |
|                                                                                   |                                                                                                    |
|                                                                                   |                                                                                                    |
|                                                                                   | 8                                                                                                    |
| 新しいクループメッセージ」                                                                     | メッセージを入力 ラ 📀                                                                                                    |
|                                                                                   |                                                                                                    |
|                                                                                   | 🏁 グループメッセージが送信されます。                                                                                                    |

#### 🛐 メンション機能について

グループメッセージ内で、宛先を指定してメッセージを送信する ことができます。

自分がメンションされたメッセージは、グループの「通知設定」 で受信通知をOFFにした場合でも、「自分へのメンション通知」 をONに設定している場合は通知されます。

メンション付きのメッセージを送信する

グループメッセージ内で、メンション付きメッセージを送信する ことができます。

メッセージ入力欄で「@」を入力 ラ メンション付きメッセー ジを送信する宛先を選択 ラ メッセージを入力 ラ >

- ・メンション付きメッセージを送信する宛先を設定後、再度
   「@」を入力して宛先を追加することができます。

## 1

グループメッセージ画面で 📃

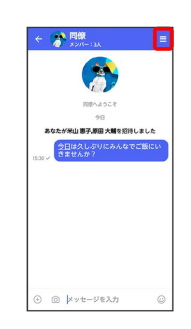

2

宛先を追加

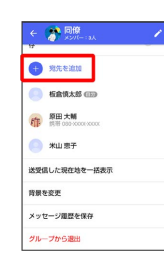

3

宛先を選択 ラ 🛛 🛛

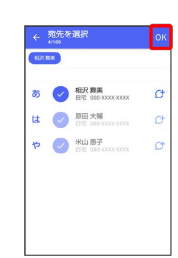

🏁 グループメッセージに新しいメンバーが追加されます。

・追加可能な宛先は、 (4) (+メッセージ)を利用している連絡先のみです。 (4) (+メッセージ)を利用していない連絡先を追加したいときは、新たにグループSIメールを作成してください。

121

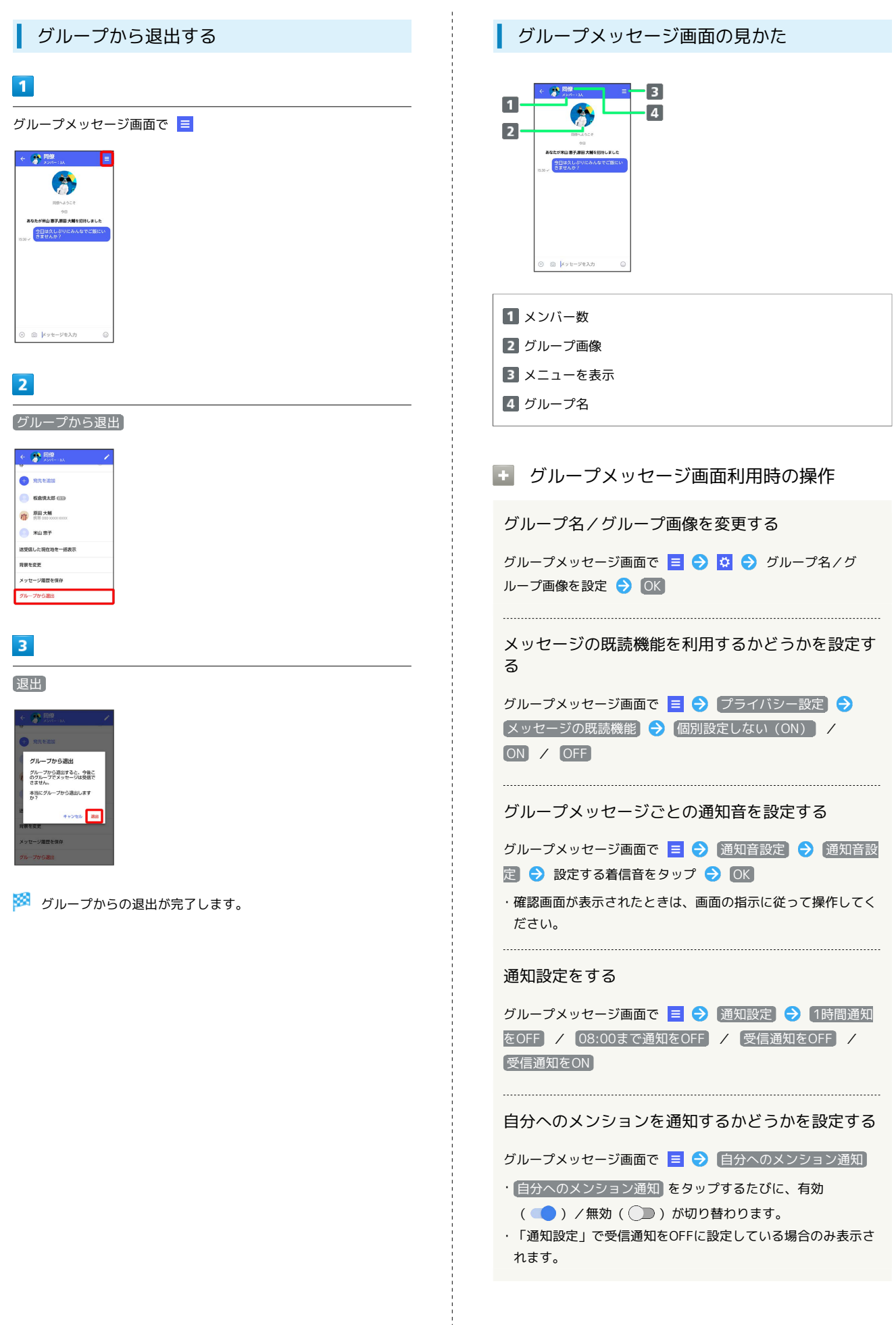

グループ内で送受信した写真や動画などのファイル を確認する

グループメッセージ画面で 😑 🔿 送受信した写真や動画

グループ内で受信した写真や動画などのファイル を、端末に自動保存するかどうかを設定する

グループメッセージ画面で 😑 🔿 (写真や動画の端末自動保 存) 🔿 (個別設定しない (OFF) / ON / OFF

グループ内で送受信した位置情報をまとめて表示す る

グループメッセージ画面で **三** → 送受信した現在地を一括表 示

#### 背景を変更する

グループメッセージ画面で ≡ 
→ 背景を変更 → 背景を選
択 → この画面にのみ適用 / 「すべてに適用」

・カメラ / ギャラリー を選択したときは、画面の指示に従っ て操作してください。

メッセージ履歴を保存して共有する

メッセージの履歴と受信した画像や動画を保存して、メールで送 信したり、ほかのアプリヘコピーすることができます。

グループメッセージ画面で ≡ 🔿 (メッセージ履歴を保存)

ラ メッセージ履歴を共有する宛先をタップ/メッセージ履歴を

共有するアプリをタップ ラ 画面の指示に従って操作

メッセージの配信状態を確認する

グループメッセージ画面で送信したメッセージをロングタッチ
● ● 配信状態

スタンプを利用する

スタンプストアについて

スタンプストアから、+メッセージで送信できるスタンプをダウン ロードすることができます。

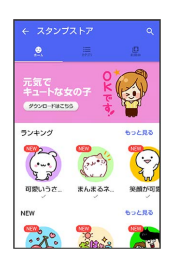

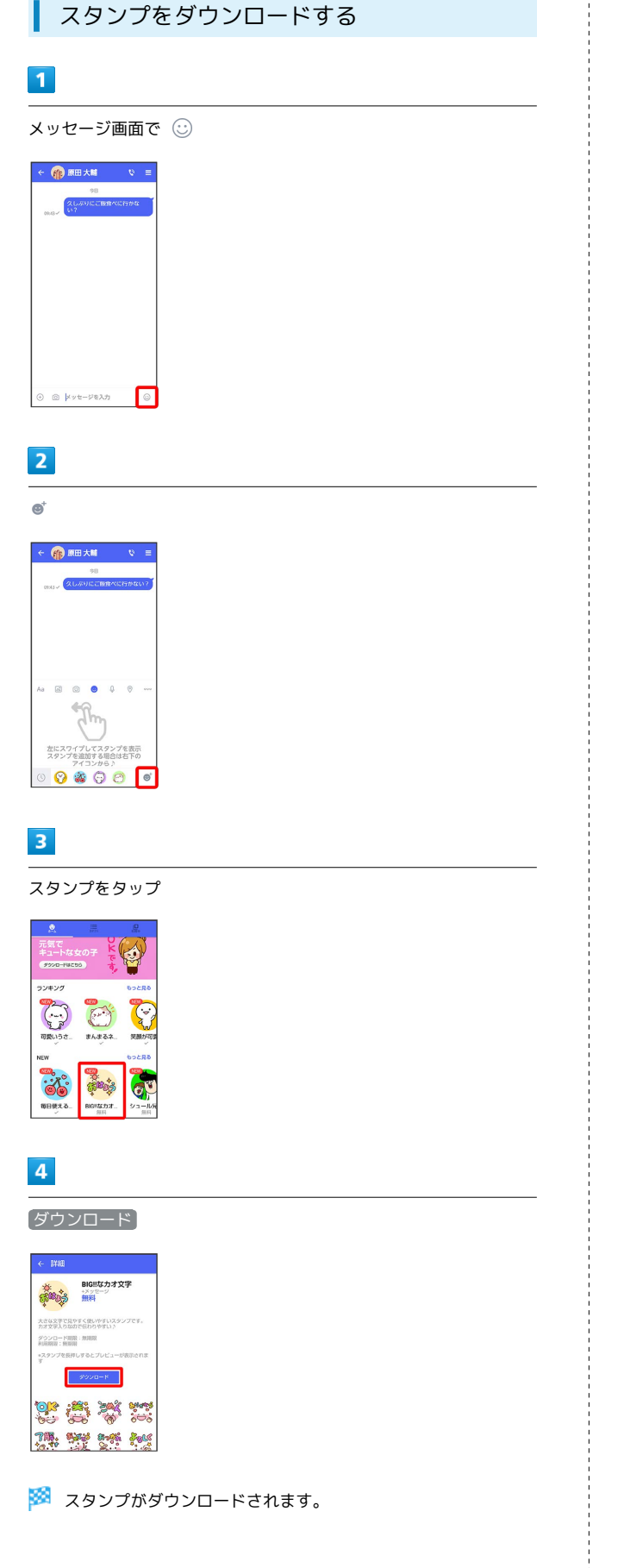

| マイスタンプを管理する                                                                                                    |
|----------------------------------------------------------------------------------------------------|
| 1                                                                                                    |
| メッセージ画面で 😳                                                                                                    |
|                                                                                                    |
| 2                                                                                                    |
| ®'                                                                                                    |
|                                                                                                    |
| 3                                                                                                    |
|                                                                                                    |
| ・         ユタンガストア         Q           ・         ユタンガストア         Q           ・         ユタンガストア         Q           ・         ユタンガストア         Q           ・         ユタンガストア         Q           ・         ユタンガストア         Q           ・         エタンガストア         Q           ・         ・         ローク・           ・         ・         ・           ・         ・         ・           ・         ・         ・           ・         ・         ・           ・         ・         ・           ・         ・         ・           ・         ・         ・           ・         ・         ・           ・         ・         ・           ・         ・         ・           ・         ・         ・           ・         ・         ・           ・         ・         ・           ・         ・         ・           ・         ・         ・           ・         ・         ・           ・         ・         ・           ・         ・         ・           ・ |
| 🏁 マイスタンプ画面が表示されます。                                                                                                    |
| 4                                                                                                    |

#### $\Diamond$

|   | スタンプストア              |          |   |
|---|----------------------|----------|---|
| 2 |                      | <u>e</u> |   |
| Θ | 可愛いうさざの日常<br>ロ 10:20 |          | ~ |
| 0 | 笑顔が可愛いチビ丸<br>ロ 10:20 |          | ~ |
| 0 | まんまるネコの毎日<br>ロ 10:20 |          | ~ |
| * | 毎日使えるでか文字<br>日 10:30 |          | ~ |
|   |                      |          |   |
|   |                      |          |   |
|   |                      |          |   |

🏁 マイスタンプの編集画面が表示されます。

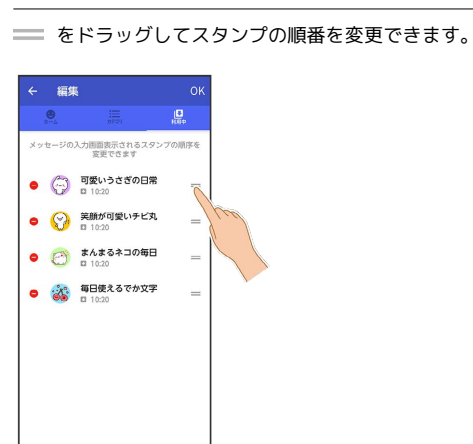

😑 をタップするとスタンプを削除できます。

## 6

 設定できる項目は次のとおりです。

メッセージの設定

+メッセージの設定をする

| 項目                       | 説明                                                                                                    |
|--------------------------|----------------------------------------------------------------------------------------------------|
| 連絡先未登録<br>者をフィルタリ<br>ング  | <ul> <li>連絡先に登録していない差出人からのメッセージを、連絡先に登録している差出人からのメッセージと分けて表示するかどうかを設定します。</li> <li>有効にすると、連絡先に登録していない差出人からのメッセージは通知されなくなります。メッセージー覧画面で 連絡先登録済み</li> <li>→ 不明な差出人 をタップすると、連絡先に登録していない差出人からのメッセージを確認できます。</li> </ul> |
| バックアップ・<br>復元            | メッセージをバックアップ/復元します。<br>詳しくは、「バックアップ/復元する」を参<br>照してください。                                                                                                    |
| リンクアクセ<br>ス・URLプレ<br>ビュー | 送受信したメッセージに含まれるリンクへの<br>アクセス許可範囲を設定したり、URLのプレ<br>ビューを表示するかどうかを設定します。                                                                                                    |
| スタンプのプレ<br>ビュー           | 送信前にスタンプを表示して確認するかどう<br>かを設定します。                                                                                                    |
| 改行キーでメッ<br>セージを送信        | メッセージを入力したあとに、改行キーで<br>メッセージを送信するかどうかを設定しま<br>す。                                                                                                    |
| すべて既読にす<br>る際の確認         | メッセージー覧画面で 🚦 🔿 🛛 すべて既読 を<br>タップしたあとに確認メッセージを表示する<br>かどうかを設定します。                                                                                                    |
| SMSの配信確認                 | SMS送信時に配信確認するかどうかを設定し<br>ます。                                                                                                    |
| 件名フィールド<br>を含める          | SMS/S!メール送信時に件名フィールドを表示<br>し、件名を入力できるようにするかどうかを<br>設定します。                                                                                                    |
| 連結SMSで送信                 | 70文字を超えるSMSを送信できるようにする<br>かどうかを設定します。                                                                                                    |
| S!メールの配信<br>確認           | S!メール送信時に配信確認するかどうかを設<br>定します。                                                                                                    |
| S!メールの自動<br>受信           | S!メールを自動で受信するかどうかを設定し<br>ます。                                                                                                    |
| メッセージ設定                  |                                                                                                    |

#### 1

#### ホーム画面で 🧕

OK

# 

🏁 マイスタンプの編集を終了します。

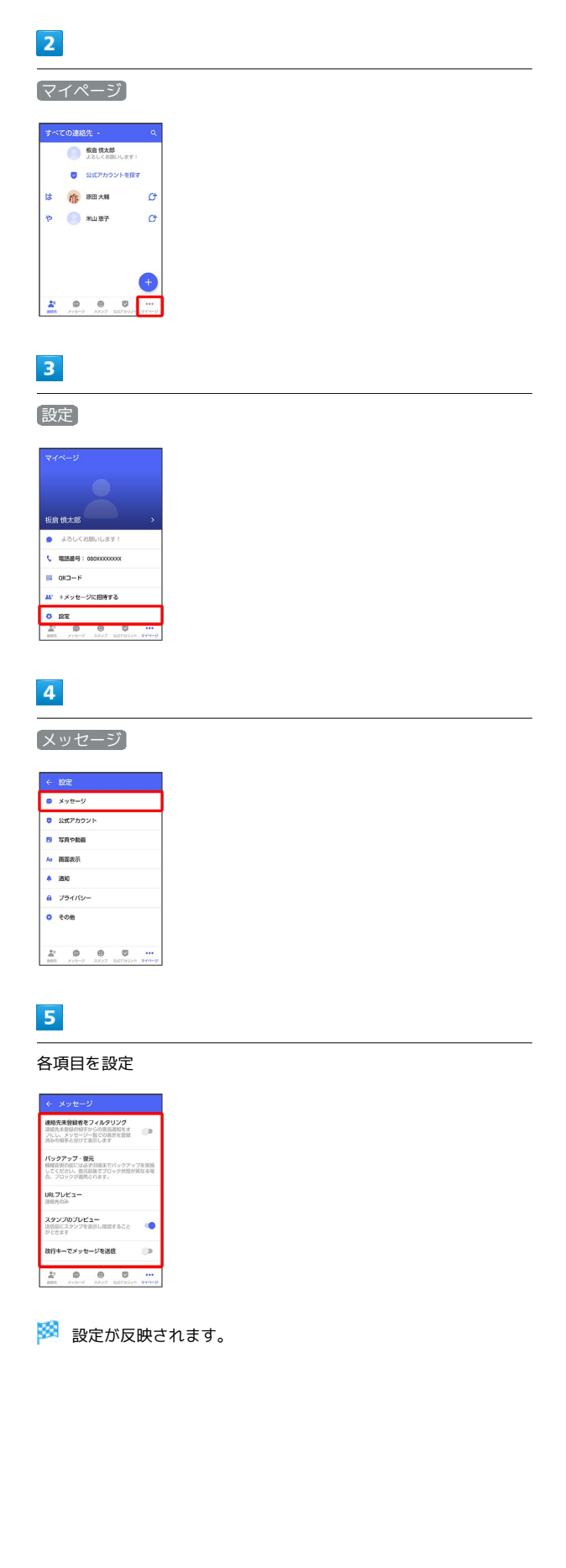

| 公式アカウントの | の設定 |
|----------|-----|
|----------|-----|

通知音を変更できます。

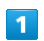

# 

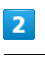

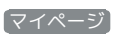

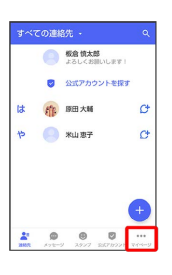

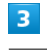

設定

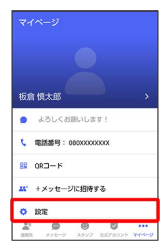

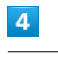

#### 【公式アカウント】

| •  | メッセージ   |
|----|---------|
| 0  | 公式アカウント |
| 19 | 写真や動画   |
| Aa | 而重表示    |
|    | 3840    |
| 8  | プライバシー  |
| 0  | その他     |
| -  |         |

## 5

〔通知音設定〕

| <b>10</b> 5282 | RE     |      |     |  |
|----------------|--------|------|-----|--|
| 00051          | 002468 | **** | u h |  |
| WH P:          | 092 NB | £606 | 91  |  |
|                |        |      |     |  |
|                |        |      |     |  |
|                |        |      |     |  |
|                |        |      |     |  |
|                |        |      |     |  |
|                |        |      |     |  |
| *              | 0      |      | 0   |  |

#### 6

画面の指示に従って操作

🏁 設定が反映されます。

#### 写真や動画の設定

設定できる項目は次のとおりです。

| 項目                                      | 説明                                                  |
|-----------------------------------------|-----------------------------------------------------|
| [モバイルデー<br>タ通信時] 写真<br>や動画の自動ダ<br>ウンロード | モバイルデータ通信時に受信した写真や動画<br>を自動でダウンロードするかどうかを設定し<br>ます。 |
| [Wi-Fi通信<br>時] 写真や動<br>画の自動ダウン<br>ロード   | Wi-Fi通信時に受信した写真や動画を自動でダ<br>ウンロードするかどうかを設定します。       |
| 写真や動画の端<br>末自動保存                        | 受信した写真や動画などのファイルを、端末<br>に自動で保存するかどうかを設定します。         |
| <br>送信画像サイズ<br>(推奨 大)                   | 送信する画像のサイズを設定します。                                   |
| <br>送信動画サイズ<br>(推奨 小)                   | 送信する動画のサイズを設定します。                                   |
| クイックメ<br>ニュー設定                          | クイックメニューに表示する機能を設定でき<br>ます。                         |
| <br>写真や動画設定<br>をリセット                    | 写真や動画設定をリセットします。                                    |

## 1

ホーム画面で 🧕 G V ® 12:34 (a) (b) 👽 🔁 😻 🗐 🚍 👬 🖸 🕹 💷 🕨 \$ @ \$

#### 2

(マイページ)

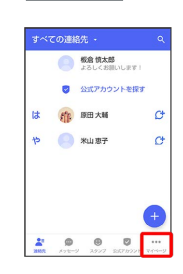

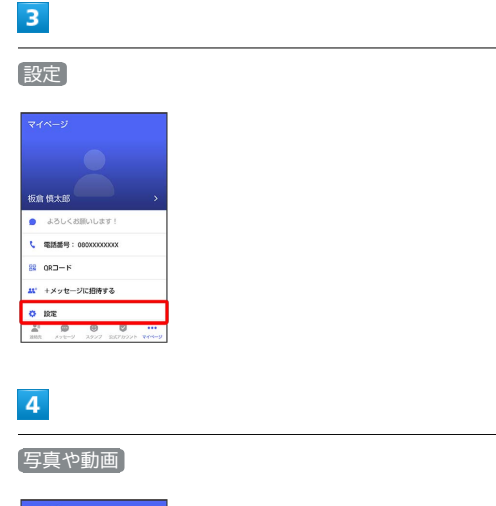

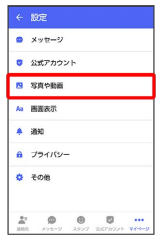

#### 各項目を設定

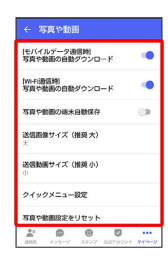

🏁 設定が反映されます。

#### 画面表示の設定

設定できる項目は次のとおりです。

| 項目                      | 説明                                                          |
|-------------------------|-------------------------------------------------------------|
| アプリのテーマ<br>カラー          | 本アプリ内でアイコンなどに利用される色を<br>変更できます。                             |
| メッセージ画<br>面のデフォルト<br>背景 | メッセージ画面の背景画像を設定できます。                                        |
| 表示モード                   | 会話形式/フォルダ形式を切り替えます。<br>詳しくは、「フォルダ形式の表示に切り替え<br>る」を参照してください。 |

# 1

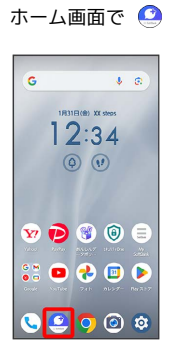

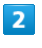

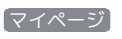

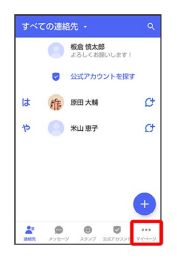

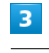

#### [設定]

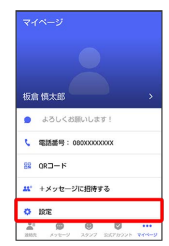

[画面表示]

|    | 設定      |
|----|---------|
| •  | メッセージ   |
| 0  | 公式アカウント |
| 19 | 写真や動画   |
| Aa | 而重表示    |
| ۰  | 通知      |
| 8  | プライバシー  |
| ¢  | その他     |
|    |         |
| -  |         |

## 5

#### 各項目を設定

| ← ■<br>アプリ | 1日表示<br>のテーマカ |      |     |   |
|------------|---------------|------|-----|---|
| バーブル       | ブルー           |      |     |   |
| メッセ        | -ジ網路の         | デフォル | ト背景 |   |
| 表示モ        | - 14          |      |     |   |
|            |               |      |     | _ |
|            |               |      |     |   |
|            |               |      |     |   |
|            |               |      |     |   |
|            |               |      |     |   |
|            |               |      | Ø   |   |
|            |               |      |     |   |

🏁 設定が反映されます。

#### 通知の設定

設定できる項目は次のとおりです。

| 項目                          | 説明                                       |
|-----------------------------|------------------------------------------|
| 新着メッセージ<br>通知               | メッセージを受信したときに通知をするかど<br>うかを設定します。        |
| メッセージ内容<br>表示               | 受信通知にメッセージの内容を表示するかど<br>うかを設定します。        |
| 通知音                         | メッセージを受信したときに通知音を鳴らす<br>かどうかを設定します。      |
| 通知音設定                       | <br>通知音を変更できます。                          |
| 通知バイブレー<br>ション              | メッセージを受信したときにバイブレータを<br>動作させるかどうかを設定します。 |
| 通知イルミネー<br>ション <sup>1</sup> | メッセージを受信したときに本体のLEDを点灯<br>させるかどうかを設定します。 |
| グループの通知<br>設定               | グループの通知設定を変更できます。                        |
| 通知設定をリ<br>セット               | 通知設定をリセットします。                            |

1 本機では対応しておりません。

#### 1

ホーム画面で 🧕

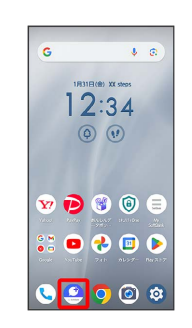

2

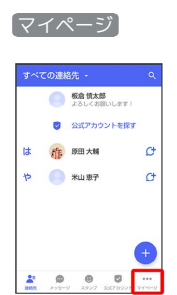

## 3

#### 設定

| 板創 | i 慎太郎 |         |      |  |
|----|-------|---------|------|--|
| •  | よろしく  | お願いしま   | 19 I |  |
| ¢  | 電話最号  | 0000000 | xxxx |  |
| 82 | 0R⊐−F |         |      |  |
| w. | +メッセー | ジに招待    | する   |  |
|    | 設定    |         |      |  |
| Υ. |       |         |      |  |

# ビビ メッセージ メッセージ ジェブクワント マスや地面 A 取取 市 オ 取り オ 取り マス・ジェージ マス・ジェージ <l

## 5

各項目を設定

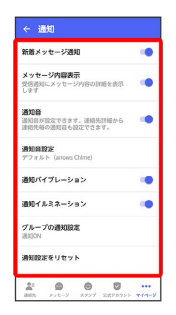

🏁 設定が反映されます。

## プライバシーの設定

設定できる項目は次のとおりです。

| 項目                     | 説明                                                                     |
|------------------------|------------------------------------------------------------------------|
| パスコードを<br>設定           | アプリ起動時にパスコードを入力するように<br>設定します。<br>詳しくは、「パスコードを設定する」を参照<br>してください。      |
| メッセージの既<br>読機能         | メッセージの既読を相手に通知するかどうか<br>を設定します。<br>詳しくは、「既読を通知する設定を変更す<br>る」を参照してください。 |
| ブロックリスト                | <br>ブロックした宛先を表示します。                                                    |
| ブロックメッ<br>セージ          | ブロックした宛先からのメッセージを表示し<br>ます。                                            |
| ブロックメッ<br>セージの自動<br>削除 | ブロックした連絡先からのメッセージを自動<br>で削除するかどうかを設定します。                               |
| <br>非表示メッセー<br>ジ       | 非表示にしたメッセージを再表示します。                                                    |
| My SoftBank<br>へ移動     | My SoftBankへ移動し、メールアドレスの変<br>更や迷惑メールフィルターの設定などができ<br>ます。               |
| プライバシー設<br>定をリセット      | プライバシー設定をリセットします。                                                      |

## 1

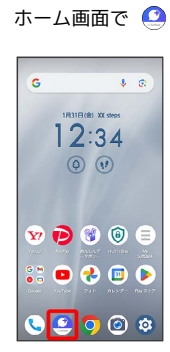

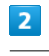

[マイページ]

|   | ての連絡 | 8先 -                        |   |
|---|------|-----------------------------|---|
|   | 0    | <b>板倉 慎太郎</b><br>よろしくお思いします |   |
|   | ۲    | 公式アカウントを探                   | đ |
| は | 俳    | 原田大輔                        | Ø |
| Þ | 0    | 米山 恵子                       | d |
|   |      |                             |   |
|   |      |                             |   |
|   |      |                             |   |
|   |      |                             | ŧ |

## 3

[設定]

| マイページ                                       |
|---------------------------------------------|
| •                                           |
| 板倉慎太郎                                       |
| ● よろしくお願いします!                               |
| 5 電話番号:000000000000000000000000000000000000 |
| SE ORD-F                                    |
| <b>は</b> +メッセージに招待する                        |
| O RE                                        |
| 21 0 0 0 ····                               |

## 4

プライバシー

| -  |             | •    |    | ٥ |  |
|----|-------------|------|----|---|--|
| \$ | その他         |      |    |   |  |
| â  | プライ         | 75-  | -  |   |  |
| ۰  | 通知          |      |    |   |  |
| Aa | <b>西京</b> 夜 | 示    |    |   |  |
| 19 | 写真学         | 動調   |    |   |  |
| 0  | 公式7         | ילת' | ٧ŀ |   |  |
| •  | メッセ         | -9   |    |   |  |
|    | 設定          |      |    |   |  |

## 5

#### 各項目を設定

| ← プライバシー                                                                                          |
|---------------------------------------------------------------------------------------------------|
| バスコードを設定<br>アブリ局時にバスコード入力が必要になります。<br>バスコードを忘れた場合、同意インストールし直す<br>必要があります。その場合メッセージがすべて回染<br>されます。 |
| メッセージの既読機能<br>規語観察ホフにすると、メッセージを<br>読んだことをお互いに確認できなくなり<br>まず                                       |
| プロックリスト                                                                                           |
| ブロックメッセージ                                                                                         |
| プロックメッセージの自動時間<br>フロックした連絡先からのメッセージを<br>自動で開発します。オフの場合は「プロ<br>ックメッセージ」にメッセージが保存さ<br>れます。          |
| 21 0 0 0 0 ···                                                                                    |

🏁 設定が反映されます。

#### その他の設定

設定できる項目は次のとおりです。

| 項目                     | 説明                                                                                                    |
|------------------------|----------------------------------------------------------------------------------------------------|
| +メッセージの<br>連絡先を更新      | 連絡先の+メッセージの利用状況を更新しま<br>す。                                                                                      |
| ユーザー情報引<br>き継ぎ         | MNP1でソフトバンク以外の事業者に転出する<br>ときに、 (+メッセージ)の情報を引き継<br>ぐ設定ができます。詳しくは、「MNP(他社<br>へのお乗り換え)をする際にデータを引き継<br>ぐ」を参照してください。 |
| +メッセージ<br>サービスの初<br>期化 | 本体およびサーバー上にあるデータを削除で<br>きます。                                                                                    |
|                        | マロギーカビリニ ハントは 推世電話専業老太                                                                                          |

1 MNP (携帯電話番号ポータビリティ)とは、携帯電話事業者を 変更したときに現在の電話番号をそのまま利用できる制度です。

#### 1

ホーム画面で 🧕

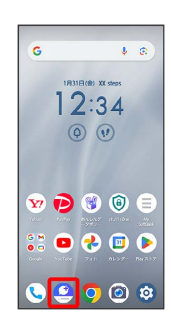

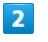

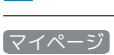

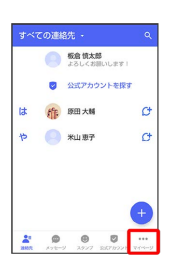

3

設定

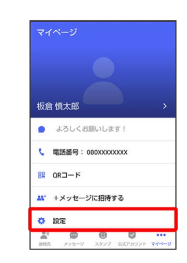

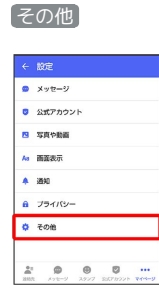

## 5

各項目を設定

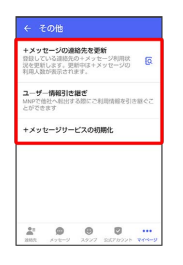

🏁 設定が反映されます。

## バックアップ/復元する

メッセージデータをサーバーや内部ストレージ/SDカードにバック アップして、復元することができます。 また、のりかえ (MNP/番号移行) で+メッセージサービスを提 供する携帯電話事業者へ変更する場合に、 (+メッセージ)の ユーザー情報を引き継ぐことができます。

SDカード上のバックアップデータについて

SDカード上のバックアップデータは、次の場合に削除されます。

・アプリのアンインストールやデータ消去を行った場合 アプリのアンインストールやデータ消去を行う際は、SDカード を取り外してください。

メッセージデータを端末内/SDカードに バックアップする

#### 1

ホーム画面で 🧕

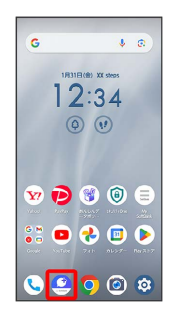

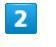

マイページ

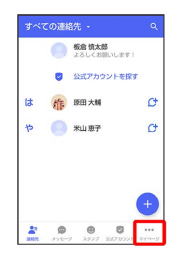

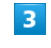

設定

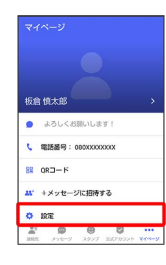

#### 4

【メッセージ】

| •  | 公式アカウント       |
|----|---------------|
| E9 | 写真や動画<br>画変表示 |
|    | 3840          |
| 8  | プライバシー        |
| ٥  | その他           |

## 5

「バックアップ・復元」

| は、 の 、 、 、 、 、 、 、 、 、 、 、 、 、 、 、 、 、                                                                                                    |                                              |                                               |                                  |                            |              |
|----------------------------------------------------------------------------------------------------|----------------------------------------------|-----------------------------------------------|----------------------------------|----------------------------|--------------|
| ハ(2772) - 000-<br>のまたがない、はからまたパッシア・7年8年<br>してくため、はからまたプロング目的がある。<br>ホークロングの使用により、<br>1017-01-1-<br>2017-01-1-<br>2017-01-1- | 連絡先<br>連結先月<br>フにし、<br>済みの時                  | 未登録者を<br>(自録の相手だ<br>メッセージ・<br>(手と分けて)         | フィルタ!<br>ラらの受信<br>一覧での表<br>表示します | <b>リング</b><br>通知をオ<br>形を登録 | 0.           |
| URL7レビュー<br>INTERDA<br>スタンプのプレビュー<br>BRAILIC2タンプを取らし始始すること<br>プできます<br>お行キーでメッセージを送信<br>・・・・・・・・・・・・・・・・・・・・・・・・・・・・・・・・・・・・                                                                                                    | パック<br>根様交別<br>してくた<br>合、プロ                  | <b>アップ・数</b><br>5の前には高い<br>さい。 教元前<br>1ックが適用。 | 元<br>約日端末で<br>前後でプロ<br>されます。     | パックアッ<br>ック状態が             | ブを実施<br>見なる場 |
| スタンプのプレビュー<br>送税期にスタンプを放売し提加すること<br>とできます<br>改行キーでメッセージを送送<br>・・・・・・・・・・・・・・・・・・・・・・・・・・・・・・・・・・・                                                                                                    |                                              | 16-                                           |                                  |                            |              |
| 改行キーでメッセージを送信 ●                                                                                                    | 認識元々                                         | )))<br>)))                                    |                                  |                            |              |
| *                                                                                                    | URL 21<br>油油先々<br>スタン<br>送信用に<br>ができる        | フロコー<br>3時<br>フのプレビ:<br>スタンプを1                | a—<br>ARLIRIS                    | ¥822                       | •            |
|                                                                                                    | URL 21<br>達然ため<br>スタン<br>送信用に<br>かできる<br>改行中 | フレユー<br>30<br>(スタンプを)<br>(オ<br>ーでメッセ・         | ュー<br>RRLIB<br>ージを送け             | ¥828                       | •            |

## 6

すべてのメッセージをバックアップ / メッセージを選択

| ← パックアップ・復元                   |   |
|-------------------------------|---|
| メッセージを復元する<br>目前のバックアップ:2月11日 |   |
| プロックメッセージを含める                 | 0 |
| すべてのメッセージをバックアップ<br>XCIX KB   | ( |
| メッセージを選択<br>未選択               | 0 |
| パックアップを補助                     |   |

 ・バックアップにブロックしたメッセージを含める場合は「ブロック メッセージを含める」を有効(●表示)にしてください。
 ・メッセージを選択 をタップしたときは、バックアップしたい メッセージを選択(マ 表示) → OK をタップしてください。

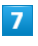

#### (バックアップを開始)

| ← パックアップ・復元<br>メッセージを表示する        |   |
|----------------------------------|---|
| 目目のパックアップ:2月13日<br>プロックメッセージを含める |   |
| すべてのメッセージをバックアップ<br>XXXXXXB      | ۲ |
| メッセージを選択<br>未選択                  | 0 |
| パックアップを開始                        |   |

## 8

【端末内/SDカード】

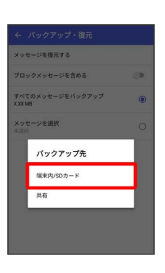

・確認画面が表示されたときは、画面の指示に従って操作してくだ さい。

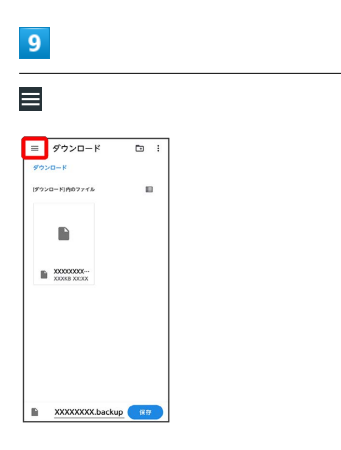

#### 🏁 保存先候補が表示されます。

・SDカードはSDカードを挿入している場合、Google ドライブは Google アカウントを設定している場合に表示されます。

## 10

#### 保存先を選択

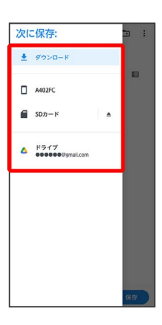

- ・必要に応じてフォルダの選択や作成をしてください。
- ・端末内へ保存したい場合は機種名/ダウンロードを選択します。

## 11

保存

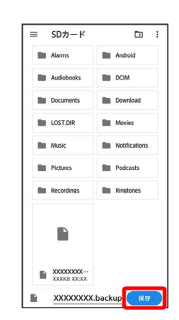

## <mark>12</mark> 閉じる

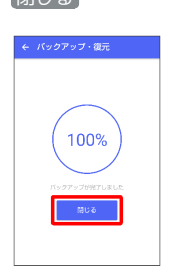

🏁 メッセージのバックアップが完了します。

・バックアップしたデータのファイル名は「PlusMessage\_」 から始まり、拡張子は「.backup」になります。たとえば 「PlusMessage\_XXXXXXX.backup」となります。

#### メッセージデータをGoogle ドライブなどに バックアップする

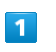

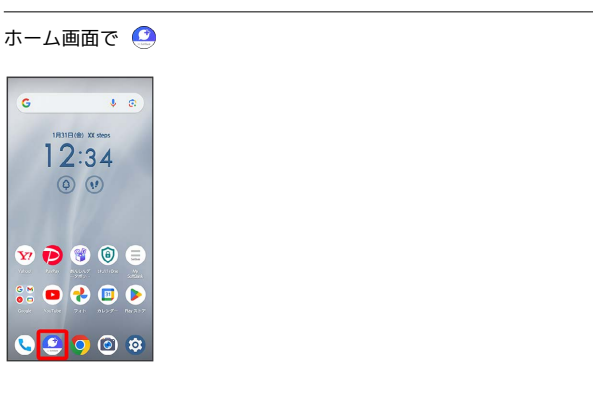

## 2

#### [マイページ]

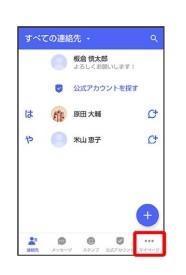

## 3

#### 設定

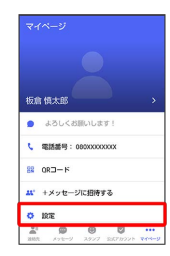

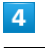

#### 【メッセージ】

|    | 設定     |     |          |     |
|----|--------|-----|----------|-----|
|    | メッセージ  |     |          |     |
| 0  | 公式アカウン | / h |          |     |
| 19 | 写真や数面  |     |          |     |
| Aa | 國憲表示   |     |          |     |
| ٠  | 通知     |     |          |     |
| A  | プライバシー | -   |          |     |
| 0  | その他    |     |          |     |
|    |        | Ø   | Ø        |     |
|    |        |     | SET HOUR | 200 |

す。

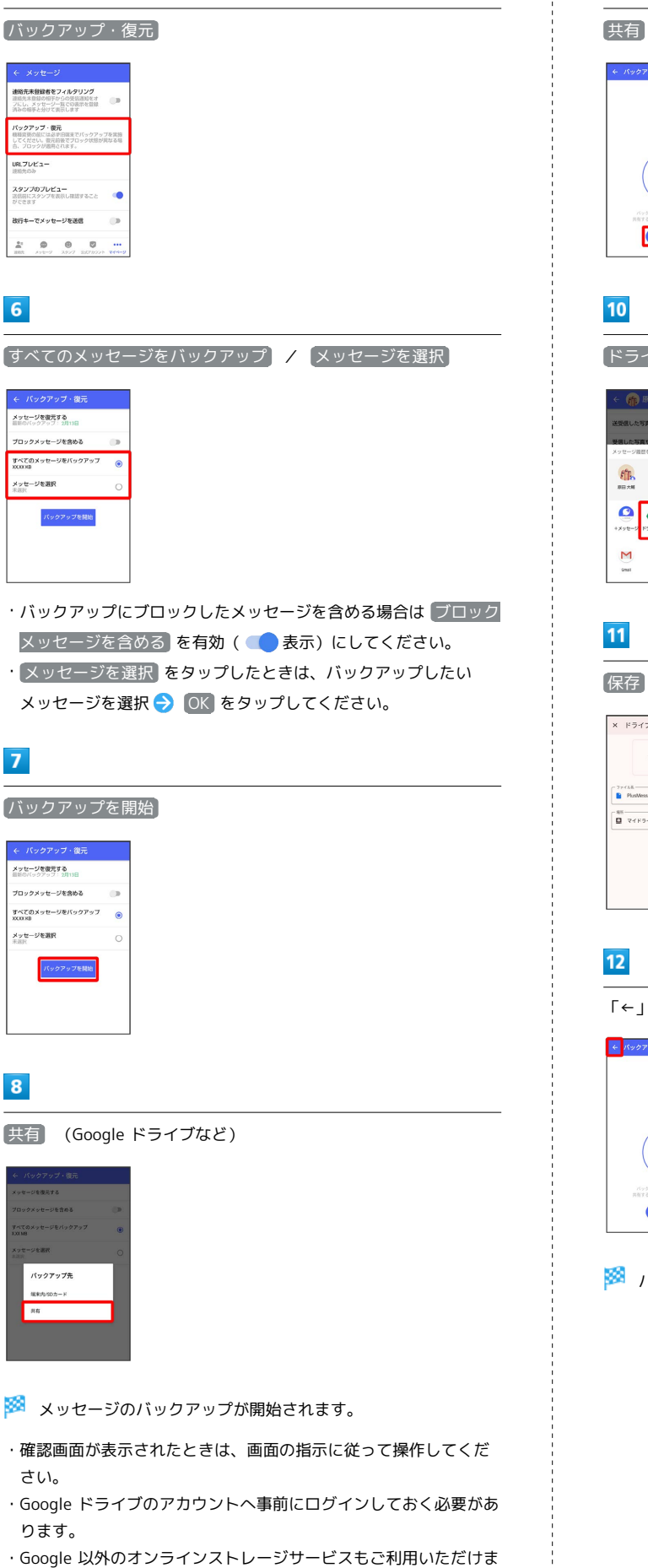

## 9

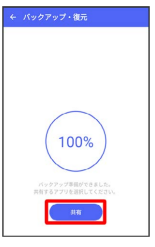

〔ドライブ〕

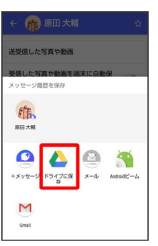

保存

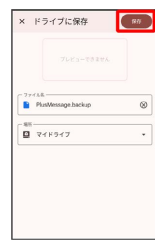

「←」をタップして戻る

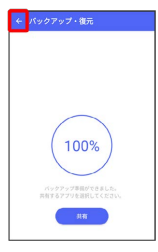

🏁 バックアップが完了します。

```
5
    メッセージデータを端末内/SDカードから
   復元する
                                                                           「バックアップ・復元」
1
                                                                            連絡先未登録者をフィルタリング
連結先未登録者をフィルタリング
ホーム画面で 🙆
                                                                            バックアップ・復元
線線変更の底には必ず日底までバックアップを実施
・マイジャル、単元前後でブロック状態が具なる考
    ¢ @
                                                                            URLプレビュー
 G
                                                                            スタンプのプレビュー
送信前にスタンプを表示し確認すること
    12:34
                                                                            改行キーでメッセージを送信
                                                                                        D
                                                                           ...
    () (V
 👽 🔁 🛞 📵 😑
                                                                           6
 👬 😐 📀 🗈 🜔
                                                                           メッセージを復元する
 ە 🛛 🗨 🎱 🌙
                                                                            ← バックアップ・復元
メッセージを復元する
目前のパックアップ:2月15日
                                                                            ブロックメッセージを含める
2
                                                                            すべてのメッセージをバックアップ
XXXXXB
                                                                                        .
                                                                            メッセージを選択
〔マイページ〕
                                                                                ミックアッ
   😨 公式アカウントを探す
 は 🍿 原田大輔
             ¢
 や 🦲 米山恵子
             C
                                                                           7
   2
3
                                                                             復元するデータを選択
                                                                             ックアップファイルを選択する
[設定]
 ● よろしくお願いします!
 8 0R3-F
 ... +メッセージに招待する
                                                                             さい。
O 1875
4
                                                                            でください。
メッセージ
```

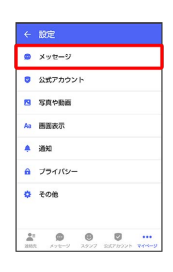

🏁 復元データ選択画面が表示されます。

「バックアップファイルを選択する」

- ・確認画面が表示されたときは、画面の指示に従って操作してくだ
- ・バックアップしたデータが表示されている場合は、内部ストレー ジ/SDカードからバックアップデータを選択し、手順 11 に進ん

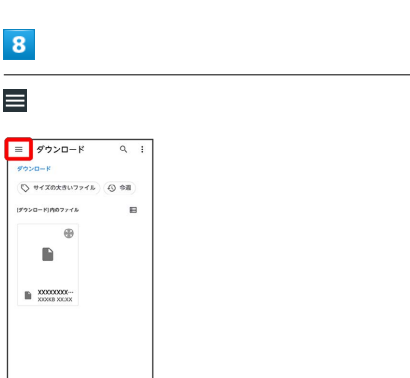

🏁 バックアップしたデータの保存先が表示されます。

・SDカードはSDカードを挿入している場合に表示されます。

#### 保存先を選択

| 次た | ▶6開<:                   |     | ۵. : |
|----|-------------------------|-----|------|
| 0  | 最近                      |     |      |
| ±  | ダウンロード                  |     |      |
| ٥  | A402FC                  |     | В    |
| 6  | SD:n=K                  | l . |      |
| ۵  | ドライブ<br>eeeeeePyral.com |     |      |
|    |                         |     |      |
|    |                         |     |      |
|    |                         |     |      |
|    |                         |     |      |

#### 10

復元するデータを選択

| =      | SDカード                    |   | ٩. :          |
|--------|--------------------------|---|---------------|
| 8      | Alarms                   | - | Android       |
| 10     | Audiobooks               | - | DOM           |
|        | Documents                |   | Download      |
|        | LOST.DIR                 | - | Movies        |
|        | Music                    |   | Notifications |
| 8      | Pictures                 | - | Podcasts      |
| in the | Recordings               | - | Ringtones     |
| Г      | •                        |   |               |
| L      |                          |   |               |
|        | PlusMessag<br>XIXKB XIXX |   |               |

## 11

【すべてのメッセージを復元】 / 【メッセージを選択】

| ← メッセージを復元する             |   |
|--------------------------|---|
| ブロックメッセージを含める            |   |
| すべてのメッセージを復元<br>XX XX XB | ۲ |
| メッセージを選択<br>未満只          | 0 |
| <b>但元之间的</b>             |   |
|                          |   |
|                          |   |
|                          |   |

- ・ブロックしたメッセージを含めて復元する場合は
   ・ブロックメッセージを含める
   を有効(
   を有効)にしてください。
- ・メッセージを選択 をタップしたときは、復元したいメッセージ
   を選択 つ OK をタップしてください。

## 12

復元を開始

| ← メッセージを復元する             |   |
|--------------------------|---|
| ブロックメッセージを含める            |   |
| すべてのメッセージを復元<br>XX,XX,KB | ۲ |
| メッセージを選択<br>未高沢          | 0 |
| <b>建元</b> 之到35           |   |

🏁 メッセージの復元が開始されます。

## 13

[閉じる]

| ← メッセージを復元する             |
|--------------------------|
| 100%<br>2-932523pertalle |

🏁 メッセージの復元が完了します。

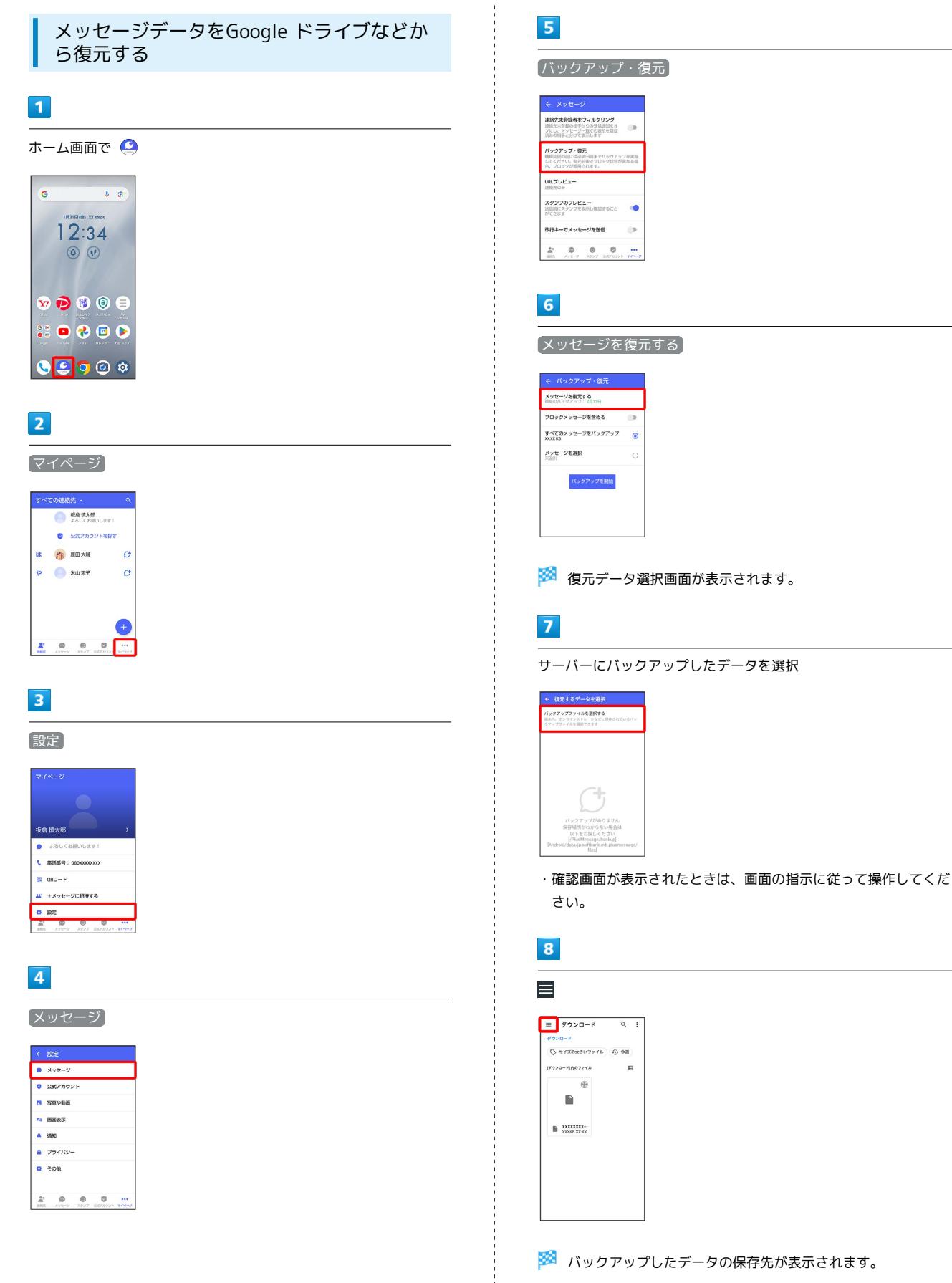

・事前にGoogle ドライブなどにログインしておく必要があります。

| ドライノ                                         |      |
|----------------------------------------------|------|
|                                              |      |
| 次から開く:                                       | ۵, ۱ |
| () Bot                                       |      |
| ± 97>0−K                                     |      |
| A402EC                                       |      |
|                                              |      |
| 3000=F                                       |      |
|                                              | 1    |
| ドライブ<br>eeeeeeヲynal.com                      |      |
| トライブ<br>eeeeeeignal.com                      |      |
| ▲ F347<br>eccese3gmal.com                    |      |
| ▲ F947<br>eeeeeeBynalcom                     | 1    |
| F917<br>eeeeebsymil.com                      | 1    |
| F347<br>************************************ |      |

## 10

復元するデータを選択

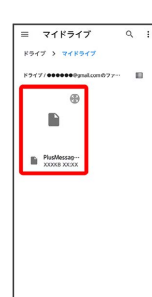

## 11

【すべてのメッセージを復元】/ 【メッセージを選択】

| ← メッセージを復元する             |   |
|--------------------------|---|
| ブロックメッセージを含める            |   |
| すべてのメッセージを復元<br>XX.XX KB | ۲ |
| メッセージを選択<br>米市尺          | 0 |
| 但元を開始                    |   |
|                          |   |
|                          |   |
|                          |   |
|                          |   |

- ・ブロックしたメッセージを含めて復元する場合は プロックメッ セージを含める を有効 ( 🔵 表示) にしてください。
- ・メッセージを選択 をタップしたときは、復元したいメッセージ
   を選択 つ OK をタップしてください。

## 12

〔復元を開始〕

| ← メッセージを復元する             |   |
|--------------------------|---|
| ブロックメッセージを含める            |   |
| すべてのメッセージを復元<br>XX,XX KB | ۲ |
| メッセージを選択<br>未満只          | 0 |
| <b>但元</b> 之制始            | ] |

🏁 メッセージの復元が開始されます。

## 13

[閉じる]

| ← バックアップ・復元                                          |  |
|------------------------------------------------------|--|
| 100%<br>Kesseveretetetetetetetetetetetetetetetetetet |  |

🏁 メッセージの復元が完了します。

#### MNP (他社へのお乗り換え) をする際に データを引き継ぐ

MNP(他社へのお乗り換え)先の事業者でも+メッセージを利用す る場合、以下のユーザー情報を引き継ぐことができます。

- ・マイプロフィール
- ・グループ情報
- ・マイスタンプ
- ・未受信メッセージ
- ・受信済みメッセージ等は引き継ぐことができませんので、あらか じめSDカードにバックアップしておいてください。
- ・ユーザー情報引き継ぎの有効期限は、ユーザー情報引き継ぎ予約 をしてから15日間です。有効期限内に、お乗り換え後の端末でア プリを起動し、サービスを利用開始する必要があります。

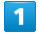

ホーム画面で 🤮

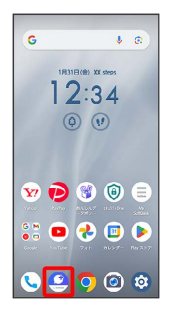

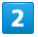

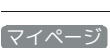

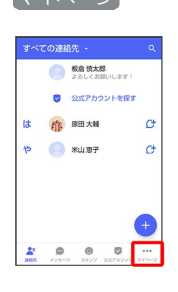

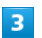

設定

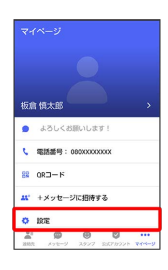

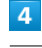

| -   |                                         | 144        |
|-----|-----------------------------------------|------------|
| -7- | ( ( ) ) ) ( ) ( ) ( ) ( ) ( ) ( ) ( ) ( | 1111       |
|     |                                         |            |
| _   |                                         | , <b>E</b> |

| •  | X90-9   |
|----|---------|
| 0  | 公式アカウント |
| 19 | 写真や動画   |
| Aa | 画篮表示    |
| ٠  | 3840    |
| A  | プライバシー  |
| ¢  | その他     |

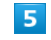

〔ユーザー情報引き継ぎ〕

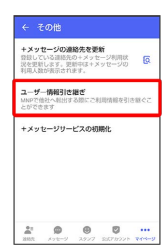

#### 6

注意事項を確認 ⋺ 「同意します」の 📃 ( ✔ 表示) ⋺ 予 🔊

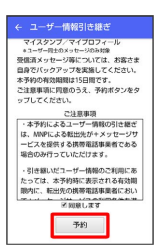

🏁 ユーザー情報の引き継ぎの予約が完了します。

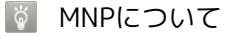

MNP (携帯電話番号ポータビリティ)とは、携帯電話事業者を変 更したときに現在の電話番号をそのまま利用できる制度です。

# 公式アカウントとは

公式アカウント画面を表示する

企業の公式アカウントを利用することで、店頭や電話で行っていた お問い合わせ手続きが簡単にできます。

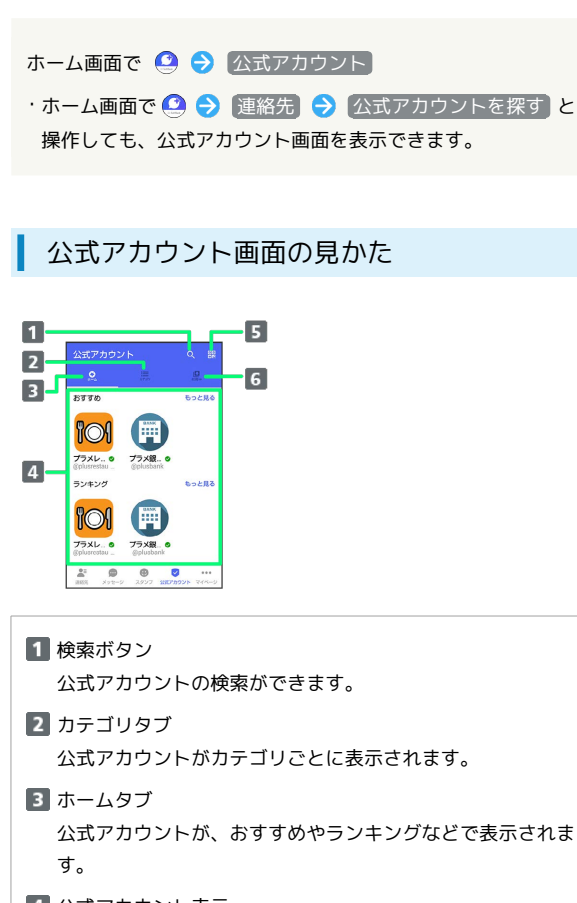

 4 公式アカウント表示 公式アカウントが表示されます。
 5 QRボタン

QRコードを読み込み、公式アカウントを利用できます。

6 利用中の公式アカウントタブ ご利用中の公式アカウントの一覧が表示されます。

#### 公式アカウントでできること

公式アカウントでつながっている企業とお客様との間でやり取りが できます。

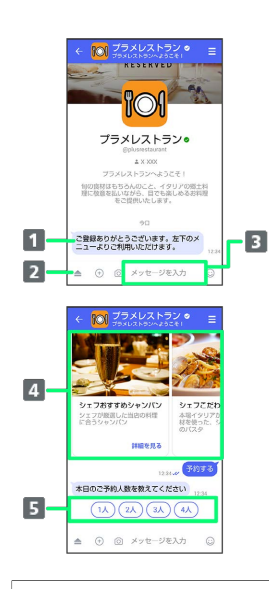

お知らせメッセージを受信
 公式アカウントから、テキスト形式でお知らせを受信できます。

- メニューを表示
   利用できるメニュー項目を表示できます。メニュー項目から
   各種手続きができます。
- 3 テキストメッセージを送信 お客様から公式アカウントでつながっている企業へテキスト メッセージを送信できます。
- ④ 画像でよりわかりやすく、商品・サービスを比較・検索 画面を左右にスクロールすることで(カルーセル機能)、 商品やサービスの画像をよりわかりやすく比較・検索できま す。
- アクションボタンでリアクション
   ワンタップでお客様の要望を公式アカウントでつながっている企業へ送信できます。

メール

## 公式アカウントを検索する

公式アカウントを検索するには4通りの方法があります。

#### ホームから検索する

#### 1

| ホーム画面で 🤮     |                                                           |  |
|--------------|-----------------------------------------------------------|--|
| G            | • ®                                                       |  |
| 1            | 2:34<br>9 (1)                                             |  |
| ¥ P<br>::: • | <ul><li>(i) (i) (i) (i) (i) (i) (i) (i) (i) (i)</li></ul> |  |
|              | 211 NU27 NU217                                            |  |

## 2

公式アカウント

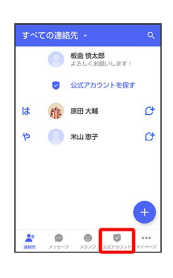

## 3

0

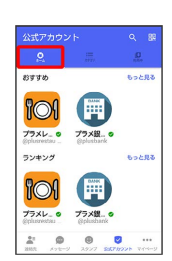

## 4

利用したい公式アカウントをタップ

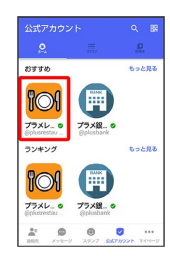

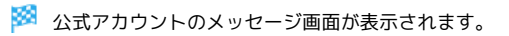

カテゴリから検索する

## 1

ホーム画面で 🤮

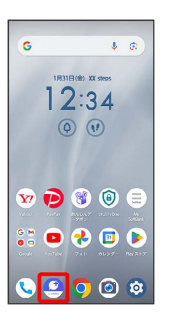

## 2

【公式アカウント】

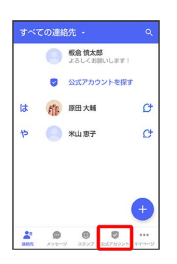

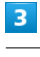

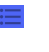

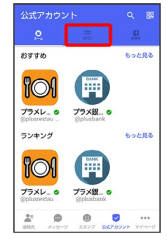

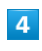

利用したい公式アカウントのカテゴリをタップ

| 0                                                |    |   |    |
|--------------------------------------------------|----|---|----|
| 📃 t <c< td=""><td></td><td></td><td>ХК</td></c<> |    |   | ХК |
| ◎ 飲食・ク                                           | ルメ |   | XX |
| <u>命</u> 金融                                      |    |   | XX |
| ± 0                                              | 0  | 0 |    |
利用したい公式アカウントをタップ

🏁 公式アカウントのメッセージ画面が表示されます。

公式アカウント名から検索する

# 1

I

ホーム画面で 🤮

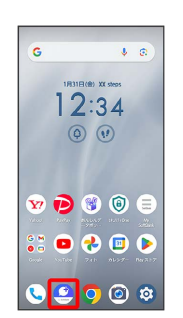

2

〔公式アカウント〕

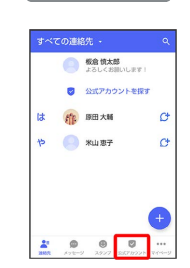

3

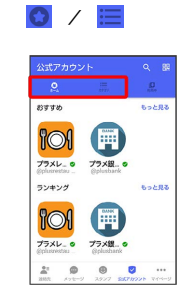

4

Q

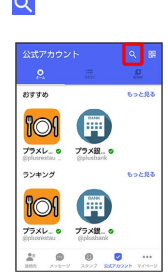

検索したい公式アカウント名を入力

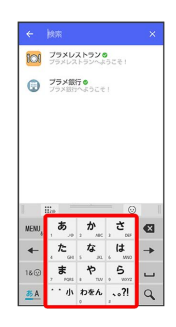

# 6

表示された公式アカウントをタップ

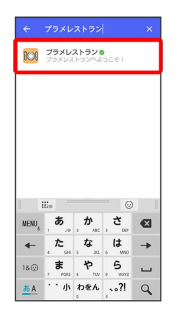

🏁 公式アカウントのメッセージ画面が表示されます。

QRボタンから検索する

# 1

ホーム画面で 🤮

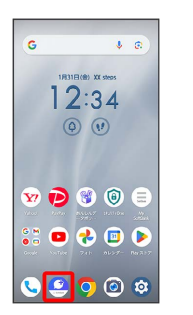

# 2

【公式アカウント】

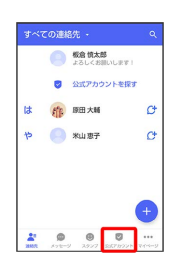

# 3

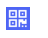

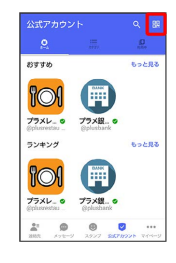

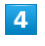

QRコードを読み取る

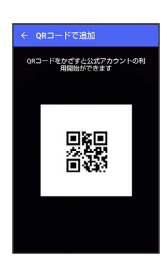

🏁 公式アカウントのメッセージ画面が表示されます。

# 公式アカウントを利用するには

# 公式アカウントの利用を開始する

# 1

公式アカウントのメッセージ画面で「利用規約に同意し、この公式 アカウントを利用します」の □ ( ✔ 表示)

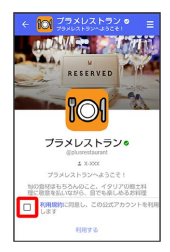

# 2

#### 〔利用する〕

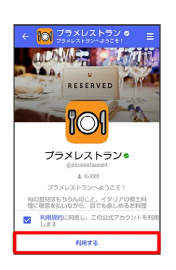

🏁 公式アカウントの利用が開始されます。

# 公式アカウントを管理する

公式アカウントの設定を変更したり、公式アカウントをブロックし たり、公式アカウントを迷惑メッセージとして報告したりすること ができます。公式アカウントをブロックすると、利用中の公式アカ ウントの一覧には表示されません。

### 公式アカウントの利用を停止する

# 1

公式アカウントのメッセージ画面の 😑

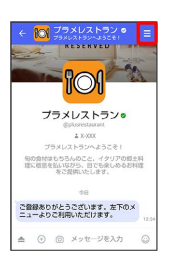

# 2

利用停止

| ÷          |                                                                   |
|------------|-------------------------------------------------------------------|
| 通知<br>2310 | 設定<br>N                                                           |
| 送费         | 信した写真や動画                                                          |
| 受信存        | した写真や動画を端末に自動保                                                    |
| 背景         | を変更                                                               |
| 利用         | <b>停止</b><br>公式アカウントの利用を停止します                                     |
| プロの手能      | ♥♪<br>会式アカウントからのメッセージをブロックし<br>、メッセージー覧、利用中の公式アカウントの<br>には表示しません。 |
| 迷惑         | メッセージ報告                                                           |

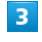

# 利用停止

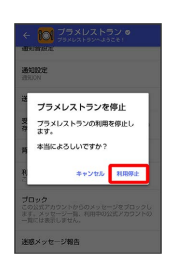

🏁 公式アカウントの利用が停止されます。

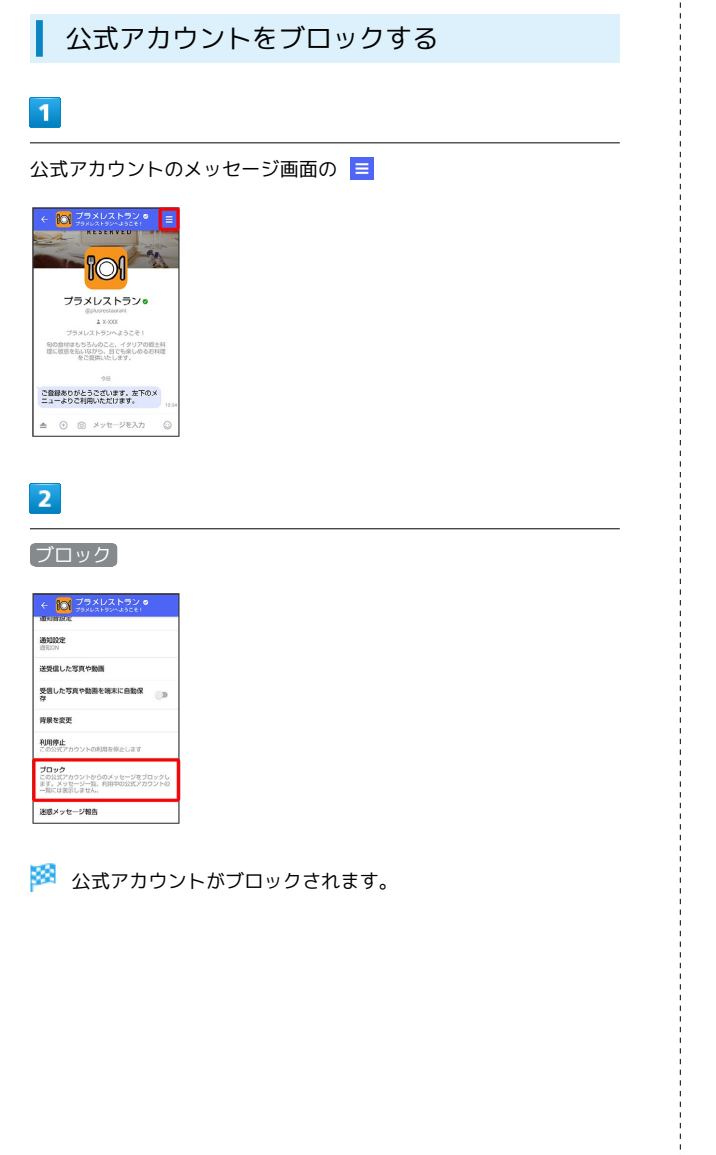

迷惑メールを報告する 1 公式アカウントのメッセージ画面の 😑 75×レストラン ● プラメレストラン・シー オラメレストラン・メラン・ オラメレストラン・ オラメレストラン ● 王 101 プラメレストラン。 毎の食材はもちろんのこと、イタリアの弱土料 違に腹密を払いながら、目でも楽しめるお料理 をご提供いたします。 ご登録ありがとうございます。左下のメ ニューよりご利用いただけます。 ▲ ④ ◎ メッセージを入力 2 【迷惑メッセージ報告】 ← ○ プラメレストラン ● フラメレストラン ● フラメレストラン・ようこを! 通知設定 IERDON 送受信した写真や動画 受信した写真や動画を端末に自動保 存 背景を変更 利用停止 プロック この公式アカウントからのメッセージをプロックし ます。メッセージー猫、利用中の公式アカウントの 一類には表示しません。 迷惑メッセージ報告 3 報告理由を選択 ラ > ← 迷惑メッセージ報告 ▶ ユーザー情報と相手からの受信メッセー ジ(直近10件)を+メッセージ提供事業 者に送信します。 75×レストラン• 報告理由を選んでください: スパム/宣伝目的 ۲ 異性交際/出会い系目的 迷惑行為 4 送信 ユーザー情報と相手からの受信メッセージ ジ(直近10件)を+メッセージ提供事業 者に送信します。 **ブラメレストランを報告** この公式アカウントを報告します か? \*\*\*\*

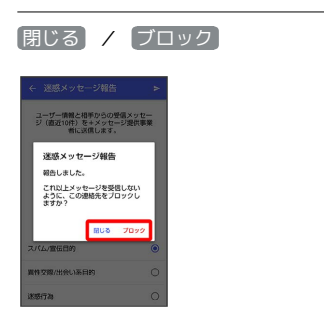

🏁 迷惑メッセージが報告されます。

# Gmailを利用する

Google のメールサービス、会社や自宅などで送受信しているeメー ルを利用できます。

# アカウントを追加する

ここでは、Google アカウントの追加を例に説明します。

# 1

I

#### ホーム画面で 📀

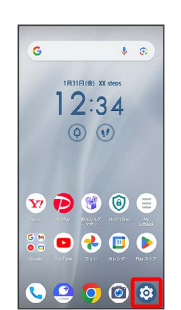

# メール

# 2

「パスワードとアカウント」

| ۹  | 設定を検索                                                               |
|----|---------------------------------------------------------------------|
|    | アクセスを許可                                                             |
| *  | 安全性と緊急情報<br>総計505、医療情報、アラート                                         |
| ര് | arrowsオススメ機能                                                        |
| Ø  | パスワードとアカウント<br>保存されているパスワード、自動入力、<br>問題されているアカウント                   |
| \$ | Digital Wellbeing と<br>保護者による使用制限<br>利用時間、アプリタイマー、おやすみ<br>時間のスケジュール |
| G  | Google<br>サービスと設定                                                   |
| 0  | システム<br>務語、動作、時間、バックアップ                                             |
|    | デバイス情報                                                              |

#### 3

アカウントを追加

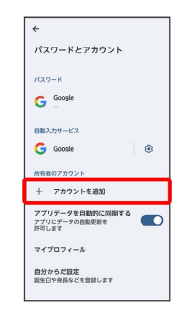

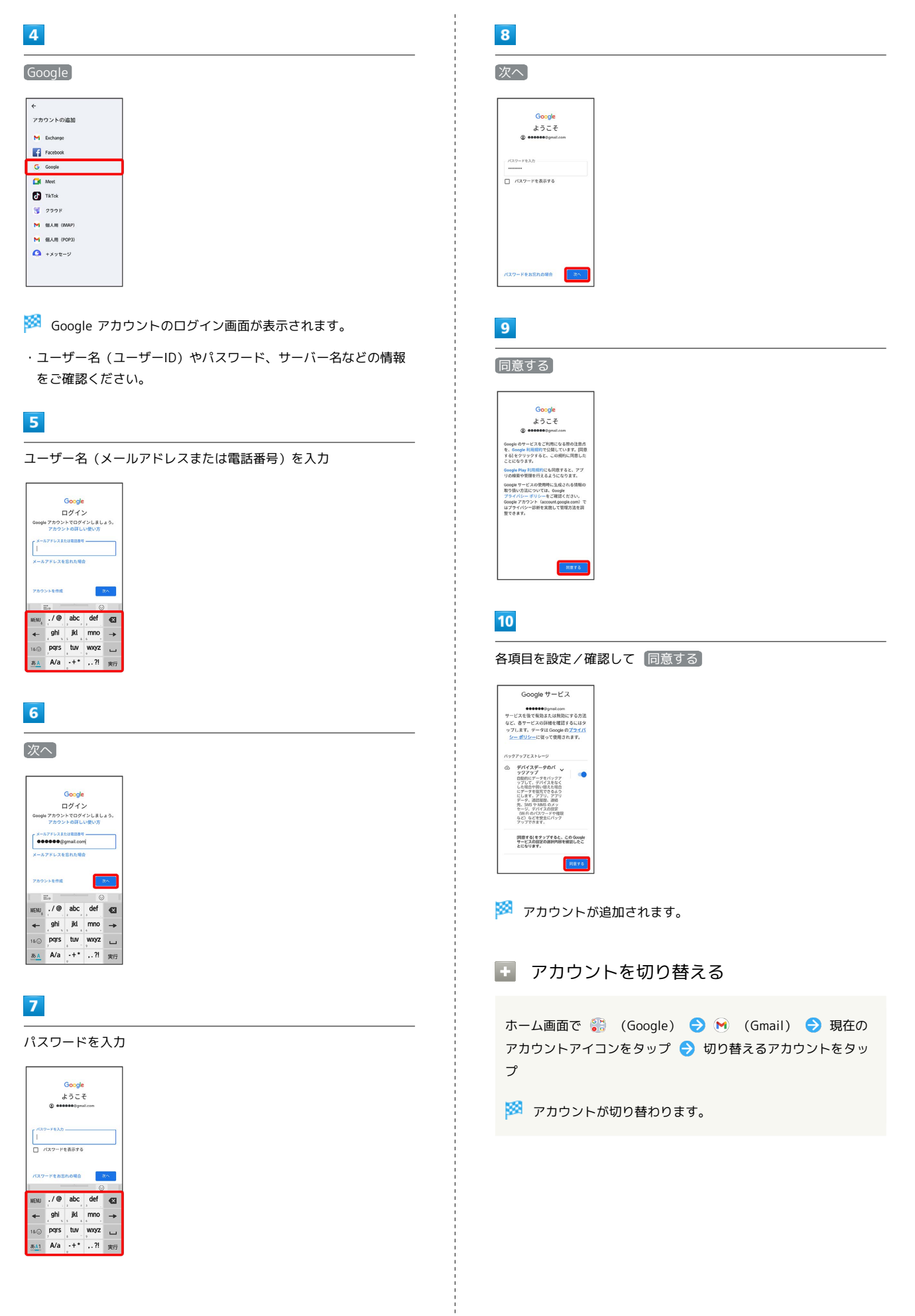

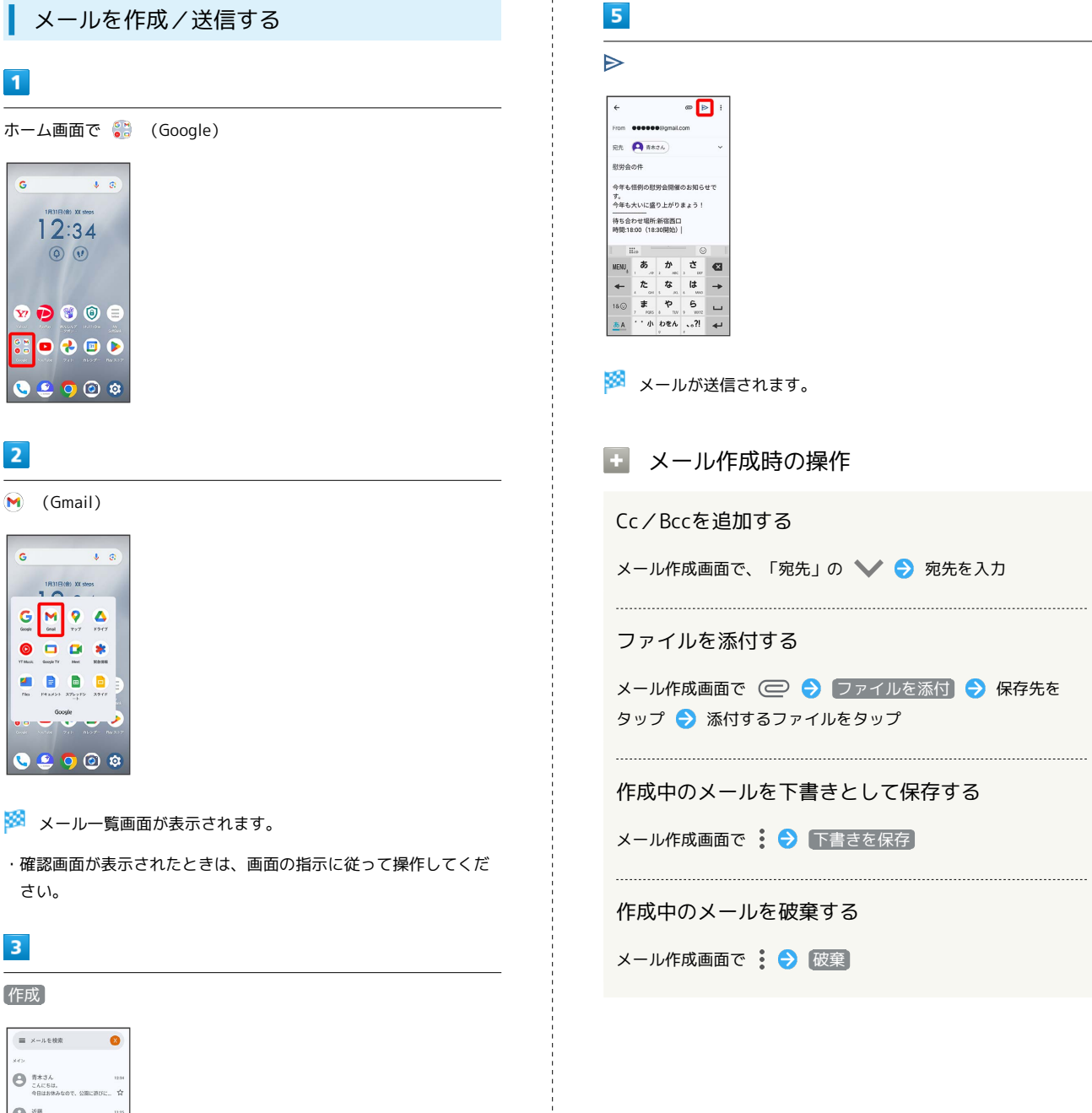

🏁 メールー覧画面が表示されます。

·確認画面が表示されたときは、画面の指示に従って操作してくだ さい。

# 3

1

2

G

1R31E(8) X0

作成

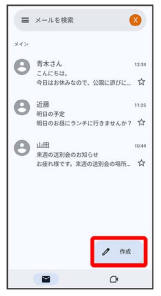

🏁 メール作成画面が表示されます。

# 4

宛先/件名/本文を入力

| ÷        |             |            | @ B         | > 1      |
|----------|-------------|------------|-------------|----------|
| From     |             | ●99gmaiLi  | moo         |          |
| 完先       |             |            |             | Ý        |
| 件名       |             |            |             |          |
| х-л      | を作成         |            |             |          |
|          |             |            |             |          |
|          |             |            |             |          |
|          | i.e.        | - 25       | 0           |          |
| NENU     | ./@         | abc        | def         | _        |
|          |             | 2 0        | 3 .         | €        |
| *        | ghi         | jkl        | mno         | €3<br>→  |
| ←<br>18⊙ | ghi<br>pqrs | jkl<br>tuv | mno<br>wxyz | ©<br>+ ] |

149

メール

| 新美く -   | - 川た確認する |
|---------|----------|
| 耓 有 入 ⁻ | -ルと唯認りる  |

新着メールを受信するとステータスバーに 🕅 が表示されます。

#### 1

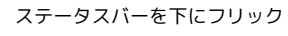

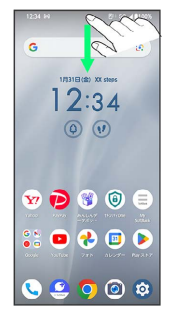

🏁 通知パネルが表示されます。

# 2

新着メールをタップ

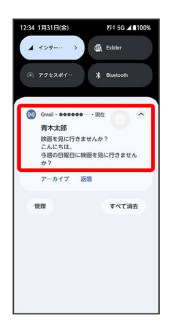

🏁 受信した新着メールの詳細画面が表示されます。

・新着メールが2件以上あるときは、メール一覧画面が表示されま す。確認する新着メールをタップしてください。

受信済みのメールを確認する

# ホーム画面で 🕃 (Google) \$ B 12:34 0. 👽 🔁 😻 📵 目 👬 😐 🕹 💷 🕨

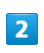

C

1

G

#### M (Gmail)

🧕 🧿 🙆 🕸

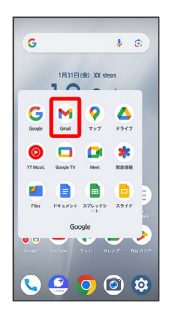

🏁 メールー覧画面が表示されます。

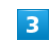

対象のメールをタップ

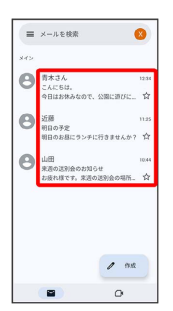

🏁 メール詳細画面が表示されます。

メール確認時の操作

メールを返信する

メール詳細画面で、返信するメールの 숙 ラ メールを作成  $\mathbf{i}$ 

・全員へ返信する場合は、返信するメールの: 🔿 全員に返信 と操作します。

メールを転送する

メール詳細画面で転送するメールの 🚦 ラ 転送 ラ メールを 作成 ラ ⊳

#### メールを未読に戻す

- メール詳細画面で 🞦
- ・メール一覧画面で、未読に戻すメールのアイコンをタップ
   ( る 表示) 
   ( ま示) 
   ( と操作しても、未読に戻せます。)
- メールを削除する

#### メール詳細画面で 🔟

・メールー覧画面で、削除するメールのアイコンをタップ
 ( る 表示) 
 ① と操作しても、削除できます。

#### アカウントを手動で同期する

- メール一覧画面で、画面を下にフリック
- ・自動同期の設定に関わらず、手動で同期できます。

アカウントを削除する

# 1

ホーム画面で 🥹 ラ [パスワードとアカウント]

| ٩  | 設定を検索                                                               |
|----|---------------------------------------------------------------------|
|    | アクセスを許可                                                             |
| *  | <b>安全性と緊急情報</b><br>総計 SOS、医療情報、アラート                                 |
| ര് | arrowsオススメ機能                                                        |
| Ø  | パスワードとアカウント<br>保存されているパスワード、自動入力、<br>問題されているアカウント                   |
| ф  | Digital Wellbeing と<br>保護者による使用制限<br>利用時間、アプリタイマー、おやすみ<br>時間のスケジュール |
| G  | Google<br>サービスと設定                                                   |
| 0  | システム<br>無原、動作、時間、バックアップ                                             |
|    | デパイス情報<br>A402FC                                                    |

#### 2

削除したいアカウントをタップ

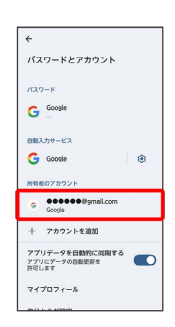

# 3

【アカウントを削除】 ラ 【アカウントを削除】

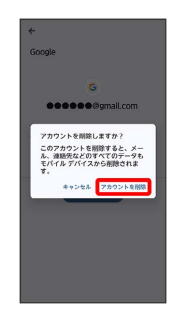

🏁 アカウントが削除されます。

# インターネット

Chromeを利用する.....154

# Chromeを利用する

検索したい語句やURLを入力し、手軽にインターネットを利用でき ます。

#### 🍯 TLSについて

TLS (Transport Layer Security) とは、データを暗号化して送 受信するためのプロトコル (通信規約)です。TLS接続時の画面 では、データを暗号化し、プライバシーにかかわる情報やクレ ジットカード番号、企業秘密などを安全に送受信でき、盗聴、改 ざん、なりすましなどのネット上の危険から保護します。

# 📙 TLS利用に関するご注意

セキュリティで保護されている情報画面を表示する場合は、お客様は自己の判断と責任においてTLSを利用するものとします。お 客様ご自身によるTLSの利用に際し、ソフトバンクおよび認証会 社であるデジサート・ジャパン合同会社、サイバートラスト株式 会社は、お客様に対しTLSの安全性に関して何ら保証を行うもの ではありません。

### Chromeを利用する

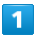

ホーム画面で 📀

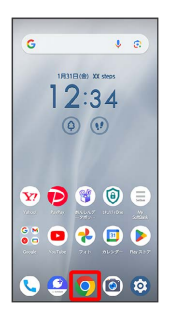

🏁 Chrome画面が表示されます。

・確認画面が表示されたときは、画面の指示に従って操作してくだ さい。

# 2

入力欄をタップ

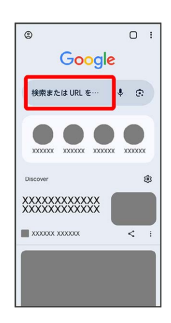

・確認画面が表示されたときは、画面の指示に従って操作してくだ さい。

# 3

検索したい語句またはURLを入力

| G        | 検索または                              | :URL を入                 | <i>ħ</i> ₿                      | ۲       |
|----------|------------------------------------|-------------------------|---------------------------------|---------|
| 21       | 昇ワード                               |                         |                                 |         |
| ~        | 000000                             | 000000                  |                                 | ĸ       |
| ~        | 000000                             | 000000                  |                                 | ĸ       |
| ~        | 000000                             | 000000                  |                                 | к       |
| ~        | 000000                             | 000000                  |                                 | ĸ       |
| ~        | 000000                             | 000000                  |                                 | R       |
|          | ille -                             |                         | C                               | 1       |
|          |                                    |                         |                                 |         |
| NENI     | , <b>,</b> ,                       | , か,                    | , T                             | €       |
| NENI.    | , あ<br>, た                         | か<br>。<br>。<br>。<br>。   | ຸວ<br>ຜູ                        | €3<br>→ |
| NEN.<br> | 、<br>、<br>た。<br>、<br>す。<br>、<br>ま。 | か<br>。な<br>。な<br>。<br>や | 5<br>6<br>9<br>9<br>9<br>9<br>9 | C ← B   |

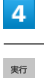

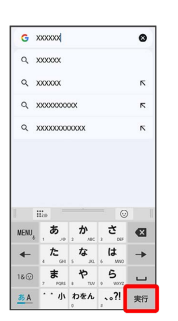

🏁 検索結果またはウェブサイトが表示されます。

#### Chrome利用時の操作

新しいウィンドウを開く

複数のウィンドウを開いて、ウェブサイトの切り替えを簡単に行 えます。

#### Chrome画面で : ラ 新しいタブ

・ウィンドウを切り替えるには、
 ・ウィンドウをタップします。

・② 内の数字は、ウィンドウの数によって変わります。

#### 最近使ったウィンドウを表示する

Chrome画面で : → 最近使ったタブ → 全履歴を表示
 → 対象の履歴をタップ

#### ウィンドウを閉じる

Chrome画面で ② ⋺ 閉じるウィンドウの 🗙

・ウィンドウを左右にフリックしても閉じることができます。
 ② 内の数字は、ウィンドウの数によって変わります。

#### ウェブサイト内を検索する

Chrome画面で 🚦 ラ 🖉 ージ内検索 ラ 検索文字列を入力

🏁 検索結果がハイライト表示されます。

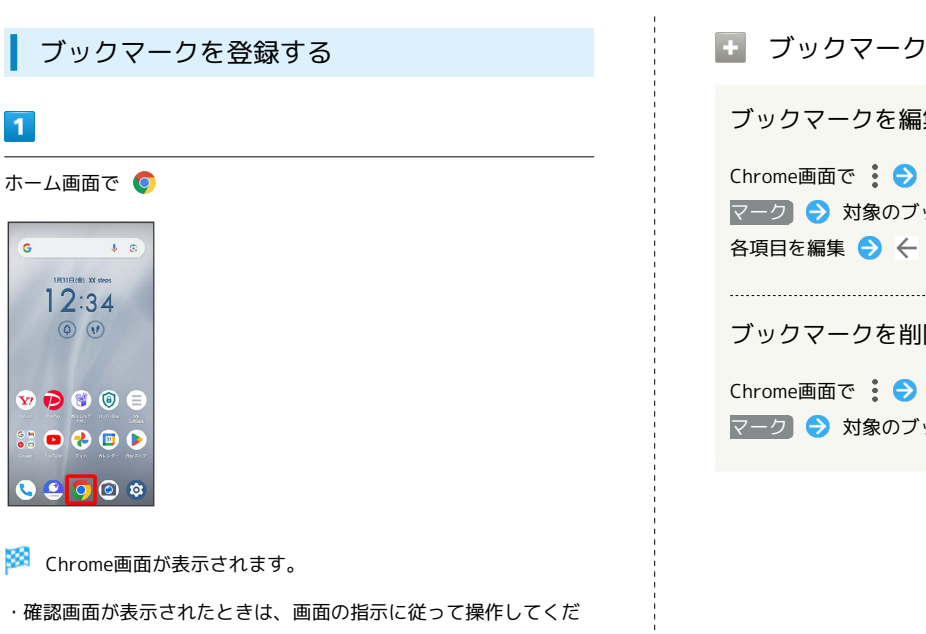

さい。

# 2

登録するウェブサイトを表示

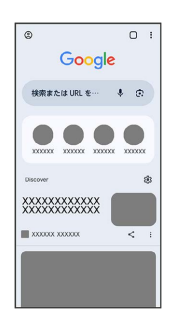

# 3

•

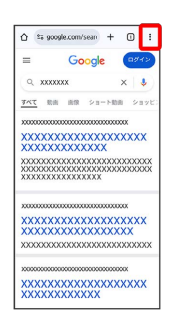

# 4

☆ ( ★ 表示)

| Ô \$∓ 90                            | ⇒   | \$                      | ٠          | 0    | C  |
|-------------------------------------|-----|-------------------------|------------|------|----|
| =                                   | Ŧ   | 新しい                     | 97         |      |    |
| Q xxx                               | 8   | 新しい                     | 2-71       | 121  | 97 |
| <u>747</u> 80                       | 0   | 加度                      |            |      |    |
| 0000000                             | Û   | MARINE                  | ₹ <i>7</i> | アの削損 | 8  |
| XXXXX<br>XXXXX                      | ¥   | ダウン                     | о-к        |      |    |
| XXXXXXXXX<br>XXXXXXXXX<br>XXXXXXXXX | *   | ブック <sup>・</sup><br>最近使 | マーク<br>ったタ | 7    |    |
|                                     | <   | 共有…                     |            |      |    |
| XXXXX                               | 0   | ページ                     | 内検索        |      |    |
| xxxxxxxx                            | 8   | 8882                    |            |      |    |
|                                     | Ð   | *-4                     | 商業によ       | 810  |    |
| XXXXX                               | Ţ   | PC 版竹                   | 11         |      |    |
|                                     | 100 |                         |            |      |    |

■ ブックマーク利用時の操作

ブックマークを編集する

Chrome画面で 🔅 🄿 [ブックマーク] 🔿 [モバイルのブック] マーク ラ 対象のブックマークをロングタッチ ラ 🔗 ⋺

ブックマークを削除する

Chrome画面で 🚦 🔿 ブックマーク ラ モバイルのブック マーク ラ 対象のブックマークをロングタッチ ラ 🔟

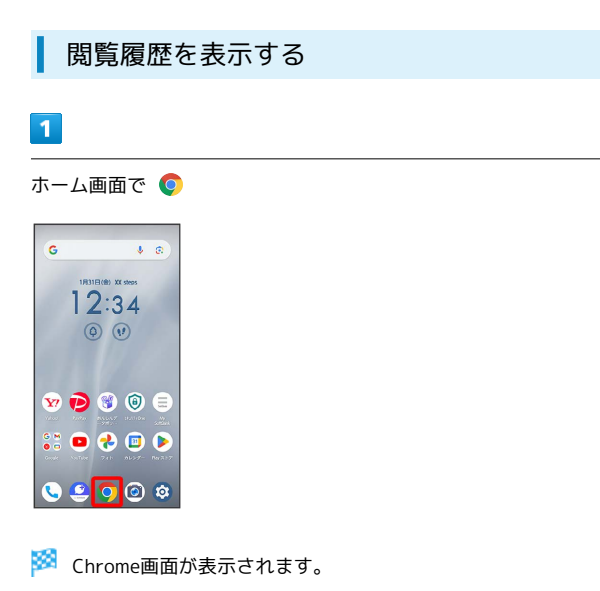

・確認画面が表示されたときは、画面の指示に従って操作してくだ さい。

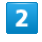

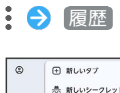

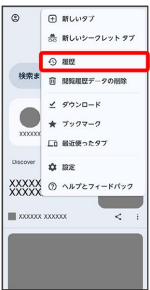

🏁 履歴画面が表示されます。

# 3

対象の履歴をタップ

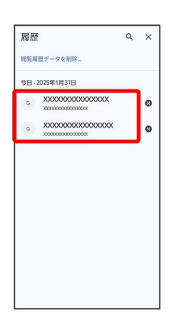

🏁 ウェブサイトが表示されます。

閲覧履歴を削除する

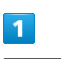

ホーム画面で 🌻

| G        | Ŷ        | 0        |
|----------|----------|----------|
| 1.0      |          |          |
| (        | ) 🕐      |          |
|          |          |          |
| w 🖻      | ۱        |          |
|          |          | i dia    |
| ••• •••• | 741 0127 | - BN 317 |
|          |          | 6        |

🏁 Chrome画面が表示されます。

・確認画面が表示されたときは、画面の指示に従って操作してくだ さい。

| 2 |
|---|
|   |

#### : → [設定] → [プライバシーとセキュリティ]

| ÷            | 設定                            | 1 |
|--------------|-------------------------------|---|
| Googl        | • 08%                         |   |
| •            | 問題を ON にする<br>デバイス間の問題とカスタマイズ |   |
| G            | Google のサービス                  |   |
| 基本的          | UE .                          |   |
| 検索:<br>Googl | エンジン<br>*                     |   |
| 177          | フード マネージャー                    |   |
| お支3          | おい方法                          |   |
| 住所           | Pその他の情報                       |   |
| ブラ・          | イバシーとセキュリティ                   |   |
| 安全           | F197                          |   |
| 进知           |                               |   |

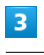

閲覧履歴データの削除

| ← プライバシーとセキ ⑦                                                     |
|-------------------------------------------------------------------|
| プライバシー                                                            |
| 閲覧電歴データの削除<br>最短、Cookie、サイトデータ、キャッシュを削除…                          |
| プライパシー ガイド <sup>New</sup><br>プライパシーとセキュリティに同する重要な設定を<br>確認する      |
| サードパーティ Cookle<br>シークレットモードでサードパーティの Cookle が<br>プロックされています       |
| 広告プライパシー<br>ウェブサイトが広告表示に使用する情報をカスタマ<br>イズします                      |
| [Do Not Track] リクエストを送信する<br>OFF                                  |
| ページをプリロードする<br>様年プリロード                                            |
| Chrome を終了するときにシークレ<br>ット タブをロックする<br>Android の設定で勝重ロックをオンにす<br>る |

# 4

「期間」の 🔻 ⋺ 期間をタップ

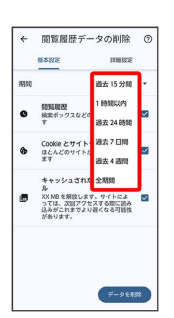

| e   | 面質関歴テータの削除<br>基本設定<br>国際設定                                                                | 0 | 0 |  |  |
|-----|-------------------------------------------------------------------------------------------|---|---|--|--|
| 900 | 1 80105245                                                                                | • |   |  |  |
| 0   | 開発期間<br>検索ポックスなどの服団を削除しま<br>す                                                             |   |   |  |  |
| •   | Cookie とサイトデータ<br>ほとんどのサイトからログアウトし<br>ます                                                  |   |   |  |  |
| ٥   | キャッシュされた画像とファイ<br>ル<br>XX MBを解放します。サイトによ<br>っては、次回アクセスする際に読み<br>込みがこれまでより遅くなる可能性<br>があいけす | 2 |   |  |  |

#### 🏁 閲覧履歴の削除が完了します。

・確認画面が表示されたときは、画面の指示に従って操作してくだ さい。

Chromeを設定する

1

ホーム画面で 📀

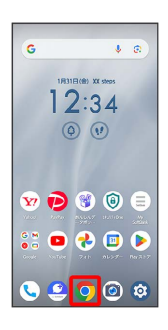

🏁 Chrome画面が表示されます。

・確認画面が表示されたときは、画面の指示に従って操作してくだ さい。

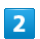

: ラ 設定 ラ 各項目を設定

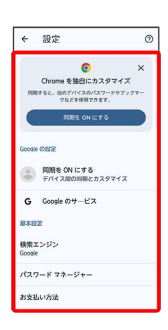

🏁 設定が完了します。

# カメラ

| 写真/動画を撮る        | 160  |
|-----------------|------|
| 写真/動画を見る(フォト)   | 163  |
| 写真/動画を管理する(フォト) | 163  |
| 写真を加工する(フォト)    | 167  |
| カメラの設定を行う       | 169  |
| ポートレートを利用する     | 174  |
| スロモ録画を利用する      | 175  |
| QRコードを読み取る      | .176 |

# 写真/動画を撮る

🐻 写真/動画のファイル形式

写真のファイル形式について

写真のファイル形式はJPEGです。

動画のファイル形式について

動画のファイル形式はMP4です。

# カメラに関するご注意

#### レンズの汚れについて

レンズが指紋や油脂などで汚れると、鮮明な写真/動画が撮れま せん。撮る前に、柔らかい布などで拭いてください。

#### 直射日光を当てないでください

カメラのレンズ部分に直射日光を長時間当てないよう、ご注意く ださい。内部のカラーフィルターが変色し、映像が変色すること があります。

#### 撮影時の電池残量について

カメラ使用時は電池の消費が多くなります。電池残量が少ない状 態で撮影を行った場合、画面が暗くなったり、撮影画面が乱れた りすることがあります。

#### 本機の温度が高い状態での利用について

本機の温度が高い状態のままカメラを使用し続けると、警告画面 が表示され、自動終了する場合があります。

# ◎ フラッシュ/ライト点灯時の警告

フラッシュ/ライトを目に近づけて点灯させないでください。フ ラッシュ/ライト点灯時は発光部を直視しないようにしてくださ い。また、ほかの人の目に向けて点灯させないでください。視力 低下などを起こす原因となります。

| 写真を撮る |
|-------|
|-------|

#### 1

ホーム画面で 🙆

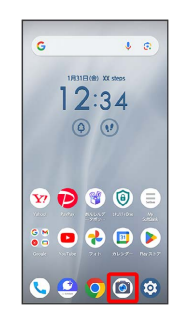

🏁 写真撮影画面が表示されます。

 ・確認画面が表示されたときは、画面の指示に従って操作してくだ さい。

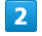

本機のカメラ (アウトカメラ)を被写体に向ける

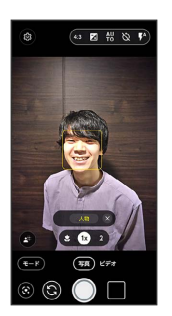

- ・メインカメラ利用時は、ピンチイン/ピンチアウトすると、ズー ムアウト/ズームインできます。
- ・被写体をタップすると、フォーカスロックできます。

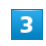

○ /音量大キー/音量小キー

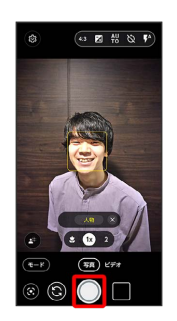

🏁 シャッター音が鳴り、写真が保存されます。

・メインカメラ利用時に 長押し連写 を有効にすると、 🔘 をロン グタッチ、または音量大/音量小キーを1秒以上押して連写撮影で きます。

### 写真撮影画面の見かた

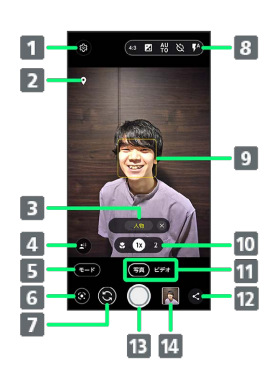

- 1 設定の表示
- 2 位置情報アイコン1
- 3 自動で検出されたシーン(人物、夜景、逆光/HDRなど)を 表示
- 4 ポートレートモードの起動<sup>2</sup>
- 5 撮影モードの選択
- 6 Google Lens™の起動
- 7 インカメラ / アウトカメラの切り替え
- 8 フラッシュ、セルフタイマー、WB、露出、撮影サイズの変更 などの切り替え
- 10 メインカメラ/マクロカメラ (接写カメラ)の切り替え3
- 11 写真モード/ビデオモードの切り替え/起動中の撮影モードの表示
- 12 直前に撮った写真/動画の共有
- 13 写真撮影
- 14 直前に撮った写真/動画
- 1 位置情報 が有効のときに表示されます。詳しくは、「写真/動 画撮影共通の設定をする」を参照してください。
- 2 メインカメラ利用時のみ、表示されます。
- 3 タップしてズーム倍率を変更します。ロングタッチするとスライドバーが表示されます。スライドバーを左右にドラッグすると、ズーム倍率を調節できます。

# 動画を撮る

#### 1

ホーム画面で 🙆

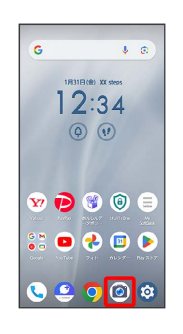

- 🏁 写真撮影画面が表示されます。
- ・確認画面が表示されたときは、画面の指示に従って操作してくだ さい。

# 2

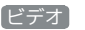

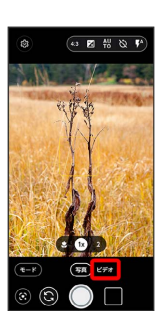

🏁 動画撮影画面が表示されます。

# 3

本機のカメラ(アウトカメラ)を被写体に向ける

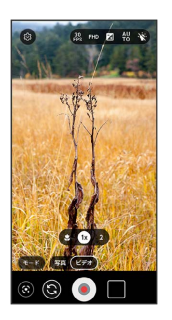

- ・ピンチイン/ピンチアウトすると、ズームアウト/ズームインで きます。
- ・被写体をタップすると、フォーカスロックできます。

● /音量大キー/音量小キー

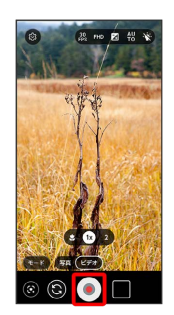

🏁 撮影が開始されます。

- ・動画撮影を一時停止するときは (\*\*) をタップします。再開すると きは (\*\*) をタップします。
- ・動画撮影中に 🔘 をタップすると、写真を撮ることができます。

#### 5

撮影を終了するときは 🟮 /音量大キー/音量小キー

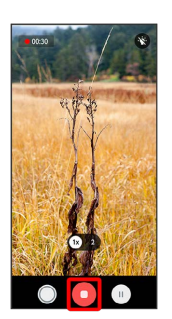

🏁 撮影終了音が鳴り、動画が保存されます。

動画撮影画面の見かた

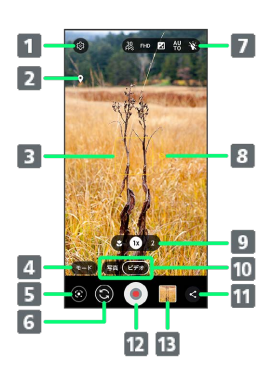

- 1 設定の表示
- 2 位置情報アイコン1
- 3 フォーカス枠2
- 4 撮影モードの選択
- 5 Google Lensの起動
- 6 インカメラ/アウトカメラの切り替え
- 7 ライト、WB、露出、撮影サイズの変更などの切り替え
- 8 露出調節2
- 9 メインカメラ/マクロカメラ (接写カメラ)の切り替え<sup>3</sup>
- 10 写真モード/ビデオモードの切り替え/起動中の撮影モードの表示
- 11 直前に撮った写真/動画の共有
- 12 動画撮影
- 13 直前に撮った写真/動画
- 1 (位置情報) が有効のときに表示されます。詳しくは、「写真/動 画撮影共通の設定をする」を参照してください。
- 2 動画撮影画面をタップすると表示されますが、約5秒で消えま す。動画撮影中は、表示されません。
- 3 タップしてズーム倍率を変更します。ロングタッチするとスライドバーが表示されます。スライドバーを左右にドラッグすると、 ズーム倍率を調節できます。

# 写真/動画を見る(フォト)

内部ストレージやSDカード、Google のオンラインストレージに保 存されている写真/動画を表示します。ここでは、Google アカウン トにログインしている状態で説明します。

#### 写真/動画を表示する

撮影/ダウンロードした写真/動画を表示できます。次のファイル 形式に対応しています。ただし、すべてのファイルの表示を保証す るものではありません。

| 種類 | ファイル形式                                   |
|----|------------------------------------------|
| 写真 | JPEG、GIF、PNG、BMP、WebP、HEIF、<br>HEIC、AVIF |
| 動画 | 3GPP、MPEG-4、Matroska、MPEG-TS、<br>WebM    |

# 1

ホーム画面で 🚷 (フォト)

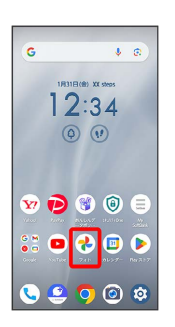

#### 🏁 フォト画面が表示されます。

・確認画面が表示されたときは、画面の指示に従って操作してくだ さい。

# 2

写真/動画をタップ

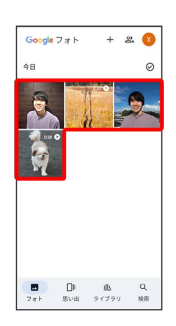

🏁 写真/動画画面が表示されます。

#### 🚹 写真を拡大/縮小する

写真画面で画面を2回タップ、またはピンチイン/ピンチアウト

# 写真/動画を管理する (フォト)

本機のカメラで撮ったり、ダウンロードしたりした写真や動画をア ルバムで管理することができます。また、メールやBluetooth®を使 用して、ほかの端末やコンピューターへ写真/動画を送信すること もできます。

ここでは、Google アカウントにログインしている状態で説明しま す。

# アルバムを作成する

# 1

ホーム画面で 🚷 (フォト)

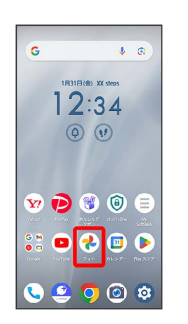

#### 🏁 フォト画面が表示されます。

・確認画面が表示されたときは、画面の指示に従って操作してくだ さい。

# 2

新規作成するアルバムの写真/動画をロングタッチ ( 📀 表示)

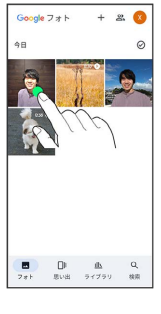

- ・写真/動画をタップするたびに、選択( ◇ )/解除( )が切 り替わります。
- ・写真/動画は複数選択することもできます。

# 3

追加先

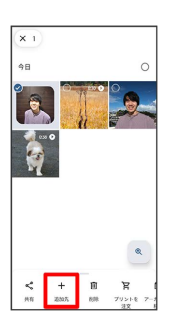

# 4 「アルバム」 共有アル ニレービー 売 アニメーション 09 コラージュ 5 アルバム名を入力 √ ⊑t Tr ® ∿ <sup>1月31日</sup> タイトルを追加 + ハイライトを追加 < ## C TROES あ か さ Ø -80 6 ✓ G5 Tr © % 斉藤さん + ハイライトを追加 IRRENDLT(#3) < #R E TROES 8 5 A いかわをん い?! 確定 🏁 アルバムが作成されます。 ■ アルバム利用時の操作 アルバム名を編集する フォト画面で ライブラリ 🔿 「アルバム」欄から編集したい アルバムをタップ ⋺ 🚦 ⋺ 編集 ⋺ アルバム名欄をタップ

#### アルバムに写真/動画を追加する

して編集 ラ 🗸

フォト画面で ライブラリ → 「アルバム」欄から写真/動画 を追加したいアルバムをタップ → 写真の追加 → 追加した い写真/動画をタップ ( ✓ 表示) → 追加

・写真/動画をタップするたびに、選択( ◇ )/解除( ○ ) が切り替わります。

# アルバムを削除する

# 1

ホーム画面で 🚷 (フォト)

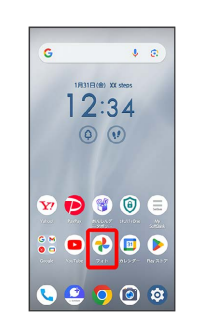

🏁 フォト画面が表示されます。

・確認画面が表示されたときは、画面の指示に従って操作してくだ さい。

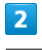

#### (ライブラリ)

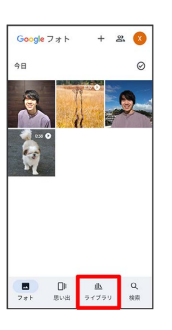

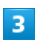

4

削除したいアルバムをタップ

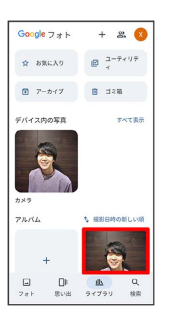

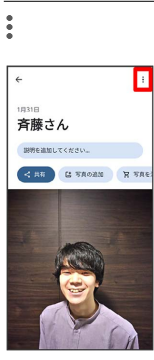

# 5

#### アルバムを削除

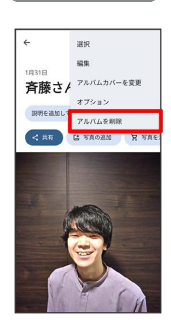

# 6

〔削除〕

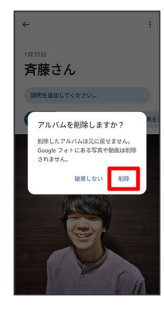

🏁 アルバムが削除されます。

# 写真/動画を削除する

# 1

ホーム画面で 老 (フォト)

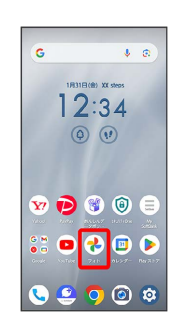

- 🏁 フォト画面が表示されます。
- ・確認画面が表示されたときは、画面の指示に従って操作してくだ さい。

# 2

削除する写真/動画をタップ

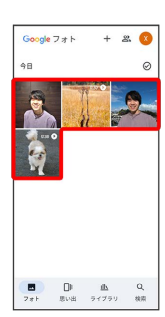

🏁 写真/動画画面が表示されます。

# 3

削除

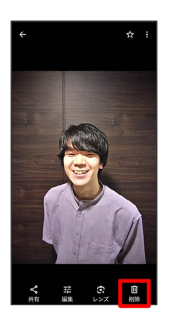

- ·確認画面が表示されたときは、画面の指示に従って操作してくだ さい。
- ・ 削除 が表示されていないときは、画面をタップすると表示されます。

4

〔ゴミ箱に移動〕

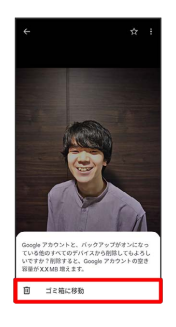

🏁 写真/動画の削除が完了します。

┃ 写真/動画をメールで送信する

# 1

ホーム画面で 秒 (フォト)

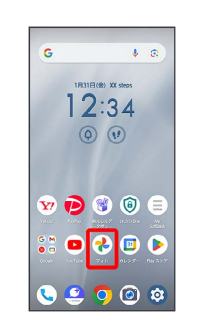

🏁 フォト画面が表示されます。

・確認画面が表示されたときは、画面の指示に従って操作してくだ さい。

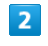

#### 写真/動画をタップ

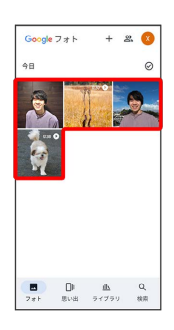

🏁 写真/動画画面が表示されます。

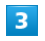

[共有]

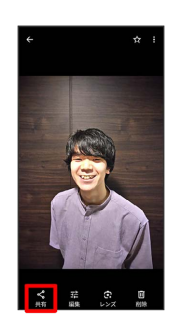

・ 共有が表示されていないときは、画面をタップすると表示されます。

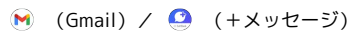

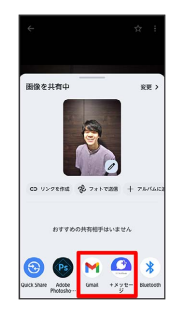

#### 🏁 選択したアプリが起動します。

- ・以降は、画面の指示に従って操作してください。
- ・複数のメールアカウントを登録しているときは、最後に使った メールアカウントを使用して送信します。
- ・アプリが表示されていない場合は、 を上にフリックすると表示されます。
- 写真/動画をBluetooth®を使用して送信する
  - フォト画面で写真/動画をタップ 
    → 供有 → Bluetooth
     画面の指示に従って操作
  - ・Bluetooth が表示されていない場合は、 を上にフリック すると表示されます。

# 写真を加工する (フォト)

写真を加工します。ここでは、Google アカウントにログインしてい る状態で説明します。

# 写真を回転させる

# 1

ホーム画面で 🚷 (フォト)

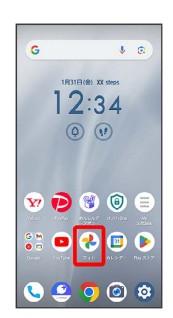

#### 🏁 フォト画面が表示されます。

・確認画面が表示されたときは、画面の指示に従って操作してくだ さい。

# 2

写真をタップ

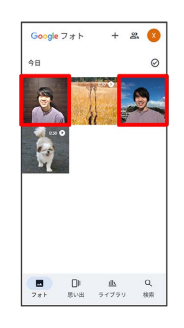

🏁 写真画面が表示されます。

# 3

#### 編集

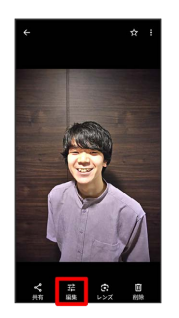

- ・確認画面が表示されたときは、画面の指示に従って操作してくだ さい。
- · 編集 が表示されていないときは、画面をタップすると表示されます。

arrows We2

[切り抜き]

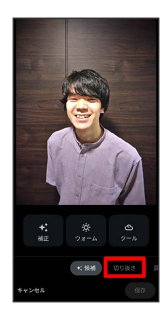

# 5

Ś

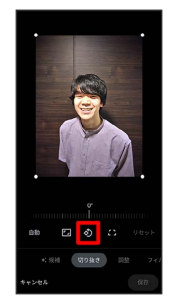

# 🏁 写真が回転します。

・画面下部の調節バーをドラッグして傾きの調節を行うこともできます。

# 6

保存

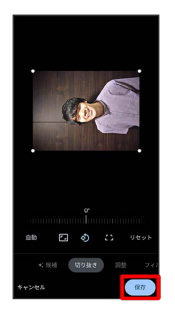

# 7

【保存】/ 【コピーとして保存】

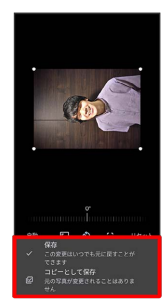

🏁 回転させた写真が保存されます。

写真の一部を切り出す(トリミング)

# 1

ホーム画面で 老 (フォト)

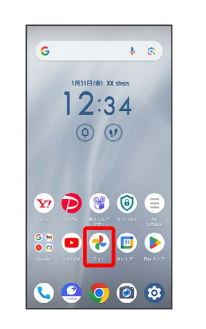

🏁 フォト画面が表示されます。

・確認画面が表示されたときは、画面の指示に従って操作してくだ さい。

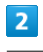

#### 写真をタップ

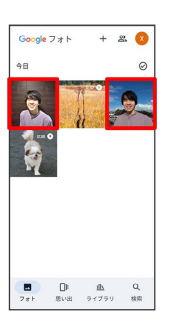

🏁 写真画面が表示されます。

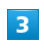

#### 編集

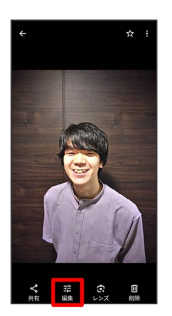

- ・確認画面が表示されたときは、画面の指示に従って操作してくだ さい。
- ・編集が表示されていないときは、画面をタップすると表示されます。

切り抜き

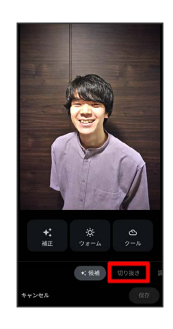

# 5

切り出す枠をドラッグしてサイズ/位置を調節

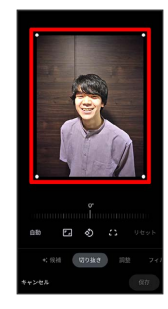

# 6

保存

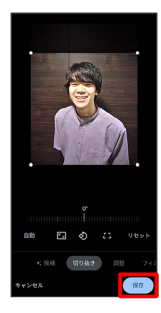

# 7

【保存】/ 【コピーとして保存】

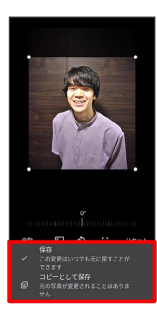

🏁 切り出した写真が保存されます。

# カメラの設定を行う

# 撮影モードを切り替える

切り替えできる撮影モードは、次のとおりです。

| 種類                      | 説明                                                                                                    |
|-------------------------|----------------------------------------------------------------------------------------------------|
| 写真                      | 通常の写真を撮ることができます。                                                                                         |
| ビデオ                     | 通常の動画を撮ることができます。                                                                                         |
| Photoshop<br>Expressモード | <ul> <li>(Adobe Photoshop Express)を起動し、</li> <li>撮影した静止画を補正します。</li> <li>・補正前と補正後の静止画が保存されます。</li> </ul> |
| ポートレート                  | 人の顔の背景にぼかしを付けて写真を撮るこ<br>とができます。                                                                          |
| Super Night<br>Shot     | 暗い場所でも明るさを自動で補正し、より鮮<br>明な写真を撮影できます。                                                                     |
| スロモ録画                   | スロモ録画で撮ると、スポーツなど動きのあ<br>るシーンを部分的にスロー映像で再生するよ<br>うに編集できます。                                                |
| マニュアル                   | シャッタスピード/露出/WB/ISO感度/<br>フォーカスを手動で調整できます。                                                                |
| Google Lens             | カメラに写っているテキストをコピーした<br>り、商品を検索したりすることができます。                                                              |

# 1

ホーム画面で (2) G ・ C 12:34 ③ (7) ※ P ③ ③ ④ = ※ P ④ ④ ⑤ = ※ ● ● ● ◎ ⑤ ◎

🏁 写真撮影画面が表示されます。

・確認画面が表示されたときは、画面の指示に従って操作してくだ さい。

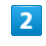

#### モード

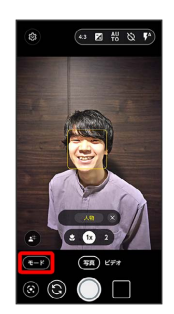

撮影モードをタップ

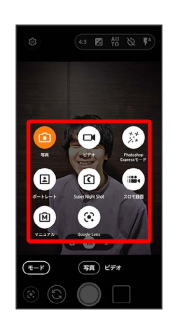

🏁 撮影モードが切り替わります。

・確認画面が表示されたときは、画面の指示に従って操作してくだ さい。 ■ 写真/動画撮影共通の設定をする

設定できる項目は次のとおりです。

- ・設定できる項目は、ご利用になるカメラや撮影モードにより異なります。
- ・ホーム画面/ランチャー画面以外からカメラを起動した場合、設 定できない項目があります。

| 項目       | 説明                                 |
|----------|------------------------------------|
| 保存先      | SDカードに保存するかどうかを設定します。              |
| <br>位置情報 | 位置情報を付加するかどうかを設定します。               |
| グリッド表示   | 撮影画面に補助線(グリッド)を表示するか<br>どうかを設定します。 |
| 水準器表示    | 撮影画面に水準器を表示するかどうかを設定<br>します。       |

# 1

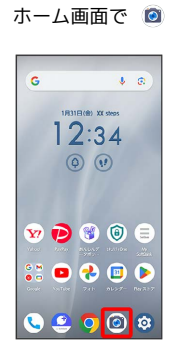

🏁 写真撮影画面が表示されます。

・確認画面が表示されたときは、画面の指示に従って操作してくだ さい。

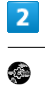

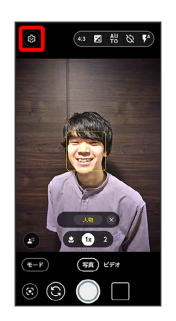

🏁 設定画面が表示されます。

#### 各項目を設定

| ÷   | 設定                                                    |     |
|-----|-------------------------------------------------------|-----|
|     | 共進                                                    |     |
| 6   | 保存先<br>SDカードに保存する                                     |     |
| 0   | 位置情報<br>撮影した影像に位置情報を<br>付加します                         |     |
| ▦   | グリッド表示<br>撮影画面に補助線を表示します                              | ()) |
| 0   | 水準務表示<br>撮影画面に水準器を表示します                               |     |
|     | DAN                                                   |     |
| H2R | HDR编影<br>Auto                                         |     |
| AI  | AIシーン認識<br>シーンを自動で利断して振歩します<br>マクロカメラでは「夜限」を<br>検出します | •   |
|     | AIシーン認識説明文表示<br>シニンを認識した時に説明文を                        |     |

🏁 設定が完了します。

#### 写真撮影の設定をする

設定できる項目は次のとおりです。

- ・設定できる項目は、ご利用になるカメラや撮影モードにより異なります。
- ・ホーム画面/ランチャー画面以外からカメラを起動した場合、設 定できない項目があります。

| 項目                   | 説明                                                                  |
|----------------------|---------------------------------------------------------------------|
| HDR撮影                | 白とびや黒つぶれを補正して写真を撮るかど<br>うかを設定します。                                   |
| AIシーン認識              | シーンを自動で判断して写真を撮るかどうか<br>を設定します。                                     |
| AIシーン認識説<br>明文表示     | シーンを認識したときに説明文を表示するか<br>どうかを設定します。                                  |
| SuperNightShot<br>認識 | 暗い場所にいるとき、Super Night Shotモー<br>ドに切り替えるアイコンを表示させるかどう<br>かを設定します。    |
| 長押し連写                | メインカメラ利用時に ◎ をロングタッチ、ま<br>たは音量大/音量小キーを1秒以上押して連写<br>撮影するかどうかを設定します。  |
| ビューティー               | メインカメラ/インカメラ利用時に、美肌や<br>肌の明るさ、目の大きさ、輪郭補正の効果を<br>かけて写真を撮るかどうかを設定します。 |
| QRコード®読み<br>取り       | 撮影画面にQRコードが表示された場合、自動<br>的にQRコードを読み取るようにするかどうか<br>を設定します。           |
| バーコード読み<br>取り        | 撮影画面にバーコードが表示された場合、自<br>動的にバーコードを読み取るようにするかど<br>うかを設定します。           |

#### 1

🏁 写真撮影画面が表示されます。

・確認画面が表示されたときは、画面の指示に従って操作してくだ さい。

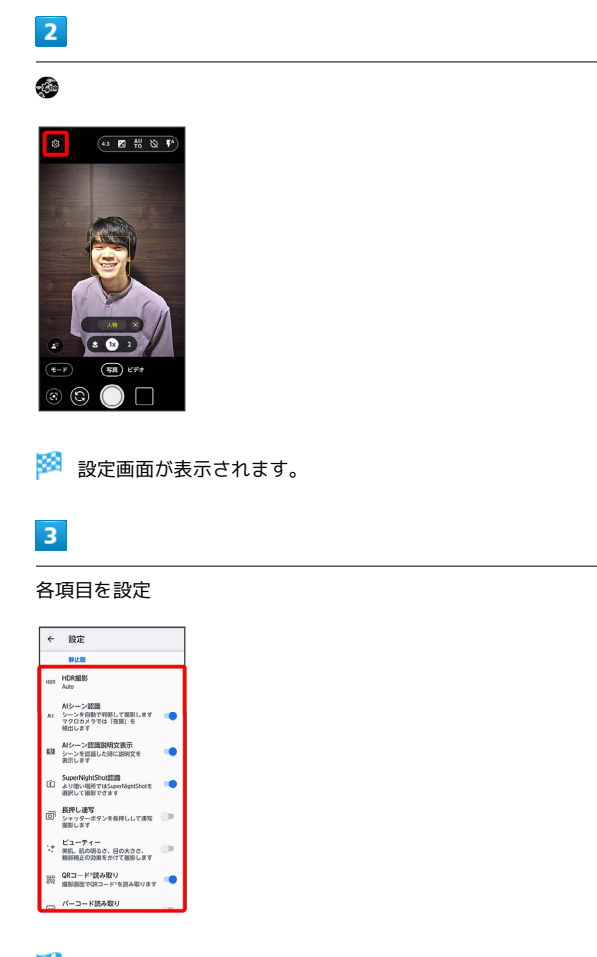

🏁 設定が完了します。

#### 動画撮影の設定をする

設定できる項目は次のとおりです。

- ・設定できる項目は、ご利用になるカメラや撮影モードにより異なります。
- ・ホーム画面/ランチャー画面以外からカメラを起動した場合、設 定できない項目があります。

| 項目    | 説明                             |
|-------|--------------------------------|
| 手ぶれ補正 | 動画撮影時の手ぶれを軽減させるかどうかを<br>設定します。 |
| コーデック | 撮影する動画のコーデック方式を選択しま<br>す。      |

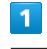

#### ホーム画面で 🙆

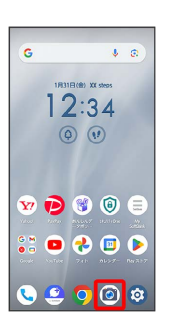

#### 🏁 写真撮影画面が表示されます。

・確認画面が表示されたときは、画面の指示に従って操作してくだ さい。

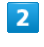

[ビデオ]

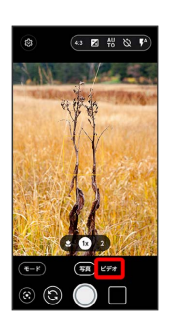

🏁 動画撮影画面が表示されます。

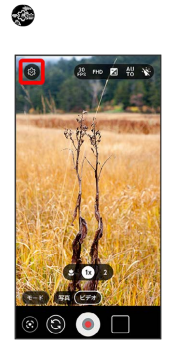

🏁 設定画面が表示されます。

# 4

#### 各項目を設定

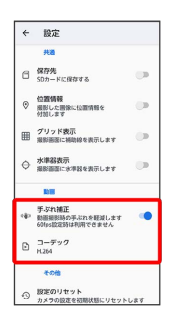

🏁 設定が完了します。

# カメラの設定を初期状態にリセットする

# 1

ホーム画面で 🧕

| G           |          | Ŷ         | 0      |
|-------------|----------|-----------|--------|
| 1831        | 3 (B) X) | t steps   |        |
|             | 1:3      | 34        |        |
| Q           | ) (      | 9         |        |
| 8/1         |          |           |        |
| w 🖻         | 8        | (         |        |
| V244 2000 - | -275.2   |           |        |
|             | 746      | 1 k 2 7 - | PN 317 |
|             |          |           | -      |

🏁 写真撮影画面が表示されます。

・確認画面が表示されたときは、画面の指示に従って操作してくだ さい。

# 2

#### .

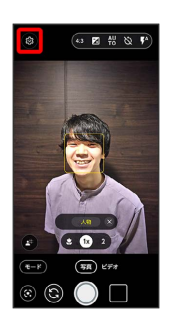

🏁 設定画面が表示されます。

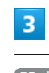

🏁 初期状態ヘリセットされます。

# ポートレートを利用する

人の顔の背景にぼかしを付けて写真を撮ることができます。

ポートレートを利用して写真を撮る

#### 1

#### ホーム画面で 🙆

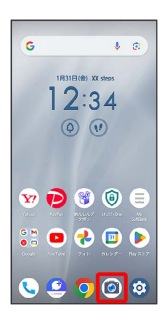

#### 🏁 写真撮影画面が表示されます。

・確認画面が表示されたときは、画面の指示に従って操作してくだ さい。

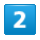

(モード) 🔿 (ポートレート)

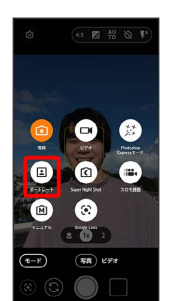

🏁 ポートレート撮影画面が表示されます。

・確認画面が表示されたときは、画面の指示に従って操作してくだ さい。

3

本機のカメラ(アウトカメラ)を被写体に向ける

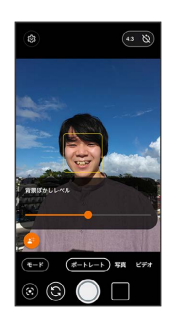

・被写体にフォーカスがあたると、自動的に背景にぼかしが入りま す。

# 4

手動でぼかしの度合いを調節するときは、背景ぼかしレベルの調節 バーを左右にドラッグ

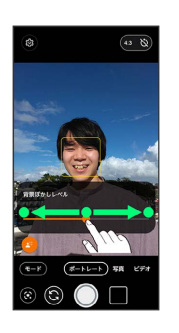

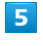

○ /音量大キー/音量小キー

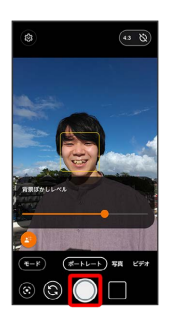

<sup>🏁</sup> シャッター音が鳴り、写真が保存されます。

# スロモ録画を利用する

スロモ録画で撮ると、スポーツなど動きのあるシーンを部分的にス ロー映像で再生するように編集できます。

### スロモ録画で撮る

音声は録音されません。

#### 1

ホーム画面で 🙆

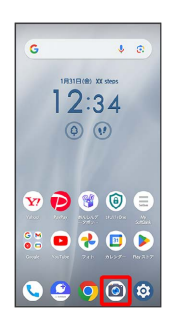

🏁 写真撮影画面が表示されます。

・確認画面が表示されたときは、画面の指示に従って操作してくだ さい。

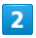

【モード】 🔿 【スロモ録画】

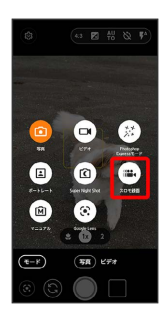

🏁 スロモ録画撮影画面が表示されます。

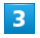

本機のカメラ(アウトカメラ)を被写体に向ける

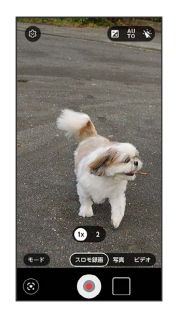

 ・ピンチイン/ピンチアウトすると、ズームアウト/ズームインで きます。

# 4

● /音量大キー/音量小キー

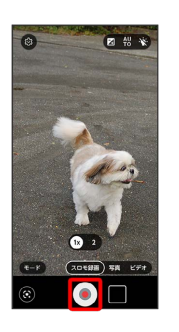

🏁 撮影が開始されます。

・動画撮影を一時停止するときは 🕡 をタップします。再開すると きは 🕕 をタップします。

# 5

撮影を終了するときは 🟮 /音量大キー/音量小キー

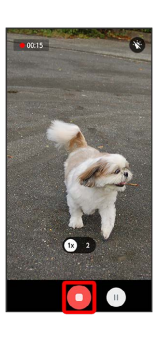

🏁 撮影終了音が鳴り、動画が保存されます。

175

# スロモ録画で撮った動画を再生する

スロモ録画で撮った動画には ⑩ が表示されます。ここでは、 Google アカウントにログインしている状態で説明します。

### 1

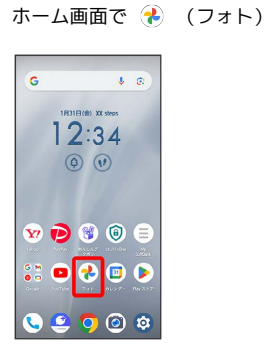

🏁 フォト画面が表示されます。

・確認画面が表示されたときは、画面の指示に従って操作してくだ さい。

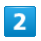

◎ が表示されている動画をタップ

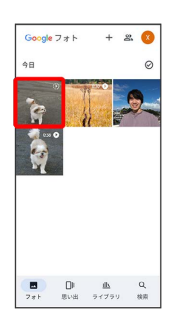

🏁 スロモ録画再生画面が表示されます。

#### ■ スロモ録画再生時の操作

#### スロー再生範囲を編集する

スロモ録画再生画面で、 🥄 / 🔽 を左右にドラッグして範 囲を選択

- · □ / ▽ を左右にドラッグして重ねると、スロー再生範囲を削
   除できます。
- · □ / ▽ が表示されていないときは、画面をタップすると表示 されます。

#### スロモ録画編集時の操作方法を確認する

#### スロモ録画再生画面で、 スロー モーション

 ・スローモーション が表示されていないときは、画面をタップ すると表示されます。

# QRコードを読み取る

写真撮影画面にQRコードを表示させると、自動的にQRコードを読 み取ることができます。

QRコード®読み取りが有効( C 表示)のときに利用できます。 詳しくは、「写真撮影の設定をする」を参照してください。

### QRコードを利用する

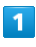

ホーム画面で 🙆

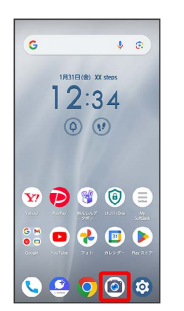

🏁 写真撮影画面が表示されます。

・確認画面が表示されたときは、画面の指示に従って操作してくだ さい。

#### 2

読み取るQRコードを画面に表示

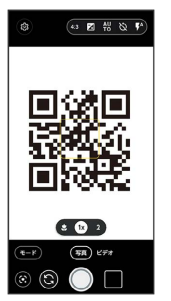

🏁 自動的にQRコードが読み取られ、QRコードの読み取り通知が 表示されます。

- ・QRコードの読み取り通知をタップすると、読み取ったQRコード に対応したアプリが起動します。
- ・QRコードの読み取り通知の 詳細 をタップすると、読み取り結果 画面が表示されます。

# アプリの基本

| アプリについて     | 178 |
|-------------|-----|
| アプリを追加/削除する | 182 |

# アプリについて

# アプリに必要な許可を設定する

アプリをはじめて起動したときは、動作について設定が必要になり ます。

アプリによって、表示される確認画面の種類や内容は異なります。 ここでは、 🥝 (ララしあコネクト)をはじめて起動したときの操 作を例に説明します。

・機能の利用を許可しなかった場合、アプリが正常に動作しないこ とがあります。

# 1

ホーム画面を上にフリック

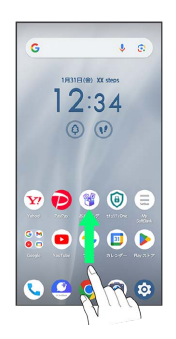

🏁 ランチャー画面が表示されます。

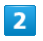

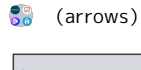

# 

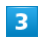

횓 (ララしあコネクト)

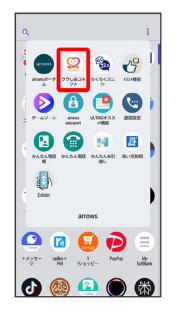

🏁 初期設定画面が表示されます。

・確認画面が表示されたときは、画面の指示に従って操作してくだ さい。

# 4

#### [許可]

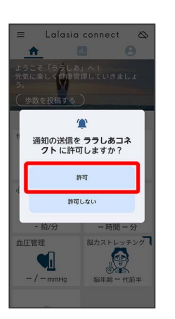

🏁 設定が完了します。

・利用する機能が複数ある場合、以降も同様に操作してください。

その他の方法でアプリに必要な許可を設定 する

#### アプリごとに利用する機能を設定する

| ホーム画面で 🮯 🔿 [アプリ] ラ [XX 個のアプリをすべて |
|----------------------------------|
| 表示 ラ アプリ名をタップ ラ 権限 ラ 機能名をタップ     |
| ⇒ 許可する / 許可しない                   |
| ・機能によっては、「常に許可」/「常にすべて許可」/「アプリの  |
| 使用中のみ許可 / 毎回確認する などが表示されます。      |
| ・確認画面が表示されたときは、画面の指示に従って操作してく    |
| ださい。                             |
|                                  |
| 機能ごとに利用を許可するアプリを設定する             |
| ホーム画面で 🙆 🔿 セキュリティとプライバシー 🔿 プラ    |
|                                  |

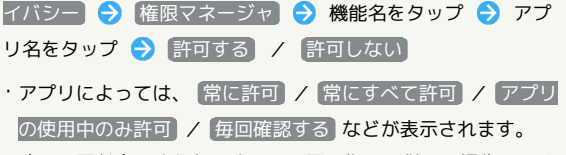

・確認画面が表示されたときは、画面の指示に従って操作してく ださい。
## アプリを起動する

## 1

ホーム画面を上にフリック

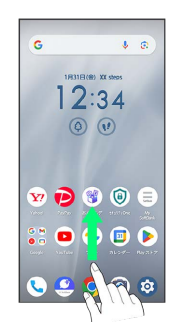

🏁 ランチャー画面が表示されます。

## 2

起動するアプリをタップ

| ٩                    |                   |                    |                | :            |
|----------------------|-------------------|--------------------|----------------|--------------|
| G M<br>O D<br>Google | 0 3<br>0 4<br>7-5 |                    | <b>C</b><br>45 | <b>2</b> ,27 |
| <b>1</b><br>23-X     | 100<br>1009-      | <b>?</b><br>777    |                | SHIT         |
| <b>?</b> **          | <b>2</b><br>865   | <b>P</b> 49.2.97   | Crosse         | •            |
| <b>Y</b> ?           | HEPO              | ()<br>Factoria     | UNE<br>MASK    | Nels         |
| •**}*-               | adia+<br>Fit      | ()<br>V<br>5-13-16 | D              | ()<br>50555  |
| 0                    |                   | a                  |                | 63           |

🏁 アプリが起動します。

👸 アプリの利用に必要な権限について

ー部のアプリを利用するには、本機内のデータへのアクセスや写 真撮影など、重要な機能へのアクセス権限を許可する必要があり ます。

許可が必要なアプリは、起動時に確認画面が表示され、画面の指示に従って操作することでアプリを使用できます。

・詳しくは、「アプリに必要な許可を設定する」を参照してくだ さい。 アプリを切り替える

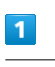

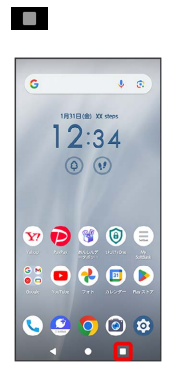

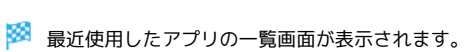

# 2

使用したいアプリをタップ

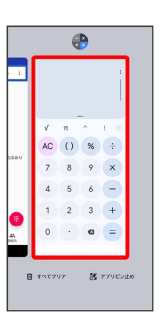

🏁 タップしたアプリが表示されます。

・直前に起動していたアプリを表示するときは、最近使用したアプリの一覧画面で ■ をタップします。

## アプリー覧

お買い上げ時に搭載されているアプリは次のとおりです。

| アプリ                        | はたらき                                                                                                    |
|----------------------------|----------------------------------------------------------------------------------------------------|
| ● (5G LAB)                 | 5G LABは、今までにない映像視聴が体験でき<br>るサービス、メタバース、AR、VRなどさまざ<br>まなエンタメサービスを分かりやすく紹介す<br>る総合ナビゲーションサイトです。                                                                                                    |
| ぼ (あんしん<br>データボック<br>ス)    | 大切なデータをかんたんに保存できるサービ<br>スです。<br>自動バックアップで故障や紛失など万が一の<br>時でも大切な写真・動画・連絡先などが復元<br>できます。                                                                                                    |
| ● (あんしん<br>フィルター)          | お子さまを不適切なサイトや有害アプリから<br>守り、安全にスマートフォンやタブレットが<br>利用できるようにサポートします。<br>ご利用にはあんしんフィルターのサービスに<br>加入する必要があります。                                                                                                    |
| ④ (イチ推     し!)             | 「イチ推し!」アプリはソフトバンクで提供<br>しているアプリの中から、特におすすめする<br>アプリを紹介しています。                                                                                                    |
| 😇 (おサイフ<br>ケータイ)           | お店などの読み取り機に端末をかざすだけで<br>お支払いなどができます。                                                                                                    |
| <sub></sub> (オススメ<br>機能)   | はっきり文字や緊急時ブザー、ジュニアモー<br>ド設定などのおすすめ機能について設定でき<br>ます。                                                                                                    |
| 🙆 (カメラ)                    | 写真や動画を撮ることができます。                                                                                                    |
| (カレン<br>ダー)                | カレンダーの表示と予定の登録ができます。                                                                                                    |
| < (かんたん<br>お引越し)           | 携帯電話の電話帳やスケジュールを、SDカー<br>ドを利用して本機に移行できます。                                                                                                    |
| 🍘 (かんたん<br>電話)             | 電話の利用や通話の設定ができます。                                                                                                    |
| 💁 (かんたん<br>電話帳)            | 電話帳を利用できます。                                                                                                    |
| ▶ (ゲーム<br>ゾーン)             | ゲームを快適に、楽しくプレイするための機<br>能や自分好みのカスタマイズができます。                                                                                                    |
| 🎯 (さとふ<br>る)               | ふるさと納税サイト「さとふる」の公式アプ<br>リです。<br>ふるさと納税とは、あなたが応援したい自治<br>体に寄付ができる仕組みのことで、お礼品と<br>して自治体から特産品などをもらうことがで<br>きます。<br>プッシュ通知やお知らせで、寄付後のお礼品<br>の発送状況など、お手元に届くまでサポート<br>します。<br>また、控除額シミュレーションを使えば控除<br>上限額がすぐに計算され、控除上限額までの<br>残高がマイページ上で簡単に確認できます。 |
| 🛃 (スマート<br>フォン安心遠隔<br>ロック) | 端末が紛失・盗難にあった際、遠隔からロッ<br>クができます。<br>さらに、電話帳やメール・発着信履歴などの<br>データを遠隔消去できるので、セキュリティ<br>の弾化に役立ちます。                                                                                                    |
|                            | スプレッドシートの作成・編集・共有ができ<br>ます。                                                                                                    |

| ■ (スライ<br>ド)                                                                                                    | プレゼンテーションの作成・編集・共有がで<br>きます。                                                                                                    |
|----------------------------------------------------------------------------------------------------|----------------------------------------------------------------------------------------------------|
| (セキュリ<br>ティOne)                                                                                                    | サイトやメール、電話、Wi-Fiなどを安全にご<br>利用できるように、お客さまのスマートフォ<br>ンを危険やトラブルから守るアプリです。<br>ご利用いただくには「スマートフォンセキュ<br>リティパックプラス」へのお申し込みが必要<br>です。                                                                            |
| (データコ<br>ピー)                                                                                                    | iPhoneやスマートフォンなど端末内にある電<br>話帳やメール等のデータを、かんたんに別の<br>端末にコピーできるアプリです。<br>サーバやSDカードを経由せず、コピー元、<br>コピー先の端末をダイレクトに接続すること<br>で、かんたんに・はやくデータコピーが可能<br>です。<br>機種変更時に、これまでお使いの端末から新<br>たな端末にデータをコピーしたい場合に便利<br>です。 |
| (ドキュメ<br>ント)                                                                                                    | ドキュメントの作成・編集・共有ができま<br>す。                                                                                                    |
| ▲ (ドライ<br>ブ)                                                                                                    | 本機に保存されている写真や動画などを<br>Google ドライブにアップロードして、複数の<br>デバイスからアクセスできます。文書を作成<br>して共有したり、編集したりできます。                                                                                                    |
| ■ (ニュー<br>ス)                                                                                                    | ニュースを読むことができます。                                                                                                    |
| 🚷 (フォト)                                                                                                    | 写真の閲覧や加工ができます。またGoogle の<br>クラウドに保存することもできます。                                                                                                    |
| <ul><li>(マップ)</li></ul>                                                                                                    | 現在地の表示や別の場所の検索、経路検索な<br>どができます。                                                                                                    |
| <ul><li><li><li><li><li><li><li><li><li><l< th=""><th>共通の趣味や話題を通じて会員同士が交流で<br/>きる安心・安全なインターネットコミュニ<br/>ティです。</th></l<></li></li></li></li></li></li></li></li></li></ul> | 共通の趣味や話題を通じて会員同士が交流で<br>きる安心・安全なインターネットコミュニ<br>ティです。                                                                                                    |
| 횓 (ララしあ<br>コネクト)                                                                                                    | 歩数・歩速や心拍数、睡眠時間、血圧(ユー<br>ザーが入力)などのデータを元に、健康管理<br>をサポートします。                                                                                                    |
| <br>* (緊急情<br>報)                                                                                                    | 緊急時情報を保存したり、災害情報を受け<br>取ったりすることができます。                                                                                                    |
| <mark>!</mark> )(緊急速報<br>メール)                                                                                                    | 気象庁が配信する「緊急地震速報」・「津波<br>警報」、国・地方公共団体が配信する「災<br>害・避難情報・特別警報」などを、対象エ<br>リアにいるお客さまにプロードキャスト(同<br>報)配信するサービスです。<br>「緊急速報メール」を受信した携帯電話は、<br>自動でメッセージが表示され、回線混雑の影<br>響を受けずに受信することができます。                        |
| 🔹 (災害用伝<br>言板)                                                                                                    | 震度6弱以上の地震など、大規模災害が発生し<br>た場合に、安否情報の登録、確認、削除がで<br>きます。<br>また、あらかじめ設定したeメールアドレスに<br>対して、安否情報が登録されたことを自動送<br>信することができます。                                                                                    |
| 🔮 (時計)                                                                                                    | アラームや世界時計、タイマー、ストップ<br>ウォッチ、おやすみ時間を利用できます。                                                                                                    |
| <ul> <li>③ (設定)</li> </ul>                                                                                                    | 本機の各種設定を行います。                                                                                                    |
| <ul><li>(洗い方説</li><li>明)</li></ul>                                                                                                    | 本機の洗い方を確認できるアプリです。                                                                                                    |

| 🌚 (通話設<br>定)                    | 通話に関する設定ができます。                                                                                                    |
|---------------------------------|----------------------------------------------------------------------------------------------------|
| (電卓)                            | 加算、減算、乗算、除算などの計算ができま<br>す。                                                                                                    |
| 🥲 (電話)                          | 電話の利用や通話の設定をすることができる<br>アプリです。                                                                                                    |
| 🔋 (連絡先)                         | 電話番号やメールアドレスなどを登録できま<br>す。                                                                                                    |
| (Adobe<br>Photoshop<br>Express) | すばやくパワフルかつ簡単に写真を編集した<br>りコラージュを作成したりできる無料のモバ<br>イルアプリです。                                                                                                    |
| ● (arrows<br>ポータル)              | FCNT製スマートフォンをお使いの方のため<br>の会員サービスです。サポート情報、使い方<br>をアップデートするコンテンツをお届けしま<br>す。La Member's会員サービスへ登録・ログ<br>インいただくと、FCNTの独自ポイント「La<br>Point」を貯められるほか、お得なキャンペー<br>ンにご参加いただけます。                                                             |
| (arrows)<br>passport)           | ID(アカウント)やパスワードなどの認証情<br>報を登録して管理します。                                                                                                    |
| (Chrome)                        | 検索したい語句やURLを入力し、手軽にイン<br>ターネットを利用できます。                                                                                                    |
| <pre>{} (Exlider)</pre>         | Exliderに触れることで、画面の拡大/縮小、<br>スクロールが指1本でかんたんに操作できま<br>す。                                                                                                    |
| (Facebook)                      | 友達や家族などの親しい人々や、同じ興味・<br>関心を持つ人々とのコミュニティとつながる<br>ことができる無料の『実名制』コミュニケー<br>ションアプリです。                                                                                                    |
| ⑦ (FASTメ<br>モ)                  | 本機のロック画面からすばやくテキストメモ<br>や音声メモを登録したり、カメラを起動して<br>写真をメモとして保存したりすることができ<br>ます。                                                                                                    |
| (Files)                         | 本機やSDカードなどのデータを管理できるア<br>プリです。                                                                                                    |
| 阏 (Gmail)                       | Google や一般のプロバイダが提供するeメー<br>ルを利用できます。                                                                                                    |
| G (Google)                      | インターネット上の情報などを検索できま<br>す。                                                                                                    |
| Google<br>TV)                   | Google Play™から動画をレンタルしたり、ダ<br>ウンロード・インストールした動画を視聴で<br>きます。                                                                                                    |
| (HELPO)                         | 健康医療サポートアプリ「HELPO」の紹介<br>ページへのリンクアプリになっております。<br>24時間365日いつでもチャットで相談できる<br>健康医療相談チャットや自宅から診療が受け<br>られ、土日も利用可能なオンライン診療、歩<br>数でポイント獲得できる健康サポートなどに<br>も対応しております。<br>専用サイトから加入いただけますと、ソフト<br>バンク・ワイモバイル・LINEMOのユーザーに<br>は特典の付与などがございます。 |
| <pre> (LINE MUSIC) </pre>       | 名曲から最新ヒット曲まで楽しめる定額制音<br>楽サービスです。<br>最新ランキング・ミュージックビデオ・カラ<br>オケなど音楽をお楽しみいただけます。                                                                                                    |
| (Meet)                          | Googleのビデオ通話機能/ビデオ会議機能を                                                                                                    |

|                                                                                                    | 請求額やデータ使用量がかんたんに確認でき                                                                                                    |
|----------------------------------------------------------------------------------------------------|----------------------------------------------------------------------------------------------------|
| 🗐 (Му                                                                                                    | るアプリです。また、料金プランやオプショ                                                                                                    |
| SoftBank)                                                                                                    | ン契約、各種メール設定の内容が確認・変更                                                                                                    |
| ,                                                                                                    | できます。                                                                                                    |
|                                                                                                    | 今世田ズ利田されている世田昌十級の吨倍町                                                                                                    |
|                                                                                                    | 主世界で利用されている世界最大級の映像的                                                                                                    |
|                                                                                                    |                                                                                                    |
| (Netflix)                                                                                                    | お気に入りの映画やドラマをパソコン、ス                                                                                                    |
| •                                                                                                    | マートテレビ、タブレット、スマートフォ                                                                                                    |
|                                                                                                    | ン、その他インターネットに接続されたデバ                                                                                                    |
|                                                                                                    | イスで体験できます。                                                                                                    |
|                                                                                                    | スマホひとつでカンタン・おトクにお支払い                                                                                                    |
|                                                                                                    | ができるアプリです。全国のお店を始め、                                                                                                    |
| _                                                                                                    | ネットサービスや公共料金の支払いもでき                                                                                                    |
| 🦻 (PayPay)                                                                                                    | ます。日々のお買い物で使えるお得で便利な                                                                                                    |
|                                                                                                    |                                                                                                    |
|                                                                                                    | キャッシュレス次府シービス「FayFay」をピー<br>ひつ利用イださい                                                                                                    |
|                                                                                                    |                                                                                                    |
|                                                                                                    | Perplexity(パープレキシティ)は高い回答                                                                                                    |
| 8                                                                                                    | 精度を持つAI搭載の検索エンジンです。イン                                                                                                    |
| (Perplexity)                                                                                                    | ターネット上の様々な情報を自動で要約し、                                                                                                    |
|                                                                                                    | 自然な文章で回答します。                                                                                                    |
| ) (Plav スト                                                                                                    |                                                                                                    |
|                                                                                                    | Google Playを利用できます。                                                                                                    |
|                                                                                                    |                                                                                                    |
|                                                                                                    | インターネット経田で、今いるエリアで放送                                                                                                    |
| 🙆 (radiko                                                                                                    | しているラジオ番組を聴いたり、アナログFM                                                                                                    |
| +FM)                                                                                                    | ラジオに切り替えて聴いたりすることができ                                                                                                    |
|                                                                                                    | ます。                                                                                                    |
|                                                                                                    | TikTokは、世界中の動画を楽しめるショート                                                                                                    |
|                                                                                                    | ムービープラットフォームアプリです。おも                                                                                                    |
|                                                                                                    |                                                                                                    |
|                                                                                                    |                                                                                                    |
|                                                                                                    | しつ動画、クルス、懇されハット、ためにな                                                                                                    |
|                                                                                                    | こう動画、ジルス、懇されハット、ためにな<br>る動画など豊富なジャンル。自分の好きな動                                                                                                    |
|                                                                                                    | しつ動画、クルス、癒されハット、ためにな<br>る動画など豊富なジャンル。自分の好きな動<br>画がきっと見つかります。                                                                                                    |
|                                                                                                    | しつ動画、クルス、癒されバット、ためにな<br>る動画など豊富なジャンル。自分の好きな動<br>画がきっと見つかります。<br><br>選べるキーボードやスマホ入力(フリック)                                                                                                    |
|                                                                                                    | る動画など豊富なジャンル。自分の好きな動<br>画がきっと見つかります。<br>選べるキーボードやスマホ入力(フリック)<br>学習モード、ATOKキーワードExpressを設定                                                                                                    |
| <ul> <li>(HKTOK)</li> <li>(ULTIASオ<br/>ススメ機能)</li> </ul>                                                                                                    | しち動画、クルス、癒されベット、ためにな<br>る動画など豊富なジャンル。自分の好きな動<br>画がきっと見つかります。<br>選べるキーボードやスマホ入力(フリック)<br>学習モード、ATOKキーワードExpressを設定<br>します。                                                                                                    |
| <ul> <li>(HkTok)</li> <li>(ULTIASオ<br/>ススメ機能)</li> </ul>                                                                                                    | <ul> <li>しち動画、クルス、癒されバット、ためになる</li> <li>る動画など豊富なジャンル。自分の好きな動</li> <li>画がきっと見つかります。</li> <li>選べるキーボードやスマホ入力(フリック)</li> <li>学習モード、ATOKキーワードExpressを設定します。</li> <li>ソフトバンクWi-Fiスポット提供エリアで、ソ</li> </ul>                                                                                                    |
| <ul> <li>(HkTok)</li> <li>(ULTIASオ<br/>ススメ機能)</li> </ul>                                                                                                    | しち動画、クルス、癒されバット、ためにな<br>る動画など豊富なジャンル。自分の好きな動<br>画がきっと見つかります。<br>選べるキーボードやスマホ入力(フリック)<br>学習モード、ATOKキーワードExpressを設定<br>します。<br>ソフトバンクWi-Fiスポット提供エリアで、ソ<br>フトバンクWi-Fiスポットに自動で接続(ログ                                                                                                    |
| <ul> <li>(HKTOK)</li> <li>(ULTIASオ<br/>ススメ機能)</li> <li>(Wi-Fi 7</li> </ul>                                                                                                    | しち動画、クルス、癒されバット、ためにな<br>る動画など豊富なジャンル。自分の好きな動<br>画がきっと見つかります。<br>                                                                                                    |
| <ul> <li>(HKTOK)</li> <li>(ULTIASオ<br/>ススメ機能)</li> <li>(Wi-Fiス<br/>ポット シママ)</li> </ul>                                                                                            | しち動画、クルス、癒されベット、ためにな<br>る動画など豊富なジャンル。自分の好きな動<br>画がきっと見つかります。<br>選べるキーボードやスマホ入力(フリック)<br>学習モード、ATOKキーワードExpressを設定<br>します。<br>ソフトバンクWi-Fiスポット提供エリアで、ソ<br>フトバンクWi-Fiスポットに自動で接続(ログ<br>イン)することができるようになるアプリで<br>オ                                                                                                    |
| <ul> <li>(IIKTOK)</li> <li>(ULTIASオ<br/>ススメ機能)</li> <li>(Wi-Fiス<br/>ポット設定)</li> </ul>                                                                                             | しち動画、クルス、癒されバット、ためにな<br>る動画など豊富なジャンル。自分の好きな動<br>画がきっと見つかります。<br>選べるキーボードやスマホ入力(フリック)<br>学習モード、ATOKキーワードExpressを設定<br>します。<br>ソフトバンクWi-Fiスポット提供エリアで、ソ<br>フトバンクWi-Fiスポットに自動で接続(ログ<br>イン)することができるようになるアプリで<br>す。                                                                                                    |
| <ul> <li>(IIKTOK)</li> <li>(ULTIASオ<br/>ススメ機能)</li> <li>(Wi-Fiス<br/>ポット設定)</li> </ul>                                                                                             | しち動画、クルス、癒されベット、ためにな<br>る動画など豊富なジャンル。自分の好きな動<br>画がきっと見つかります。<br>選べるキーボードやスマホ入力(フリック)<br>学習モード、ATOKキーワードExpressを設定<br>します。<br>ソフトバンクWi-Fiスポット提供エリアで、ソ<br>フトバンクWi-Fiスポットに自動で接続(ログ<br>イン)することができるようになるアプリで<br>す。<br>ご利用には、ソフトバンクWi-Fiスポットサー                                                                                                    |
| <ul> <li>(IIKTOK)</li> <li>(ULTIASオ<br/>ススメ機能)</li> <li>(Wi-Fiス<br/>ポット設定)</li> </ul>                                                                                             | しち動画、クルス、癒されバット、ためにな<br>る動画など豊富なジャンル。自分の好きな動<br>画がきっと見つかります。<br>選べるキーボードやスマホ入力(フリック)<br>学習モード、ATOKキーワードExpressを設定<br>します。<br>ソフトバンクWi-Fiスポット提供エリアで、ソ<br>フトバンクWi-Fiスポットに自動で接続(ログ<br>イン)することができるようになるアプリで<br>す。<br>ご利用には、ソフトバンクWi-Fiスポットサー<br>ビスへの加入が必要となります。                                                                                                    |
| <ul> <li>(IIKTOK)</li> <li>(ULTIASオ<br/>ススメ機能)</li> <li>(Wi-Fiス<br/>ポット設定)</li> </ul>                                                                                             | <ul> <li>しち動画、クルス、癒されバット、ためになる動画など豊富なジャンル。自分の好きな動画がきっと見つかります。</li> <li>選べるキーボードやスマホ入力(フリック)</li> <li>学習モード、ATOKキーワードExpressを設定します。</li> <li>ソフトバンクWi-Fiスポット提供エリアで、ソフトバンクWi-Fiスポットに自動で接続(ログイン)することができるようになるアプリです。</li> <li>ご利用には、ソフトバンクWi-Fiスポットサービスへの加入が必要となります。</li> <li>Yahoo! JAPANアプリでは、厳選ニュースやス</li> </ul>                                                                                                    |
| <ul> <li>(HKTOK)</li> <li>(ULTIASオ<br/>ススメ機能)</li> <li>(Wi-Fiス<br/>ポット設定)</li> </ul>                                                                                              | <ul> <li>しち動画、クルス、癒されバット、ためになる動画など豊富なジャンル。自分の好きな動画がきっと見つかります。</li> <li>選べるキーボードやスマホ入力(フリック)</li> <li>学習モード、ATOKキーワードExpressを設定します。</li> <li>ソフトバンクWi-Fiスポット提供エリアで、ソフトバンクWi-Fiスポットに自動で接続(ログイン)することができるようになるアプリです。</li> <li>ご利用には、ソフトバンクWi-Fiスポットサービスへの加入が必要となります。</li> <li>Yahoo! JAPANアプリでは、厳選ニュースやスポーツ、芸能、天気予報など、毎日を豊かに</li> </ul>                                                                                                    |
| <ul> <li>(IIKTOK)</li> <li>(ULTIASオ<br/>ススメ機能)</li> <li>(Wi-Fiス<br/>ポット設定)</li> </ul>                                                                                             | <ul> <li>しち動画、グルス、癒されバット、ためになる動画など豊富なジャンル。自分の好きな動画がきっと見つかります。</li> <li>選べるキーボードやスマホ入力(フリック)</li> <li>学習モード、ATOKキーワードExpressを設定します。</li> <li>ソフトバンクWi-Fiスポット提供エリアで、ソフトバンクWi-Fiスポットに自動で接続(ログイン)することができるようになるアプリです。</li> <li>ご利用には、ソフトバンクWi-Fiスポットサービスへの加入が必要となります。</li> <li>Yahoo! JAPANアプリでは、厳選ニュースやスポーツ、芸能、天気予報など、毎日を豊かにする情報をお届けします。</li> </ul>                                                                                                    |
| <ul> <li>(IIKTOK)</li> <li>(ULTIASオ<br/>ススメ機能)</li> <li>(Wi-Fiス<br/>ポット設定)</li> <li>(Yahoo!)</li> </ul>                                                                           | <ul> <li>しち動画、グルス、懇されバット、ためになる動画など豊富なジャンル。自分の好きな動画がきっと見つかります。</li> <li>選べるキーボードやスマホ入力(フリック)</li> <li>学習モード、ATOKキーワードExpressを設定します。</li> <li>ソフトバンクWi-Fiスポット提供エリアで、ソフトバンクWi-Fiスポット提供エリアで、ソフトバンクWi-Fiスポットに自動で接続(ログイン)することができるようになるアプリです。</li> <li>ご利用には、ソフトバンクWi-Fiスポットサービスへの加入が必要となります。</li> <li>Yahoo! JAPANアプリでは、厳選ニュースやスポーツ、芸能、天気予報など、毎日を豊かにする情報をお届けします。</li> <li>検索や災害情報のプッシュ通知など、便利な</li> </ul>                                                                                                    |
| <ul> <li>(HKTOK)</li> <li>(ULTIASオ<br/>ススメ機能)</li> <li>(Wi-Fiス<br/>ポット設定)</li> <li>(Yahoo!)</li> </ul>                                                                            | <ul> <li>しち動画、グルス、懇されバット、ためになる動画など豊富なジャンル。自分の好きな動画がきっと見つかります。</li> <li>選べるキーボードやスマホ入力(フリック)</li> <li>学習モード、ATOKキーワードExpressを設定します。</li> <li>ソフトバンクWi-Fiスポット提供エリアで、ソフトバンクWi-Fiスポット提供エリアで、ソフトバンクWi-Fiスポットに自動で接続(ログイン)することができるようになるアプリです。</li> <li>ご利用には、ソフトバンクWi-Fiスポットサービスへの加入が必要となります。</li> <li>Yahoo! JAPANアプリでは、厳選ニュースやスポーツ、芸能、天気予報など、毎日を豊かにする情報をお届けします。</li> <li>検索や災害情報のプッシュ通知など、便利な機能も。スマートフォンでも、ぜひYahoo!</li> </ul>                                                                                                    |
| <ul> <li>(HKTOK)</li> <li>(ULTIASオ<br/>ススメ機能)</li> <li>(Wi-Fiス<br/>ポット設定)</li> <li>(Yahoo!)</li> </ul>                                                                            | <ul> <li>しち動画、グルス、懇されバット、ためになる動画など豊富なジャンル。自分の好きな動画がきっと見つかります。</li> <li>選べるキーボードやスマホ入力(フリック)</li> <li>学習モード、ATOKキーワードExpressを設定します。</li> <li>ソフトバンクWi-Fiスポット提供エリアで、ソフトバンクWi-Fiスポットに自動で接続(ログイン)することができるようになるアプリです。</li> <li>ご利用には、ソフトバンクWi-Fiスポットサービスへの加入が必要となります。</li> <li>Yahoo! JAPANアプリでは、厳選ニュースやスポーツ、芸能、天気予報など、毎日を豊かにする情報をお届けします。</li> <li>検索や災害情報のプッシュ通知など、便利な機能も。スマートフォンでも、ぜひYahoo! JAPANをご活用ください。</li> </ul>                                                                                                    |
| <ul> <li>(HKTOK)</li> <li>(ULTIASオ<br/>ススメ機能)</li> <li>(Wi-Fiス<br/>ポット設定)</li> <li>(Yahoo!)</li> </ul>                                                                            | <ul> <li>しち動画、グルス、懇されバット、ためになる動画など豊富なジャンル。自分の好きな動画がきっと見つかります。</li> <li>選べるキーボードやスマホ入力(フリック)</li> <li>学習モード、ATOKキーワードExpressを設定します。</li> <li>ソフトバンクWi-Fiスポット提供エリアで、ソフトバンクWi-Fiスポットに自動で接続(ログイン)することができるようになるアプリです。</li> <li>ご利用には、ソフトバンクWi-Fiスポットサービスへの加入が必要となります。</li> <li>Yahoo! JAPANアプリでは、厳選ニュースやスポーツ、芸能、天気予報など、毎日を豊かにする情報をお届けします。</li> <li>検索や災害情報のプッシュ通知など、便利な機能も。スマートフォンでも、ぜひYahoo! JAPANをご活用ください。</li> <li>Yahoo! IAPANが運営するロオーキ婦のオンニー</li> </ul>                                                                                                    |
| <ul> <li>(HKTOK)</li> <li>(ULTIASオ<br/>ススメ機能)</li> <li>(Wi-Fiス<br/>ポット設定)</li> <li>(Yahoo!)</li> </ul>                                                                            | <ul> <li>しち動画、グルス、懇されバット、ためになる動画など豊富なジャンル。自分の好きな動画がきっと見つかります。</li> <li>選べるキーボードやスマホ入力(フリック)</li> <li>学習モード、ATOKキーワードExpressを設定します。</li> <li>ソフトバンクWi-Fiスポット提供エリアで、ソフトバンクWi-Fiスポット提供エリアで、ソフトバンクWi-Fiスポットに自動で接続(ログイン)することができるようになるアプリです。</li> <li>ご利用には、ソフトバンクWi-Fiスポットサービスへの加入が必要となります。</li> <li>Yahoo! JAPANアプリでは、厳選ニュースやスポーツ、芸能、天気予報など、毎日を豊かにする情報をお届けします。</li> <li>検索や災害情報のプッシュ通知など、便利な機能も。スマートフォンでも、ぜひYahoo! JAPANをご活用ください。</li> <li>Yahoo! JAPANが運営する日本最大級のオンラインミュッピングボールです。</li> </ul>                                                                                                    |
| <ul> <li>(HKTOK)</li> <li>(ULTIASオ<br/>ススメ機能)</li> <li>(Wi-Fiス<br/>ポット設定)</li> <li>(Yahoo!)</li> </ul>                                                                            | <ul> <li>しち動画、グルス、懇されバッド、ためになる動画など豊富なジャンル。自分の好きな動画がきっと見つかります。</li> <li>選べるキーボードやスマホ入力(フリック)</li> <li>学習モード、ATOKキーワードExpressを設定します。</li> <li>ソフトバンクWi-Fiスポット提供エリアで、ソフトバンクWi-Fiスポット提供エリアで、ソフトバンクWi-Fiスポットに自動で接続(ログイン)することができるようになるアプリです。</li> <li>ご利用には、ソフトバンクWi-Fiスポットサービスへの加入が必要となります。</li> <li>Yahoo! JAPANアプリでは、厳選ニュースやスポーツ、芸能、天気予報など、毎日を豊かにする情報をお届けします。</li> <li>検索や災害情報のプッシュ通知など、便利な機能も。スマートフォンでも、ぜひYahoo! JAPANをご活用ください。</li> <li>Yahoo! JAPANが運営する日本最大級のオンラインショッピングモールです。有名ブランドのまました。</li> </ul>                                                                                            |
| <ul> <li>(HKTOK)</li> <li>(ULTIASオ<br/>ススメ機能)</li> <li>(Wi-Fiス<br/>ポット設定)</li> <li>(Yahoo!)</li> <li>(Yiショッ</li> </ul>                                                            | <ul> <li>しち動画、グルス、懇とれバッド、ためになる動画など豊富なジャンル。自分の好きな動画がきっと見つかります。</li> <li>選べるキーボードやスマホ入力(フリック)</li> <li>学習モード、ATOKキーワードExpressを設定します。</li> <li>ソフトバンクWi-Fiスポット提供エリアで、ソフトバンクWi-Fiスポットに自動で接続(ログイン)することができるようになるアプリです。</li> <li>ご利用には、ソフトバンクWi-Fiスポットサービスへの加入が必要となります。</li> <li>Yahoo! JAPANアプリでは、厳選ニュースやスポーツ、芸能、天気予報など、毎日を豊かにする情報をお届けします。</li> <li>検索や災害情報のプッシュ通知など、便利な機能も。スマートフォンでも、ぜひYahoo! JAPANをご活用ください。</li> <li>Yahoo! JAPANが運営する日本最大級のオンラインショッピングモールです。有名ブランドの商品や人気の家電、食料品、ギフト、日用</li> </ul>                                                                                                    |
| <ul> <li>(HKTOK)</li> <li>(ULTIASオ<br/>ススメ機能)</li> <li>(Wi-Fiス<br/>ポット設定)</li> <li>(Yahoo!)</li> <li>(Yiショッ<br/>ピング)</li> </ul>                                                   | しち動画、クルス、癒されベット、ためにな<br>る動画など豊富なジャンル。自分の好きな動<br>画がきっと見つかります。<br>選べるキーボードやスマホ入力(フリック)<br>学習モード、ATOKキーワードExpressを設定<br>します。<br>ソフトバンクWi-Fiスポット提供エリアで、ソ<br>フトバンクWi-Fiスポット提供エリアで、ソ<br>フトバンクWi-Fiスポットに自動で接続(ログ<br>イン)することができるようになるアプリで<br>す。<br>ご利用には、ソフトバンクWi-Fiスポットサー<br>ビスへの加入が必要となります。<br>Yahoo! JAPANアプリでは、厳選ニュースやス<br>ポーツ、芸能、天気予報など、毎日を豊かに<br>する情報をお届けします。<br>検索や災害情報のプッシュ通知など、便利な<br>機能も。スマートフォンでも、ぜひYahoo!<br>JAPANをご活用ください。<br>Yahoo! JAPANが運営する日本最大級のオンラ<br>インショッピングモールです。有名ブランド<br>の商品や人気の家電、食料品、ギフト、日用<br>品まで幅広い商品が揃っています。お買い物                                                             |
| <ul> <li>(HKTOK)</li> <li>(ULTIASオ<br/>ススメ機能)</li> <li>(Wi-Fiス<br/>ポット設定)</li> <li>(Yahoo!)</li> <li>(Yiショッ<br/>ピング)</li> </ul>                                                   | しち動画、クルス、癒されベット、ためにな<br>る動画など豊富なジャンル。自分の好きな動<br>画がきっと見つかります。<br>選べるキーボードやスマホ入力(フリック)<br>学習モード、ATOKキーワードExpressを設定<br>します。<br>ソフトバンクWi-Fiスポット提供エリアで、ソ<br>フトバンクWi-Fiスポット提供エリアで、ソ<br>フトバンクWi-Fiスポットに自動で接続(ログ<br>イン)することができるようになるアプリで<br>す。<br>ご利用には、ソフトバンクWi-Fiスポットサー<br>ビスへの加入が必要となります。<br>Yahoo! JAPANアプリでは、厳選ニュースやス<br>ポーツ、芸能、天気予報など、毎日を豊かに<br>する情報をお届けします。<br>検索や災害情報のプッシュ通知など、便利な<br>機能も。スマートフォンでも、ぜひYahoo!<br>JAPANをご活用ください。<br>Yahoo! JAPANが運営する日本最大級のオンラ<br>インショッピングモールです。有名ブランド<br>の商品や人気の家電、食料品、ギフト、日用<br>品まで幅広い商品が揃っています。お買い物<br>でPayPayポイントがもらえたりお支払い時に                                  |
| <ul> <li>(HKTOK)</li> <li>(ULTIASオ<br/>ススメ機能)</li> <li>(Wi-Fiス<br/>ポット設定)</li> <li>(Yahoo!)</li> <li>(Yiショッ<br/>ピング)</li> </ul>                                                   | しち動画、クルス、癒されベット、ためにな<br>る動画など豊富なジャンル。自分の好きな動<br>画がきっと見つかります。<br>選べるキーボードやスマホ入力(フリック)<br>学習モード、ATOKキーワードExpressを設定<br>します。<br>ソフトバンクWi-Fiスポット提供エリアで、ソ<br>フトバンクWi-Fiスポット提供エリアで、ソ<br>フトバンクWi-Fiスポットに自動で接続(ログ<br>イン)することができるようになるアプリで<br>す。<br>ご利用には、ソフトバンクWi-Fiスポットサー<br>ビスへの加入が必要となります。<br>Yahoo! JAPANアプリでは、厳選ニュースやス<br>ポーツ、芸能、天気予報など、毎日を豊かに<br>する情報をお届けします。<br>検索や災害情報のプッシュ通知など、便利な<br>機能も。スマートフォンでも、ぜひYahoo!<br>JAPANをご活用ください。<br>Yahoo! JAPANが運営する日本最大級のオンラ<br>インショッピングモールです。有名ブランド<br>の商品や人気の家電、食料品、ギフト、日用<br>品まで幅広い商品が揃っています。お買い物<br>でPayPayポイントがもらえたりお支払い時に                                  |
| <ul> <li>(HKTOK)</li> <li>(ULTIASオ<br/>ススメ機能)</li> <li>(Wi-Fiス<br/>ポット設定)</li> <li>(Yahoo!)</li> <li>(Y!ショッ<br/>ピング)</li> </ul>                                                   | しち動画、クルス、癒されベット、ためにな<br>る動画など豊富なジャンル。自分の好きな動<br>画がきっと見つかります。<br>選べるキーボードやスマホ入力(フリック)<br>学習モード、ATOKキーワードExpressを設定<br>します。<br>ソフトバンクWi-Fiスポット提供エリアで、ソ<br>フトバンクWi-Fiスポット提供エリアで、ソ<br>フトバンクWi-Fiスポットに自動で接続(ログ<br>イン)することができるようになるアプリで<br>す。<br>ご利用には、ソフトバンクWi-Fiスポットサー<br>ビスへの加入が必要となります。<br>Yahoo! JAPANアプリでは、厳選ニュースやス<br>ポーツ、芸能、天気予報など、毎日を豊かに<br>する情報をお届けします。<br>検索や災害情報のプッシュ通知など、便利な<br>機能も。スマートフォンでも、ぜひYahoo!<br>JAPANをご活用ください。<br>Yahoo! JAPANが運営する日本最大級のオンラ<br>インショッピングモールです。有名ブランド<br>の商品や人気の家電、食料品、ギフト、日用<br>品まで幅広い商品が揃っています。お買い物<br>でPayPayポイントがもらえたりお支払い時に<br>も使えるのでさらにお得に便利にご利用いた<br>だけます。 |
| <ul> <li>(IIKTOK)</li> <li>(ULTIASオ<br/>ススメ機能)</li> <li>(Wi-Fiス<br/>ポット設定)</li> <li>(Yahoo!)</li> <li>(Y!ショッ<br/>ピング)</li> </ul>                                                  | しち動画など豊富なジャンル。自分の好きな動<br>画がきっと見つかります。<br>遅ベるキーボードやスマホ入力(フリック)<br>学習モード、ATOKキーワードExpressを設定<br>します。<br>ソフトバンクWi-Fiスポット提供エリアで、ソ<br>フトバンクWi-Fiスポット提供エリアで、ソ<br>フトバンクWi-Fiスポットに自動で接続(ログ<br>イン)することができるようになるアプリで<br>す。<br>ご利用には、ソフトバンクWi-Fiスポットサー<br>ビスへの加入が必要となります。<br>Yahoo! JAPANアプリでは、厳選ニュースやス<br>ポーツ、芸能、天気予報など、毎日を豊かに<br>する情報をお届けします。<br>検索や災害情報のプッシュ通知など、便利な<br>機能も。スマートフォンでも、ぜひYahoo!<br>JAPANをご活用ください。<br>Yahoo! JAPANが運営する日本最大級のオンラ<br>インショッピングモールです。有名ブランド<br>の商品や人気の家電、食料品、ギフト、日用<br>品まで幅広い商品が揃っています。お買い物<br>でPayPayポイントがもらえたりお支払い時に<br>も使えるのでさらにお得に便利にご利用いた<br>だけます。                        |
| <ul> <li>(HKTOK)</li> <li>(ULTIASオ<br/>ススメ機能)</li> <li>(Wi-Fiス<br/>ポット設定)</li> <li>(Yahoo!)</li> <li>(Yahoo!)</li> <li>(Yiショッ<br/>ピング)</li> </ul>                                 | しち動画など豊富なジャンル。自分の好きな動<br>画がきっと見つかります。<br>遅ベるキーボードやスマホ入力(フリック)<br>学習モード、ATOKキーワードExpressを設定<br>します。<br>ソフトバンクWi-Fiスポット提供エリアで、ソ<br>フトバンクWi-Fiスポット提供エリアで、ソ<br>フトバンクWi-Fiスポットに自動で接続(ログ<br>イン)することができるようになるアプリで<br>す。<br>ご利用には、ソフトバンクWi-Fiスポットサー<br>ビスへの加入が必要となります。<br>Yahoo! JAPANアプリでは、厳選ニュースやス<br>ポーツ、芸能、天気予報など、毎日を豊かに<br>する情報をお届けします。<br>検索や災害情報のプッシュ通知など、便利な<br>機能も。スマートフォンでも、ぜひYahoo!<br>JAPANをご活用ください。<br>Yahoo! JAPANが運営する日本最大級のオンラ<br>インショッピングモールです。有名ブランド<br>の商品や人気の家電、食料品、ギフト、日用<br>品まで幅広い商品が揃っています。お買い物<br>でPayPayポイントがもらえたりお支払い時に<br>も使えるのでさらにお得に便利にご利用いた<br>だけます。                        |
| <ul> <li>(HKTOK)</li> <li>(ULTIASオ<br/>ススメ機能)</li> <li>(Wi-Fiス<br/>ポット設定)</li> <li>(Yahoo!)</li> <li>(Yahoo!)</li> <li>(Yiショッ<br/>ピング)</li> <li>(YouTube)</li> </ul>              | しち動画など豊富なジャンル。自分の好きな動<br>画がきっと見つかります。<br>遅ベるキーボードやスマホ入力(フリック)<br>学習モード、ATOKキーワードExpressを設定<br>します。<br>ソフトバンクWi-Fiスポット提供エリアで、ソ<br>フトバンクWi-Fiスポット提供エリアで、ソ<br>フトバンクWi-Fiスポットに自動で接続(ログ<br>イン)することができるようになるアプリで<br>す。<br>ご利用には、ソフトバンクWi-Fiスポットサー<br>ビスへの加入が必要となります。<br>Yahoo! JAPANアプリでは、厳選ニュースやス<br>ポーツ、芸能、天気予報など、毎日を豊かに<br>する情報をお届けします。<br>検索や災害情報のプッシュ通知など、便利な<br>機能も。スマートフォンでも、ぜひYahoo!<br>JAPANをご活用ください。<br>Yahoo! JAPANが運営する日本最大級のオンラ<br>インショッピングモールです。有名ブランド<br>の商品や人気の家電、食料品、ギフト、日用<br>品まで幅広い商品が揃っています。お買い物<br>でPayPayポイントがもらえたりお支払い時に<br>も使えるのでさらにお得に便利にご利用いた<br>だけます。                        |
| <ul> <li>(HKTOK)</li> <li>(ULTIASオ<br/>ススメ機能)</li> <li>(Wi-Fiス<br/>ポット設定)</li> <li>(Yahoo!)</li> <li>(Yahoo!)</li> <li>(Yiショッ<br/>ピング)</li> <li>(YouTube)</li> <li>(YT</li> </ul> | しち動画など豊富なジャンル。自分の好きな動<br>画がきっと見つかります。<br>遅ベるキーボードやスマホ入力(フリック)<br>学習モード、ATOKキーワードExpressを設定<br>します。<br>ソフトバンクWi-Fiスポット提供エリアで、ソ<br>フトバンクWi-Fiスポット提供エリアで、ソ<br>フトバンクWi-Fiスポットに自動で接続(ログ<br>イン)することができるようになるアプリで<br>す。<br>ご利用には、ソフトバンクWi-Fiスポットサー<br>ビスへの加入が必要となります。<br>Yahoo! JAPANアプリでは、厳選ニュースやス<br>ポーツ、芸能、天気予報など、毎日を豊かに<br>する情報をお届けします。<br>検索や災害情報のプッシュ通知など、便利な<br>機能も。スマートフォンでも、ぜひYahoo!<br>JAPANをご活用ください。<br>Yahoo! JAPANが運営する日本最大級のオンラ<br>インショッピングモールです。有名ブランド<br>の商品や人気の家電、食料品、ギフト、日用<br>品まで幅広い商品が揃っています。お買い物<br>でPayPayポイントがもらえたりお支払い時に<br>も使えるのでさらにお得に便利にご利用いた<br>だけます。<br>YouTubeの動画を再生できます。  |

#### 🔮 (+メッ セージ)

+ メッセージ (プラスメッセージ) は同じア プリを利用している相手と、電話番号だけで 1対1やグループでのメッセージのやり取り が楽しめるサービスです。長文テキストメッ セージに加え、無料スタンプや写真、動画、 位置情報等も送受信出来ます。また、本アプ リではSMSやS!メール (MMS) もご利用頂け ます。

# アプリを追加/削除する

Google Playから、さまざまなアプリ(無料・有料)をダウンロード することができます。ダウンロードしたアプリは、設定を変更する ことによって手動または自動で更新することができます。あらかじ め、Google アカウントでログインしておいてください。

🚹 Google Playの使いかたを確認する

Google Play画面で 😣 ラ ヘルプとフィードバック

## \rm アプリのインストールについて

本機では、Google LLCが提供する「Google Play」上より、さま ざまなアプリのインストールが可能です。お客様ご自身でインス トールされるこれらのアプリの内容(品質、信頼性、合法性、目 的適合性、情報の真実性、正確性など)およびそれに起因するす べての不具合(ウイルスなど)につきまして、当社は一切の保証 を致しかねます。

#### 無料アプリをインストールする

# 1

ホーム画面で 🕨 (Play ストア)

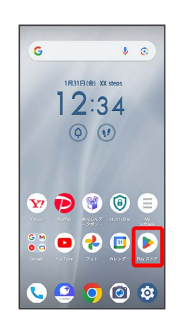

🏁 Google Play画面が表示されます。

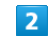

無料アプリをタップ

|         |                                                                                                    | į                 | ۵ (   | x           |
|---------|----------------------------------------------------------------------------------------------------|-------------------|-------|-------------|
| 8770    | 3897 🔤                                                                                                    | 728               | 27    | Ŧſ          |
|         | x0:0X00:000                                                                                                    | × (75             | 1     |             |
|         | x00000000 X1                                                                                                    | 775               | ARREN |             |
| 2.6229  | おすすめ                                                                                                    | 775               | ARRES | ;           |
| 2,#>9   | 200000000 ×1<br>おすすめ<br>2000000000000                                                                                                    | C# 275            |       | 1           |
| 2,4*>** | おりますめ<br>おすすめ<br>200000000000000000000000000000000000                                                                                                    | 0. 275            |       | 1           |
|         | たいいいいい X1<br>おすすめ<br>いいいいいいい<br>**<br>いいいいいいい<br>**                                                                                                    | 00X               |       | -<br>-<br>- |
|         | 20000000 X1<br>おすすめ<br>20000000000<br>3000000000<br>X+<br>200000000000<br>X+                                                                                                    | 00X<br>00X        |       |             |
| 244>A   | totological and a second and a second a | 00X<br>00X<br>00X |       |             |

#### インストール

| ÷                    |                                |                    | 1                    |
|----------------------|--------------------------------|--------------------|----------------------|
|                      | XXXXXXXX<br>xxxxxxxx<br>chiest | XXXXXXX<br>770月開金市 | 0 <b>XX</b>          |
| XX<br>XXX #0L<br>3=0 | e   xxx<br>\$10250             | KE                 | <b>昭</b><br>12 第32上の |
|                      | 452                            | 5-A                |                      |
| 2077                 | JEONT                          |                    |                      |
| 0000000              |                                | 000000000          | 20000000             |
|                      |                                |                    |                      |
| ( XXXXXX             | 000000000                      | 0000000            |                      |
| ( XXXXXXX<br>( R)    |                                | 0000000<br>Q       | )                    |

- 🏁 アプリがダウンロードされ、インストールされます。
- ・確認画面が表示されたときは、画面の指示に従って操作してくだ さい。

## 有料アプリを購入する

## 1

ホーム画面で 🕨 (Play ストア)

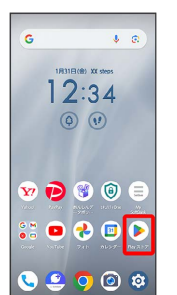

🏁 Google Play画面が表示されます。

## 2

有料アプリをタップ

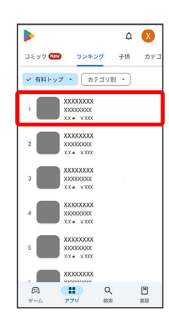

## 3

金額をタップ

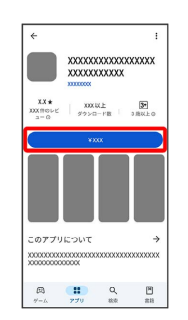

## 4

画面に従って操作

🏁 アプリがダウンロードされ、インストールされます。

·確認画面が表示されたときは、画面の指示に従って操作してくだ さい。

購入したアプリについて

#### 支払いについて

支払いは1度だけです。アンインストール後の再ダウンロードの 際は、代金は不要です。

ほかのAndroid™ 搭載機器について

同じGoogle アカウントを設定しているAndroid 搭載機器であれ ば、無料でインストールできます。

## 🚹 返金を要求する

購入後一定時間以内であれば、返金を要求できます。返金を要 求すると、アプリは削除され、代金は請求されません。返金要求 は、1つのアプリにつき、1度だけ有効です。

Google Play画面で (X) → 「アプリとデバイスの管理) → 管 理 → アプリをタップ → 払い戻し → 払い戻しをリクエ スト

## 📙 アプリの購入について

アプリの購入は自己責任で行ってください。アプリの購入に際し て自己または第三者への不利益が生じた場合、当社は責任を負い かねます。

## 1

ホーム画面で 🕨 (Playストア)

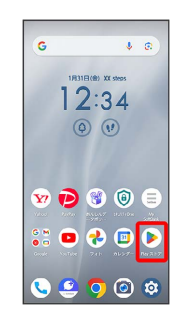

🏁 Google Play画面が表示されます。

・確認画面が表示されたときは、画面の指示に従って操作してくだ さい。

|   | _ |  |
|---|---|--|
| - |   |  |

#### 😢 ラ [アプリとデバイスの管理]

|   | ۵ 🗷             |   |
|---|-----------------|---|
| × | Google          | 9 |
| × | KNE7<br>******  |   |
|   | Google アカウントを管理 |   |
|   | アプリとデバイスの管理     |   |
| ۵ | 通知と特典           |   |
|   | お支払いと定期導入       |   |
| G | Play プロテクト      | l |
|   | 71779           | ļ |
| 0 | Play Pass       |   |
| ۲ | Play Points     | l |
| ۲ | Play でのカスタマイズ I |   |
| ۲ | 18.2            |   |

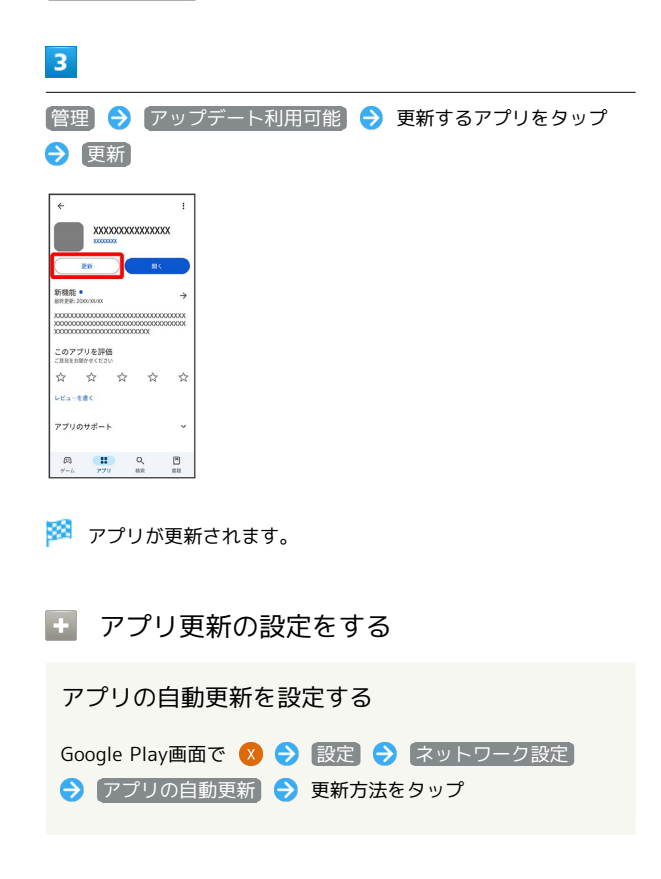

#### アプリの自動更新を個別に設定する

| Google Play画面で 🔇 🔿 アプリとデバイスの管理 🔿 | 管 |
|----------------------------------|---|
| 理 ラ アプリ名をタップ ラ 🏽 ラ 自動更新の有効化      | ( |
| ✔ 表示)                            |   |
|                                  |   |

- ・アプリによっては、自動更新を有効にできないことがあります。
- ・ 自動更新の有効化 をタップするたびに、有効( ✓ ) / 無効
   ( ) が切り替わります。

#### アプリを削除(アンインストール)する

# 1

ホーム画面で 🕨 (Play ストア)

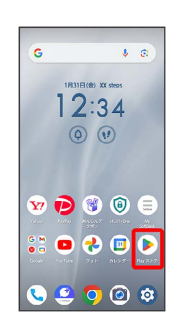

- 🏁 Google Play画面が表示されます。
- ・確認画面が表示されたときは、画面の指示に従って操作してくだ さい。

#### 2

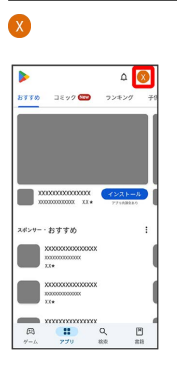

3

【アプリとデバイスの管理】

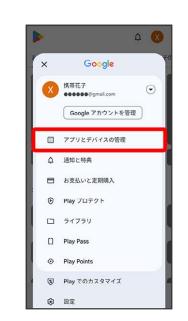

4

[管理]

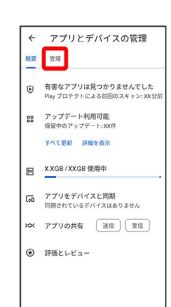

このアプリをアンインストールします か? キャンセル アンインストー

🏁 アプリが削除されます。

## 5 削除するアプリをタップ ← アプリとデバイスの管理 株式 管理 ✓ このデバイス ・ アップデート利用可能 X000000X XX.VE ~ 🗆 XXXXXXXXX XXVS XXVS XXVS × 🗆 ~ D X0000000X XX V0 ~ 🗆 ~ D X000000X × 🗆 6 (アンインストール) ÷ XX000000XXX0000X 774725-5 新機能 • #将更新: 2006/30/00 ÷ oox このアプリを評価 ご思想を想像かください ☆ ☆ ☆ ☆ ☆ ☆ アプリのサポート - のアブリピついて → 同: Q 単 ゲーム アブリ 載水 高田 7 アンインストール

# 便利な機能

| My SoftBankを利用する             | 188 |
|------------------------------|-----|
| 緊急速報メールを利用する                 | 188 |
| Google マップ™を利用する             | 189 |
|                              | 191 |
| 指紋認証機能を利用する                  | 193 |
| Google™ 検索を利用する              | 197 |
| 電卓で計算をする                     | 197 |
| ライトを点灯する                     | 198 |
| カレンダーを利用する                   | 198 |
| 時計/アラームを利用する                 | 200 |
| YouTubeを利用する                 | 206 |
| <br>音楽を聴く(YT Music)          | 206 |
| NFC/おサイフケータイ®を利用する           | 209 |
| arrowsポータル(La Member's)を利用する | 211 |
|                              | 212 |

# My SoftBankを利用する

ご利用料金やご契約内容の確認・変更のお手続きができます。 ご利用時はWi-Fiを無効に設定していただくと自動でログインできま す。

## My SoftBankを利用する

#### 1

ホーム画面で 🗐 (My SoftBank)

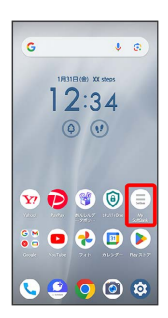

🏁 My SoftBank画面が表示されます。

・確認画面が表示されたときは、画面の指示に従って操作してくだ さい。

## 緊急速報メールを利用する

気象庁が配信する緊急地震速報・津波警報、国や地方公共団体から の災害・避難情報および特別警報を本機で受信して、警告音とメッ セージでお知らせします。

緊急速報メールを無効にする

ホーム画面で 🧿 Э 通知 🔿 緊急速報メール ゔ 緊急速 報メールの許可 ( 💽 表示)

・緊急速報メールの許可をタップするたびに、有効(
 ) が切り替わります。

緊急速報メール利用時のご注意

#### 受信について

お客様のご利用環境・状況によっては、お客様の現在地と異なる エリアに関する情報が受信される場合、または受信できない場合 があります。また、当社は情報の内容、受信タイミング、情報を 受信または受信できなかったことに起因した事故を含め、本サー ビスに関連して発生した損害については、一切責任を負いませ ん。

#### 待受時間について

緊急速報メールを有効にしている場合、待受時間が短くなること があります。

#### 緊急速報メールを受信すると

ステータスバーに 🚺 とメッセージが表示され、緊急地震速報/災 害・避難情報個別の警告音およびバイブレータでお知らせします。

- ・通話中、通信中および電波状態が悪いときは受信できません。
- ・ホーム画面で (2) → 通知 → 緊急速報メール の 常に最大音
   量で通知音を鳴らす を無効にすると、サイレントモードの設定に
   従い警報音は鳴動しません。

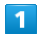

ステータスバーを下にフリック

| 1204<br>G  | Δ     | A A       | 1             |         |
|------------|-------|-----------|---------------|---------|
|            | 1/131 |           | ( steps       |         |
|            | Ģ     |           |               |         |
|            |       |           |               |         |
| <b>Y</b> 7 | Ð     | <b>()</b> | ۲             |         |
| G M<br>0 0 | P.    | <b>?</b>  | (1)<br>AV-25- | Par 217 |
|            |       | 0         | 0             | 0       |

🏁 通知パネルが表示されます。

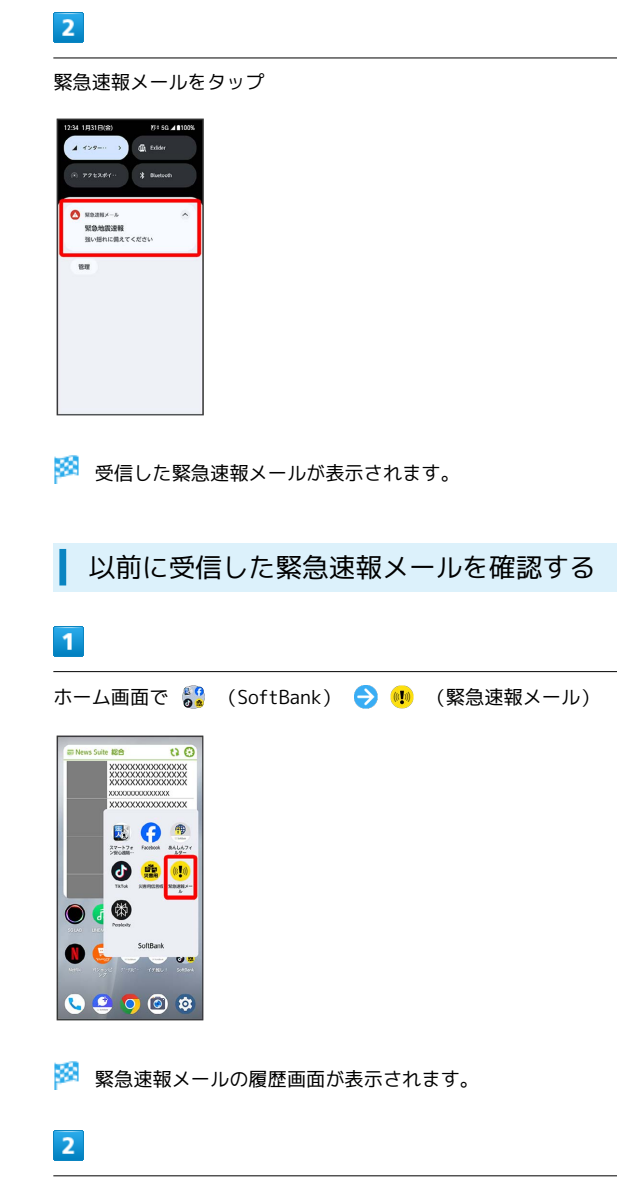

確認する緊急速報メールをタップ

🏁 以前に受信した緊急速報メールが表示されます。

Google マップ™を利用する

Google マップでは、現在地の表示や目的地までの道案内などの機能 を利用できます。交通状況を表示したり、航空写真で景色を確認す ることもできます。あらかじめ位置情報を有効にしておいてください。

## 指定した場所の地図を表示する

## 1

ホーム画面で 🕃 (Google) ラ 횏 (マップ)

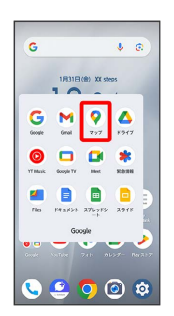

🏁 マップ画面が表示されます。

・確認画面が表示されたときは、画面の指示に従って操作してくだ さい。

# 2

検索バーの入力欄をタップ

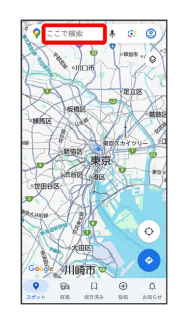

## 3

住所や都市、施設名などを入力

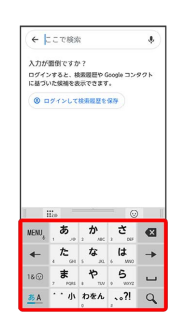

選択候補から住所や都市、施設名などをタップ

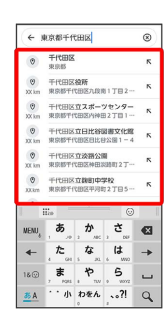

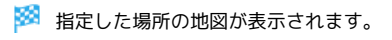

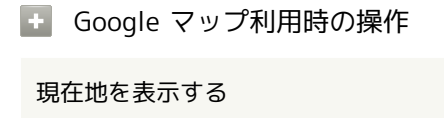

マップ画面で 💿

現在地付近の便利な情報を取得する

マップ画面で 💿 ᅙ 💿 🧿 「付近の場所」欄から確認する 情報をタップ

#### 地図に交通状況や航空写真などを表示する

マップ画面で 🛞 ラ 表示する情報をタップ

マップの詳しい操作を調べる

マップ画面で 🙁 🔿 ヘルプとフィードバック 🔿 ヘルプ

目的地までの経路を調べる

# 

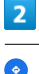

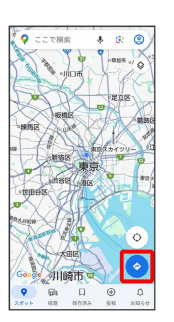

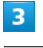

🗗 / 🗄 / 🌴 / 🖧

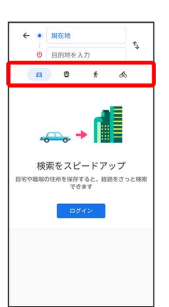

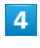

目的地入力欄をタップ ラ 目的地を入力 ラ 🔍

| ( ÷ )         | 東京都千作                       | CH K         |                      | ۲ |
|---------------|-----------------------------|--------------|----------------------|---|
| ۲             | 千代田区<br>東京都                 |              |                      | ĸ |
| (9)<br>200 km | 千代田区<br>東京都千伯               | 後所<br>て田区九段1 | 81782-               | ĸ |
| (1)<br>XX km  | 千代田区<br>東京都千作               | 立スポート        | ソセンター<br>82丁目1-      | ĸ |
| (9)<br>XX km  | 千代田区<br>東京都千f               |              | 日期文化的<br>1公開1-4      | ĸ |
| Ø<br>XX km    | 千代田区立決額公園<br>東京都千代田区仲田以請町2丁 |              |                      | ĸ |
| ()<br>33.6m   | 千代田区<br>東京都千(               | 立教制中的        | <b>学校2</b><br>12丁目5- | ĸ |
| 6             | in.ormite                   | 0.6 (0.6d    | - No 19 - O 10<br>0  |   |
| NENU          | , <b>b</b> _,               | , か<br>,     | , č.,,               | Ø |
| -             | , た                         | \$ A         | ( <b>t</b>           | - |
| 18@           | , <b>B</b>                  | *            | . <b>5</b>           | _ |
| 21.4          | · · //                      | わをん          | 1.21                 | 0 |

🏁 目的地までの経路の候補が表示されます。

# 音声操作を利用する

スマートフォンに話しかけることで、色々な操作を行うことができます。

あらかじめ、Google アカウントでログインしておいてください。

## 音声操作の設定をする

## 1

ホーム画面で 💱 (Google)

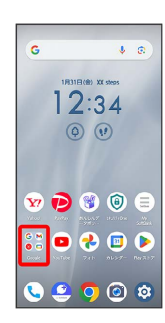

# 2

G (Google)

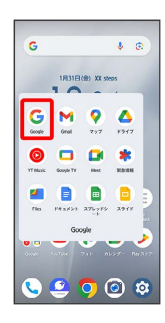

3

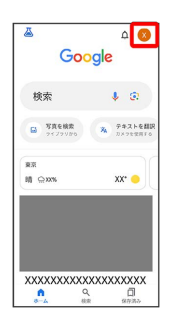

4

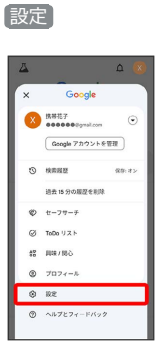

| 5 |
|---|
|   |

Google アシスタント

| ×          |                                         |
|------------|-----------------------------------------|
| 設分         | Ê                                       |
| ۹          | 設定内を検索します                               |
| 0          | プライバシーとセキュリティ<br>検索のカスタマイズ、安全性          |
| <b>#</b> 8 | 興味/関心の管理<br>フォローしている、または非表示にした<br>トピック  |
| ٥          | 通知<br>Google からの最新情報を管理します              |
| ۰ŗ         | Google アシスタント<br>OK Google, Voice Match |
| ¢          | 音声<br>音声、オフライン音声語識                      |
|            | 検索ウィジェット                                |

# 6

#### OK GoogleとVoice Match

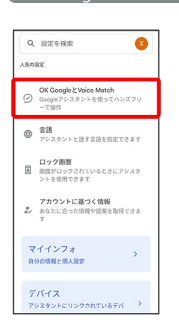

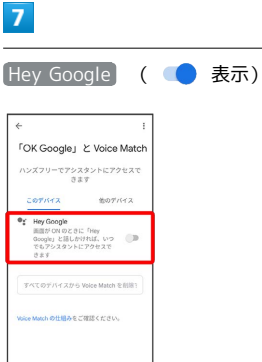

# 8

Hey Googleの利用についての説明を確認して 同意する

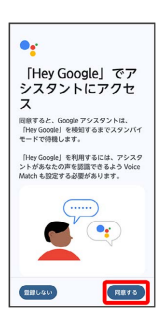

Voice Matchの利用についての説明を確認して 同意する

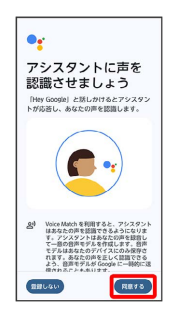

# 10

画面に従って、本機に話しかける

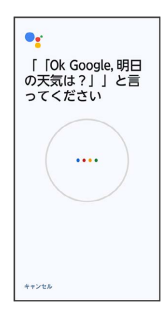

# 11

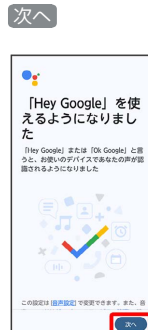

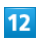

#### 後で

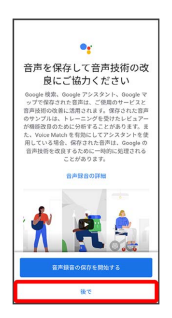

🏁 Google アシスタント機能が有効になります。

・音声録音をGoogle アカウントに保存するときは、「音声録音の保 存を開始する」をタップします。

- 🚹 Voice Match機能を無効にする

## 音声操作を利用する

## 1

調べたいことを話しかけて、インターネット検索ができます。

- ・「OK/Hey Google、ソフトバンク、オンラインマニュアル」と話 しかける
- ・「OK / Hey Google、一番近くのコンビニ」と話しかける
- ・「OK/Hey Google、明日の天気」と話しかける

## 2

連絡先に登録している相手や、指定の電話番号に電話をかけること ができます。

- ・「OK / Hey Google、木村さんに電話」と話しかける
- ・「OK/Hey Google、09012345678に電話」と話しかける

## 3

連絡先に登録している相手にメールを送信することができます。

- 「OK / Hey Google、田中さんにメール、30分遅刻します」と話しかける
- 「OK / Hey Google、佐藤さんにメール、件名、明日の予定、本 文、早めに行きます」と話しかける

## 4

時間の指定や、曜日と時刻を指定してアラームを設定することができます。

- ・「OK/Hey Google、アラーム設定、5分後」と話しかける
- 「OK / Hey Google、アラーム設定、土曜日、午前7時」と話しか ける

## 5

インストールしているアプリを起動することができます。

- ・「OK/Hey Google、マップを起動」と話しかける
- ・「OK/Hey Google、YouTubeを起動」と話しかける

# 指紋認証機能を利用する

#### 指紋認証機能について

指紋認証は、指紋センサーに指を当てて行う認証機能です。 この機能を利用して、画面ロックを解除したり、アプリを起動する ことができます。

## \rm 指紋認証機能利用時のご注意

#### 指紋認証機能利用時は、次の点にご注意ください。

- ・指紋の特徴情報を利用して認証を行うため、特徴情報が少ない お客様の場合は、指紋認証を利用できないことがあります。
- 認証性能(指で指紋センサーに正しく触れた際に指紋が認証される性能)は、お客様の使用状況により異なります。指の状態が次のような場合は、指紋の登録が困難になったり、認証性能が低下したりすることがあります。

なお、手を拭く、手を洗う、認証する指を変える、指の登録範 囲を広くするなど、お客様の指の状態に合わせて対処すること で、認証性能が改善されることがあります。

・お風呂上がりなどで指がふやけていたり、濡れていたり、汗 をかいたりしている

- ・指に汗や脂が多く付着している
- ・泥や油などで指が汚れている
- ・手が荒れていたり、指に損傷(切傷やただれなど)を負った りしている
- ・指が極端に乾燥している
- ・太ったりやせたりして指紋が変化した
- ・指の表面が磨耗して指紋が薄い
- ・登録時に比べ、認証時の指の表面状態が極端に異なる
- ・デスクトップパソコンなどアースを必要とする機器に本機を USB Type-Cケーブルで接続するときは、必ず機器のアースが 接続されていることを確認してください。アースが接続されて いない状態で接続している間は、指紋認証できない場合があり ます。そのときは、本機を機器から取り外して指紋認証を行っ てください。
- ・指紋認証技術は完全な本人認証・照合を保証するものではありません。当社では第三者に本機を使用されたこと、または使用できなかったことによって生じるいかなる損害に関して、一切責任を負いかねますのであらかじめご了承ください。
- ・セキュリティ解除方法を指紋認証に設定しても、72時間ごとお よび本機起動時には予備のセキュリティ解除方法で画面ロック を解除する必要があります。予備のセキュリティ解除方法をお 忘れにならないようご注意ください。

## 指紋を登録する

#### 1

ホーム画面で 📀

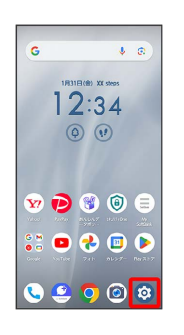

## 2

セキュリティとプライバシー

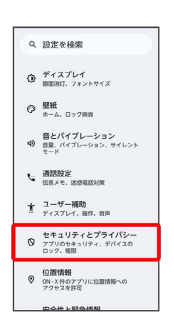

## 3

デバイスのロック解除」

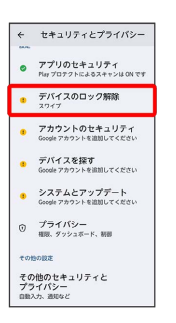

## 4

(顔認証と指紋認証によるロック解除)

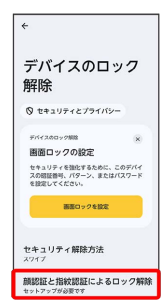

arrows

We2

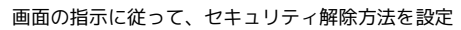

| セキュリティ解除方法<br>予備の画面ロック方式を選択してください<br>ジェパターン・語・指紋<br>ジェ 旗記書号・師・指紋                 |
|----------------------------------------------------------------------------------|
| <ul> <li>予備の画面ロック方式を選択してください</li> <li>パワーン・類・指紋</li> <li>22 結果等・40・指紋</li> </ul> |
| <ul> <li>パターン・数・指数</li> <li>※ 施設番号・雌・指数</li> </ul>                               |
| >>>>>>>>>>>>>>>>>>>>>>>>>>>>>>>>>>>                                              |
|                                                                                  |
| … パスワード・顔・指紋                                                                     |

- ・指紋認証ができないときの予備のセキュリティ解除方法になりま す。
- ・セキュリティ解除方法が なし または スワイプ 以外のときは、 ロックを解除する操作を行います。
- ・セキュリティ解除方法の設定について詳しくは、「パターンを指 でなぞって画面ロックを解除するように設定する」、「暗証番号 で画面ロックを解除するように設定する」、「パスワードで画面 ロックを解除するように設定する」を参照してください。

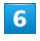

【指紋認証/FASTフィンガーランチャー】

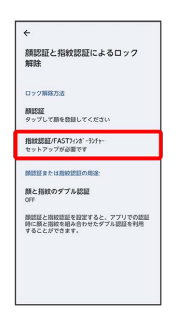

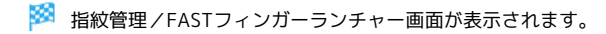

# 7

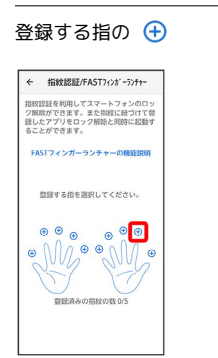

# 8

指紋認証の仕組みなどを確認して「同意する」

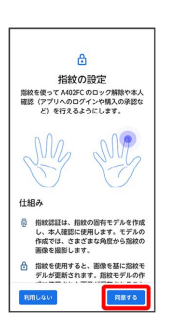

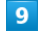

指紋センサーに指を当てる

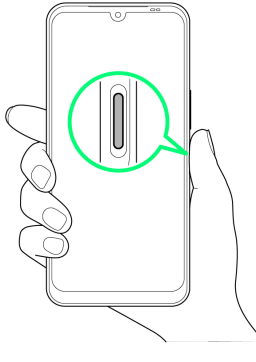

・指紋センサーは押さないでください。

## 10

指紋センサーに指を当て、本機が振動したら離す

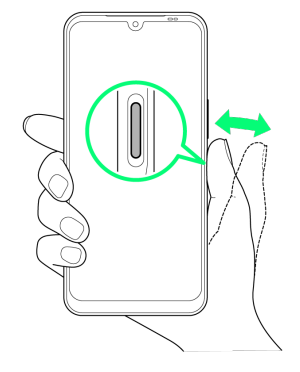

・指紋センサーは押さないでください。

・指紋全体が登録できるまで、繰り返しセンサーに指を当てて離し ます。

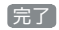

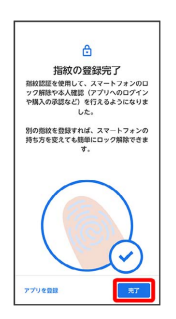

#### 🏁 指紋の登録が完了します。

アプリを登録 をタップすると、指紋で起動できるアプリを登録
 できます。詳しくは、「FASTフィンガーランチャーを利用する」
 を参照してください。

登録可能な指紋の件数

5件登録できます。

## 🛨 指紋を削除する

指紋管理/FASTフィンガーランチャー画面で、指紋を登録済み の指の 🕂 ラ 📋 ラ 削除

・確認画面が表示されたときは、画面の指示に従って操作してく ださい。

## Ⅰ 指紋センサー利用時のご注意

#### 指紋センサー利用時は、次の点にご注意ください。

- ・指紋センサー表面は防水性を有していますが、指紋センサー表 面や操作する指先に水滴や汚れが付着した場合は誤動作の原因 となります。柔らかい布で水滴・汚れを取り除いてご使用くだ さい。また、水分により指先がふやけた場合でも、誤動作の原 因となる場合があります。
- ・次のような場合は、故障および破損の原因となることがありま す。
- ・ぶつけたり、強い衝撃を与えたりする
- ・ひっかいたり、先の尖ったものでつついたりする
- ・爪や金具など硬いものを押し付け、指紋センサー表面に傷が 入る
- ・泥などで指紋センサー表面に傷が入る、表面が汚れる
- ・シールを貼ったり、インクなどで塗りつぶしたりする
- ・次のような場合は、指紋の読み取りが困難になったり、認証性 能が低下したりすることがあります。指紋センサー表面は時々 清掃してください。
  - ・ほこりや皮脂などの汚れ、汗などの水分の付着や結露
- 次のような現象が起きる場合は、指紋センサー表面を清掃してください。現象が改善されることがあります。
- ・指紋の登録失敗や認証失敗が頻発する

   ・指紋センサーを清掃する際には、静電気の発生しにくい乾いた
- 1 相較センリーを清掃する際には、静電気の先生しにくい起いた 柔らかい布で表面の汚れを取り除いてください。長期間の使用 によりゴミがたまることがありますが、その場合でも先の尖っ たもので取り除かないでください。
- ・静電気が故障の原因となる場合があります。指紋センサーに指 を置く前に、金属に手を触れるなどして静電気を取り除いてく ださい。冬期など乾燥する時期は、特にご注意ください。

## 指紋認証を行う

## 1

指紋認証を行う画面で、指紋センサーに指を当てる

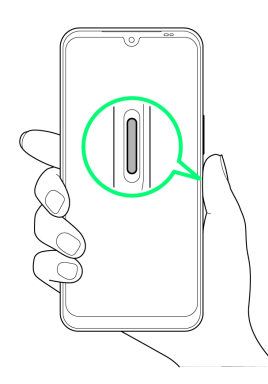

- 🏁 指紋が認証されます。
- ・指紋センサーは押さないでください。

🛐 認証されないときは

指を指紋センサーから離して、再度操作してください。

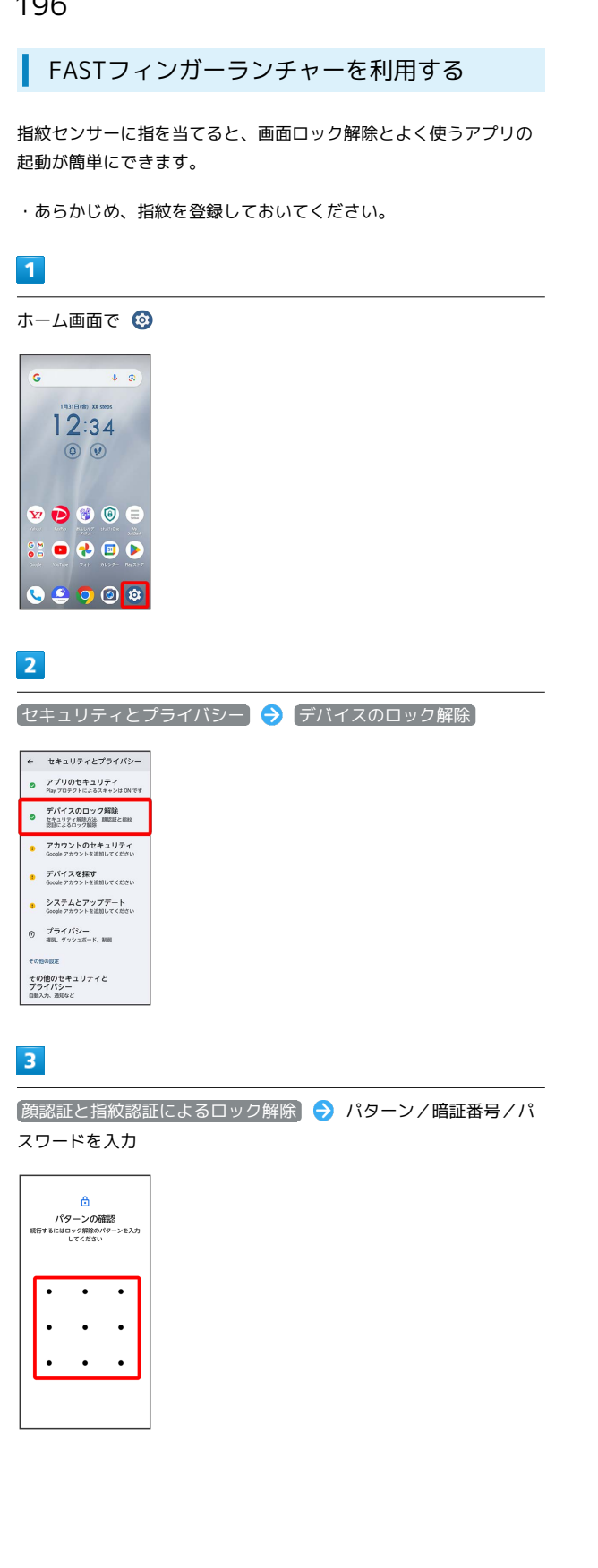

## 4

「指紋認証/FASTフィンガーランチャー】

| ←<br>顔認証と指紋認証によるロック                                           |  |
|---------------------------------------------------------------|--|
| 解除<br>ロック解除力5点                                                |  |
| 開設証<br>タップして顔を登録してください                                        |  |
| 指数認証JFAST3(26'-55f+-<br>加設が登録されています                           |  |
| 酸酸粧業たは酸酸酸粧の現象                                                 |  |
| 願と指統のダブル認証<br>CFF                                             |  |
| 課題証と指統語証を設定すると、アプリでの認証<br>時に語と指統を組み合わせたダブル認証を利用<br>することができます。 |  |
|                                                               |  |
|                                                               |  |
|                                                               |  |

🏁 指紋管理/FASTフィンガーランチャー画面が表示されます。

# 5

#### 指紋を登録済みの指の 🕀

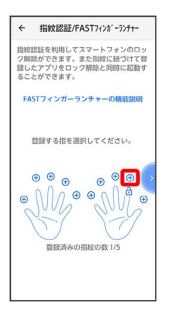

# 6

ダイレクトモード / ランチャーモード

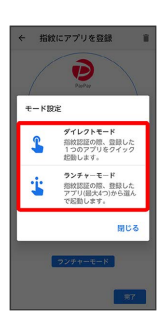

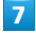

画面の指示に従ってアプリを登録 ⋺ 完了

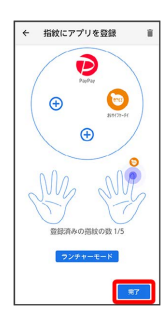

🏁 設定が完了します。

# Google™ 検索を利用する

Google 検索を利用して、インターネット上の情報などを検索できます。

検索を行う

## 1

ホーム画面で 🔐 (Google) ラ 🌀 (Google)

| G            |           |                 | 4 0               | 2              |
|--------------|-----------|-----------------|-------------------|----------------|
|              | 18318     | (8) XX (8)      | 895               |                |
| G            | M<br>Grol | <b>?</b><br>797 | <b>6</b><br>1917  |                |
| O<br>YT Muss | Coogle Tr |                 | <b>*</b><br>50.78 |                |
| e<br>no      |           | 276-255         | <b>2918</b>       | 1111           |
| e e          | Got       | agile<br>2-15 A |                   | STILL PROPERTY |
|              |           |                 |                   |                |

#### 🏁 検索画面が表示されます。

・確認画面が表示されたときは、画面の指示に従って操作してくだ さい。

| _ |  |
|---|--|
| _ |  |
|   |  |

検索バーの入力欄をタップ ラ 検索するキーワードを入力 ⋺

| G           | カフェ        |       |              | ×  |
|-------------|------------|-------|--------------|----|
| Q           | カフェ        |       |              | ĸ  |
| 9           | カフェXX      | ooxx  |              | ĸ  |
| ٩           | カフェン       | x     |              | 75 |
| Q           | カフェン       | XXX   |              | ĸ  |
| Q           | カフェン       | oox   |              | К  |
| Q,          | カフェン       | XX    |              | ĸ  |
| ۹           | カフェXX      | CX.   |              | 15 |
|             | iile -     |       | C            | )  |
| MENU        | , <b>b</b> | か<br> | , č          | €  |
| -           | t          | な     | ( <b>t</b>   | -> |
| 18@         | , <b>#</b> | *     | 5            |    |
| <u>35 A</u> | ••• 小      | わをん   | <b>、。?</b> ! | Q  |

🏁 検索結果画面が表示されます。

- ・音声で検索する場合、検索画面で 
   ・をタップして検索したい言葉を本機に向かって話してください。
- ・検索画面で 💽 をタップすると、Google Lensで検索できます。

# 電卓で計算をする

電卓を利用する

## 1

ホーム画面を上にフリック

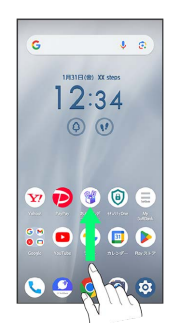

# 2

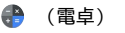

| ۹            |              |            |            | i             |
|--------------|--------------|------------|------------|---------------|
| G M<br>0 0   | 00           |            | C          | ۲             |
| Google       | 2-4          | arons      | ~          | 872           |
| =a-X         | au>9-        | ¥97        | RE RE      | RET           |
| *            | 8            |            | 0          | •             |
| 7#1          | 865          | Play 2.5-7 | Chrome     | 20            |
| YP<br>Yalaat | HELPO        | Facebook   | UNE<br>MSC | Nella         |
| 0            | 0            | 0          | Ð          | ₿             |
| +*2*-        | radio+<br>FM | 5-39K      | 910910     | Ny<br>Soltani |
| •            | (33)         | 0          |            | 6             |

🏁 電卓画面が表示されます。

## 3

計算を行う

|    |                    | _ |     |
|----|--------------------|---|-----|
| V  | π                  | ^ | 1 💿 |
| AC | ()                 | % | ÷   |
| 7  | 8                  | 9 | ×   |
| 4  | 5                  | 6 | 0   |
| 1  | 2                  | 3 | +   |
| 0  | $\overline{\cdot}$ | • | =   |

🏁 計算結果が表示されます。

# ライトを点灯する

## ライトを点灯する

## 1

ステータスバーを下にフリック

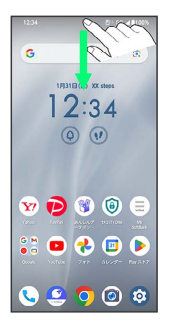

# 2

通知パネルを下にフリック

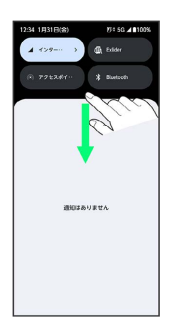

3

(ライト)

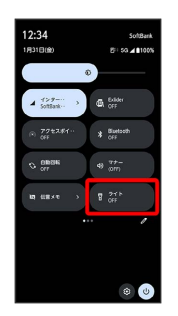

🏁 ライトが点灯します。

# カレンダーを利用する

カレンダーを利用してスケジュール管理ができます。あらかじめ、 Google アカウントでログインしておいてください。

## 🚹 カレンダー利用時の操作

今日のカレンダーを表示する

カレンダー画面で 🛐

カレンダー画面の表示を変更する

カレンダー画面で ☴ 🔿 スケジュール / 日 / 3日 間 / 週 / 月

カレンダー画面上部に月表示を表示する

カレンダー画面で、月部分をタップ

・月表示を左右にフリックすると、次/前の月を表示します。
 ・カレンダー表示が「月」以外のときに表示できます。

次/前の月を表示する(月表示時)

カレンダー画面で左右にフリック

次/前の週を表示する (週表示時)

```
カレンダー画面で左右にフリック
```

次/前の日を表示する(日表示時)

カレンダー画面で左右にフリック

次/前の時間帯を表示する(日/3日間/週表示 時)

カレンダー画面で上下にフリック

## カレンダーに予定を登録する

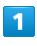

ホーム画面で 回 (カレンダー)

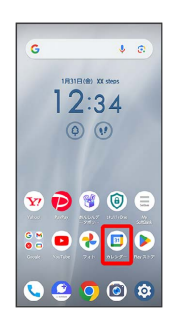

🏁 カレンダー画面が表示されます。

・確認画面が表示されたときは、画面の指示に従って操作してくだ さい。

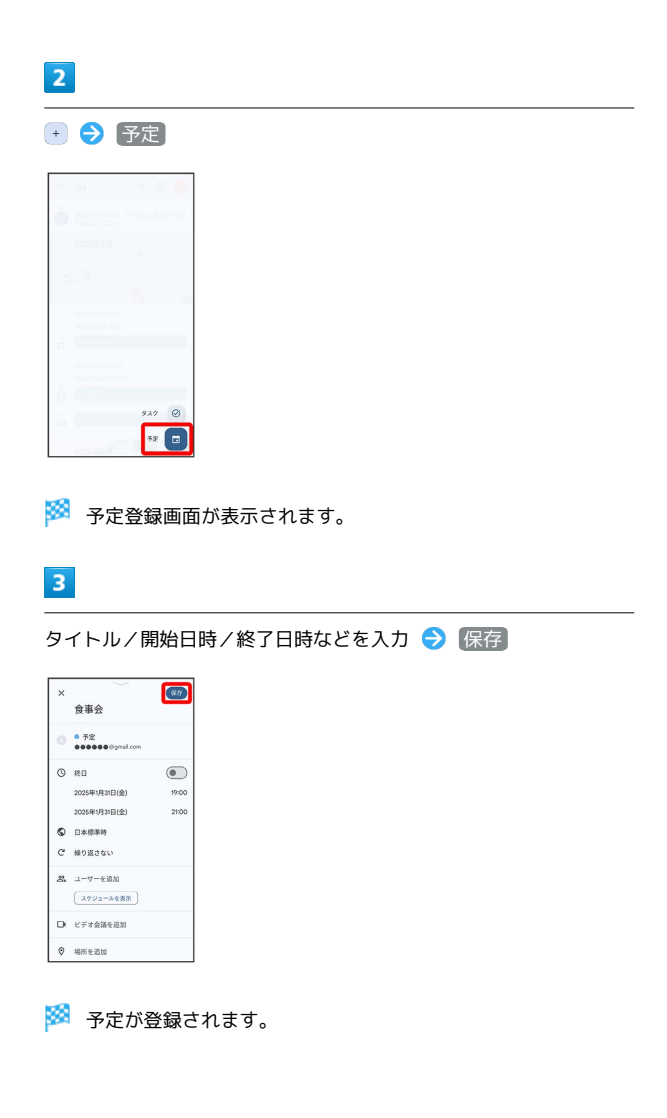

ホーム画面で 🗊 (カレンダー)

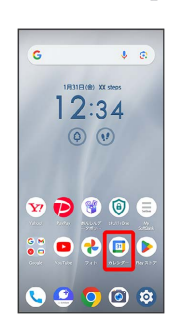

- 🏁 カレンダー画面が表示されます。
- ・確認画面が表示されたときは、画面の指示に従って操作してくだ さい。

## 2

予定のある日時を表示 ラ 予定をタップ

| =       | 1月・                                          | Q        | B | 8 |
|---------|----------------------------------------------|----------|---|---|
| ≗<br>31 | 食事会<br>19時00分~21時                            | 2019     |   |   |
| 3       | 2025年2月                                      | ¢ P      |   |   |
|         |                                              | *        |   | 1 |
| *<br>11 | 202542,028~68<br>202542,098~168<br>80162,008 |          |   |   |
| ш<br>23 | 20242/140-22<br>20242/228-22<br>2224228      | 2<br>58  |   |   |
| я<br>24 | XQUED SU                                     | 80<br>50 |   | ÷ |

🏁 予定詳細画面が表示されます。

- ・予定詳細画面で 🧷 をタップすると、予定を編集できます。
- 予定詳細画面で: 
   ⑦除 削除 削除 と操作すると、予定を削
   除できます。

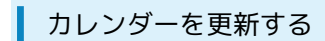

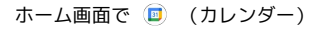

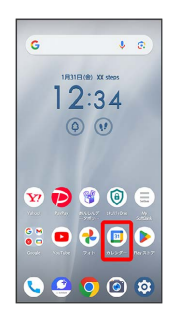

## 🏁 カレンダー画面が表示されます。

・確認画面が表示されたときは、画面の指示に従って操作してくだ さい。

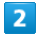

📃 🔿 🖲 新

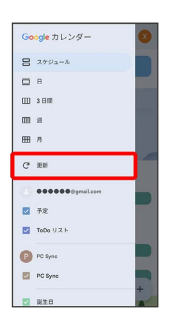

🏁 カレンダーが更新されます。

# 時計/アラームを利用する

アラームや世界時計、タイマー、ストップウォッチ、おやすみ時間 を利用できます。

アラームを設定する

## 1

ホーム画面を上にフリック

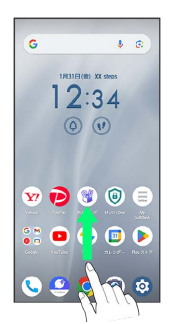

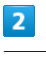

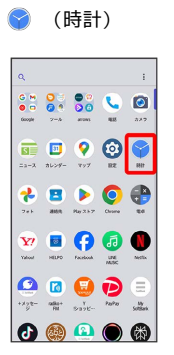

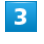

アラーム)

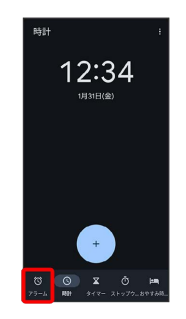

🏁 アラーム画面が表示されます。

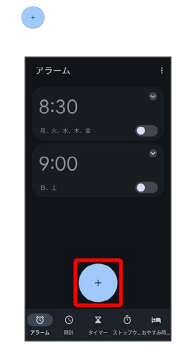

4

時刻を設定

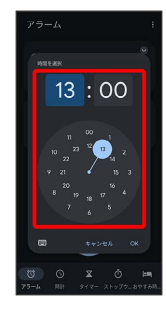

# 6

OK

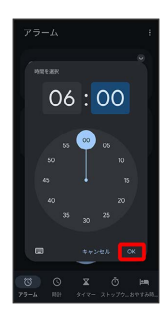

🏁 アラームが設定されます。

## 🦉 アラーム通知時の動作

アラーム設定時刻になると、アラーム音やバイブレータでお知ら せします。

| アラームの設定を変更する                                                                                                  |
|----------------------------------------------------------------------------------------------------|
| 1                                                                                                    |
| -<br>ホーム画面を上にフリック ラ 🜍 (時計) ラ アラーム                                                                             |
|                                                                                                    |
| 🏁 アラーム画面が表示されます。                                                                                              |
| 2                                                                                                    |
| 編集するアラームの 🛇                                                                                                   |
| 77-A I<br>8:30<br>9:00<br>0.1<br>7-6 0 x 0 h                                                                  |
| 3                                                                                                    |
| アラームの設定内容を変更 ラ 🛇                                                                                              |
| アラーム 1<br>○ ****** ●<br>8:00<br>7. **. *. *. * ●<br>○ ● ● ● ● ● ● ●<br>○ ************************************ |

🏁 アラームの設定変更が完了します。

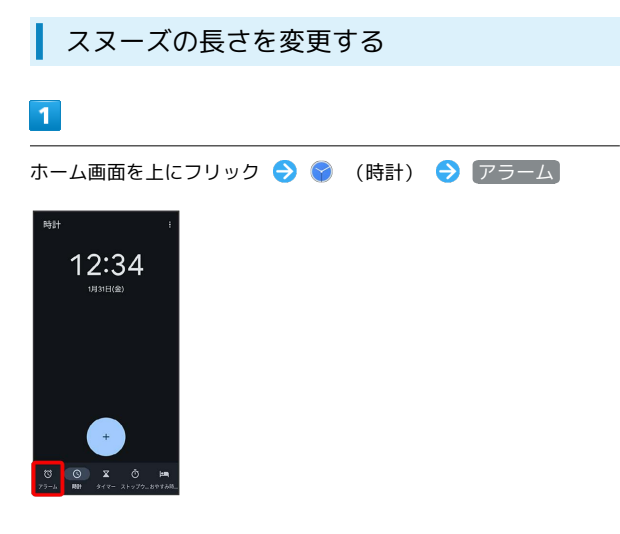

5

#### 時間をタップ

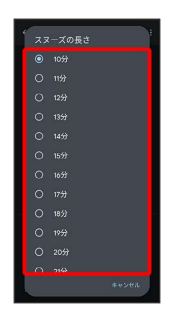

## 🏁 スヌーズの長さの変更が完了します。

🏁 アラーム画面が表示されます。

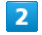

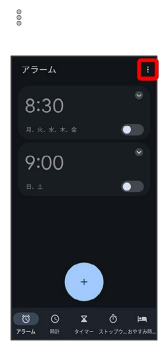

# 3

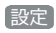

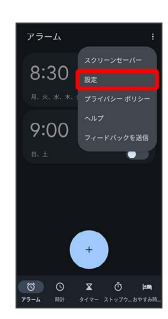

# 4

【スヌーズの長さ】

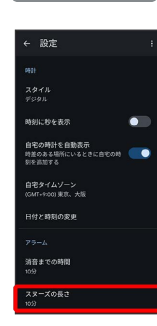

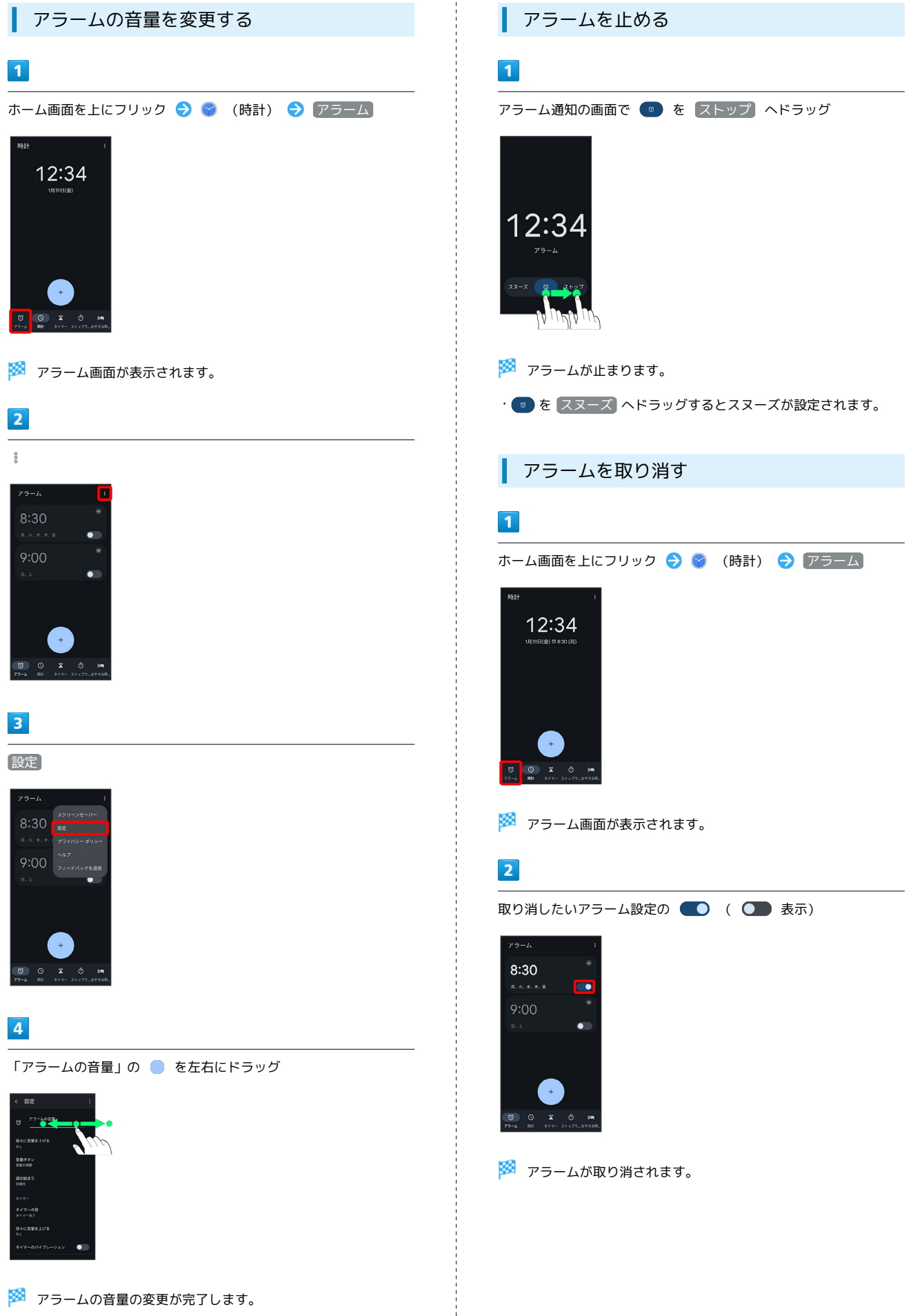

便利な機能

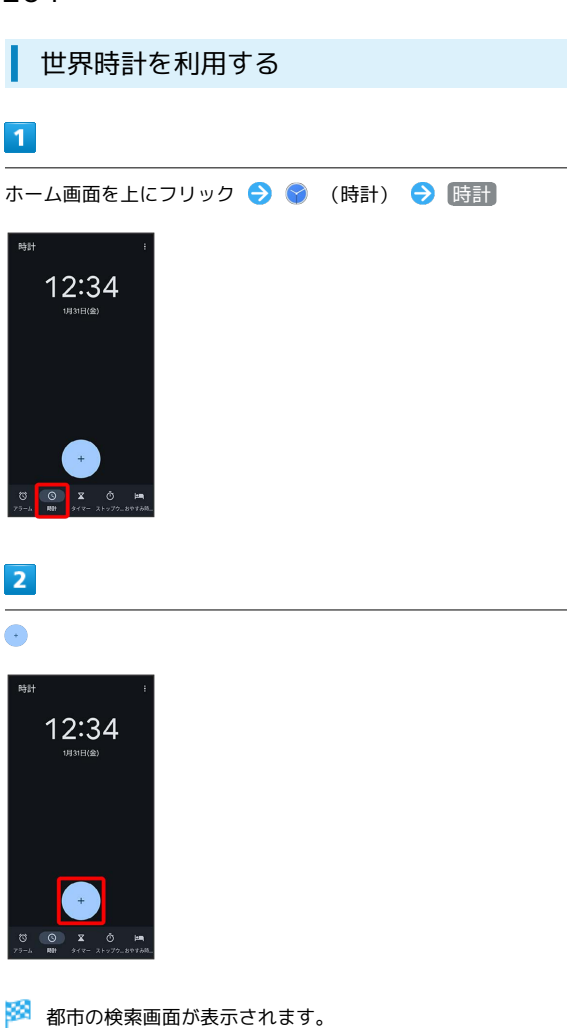

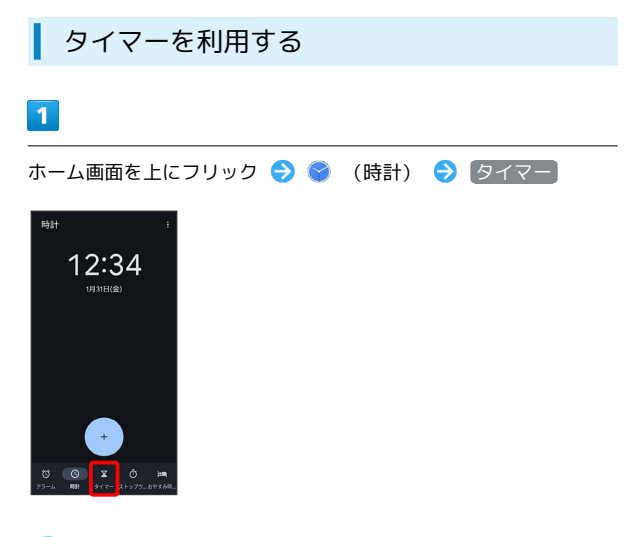

🏁 タイマー画面が表示されます。

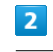

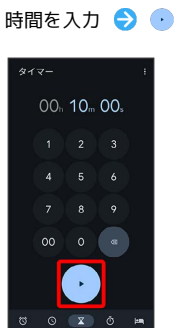

🏁 カウントダウンが始まります。

- ・設定時間が経過すると、タイマー音でお知らせします。カウント ダウンを停止するときは 💷 をタップします。
- ・タイマー音を停止するときは 💿 をタップします。
- ・画面ロックを解除しているときは、タイマー通知の ストップ を タップします。

## 3

追加する都市を入力 ⋺ 選択候補から都市をタップ

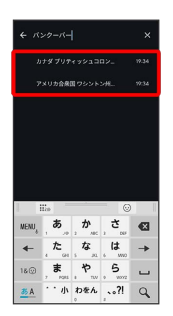

🏁 選択した都市の時計が追加されます。

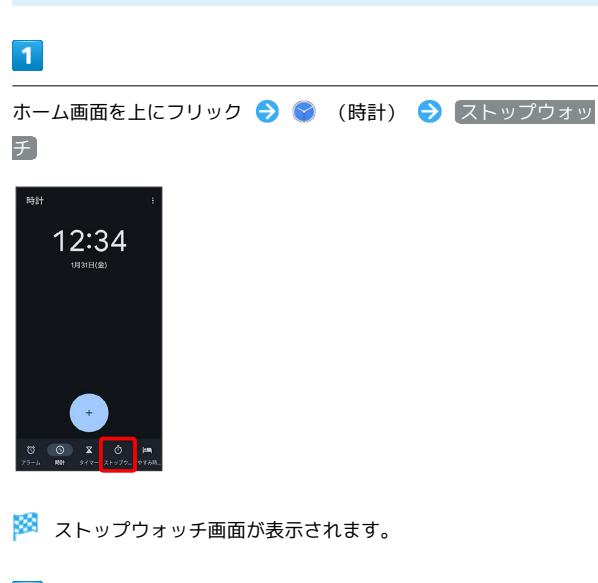

ストップウォッチを利用する

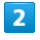

•

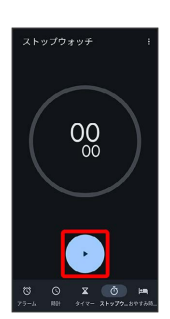

🏁 計測が始まります。

・計測中に 💿 をタップすると、ラップタイムを計測できます。

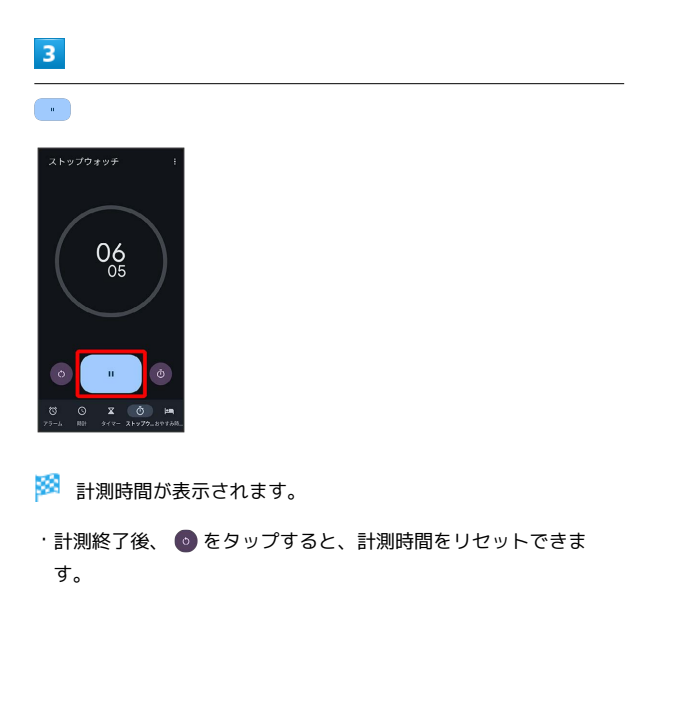

## おやすみ時間を利用する

毎日の起床時間と就寝時間を設定して睡眠スケジュールを管理したり、快適な睡眠をサポートする機能を設定したりできます。

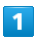

ホーム画面を上にフリック ラ 🌍 (時計)

| ٩                |                   |                 |                | ÷           |
|------------------|-------------------|-----------------|----------------|-------------|
| G M<br>O Coogle  | 0 3<br>0 4<br>2-5 |                 | <b>C</b><br>88 | <b>8</b> 87 |
| <b>S</b><br>53-3 | 1000 au-9-        | <b>?</b><br>797 | ()<br>12       | RH17        |
| <b>?</b> #}      | <b>2</b><br>865   | Per 2.57        | Cross          | •           |
| <b>Y7</b>        | HEPO              | Facebook        |                | Netta       |
| •×2*-            | radia+<br>Fit     | ()<br>5-3-K     | P              | ()<br>      |
|                  | (ARA)             | 0               |                |             |

## 2

おやすみ時間

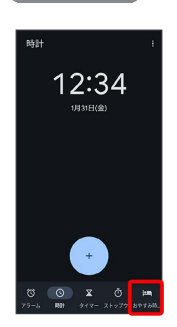

🏁 おやすみ時間画面が表示されます。

・以降は、画面の指示に従って操作してください。

# YouTubeを利用する

YouTubeにアップロードされている、さまざまな動画コンテンツ を視聴できます。本機から動画のアップロードを行うこともできま す。

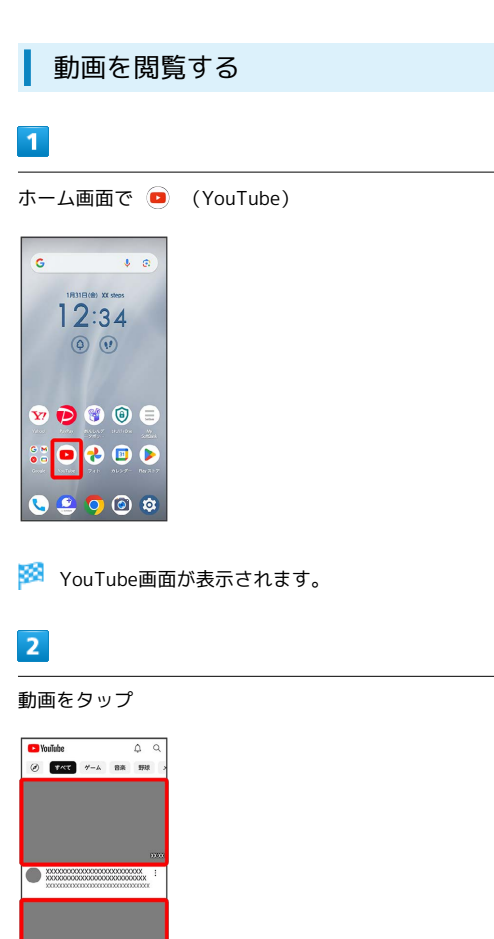

🏁 動画が再生されます。

・動画再生中に 🗍 をタップすると一時停止できます。

# 音楽を聴く (YT Music)

公式アルバムやミュージックビデオなど幅広い音楽コンテンツが楽 しめます。ここでは内部ストレージ/SDカードに保存されている音 楽を再生する操作を例に説明します。

あらかじめ、Google アカウントでログインし、YT Music画面 で 😵 ラ 【設定】 ラ 【一時保存とストレージ】と操作して 【デバイス のファイルを表示】を有効にしておいてください。

# 🛐 音楽の再生について

## コーデックについて

本機はLDAC™オーディオコーデックを利用した音楽再生が可能 です。

LDAC

ファイル形式について

次のファイル形式に対応しています。ただし、すべてのファイル の再生を保証するものではありません。

- · 3GPP、MPEG-4、ADTS raw AAC、MPEG-TS、Matroska、
- FLAC、MP3、RTTTL、RTX、iMelody、Ogg、WebM、WAVE

| 音楽を再生する |
|---------|
|---------|

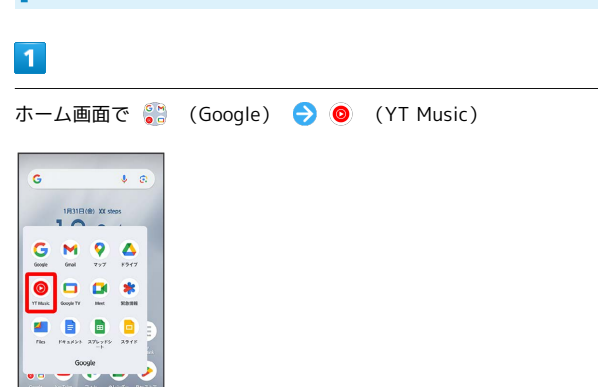

🏁 YT Music画面が表示されます。

🗿 🙆 🕸

・確認画面が表示されたときは、画面の指示に従って操作してくだ さい。

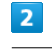

[ライブラリ]

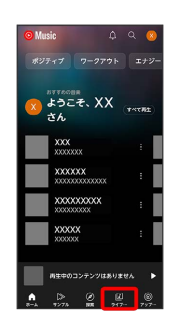

🏁 ライブラリ画面が表示されます。

・画面上部の ライブラリ をタップしても、手順 4 に進みます。

## 4

3

デバイスのファイル

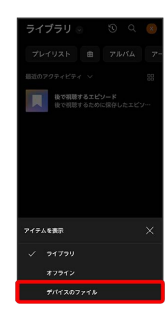

5

再生する曲をタップ

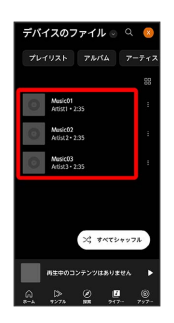

🏁 曲が再生されます。

- アルバム / アーティスト などをタップすると、曲がカテゴ リーごとに表示されます。カテゴリーごとに表示しているとき は、項目をタップ ラ 再生 / 再生する曲をタップと操作してく ださい。
- ・画面下部の再生バーをタップすると、音楽再生画面を表示できます。

音楽再生画面の見かた

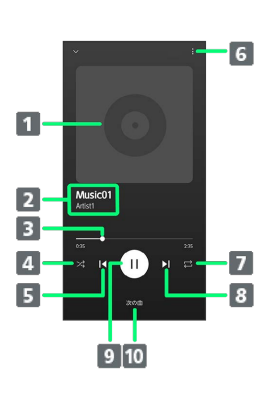

1 曲のイメージを表示
 2 曲名/アーティスト名
 3 バーをドラッグして、再生位置を調節
 4 シャッフル再生のON/OFFを切り替え
 5 前の曲を再生/現在の曲を最初から再生
 6 プレイリストへの追加、キューへの追加など
 7 全曲リピート/1曲リピート/通常再生を切り替え
 8 次の曲を再生
 9 一時停止/再生
 10 曲のリストを表示

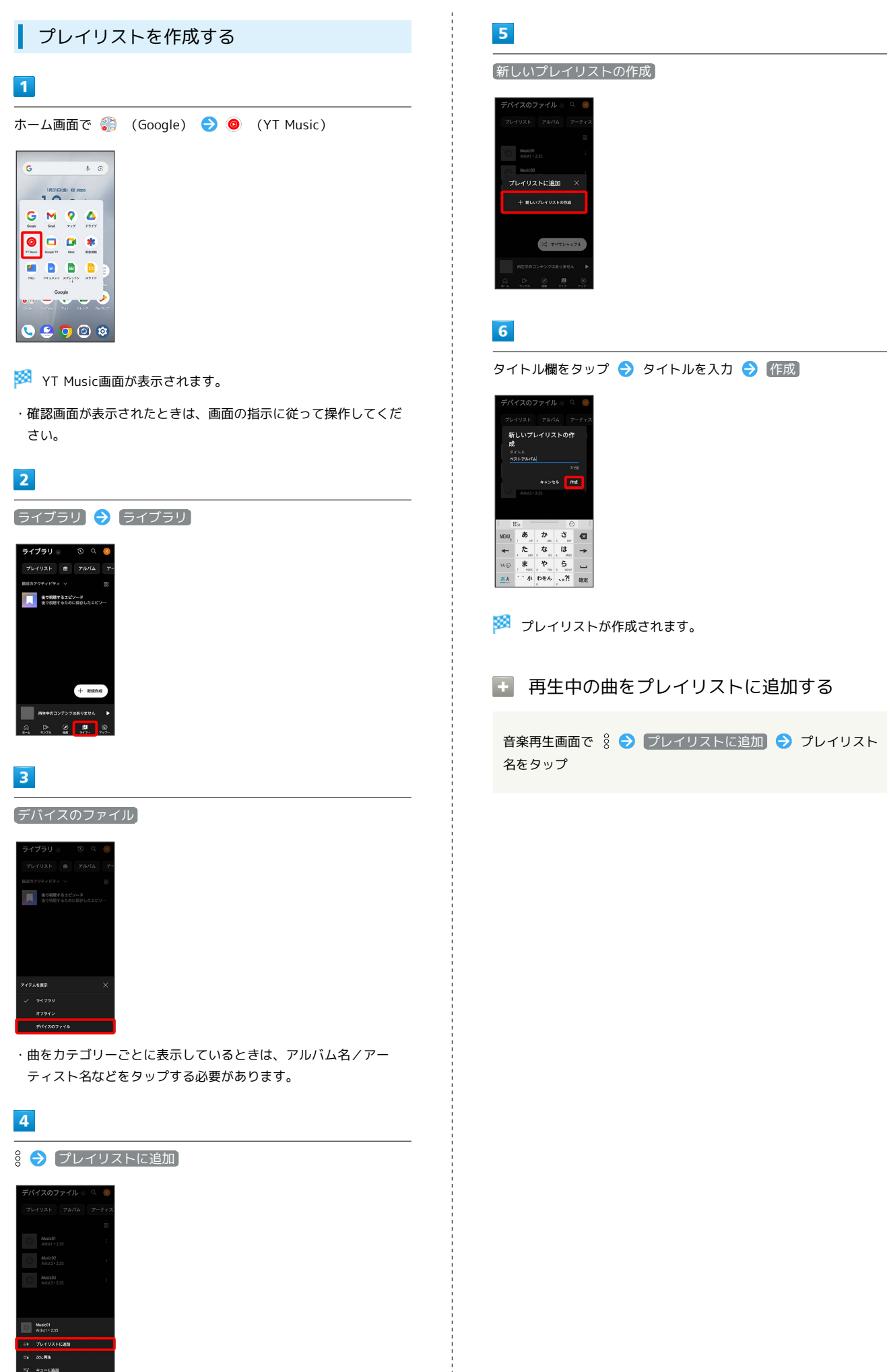

# NFC/おサイフケータイ®を利用する

内蔵のICカードを利用して、ほかの機器と手軽にデータをやりとり したり (NFC) 、本機をおサイフやクーポン券、チケット代わりに したり (おサイフケータイ®) することができます。

## ◎ NFC/おサイフケータイ®利用時の警告

故障または修理の際、ICカード内のデータや設定内容の消失/変化などで生じるいかなる損害にも、一切の責任を負いかねます。

## NFCについて

NFC (Near Field Communication) は、ISO (国際標準化機構) で 規定された近接型無線通信方式で、タッチするだけでNFC対応機器 とのデータ通信が行えます。

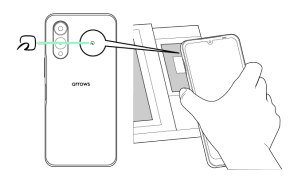

#### 👔 こんなときは

- Q. 読み取りがうまくいかない
- A. 本機をゆっくりかざしてください。リーダー/ライターにか ざす時間が短いと、うまく読み取れないことがあります。
- A. リーダー/ライターに対して、本機を平行にかざしてください。また、本機を前後左右にずらしてゆっくりタッチしてください。
- A. ⑦ のある面をご確認ください。金属などがあると、読み取れないことがあります。

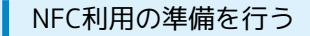

## 1

ホーム画面で 🞯 ⋺ 接続設定

| _  |                                     |  |
|----|-------------------------------------|--|
| 設定 | :                                   |  |
| ٩  | 設定を検索                               |  |
| Ŷ  | ネットワークとインターネット<br>モバイル、WHL、アクセスポイント |  |
| 60 | 接続設定<br>Buetooth、ペア設定               |  |
|    | <b>アプリ</b><br>最近使ったアプリ、デフォルトのアプリ    |  |
| ۵  | 通知<br>通知問題、会話                       |  |
|    | 電池とデバイスケア<br>100%                   |  |
| =  | ストレージ<br>使用消み XX% - 空き容量 XXX GB     |  |
| ÷  | ホーム画面設定                             |  |
|    |                                     |  |

## 2

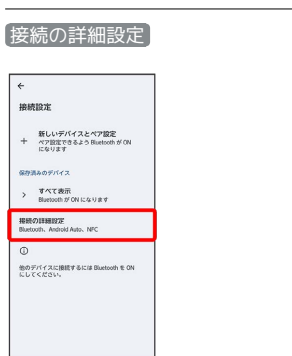

# 3

(NFC)

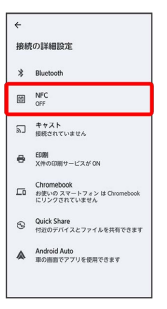

🏁 NFC画面が表示されます。

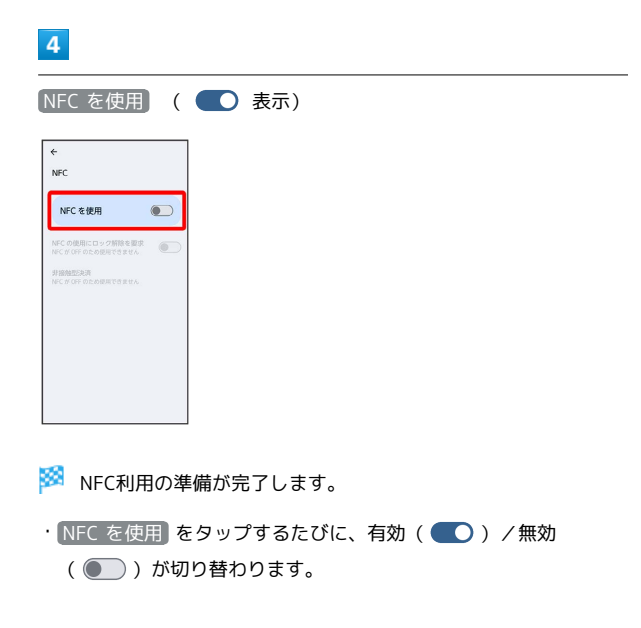

arrows We2

#### + NFC機能有効時の操作

画面消灯(画面ロック)中はNFC/おサイフケータ イ®の機能を無効にする

NFC画面で NFC の使用にロック解除を要求 ( CO 表示)

- ・NFC を使用 が有効のときに設定できます。
- NFC の使用にロック解除を要求 をタップするたびに、有効
   ( ) / 無効 ( ) が切り替わります。

おサイフケータイ®を利用するための決済サービス を設定する

NFC画面で「非接触型決済) <del>></del> デフォルトの決済アプリ <del>></del> 使用する決済サービスをタップ

・NFC を使用 が有効のときに設定できます。

設定した決済サービスを使用するときの動作を設定 する

NFC画面で 非接触型決済 → デフォルトの決済アプリを使用 する → 常時 / 別の決済アプリが起動されている場合を 除く

・NFC を使用」が有効のときに設定できます。

## おサイフケータイ®利用の準備を行う

お使いになる前に、対応サービスのお申し込みや初期設定などの準 備が必要です。

・詳しくは、おサイフケータイ®対応サービス提供者にお問い合わせ ください。

## 1

ホーム画面を上にフリック ⋺ 💱 (ツール) ラ 😏 (おサイ フケータイ)

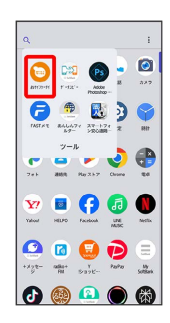

🏁 おサイフケータイ®画面が表示されます。

## 2

画面の指示に従って操作

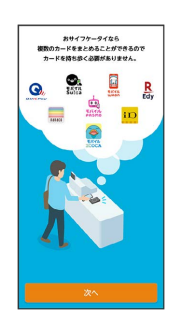

🏁 初期設定が完了します。

#### おサイフケータイ®を利用する

ICカード内のデータをリーダー/ライターにかざして読み取りを行 います。

## 1

本機の 🔎 マーク付近をリーダー/ライターにかざす

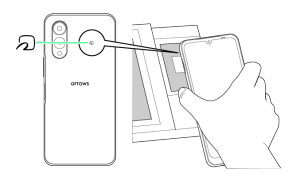

- 🏁 読み取りが完了します。
- ・読み取り機の音や表示などで、読み取りが完了したことを確認し てください。

## ? こんなときは

- 0. おサイフケータイ®が利用できない
- A. 電池残量が不足していませんか。このときは本機を充電して ください。
- A. 本機の電源を切り、SIMカードを取り外し正しく取り付けた あと、再度電源を入れてください。
- Q. 読み取りがうまくいかない
- A. 本機をゆっくりかざしてください。リーダー/ライターにか ざす時間が短いと、うまく読み取れないことがあります。
- A. リーダー/ライターに対して、本機を平行にかざしてくださ い。また、本機を前後左右にずらしてゆっくりタッチしてく ださい。
- A. 🔎 のある面をご確認ください。金属などがあると、読み取 れないことがあります。

# arrowsポータル (La Member's) を 利用する

FCNT製スマートフォンをお使いの方のための会員サービスです。 お持ちのスマートフォンのサポート情報、使い方をアップデートす るコンテンツをお届けします。会員登録いただくと、FCNTの独自 ポイント「La Point (ラ・ポイント)」を貯められるほか、お得な キャンペーンにご参加いただけます。

arrowsポータル (La Member's) を利用す る

La Member's会員サービスへの登録は無料です。パケット通信料は お客様の負担となります。

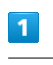

ホーム画面で 🥌 (arrowsポータル)

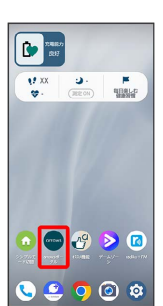

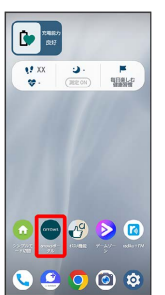

2

利用規約に同意して(さっそく見てみる)

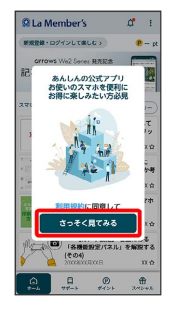

・確認画面が表示されたときは、画面の指示に従って操作してくだ さい。

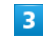

各項目をタップ

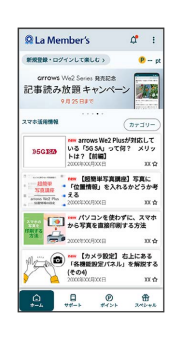

🏁 選択した項目のページが表示されます。

・ページを移動するときは、画面下部の各タブをタップします。

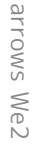

# らくらくコミュニティを利用する

共通の趣味や話題を通じて会員同士が交流できる安心・安全なイン ターネットコミュニティです。

## らくらくコミュニティを利用する

らくらくコミュニティは無料のサービスです。ただし、サービス利 用には、利用登録が必要です。また、データ通信料がかかります。 登録番号とパスワードは、端末の修理や機種変更の際などに必要と なります。メモを取るなどしてお忘れにならないようご注意くださ い。

## 1

ホーム画面を上にフリック 🔿 🎲 (arrows) ラ 🗞 (らくら くコミュニティ)

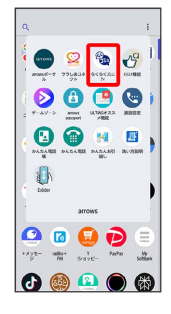

## 2

[同意して次へ] ⋺ [次へ]

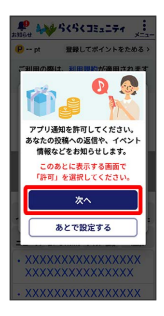

・確認画面が表示されたときは、画面の指示に従って操作してくだ さい。

## 3

#### 電話番号で登録・ログイン

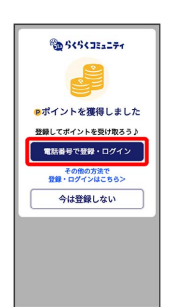

登録が完了すると、らくらくコミュニティのトップページが表示されます。

- ・登録番号とパスワードを既にお持ちの場合は 電話番号で登録・□ グイン 
  ◆ 登録番号でログインはこちら をタップしてくださ い。
- ・確認画面が表示されたときは、画面の指示に従って操作してくだ さい。

4

タイムラインから興味のあるユーザーの投稿をタップ

- 🏁 選択した投稿が表示されます。
- ・登録番号とパスワードは マイページ 
  → プロフィール編集 か ら確認・変更が出来ます。
- ・らくらくコミュニティの使いかたなどを確認するときは、トップ
   ページの メニュー 
   ヘルプ をタップします。

# データの管理

| データの保存について        | 214 |
|-------------------|-----|
| バックアップと復元         | 214 |
| かんたんデータコピーを利用する   | 215 |
| ほかの携帯電話からデータを取り込む | 215 |
| ダウンロードしたファイルを利用する | 216 |
| ドライブを利用する         | 216 |
|                   | 217 |

# データの保存について

## データの保存先について

データの保存先として、内部ストレージとSDカードを利用できます。SDカードの取り付け/取り外しなどについては、「SDカードについて」を参照してください。 おもなデータの保存先は次のとおりです。

| データの種類                       | 説明                               |
|------------------------------|----------------------------------|
| 連絡先、ブック<br>マーク、カレン<br>ダー、メール | データ作成時、内部ストレージに保存されま<br>す。       |
| 写真、動画                        | データ作成時、内部ストレージ/SDカードに<br>保存されます。 |

# バックアップと復元

# バックアップ/復元の方法について

バックアップ/復元の方法は次のとおりです。

| 方法                | 説明                                                                                                    |
|-------------------|----------------------------------------------------------------------------------------------------|
| あんしんデータ<br>ボックス   | 大切なデータをかんたんに保存できるサービ<br>スです。<br>自動バックアップで故障や紛失など万が一の<br>時でも大切な写真・動画・連絡先などが復元<br>できます。                                          |
| <br>各アプリからの<br>操作 | アプリによって、設定を変更できるものもあ<br>ります。                                                                                                   |
| かんたんお引<br>越し      | <ul> <li>(かんたんお引越し)を利用して、ほかの</li> <li>機器でSDカードに保存したデータ(電話帳、</li> <li>スケジュール)を、本機に取り込むことができます。詳しくは、「アプリー覧」を参照してください。</li> </ul> |
| <br>パソコンなどと<br>接続 | パソコンなどと接続して、データを転送でき<br>ます。詳しくは、「パソコンとUSBで接続す<br>る」を参照してください。                                                                  |
# かんたんデータコピーを利用する

# かんたんデータコピーを利用する

かんたんデータコピーについては、下記のウェブサイトを参照して ください。

https://www.softbank.jp/mobile/service/datamigration/

# ほかの携帯電話からデータを取り込む

Bluetooth®でデータを受信する

い。

Bluetooth®機能を利用して、ほかの携帯電話などからデータを取り 込むことができます。 詳しくは、「Bluetooth®でデータを受信する」を参照してくださ

arrows We2

# ダウンロードしたファイルを利用する

Chromeを利用してダウンロードしたファイルを管理することができます。

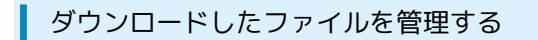

#### 1

ホーム画面で 🕃 (Google) ラ 🔳 (Files)

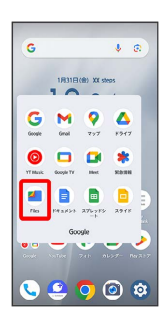

・確認画面が表示されたときは、画面の指示に従って操作してくだ さい。

### 2

#### ダウンロード

| = 1   | XXXJ を検索          |   | ٩                    |
|-------|-------------------|---|----------------------|
| カテゴリ  |                   |   |                      |
| *     | 9'7>ロー:<br>x.ms   |   | 859<br>xx x8         |
| •     | NR<br>× MB        | ď | 會府<br>xx //8         |
| ο,    | 142321<br>XM8     |   | 779<br>XX 68         |
| 3299  | 8×                |   | :                    |
| \$    | BREAD             | ۵ | 安全な7 8               |
| ストレージ | フテバイス             |   |                      |
| •     | 内部ストレー<br>この容量 XX | ۵ | SD カード<br>立さお量 xxxx8 |
|       | その他のスト<br>2007 スト |   |                      |
|       |                   |   |                      |

🏁 ダウンロード画面が表示されます。

# ドライブを利用する

Google のオンラインストレージサービス「Google ドライブ」に ファイルを保存したり、共有したりすることができます。 あらかじめ、Google アカウントでログインしておいてください。

#### ファイルを保存/共有する

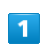

ホーム画面で 💱 (Google) ⋺ 🙆 (ドライブ)

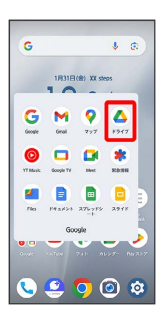

🏁 ドライブ画面が表示されます。

🛨 利用方法を確認する

ドライブ画面で 📃 ラ [ヘルプとフィードバック]

本機とパソコンをUSB Type-Cケーブルで接続し、本機の内部スト レージやSDカード内のデータをパソコンで利用できます。

本機内のデータをパソコンとやりとりする

- ・データ通信中は、USB Type-CケーブルやSDカードを取り外さな いでください。
- ・次のようなモードで、パソコンとデータのやりとりができます。

| モード    | 説明                                                                               |
|--------|----------------------------------------------------------------------------------|
| ファイル転送 | 本機のデータをパソコンとやりとりすること<br>ができます(MTPモード)。                                           |
| MIDI   | <br>本機をMIDI入力に使用します。                                                             |
| РТР    | 本機のデータをパソコンとやりとりすること<br>ができます。パソコンがMTPに対応していな<br>い場合、このモードを利用してください(PTP<br>モード)。 |
| 充電のみ   | 本機をパソコンと接続して充電のみ行うこと<br>ができます。                                                   |

#### 1

#### 本機とパソコンをUSB Type-Cケーブルで接続する

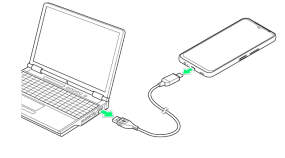

# 2

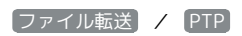

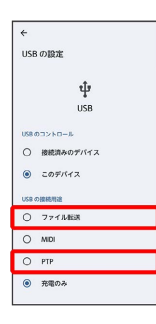

本機がパソコンに認識され、ファイルをやりとりできるようになります。

# Wi-Fi/Bluetooth®

| Wi-Fiで接続する        | 220 |
|-------------------|-----|
| Bluetooth®機能を利用する | 226 |
| テザリング機能を利用する      | 230 |

# Wi-Fiで接続する

本機はWi-Fi(無線LAN)に対応しており、ご家庭のWi-Fi環境など を通じて、インターネットを利用できます。

アクセスポイントを選択して接続する

#### 1

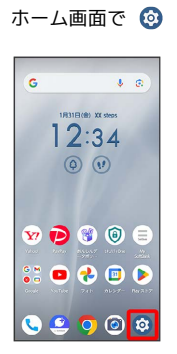

2

ネットワークとインターネット

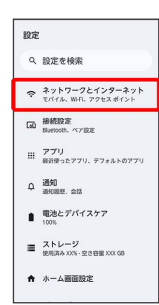

3

#### インターネット

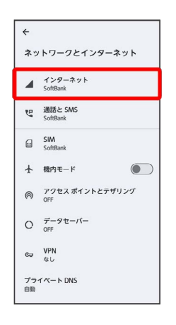

🏁 Wi-Fi設定画面が表示されます。

### 

- 🏁 Wi-Fiが有効になります。
- WI-FI をタップするたびに、有効( ) / 無効( ) が 切り替わります。

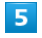

アクセスポイントをタップ

| ÷                                       | â |
|-----------------------------------------|---|
| インターネット                                 |   |
| SoftBank - 090000000000<br>188888-0-756 | ۲ |
| Wi-Fi                                   |   |
| XXXXXXXXXXXXXXXXXXXXXXXXXXXXXXXXXXXX    | ۵ |
| XXXXXXXXXXXXXXXXXXXXXXXXXXXXXXXXXXXX    | ۵ |
| 十 ネットワークを追加                             |   |
| ネットワーク設定<br>Wi-Fiは自動的に ON になります         |   |
| モバイルデータ以外の通信量<br>08 脱剤(XADXE)×XADXED    |   |
|                                         |   |

・確認画面が表示されたときは、画面の指示に従って操作してくだ さい。

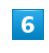

#### パスワードを入力 ラ 接続]

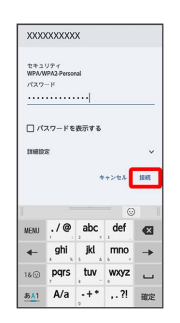

🏁 接続が完了します。

- ・パスワードは、ご家庭用の無線LANルーターであれば、「WEP」 や「WPA」、「KEY」などと、ルーター本体にシールで貼られて いる場合があります。詳しくは、ルーターのメーカーにお問い合 わせください。また、公衆無線LANのパスワードはご契約のプロ バイダーにご確認ください。
- ・セキュリティで保護されていないアクセスポイントのときは、パ
   スワードを入力する必要はありません。

#### 220

#### Wi-Fi利用時の操作

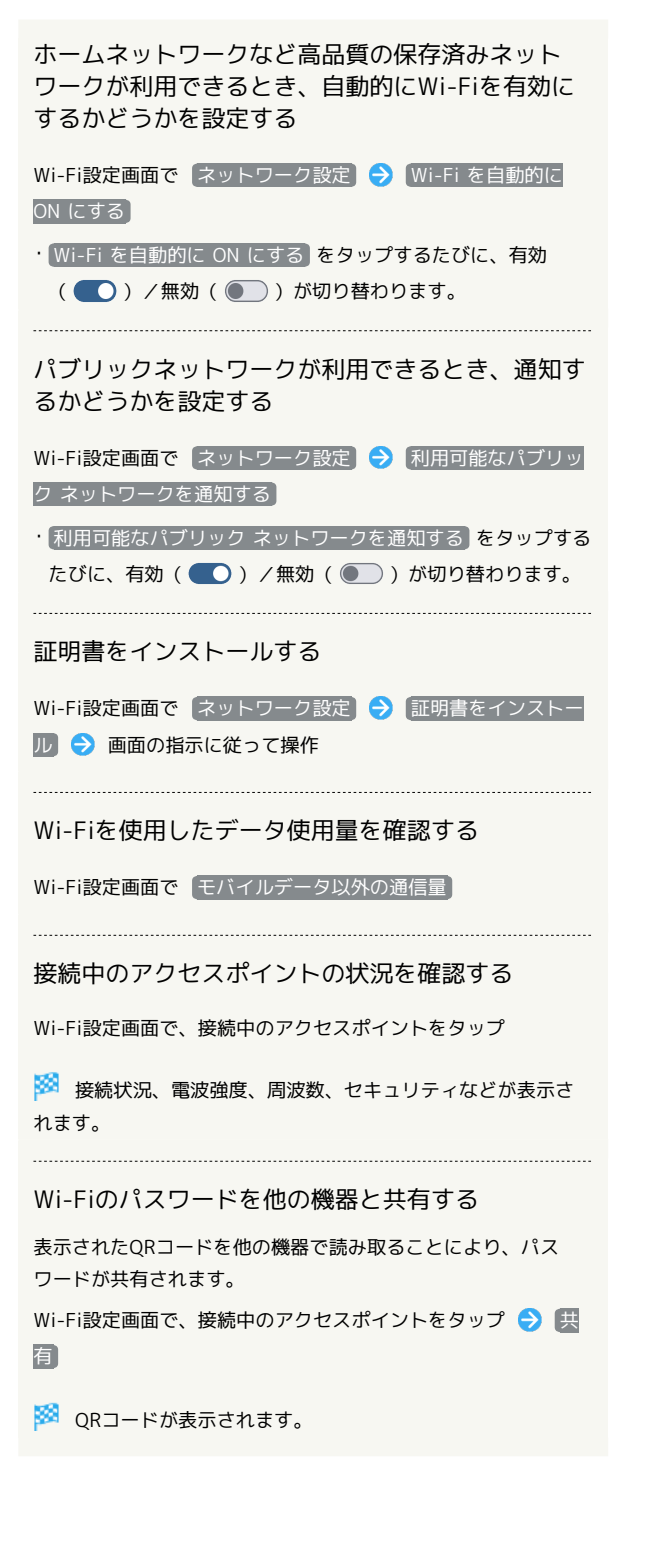

接続情報を手動で設定して接続する

# 1

ホーム画面で 📀

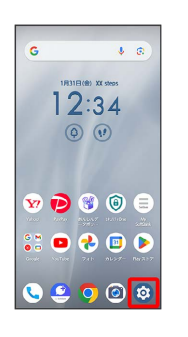

### 2

ネットワークとインターネット

| 設定  |                                      |
|-----|--------------------------------------|
| ٩   | 設定を検索                                |
| ¢   | ネットワークとインターネット<br>モバイル、Wift、アクセスポイント |
| តេរ | 接续股定<br>Buetooth、ペア設定                |
|     | アプリ<br>最近使ったアプリ、デフォルトのアプリ            |
| Φ   | 通知<br>通知問題, 会話                       |
|     | 電池とデバイスケア<br>100%                    |
| =   | ストレージ<br>使用消み XXX - 空き容量 XXX GB      |
| ŧ   | ホーム画面設定                              |

#### 3

インターネット

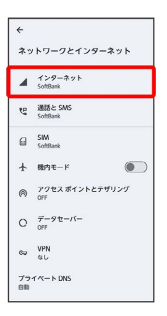

🏁 Wi-Fi設定画面が表示されます。

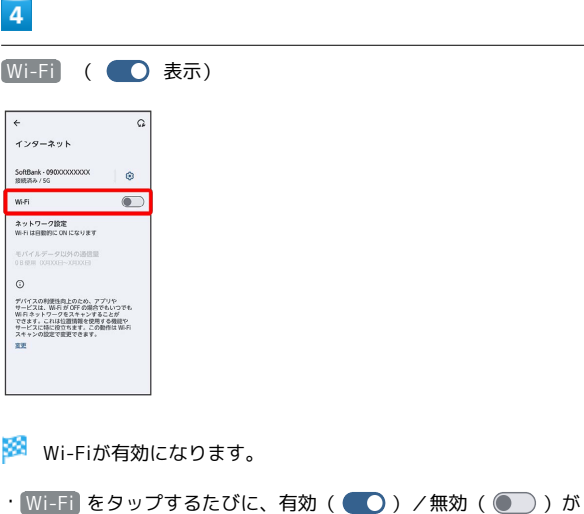

arrows

We<sub>2</sub>

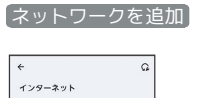

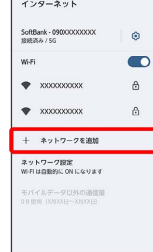

# 6

ネットワーク名を入力

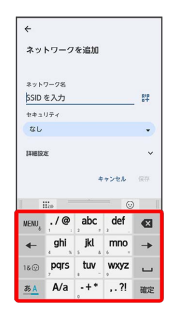

 「ネットワーク名」の 詳 をタップすると、QRコードのスキャン 画面が表示されます。QRコードを読み取ると、パスワードが共有 され、Wi-Fiに接続することができます。

# 7

セキュリティ欄をタップ

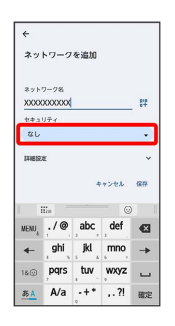

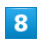

セキュリティをタップ

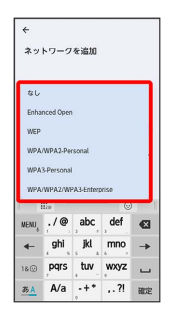

# 9

パスワード欄をタップ

| ネットワークを追加          |                             |                            |                         |               |
|--------------------|-----------------------------|----------------------------|-------------------------|---------------|
|                    |                             |                            |                         |               |
| 891                | 9-98                        |                            |                         |               |
| XXX                | 000000                      |                            |                         | 87            |
| 223                | リティ                         |                            |                         |               |
| WPA                | /WPA2-Pe                    | rsonal                     |                         |               |
|                    |                             |                            |                         |               |
| 1377-K             |                             |                            |                         |               |
| _                  |                             |                            |                         | _             |
|                    |                             |                            |                         |               |
|                    |                             |                            |                         |               |
|                    | スワードを                       | 表示する                       |                         |               |
|                    | スワードを<br>III-0              | 表示する                       |                         |               |
| newn <sup>9</sup>  | 27-F8                       | 表示する<br>_abc               | ⊙<br>def                | Ø             |
| ⊂ ×                | 27-F6<br>./@<br>ghi         | 表示する<br>abc<br>jkl         | ⊙<br>def<br>mno         | €             |
| □ /*<br>WENU,<br>← | 27−ド€<br>./@<br>ghi<br>pqrs | غېت د<br>abc<br>jkl<br>tuv | ©<br>def<br>mno<br>wxyz | <b>Q</b><br>→ |

# 10

パスワードを入力

| ネットワークを追加                 |                     |                           |                         |      |
|---------------------------|---------------------|---------------------------|-------------------------|------|
|                           |                     |                           |                         |      |
| *71                       |                     |                           |                         |      |
| ***                       | XXXXXXX             |                           |                         | - 67 |
| 223                       | リティ                 |                           |                         |      |
| WPA                       | /WPA2-Pe            | rsonal                    |                         |      |
|                           |                     |                           |                         |      |
| 1127-K                    |                     |                           |                         |      |
| 137-K                     |                     |                           |                         |      |
|                           |                     |                           |                         |      |
|                           |                     |                           |                         |      |
|                           | スワードを               | 表示する                      |                         |      |
|                           | 27-F6               | 表示する                      | - 0                     | 1    |
|                           | ./@                 | 表示する<br>abc               | def                     | Ø    |
|                           | 27-۲€<br>./@<br>ghi | 表示する<br>abc<br>jkl        | ©<br>def<br>mno         | €3   |
| □ /*<br>NENU<br>←<br>18 © | ¢ pqrs              | 表示する<br>abc<br>jkl<br>tuv | ⊙<br>def<br>mno<br>wxyz | •    |

### 11

保存

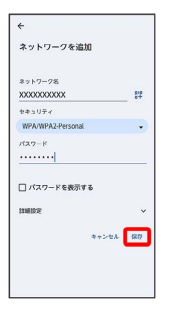

🏁 接続が完了します。

・セキュリティで保護されていないアクセスポイントのときは、パ
 スワードを入力する必要はありません。

| Ŷ  | ネットワークとインターネット<br>モバイル、W-FL、アクセスポイント |
|----|--------------------------------------|
| 60 | 接続設定<br>Bluetooth、ペア設定               |
|    | <b>アプリ</b><br>最近使ったアプリ、デフォルトのアプリ     |
| ρ  | 通知<br>通印限型. 会話                       |
|    | 電池とデバイスケア<br>100%                    |
| =  | ストレージ<br>使用消み XXN - 空き容量 XXX GB      |
| ÷  | ホーム画画設定                              |

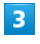

インターネット

| ~        |                        |  |  |  |
|----------|------------------------|--|--|--|
| *>       | <b>トワークとインターネット</b>    |  |  |  |
|          | インターネット<br>SoftBank    |  |  |  |
| e        | 通話と SMS<br>SoftRank    |  |  |  |
| 8        | SIM<br>SoftBank        |  |  |  |
| ÷        | 税内モード                  |  |  |  |
| 0        | アクセス ポイントとテザリング<br>OFF |  |  |  |
| 0        | データセーバー<br>OFF         |  |  |  |
| cu       | VPN<br>GL              |  |  |  |
| プラ<br>日前 | r ~- > DNS             |  |  |  |

🏁 Wi-Fi設定画面が表示されます。

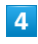

接続中のアクセスポイントをタップ

| <del>~</del>                             | G |
|------------------------------------------|---|
| インターネット                                  |   |
| SoftBank - 090000000000<br>5G            | ۲ |
| Wifi                                     |   |
| <ul> <li>XX00000XXXX<br/>設計高み</li> </ul> | ۲ |
| xxxxxxxxxxx                              | ₿ |
| 十 ネットワークを追加                              |   |
| ネットワーク設定<br>Wi-Fiは自動的に ON になります          |   |
| 保存済みネットワーク<br>1件のネットワーク                  |   |
| モバイルデータ以外の通信量<br>X0X/MB 使用(X月XX日~X月0X日)  |   |
|                                          |   |

# 5

削除

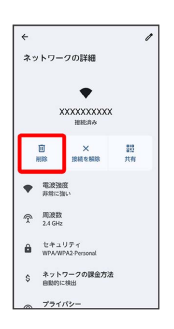

🏁 接続中のアクセスポイントが削除されます。

 ・アクセスポイントを削除すると、再接続のときにパスワードの入 力が必要になることがあります。

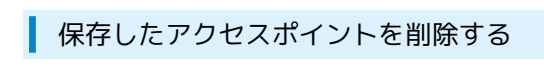

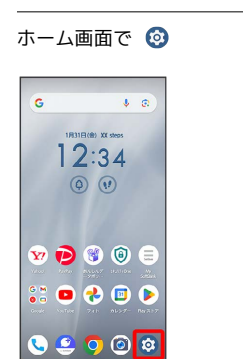

# 2

[ネットワークとインターネット]

| 設定 | :                                    |
|----|--------------------------------------|
| ٩  | 設定を検索                                |
| ¢  | ネットワークとインターネット<br>モパイル、Wifl、アクセスポイント |
| ឆេ | 接続股定<br>Burrooth、ペア設定                |
|    | <b>アプリ</b><br>最近使ったアプリ、デフォルトのアプリ     |
| φ  | 通知<br>通代限程、会話                        |
|    | 電池とデバイスケア<br>100%                    |
| =  | ストレージ<br>使用済み XXN - 空き容量 XXX GB      |
| ÷  | ホーム画面設定                              |
|    |                                      |

## 3

インターネット

| ネッ       | トワークとインターネット          |
|----------|-----------------------|
| 4        | インターネット<br>SoftBank   |
| હ        | 連想と SMS<br>SoftRank   |
| 8        | SIM<br>SoftRank       |
| ł        | 18/3t-F               |
| A        | アクセスポイントとテザリング<br>OFF |
| 0        | データセーバー<br>OFF        |
| 69       | VPN<br>&C             |
| プラ<br>日期 | T'C- N DNS            |

🏁 Wi-Fi設定画面が表示されます。

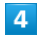

保存済みネットワーク

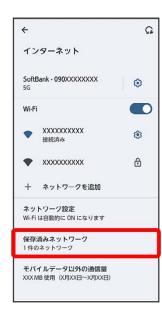

# 5

削除したいアクセスポイントをタップ

| ←<br>保存済みネットワーク                            |   |
|--------------------------------------------|---|
| その物のネットワーク                                 |   |
| XXX000000XX<br>股税济み                        | ٥ |
| <ul> <li>         ·   服務消み     </li> </ul> | 0 |
|                                            |   |
|                                            |   |
|                                            |   |
|                                            |   |
|                                            |   |
|                                            |   |
|                                            |   |

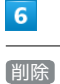

# \*

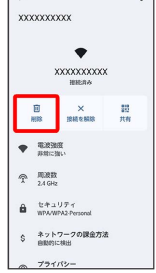

1

🏁 アクセスポイントの削除が完了します。

#### Wi-Fi Directを利用する

Wi-Fi Directを利用すると、アクセスポイントやインターネットを 経由せずに、ほかのWi-Fi Direct規格対応機器と、簡単にWi-Fi接続 することができます。

# ホーム面面で ③ ● スットワークとインターネット 第二 第二

2

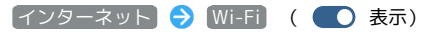

| <del>~</del>                                                                                                    | 6                                                 |
|----------------------------------------------------------------------------------------------------|---------------------------------------------------|
| インターネット                                                                                                    |                                                   |
| SoftBank - 090000000000<br>188838-9-756                                                                               | ۲                                                 |
| WHFI                                                                                                    |                                                   |
| ネットワーク設定<br>Wi-Fiは目動的に ON になります                                                                                       |                                                   |
| モバイルデータ以外の通信量<br>08 使用 0/0X(日〜3/00X日)                                                                                 |                                                   |
| 0                                                                                                    |                                                   |
| デバイスの利便性肉上のため、アブ<br>サービスは、MAFがOFFの場合で<br>WFFキットワークをスキャンするこ<br>でさます。これは近面情報を使用す<br>サービスに特に役合ちます。この細<br>スキャンの設定で意更できます。 | <sup>ついや</sup><br>もいつでも<br>ことが<br>本機能や<br>特徴Wi-Fi |
| <b>夏</b> 更                                                                                                    |                                                   |
|                                                                                                    |                                                   |

🏁 Wi-Fiが有効になります。

 Wi-Fi をタップするたびに、有効( ) / 無効( ) が 切り替わります。

### 3

ネットワーク設定

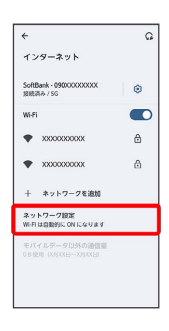

# 4

Wi-Fi Direct

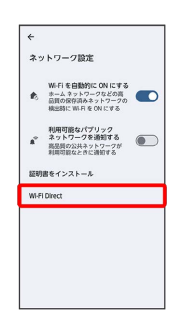

🏁 Wi-Fi Direct設定画面が表示されます。

# 5

接続する機器をタップ

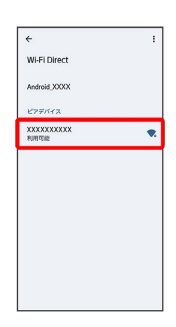

# 6

相手機器で接続を承認

🏁 Wi-Fi Directで接続されます。

- 一定時間接続の承認がなかった場合、接続の要求が解除されます。
- ・接続済みの機器をタップ <>> ○K と操作すると、接続を解除できます。

# Bluetooth®機能を利用する

Bluetooth®対応の携帯電話などと接続して通信を行ったり、ヘッド セットなどのハンズフリー機器と接続して利用できます。

#### 🚹 Bluetooth®機能利用時のご注意

送受信したデータの内容によっては、互いの機器で正しく表示さ れないことがあります。

#### Bluetooth®機能でできること

Bluetooth®機能は、パソコンやハンズフリー機能などの Bluetooth®機器とワイヤレス接続できる技術です。次のようなこと ができます。

| 機能           | 説明                                                |
|--------------|---------------------------------------------------|
| オーディオ出力      | ワイヤレスで音楽などを聴くことができま<br>す。                         |
| ハンズフリー<br>通話 | Bluetooth®対応のハンズフリー機器やヘッド<br>セット機器でハンズフリー通話ができます。 |
| データ送受信       | Bluetooth®機器とデータを送受信できます。                         |

#### Bluetooth®機能を有効にする

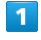

ホーム画面で 📀

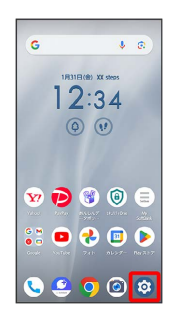

2

#### 接続設定

| 設定 |                                     |
|----|-------------------------------------|
| ٩  | 設定を検索                               |
| ¢  | ネットワークとインターネット<br>モバイル、WFL、アクセスポイント |
| 60 | 接続設定<br>Bluetooth、ペア設定              |
|    | <b>アプリ</b><br>最近使ったアプリ、デフォルトのアプリ    |
| φ  | 通知<br>通机限程、会話                       |
|    | 電池とデバイスケア<br>100%                   |
| =  | ストレージ<br>使用消み XX% - 空き容量 XXX GB     |
| ŧ  | ホーム画面設定                             |

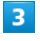

接続の詳細設定

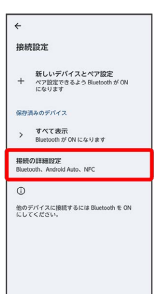

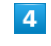

#### Bluetooth

| ←<br>接続の詳細設定 |                                                      |  |
|--------------|------------------------------------------------------|--|
| *            | Bluetooth                                            |  |
| 8            | NFC<br>ON                                            |  |
| 2            | キャスト<br>接続されていません                                    |  |
| 0            | <b>ED刷</b><br>X件のED刷サービスが ON                         |  |
| 다            | Chromebook<br>お使いのスマートフォンは Chromebook<br>にリンクされていません |  |
| Ð            | Quick Share<br>何近のデバイスとファイルを共称できます                   |  |
| ٨            | Android Auto<br>車の画面でアプリを使用できます                      |  |

🏁 Bluetooth®設定画面が表示されます。

| ÷                                                                                                    |  |  |  |
|----------------------------------------------------------------------------------------------------|--|--|--|
| Bluetooth                                                                                               |  |  |  |
| Bluetooth を使用 🛛 💽                                                                                       |  |  |  |
| 新しいデバイスとペア設定<br>十 ペア設定できるよう Buetoch が ON                                                                |  |  |  |
| 0                                                                                                    |  |  |  |
| Biatooh を ON にすると、付近の他の Biatooh<br>デバイスと通信できます。                                                         |  |  |  |
| Buetooth が OFF の場合でもアプリやサービスは<br>対応のデバイスをいつでもスキャンできます。<br>回避情報を使用する機能やサービスで利提性が<br>向上するなどの効果があります。この数字は |  |  |  |
| ER                                                                                                    |  |  |  |
|                                                                                                    |  |  |  |

#### 🏁 Bluetooth®機能が有効になります。

- Bluetooth を使用 をタップするたびに、有効( ) / 無効
   ( ) が切り替わります。
- ほかの機器で表示される本機の名前を変更 する

Bluetooth®設定画面で デバイス名 ラ 名前を入力 ⋺ 名前 を変更

・Bluetooth を使用 が有効のときに変更できます。

#### Bluetooth®機能利用時のご注意

#### 接続について

本機は、すべてのBluetooth®機器とのワイヤレス接続を保証す るものではありません。また、ワイヤレス通話やハンズフリー通 話のとき、状況によっては雑音が入ることがあります。

#### データ送受信について

送受信したデータの内容によっては、互いの機器で正しく表示さ れないことがあります。

#### Bluetooth®機器をペア設定する

近くにあるBluetooth<sup>®</sup>機器を検索し、本機にペア設定します。ペア 設定したBluetooth<sup>®</sup>機器には簡単な操作で接続できます。

あらかじめ、ペア設定するBluetooth®機器のBluetooth®機能を有効にしておいてください。

#### 1

# ホーム画面で 📀

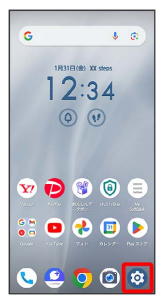

# 2

# 接続設定

| 設定 |                                      |
|----|--------------------------------------|
| ٩  | 設定を検索                                |
| Ģ  | ネットワークとインターネット<br>モバイル、Wift、アクセスポイント |
| 60 | 接続設定<br>Buetooth、ペア設定                |
|    | <b>アプリ</b><br>最近使ったアプリ、デフォルトのアプリ     |
| φ  | 通知<br>通行规型、会球                        |
|    | 電池とデバイスケア<br>100%                    |
| =  | ストレージ<br>使用済み XX% - 空き容量 XXX GB      |
| ŧ  | ホーム画面設定                              |

# 3

新しいデバイスとペア設定

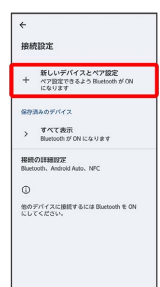

➢ 「使用可能なデバイス」欄に、近くにあるBluetooth<sup>®</sup>機器が表示されます。

ペア設定する機器をタップ

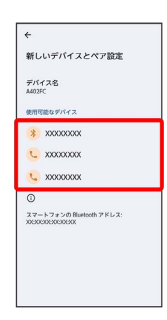

### 5

以降は、画面の指示に従って機器を認証

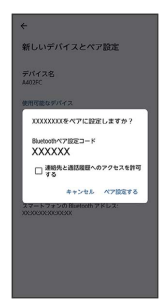

🏁 Bluetooth®機器が本機に登録されます。

・ペア設定する機器によって、認証方法が異なります。

| I | ペマシウンシックDluotootba微智と控結する                                                                                                    |
|---|----------------------------------------------------------------------------------------------------|
| ļ | へど設定消のUpluetouth®機器と接続する                                                                                                    |
| 1 | 1                                                                                                    |
| 朩 | ニーム画面で 😰 🔿 接続設定                                                                                                    |
| 1 | 0 <i>2</i>                                                                                                    |
|   | Q. 設定を検索                                                                                                    |
|   | ✿         * €7(x), BH, 7792,2 #755           Dia         #MR05, 7782                                                                                                    |
|   | 田 アプリ<br>第回時 とアプリ、デフェルトのアプリ<br>マロット                                                                                                    |
|   | <ul> <li>(金属) (金属) (金属) (金属) (金属) (金属) (金属) (金属)</li></ul>                                                                                                    |
|   | E X► L− 7<br>BUERA XXI- 23 OBE XXI GB                                                                                                    |
|   | ▲ ホーム亜面印度                                                                                                    |
| 8 | 接続設定画面が表示されます。                                                                                                    |
| - |                                                                                                    |
| 2 | 2                                                                                                    |
| 淁 | 続する機器をタップ                                                                                                    |
| * |                                                                                                    |
|   | ####################################                                                                                                    |
| 1 | 877824057473<br>• XXXXXXX ®                                                                                                    |
| 1 | ◆ すべて説明<br>●RK71時程度(<br>MR071時日度) NFC                                                                                                    |
|   | D Deserver and the second second s |
|   |                                                                                                    |
|   |                                                                                                    |
| 8 | タップした機器と接続されます                                                                                                    |
|   |                                                                                                    |
| 5 | ペア設定済みのBluetooth®機器利用時の操                                                                                                    |
|   | 作                                                                                                    |
|   |                                                                                                    |
|   | ペア設定した機器の名則を変更する                                                                                                    |
|   | 接続設定画面で、ペア設定した機器の 🔅 ⋺ 🧷 ⋺ 名前を                                                                                                    |
|   | 人刀 😴 名則を変更                                                                                                    |
|   | ペマシウカのです。                                                                                                    |
|   | (ヽ) 設定で群隊との                                                                                                    |
|   | 接続設定画面で、ペア設定した機器の 🏟 ラ 削除 ラ この                                                                                                    |
|   | テハイスとのヘア設正を解除」                                                                                                    |

ステータスバーを下にフリック

Bluetooth®でデータを受信する

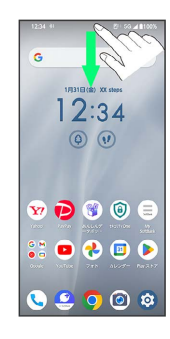

🏁 通知パネルが表示されます。

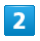

通知をタップして 承諾

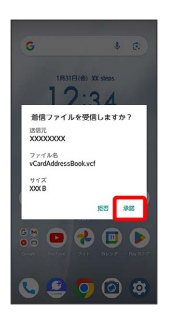

# 3

受信完了後、ステータスバーを下にフリック

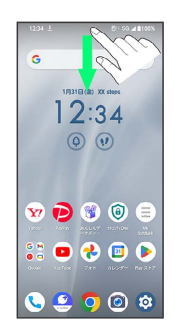

🏁 通知パネルが表示されます。

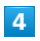

ファイル受信の通知をタップ

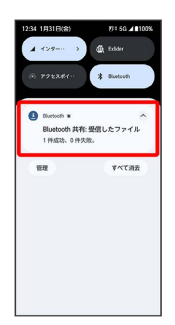

# 5

受信したデータをタップ

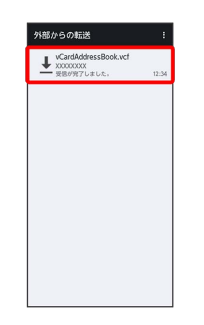

🏁 受信したデータを確認できます。

- ・確認画面が表示されたときは、画面の指示に従って操作してくだ さい。
- Bluetooth®通信で受信したファイルは、
   (Files) で確認できます。詳しくは、「ダウンロードしたファイルを管理する」を参照してください。

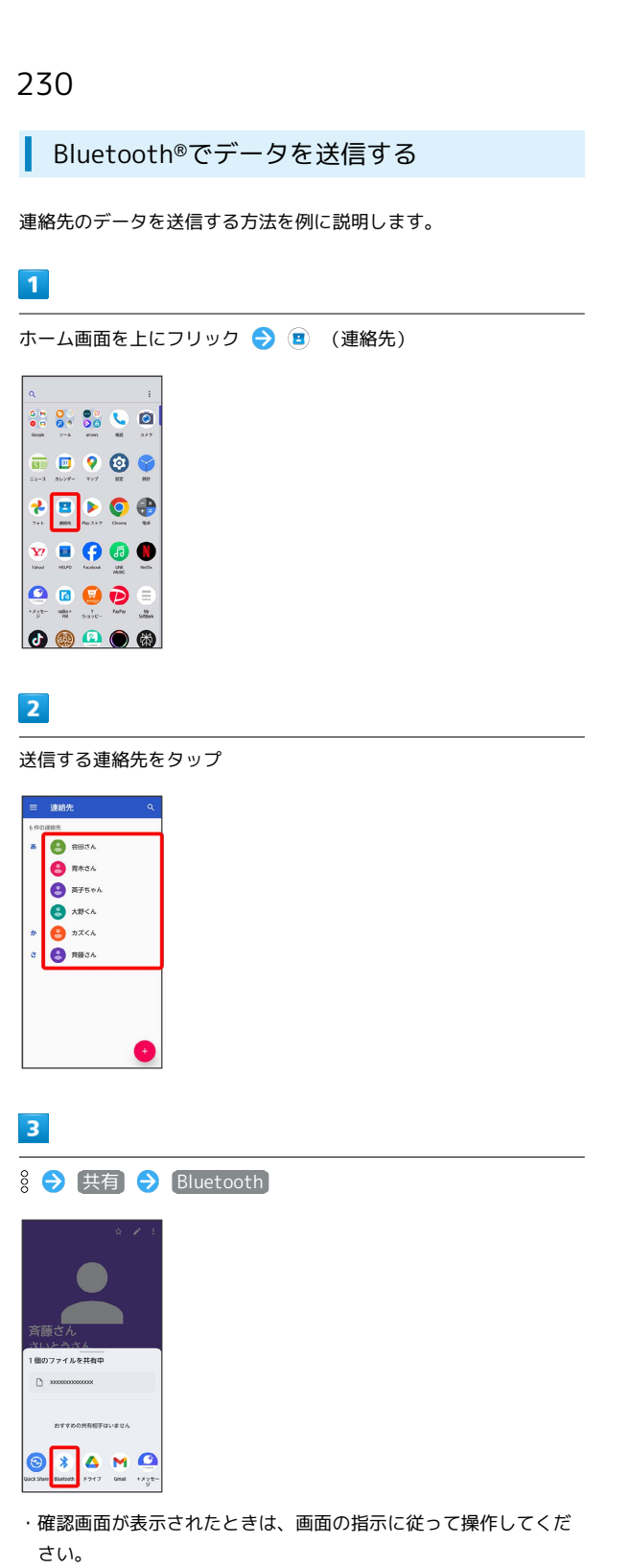

#### 機器をタップ

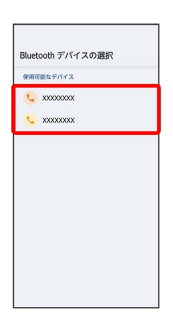

👸 バージョンについて

テザリング機能を利用する

最新のソフトウェアに更新されていることをご確認のうえご利用 ください。

テザリング機能を利用することで、本機をWi-Fiルーターのように使

い、パソコンやゲーム機などからインターネットにアクセスできま す (ご利用いただく際には、別途お申し込みが必要です)。

#### USBテザリング機能を利用する

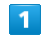

#### ホーム画面で 🞯 ⋺ ネットワークとインターネット

| 設定 |                                     |  |
|----|-------------------------------------|--|
| ٩  | 設定を検索                               |  |
| Ŷ  | ネットワークとインターネット<br>モバイル、WHL、アクセスポイント |  |
| ធា | 接続設定<br>Bluetooth、ペア設定              |  |
|    | <b>アプリ</b><br>最近使ったアプリ、デフォルトのアプリ    |  |
| Φ  | 通知<br>通知問題、会話                       |  |
|    | 電池とデバイスケア<br>100%                   |  |
| =  | ストレージ<br>使用消み XX%・空き容量 XXX GB       |  |
| ń  | ホーム画画設定                             |  |

2

アクセス ポイントとテザリング

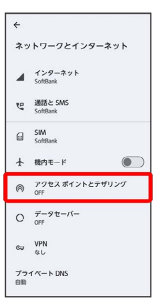

🏁 アクセスポイントとテザリング画面が表示されます。

#### 3

本機とパソコンをUSB Type-Cケーブルで接続する

・確認画面が表示されたときは、画面に従って操作してください。

#### 4 ← ÷ USBの設定 ф USB USB のコントロール ○ 接続済みのデバイス このデバイス ○ ファイル転送 O MDI O PTP ⑦ 充電のみ

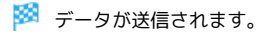

#### 5

| USB テザリング                                                                                                    | ( | 表示) |  |  |
|----------------------------------------------------------------------------------------------------|---|-----|--|--|
| ←<br>アクセス ポイントと<br>テザリング                                                                                                    |   |     |  |  |
| このデバイスをアクセスポイントとして<br>機能させてテザリングすることで、<br>モバイルデージ環路のインターネット算続を他の<br>デバイスと共有できます。アプリでアクセス<br>ズイントを作成し、減くのデバイスに発展する<br>ことも可能です。 |   |     |  |  |
| WFFI アクセス ポイント<br>他のデバイスとインターキット<br>接続 / コンテンフを共有                                                                             |   |     |  |  |
| USB テザリング<br>スマートフォンのインターネット<br>総統を USB 総由で共有                                                                                 |   |     |  |  |
| Bluetooth テザリング<br>スマートフォンのインターネット<br>意味を Bluetooth で共有                                                                       |   |     |  |  |
| イーサネット テザリング<br>スマートフィンのインターネット<br>振渡をイーウネット経由で共有                                                                             |   |     |  |  |
|                                                                                                    |   |     |  |  |

#### 🏁 USBテザリングが有効になります。

- ・確認画面が表示されたときは、画面の指示に従って操作してくだ さい。
- USB デザリング をタップするたびに、有効( ) / 無効
   ( ) が切り替わります。

#### 🦉 USB接続について

パソコンに本機のドライバソフトのインストール画面が表示され た場合は、インストール完了までしばらくお待ちください。

|                                                                                                    | 「サリンク機能                  | を利用する       |        |
|----------------------------------------------------------------------------------------------------|--------------------------|-------------|--------|
| 1                                                                                                    |                          |             |        |
| ホーム画面で                                                                                                    | 💿 🔿 (ネットワ                | ークとインター     | ネット)   |
| 設定                                                                                                    |                          |             |        |
| へ 設定を検索                                                                                                    |                          |             |        |
| ネットワークとインター<br>モバイル、WFL、アクセスボー                                                                                                    | *7<br>≻⊦                 |             |        |
| GD 接続設定<br>Buetooth、ペア設定                                                                                                    |                          |             |        |
| <ul> <li>デブリ<br/>最近使ったアブリ、デフォルト</li> <li>通知</li> </ul>                                                                                                    | 0.6.61                   |             |        |
| <ul> <li>→ 通知問題: 会話</li> <li>■ 電池とデバイスケア<br/>100%</li> </ul>                                                                                                    |                          |             |        |
| ■ ストレージ<br>使用済み XXX・空き容量 XXX G                                                                                                    |                          |             |        |
| ♠ ホーム画面設定                                                                                                    |                          |             |        |
|                                                                                                    |                          |             |        |
| 2                                                                                                    |                          |             |        |
| <b>ファレフ ヂ</b>                                                                                                    |                          |             |        |
| アクセス 小                                                                                                    | I /FCF99/9/9             |             |        |
| ←<br>ネットワークとインターネ                                                                                                    | 2 h                      |             |        |
| インターネット<br>SotBank                                                                                                    |                          |             |        |
| で 通話と SMS<br>SoftBank                                                                                                    |                          |             |        |
| G SW SoftBank                                                                                                    |                          |             |        |
| アクセスポイントとテザリ<br>OFF                                                                                                    |                          |             |        |
| O 7-910-11-                                                                                                    |                          |             |        |
| en VPN                                                                                                    |                          |             |        |
| 40<br>7745-5005                                                                                                    |                          |             |        |
| び &し<br>プライベート DNS<br>自動                                                                                                    |                          |             |        |
| 7714-> DRS                                                                                                    | ギンント レニザリン               |             | *** ** |
| *************************************                                                                                                    | ポイントとテザリン                | グ画面が表示す     | されます。  |
| × eu<br>777(∧-トDIS<br>■<br>アクセス<br>3                                                                                                    | ポイントとテザリン                | グ画面が表示る     | されます。  |
| ∝ eu<br>7591<-bus<br>◎ アクセス<br>3                                                                                                    | ポイントとテザリン                | グ画面が表示る     | されます。  |
| × 60<br>77***-►105<br>◎ アクセス<br>3<br>Wi-Fi アクセ                                                                                                    | ポイントとテザリン<br>ス ポイント      | ·グ画面が表示す    | されます。  |
| * 6.<br>73*(~-トロ6<br>************************************                                                                                                    | ポイントとテザリン<br>ス ポイント      | グ画面が表示。<br> | されます。  |
| * 66<br>77***-> ND5<br>※ アクセス<br>3<br>Wi-Fi アクセ<br>* アクセス<br>* アクセス<br>* アクセス<br>* アクセス<br>* アクセス<br>* アクセス                                                                                                    | ポイントとテザリン<br>ス ポイント      | グ画面が表示す     | されます。  |
|                                                                                                    | ポイントとテザリン<br>ス ポイント      | グ画面が表示る     | されます。  |
| * 60<br>779*70-トロ5<br>アクセス<br>3<br>Wi-Fi アクセス<br>* 775スポイントと<br>オリング<br>Conversion 10:5775-05740<br>* 775スポイントと<br>オリング<br>Conversion 10:5775-05740<br>* 775スポイントと<br>* 775スポイントと<br>* 775<br>* 775 | .ポイントとテザリン<br>スポイント<br>▼ | グ画面が表示る     | されます。  |
| <ul> <li>56.</li> <li>アクセス</li> <li>アクセス</li> <li>Wii-Fii アクセス</li> <li>Wii-Fii アクセス</li> <li>ワクセスボイントと<br/>オワング</li> <li>ビージャントと<br/>オワング</li> <li>ビージャントと<br/>オワング</li> <li>ビージャントと<br/>オワング</li> <li>ビージャントと<br/>オワング</li> <li>ビージャントと<br/>オワング</li> <li>ビージャントと<br/>オワング</li> <li>ビージャントと<br/>オワング</li> <li>ビージャントと<br/>オワング</li> <li>ビージャントと<br/>オワング</li> <li>ビージャントと<br/>オワング</li> <li>ビージャントと<br/>オワング</li> <li>ビージャントと<br/>オワング</li> <li>ビージャントと<br/>オワング</li> <li>ビージャントと<br/>オリング</li> <li>ビージャントと<br/>オリング</li> <li>ビージャントと<br/>オレング</li> <li>ビージャント</li> <li>ビージャント</li> <li>ビ</li></ul>                                                                                                    | ボイントとテザリン<br>スポイント       | グ画面が表示す     | されます。  |
|                                                                                                    | ポイントとテザリン<br>ス ポイント      | グ画面が表示る     | されます。  |

| Vi-Fi アクセス ポイントの                                                | 0使用」( | 🔾 表示) |
|-----------------------------------------------------------------|-------|-------|
| <del>&lt;</del>                                                 |       |       |
| Wi-FI アクセス ポイント                                                 |       |       |
| Wi-Fi アクセス<br>ポイントの使用                                           |       |       |
| 7047 #2149                                                      |       |       |
| A402FC,XXXX                                                     |       |       |
| セキュリティ<br>WPA2/WPA3-Personal                                    |       |       |
| アクセス ポイントのパスワード                                                 |       |       |
| アクセス ボイントを自動的に OFF<br>にする<br>デバイスが認知されていない場合。<br>単的的に OFF にします。 |       |       |
| 互換性を拡張する<br>物のデバイスとこのアクセス<br>ダイントが分開されます。アクセス<br>ダイント時期度が低下します。 |       |       |

#### 🏁 Wi-Fiテザリング機能がONになります。

- ・確認画面が表示されたときは、画面の指示に従って操作してくだ さい。
- Wi-Fi アクセス ポイントの使用 をタップするたびに、有効
   (
  ) / 無効(
  ) が切り替わります。

#### 🛨 Wi-Fiテザリングの設定をする

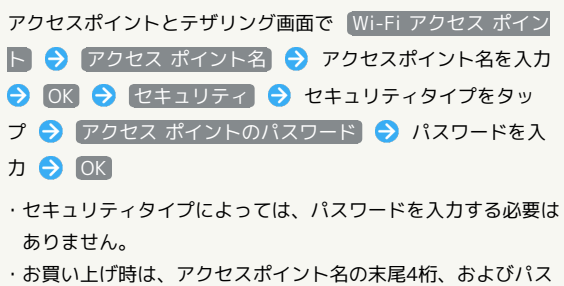

ワードがランダムに設定されています。

#### Bluetooth®テザリング機能を利用する

あらかじめBluetooth®機器と本機をペア設定する必要があります。 ペア設定について詳しくは、「Bluetooth®機器をペア設定する」を 参照してください。

| ш |   |  |
|---|---|--|
|   | - |  |

#### ホーム画面で 🙆 ラ [ネットワークとインターネット]

| 設定 |                                      |  |
|----|--------------------------------------|--|
| ٩  | 設定を検索                                |  |
| Ģ  | ネットワークとインターネット<br>モバイル、Wifl、アクセスポイント |  |
| ល  | 接続設定<br>Bluetooth、ペア設定               |  |
| ш  | <b>アプリ</b><br>毎近使ったアプリ、デフォルトのアプリ     |  |
| ۵  | 通知<br>通印眼程、会話                        |  |
|    | 電池とデバイスケア<br>100%                    |  |
| =  | ストレージ<br>使用消み XX% - 空き容量 XXX GB      |  |
| ŧ  | ホーム面面設定                              |  |

2

#### アクセス ポイントとテザリング

| ÷           |                                                         |
|-------------|---------------------------------------------------------|
| *:          | ・トワークとインターネット                                           |
| 4           | インターネット<br>SoftBank                                     |
| e           | 通話と SMS<br>SoftBank                                     |
| 8           | SIM<br>SoftBank                                         |
| ł           | 総内モード 🔘                                                 |
|             |                                                         |
| A           | アクセスホイントとデザリング<br>OFF                                   |
| @<br>0      | アクセスホイントとナザリンク<br>OFF<br>データセーバー<br>OFF                 |
| @<br>0<br>& | アクセスホイントとテサリンク<br>OFF<br>GFF<br>OFF<br>OFF<br>VPN<br>&し |

#### 🏁 アクセスポイントとテザリング画面が表示されます。

| -<br>アクセス ポイントと<br>テザリング                                                                                                    |  |  |  |
|----------------------------------------------------------------------------------------------------|--|--|--|
| ログバイスをアクセスポイントとして<br>種類させてテザリングするここで、<br>BECはてテザリングするここで、<br>BFバールデーク運動のイングッシュト放展を他の<br>がパイスと対象できます。アプリでアクセス<br>ポイントを作用し、近くのデバイスに凝集する<br>ことも可能です。 |  |  |  |
| MFFT アクセス ポイント<br>たのデバイスとインターネット<br>観視 / コンテンツを共有                                                                                                 |  |  |  |
| ISB デザリング<br>スマートフォンのインターネット<br>創業を USB 経営で共有                                                                                                    |  |  |  |
| Auetooth デザリング<br>スマートフォンのインターネット<br>意味を Blactooth で共有                                                                                            |  |  |  |
| イーサネット アザリング                                                                                                    |  |  |  |

🏁 Bluetooth®テザリングが有効になります。

- ・確認画面が表示されたときは、画面の指示に従って操作してくだ さい。
- Bluetooth テザリング をタップするたびに、有効( () / 無効( ) が切り替わります。
- ・接続するBluetooth®機器で本機からインターネットアクセスでき るように設定してください。Bluetooth®機器からの操作について はBluetooth®機器の取扱説明書を参照してください。

イーサネットテザリング機能を利用する

#### 1

ホーム画面で 🮯 ラ 🔭 トワークとインターネット

| 設定 |                                      |
|----|--------------------------------------|
| ٩  | 設定を検索                                |
| ¢  | ネットワークとインターネット<br>モバイル、Wift、アクセスポイント |
| 60 | 接続設定<br>Bluetooth、ペア設定               |
|    | <b>アプリ</b><br>最近使ったアプリ、デフォルトのアプリ     |
| Φ  | 通知<br>通知限程、会話                        |
|    | 電池とデバイスケア<br>100%                    |
| =  | ストレージ<br>使用消み 20% - 空き容量 202.08      |
| ÷  | ホーム菌面設定                              |
|    |                                      |

#### 2

アクセス ポイントとテザリング

| ÷  |                        |
|----|------------------------|
| ネッ | トワークとインターネット           |
|    | インダーネット<br>SottBank    |
| e  | 連結と SMS<br>SottRank    |
| 8  | SIM<br>SoftBank        |
| Ŧ  | 続内モ−ド                  |
| 0  | アクセス ポイントとテザリング<br>OFF |
| 0  | データセーバー<br>OFF         |
| 60 | VPN<br>GL              |
|    |                        |

🏁 アクセスポイントとテザリング画面が表示されます。

# 3

USB-LANアダプタ(市販品)と有線LANケーブル(市販品)で本機 とパソコンなどを接続

# 4

【イーサネット テザリング】( 🌑 表示)

| ←<br>アクセス ポイントと<br>テザリング                                                                                       |                               |
|----------------------------------------------------------------------------------------------------|-------------------------------|
| このデバイスをアクセスポイントと<br>機能させてテザリングすることで、<br>モバイルデータ通信のインターネッ<br>デバイスと共有できます。アプリで、<br>ポイントを作成し、近くかデバイスI<br>ことも可能です。 | して<br>ト放続を他の<br>アクセス<br>こ稼続する |
| Wi-Fi アクセス ポイント<br>他のデバイスとインターキット<br>接続 / コンテンフを共有                                                             |                               |
| USB テザリング<br>スマートフォンのインターネット<br>勝頼を USB 録曲で将有                                                                  |                               |
| Bluetooth テザリング<br>スマートフォンのインターネット<br>超続を Bluetooth で共有                                                        |                               |
| <b>イーサネット テザリング</b><br>スマートフォンのインターネット<br>接続をイーサネット経由で共有                                                       |                               |
|                                                                                                    |                               |

- 🏁 イーサネットテザリングが有効になります。
- ・確認画面が表示されたときは、画面の指示に従って操作してくだ さい。
- イーサネット テザリング をタップするたびに、有効( )
   / 無効( ) が切り替わります。

# 端末設定

| 端末設定について         | 236 |
|------------------|-----|
| データ使用量の設定        | 237 |
| 電池とデバイスケアの設定     | 242 |
| ディスプレイ設定         | 243 |
| 音とバイブレーションの設定    | 245 |
| セキュリティとプライバシーの設定 | 249 |
| システムの設定          | 260 |
|                  | 263 |

# 端末設定について

取扱説明書ではおもな設定項目を説明しています。 なお、設定状況などにより、表示される項目や配置が異なることが あります。

#### 端末設定について

本機の各機能のはたらきをカスタマイズできます。端末設定には次 の項目があります。

#### ・画面上部の検索バーをタップすると、設定メニュー内の項目を検 索できます。

| 項目                                       | 説明                                                                                  |
|------------------------------------------|-------------------------------------------------------------------------------------|
| ネットワークと<br>インターネット                       | Wi-Fiやモバイルネットワークなど、ネット<br>ワークやインターネットに関する設定ができ<br>ます。<br>                           |
| 接続設定                                     | Bluetooth®接続など、ほかの機器との接続に<br>関する設定ができます。                                            |
| アプリ                                      | <br>アプリに関する設定ができます。                                                                 |
| <br>通知                                   | 通知に関する設定ができます。                                                                      |
| 電池とデバイス<br>ケア                            | 電池の使用状況を確認したり、電池の消費を<br>抑える設定などができます。                                               |
| ストレージ                                    | 内部ストレージやUSBドライブ、SDカードの<br>容量の確認や、SDカードのマウント/マウン<br>ト解除、SDカード内のデータの消去などが行<br>えます。    |
| ホーム画面設定                                  | ホームアプリを切り替えたり、ホーム画面に<br>関する設定ができます。                                                 |
| ディスプレイ                                   | 画面の明るさやフォントサイズなどが設定で<br>きます。                                                        |
| 壁紙                                       | 壁紙やアイコンなどに関する設定ができま<br>す。                                                           |
| 音とバイブレー                                  | 着信音や操作音など、音に関する設定ができ                                                                |
| ション                                      | ます。<br>                                                                             |
| 通話設定                                     | 通話に関する設定ができます。<br>詳しくは、「電話の設定をする」を参照して<br>ください。                                     |
| ユーザー補助                                   | 字幕や拡大操作など、本機を使用するうえで<br>便利なユーザー補助機能を設定できます。                                         |
| セキュリティと<br>プライバシー                        | 画面ロックや顔認証、アプリの機能へのアク<br>セス履歴やアクセス権限などについて設定で<br>きます。                                |
| 位置情報                                     | 位置情報に関する設定ができます。                                                                    |
| 安全性と緊急<br>情報                             | 緊急時情報や緊急通報などについて設定でき<br>ます。                                                         |
| arrowsオスス<br>メ機能                         | はっきり文字や緊急時ブザー、ジュニアモー<br>ド設定などのおすすめ機能について設定でき<br>ます。                                 |
| パスワードとア<br>カウント                          | パスワードの管理やGoogle 自動入力について<br>の設定ができます。また、アカウントの新規<br>作成/追加や、自分からだ設定などについて<br>設定できます。 |
| Digital<br>Wellbeing と保<br>護者による使用<br>制限 | 本機の利用時間の管理や、保護者による使用<br>制限の設定ができます。                                                 |

| Google | Google の各種サービスの設定をまとめて行う<br>ことができます。      |
|--------|-------------------------------------------|
| システム   | 言語やキーボード、日付と時刻、バックアッ<br>プ、リセットなどの設定ができます。 |
| デバイス情報 | デバイス名や電話番号などを確認することが<br>できます。             |

# 1

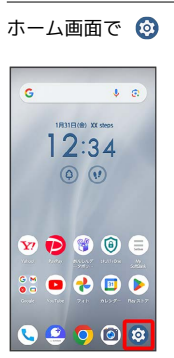

🏁 端末設定画面が表示されます。

#### 2

設定する項目をタップ

| 設定 |                                      |  |
|----|--------------------------------------|--|
| ٩  | 設定を検索                                |  |
| Ģ  | ネットワークとインターネット<br>モバイル、Wifi、アクセスポイント |  |
| លេ | 接続設定<br>Burnoth、ペア設定                 |  |
|    | <b>アプリ</b><br>最近使ったアプリ、デフォルトのアプリ     |  |
| ۵  | 通知<br>通印服務、会話                        |  |
| 1  | 電池とデバイスケア<br>100%                    |  |
| =  | ストレージ<br>使用消み XX% - 空き容量 XXX 08      |  |
| ÷  | ホーム面面設定                              |  |
|    |                                      |  |

🏁 各設定画面が表示されます。

# データ使用量の設定

モバイルデータ通信の使用量を確認したり、使用を制限することが できます。

アプリのデータ使用量を確認する

# 1

ホーム画面で 🞯 🔿 [ネットワークとインターネット]

| 設定 |                                              |
|----|----------------------------------------------|
| ٩  | 設定を検索                                        |
| Ģ  | ネットワークとインターネット<br>モバイル、WFI、アクセスポイント          |
| ເໜ | 接続設定<br>Bluetooth、ペア設定                       |
| ш  | <b>アプリ</b><br>最近使ったアプリ、デフォルトのアプ <sup>1</sup> |
| ۵  | 通知<br>通印服程: 会話                               |
| 1  | 電池とデバイスケア<br>100%                            |
| =  | ストレージ<br>使用消み XX% - 空き容量 XXX 08              |
| ŧ  | ホーム画面設定                                      |
|    |                                              |

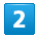

SIM

| ÷  |                        |
|----|------------------------|
| ネッ | トワークとインターネット           |
|    | インターネット<br>SoftBank    |
| e  | 通話と SMS<br>SoftRank    |
| 8  | SIM<br>SoftBank        |
| ł  | 橋内モード 🔘                |
| A  | アクセス ポイントとテザリング<br>OFF |
| 0  | データセーバー<br>OFF         |
| ¢. | VPN<br>GL              |
| 77 | r < > DNS              |
| 日期 |                        |

# 3

#### SoftBank

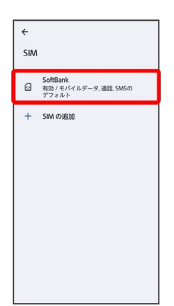

4

【アプリのデータ使用量】

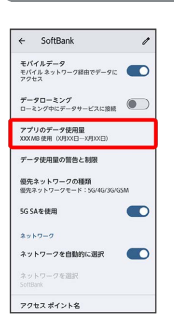

🏁 モバイルデータ使用量画面で使用量を確認できます。

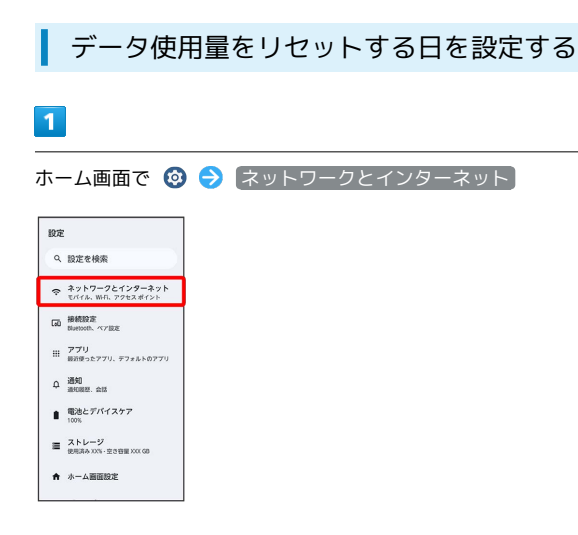

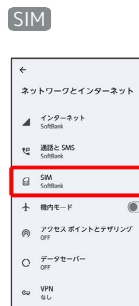

# 3

[SoftBank]

プライベート DNS 自動

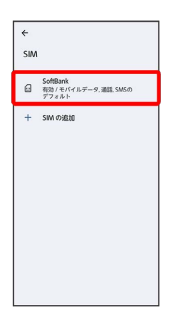

# 4

#### 〔データ使用量の警告と制限〕

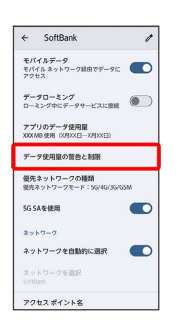

# 5

モバイルデータの使用サイクル

| モイムシテージの意思サイクム<br>デージを用量を発き<br>第合すジーク・技術圏<br>2006<br>デージ上示<br>の<br>の<br>の<br>の<br>の<br>の<br>の<br>マージ上示<br>の<br>の<br>の<br>の<br>の<br>の<br>の<br>の<br>の<br>の<br>の<br>の<br>の<br>の<br>の<br>の<br>の<br>の<br>の | データ使用量の警告と                                         | 制限                           |
|----------------------------------------------------------------------------------------------------|----------------------------------------------------|------------------------------|
| アーク地元組 を料金<br>組合するデータ状況組<br>2.00 GB<br>データ状況組 を制限<br>第一ク・サスト展<br>〇<br>〇<br>〇<br>〇<br>〇<br>〇<br>〇<br>〇<br>〇<br>〇<br>〇<br>〇<br>〇                                                                        | モバイルデータの使用サイ:                                      | 7 N                          |
| 約6757-2使用量<br>2006<br>データ使用量を約約<br>データ上用<br>①<br>③<br>③<br>③<br>③<br>③<br>③<br>③<br>③<br>③<br>③<br>③<br>③<br>③<br>③<br>③<br>③<br>③<br>③                                                               | データ使用量を警告                                          |                              |
| データ使用量を制限<br>データ上示<br>②<br>整合や制体の基準となるデーク使用量は内にいの<br>がパイスで確認されます。満然が新した時から<br>会社のデータとは異なることが多います。                                                                                                    | 曽告するデータ使用量<br>2.00 GB                              |                              |
| ゲーク上限<br>③<br>雪かり開閉の基準となるデーク空気量はお扱いの<br>行がイスで気度に立てます。通知医院は原時適宜<br>会社のデータとは異なることがあります。                                                                                                    | データ使用量を制限                                          |                              |
| ③<br>警告や制限の基本となるデータ使用量はお使いの<br>デバイスで測定されます。対応基礎は装得油酸<br>会社のテータとは異なることがあります。                                                                                                    | データ上限                                              |                              |
| 警告や制限の基準となるデータ使用量はお使いの<br>デバイスで実定されます。通信規則は教術通信<br>会社のデータとは異なることがあります。                                                                                                    | O                                                  |                              |
|                                                                                                    | 目白や制限の基準となるデータ<br>デバイスで激定されます。調定<br>白社のデータとは異なることが | 世用量はお使いの<br>結果は我市通信<br>あります。 |

# 6

#### 毎月のリセット日を設定 ラ 設定

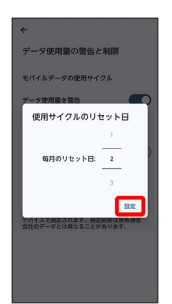

🏁 リセットする日の設定が完了します。

#### ホーム画面で 🥹 ラ スットワークとインターネット

| 設定  |                                     |
|-----|-------------------------------------|
| ٩   | 設定を検索                               |
| Ŷ   | ネットワークとインターネット<br>モバイル、WFL、アクセスポイント |
| 660 | 接続設定<br>Buetooth、ペア設定               |
|     | <b>アプリ</b><br>最近使ったアプリ、デフォルトのアプリ    |
| φ   | 通知<br>通知問題、会話                       |
| 8   | 電池とデバイスケア<br>100%                   |
| =   | ストレージ<br>使用済み XXN - 空き容量 XXX 08     |
| ŧ   | ホーム画面設定                             |

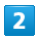

#### (SIM)

| ÷        |                     |       |
|----------|---------------------|-------|
| ネッ       | トワークとインタ            | ーネット  |
| 4        | インターネット<br>SoftBank |       |
| e        | 通話と SMS<br>SoftRank |       |
| ۵        | SIM<br>SoftBank     |       |
| Ŧ        | 穂内モード               |       |
| A        | アワセスポイントと:<br>OFF   | テザリング |
| 0        | データセーバー<br>OFF      |       |
| c.       | VPN<br>GL           |       |
| プラ<br>日期 | r ~- > DNS          |       |

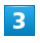

SoftBank

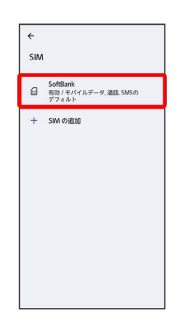

# 4

「データ使用量の警告と制限」

| ÷                                                                                                    | SoftBank                                                                       | 1     |
|----------------------------------------------------------------------------------------------------|--------------------------------------------------------------------------------|-------|
| モパ<br>モパ・<br>アク1                                                                                                    | <b>イルデータ</b><br>(ルネットワーク線由でデータ<br><sub>1</sub> ス                               | n 💽   |
| 7-<br>0-3                                                                                                    | <b>9ローミング</b><br>ミング中にデータサービスに撤                                                |       |
| アプ<br>XXX /                                                                                                    | リのデータ使用量<br>60使用(X月XX日~X月XX日)                                                  |       |
| 7-                                                                                                    | 9使用量の普告と制限                                                                     |       |
|                                                                                                    |                                                                                |       |
| 優先<br>個先2                                                                                                    | ネットワークの種類<br>ミットワークモード:56/46/30                                                | 5/GSM |
| 優先<br>愛先3<br>5G S                                                                                                    | ネットワークの種類<br>ミットワークモード:96/46/30<br>Aを使用                                        | акозм |
| 優先<br>個先<br>5G S<br>ネッ                                                                                                    | ネットワークの種類<br>ミットワークモード:56/46/30<br>Aを使用<br>、ワーク                                | 5/G5M |
| 優先<br>留先 <sup>3</sup><br>5G S<br>ネット<br>ネッ                                                                                                    | ネットワークの種類<br>Rットワークモード:504603<br>Aを使用<br>トワーク<br>トワークを自動的に選択                   | 9703M |
| <ul> <li>優先<br/>留先3</li> <li>5G S</li> <li>ネット</li> <li>ネット</li> <li>ネット</li> <li>ネット</li> <li>シット</li> <li>シット&lt;</li></ul> | キットワークの種類<br>トットワークモード:50/46/3<br>Aを使用<br>トワーク<br>トワークを自動的に選択<br>トワークを選択<br>35 |       |

#### 5

「警告するデータ使用量」

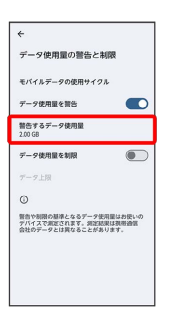

# 6

容量入力欄をタップ ⋺ 警告する容量を入力 ⋺ 設定

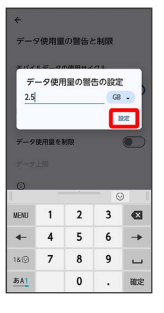

🏁 データ警告の容量の設定が完了します。

・データ使用量は目安です。実際の使用量とは異なる場合がありま す。

#### 自動通信・同期の設定変更について

設定を変更することで、自動通信による通信量を抑制できます。 設定変更の方法は次のとおりです。

| 項目                 | 説明                                                                         |
|--------------------|----------------------------------------------------------------------------|
| 位置情報               | 位置情報の利用を無効にします。詳しくは、<br>「位置情報」を参照してください。                                   |
| 自動同期               | アカウントに設定されている、アプリやデー<br>タの自動同期を無効にします。詳しくは、<br>「パスワードとアカウント」を参照してくだ<br>さい。 |
| バックグラウン<br>ドデータの通信 | バックグラウンドデータの通信を制限しま<br>す。詳しくは、「バックグラウンドのモバイ<br>ルデータ通信を制限する」を参照してくださ<br>い。  |
| 海外での通信             | 海外でのご利用の際に、通信しないように設<br>定します。詳しくは、「データローミングの<br>設定を変更する」を参照してください。         |

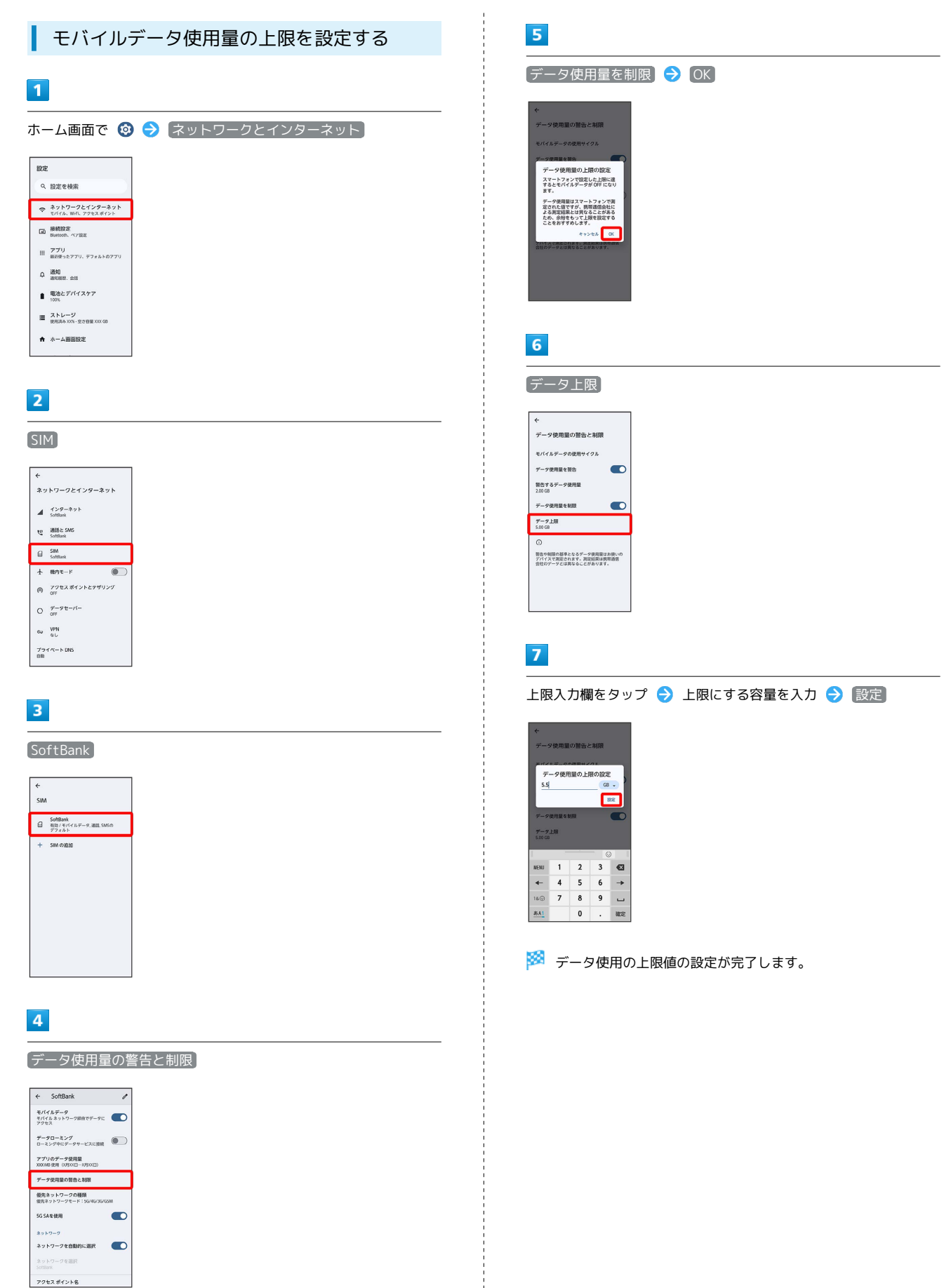

#### ホーム画面で 📀 ラ ネットワークとインターネット

| 設定 |                                     |
|----|-------------------------------------|
| ٩  | 設定を検索                               |
| Ŷ  | ネットワークとインターネット<br>モバイル、WFL、アクセスポイント |
| 60 | 接続設定<br>Bluetooth、ペア設定              |
|    | <b>アプリ</b><br>最近使ったアプリ、デフォルトのアプリ    |
| φ  | 通知<br>通知問題. 会話                      |
| 8  | 電池とデバイスケア<br>100%                   |
| =  | ストレージ<br>使用済み XXN - 空き容量 XXX GB     |
| ÷  | ホーム画面設定                             |

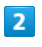

#### SIM

| ÷  |                        |
|----|------------------------|
| *: | <b>・</b> トワークとインターネット  |
| 4  | インダーネット<br>SoftBank    |
| ų  | 遺話と SMS<br>SoftRank    |
| 8  | SIM<br>SoftBank        |
| ł  | 総内モード                  |
| A  | アクセス ポイントとテザリング<br>OFF |
| 0  | データセーバー<br>OFF         |
| c. | VPN<br>GL              |
| 77 | 1 ~- > DNS             |

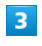

SoftBank

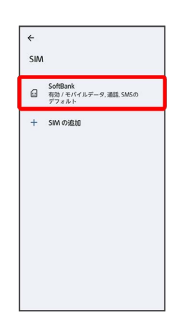

# 4

「アプリのデータ使用量」

| ÷              | SoftBank                                  | 1 |
|----------------|-------------------------------------------|---|
| モバ<br>モバ<br>アク | イルデータ<br>イルネットワーク経由でデータに<br>セス            |   |
| <del>7</del> - | <b>タローミング</b><br>ミング中にデータサービスに接続          |   |
| 77<br>XXX      | <sup>1</sup> リのデータ使用量<br>WB使用(X月XX日X月XX日) |   |
| 7-             | タ使用量の質告と制限                                |   |
| 優先<br>優先       | ネットワークの種類<br>ネットワークモード:56/46/36/8         | м |
| 5G 9           | Aを使用                                      |   |
| 27             | N7-7                                      |   |
| **             | トワークを自動的に選択                               |   |
| ネッ             | トワークを選択<br>Sank                           |   |
|                |                                           |   |

# 5

制限したいアプリ名をタップ

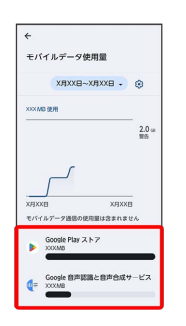

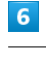

「バックグラウンド データ」 ( 🔵 表示)

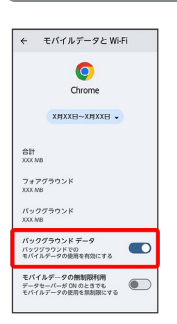

🏁 バックグラウンド通信の制限の設定が完了します。

# 電池とデバイスケアの設定

電池の使用状況を確認したり、電池の消費を抑える設定などができます。

 ステータスバーに電池残量を%で表示する かどうかを設定する

・電池残量表示をタップするたびに、有効( () / 無効
 () が切り替わります。

#### 電池とデバイスケアの設定

確認/設定できる項目は次のとおりです。

| 項目                        | 説明                                    |
|---------------------------|---------------------------------------|
| XX%                       | 電池残量や電池切れの推定時間を確認できま<br>す。            |
| バッテリー使<br>用量              | 電池の使用量を確認できます。                        |
| バッテリーモニ<br>ター             | 電池の状態や、電池の寿命を延ばすための使<br>い方を確認できます。    |
| 電池長持ち充<br>電 / ダイレクト<br>給電 | 電池の寿命を延ばすための充電方法に切り替<br>えるかどうかを設定します。 |
| バッテリー<br>セーバー             | バッテリーセーバー機能を利用するかどうか<br>を設定します。       |
| 電池残量表示                    | ステータスバーに電池残量を%で表示するかど<br>うかを設定します。    |
| 電力オフピーク<br>充電             | 電力供給のピーク時を避けて充電を行う時間<br>を設定できます。      |
| 診断サポート                    | 本機でのお困りごとを診断し、解決をサポー<br>トします。         |
| 仮想メモリ                     | 内部ストレージを仮想メモリとして使用する<br>容量を設定します。     |
| メモリクリー<br>ナー              | バックグラウンドのアプリを終了して、空き<br>メモリを確保します。    |

バッテリーセーバーを利用する

# 1

ホーム画面で 🕺 ラ (電池とデバイスケア)

| Q. 設定を検索           マーカンド・フラン・マング・マング・マング・マング・マング・マング・マング・マング・マング・マン                                                                                                    | 設定 |                                     |
|----------------------------------------------------------------------------------------------------|----|-------------------------------------|
| <ul> <li>ネットワークシェイシターネット<br/>マノパーク・コング・マング・マング・マング・マング・マング・マング・マング・マング・マング・マ</li></ul>                                                                                                    | ٩  | 設定を検索                               |
|                                                                                                    | ¢  | ネットワークとインターネット<br>モバイル、W-R、アクセスポイント |
| 田 アリ<br>新行サンフリ、デフル、デフォルシのアフリ<br>A 2000<br>2000年、在日<br>1000<br>1000 | 60 | 接続設定<br>Buetooth、ペア設定               |
| <ul> <li>通知</li></ul>                                                                                                    |    | <b>アプリ</b><br>最近使ったアプリ、デフォルトのアプリ    |
| <ul> <li>電池とデバイスケア<br/>100%</li> <li>■ ストレージ<br/>股用用A XX - 空き音量 XX 60</li> <li>↑ ホーム画面設定</li> </ul>                                                                                                    | Φ  | 通知<br>通知問題、会話                       |
| ■ ストレージ<br>世界県本 XX5・空き音量 XXX 08 ★ ホーム器画設定                                                                                                    | 1  | 電池とデバイスケア<br>100%                   |
| ★ ホーム画面設定                                                                                                    | =  | ストレージ<br>使用消み XX% - 立き容量 XXX GB     |
|                                                                                                    | ń  | ホーム画面設定                             |

2

#### (バッテリー セーバー)

| ← 電池とデバイスケア                                    |
|------------------------------------------------|
| 消費電力の振減                                        |
| パッテリーセーバー<br>OFF                               |
| 電池表示                                           |
| 電池残量表示<br>ステータスパーに電池残量を%で表示                    |
| 電力開始への協力                                       |
| 電力オフピーク方電<br>電力振動のビーク除を避けて発電を<br>行う時間を接定できます   |
| FK1277                                         |
| 診断サポート<br>お使いのスマートフォンのお回りごとを診断し、<br>解決をサポートします |
| 仮想メモリ<br>ストレージをメモリとして利用できます                    |
| メモリクリーナー                                       |

3

(バッテリー セーバーを使用する)

| ÷                                                                                                    |  |
|----------------------------------------------------------------------------------------------------|--|
| パッテリー セーバー                                                                                                    |  |
| パッテリー<br>セーバーを使用する                                                                                                    |  |
| スケジュールの設定<br>スケジュールの設定                                                                                                |  |
| 90% 売電されたら OFF にする<br>パッテリーの機能が 90% に回復<br>したら、パッテリー セーバーを OFF<br>にします                                                |  |
| 0                                                                                                    |  |
| パッテリー セーバーを ON にすると、<br>ダークモードダ ON になります、また、<br>パックプランド アクティビティ - 「私の項握<br>気気、特定の項握、一部ルネットフーク課題が<br>物間とれるか OFF にもります。 |  |
|                                                                                                    |  |

🏁 バッテリーセーバーの設定が完了します。

- ・バッテリーセーバーを設定すると、電池アイコンが
   ・ごののでは、
   ・ごののです。
   ・ごののです。
   ・ごののです。
   ・ごののです。
   ・ごののです。
   ・ごののです。
   ・ごののです。
   ・ごののです。
   ・ごののです。
   ・ごののです。
   ・ごののです。
   ・ごののです。
   ・ごののです。
   ・ごののです。
   ・ごののです。
   ・ごののです。
   ・ごののです。
   ・ごののです。
   ・ごののです。
   ・ごののです。
   ・ごののです。
   ・ごののです。
   ・ごののです。
   ・ごののです。
   ・ごののです。
   ・ごののです。
   ・ごののです。
   ・ごののです。
   ・ごののです。
   ・ごののです。
   ・ごののです。
   ・ごののです。
   ・ごののです。
   ・ごののです。
   ・ごののです。
   ・ごののです。
   ・ごののです。
   ・ごののです。
   ・ごののです。
   ・ごののです。
   ・ごののです。
   ・ごののです。
   ・ごののです。
   ・ごののです。
   ・ごののです。
   ・ごののです。
   ・ごののです。
   ・ごののです。
   ・ごののです。
   ・ごののです。
   ・ごののです。
   ・ごののです。
   ・ごののです。
   ・ごののです。
   ・ごののです。
   ・ごののです。
   ・ごののです。
   ・ごののです。
   ・ごののです。
   ・ごののです。
   ・ごののです。
   ・ごののです。
   ・ごののです。
   ・ごののです。
   ・ごののです。
   ・ごののです。
   ・ごののです。
   ・ごののです。
   ・ごののです。
   ・ごののです。
   ・ごののです。
   ・ごののです。
   ・ごののです。
   ・ごののです。
   ・ごののです。
   ・ごののです。
   ・ごののです。
   ・ごののです。
   ・ごののです。
   ・ごののです。
   ・ごののです。
   ・ごののです。
   ・ごののです。
   ・ごののです。
   ・ごののです。
   ・ごののです。
   ・ごののです。
   ・ごののです。
   ・ごののです。
   ・ごののです。
   ・ごののです。
   ・ごののです。
   ・ごののです。
   ・ごののです。
   <l
- ・スケジュールの設定 → 残量に応じて自動で ON と操作する
   と、設定した電池残量に応じてバッテリーセーバーをONにすることができます。
   を左右にドラッグすると電池残量を設定できます。
- ・充電を開始すると、バッテリーセーバーは一時的にOFFになります。

# ディスプレイ設定

画面の明るさやフォントサイズなどが設定できます。

#### ディスプレイ設定

#### 設定できる項目は次のとおりです。

| 項目               | 説明                                                                 |
|------------------|--------------------------------------------------------------------|
| 明るさのレベル          | 画面の明るさを設定します。                                                      |
| 明るさの自動<br>調節     | 周囲の明るさに応じて自動で明るさを調節す<br>るかどうかを設定します。                               |
| ロック画面            | ロック画面に表示させる通知などについて設<br>定します。                                      |
| 画面消灯             | 一定時間操作をしなかったときに、画面が自<br>動消灯するまでの時間を設定します。                          |
| 持ってる間ON          | 本機を手で持っている間は、画面が消灯しな<br>いようにするかどうかを設定します。                          |
| ダークモード           | 黒基調の画面になるダークモードを利用する<br>かどうかやダークモードを利用する時間を設<br>定します。              |
| フォント             | 画面に表示される文字の書体を設定します。                                               |
| 表示サイズとテ<br>キスト   | 文字や画像、アイコンの大きさなどを設定で<br>きます。                                       |
| ブルーライト<br>カットモード | 画面から発せられる青い光を弱くするかどう<br>かを設定します。自動的にブルーライトカッ<br>トモードをONにすることもできます。 |
| 画面の自動回転          | 本機の方向に応じて、画面を自動的に回転さ<br>せるかどうかを設定します。                              |
| スクリーン<br>セーバー    | スクリーンセーバーに表示する内容や起動す<br>るタイミングを設定します。                              |
| 持ち上げて画面<br>を点灯   | 本機を机の上などから持ち上げて静止したと<br>きに、画面を点灯するかどうかを設定しま<br>す。                  |

ディスプレイ消灯までの時間を設定する

#### 1

ホーム画面で 💿 ラ ディスプレイ

| ٩  | 設定を検索                                       |
|----|---------------------------------------------|
| ۲  | ディスプレイ<br>開業用灯、フォントサイズ                      |
| 0  | 壁紙<br>ホーム、ロック曲曲                             |
| 4) | 音とパイプレーション<br>音量、パイプレーション、サイレント<br>モード      |
| 5  | 通訊設定<br>伝言メモ、迷惑電話対策                         |
| t  | ユーザー補助<br>ディスプレイ、副作、創声                      |
| 0  | セキュリティとプライパシー<br>アプリのセキュリティ、デバイスの<br>ロック、横照 |
| 0  | 位置情報<br>ON・X件のアプリに位置情報への<br>アクセスを許可         |
|    | 四众任 1 取负结相                                  |

#### 2

〔画面消灯〕

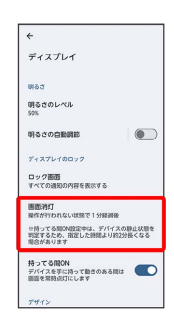

## 3

時間をタップ

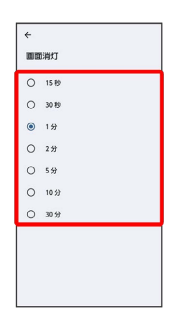

🏁 ディスプレイ消灯までの時間の設定が完了します。

arrows We2

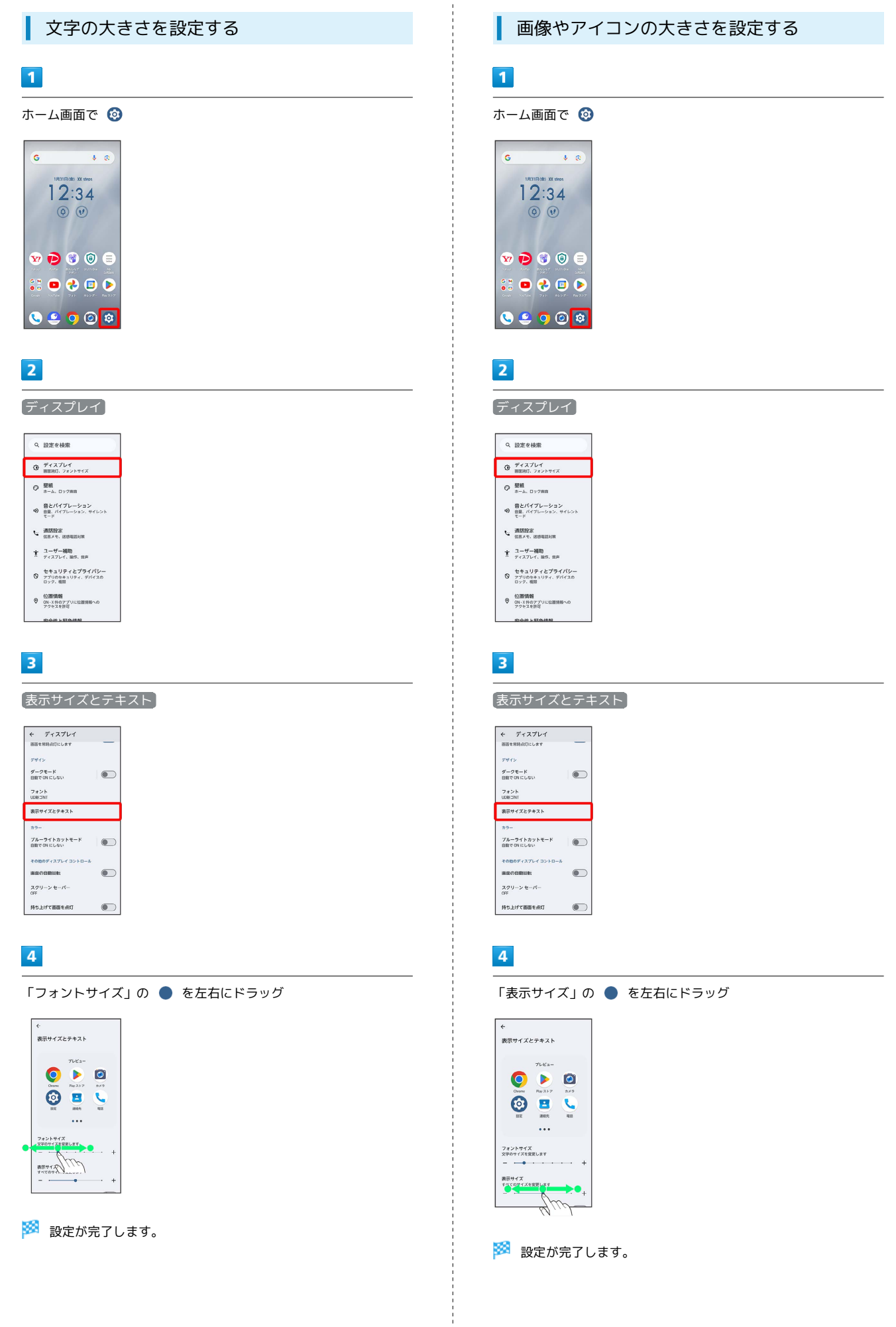

# 音とバイブレーションの設定

着信音や操作音など、音に関する設定ができます。

#### 音とバイブレーションの設定

#### 設定できる項目は次のとおりです。

| 項目                                    | 説明                                                                             |
|---------------------------------------|--------------------------------------------------------------------------------|
| メディアの音量                               | 音楽や動画などの音量を設定します。                                                              |
| 通話の音量                                 | <br>通話時の音量を設定します。                                                              |
| 着信音の音量                                | 電話などの着信音の音量を設定します。                                                             |
| <br>通知の音量                             | <br>通知の音量を設定します。                                                               |
| アラームの音量                               | アラーム音の音量を設定します。                                                                |
| サイレント<br>モード                          | サイレントモードに関する設定をします。                                                            |
| 着信音                                   | 着信音を設定します。                                                                     |
| 自動字幕起こし                               | 動画などの音声に字幕を表示させるかどうか<br>などを設定します。                                              |
| メディア                                  | 通知パネルに表示されるコントローラを削除<br>しても、クイック設定パネルにメディアプ<br>レーヤーを表示したままにするかどうかなど<br>を設定します。 |
| バイブレーショ                               | 電話着信時やキーボードをタップしたときな                                                           |
| ンとハプティ                                | どにバイブレータを動作させるかどうかを設                                                           |
| クス                                    | 定します。<br>                                                                      |
| デフォルトの通<br>知音                         | 通知音の種類を設定します。                                                                  |
| デフォルトのア<br>ラーム音                       | アラーム音の種類を設定します。                                                                |
| ダイヤルパッド                               | ダイヤルキーをタップしたときに音を鳴らす                                                           |
| の操作音                                  | かどうかを設定します。<br>                                                                |
| 画面ロックの音                               | 電源キーを押して画面をロックしたときや、<br>画面ロックを解除したときに音を鳴らすかど<br>うかを設定します。                      |
| 充電時の音とバ<br>イブレーション                    | 充電開始時に音とバイブレータでお知らせす<br>るかどうかを設定します。                                           |
| タッチ / ク<br>リック操作音                     | メニューなどをタップしたときに操作音を鳴<br>らすかどうかを設定します。                                          |
| バイブレーショ<br>ン モードのと<br>きにアイコンを<br>常に表示 | マナーモード(バイブ)に設定しているとき<br>に、どの画面でもステータスバーに ❶ を表示<br>するかどうかを設定します。                |
| 端末起動音                                 | 本機が起動するときに音を鳴らすかどうかを<br>設定します。                                                 |
| 終話バイブレー<br>ション                        | 通話が終了したときにバイブレータを動作さ<br>せるかどうかを設定します。                                          |

#### 着信音を設定する

#### 1

ホーム画面で 🔕

| G    |              | Ŷ           | 0                |
|------|--------------|-------------|------------------|
| 1831 |              | steps       |                  |
|      | 2.3          | 4           |                  |
| Ģ    |              | •)          |                  |
|      |              |             |                  |
|      |              | <b>(ii)</b> | 8                |
|      | A \$ 10 \$ 7 | 11211-Doc   |                  |
| :: 🖻 | <            |             | $\triangleright$ |
|      |              |             | Ber317           |
|      |              |             |                  |

### 2

(音とバイブレーション)

| -  |                                             |
|----|---------------------------------------------|
| ۹  | 設定を検索                                       |
| ٢  | ディスプレイ<br>翻訳用灯、フォントサイズ                      |
| 0  | 壁紙<br>ホーム、ロック用作                             |
| 49 | 音とパイプレーション<br>音量、パイプレーション、サイレント<br>モード      |
| c  | 通話設定<br>伝見メモ、迷惑電話対策                         |
| t  | ユーザー補助<br>ディスプレイ、操作、音声                      |
| 0  | セキュリティとプライパシー<br>フブリのセキュリティ、デバイスの<br>ロック、横原 |
| 0  | 位置情報<br>ON・X件のアプリに位置情報への<br>アクセスを許可         |
|    |                                             |

# 3

#### 着信音

| ÷          |                |
|------------|----------------|
| 音と         | パイプレーション       |
| S          | メディアの登量        |
| S          | 通話の容量          |
| ä          | 着信音の音量<br>●    |
| ۵          | 通知の台屋<br>・・    |
| 1          | アラームの登量        |
| サイ<br>OFF  | レント ビード        |
| 着信<br>атом | e<br>s Calling |

# 4

アーティスト / アルバム / 着信音

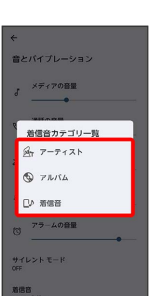

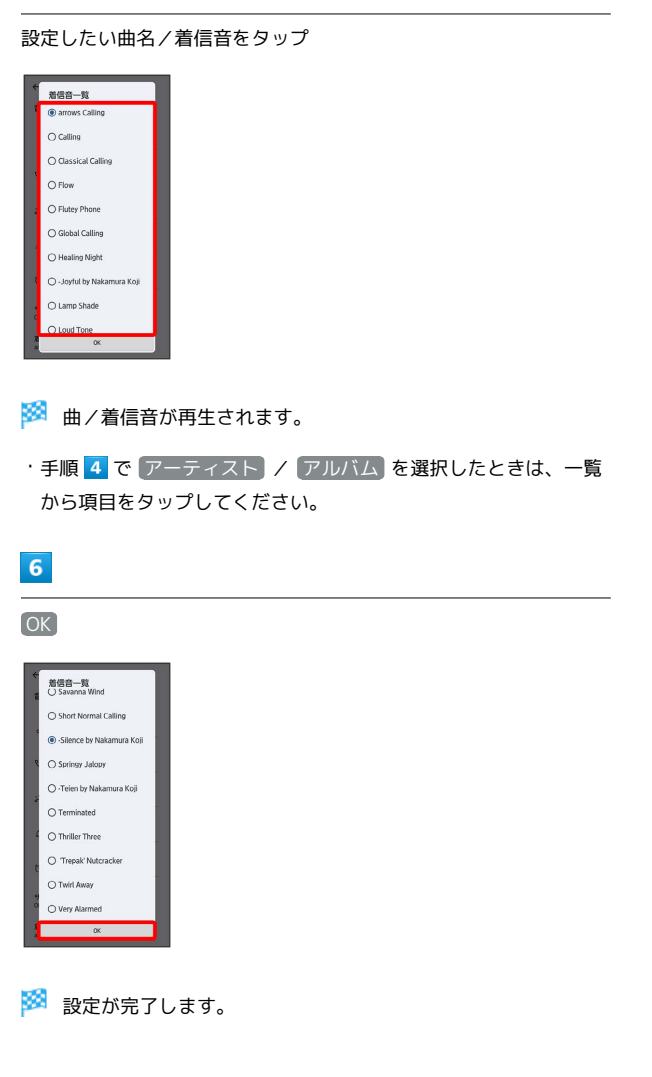

着信音の音量を設定する

#### 1

ホーム画面で 🔕

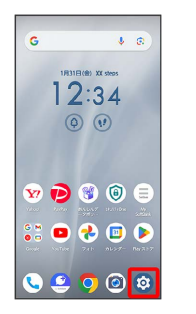

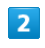

#### (音とバイブレーション)

| ٩  | 設定を検索                                       |
|----|---------------------------------------------|
| ۲  | ディスプレイ<br>開業用灯、フォントサイズ                      |
| 0  | <b>壁紙</b><br>ホーム、ロック曲向                      |
| 4) | 音とパイプレーション<br>音量、パイプレーション、サイレント<br>モード      |
| 6  | 通訊設定<br>伝言メモ、送送電話対策                         |
| t  | ユーザー補助<br>ディスプレイ、副作、営商                      |
| 0  | セキュリティとプライパシー<br>アプリのセキュリティ、デバイスの<br>ロック、横刀 |
| 0  | 位置情報<br>ON・X件のアプリに位置情報への<br>アクセスを許可         |
|    | 広会社と取合通知                                    |

#### 3

「着信音の音量」の 🌑 を左右にドラッグ

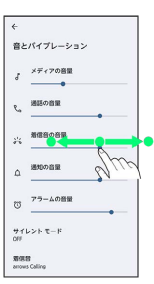

🏁 着信音が再生されます。

・● を右にドラッグすると音量が大きく、左にドラッグすると音量が小さくなります。

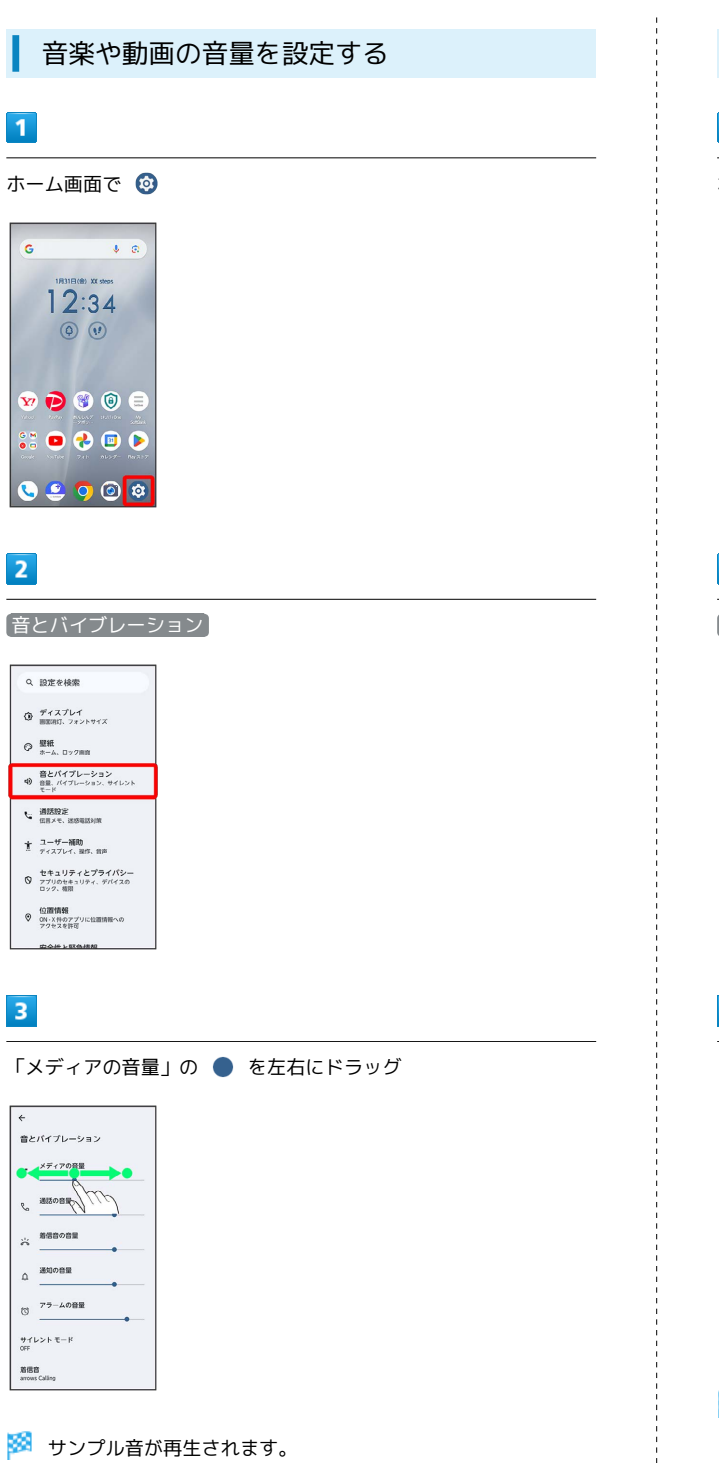

アラームの音量を設定する

#### 1

ホーム画面で 🙆

| G            | Ŷ              | Ø        |
|--------------|----------------|----------|
| 183180       | B) XX steps    |          |
| IZ           | :34            |          |
| ( <b>þ</b> ) | (1)            |          |
|              |                |          |
| v 🖻 🤇        | 0              |          |
|              | 1.1.7 11.71104 | and an   |
| 000 VIIV 7   | e 🕒            | - RN 317 |
|              |                | _        |

#### 2

#### (音とバイブレーション)

| ٩  | 設定を検索                                       |
|----|---------------------------------------------|
| ٥  | ディスプレイ<br>副国府灯、フォントサイズ                      |
| 0  | 壁紙<br>ホーム、ロック用的                             |
| 4) | 音とパイプレーション<br>音量、パイプレーション、サイレント<br>モード      |
| Ŀ  | 通話設定<br>伝言メモ、送び唱話対象                         |
| t  | ユーザー補助<br>ディスプレイ、副作、信声                      |
| 0  | セキュリティとプライパシー<br>アブリのセキュリティ、デバイスの<br>ロック、相関 |
| 0  | 位置情報<br>ON・X件のアプリに位置情報への<br>アクセスを許可         |
|    | 広会社と取合活和                                    |

#### 3

#### 「アラームの音量」の 🌑 を左右にドラッグ

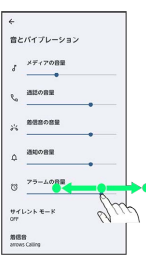

🏁 アラーム音が再生されます。

| 合目時のパイプレーションを設定する   こ 上 山田原で ②   こ こ ③ ③ ③ ③ ③ ③   2 こ   2 こ   3 こ   3 こ   3 こ   3 こ   3 こ   3 こ   3 こ   3 こ   3 こ   3 こ   3 こ   3 こ   3 こ   3 こ   3 こ   3 こ   3 こ   3 こ   3 こ   3 こ   3 こ   3 こ   3 こ   3 こ   3 こ   3 こ   3 こ   3 こ   3 こ   3 こ   3 こ   3 こ   3 こ   3 こ   3 こ   3 こ   3 こ                                                                                                    | 240                                                                                                    |                                                                                                    |
|----------------------------------------------------------------------------------------------------|----------------------------------------------------------------------------------------------------|----------------------------------------------------------------------------------------------------|
| <ul> <li>□</li> <li>□</li> <li>□<th>着信時のバイブレーションを設定する</th><th>4</th></li></ul> | 着信時のバイブレーションを設定する                                                                                                    | 4                                                                                                    |
| x-uamo o x-uamo o <th>1</th> <th>「着信時のバイブレーション」の ● を左右にドラッグ</th>                                                                                                    | 1                                                                                                    | 「着信時のバイブレーション」の ● を左右にドラッグ                                                                                                    |
| <ul> <li>2 ● ● ● ● ● ● ● ● ● ● ● ● ● ● ● ● ● ● ●</li></ul>                                                                                                    | ホーム画面で<br>©<br>12:34<br>©<br>©<br>©<br>©<br>©<br>©<br>©<br>©<br>©<br>©<br>©<br>©<br>©                                                                                                    | 「パブルーションと<br>「パブルーションと<br>「パブルーションと<br>「パブルーションと<br>「パブルーションと」<br>「パブルーションと」<br>「パブルーション<br>「パブルーション」<br>「パブルーション」<br>「パブルーション」<br>「パブルーション」<br>「パブルーション」<br>「パブルーション」<br>「パブルーション」<br>「パブルーション」<br>「パブルーション」<br>「パブルーション」<br>「パブルーション」<br>「パブルーション」<br>「パブルーション」<br>「パブーション」<br>「パブーション」<br>「パブーション」<br>「パブーション」<br>「パブーション」<br>「パブーション」<br>「パブーション」<br>「パブーション」<br>「パブーション」<br>「パブーション」<br>「パブーション」<br>「アーション」<br>「パブーション」<br>「パーン」<br>「アーション」<br>「パーン」<br>「アーション」<br>「パーン」<br>「パーン」<br>「アーション」<br>「パーン」<br>「アーション」<br>「アーション」<br>「パーン」<br>「アーション」<br>「アーション」<br>「アーション」<br>「パーン」<br>「アーション」<br>「アーション」<br>「アー」<br>「パーン」<br>「アー」<br>「アー」<br>「パーン」<br>「アー」<br>「・<br>「アー」<br>「アー」<br>「」<br>「アー」<br>「」<br>「」<br>「<br>「」<br>「」<br>「」<br>「」<br>「」<br>「」<br>「」<br>「」<br>「」<br>「」 |
| <ul> <li>・バイブレーションシンガラ著信書 をタップすると、電話 プレーシを動作させたるとに着信を鳴らすようにするかどうかを<br/>設定できます。</li> <li>・バイブレーションガラ著信書 をタップするたびに、有効<br/>( ) パイブレーションガラ著信書 をタップするたびに、有効<br/>( ) /無効 ( ) が切り替わります。</li> </ul>                                                                                                    | 2                                                                                                    | <ul> <li>・● を右にドラッグするとバイブレーションが強く、左にドラッグ<br/>するとバイブレーションが弱くなります。</li> </ul>                                                                                                    |
|                                                                                                    | ● おまを検索         ● ポイスレイ         ● ポイスレイ         ● ボーム Dr 7000         ● ビーム Dr 7000         ● ビーム Dr 7000         ● ビーム Dr 7000         ● ビーム Dr 7000         ● ビーム Dr 7000         ● ビーム Dr 7000         ● ビーム Dr 7000         ● ビーム Dr 7000         ● ビーム Dr 7000         ● ビーン Transmere         ● ひたの MARMENCO         ● Dr 7000         ● Dr 70000         ● Dr 70000         ● Dr 70000         ● Dr 70000         ● Dr 70000         ● Dr 70000         ● Dr 70000         ● Dr 700000         ● Dr 70000000         ● Dr 700000000000000000000000000000000000 | <ul> <li>バイブレーションとハプティクスの使用が有効のときは、バイブブレーションから着信音をゆっプすると、電話着信時に、バイブレータを動作させたあとに着信音を鳴らすようにするかどうかを設定できます。</li> <li>バイブレーションから着信音をゆっプするたびに、有効(         ) /無効(         ) が切り替わります。</li> </ul>                                                                                                    |
|                                                                                                    | 3                                                                                                    |                                                                                                    |
|                                                                                                    | <ul> <li>         ・ ● 自とパイプレーション         ・         ・         ・</li></ul>                                                                                                    |                                                                                                    |
|                                                                                                    |                                                                                                    |                                                                                                    |
|                                                                                                    |                                                                                                    |                                                                                                    |
|                                                                                                    |                                                                                                    |                                                                                                    |

I I I

# セキュリティとプライバシーの設定

画面ロックや顔認証、アプリの機能へのアクセス履歴やアクセス権 限などについて設定できます。

💽 セキュリティとプライバシー利用時の操作

画面をロックしないように設定する

ホーム画面で ③ ラ セキュリティとプライバシー ラ デバ イスのロック解除 ラ セキュリティ解除方法 ラ なし

・変更前のセキュリティ解除方法が なし または スワイプ 以 外のときは、 セキュリティ解除方法 をタップしたあとロック を解除する操作が必要です。

・確認画面が表示されたときは、画面の指示に従って操作してく ださい。

特定のアプリの画面だけが表示されるように設定す る

ホーム画面で ③ 今 セキュリティとプライバシー 今 その 他のセキュリティとプライバシー 今 利用アプリの固定 アプリ固定機能を使用 ( ● 表示) → OK → ● → 画面を固定したいアプリを起動 → ■ → アプリのアイ コンをタップ → 固定 → OK

・利用アプリの固定を解除するときは、
 タッチしてください。

#### セキュリティとプライバシーの設定

設定できる項目は次のとおりです。

| 項目               | 説明                                                                                                    |
|------------------|----------------------------------------------------------------------------------------------------|
| アプリのセキュ<br>リティ   | 本機をスキャンしてセキュリティに問題がな<br>いかを確認するかどうかなどを設定します。                                                                                                    |
| デバイスのロッ<br>ク解除   | 画面ロック解除方法を設定したり、顔データ<br>や指紋を登録したりします。<br>指紋認証について詳しくは、「指紋認証機能<br>を利用する」を参照してください。                                                                                                    |
| アカウントのセ<br>キュリティ | 本機や、ログイン中のGoogle アカウントや保存したパスワードのセキュリティに問題ない<br>かを確認します。                                                                                                    |
| デバイスを探す          | 本機を紛失した場合に本機の位置を表示する<br>ようにするかどうかなどを設定します。                                                                                                    |
| システムとアッ<br>プデート  | セキュリティ アップデートで、ネットワーク<br>を利用してソフトウェア更新が必要かどうか<br>を確認し、必要なときには更新ができます。<br>セキュリティ アップデートについて詳しく<br>は、「ソフトウェアの更新について」を参照<br>してください。<br>Google Play システム アップデートについて<br>確認できます。<br>アプリのデータやWi-Fiパスワードなどを<br>Google One™にバックアップするかどうかな<br>どを設定できます。バックアップについて詳<br>しくは、「システムの設定」を参照してくだ<br>さい。 |

| プライバシー                                           | アプリの機能へのアクセス履歴を確認した                         |
|--------------------------------------------------|---------------------------------------------|
|                                                  | り、アクセス権限を設定したりします。                          |
|                                                  | 権限マネージャーについて詳しくは、「アプ                        |
|                                                  | リに必要な許可を設定する」を参照してくだ                        |
|                                                  | さい。                                         |
|                                                  | 位置情報へのアクセスについて詳しくは、                         |
|                                                  | 「位置情報」を参照してください。                            |
| その他のセキュ<br>リティとプライ<br>バシー<br>(arrowsのセ<br>キュリティ) | ・まとめてかんたんセキュリティ設定                           |
|                                                  | 本機の使い方に合わせたセキュリティ設定や                        |
|                                                  | 機能をアドバイスします。                                |
|                                                  | ・顔認証と指紋認証によるロック解除                           |
|                                                  | 顔データや指紋を登録したり、顔認証や指紋                        |
|                                                  | 認証機能について設定したりします。                           |
|                                                  | ・アプリダブルロック                                  |
|                                                  | 設定したアプリの起動時に、画面ロック解除                        |
|                                                  | 用のパターン/暗証番号/パスワードや顔認                        |
|                                                  | 証、指紋認証機能による本人確認を行うかど                        |
|                                                  | うかなどを設定します。                                 |
|                                                  | ・プライバシーモード                                  |
|                                                  | ホーム画面に表示されるアプリや通知、着信                        |
|                                                  | を非表示にするかどうかなどを設定します。                        |
|                                                  | ・ジュニアモード                                    |
|                                                  | アプリや利用時間の制限を設定します。                          |
|                                                  | • arrows passport                           |
|                                                  | ID(アカウント)やパスワードなど認証情報                       |
|                                                  | を登録して管理します。登録した内容を引用                        |
|                                                  | して入力できます。                                   |
| その他のセキュ<br>リティとプライ<br>バシー<br>(プライバ<br>シー)        | ・ロック画面上の通知                                  |
|                                                  | ロック画面に表示する通知の種類を設定しま                        |
|                                                  | す。                                          |
|                                                  | ・ロック画面にメディアを表示                              |
|                                                  | 通知パネルに表示されるコントローラを削除                        |
|                                                  | しても、ロック画面にメディアプレーヤーを                        |
|                                                  | 表示したままにするかどうかを設定します。                        |
|                                                  | ・アプリのコンテンツ                                  |
|                                                  | Android システムへのコンテンツの送信をア                    |
|                                                  | プリに許可するかどうかを設定します。                          |
|                                                  | Android System Intelligence                 |
|                                                  | 交流したユーザーや操作したアプリ、コンテ                        |
|                                                  | ンツに基づいて、返信内容の候補を表示させ                        |
|                                                  | るかどうかなどを設定します。                              |
|                                                  | ・Google の自動入力サービス                           |
|                                                  | Google アカウントに保存されているパスワー                    |
|                                                  | ト 4 と を 目 動 ぐ 人 刀 す る か ど う か を 設 定 し ま<br> |
|                                                  | g o                                         |
|                                                  | ・ 没用状況と 診断情報                                |
|                                                  | GOOGIEL 使用状況と診断情報を自動的に送信                    |
|                                                  | 9つかとつかを設定しより。                               |
|                                                  |                                             |

・ロック解除延長1 持ち運んでいるときや、信頼できる場所、信 頼できるデバイスの付近にいるときに、自動 的にロックを解除した状態にするかどうかを 設定します。 ・Android セーフ ブラウジング 有害なリンクやウェブサイトなどのセキュリ ティ上の脅威についての警告の通知を表示さ せるかどうかを設定します。 ・デバイス管理アプリ デバイス管理アプリを有効にするかどうかを その他のセキュ 設定します。 リティとプライ ・SIM ロック バシー SIMカードロックについて設定します。 (セキュリ ・暗号化と認証情報 ティ) 暗号化や認証情報ストレージについて設定し ます。 ・信頼エージェント1 信頼できるエージェントを表示するかどうか を設定します。 ・利用アプリの固定 特定のアプリの画面だけが表示されるように 設定します。 ・SIM の削除時に本人を確認 eSIMの情報を削除する前に本人確認をするか どうかを設定します。

 セキュリティ解除方法が なし または スワイプ 以外のときに 設定できます。

#### おもな暗証番号について

本機で使うおもな暗証番号は次のとおりです。

| 種類           | 説明                                                                                                    |
|--------------|----------------------------------------------------------------------------------------------------|
| 交換機用暗証<br>番号 | ご契約時の4桁の暗証番号です。<br>詳しくは、「交換機用暗証番号について」を<br>参照してください。                                                        |
| PINコード       | SIMカード/eSIMの暗証番号です。お買い上<br>げ時、PINコードは「9999」に設定されてい<br>ます(変更することもできます)。<br>詳しくは、「PINコードを有効にする」を参照<br>してください。 |
| 暗証番号         | 画面ロックを解除するための暗証番号です。<br>詳しくは、「暗証番号で画面ロックを解除す<br>るように設定する」を参照してください。                                         |

#### ◎ 暗証番号の種類について

SIMカード/eSIMの暗証番号である「PINコード」のほかに、画 面ロック解除のために設定する「暗証番号」があります。それぞ れ異なる暗証番号となりますので、お忘れにならないよう、ご注 意ください。

#### 交換機用暗証番号について

本機のご利用にあたっては、交換機用暗証番号が必要になります。 ご契約時の4桁の暗証番号で、オプションサービスを一般電話から操 作する場合などに必要な番号です。

- ・交換機用暗証番号はお忘れにならないようにご注意ください。万 が一お忘れになった場合は、所定の手続きが必要になります。詳 しくは、お問い合わせ先までご連絡ください。
- ・暗証番号は、他人に知られないようにご注意ください。他人に知 られ悪用されたときは、その損害について当社は責任を負いかね ますので、あらかじめご了承ください。
#### PINコードを有効にする

PINコードを有効にすることで、SIMカードを本機に取り付けた状態 /eSIMが有効な状態で電源を入れたとき、PINコードを入力する画 面を表示するように設定できます。

#### 1

# 2

その他のセキュリティとプライバシー

| ÷              | セキュリティとプライバシー                           |
|----------------|-----------------------------------------|
| 0              | アプリのセキュリティ<br>Play プロテクトによるスキャンはON です   |
| •              | デパイスのロック解除<br><sup>スワイプ</sup>           |
| •              | アカウントのセキュリティ<br>Google アカウントを追加してください   |
| •              | デ <b>バイスを探す</b><br>Googleアカワントを追加してください |
| •              | システムとアップデート<br>Google アカウントを追加してください    |
| 0              | <b>プライパシー</b><br>相限、デッシュボード、制御          |
| रण             | 他の設定                                    |
| その<br>プラ<br>日配 | り他のセキュリティと<br>ライパシー<br>スカ、週間など          |

## 3

[SIM ロック]

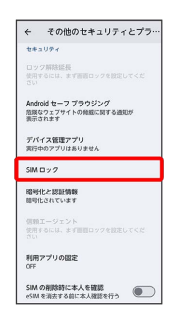

| 4           |               |               |       |          |    |     |     |   |       |     |    |   |
|-------------|---------------|---------------|-------|----------|----|-----|-----|---|-------|-----|----|---|
| SIM         | ーを            | <u>'</u>      | ック    | する       | (  |     | 表示) | € | PIN⊐- | ドをノ | 、カ | € |
| OK          |               |               |       |          |    |     |     |   |       |     |    |   |
| ←<br>SIM E  | 1970          | 設定            |       |          |    |     |     |   |       |     |    |   |
| SIM         | Aをロッ<br>PN 扱い | /クする<br>回数:3回 |       |          |    |     |     |   |       |     |    |   |
| L           |               | 4+3           | ver [ |          |    |     |     |   |       |     |    |   |
| 1.          | Ļ             |               | 6     | 9        |    |     |     |   |       |     |    |   |
| NENU        | 1             | 2             | 3     | •3       |    |     |     |   |       |     |    |   |
| +           | 4             | 5             | 6     | <b>→</b> |    |     |     |   |       |     |    |   |
| 18 💬        | 7             | 8             | 9     | -        |    |     |     |   |       |     |    |   |
| <u>35A1</u> |               | 0             |       | 確定       |    |     |     |   |       |     |    |   |
| _           |               |               |       |          |    |     |     |   |       |     |    |   |
|             | PI            | NΠ            | — I   | ドが有      | 効に | なりま | ます。 |   |       |     |    |   |

! PINコードのご注意

PINコードの入力を3回間違えると、PINロック状態となります。 その際は、PINロック解除コード(PUKコード)が必要となりま す。PUKコードについては、お問い合わせ先までご連絡くださ い。PUKコードを10回間違えると、SIMカード/eSIMがロックさ れ、本機が使用できなくなります。その際には、ソフトバンクに てSIMカード/eSIMの再発行(有償)が必要となります。

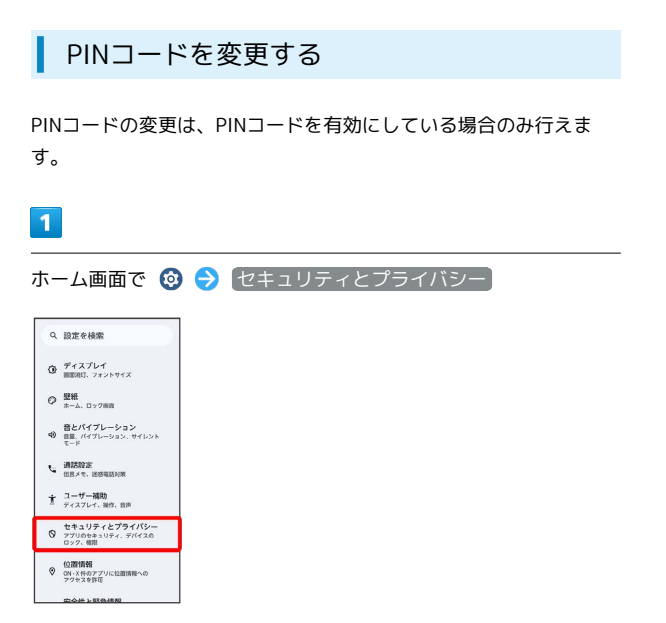

## 2

その他のセキュリティとプライバシー

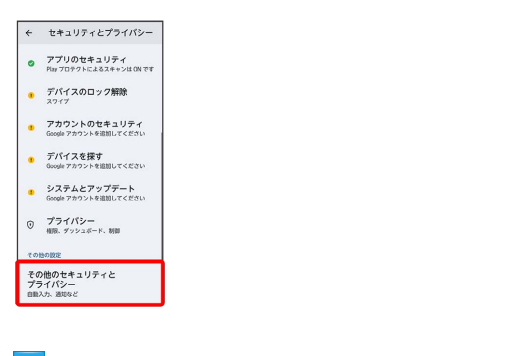

# 3

SIM ロック

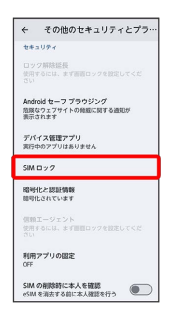

# 4

SIM PINの変更 → 現在のPINコードを入力 → OK → 新しい
 PINコードを入力 → OK → 新しいPINコードを再度入力 →
 OK

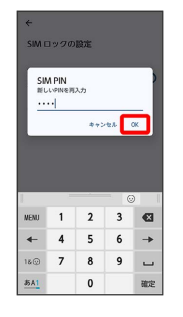

🏁 PINコードが変更されます。

画面をフリックして画面ロックを解除する ように設定する

#### 1

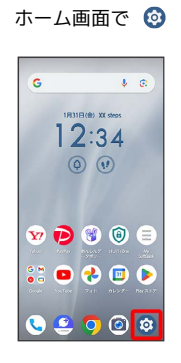

# 2

#### セキュリティとプライバシー

| 2 | 設定を検索                                       |   |  |
|---|---------------------------------------------|---|--|
| • | <b>ディスプレイ</b><br>勝葉時灯、フォントサイズ               |   |  |
| 2 | <b>壁紙</b><br>ホーム、ロック曲曲                      |   |  |
| 0 | 音とパイプレーション<br>音量、パイプレーション、サイレント<br>モード      |   |  |
| • | 遺鉄設定<br>信用メモ、送感電話対策                         |   |  |
| ł | ユーザー補助<br>ディスプレイ、操作、信声                      |   |  |
| 9 | セキュリティとプライパシー<br>フブリのセキュリティ、デバイスの<br>ロック、横開 | ] |  |
| , | 位置情報<br>ON・X目のアプリに位置情報への<br>アクセスを許可         |   |  |
|   | 広会社と取ら連邦                                    |   |  |

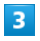

「デバイスのロック解除」

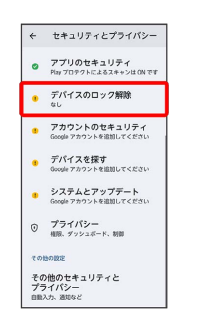

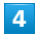

セキュリティ解除方法

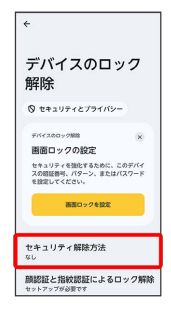

・変更前のセキュリティ解除方法が なし または スワイプ 以外の ときは セキュリティ解除方法 をタップしたあとロックを解除す る操作が必要です。

#### 5

(スワイプ)

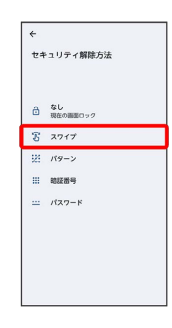

#### 🏁 設定が完了します。

・確認画面が表示されたときは、画面の指示に従って操作してくだ さい。

#### パターンを指でなぞって画面ロックを解除 するように設定する

#### 1

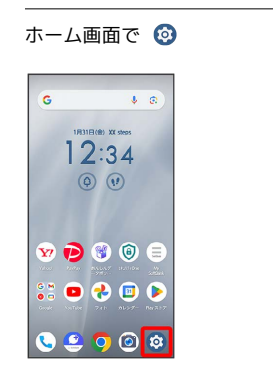

# 2

#### セキュリティとプライバシー

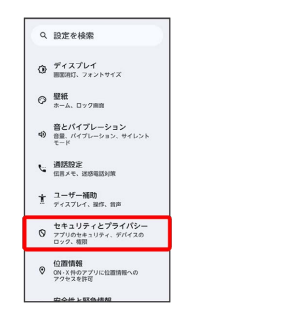

# 3

「デバイスのロック解除」

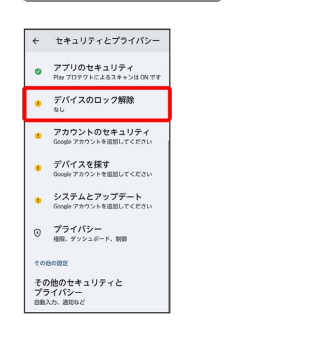

# 4

#### セキュリティ解除方法

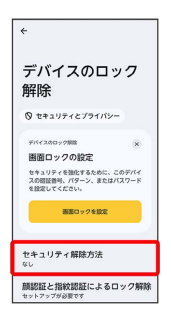

・変更前のセキュリティ解除方法が なし または スワイプ 以外の ときは、 セキュリティ解除方法 をタップしたあとロックを解除 する操作が必要です。

# 5

#### [パターン]

| ſ | ←          |            |
|---|------------|------------|
|   | <b></b> セキ | コリティ解除方法   |
|   |            |            |
|   |            | <u>а</u> . |
|   | ۵          | 現在の画面ロック   |
|   | T          | スワイプ       |
|   | 925        | パターン       |
| I |            | 笔经凿号       |
|   |            | パスワード      |
|   |            |            |
|   |            |            |
|   |            |            |
| 1 |            |            |
| I |            |            |

# 6

#### 新しいパターンを入力

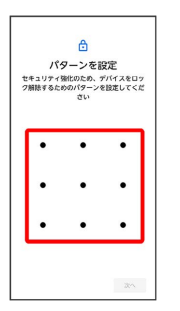

# 7

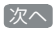

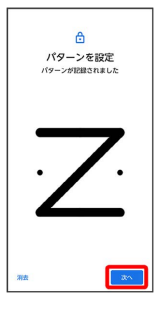

#### 8

新しいパターンを再度入力

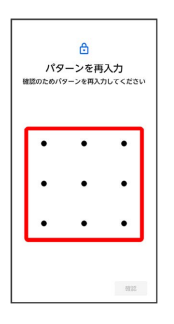

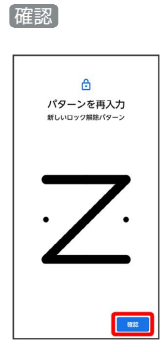

・変更前のセキュリティ解除方法が なし または スワイプ 以外の ときは、設定が完了します。

#### 10

通知の表示方法をタップ

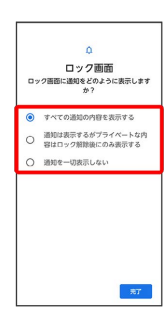

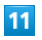

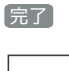

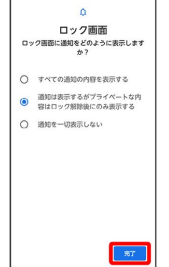

🏁 設定が完了します。

暗証番号で画面ロックを解除するように設 定する

# 1

| ホーム画面で | 0 |
|--------|---|
|        |   |

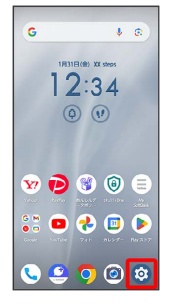

#### 2

セキュリティとプライバシー

| ٩  | 設定を検索                                                                                                    |
|----|----------------------------------------------------------------------------------------------------|
| ۲  | ディスプレイ<br>開設用灯、フォントサイズ                                                                                                    |
| Ø  | 「「「「」」 「「」 「」 」 「」 」 」 」 」 」 」 」 」 」 」 」 」 」 」 」 」 」 」 」 」 」 」 」 」 」 」 」 」 」 」 」 」 」 」 」 」 」 」 」 」 」 」 」 」 」 」 」 」 」 」 」 」 」 」 」  」 」 」 」 」 」 」 」 」 」 」 」 」 」 」 」 」 」 」 」 」 」 」 」 」 」 」 」 」 」 」 」 」 」 」 」 」 」 」 」 」 」 」 」 」 」 」 」 」 」 」 」 」 」 」 」 」< |
| 49 | 音とパイプレーション<br>音量、パイプレーション、サイレント<br>モード                                                                                                    |
| ¢  | 通話設定<br>伝言メモ、送び電話対策                                                                                                    |
| t  | ユーザー補助<br>ディスプレイ、副作、音声                                                                                                    |
| 0  | セキュリティとプライパシー<br>アブリのセキュリティ、デバイスの<br>ロック、横原                                                                                                    |
| 0  | 位置情報<br>ON・X計のアプリに位置情報への<br>アクセスを許可                                                                                                    |
|    |                                                                                                    |

#### 3

「デバイスのロック解除」

| ÷    | セキュリティとプライバシー                            |
|------|------------------------------------------|
| 0    | アプリのセキュリティ<br>Play ブロテクトによるスキャンは ON です   |
| •    | デバイスのロック解除<br><sup>なし</sup>              |
| •    | アカウントのセキュリティ<br>Google アカウントを追加してください    |
| •    | デ <b>バイスを探す</b><br>Google アカウントを追加してください |
| •    | システムとアップデート<br>Geogle アカウントを追加してください     |
| 0    | プライパシー<br>相称、デッシュボード、制御                  |
| 70   | 他の設定                                     |
| そのプラ | D他のセキュリティと<br>ライバシー                      |

#### 4

【セキュリティ解除方法】

| デハ<br>解防                           | ヾイスの⊏<br>ŧ                                                         | コック                            |
|------------------------------------|--------------------------------------------------------------------|--------------------------------|
| Q ti                               | ュリティとプライ/                                                          | 19-                            |
| F/1472<br>園面<br>セキュー<br>スの昭<br>を設定 | ポロック制度<br>コックの設定<br>リティを強化するため<br>正都可、パターン、ま<br>してください。<br>藤原ロックを設 | 8<br>2. 207/14<br>24/27-8<br>2 |
| セキュ<br><sup>なし</sup>               | リティ解除方法                                                            |                                |
| 颜認証                                | と指紋認証によ                                                            | るロック解練                         |

・変更前のセキュリティ解除方法が なし または スワイプ 以外の ときは、 セキュリティ解除方法 をタップしたあとロックを解除 する操作が必要です。

#### 5

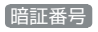

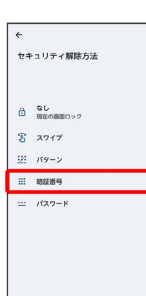

# 6

#### 新しい暗証番号を入力

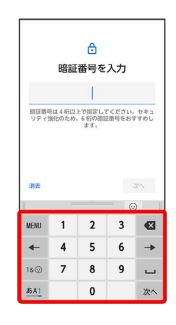

# 7

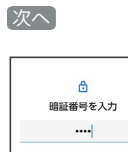

# NO Image: No Image: No Imag

# 8

新しい暗証番号を再度入力

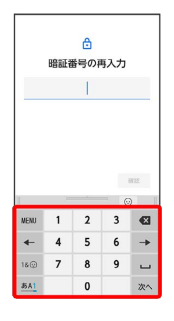

# 9

確認

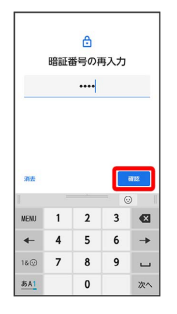

 ・変更前のセキュリティ解除方法が なし または スワイプ 以外の ときは、設定が完了します。

#### 10

通知の表示方法をタップ

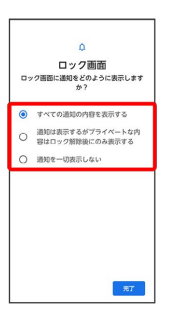

# 11

完了

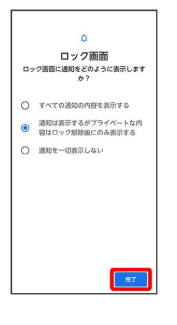

#### 🏁 設定が完了します。

パスワードで画面ロックを解除するように 設定する

#### 1

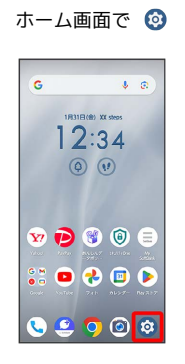

# 2

#### セキュリティとプライバシー

| ۹  | 設定を検索                                       |  |
|----|---------------------------------------------|--|
| ٩  | ディスプレイ<br>開業時灯、フォントサイズ                      |  |
| 0  | 壁紙<br>ホーム、□ック曲向                             |  |
| 4) | 音とパイプレーション<br>音量、パイプレーション、サイレント<br>モード      |  |
| 5  | 遺話設定<br>伝言メモ、送送電話対策                         |  |
| t  | ユ <b>ーザー補助</b><br>ディスプレイ、副作、食声              |  |
| 0  | セキュリティとプライパシー<br>フブリのセキュリティ、デバイスの<br>ロック、横原 |  |
| 0  | 位置情報<br>ON・X目のアプリに位置情報への<br>アクセスを許可         |  |
|    | 中心法と取合法和                                    |  |

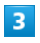

「デバイスのロック解除」

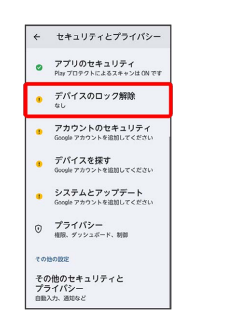

# 4

セキュリティ解除方法

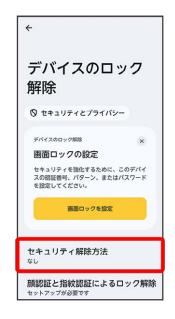

・変更前のセキュリティ解除方法が なし または スワイプ 以外の ときは、 セキュリティ解除方法 をタップしたあとロックを解除 する操作が必要です。

#### 5

[パスワード]

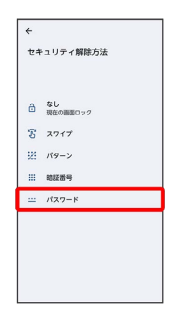

## 6

新しいパスワードを入力

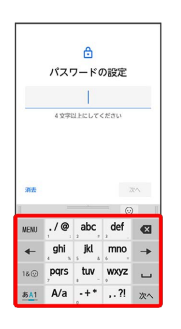

# 7

[次へ]

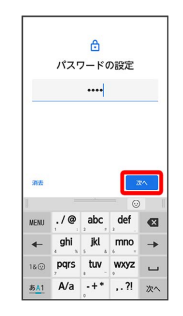

# 8

新しいパスワードを再度入力

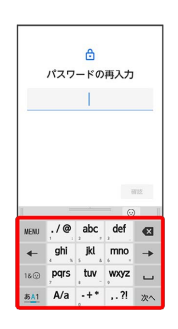

端末設定

確認

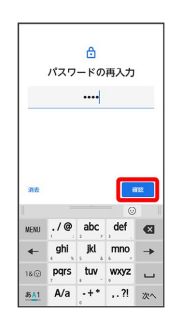

・変更前のセキュリティ解除方法が なし または スワイプ 以外の ときは、設定が完了します。

#### 10

通知の表示方法をタップ

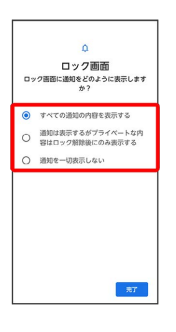

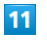

〔完了〕

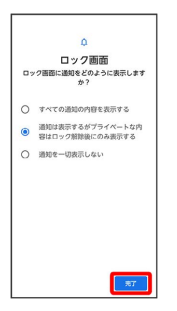

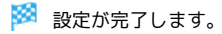

#### 顔認証機能を利用する

顔データを登録すると、画面点灯時に自動的に顔認証され、ロック が解除されます。

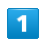

#### ホーム画面で 🕺 🔿 セキュリティとプライバシー

| ٩  | 設定を検索                                       |
|----|---------------------------------------------|
| ۲  | ディスプレイ<br>開業用灯、フォントサイズ                      |
| 0  | 壁紙<br>ホーム、ロック面白                             |
| 49 | 音とパイプレーション<br>音量、パイプレーション、サイレント<br>モード      |
| c  | 通防設定<br>位目メモ、送感電話対策                         |
| t  | ユーザー補助<br>ディスプレイ、操作、音声                      |
| 0  | セキュリティとプライパシー<br>アブリのセキュリティ、デバイスの<br>ロック、相用 |
| 0  | 位置情報<br>ON・X件のアプリに位置情報への<br>アクセスを許可         |
|    |                                             |

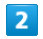

#### 「デバイスのロック解除」

| ÷        | セキュリティとプライバシー                             |  |
|----------|-------------------------------------------|--|
| 0        | アプリのセキュリティ<br>Pay プロタクトによるスキャンはON です      |  |
| •        | デバイスのロック解除<br><sup>なし</sup>               |  |
| •        | アカウントのセキュリティ<br>Google アカウントを追加してください     |  |
| •        | デ <b>バイスを探す</b><br>Google アカウントを追加してください  |  |
| •        | システムとアップデート<br>Google アカウントを追加してください      |  |
| 0        | プライパシー<br>相限、ダッシュボード、初期                   |  |
| 70       | 150B2                                     |  |
| その<br>プラ | 0他のセキュリティと<br>ライパシー<br><sup>スカ、通知など</sup> |  |

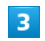

顔認証と指紋認証によるロック解除

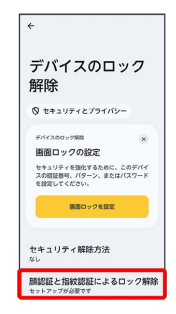

画面に従って画面ロック解除用のパターン/ロックNo. (PIN) /パ スワードを設定

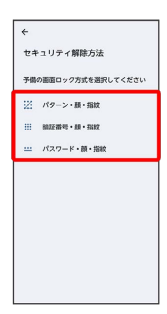

- ・指紋認証ができないときの予備のセキュリティ解除方法になりま す。
- ・セキュリティ解除方法が なし または スワイプ 以外のときは、
   ロックを解除する操作を行います。
- ・セキュリティ解除方法の設定について詳しくは、「パターンを指 でなぞって画面ロックを解除するように設定する」、「暗証番号 で画面ロックを解除するように設定する」、「パスワードで画面 ロックを解除するように設定する」を参照してください。

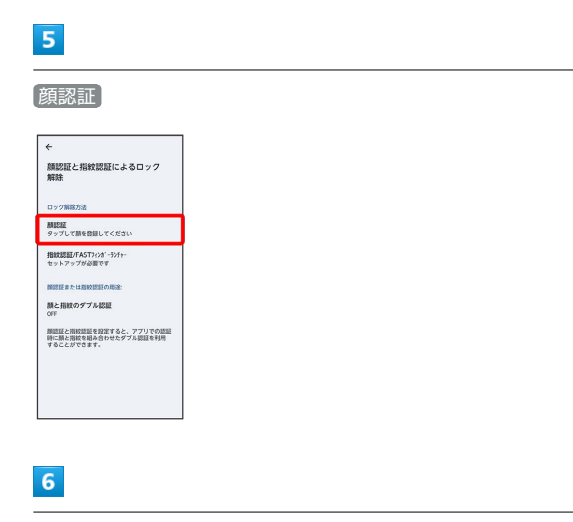

顔認証の注意事項を確認して開始

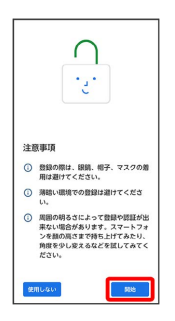

#### 7

画面の指示に従って顔を登録 ⋺ 完了

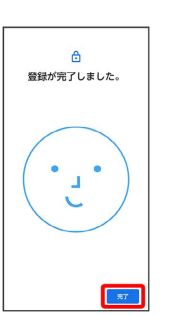

🏁 顔データの登録が完了します。

#### \rm 顔認証利用時のご注意

顔認証は他のセキュリティ解除方法(パターン、暗証番号、パス ワードなど)より安全性が低くなります。

- ・認証性能(顔をインカメラに向けた際に顔が認証される性能) はお客さまの使用状況により異なります。
- ・顔認証を最適な形で実現するために、顔の登録時に次の点にご 注意ください。

・明るい場所で顔を登録してください。ただし、逆光となる場 所では顔を登録しないでください。

・衣類、髪の毛、サングラス、マスクなどで顔を覆わないよう
 にしてください。

・顔を正面に向け、普通の表情で、顔全体を登録エリアの枠内 に入れた状態で撮影し、頭を動かしたり、目を閉じたりしない ようにしてください。

・ロック画面で顔認証を行う際は、以下の点にご注意ください。
 ・極端に暗い場所や明るい場所、逆光となる場所では、顔認証の成功率が下がる場合があります。

・衣類、髪の毛、サングラスなどで顔の全体、あるいは一部が 覆われると、顔認証の成功率が下がる場合があります。

・顔の角度が大きすぎると、顔認証の成功率が下がる場合があ ります。

・自分に似た人や物でもロック解除されてしまう場合がありま す。

#### システムの設定

言語やキーボード、日付と時刻、バックアップ、リセットなどの設 定ができます。

#### 🛨 システム利用時の操作

英語表示に切り替える

ホーム画面で ③ う ジステム う 言語 う ジステムの言 語 う 言語を追加 う English う United States う 「English (United States)」の = を上にドラッグ う 変 更 う OK

🏁 再起動後に英語表示に切り替わります。

テキスト読み上げに関する設定をする

ホーム画面で ③ → システム → 言語 → テキスト読み 上げの設定 → 画面の指示に従って操作

#### 音声入力を利用するかどうかを設定する

| ホーム画面で 📀  | ଚ システム      | → (キーボ          | -F) ラ | 画面   |
|-----------|-------------|-----------------|-------|------|
| キーボード) 🔶  | 「Google 音声フ | 、カ」の 🧲          | ) / ( |      |
| ・ 🌒 をタップす | すると有効( 🗲    | <b>)</b> ) に、 🔵 | ● をタッ | プすると |
| 無効( 🌑 )(  | こ切り替わります    | す。              |       |      |

・確認画面が表示されたときは、画面の指示に従って操作してく ださい。

#### キーボード/音声入力を設定する

ホーム画面で ③ う ジステム う キーボード う 画面 キーボード う 設定するキーボード/音声入力をタップ う 設定項目をタップ う 画面の指示に従って操作

#### 単語リストに単語を登録する

ホーム画面で ③ う ジステム う キーボード う 単語リ スト う 十 う 単語入力欄をタップ う 単語を入力 う 次 へ う ショートカットを入力 う 確定 う <

・登録した単語はSuper ATOK ULTIASには反映されません。

マウス/トラックパッドのポインタの速度の設定を する

ホーム画面で ③ → システム → キーボード → ポイン タの速度 → ● を左右にドラッグして速度を調節 → OK

#### システムの設定

設定できる項目は次のとおりです。

| 項目 | 説明                   |
|----|----------------------|
| 言語 | 表示言語や音声入力で利用する言語などを設 |
|    | 定できます。               |
|    |                      |

| キーボード           | 使用する画面キーボードや、文字入力に関す<br>る機能について設定できます                                                        |
|-----------------|----------------------------------------------------------------------------------------------|
| 動作              | 電源キーを2回押してカメラを起動するかどう<br>かや、電源キーを長押ししたときの動作など<br>を設定します。                                     |
| 歩数計             | 歩数のカウントを開始するかどうかを設定し<br>ます。<br>歩数の履歴を削除することもできます。                                            |
| <br>日付と時刻       |                                                                                              |
| バックアップ          | アプリのデータや写真・動画などを、Google<br>One にバックアップするかどうかなどを設定<br>します。                                    |
| システム アッ<br>プデート | ネットワークを利用してソフトウェア更新が<br>必要かどうかを確認し、必要なときには更新<br>ができます。<br>詳しくは、「ソフトウェアの更新について」<br>を参照してください。 |
| リセット オプ<br>ション  | ネットワーク設定のリセットやアプリの設定<br>のリセット、本機を初期状態にリセットでき<br>ます。                                          |
| 診断データ送信         | 本機の品質向上のために、詳細な診断データ<br>を送信するかどうかを設定します。                                                     |

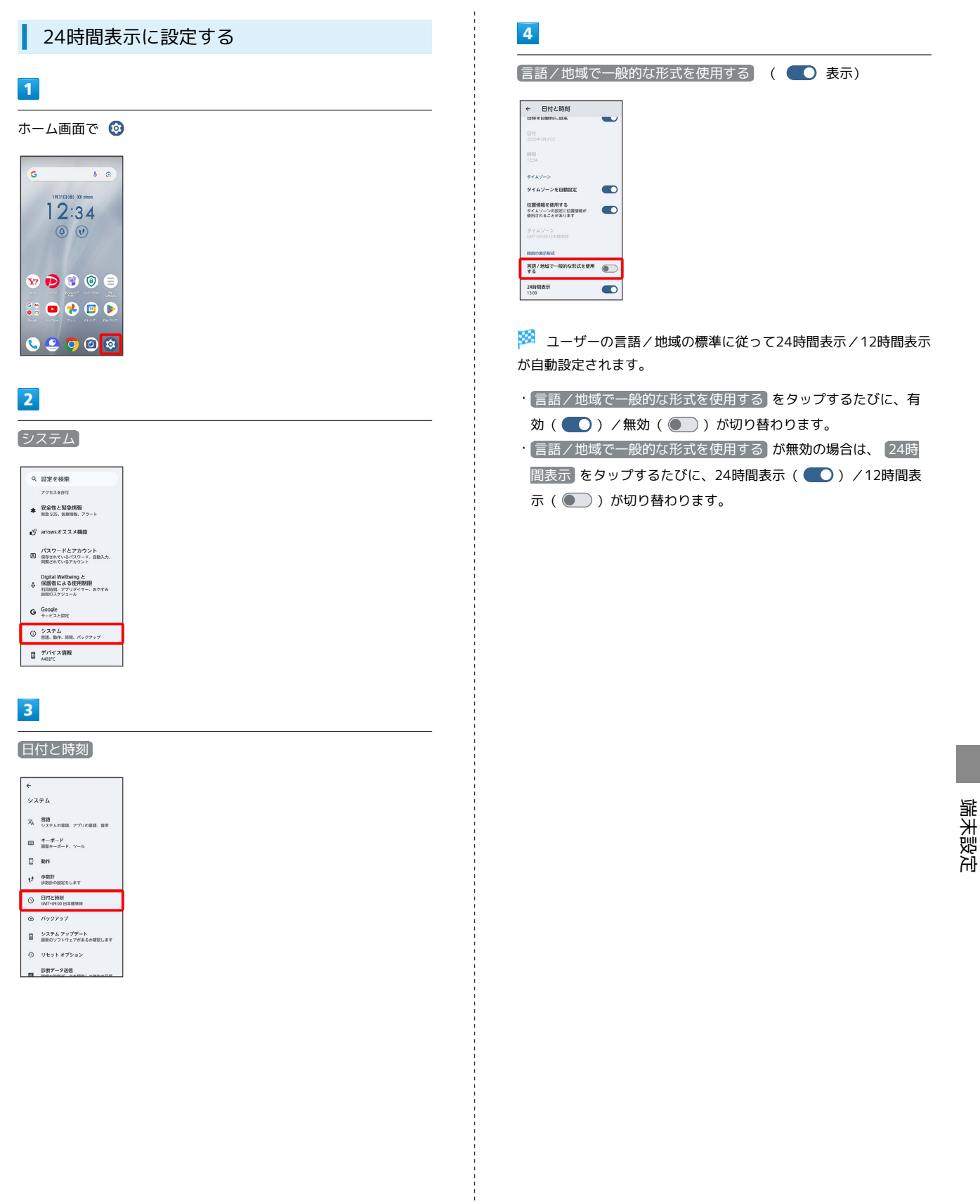

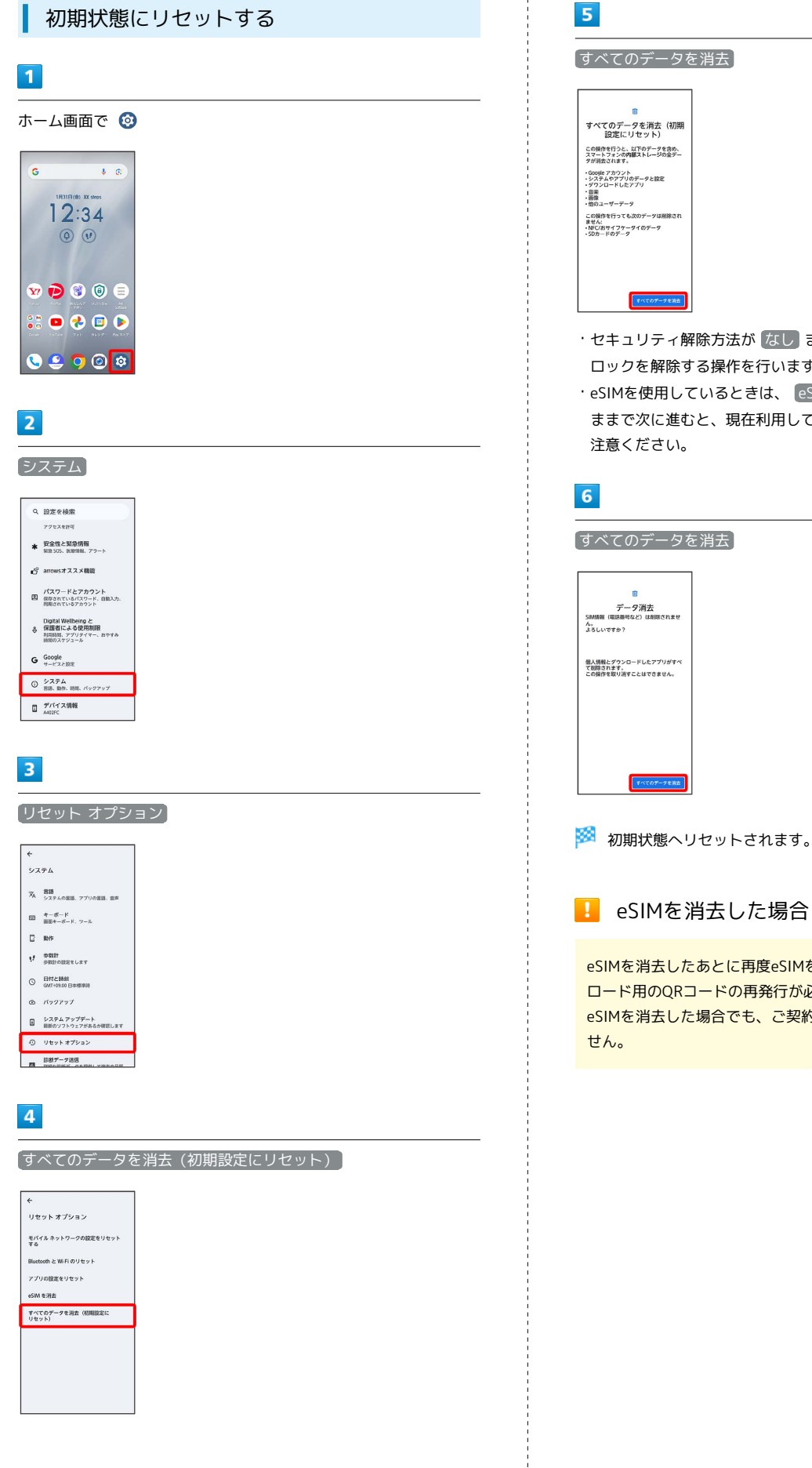

- ・セキュリティ解除方法がなしまたはスワイプ以外のときは、 ロックを解除する操作を行います。
- ・eSIMを使用しているときは、 eSIM を消去 にチェックを入れた ままで次に進むと、現在利用しているeSIMが消去されますのでご

eSIMを消去したあとに再度eSIMを利用する場合は、eSIMダウン ロード用のQRコードの再発行が必要になります。 eSIMを消去した場合でも、ご契約が解除されたわけではありま

# その他の端末設定

#### ネットワークとインターネット

Wi-Fiやモバイルネットワークなど、ネットワークやインターネット に関する設定ができます。設定できる項目は次のとおりです。

| 項目            | 説明                                                                                                    |
|---------------|----------------------------------------------------------------------------------------------------|
| インターネット       | Wi-Fi接続の利用を設定できます。<br>詳しくは、「Wi-Fiで接続する」を参照してく<br>ださい。                                                                                                    |
| 通話と SMS       | 複数のSIMが有効な場合に、使用するSIMを設<br>定します。                                                                                                    |
| SIM           | <ul> <li>モバイルネットワークに関する設定ができます。</li> <li>データローミング、優先ネットワークの種類、ネットワークを自動的に選択について詳しくは、「海外でご利用になる前に」を参照してください。</li> <li>アプリのデータ使用量、データ使用量の警告と制限について詳しくは、「データ使用量の設定」を参照してください。</li> <li>26の許可は、国内では使用できません。</li> <li>eSIMのダウンロード、消去について詳しくは、「eSIMをダウンロードする」、「eSIMを<br/>消去する」を参照してください。</li> </ul> |
| 機内モード         | 電源を入れたまま、電波を発する機能をすべ<br>て無効にできます。<br>詳しくは、「機内モードについて」を参照し<br>てください。                                                                                                    |
| アクセス ポイ       | テザリングを設定します。                                                                                                    |
| ントとテザリ        | 詳しくは、「テザリング機能を利用する」を                                                                                                    |
| ング            | 参照してください。                                                                                                    |
| データセーバー       | 一部のアプリのバックグラウンドでのデータ<br>送受信を停止するかどうかを設定できます。                                                                                                    |
| VPN           | VPNの接続先を設定します。                                                                                                    |
| プライベート<br>DNS | プライベートDNSを設定します。                                                                                                    |

#### ネットワークとインターネット利用時の操 作

| モバイルデータを有効にするかどうかを設定する           |
|----------------------------------|
| ホーム画面で 🥹 🔿 🛪ットワークとインターネット 🔿      |
| SIM 🔿 SoftBank 🔿 モバイルデータ         |
| ・ モバイルデータ をタップするたびに、有効( 🌑 ) / 無効 |
| ( 💽 )が切り替わります。                   |
|                                  |

データセーバー機能を設定する

ホーム画面で ② → ネットワークとインターネット → データセーバー → データセーバーを使用 ( ① 表示) ・データセーバーを使用 をタップするたびに有効 ( ○ ) / 無効 ( ○ ) が切り替わります。

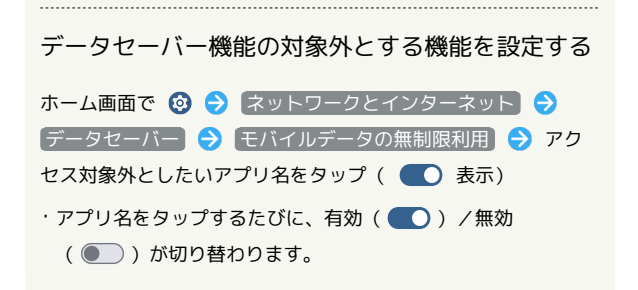

#### 接続設定

Bluetooth®接続など、ほかの機器との接続に関する設定ができます。設定できる項目は次のとおりです。

| 項目               | 説明                                                                                                    |
|------------------|----------------------------------------------------------------------------------------------------|
| 新しいデバイス<br>とペア設定 | 近くにあるBluetooth®機器を検索し、本機に<br>ペア設定します。<br>詳しくは、「Bluetooth®機器をペア設定す<br>る」を参照してください。                                                                   |
| 接続の詳細設定          | Bluetooth®接続やNFCの動作などに関する設<br>定ができます。<br>Bluetooth®について詳しくは、<br>「Bluetooth®機能を利用する」を参照してく<br>ださい。<br>NFCについて詳しくは、「NFC/おサイフケー<br>タイ®を利用する」を参照してください。 |

#### アプリ

アプリに関する設定ができます。設定できる項目は次のとおりです。

| 項目                      | 説明                                                                                                    |
|-------------------------|----------------------------------------------------------------------------------------------------|
| XX 個のアプリ<br>をすべて表示      | インストールしたアプリの確認や設定をしま<br>す。                                                                               |
| デフォルトのア<br>プリ           | 標準で起動するアプリを設定できます。                                                                                       |
| 利用時間                    | 本機の総利用時間の履歴を確認できます。ア<br>プリごとに使用時間を制限することもできま<br>す。<br>詳しくは、「Digital Wellbeing と保護者によ<br>る使用制限」を参照してください。 |
| クラウド メ<br>ディアアプリ        | クラウドメディアアプリについて設定できま<br>す。                                                                               |
| 使用されていな<br>いアプリ         | 使用していないアプリを表示します。                                                                                        |
| アプリのバッテ<br>リー使用量        | 使用状況に応じて電池の使用を制限するかど<br>うかなどをアプリごとに設定します。                                                                |
| ーーーーー<br>特別なアプリア<br>クセス | 特別なアプリアクセスに関する設定をしま<br>す。                                                                                |

#### 🚹 通知をブロックしたいアプリを設定する

指定のアプリからのすべての通知をブロックします。

ホーム画面で ③ 今 アプリ 今 XX 個のアプリをすべて表示 今 通知をブロックしたいアプリをタップ 今 通知 XXX のすべての通知 ( ) の 表示)

XXX のすべての通知 をタップするたびに、有効( ) /
 無効( ) が切り替わります。

#### 通知

通知に関する設定ができます。設定できる項目は次のとおりです。

| 項目                            | 説明                                                                        |
|-------------------------------|---------------------------------------------------------------------------|
| アプリの通知                        | アプリごとに通知を管理します。                                                           |
| 通知履歴                          | 最近の通知とスヌーズに設定した通知の履歴<br>を表示するどうかを設定します。                                   |
| 会話                            | 優先度の高い会話や設定を変更した会話を確<br>認します。                                             |
| バブル                           | バブルの表示をアプリに許可するかどうかを<br>設定します。                                            |
| デバイスとアプ<br>リの通知               | デバイスとアプリに対して通知のアクセス権<br>限の管理ができます。                                        |
| ロック画面上の<br>通知                 | ロック画面に表示する通知の種類を設定しま<br>す。                                                |
| 機密性の高い通<br>知 <sup>1</sup>     | ロック画面に機密性の高い通知を表示させる<br>かどうかを設定します。                                       |
| サイレント<br>モード                  | サイレントモードに関する設定をします。                                                       |
| 点滅による通知                       | 電話着信時やアラーム通知時に、フラッシュ<br>/ライトや画面を点滅させるかどうかなどを<br>設定します。                    |
| 緊急速報メール                       | 緊急速報メールに関する設定をします。<br>緊急速報メールの設定について詳しくは、<br>「緊急速報メールを利用する」を参照してく<br>ださい。 |
| ステータスバー<br>にサイレント通<br>知を表示しない | ステータスバーにサイレント通知を表示しな<br>いようにするかどうかを設定します。                                 |
| 通知のスヌーズ<br>を許可する              | 通知のスヌーズを許可するかどうかを設定し<br>ます。                                               |
| アプリアイコン<br>上の通知ドット            | アプリアイコン上に通知ドットを表示させる<br>かどうかを設定します。                                       |
| 拡張通知                          | 通知を表示したアプリの種類や利用状況など<br>に応じて、通知を減らしたりサイレント通知<br>にするかどうかを設定します。            |

1 セキュリティ解除方法が なし または スワイプ 以外のときに 設定できます。

#### ストレージ

内部ストレージやUSBドライブ、SDカードの容量の確認や、SDカードのマウント/マウント解除、SDカード内のデータの消去などが行えます。設定できる項目は次のとおりです。

・SDカードやUSBドライブの状態によって、表示される項目は異な ります。

| 項目                   | 説明                                                                                                    |
|----------------------|----------------------------------------------------------------------------------------------------|
| このデバイス               | 内部ストレージの使用容量の詳細を確認でき<br>ます。                                                                                                    |
| SDカード <sup>1</sup>   | SDカードに保存されているデータを確認でき<br>ます。<br>また、SDカードのフォーマットやマウント/<br>マウント解除なども行えます。<br>SDカードのフォーマットやマウント解除につ<br>いて詳しくは、「SDカードについて」を参照<br>してください。 |
| USBドライブ <sup>2</sup> | USBドライブに保存されているデータを確認で<br>きます。                                                                                                    |

1 SDカードを取り付けているときに表示されます。

2 USB機器を検出しているときに表示されます。

#### ホーム画面設定

ホームアプリを切り替えたり、ホーム画面に関する設定ができます。

| 項目            | 説明                                                                                                    |
|---------------|----------------------------------------------------------------------------------------------------|
| ホーム画面切替       | ホームアプリを切り替えます。                                                                                                 |
| シンプルモード<br>切替 | <ul> <li>シンプルで見やすいホーム画面と読みやすい</li> <li>文字に切り替えます。</li> <li>詳しくは、「シンプルモードに切り替える」</li> <li>を参照してください。</li> </ul> |
| シンプルホーム<br>設定 | シンプルホームについて設定します。                                                                                              |

#### 壁紙

壁紙やアイコンなどに関する設定ができます。

| 項目      | 説明                                                                                                    |
|---------|----------------------------------------------------------------------------------------------------|
| フォト     |                                                                                                    |
| ライブ壁紙   | ライブ壁紙を設定できます。                                                                                                    |
| 壁紙とスタイル | ホーム画面/ロック画面の壁紙や、アイコン<br>や文字の色、ロック画面に表示するショート<br>カットなどを設定できます。<br>画面上部の ロック画面 / ホーム画面 を<br>タップすると、設定項目を切り替えられま<br>す。 |

#### ユーザー補助

字幕や拡大操作など、本機を使用するうえで便利なユーザー補助機 能を設定できます。設定できる項目は次のとおりです。

| 項目                      | 説明                                                                                                    |
|-------------------------|----------------------------------------------------------------------------------------------------|
| Exlider機能               | 電源キーを使用して、画面のスクロールや<br>ズームをできるようにするかどうかなどを設<br>定します。                                                                                               |
| TalkBack                | 画面を見ずに本機を使用できるよう、画面上<br>の項目を読み上げるようにするかどうかなど<br>を設定します。                                                                                            |
| 選択して読み<br>上げ            | ショートカットを使用して画面上でタップし<br>たテキストを読み上げるかどうかなどを設定<br>します。                                                                                               |
| セキュリティ<br>One           | ⑩ (セキュリティOne)を使用するかどうか<br>などを設定します。                                                                                                    |
| 表示サイズとテ<br>キスト          | 画面に表示される文字や画像、アイコンの大<br>きさなどについて設定します。<br>文字の大きさについて詳しくは、「文字の大<br>きさを設定する」を参照してください。<br>画像やアイコンなどの大きさについて詳しく<br>は、「画像やアイコンの大きさを設定する」<br>を参照してください。 |
| 色と動き                    | 画面やアイコンなどの色や、設定スイッチ<br>(                                                                                                    |
| さらに輝度を下<br>げる<br>拡大     | 設定できる最低限の画面の明るさよりも画面<br>を暗くするかどうかなどを設定します。<br>ショートカットを使用して画面を拡大するか<br>どうかを設定します。                                                                   |
| ユーザー補助機<br>能メニュー        | ショートカットを使用して音量や明るさの調<br>整などを行うユーザー補助機能メニューを使<br>用するかどうかなどを設定します。                                                                                   |
| タイミングの<br>調節            | ロングタッチをするときの画面を押し続ける<br>時間や、短い時間しか表示されないメッセー<br>ジの表示時間などを設定します。                                                                                    |
| システム操作                  | ナビゲーションバーの設定や、通話中に電源<br>キーを押したとき通話を終了するかどうか、<br>本機の方向に応じて画面を自動回転させるか<br>どうかなどを設定します。<br>ナビゲーションバーについて詳しくは、「ナ<br>ビゲーションバーを切り替える」を参照して<br>ください。      |
| バイブレーショ<br>ンとハプティ<br>クス | 電話着信時やメッセージ受信時などにバイブ<br>レータを動作させるかどうかを設定します。<br>詳しくは、「音とバイブレーションの設定」<br>を参照してください。                                                                 |
| 自動字幕起こし                 | 動画などの音声に字幕を表示させるかどうか<br>などを設定します。                                                                                                    |
| 字幕の設定<br><br>音声による説明    | 字幕表示について設定します。<br><br>画面の表示内容の説明を読み上げるかどうか<br>を設定します。                                                                                              |
| 点滅による通知                 | 電話着信時やアラーム通知時に、フラッシュ<br>/ライトや画面を点滅させるかどうかなどを<br>設定します。                                                                                             |
| 音声の調整                   | 音声再生をモノラルにするかどうかや、オー<br>ディオの左右のバランスを設定します。                                                                                                    |

arrows We2

| ユーザー補助<br>機能のショート<br>カット | ユーザー補助機能メニューを開くショート<br>カットボタンのサイズや、ロック画面から<br>ショートカットを有効にするかどうかなどを<br>設定します。 |
|--------------------------|------------------------------------------------------------------------------|
| テキスト読み上<br>げの設定          | 音声読み上げ時の詳細設定をします。<br>詳しくは、「システムの設定」を参照してく<br>ださい。                            |

#### 位置情報

位置情報に関する設定ができます。設定できる項目は次のとおりです。

| 項目                 | 説明                                                              |
|--------------------|-----------------------------------------------------------------|
| 位置情報を使用            | 位置情報を利用するかどうかを設定します。                                            |
| すべて表示              | 最近の位置情報を利用したアプリを表示しま<br>す。                                      |
| アプリへの位置<br>情報の利用許可 | アプリごとに、位置情報の権限の許可状況を<br>確認したり、位置情報の利用を許可するかど<br>うかなどを設定したりできます。 |
| 位置情報サー<br>ビス       | Google ロケーション履歴や緊急位置情報サー<br>ビスなどについて設定します。                      |

#### 安全性と緊急情報

緊急時情報や緊急通報などについて設定できます。設定できる項目 は次のとおりです。

| 項目                      | 説明                                                      |  |  |
|-------------------------|---------------------------------------------------------|--|--|
| 医療に関する<br>情報            | 自分の医療情報(名前、住所、血液型、アレ<br>ルギーなど)の確認や編集ができます。              |  |  |
| 緊急連絡先                   | 緊急連絡先の確認や編集ができます。                                       |  |  |
| 緊急 SOS                  | 電源キーをすばやく5回以上押したときに緊急<br>通報するかどうかなどを設定します。              |  |  |
|                         | 周辺の自然災害などに関する通知を受け取る<br>かどうかを設定できます。                    |  |  |
| <br>緊急位置情報<br>サービス      | 緊急時に現在地を送信するかどうかを設定し<br>ます。                             |  |  |
| 地震アラート                  | 現在地周辺で地震が検知されたときに警報が<br>鳴るようにするかどうかを設定します。              |  |  |
| 不明な トラッ<br>キング アラー<br>ト | 不明なBluetooth®トラッカーが検出されたと<br>きに通知を受け取るかどうかなどを設定しま<br>す。 |  |  |
| 緊急速報メール                 | 緊急速報メールについて設定します。<br>詳しくは、「緊急速報メールを利用する」を<br>参照してください。  |  |  |

#### arrowsオススメ機能

はっきり文字や緊急時ブザー、ジュニアモードなどのおすすめ機能 について設定できます。設定できる項目は次のとおりです。

| 項目                        | 説明                                                                                                    |
|---------------------------|----------------------------------------------------------------------------------------------------|
| はっきり文字                    | 文字やアイコンのサイズを自動で調節し、い<br>つもはっきり見えるようにするかどうかを設<br>定します。                                                                               |
| Super ATOK<br>ULTIAS      | 選べるキーボードやスマホ入力(フリック)<br>学習モード、ATOKキーワードExpressについ<br>て設定します。                                                                        |
| Exlider                   | 電源キーを使用して、画面のスクロールや<br>ズームをできるようにするかどうかなどを設<br>定します。                                                                                |
| FASTフィン<br>ガーランチャー        | 指紋センサーに指を当てると、画面ロック解<br>除とよく使うアプリの起動が簡単にできま<br>す。<br>詳しくは、「FASTフィンガーランチャーを利<br>用する」を参照してください。                                       |
| スライドイン<br>機能              | 画面の端にあるスライドスポットを左にド<br>ラッグして、表示されたランチャーからアプ<br>リを起動したり、表示されている画面のスク<br>リーンショットを撮って画像として編集した<br>り、画面を指でなぞって文字をコピーしたり<br>できるように設定します。 |
| スマートセル<br>フィー             | ロック画面からポートレートを起動する方法<br>を確認できます。                                                                                                    |
| FASTメモ                    | 本機のロック画面からすばやくテキストメモ<br>や音声メモを登録したり、カメラを起動して<br>写真をメモとして保存したりすることができ<br>ます。                                                         |
| <br>仮想メモリ                 | 内部ストレージを仮想メモリとして使用する<br>容量を設定します。                                                                                                   |
| メモリクリー<br>ナー              | バックグラウンドのアプリを終了して、空き<br>メモリを確保します。                                                                                                  |
| バッテリーモニ<br>ター             | 電池の状態や、電池の寿命を延ばすための使<br>い方を確認できます。<br>                                                                                              |
| 電池長持ち充<br>電 / ダイレクト<br>給電 | 電池の寿命を延ばすための充電方法に切り替<br>えるかどうかを設定します。                                                                                               |
| 診断サポート                    | 本機でのお困りごとを診断し、解決をサポー<br>トします。                                                                                                    |
| まとめてかんた<br>んセキュリティ<br>設定  | 本機の使い方に合わせたセキュリティ設定や<br>機能をアドバイスします。                                                                                                |
| <br>洗い方とメンテ<br>ナンス方法      | 本機の洗い方やメンテナンス方法を確認でき<br>ます。                                                                                                    |
| プライバシー<br>モード             | ホーム画面に表示されるアプリや通知、着信<br>を非表示にするかどうかなどを設定します。                                                                                        |
| アプリダブル<br>ロック             | 設定したアプリの起動時に、画面ロック解除<br>用のパターン/暗証番号/パスワードや顔認<br>証、指紋認証機能による本人確認を行うかど<br>うかなどを設定します。                                                 |
| アプリピン止め                   | 特定のアプリの画面だけが表示されるように<br>設定します。                                                                                                    |

| arrows<br>passport               | ID(アカウント)やパスワードなど認証情報<br>を登録して管理します。登録した内容を引用                                                                                                    |
|----------------------------------|----------------------------------------------------------------------------------------------------|
|                                  | して入力できます。<br><br>連絡先に登録していない相手から着信したと                                                                                                    |
| 迷惑電話对策<br>機能                     | きに、通話を自動で録音するかどうかを設定<br>します。                                                                                                    |
| 還付金詐欺対策<br>機能                    | 連絡先に登録していない相手に発信した通話<br>に還付金詐欺に関する内容が含まれているこ<br>とを検出したときに、通話を自動で録音する<br>かどうかを設定します。<br>還付金詐欺対策機能は、警視庁特殊詐欺対策<br>本部からの助言を参考にFCNT合同会社が開発<br>したものです。 |
| 緊急時ブザー                           | 緊急時などに大音量のブザーを鳴らすことが<br>できます。ブザーを鳴らしたとき、自動で電<br>話をかけたり、SMSを送信したりするかどう<br>かを設定します。                                                                |
| ララしあコネ<br>クト                     | 歩数・歩速や心拍数、睡眠時間、血圧(ユー<br>ザーが入力)などのデータを元に、健康管理<br>をサポートします。<br>また、さまざまな問題を解いて脳をトレーニ<br>ングしていくゲームを行うことができます。                                        |
| arrows ポー<br>タル (La<br>Member's) | arrowsのサポート情報、使い方をアップデー<br>トするコンテンツを利用できます。                                                                                                    |
| らくらくコミュ<br>ニティ                   | 共通の趣味や話題を通じて会員同士が交流で<br>きる安心・安全な大人世代中心のSNSを利用で<br>きます。                                                                                           |
| ゲームゾーン                           | ゲームを快適に、楽しくプレイするための機<br>能や自分好みのカスタマイズができます。                                                                                                    |
| シンプルモード<br>切替                    | シンプルで見やすいホーム画面と読みやすい<br>文字に切り替えます。<br>詳しくは、「シンプルモードに切り替える」<br>を参照してください。                                                                         |
| ジュニアモード                          | アプリや利用時間の制限を設定します。                                                                                                    |

#### パスワードとアカウント

パスワードの管理やGoogle 自動入力についての設定ができます。また、アカウントの新規作成/追加や、自分からだ設定などについて 設定できます。設定できる項目は次のとおりです。

| 項目                      | 説明                                        |
|-------------------------|-------------------------------------------|
| パスワード                   | AndroidやChromeなどに保存されているパス<br>ワードを確認できます。 |
| 自動入力サー<br>ビス            | Google 自動入力を使用するかどうかや、入力<br>する内容を設定します。   |
| アカウントを<br>追加            | アカウントの新規作成/追加ができます。                       |
| アプリデータ<br>を自動的に同期<br>する | アプリデータを自動的に同期するかどうかを<br>設定します。            |
| マイプロフィー<br>ル            | 自分の連絡先を設定します。                             |
| 自分からだ設定                 | 誕生日や性別、身長、体重を設定します。                       |

#### アプリデータを自動的に同期する

I

ホーム画面で ③ → パスワードとアカウント → アプリ データを自動的に同期する → OK

アプリデータを自動的に同期する をタップするたびに、有効
 (

 ) / 無効 (
 ) が切り替わります。

#### Digital Wellbeing と保護者による使用制限

本機の利用時間の管理や、保護者による使用制限の設定ができま す。設定できる項目は次のとおりです。

| 項目                      | 説明                                                       |
|-------------------------|----------------------------------------------------------|
| XX分/XX時間<br>XX分         | 本機の今日の総利用時間を確認できます。                                      |
| ダッシュボード                 | 本機の総利用時間の履歴を確認できます。ア<br>プリごとに使用時間を制限することもできま<br>す。       |
| おやすみ時間<br>モード           | 指定した時間におやすみ時間モードを起動す<br>るように設定できます。                      |
| フォーカス<br>モード            | 集中の妨げになるアプリを一時停止します。<br>曜日や時刻を指定することもできます。               |
| <br>通知を管理               | <br>アプリの通知を管理します。                                        |
| サイレント<br>モード            | サイレントモードに関する設定をします。                                      |
| 前方注意                    | 歩きながら本機を使用しているときに周囲に<br>気を配るよう促す通知を表示させるかどうか<br>を設定できます。 |
| アプリの一覧に<br>アイコンを表示      | Digital Wellbeingをアプリとしてランチャー<br>画面に表示するかどうかを設定します。      |
| 保護者による<br>使用制限を設定<br>する | 保護者による使用制限を設定できます。                                       |

#### Google

Google の各種サービスの設定をまとめて行うことができます。設定 できる項目は次のとおりです。

#### ・あらかじめ、Google アカウントでログインしておいてください。

| 項目                       | 説明                                                                                                    |  |  |
|--------------------------|----------------------------------------------------------------------------------------------------|--|--|
| Google アカウ<br>ントの管理      | Google アカウントについて設定します。                                                                                                    |  |  |
| Google アプリ<br>の設定        | ウォーキングやランニングなどの記録や体重<br>管理などができるGoogle FitやGoogle Play<br>Instantなどについて設定します。                                                                                  |  |  |
| キッズ & ファ<br>ミリー          | お子様やご家族向けの機能を利用できるファ<br>ミリーグループを作成したり、保護者による<br>使用制限を設定したりできます。                                                                                                |  |  |
| セットアップと<br>復元            | 仕事用プロファイルや本機付近のデバイスに<br>関する設定をしたり、バックアップした連絡<br>先を復元したりします。                                                                                                    |  |  |
| デバイス、共有                  | 同じWi-Fiネットワーク上にある、<br>Chromecast™などを搭載したテレビやスピー<br>カーでメディアを再生しているときに、通知<br>パネルから直接操作するかどうかを設定した<br>り、本機付近のデバイスに関する通知を設定<br>したり、Quick Shareを使ったファイル共有が<br>できます。 |  |  |
| デバイスを探す                  | 本機を紛失した場合に本機の位置を表示する<br>ようにするかどうかを設定します。                                                                                                    |  |  |
| バックアップ                   | バックアップに関する設定をします。                                                                                                    |  |  |
| モバイルデー<br>タ、メッセージ        | Google アカウントを設定するときに、本機の<br>電話番号が認識されるようにするかどうかを<br>設定します。                                                                                                    |  |  |
| 共有データに基<br>づくパーソナラ<br>イズ | 共有データの使用を許可するかどうかを設定<br>します。                                                                                                    |  |  |
| 広告                       | 広告IDに関する設定をします。                                                                                                    |  |  |
| 緊急情報サー<br>ビス             | 不明なBluetooth®トラッカーが検出されたと<br>きに通知を受け取るかどうかなどを設定しま<br>す。                                                                                                    |  |  |
| 自動入力                     | Google アカウントに保存されているパスワー<br>ドなどの情報や、SMS確認コードを自動的に<br>入力するかどうかを設定します。                                                                                           |  |  |

#### デバイス情報

\_

\_

デバイス名や電話番号などを確認することができます。確認/設定 できる項目は次のとおりです。

| 項目                                                           | 説明                                            |
|--------------------------------------------------------------|-----------------------------------------------|
| デバイス名                                                        | デバイス名を確認します。                                  |
| 電話番号 (SIM<br>スロット 1) /<br>電話番号 (SIM<br>スロット 2)               | 電話番号を確認します。                                   |
| 規制ラベル                                                        | 技適マークや無線LAN(Wi-Fi)周波数帯な<br>ど、各規制に関する詳細を確認します。 |
| 法的情報                                                         | サードパーティライセンスやGoogle 利用規約<br>などを確認します。         |
| SIM ステータス<br>(SIM スロッ<br>ト 1) /SIM ス<br>テータス (SIM<br>スロット 2) | SIMカード/eSIM内の情報(ネットワーク名<br>や電話番号など)を確認します。    |
| モデル                                                          | <br>モデルやシリアル番号を確認します。                         |
| EID                                                          | <br>eSIMの識別番号を確認します。                          |
| IMEI (SIM ス<br>ロット 1) /<br>IMEI (SIM ス<br>ロット 2)             | IMEIを確認します。                                   |
| Android バー<br>ジョン                                            | Android バージョンを確認します。                          |
| IP アドレス                                                      | <br>IPアドレスを確認します。                             |
| Wi-Fi MAC ア<br>ドレス                                           | Wi-Fi MAC アドレスを確認します。                         |
| デバイスの Wi-<br>Fi MAC アドレ<br>ス                                 | デバイスのWi-Fi MACアドレスを確認しま<br>す。                 |
| Bluetoothアド<br>レス                                            | Bluetooth®アドレスを確認します。                         |
| 稼働時間                                                         | 稼働時間を確認します。                                   |
| <br>ビルド番号                                                    | <br>ビルド番号を確認します。                              |

# 海外でのご利用

| 海外でご利用になる前に | 270 |
|-------------|-----|
| 海外で電話をかける   | 271 |

# 海外でご利用になる前に

本機は世界対応ケータイです。お使いのソフトバンク携帯電話の電 話番号をそのまま海外で利用できます。

本機はお買い上げ時、自動的に滞在地域の適切な通信事業者に接続 するように設定されています。特定の通信事業者を利用したい場合 は、手動で選択することもできます。

その他、必要に応じて通信方式、データローミングの設定を変更し てください。

|                                                                                                    | - |
|----------------------------------------------------------------------------------------------------|---|
| 「-ム画面で 図 → スットリークとインタースット」                                                                                                    |   |
| 1022<br>Q. Bizēdeja                                                                                                    |   |
| ◆ カットワーフとインターネット<br>してん。WIC アクセスポワント<br>-                                                                                                    |   |
| LG RAFFORD. ペク選定<br>冊 <u>771</u> /2<br>展録のまたのアプリ                                                                                                    |   |
|                                                                                                    |   |
| 100.<br>■ ストレージ<br>20回時のAN C 2011年 KAN C 2011年 KAN C 2011年 KAN C 2011年 KAN C 2011年 KAN C 2011年 KAN C 2011年 KAN C 2011年 KAN C 2011年                                                                                                    |   |
| ▲ 小一ム画面設定                                                                                                    |   |
|                                                                                                    |   |
| 2                                                                                                    | _ |
| SIM 🔿 [SoftBank]                                                                                                    |   |
| €-<br>5M                                                                                                    |   |
| G 100 × 10 × 10 × 10 × 10 × 10 × 10 × 10                                                                                                    |   |
| + sev.mata                                                                                                    |   |
|                                                                                                    |   |
|                                                                                                    |   |
|                                                                                                    |   |
|                                                                                                    |   |
| 3                                                                                                    |   |
| 優先ネットワークの種類 🔶 [5G/4G/3G/GSM] / [4G/3G                                                                                                    | - |
| /GSM / 3G/GSM / GSM                                                                                                    |   |
| ← SoftBank //<br>There are an one and a solution of the area of the area of th |   |
| 1425-1527                                                                                                    |   |
| <ul> <li>              優先ネットワークの種類</li></ul>                                                                                                    |   |
| O SIGGM                                                                                                    |   |
|                                                                                                    |   |
| ゲージ 化用能の用金 と動物<br>能売会 シットプーク の (2018)<br>なる 2 シットプーク に ドジェビル 200000000                                                                                                    |   |
| SO SARAKAN                                                                                                    |   |
| 🏁 通信方式が設定されます。                                                                                                    |   |
| ・お買い上げ時は「5G/4G/3G/GSM」に設定されています。日本                                                                                                    |   |

国内で本機を使用する場合は設定を変更する必要はありません。

通信事業者を設定する 1 ホーム画面で 🞯 ⋺ ネットワークとインターネット 設定 Q 設定を検索 ネットワークとインターネット モバイル、WFL、アクセスポイント GD 接続設定 Burtooth、ペア設定 〒プリ 最近使ったアプリ、デフォルトのアプリ 众 通知 1840888.☆12 電池とデバイスケア
 100% ■ ストレージ 使用消み XX% · 空き容量 XXX 08 ↑ ホーム圏画設定 2 SIM 🔶 SoftBank 4 SIM SoftBank 有効/モバイルデータ、通話 SM5の デフィルト + SIM の追加 3 (ネットワークを自動的に選択) ( 💽 表示) ← SoftBank 1 モバイルデータ モバイルネットワーク経由でデータに アクセス データローミング ローミング中にデータサービスに接続 アプリのデータ使用量 X0X:MB 使用 (X月XX□~X月XX□) データ使用量の質告と制限 優先ネットワークの種類 愛先ネットワークで一杯:56/ 5G SAを使用 ネットワークを自動的に選択 🏾 🌑 アクセス ポイント名 🏁 利用可能なネットワークが検索されます。 4

接続するネットワークをタップ

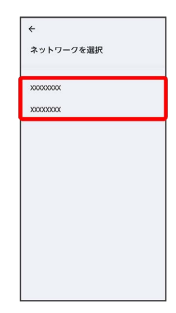

🏁 選択した通信事業者が設定されます。

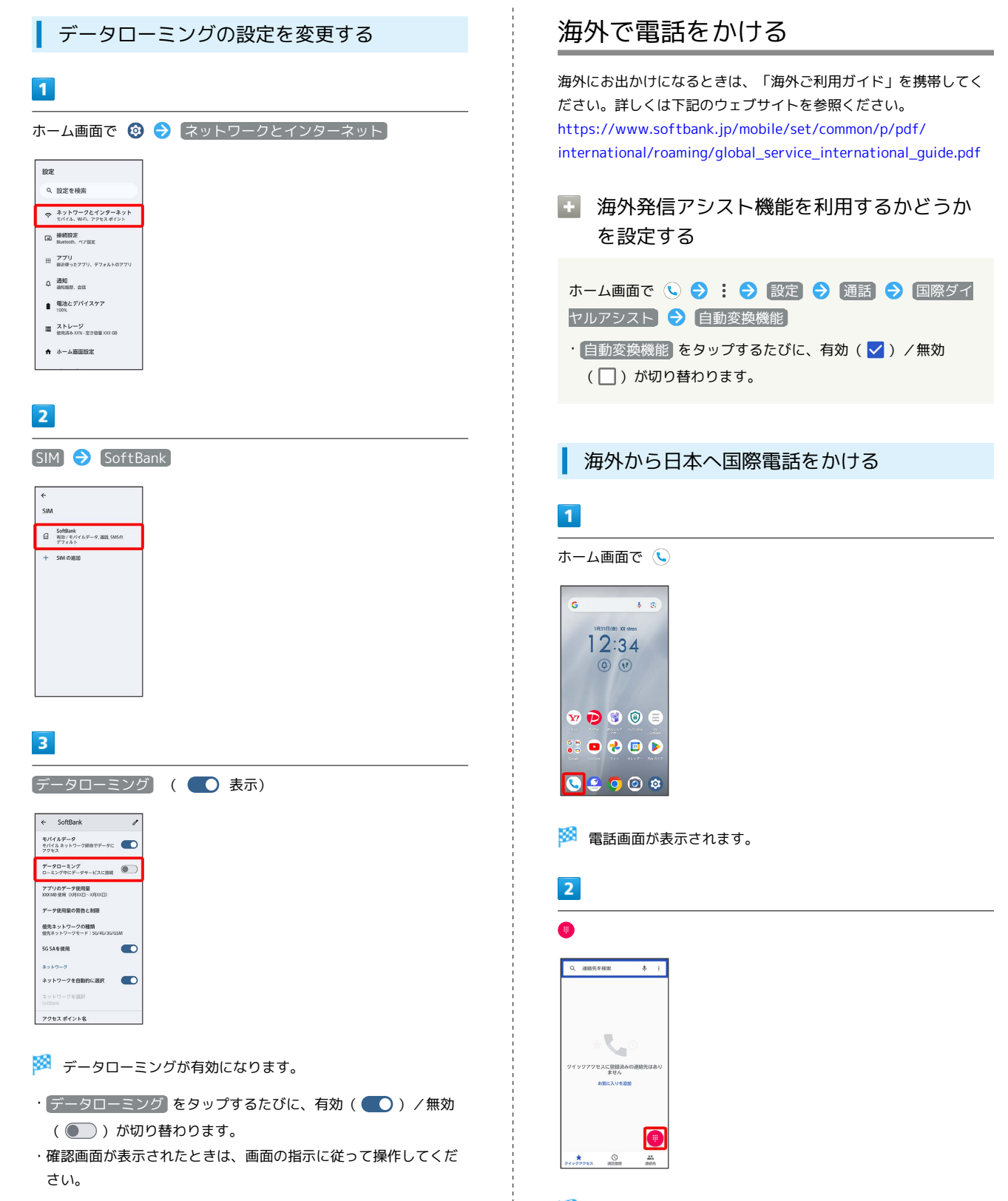

🏁 電話番号発信画面が表示されます。

ダイヤルキーをタップして相手の電話番号を入力

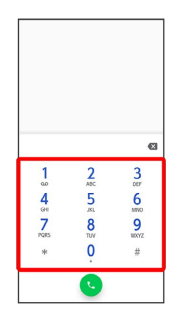

・電話番号の先頭には「+」を付けないでください。

| +2 11113 | 118 <b>4</b> 564 |      |
|----------|------------------|------|
| · 建格先5   | - 10:00          |      |
| 💷 SMS-@3 | ¥/B              |      |
| 1        | 2                | 3    |
| 4        | 5                | 6    |
|          | JK1              | ARVO |
| GHI<br>7 | 9                | 0    |

# 5

[日本(+81)へ発信]

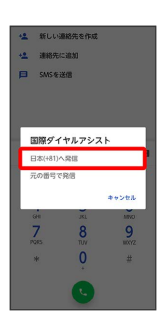

🏁 電話がかかります。相手が電話を受けると、通話ができます。

滞在国の一般電話/携帯電話にかける

| 1                                                                                                    |                              |        |  |
|----------------------------------------------------------------------------------------------------|------------------------------|--------|--|
| ホームi                                                                                                    | i面で 🕓                        |        |  |
|                                                                                                    |                              |        |  |
|                                                                                                    |                              |        |  |
|                                                                                                    |                              |        |  |
| 🏁 電                                                                                                    | <b>舌画面が表示され</b>              | ます。    |  |
| 2                                                                                                    |                              |        |  |
| _                                                                                                    |                              |        |  |
| •                                                                                                    |                              |        |  |
| Q、連絡先を相                                                                                                    | 4 & E                        |        |  |
|                                                                                                    |                              |        |  |
|                                                                                                    |                              |        |  |
|                                                                                                    | 0                            |        |  |
| クイックアクセス<br>#1                                                                                                    | 登録論みの連絡先はあり<br>よせん<br>に入りを追加 |        |  |
|                                                                                                    |                              |        |  |
|                                                                                                    |                              |        |  |
| *                                                                                                    |                              |        |  |
| 04907082                                                                                                    | 10000 2005                   |        |  |
| N20                                                                                                    |                              | +-++   |  |
| A COMPANY OF A COMPANY OF A COM |                              | キャオカキオ |  |

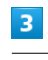

ダイヤルキーをタップして相手の電話番号を入力

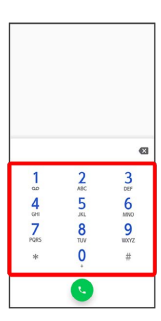

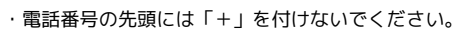

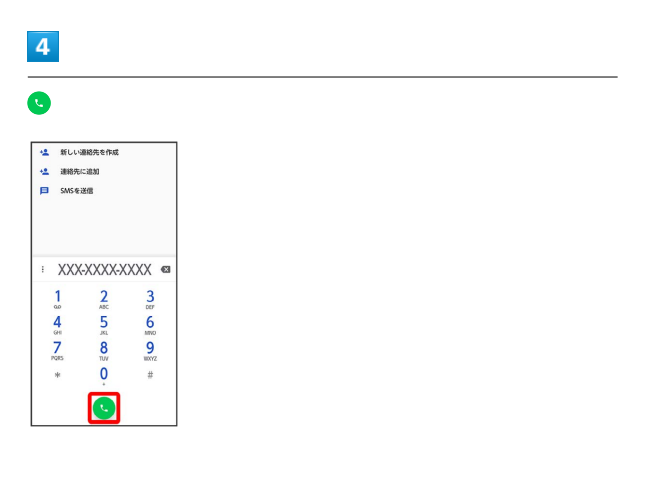

〔元の番号で発信〕

| 1<br>1 | 新しい語<br>連絡先に | 186先を作成<br>:追加 |       |
|--------|--------------|----------------|-------|
| P      | SMSۊ         | 618            |       |
| P      |              |                |       |
|        | 国際ダイ         | ヤルアシス          | ٢     |
| ł      | 日本(+81)へ     | 発信             |       |
| 1      | この番号で        | R/8            |       |
| Г      |              |                | キャンセル |
|        | 94i          | JKL            | MINO  |
|        | 7            | 8              | 9     |
|        | *            | 0              | #     |
|        |              | ÷              |       |
|        |              | 0              |       |

🏁 電話がかかります。相手が電話を受けると、通話ができます。

海外でのご利用

# 困ったときは

| 電源が切れる         | 276 |
|----------------|-----|
| 充電ができない、充電が遅い  | 276 |
| 電池の消費が早い       | 277 |
| 画面が突然消える       | 277 |
| 画面が固まったまま動かない  | 278 |
| SDカードが利用できない   | 278 |
| メールの送信、受信ができない | 279 |
| インターネットに接続できない | 279 |
| 通話ができない        | 280 |
|                | 280 |

# 電源が切れる

#### 特定のアプリが動作中に電源が切れる

アプリが原因の可能性があります。

アプリが最新版ではない場合は「アプリを更新する」を参照し、ア プリを更新してください。

解消しない場合は、「アプリを削除(アンインストール)する」を 参照し、特定のアプリを削除し、その後も同じ問題が発生するかご 確認ください。

#### 新たにアプリをインストールしたあとから 電源が切れる

新しいアプリが原因の可能性があります。

セーフモードでアプリを削除してください。 セーフモードの起動方法は「セーフモードで起動する」を参照して

ください。

アプリの削除方法は「アプリを削除(アンインストール)する」を 参照してください。

# 充電ができない、充電が遅い

#### 充電が開始しない

電池が空になっている可能性があります。 一定時間経過したら充電が開始されるかご確認ください。

ACアダプタによって充電時間が長くなる

急速充電用以外のACアダプタを使用した場合、充電速度が遅くなる ことがあります。

ソフトバンク指定の急速充電用ACアダプタはウェブサイトを参照してください。

#### 操作をしていないのに電池の消費が早い

次のことをご確認ください。

・アプリが操作をしていない状態でも通信を行っている場合があり ます。

「バックグラウンドのモバイルデータ通信を制限する」を参照 し、設定を行うことで改善する可能性があります。

- ・内蔵電池の使用時間は、使用環境や劣化度により異なります。
- ・内蔵電池の電池残量表示は、劣化度や使用環境、使用状況により 数値をまたぐような変化になることがあります。

#### 特定の場所で電池の消費が早い

電波の弱い場所や圏外の場所に長時間いると、電池の消費が早くな る場合があります。

#### 電池の消費を抑える設定をしたい

電池の消費を抑える省電力機能の設定を有効にすると、電池の消費 が改善される可能性があります。

詳しくは、「バッテリーセーバーを利用する」を参照してください。

# 画面が突然消える

#### 特定のアプリが動作中に画面が突然消える

アプリが原因の可能性があります。

アプリが最新版ではない場合は「アプリを更新する」を参照し、ア プリを更新してください。

解消しない場合は、「アプリを削除(アンインストール)する」を 参照し、特定のアプリを削除し、その後も同じ問題が発生するかご 確認ください。

#### 新たにアプリをインストールしたあとから 画面が突然消える

新しいアプリが原因の可能性があります。 セーフモードでアプリを削除してください。 セーフモードの起動方法は「セーフモードで起動する」を参照して ください。 アプリの削除方法は「アプリを削除(アンインフトール)する」を

アプリの削除方法は「アプリを削除(アンインストール)する」を 参照してください。

# 画面が固まったまま動かない

#### 特定のアプリが動作中に画面が固まったま ま動かない

アプリが原因の可能性があります。 アプリが最新版ではない場合は「アプリを更新する」を参照し、ア

プリを更新してください。 解消しない場合は、「アプリを削除(アンインストール)する」を 参照し、特定のアプリを削除し、その後も同じ問題が発生するかご 確認ください。

#### 新たにアプリをインストールしたあとから 画面が固まったまま動かない

新しいアプリが原因の可能性があります。

セーフモードでアプリを削除してください。

セーフモードの起動方法は「セーフモードで起動する」を参照して ください。

アプリの削除方法は「アプリを削除(アンインストール)する」を 参照してください。

# SDカードが利用できない

特定のアプリが動作中にSDカードが利用で きない

アプリが原因の可能性があります。

アプリが最新版ではない場合は「アプリを更新する」を参照し、ア プリを更新してください。

解消しない場合は、「アプリを削除(アンインストール)する」を 参照し、特定のアプリを削除し、その後も同じ問題が発生するかご 確認ください。

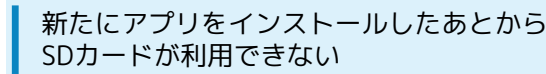

新しいアプリが原因の可能性があります。

セーフモードでアプリを削除してください。

セーフモードの起動方法は「セーフモードで起動する」を参照して ください。

アプリの削除方法は「アプリを削除(アンインストール)する」を 参照してください。

# メールの送信、受信ができない

#### 送信も受信もできない

「機内モード」になっている可能性があります。 「機内モードを利用する」を参照し、機内モードを解除してください。

電波レベルアイコンに「5G」「4G」の表示 がない

「モバイルデータ」が無効になっている可能性があります。 ホーム画面で ③ → ネットワークとインターネット → SIM → SoftBank と操作して、 モバイルデータ が有効 ( ● 表 示) になっていることを確認してください。

#### ファイルを添付すると送信できない

+ メッセージで添付できるファイルのサイズは最大100MBです。 サイズの大きいファイルの共有には、Google ドライブなどをご利用 ください。

特定の相手からのメールを受信できない

迷惑メールフィルターの設定により届かない可能性があります。 迷惑メールフィルターの設定を確認してください。 インターネットに接続できない

アプリからもブラウザからも接続できない

「機内モード」になっている可能性があります。 「機内モードを利用する」を参照し、機内モードを解除してください。

電波レベルアイコンに「5G」「4G」の表示 がない

「モバイルデータ」が無効になっている可能性があります。 ホーム画面で ③ → ネットワークとインターネット → SIM → SoftBank と操作して、 モバイルデータ が有効 ( ● 表 示) になっていることを確認してください。

#### ブラウザを利用すると接続できない

ブラウザの動作が一時的に不安定な状態になっている可能性があり ます。

「閲覧履歴を削除する」を参照し、ブラウザのキャッシュをクリア することで改善する可能性があります。

Wi-Fi接続済みなのにインターネットに接続 できない

Wi-Fi接続に問題がある可能性があります。

「アクセスポイントを選択して接続する」を参照し、Wi-Fiを無効に した状態でインターネットに接続できるか確認してください。

# 通話ができない

#### 発着信ともできない

「機内モード」になっている可能性があります。 「機内モードを利用する」を参照し、機内モードを解除してください。

#### 全く着信できない

「転送電話サービス」や「留守番電話サービス」を設定している場 合、電話を受ける前に電話が転送されたり、留守番電話に接続され たりすることがあります。

「転送電話サービスを利用する」、「留守番電話サービスを利用す る」を参照し、設定をご確認ください。

# アプリが利用できない

新しいアプリをインストールできない

本機の空き容量が少ないとアプリのインストールができません。 空き容量の確認については「ストレージ」を参照してください。 また、本機に対応していないアプリは、インストールできません。

#### アプリが起動できない

アプリの初回起動時、アクセス許可を設定するアプリがあります。 許可するように設定していない場合、アプリを起動できないことが あります。

「アプリに必要な許可を設定する」を参照し、設定を確認してくだ さい。

# お願いとご注意

| マナーを守りましょう         | 282 |
|--------------------|-----|
| 防水/防塵/耐衝撃性能に関するご注意 | 282 |
|                    | 285 |

### マナーを守りましょう

#### 指示に従って使用しましょう

#### · 航空機内

航空会社の指示に従って、ご使用ください。

本機の電波により、運航の安全に支障をきたす恐れがあります。 ・病院内

各医療機関からの指示に従って、ご使用ください。

本機の電波により、医用電気機器に影響を及ぼす可能性があります。

#### こんな場所では周囲に気配りしましょう

本機をお使いになるときは、周囲への気配りを忘れないようにしま しょう。

次のような場所では、特にご注意ください。

- ・電車やバスなどの交通機関
- 車内のアナウンスや掲示に従いましょう。
- ・劇場や映画館、美術館など 周囲の迷惑にならないよう電源を切っておきましょう。
- ・レストランやホテルのロビーなど
- 静かな場所では、大きな声での通話は控えましょう。 ・街の中
- 通行の妨げにならない場所で使いましょう。
- ・混雑した場所
   事前に機内モードに設定、または、電源を切ってください。付近
   にペースメーカなどを装着されている方がいると、誤動作などの
   影響を与えることがあります。

👸 マナーを守るための便利な機能

#### マナーモード

電話がかかってきたときなど、着信音が鳴らないようにします。 詳しくは、「マナーモードについて」を参照してください。

#### 伝言メモ

電話を受けることができないとき、相手の方の伝言を録音できま す。

詳しくは、「伝言メモを利用する」を参照してください。

#### 留守番電話サービス

圏外時や電話に出られないとき、留守番電話センターで伝言をお 預かりします。

詳しくは、「留守番電話サービスを利用する」を参照してください。

防水/防塵/耐衝撃性能に関するご注 意

#### 防水性能でできること

・1時間の雨量が20mm程度の雨の中で、傘をささずに通話ができます。

・手が濡れているときや本機に水滴がついているときには、ス ロットキャップの開閉はしないでください。

- ・常温の水道水で手洗いすることができます。
- ・スロットキャップが開かないように押さえたまま、強くこすら
   ずに洗ってください。
- ・規定以上の強い水流を直接当てないでください。規定について
   詳しくは、「クイックスタート」を参照してください。

・ブラシやスポンジ、指定以外の石鹸などは使用しないでください。指定品について詳しくは、「洗いかたについて」を参照してください。

・泥や土が付着した場合は洗面器などに溜めた水道水の中で数回 ゆすって汚れを落とし、流水で洗い流してください。

- ・洗った後は所定の方法で水抜きしてください。詳しくは、「水 抜きについて」を参照してください。
- ・本機は、国内メーカー製の家庭用泡タイプのハンドソープあるい は国内メーカー製の家庭用液体タイプの食器用洗剤を使って洗う ことができます(FCNT合同会社試験方法による)。上記以外(固 形石鹸や粉末石鹸など)は使用しないでください。

・洗いかたについては、「洗いかたについて」を参照してください。

- ※本機の有する性能は試験環境下での確認であり、すべての泡タ イプのハンドソープあるいは液体タイプの食器用洗剤で洗えるこ とを保証するものではありません。
- 本機についた泡は、やや弱めの水流(6L/分以下、常温の水道
   水)で、しっかりすすいでください。洗った後は乾いた清潔な布で水抜きしてください。

・本機を洗う際はスロットキャップを確実に取り付けてください。
 ・風呂場で使用できます。

・風呂場でご使用後は、所定の方法で水抜きしてください。詳し くは、「水抜きについて」を参照してください。

・湯船には浸けないでください。また、お湯の中で使用しない でください。故障の原因となります。万が一、湯船に落として しまった場合には、すぐに拾って所定の方法で水抜きしてくださ い。詳しくは、「水抜きについて」を参照してください。

・温泉や指定以外の石鹸、入浴剤の入った水には絶対に浸けない でください。万が一、水道水以外が付着してしまった場合は、洗 い流してください。指定品や洗いかたについて詳しくは、「洗い かたについて」を参照してください。

・風呂場では、温度は5℃~45℃、湿度は45%~99%でご使用く ださい(ただし、温度36℃以上または湿度86%以上は一時的な使 用に限ります)。なお、すべての機能の連続動作を保証するもの ではありません。

・蛇口やシャワーからお湯をかけないでください。

・寒いところから暖かい風呂場などに本機を持ち込むと、急激な 温度変化でディスプレイやケース表面に結露が発生する場合があ ります。結露によりディスプレイが見にくくなったり、タップ操 作がしにくくなったりした場合は、本機が常温になるまでお待ち ください。

#### ご使用にあたっての注意事項

次のイラストで表すような行為は行わないでください。

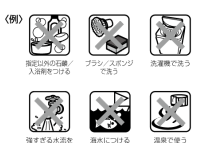

また、次の注意事項を守って正しくお使いください。

- ・ACアダプタ・オプション品は防水/防塵性能を有していません。 本機のUSB Type-C接続端子にACアダプタを接続している状態で は、風呂場、シャワー室、台所、洗面所などの水周りでは使用し ないでください。
- ・規定以上の強い水流を直接当てないでください。本機はIPX5の防水性能を有していますが、内部に水が入り、感電や電池の腐食などの原因となります。規定について詳しくは、「クイックスタート」を参照してください。
- 万が一、塩水や海水、清涼飲料水などがかかったり、泥や土などが付着したりした場合には、すぐに洗い流してください。乾燥して固まると、汚れが落ちにくくなり、傷や故障の原因となります。
- ・熱湯に浸けたり、サウナで使用したり、温風(ドライヤーなど)
   を当てたりしないでください。
- 本機を水中で移動させたり、水面に叩きつけたりしないでください。
- ・プールで使用する際は、その施設の規則を守ってください。
- ・本機は水に浮きません。
- 水滴が付着したまま放置しないでください。寒冷地では凍結したりして、故障の原因となります。
- ・ステレオイヤホン端子、送話ロ/マイク、受話口、スピーカー、
   セカンドマイクに水滴を残さないでください。通話不良となるお
   それがあります。
- ・USB Type-C接続端子に水滴を残さないでください。
- ・本機を洗うときは、国内メーカー製の家庭用泡タイプのハンド ソープあるいは国内メーカー製の家庭用液体タイプの食器用洗剤 を使用してください。上記以外(固形石鹸や粉末石鹸など)は使 用しないでください。
- ・業務用・無添加・アルカリ性の泡ハンドソープあるいは業務用・ 無添加・アルカリ性の食器用洗剤は使用しないでください。本体 が変色するおそれがあります。
- ・指定以外の石鹸、入浴剤、シャンプー、リンス、洗顔剤、メイク 落とし、歯磨き粉などで洗わないでください。付着した場合はす ぐに水で洗い流してください。指定品について詳しくは、「洗い かたについて」を参照してください。
- 洗うときはスロットキャップが開かないように押さえたまま、ブ ラシやスポンジなどは使用せず手で洗ってください。
- ・洗濯機や超音波洗浄機、食器洗浄機などで洗わないでください。
- ・スロットキャップが開いている状態で水などの液体がかかった場合、内部に液体が入り、感電や故障の原因となります。そのまま使用せずに電源を切り、最寄りのソフトバンクショップもしくはお問い合わせ先までご連絡ください。
- ・スロットキャップのゴムパッキンが傷ついたり、変形したりした
   場合は、最寄りのソフトバンクショップもしくはお問い合わせ
   先までご連絡ください。
- ・実際の使用にあたって、すべての状況での動作を保証するもので はありません。また、調査の結果、お客様の取り扱いの不備によ る故障と判明した場合、保証の対象外となります。

#### 防水/防塵性能を維持するために

水や粉塵の侵入を防ぐために、必ず次の点を守ってください。

SIMカードやSDカードの取り付け/取り外し時には、本機のディスプレイ側を上に向け、ミゾに指先をかけてスロットキャップを開け、スロットキャップを矢印の方向にまっすぐ水平に引き出します。

※ スロットキャップを開けた後、スロットキャップを下に強く押 さないでください。スロットキャップの破損の原因となります。

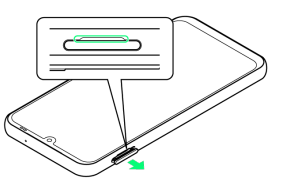

・使用後はスロットキャップを矢印の方向にまっすぐ水平に差し込み、○部分をしっかり押します。本体とスロットキャップの間にすき間がないことを確認してください。

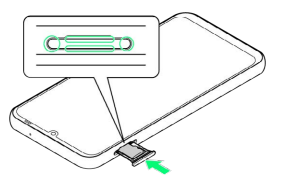

- ・スロットキャップはしっかりと閉じてください。接触面に微細な ゴミ (髪の毛1本、砂粒1つ、微細な繊維など)が挟まると、水や 粉塵が入る原因となります。
- ・ステレオイヤホン端子、USB Type-C接続端子、送話ロ/マイク、 受話ロ、スピーカー、セカンドマイク、スロットキャップなどを 尖ったものでつつかないでください。
- ・落下させないでください。傷の発生などにより防水/防塵性能の 劣化を招くことがあります。
- ・スロットキャップのゴムパッキンは防水/防塵性能を維持する上で重要な役割を担っています。ゴムパッキンをはがしたり傷つけたりしないでください。また、ゴミが付着しないようにしてください。
- ・防水/防塵性能を維持するため、異常の有無に関わらず、2年に 1回、部品の交換をおすすめします。部品の交換は本機をお預か りして有料にて承ります。最寄りのソフトバンクショップもしく はお問い合わせ先までご連絡ください。

#### 洗いかたについて

本機を洗う場合は注意事項をご確認のうえ、次の手順で行ってくだ さい。

- ・市販のアクセサリー商品(端末カバー、ケースなど)は取り外し てください。なお、市販のアクセサリー商品の取り扱いについて は、各商品の注意事項をご確認ください。
- ・国内メーカー製の家庭用泡タイプのハンドソープあるいは国内 メーカー製の家庭用液体タイプの食器用洗剤を使用してください。上記以外(固形石鹸や粉末石鹸など)は使用しないでください。
- ・塩素や塩素系添加物の含有量が0.05w/v%以下の液剤をご使用ください。
- ・食器用洗剤を使用する場合は、各製品の使用上の注意をよくお読 みの上、使用量の目安を守って洗ってください。
- 本機に、食器用洗剤の原液を直接つけないでください。原液がついた場合はすぐに水で洗い流してください。
- ・本機を洗う際は、腕時計、指輪、付け爪などの装飾品は外してく ださい。本体に傷がつくおそれがあります。
- ・本機を洗う際は、電源を切ってから行ってください。
- ・スロットキャップはしっかりと閉じてください。

#### 1

泡ハンドソープまたは食器用洗剤を手にとり泡立てたあと、本機を 手のひらに乗せ、正面と背面を泡でこするように洗う

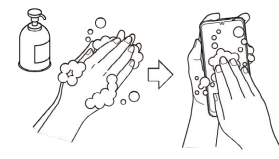

・スロットキャップが開かないように押さえたまま洗ってください。

#### 2

正面、背面、各キーなど、本機についた泡が完全になくなるまです すぐ

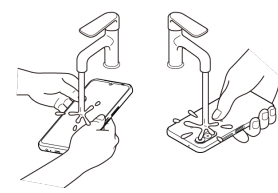

・やや弱めの水流(6L/分以下、常温の水道水)で蛇口やシャワー より約10cm離れた位置で洗ってください。

・スロットキャップの開閉はしないでください。

・スロットキャップに直接水をかけないでください。

# 3

電源キー/指紋センサー、受話口、セカンドマイク、ステレオイヤ ホン端子、送話口/マイク、USB Type-C接続端子、スピーカーをす すぐ

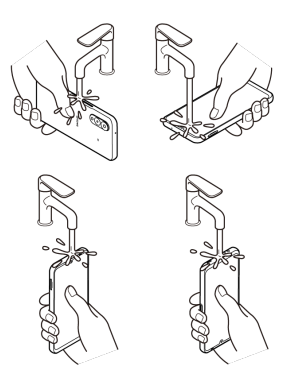

- ・セカンドマイク、受話口、送話口/マイク、スピーカーに泡ハン ドソープや食器用洗剤の成分が残っていると目詰まりが発生し、 着信音や通話時の音質が低下するおそれがあります。 また、USB Type-C接続端子は充電不良など故障の原因となりま す。
- しっかり洗い流してください。
- ・水抜きを行い、十分に乾燥させて、水滴が残っていないことを確認してください。詳しくは、「水抜きについて」を参照してください。

#### 水抜きについて

本機を水に濡らすと、拭き取れなかった水が後から漏れてくること がありますので、次の手順で水抜きを行ってください。

#### 1

本機をしっかりと持ち、正面、背面を乾いた清潔な布などでよく拭 き取る

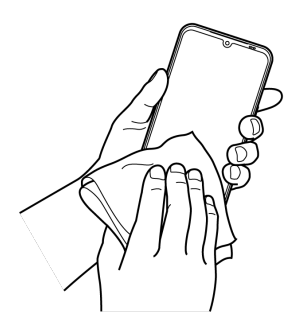

#### 2

本機をしっかりと持ち、20回程度水滴が飛ばなくなるまで振る(受 話ロとフラッシュ/ライト、電源キー/指紋センサーの位置を入れ 替えて同じように振る)

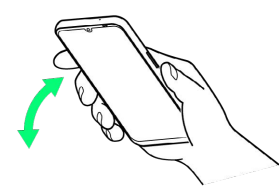

・本機を振り落とさないように、しっかり握ってください。

#### 3

電源キー/指紋センサー、ステレオイヤホン端子、USB Type-C接 続端子、送話ロ/マイク、受話口、スピーカー、セカンドマイク、 キーなどのすき間に溜まった水は、乾いた清潔な布などに本機を10 回程度振るように押し当てて確実に拭き取る

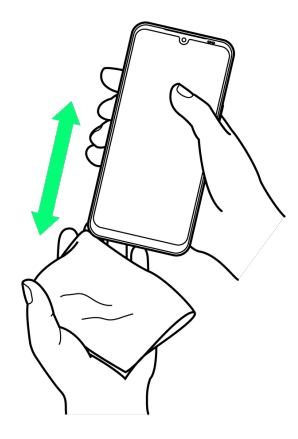

#### 4

本機から出てきた水分を乾いた清潔な布などで十分に拭き取り、自 然乾燥させる

- ・水を拭き取った後に本体内部に水滴が残っている場合は、水が染 み出ることがあります。
- ・すき間に溜まった水を綿棒などで直接拭き取らないでください。

# 商標/登録商標について

#### 商標/登録商標について

- ・本製品の一部分に、Independent JPEG Groupが開発したモジュールが含まれています。
- ・本製品は、AVCポートフォリオライセンスに基づき、お客様が個人的に、且つ非商業的な使用のために(i) AVC規格準拠のビデオ(以下「AVCビデオ」と記載します)を符号化するライセンス、および/または(ii) AVCビデオ(個人的で、且つ商業的活動に従事していないお客様により符号化されたAVCビデオ、および/またはAVCビデオを提供することについてライセンス許諾されているビデオプロバイダーから入手したAVCビデオに限ります)を復号するライセンスが許諾されております。その他の使用については、黙示的にも一切のライセンス許諾がされておりません。さらに詳しい情報については、MPEG LA, L.L.C.から入手できる可能性があります。HTTP://WWW.MPEGLA.COM (https://www.via-la.com/)をご参照ください。
- ・Bluetooth®とそのロゴマークは、Bluetooth SIG, INCの登録商標 で、FCNT合同会社はライセンスを受けて使用しています。その他 の商標および名称はそれぞれの所有者に帰属します。

# **Bluetooth**

- ・USB Type-C™はUSB Implementers Forumの商標です。
- ・QRコードは株式会社デンソーウェーブの登録商標です。
- ・microSDロゴ、microSDHCロゴ、microSDXCロゴはSD-3C,LLCの 商標です。

# 

・LDACおよびLDACロゴはソニー株式会社の商標です。 LDAC and LDAC logo are trademarks of Sony Corporation.

# LDAC

- ・「UD新ゴNT」は、株式会社モリサワより提供を受けており、フォ ントデータの著作権は同社に帰属します。
- 「UD新ゴNT」は、同社の登録商標または商標です。 ・Wi-Fi、Wi-Fiロゴ、Wi-Fi Alliance、WMM、Wi-Fi CERTIFIED、
- Wi-Fi CERTIFIEDロゴ、WPA、WPA2、WPA3、Wi-Fi Enhanced Open、Wi-Fi DirectはWi-Fi Allianceの商標または登録商標で す。

# 

- Google™、Google ロゴ、Android™、Android ロゴ、Google
  Play™、Google Play ロゴ、Gmail™、Gmail ロゴ、Google カレンダー™、Google カレンダー ロゴ、Google マップ™、Google
  マップ ロゴ、Chrome™、Chrome ロゴ、Google™ 検索、Google
  検索 ロゴ、YouTube™、YouTube ロゴ、Google ドライブ™、
  Google ドライブ ロゴ、Google アシスタント™、Google アシスタント ロゴ、Google ロケーション履歴™、Google フォ
  ト™、Google フォト ロゴ、Google Lens™、Google Lens ロ
  ゴ、YouTube Music ロゴ、Chromecast™、Files ロゴ、Google TV™、Google TV ロゴ、Google Meet ロゴ、
  Google One™、Google One ロゴ、Google Docs™、Google Docs
  ロゴ、Google Sheets™、Google Sheets ロゴ、Google Slides™
  および、Google Slides ロゴは、Google LLC の商標です。
- ·FeliCaは、ソニー株式会社が開発した非接触にカードの技術方式 です。

FeliCaは、ソニーグループ株式会社またはその関連会社の登録商 標または商標です。

FeliCa is a contactless IC card technology developed by Sony Corporation.

FeliCa is a registered trademark or a trademark of Sony Group Corporation or its affiliates.

- ・ 💭 はフェリカネットワークス株式会社の登録商標です。
- Adobe、Adobe Express、Adobe Photoshop Express、および
   Adobe Express、Adobe Photoshop Expressロゴは、Adobe(ア
   ドビ社)の米国ならびに他の国における商標または登録商標です。
- 「ATOK」は株式会社ジャストシステムの登録商標です。
   「ATOK」は、株式会社ジャストシステムの著作物であり、その他 権利は株式会社ジャストシステムおよび各権利者に帰属します。

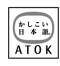

- Yahoo!、ヤフー、Yahoo! JAPANのロゴ、Y!のロゴは、LINEヤ フー株式会社の日本国内における登録商標または商標です。
- 「LINE MUSIC」はLINEヤフー株式会社の商標または登録商標です。
- ·FacebookおよびFacebookロゴはMeta Platforms, Inc.の商標また は登録商標です。
- ・Netflixは、Netflix, Inc.の登録商標です。
- ・ラジコ/radikoは株式会社radikoの登録商標です。
- ・「Vidhance®」はVidhance AB社の商標です。
- ・さとふるの名称、ロゴ及びサービス名は、株式会社さとふるの日本国内における登録商標または商標です。
- ・+メッセージは、株式会社NTTドコモ、KDDI株式会社、ソフトバンク株式会社の登録商標です。
- ・「おサイフケータイ」は、株式会社NTTドコモの登録商標です。
- 「SoftBank」および「ソフトバンク」の名称、ロゴは、日本国お よびその他の国におけるソフトバンクグループ株式会社の商標ま たは登録商標です。
- ·その他、本書に記載されている会社名や商品名は、各社の商標ま たは登録商標です。

その他のすべての商標は、それぞれの所有者に帰属します。
## 保証/仕様/お問い合わせ先

| 保証とアフターサービス         | 288 |
|---------------------|-----|
| 仕様                  | 288 |
| 携帯電話機の比吸収率(SAR)について | 289 |
|                     | 292 |

### 保証とアフターサービス

### 保証について

- ・保証期間は、本製品を新規でお買い上げいただいた日より1年間で す。
- ・修理規定に基づき無料修理を行います。修理規定はソフトバンクのウェブサイトでご確認頂けます。
- https://www.softbank.jp/mobile/support/product/ warranty/
- ・保証対象部分は本体です。ケーブル類等や試供品については修理 規定の対象外となります。

### ! 注意

### 損害について

本製品の故障、誤動作または不具合などにより、通話などの機 会を逸したためにお客様または第三者が受けられた損害につきま しては、当社は責任を負いかねますのであらかじめご了承くださ い。

#### 故障・修理について

故障または修理により、お客様が登録/設定した内容が消失/変 化する場合がありますので、大切な電話帳などは控えをとってお かれることをおすすめします。なお、故障または修理の際に本機 に登録したデータ(電話帳/画像/サウンドなど)や設定した内 容が消失/変化した場合の損害につきましては、当社は責任を負 いかねますのであらかじめご了承ください。

\_\_\_\_\_

#### 分解・改造について

本製品を分解/改造すると、電波法にふれることがあります。ま た、改造された場合は修理をお引き受けできませんので、ご注意 ください。

### アフターサービスについて

修理を依頼される場合、お問い合わせ先または最寄りのソフトバン クショップへご相談ください。その際できるだけ詳しく異常の状態 をお聞かせください。

・保証期間中は修理規定に基づいて修理いたします。

 ・保証期間後の修理につきましては、修理により機能が維持できる 場合はご要望により有料修理いたします。尚、補修用性能部品 (機能維持のために必要な部品)の保有期間は生産打ち切り後目 安として4年です。ただし、修理部品の不足等により、期間内で あっても有料修理をお受けできない場合がございます。

### 💿 ご不明な点について

アフターサービスについてご不明な点は、最寄りのソフトバンク ショップまたはお問い合わせ先までご連絡ください。

### 仕様

### 本体仕様

| 項目                | 説明                                                                                                    |  |  |
|-------------------|----------------------------------------------------------------------------------------------------|--|--|
| サイズ (高さ×<br>幅×奥行) | 約155×73×8.9mm                                                                                                    |  |  |
| 質量                | 約179g                                                                                                    |  |  |
| 内蔵電池              | 使用電池:リチウムイオン電池<br>公称電圧:3.91V<br>公称容量:4500mAh                                                                                  |  |  |
| 連続通話時間            | 4G LTE (FDD-LTE) :約2,850分                                                                                                    |  |  |
| 連続待受時間            | 4G LTE (FDD-LTE) :約520時間<br>4G (AXGP) :約520時間<br>5G (SA) :約410時間<br>5G (NSA) :約520時間<br>※5Gの待受時間は5Gスタンドアローン環境で<br>の目安時間になります。 |  |  |
| 充電時間              | ACアダプタ(USB PD-PPS対応 USB Type-<br>C™ 急速充電 ACアダプタ [ZSDBAV] (SB-<br>AC22-TCPD)):約140分                                            |  |  |

### 使用材料

| 使用箇所                     | 使用材料/表面処理             |  |
|--------------------------|-----------------------|--|
| ディスプレイパ<br>ネル            | 強化ガラス/AFコーティング        |  |
| <br>外装ケース(側<br>面)        | PA-GF樹脂/アクリル系UV硬化塗装処理 |  |
|                          | PC樹脂/アクリル系UV硬化塗装処理    |  |
| フラッシュ/ラ<br>イトパネル         | PMMA/なし               |  |
| アウトカメラパ<br>ネル            | 強化ガラス/AFコーティング        |  |
| カメラフレーム                  | PC樹脂/アクリル系UV硬化塗装処理    |  |
| 電源キー/指紋<br>センサー          | EMC/アクリル系UV硬化塗装処理     |  |
| 音量丰一                     | PC樹脂/アクリル系UV硬化塗装処理    |  |
| スロットキャッ<br>プ (キャップ<br>部) | PC-GF樹脂/アクリル系UV硬化塗装処理 |  |
| スロットキャッ<br>プ (パッキン<br>部) | シリコンゴム/なし             |  |
| スロットキャッ<br>プ (トレイ)       | PC樹脂+SUS/なし           |  |

### 携帯電話機の比吸収率(SAR)につい て

### 携帯電話機の比吸収率(SAR)について

この機種【arrows We2】の携帯電話機は、国が定めた電波の人体吸収に関する技術基準および国際ガイドラインに適合しています。

この携帯電話機は、国が定めた電波の人体吸収に関する技術基準 (※1)ならびに、これと同等な国際ガイドラインが推奨する電波防 護の許容値を遵守するよう設計されています。この国際ガイドライ ンは世界保健機関(WHO)と協力関係にある国際非電離放射線防護 委員会(ICNIRP)が定めたものであり、その許容値は使用者の年齢 や健康状況に関係なく十分な安全率を含んでいます。 国の技術基準および国際ガイドラインは電波防護の許容値を人体に

吸収される電波の平均エネルギー量を表す比吸収率(SAR: Specific Absorption Rate)で定めており、携帯電話機に対するSARの許容 値は2.0W/kgです。この携帯電話機の側頭部におけるSARの最大 値は1.344W/kg(※2)、身体に装着した場合のSARの最大値は 0.788W/kg(※2)です。個々の製品によってSARに多少の差異が 生じることもありますが、いずれも許容値を満たしています。 携帯電話機は、携帯電話基地局との通信に必要な最低限の送信電力 になるよう設計されているため、実際に通話等を行っている状態で は、通常SARはより小さい値となります。

この携帯電話機は、側頭部以外の位置でも使用可能です。キャリン グケース等のアクセサリをご使用するなどして、身体から1.5センチ 以上離し、かつその間に金属(部分)が含まれないようにしてくだ さい。このことにより、この携帯電話機が国の技術基準および電波 防護の国際ガイドラインに適合していることを確認しています。

世界保健機関は、『携帯電話が潜在的な健康リスクをもたらすかど うかを評価するために、これまで20年以上にわたって多数の研究 が行われてきました。今日まで、携帯電話使用によって生じるとさ れる、いかなる健康影響も確立されていません。』と表明していま す。

SARについて、さらに詳しい情報をお知りになりたい場合は、下記のウェブサイトをご参照ください。

総務省のウェブサイト https://www.tele.soumu.go.jp/j/sys/ele/index.htm 一般社団法人電波産業会のウェブサイト https://www.arib-emf.org/01denpa/denpa02-02.html SoftBank スマートフォン 各機種の電波比吸収率 (SAR) 一覧はこ ちら

https://www.softbank.jp/mobile/support/sar/

※1 技術基準については、電波法関連省令(無線設備規則第14条の 2) に規定されています。

※2携帯電話サービスと同時に使用可能な無線機能を含みます。

### 欧州における電波ばく露の影響に関する情 報

この携帯電話機【arrows We2】は無線送受信機器です。本携帯電 話機は国際的ガイドラインが定める電波の許容値を超えないことが 確認されています。このガイドラインは、独立した科学機関である 国際非電離放射線防護委員会(ICNIRP)が策定したものであり、そ の許容値は、使用者の年齢や健康状態にかかわらず十分に安全な値 となっています。携帯電話機から送出される電波の人体に対する影 響は、比吸収率(SAR: Specific Absorption Rate)という単位を用 いて測定します。携帯電話機におけるSARの許容値は2W/kgで、本 携帯電話機の側頭部におけるSARの最大値は1.269W/kg、アクセサ リ等により人体より0.5センチ以上離して、その間に金属(部分)が 含まれないようにして使用する場合のSARの最大値は0.617W/kgで す。

#### 適合宣言書(簡易版)※1

この携帯電話機【arrows We2】は、EU指令2014/53/EUに適合しています。詳しくは下記メーカーウェブサイトをご参照ください: https://www.fcnt.com/support/ce/pdf/ce\_a402fc.pdf

※1 本適合宣言書は英語が正文です。日本語は参考のために記載しています。

### 米国連邦通信委員会(FCC)の電波ばく露 の影響に関する情報

この携帯電話機【arrows We2】は無線送受信機器です。この携帯電 話機は米国連邦通信委員会(FCC)によって要件として定められた 許容値以下となるように設計及び製造されています。この許容値は 独立した科学機関が定期的かつ周到に科学的研究を行った結果策定 された基準に基づいています。この基準は使用者の年齢や健康状態 にかかわらず十分に安全な値となっています。

携帯電話機から送出される電波の人体に対する影響は、比吸収率 (SAR: Specific Absorption Rate)という単位を用いて測定しま す。FCCで定められているSARの許容値は、1.6 W/kgとなっていま す。

測定試験は機種ごとにFCCが定めた位置で実施され、本携帯電話機の側頭部におけるSARの最大値は0.36W/kg、下記に従い身体に装着した場合のSARの最大値は 1.18W/kg です。

身体装着の場合:この携帯電話機は、一般的な装着法として身体か ら0.5センチに距離を保ち携帯電話機の背面を身体に向ける位置で 測定試験を実施しています。FCCの電波ばく露要件を満たすために は、上記の距離に携帯電話機を固定できる装身具を使用し、ベルト クリップやホルスターなどには金属部品の含まれていないものを選 んでください。上記の条件に該当しない装身具は、FCCの定める要 件を満たさない場合もあるので使用を避けてください。 FCCは報告されたすべてのSARレベルが電波ばく露要件に準拠して いることを確認し、この携帯電話機の認証を付与しています。この 携帯電話機に関して提出されたSAR情報は、FCC ID検索ウェブペー ジでFCC ID 2BEPUFMP200を検索することで見つけることができま す: https://www.fcc.gov/oet/ea/fccid

比吸収率 (SAR) に関するさらに詳しい情報をお知りになりたい場 合は下記のウェブサイトを参照してください。 FCC Radio Frequency Safety (英文のみ) https://www.fcc.gov/general/radio-frequency-safety-0

### Specific Absorption Rate (SAR) Information of This Product (for Japan)

This mobile phone [arrows We2] complies with the Japanese technical regulations and international guidelines regarding exposure to radio waves.

This mobile phone was designed in observance of the Japanese technical regulations regarding exposure to radio waves (\*1) and the limits of exposure recommended in the international guidelines, which are equivalent to each other. The international guidelines were set out by the International Commission on Non-Ionizing Radiation Protection (ICNIRP), which is in collaboration with the World Health Organization (WHO), and the permissible limits include a substantial safety margin designed to assure the safety of all persons, regardless of age and health conditions.

The technical regulations and the international guidelines set out the limits of exposure to radio waves as the Specific Absorption Rate, or SAR, which is the value of absorbed energy in any 10 grams of human tissue over a 6-minute period. The SAR limit for mobile phones is 2.0 W/kg. The highest SAR value for this mobile phone when tested for use near the head is 1.344 W/kg (\*2), and that when worn on the body is 0.788 W/kg (\*2). There may be slight differences of the SAR values in individual product, but they all satisfy the limit.

The actual value of SAR of this mobile phone while operating can be well below the indicated above. This is due to automatic changes in the power level of the device to ensure it only uses the minimum power required to access the network.

This mobile phone can be used at positions other than against your head. By using accessories such as a belt clip holster that maintains a 1.5 cm separation with no metal (parts) between it and the body, this mobile phone is certified the compliance with the Japanese technical regulations.

The World Health Organization has stated that "a large number of studies have been performed over the last two decades to assess whether mobile phones pose a potential health risk. To date, no adverse health effects have been established as being caused by mobile phone use."

Please refer to the websites listed below if you would like more detailed information regarding SAR.

Ministry of Internal Affairs and Communications Website: https://www.tele.soumu.go.jp/e/sys/ele/index.htm

Association of Radio Industries and Businesses Website: https://www.arib-emf.org/Oldenpa/denpa02-02.html (in Japanese only)

List of Specific Absorption Rates (SAR) information for SoftBank products

https://www.softbank.jp/mobile/support/sar/ (Japanese) \*1 The technical regulations are provided in Article 14-2 of the Radio Equipment Regulations, a Ministerial Ordinance of the Radio Act.

\*2 Including other radio systems that can be simultaneously used with 5G/LTE.

### European RF Exposure Information

This mobile phone [arrows We2] is a radio transmitter and receiver. It is designed not to exceed the limits for exposure to radio waves recommended by the international guidelines. The guidelines were developed by the International Commission on Non-Ionizing Radiation Protection (ICNIRP) and include safety margins designed to assure the protection of all persons, regardless of age and health conditions. The guidelines use a unit of measurement known as the Specific Absorption Rate, or SAR. The SAR limit for mobile phones is 2.0 W/kg. The highest SAR value for this mobile phone when tested for use near head is 1.269 W/kg, and that when worn on the body at the separation distance of 0.5 cm from the body is 0.617 W/kg (\*3). For electronic safety, maintain the separation distance with accessories containing no metal, that position handset a minimum of the above distance. Use of other accessories may not ensure compliance with the auidelines.

\*3 The tests are carried out in accordance with the international guidelines for testing.

Simplified Declaration of Conformity for 【arrows We2】 Trade Mark : arrows We2 Model Name : A402FC

Hereby, FCNT LLC declares that the radio equipment type [arrows We2] is in compliance with Directive 2014/53/EU. The full text of the EU declaration of conformity is available at the following internet address: https://www.fcnt.com/ support/ce/pdf/ce\_a402fc.pdf

### CE RF Power Table

| Radio type<br>(Description)      | Transmitter Frequency /<br>Maximum Output Power |  |
|----------------------------------|-------------------------------------------------|--|
| GSM<br>(GSM900)                  | 880-915MHz / 33.0dBm                            |  |
| GSM<br>(DCS1800)                 | 1710-1785MHz / 30.5dBm                          |  |
| UMTS (FDD I)                     | 1920-1980MHz / 25.0dBm                          |  |
| UMTS (FDD VIII)                  | 880-915MHz / 24.5 dBm                           |  |
| LTE (FDD 1)                      | 1920-1980MHz / 25.0dBm                          |  |
| LTE (FDD 3)                      | 1710-1785MHz / 25.0dBm                          |  |
| LTE (FDD 8)                      | 880-915MHz / 24.5dBm                            |  |
| LTE (FDD 28)                     | 703-748MHz / 24.5dBm                            |  |
| LTE (TDD 38)                     | 2570-2620MHz / 24.0dBm                          |  |
| LTE (TDD 41)                     | 2496-2690MHz / 24.0dBm                          |  |
| LTE (TDD 42)                     | 3400-3600MHz / 24.5dBm                          |  |
| NR(n1)                           | 1920-1980MHz / 24.5dBm                          |  |
| NR (n3)                          | 1710-1785MHz / 24.5dBm                          |  |
| NR (n28)                         | 703-748MHz / 24.5dBm                            |  |
| NR (n41)                         |                                                 |  |
| NR (n77)                         | 3300-4200MHz / 25.0dBm                          |  |
| NR (n78)                         | 3300-3800MHz / 25.0dBm                          |  |
| WLAN 2.4GHz<br>(WLAN<br>2.4GHz)  | 2400-2483.5MHz / 10.59dBm (EIRP)                |  |
| WLAN 5GHz<br>(WLAN 5G<br>Band 1) | 5150-5250MHz / 9.16dBm (EIRP)                   |  |
| WLAN 5GHz<br>(WLAN 5G<br>Band 2) | 5250-5350MHz / 9.65dBm (EIRP)                   |  |
| WLAN 5GHz<br>(WLAN 5G<br>Band 3) | 5470-5725MHz / 9.91dBm (EIRP)                   |  |
| WLAN 5GHz<br>(WLAN 5G<br>Band 4) | 5725-5850MHz / 9.72dBm (EIRP)                   |  |
| Bluetooth<br>(Bluetooth)         | 2400-2483.5MHz / 11.15dBm (EIRP)                |  |
| RFID (RFID)                      | 13.56MHz / -18.91dBµA/m at 10m                  |  |

SAR distance Warning: The device could be used with a separation distance of 0.5cm to be human body. The manufacturer of this product is FCNT LLC with its registered place of business at 7-10-1 Chuorinkan, Yamato-shi, Kanagawa 242-0007, Japan.

## Federal Communications Commission (FCC) Notice

This device complies with part 15 of the FCC rules.
Operation is subject to the following two conditions :
① this device may not cause harmful interference, and
② this device must accept any interference received, including interference that may cause undesired operation.
Changes or modifications made in or to the radio phone, not expressly approved by the manufacturer, will void the user's authority to operate the equipment.

•The device complies with 15.205 of the FCC Rules.

### FCC RF Exposure Information

This mobile phone 【arrows We2】 is a radio transmitter and receiver. It is designed and manufactured not to exceed the emission limit for exposure to radio frequency (RF) energy required by the Federal Communications Commission (FCC). The limit is based on standards that were developed by independent scientific organizations through periodic and thorough evaluation of scientific studies. The standards include a substantial safety margin designed to assure the safety of all persons, regardless of age and health conditions. The exposure standard for mobile phones employs a unit of measurement known as the Specific Absorption Rate (SAR). The SAR limit set by the FCC is 1.6 W/kg.

by the FCC. The highest SAR value for this handset when tested for use near the head is 0.36 W/kg, and that when worn on the body as shown below is 1.18 W/kg.

Body-worn Operation: This mobile phone was tested for typical body-worn operations with the separation distance of 0.5 cm from the body. To maintain compliance with FCC RF exposure requirements, use accessories that maintain the above separation distance between the user's body and the mobile phone. The use of belt clips, holsters and similar accessories should not contain metallic components in its assembly. The use of accessories that do not satisfy these requirements may not comply with the FCC RF exposure requirements and should be avoided.

The FCC has granted an equipment authorization for this mobile phone with all reported SAR levels evaluated as in compliance with the FCC RF exposure requirements. Filed SAR information of this mobile phone can be found by searching FCC ID 2BEPUFMP200 in the FCC ID Search webpage: https:// www.fcc.gov/oet/ea/fccid.

Additional information on SAR can be found on the FCC website at https://www.fcc.gov/general/radio-frequency-safety-0.

arrows We2

### お問い合わせ先

お困りのときや、ご不明な点などございましたら、お気軽に下記お 問い合わせ窓口までご連絡ください。

各種お手続き (My SoftBank)

待ち時間0分で、いつでも簡単手続き可能です。利用料金/データ量 の確認・プラン等各種変更ができます。 https://u.softbank.jp/2HHEHkw

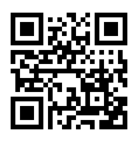

カスタマーサポート

機種の操作やサービス内容などのお困りごと・お問い合わせ内容に 応じて、最適な解決方法をご案内します。 https://u.softbank.jp/3i5JjAB

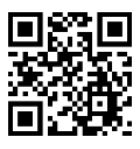

ソフトパンク カスタマーサポート 枝来

## க

| アプリが利用できない  | 280 |
|-------------|-----|
| アプリについて     | 178 |
| アプリを追加/削除する | 182 |

### ()

| インターネットに接続できない | 279 |
|----------------|-----|
|                |     |

## お

| お問い合わせ先         |     |
|-----------------|-----|
| 音とバイブレーションの設定   |     |
| オプションサービス       | 73  |
| 音楽を聴く(YT Music) | 206 |
| 音声操作を利用する       | 191 |
|                 |     |

## さ

| 海外でご利用になる前に     | 270 |
|-----------------|-----|
| 海外で電話をかける       | 271 |
| 各部の名称とはたらき      | 14  |
| カメラの設定を行う       | 169 |
| 画面が固まったまま動かない   | 278 |
| 画面が突然消える        | 277 |
| 画面について          | 50  |
| 画面ロックを解除する      | 34  |
| カレンダーを利用する      | 198 |
| かんたんデータコピーを利用する | 215 |
|                 |     |

## き

| 機内モードについて    | 39  |
|--------------|-----|
| 基本的な操作のしくみ   | 36  |
| 緊急速報メールを利用する | 188 |

## $\triangleleft$

| クイック設定パネルを利用する | 62  |
|----------------|-----|
| グループメッセージを利用する | 119 |

### 

## 3

| 公式アカウントとは      | 141 |
|----------------|-----|
| 公式アカウントを管理する   | 145 |
| 公式アカウントを検索する   | 142 |
| 公式アカウントを利用するには | 145 |

arrows We2

## arrows We2 取扱説明書 索引

U

## 294

| 指紋認証機能を利用する     |     |
|-----------------|-----|
| 写真/動画を管理する(フォト) |     |
| 写真/動画を撮る        |     |
| 写真/動画を見る(フォト)   |     |
| 写真を加工する(フォト)    |     |
| 充電ができない、充電が遅い   |     |
| 充電する            | 24  |
| 土様              | 288 |
| 商標/登録商標について     |     |
| 刃期設定を行う         |     |
|                 |     |

# đ

| スタンプを利用する   | 123 |
|-------------|-----|
| ステータスバーについて | 58  |
| スロモ録画を利用する  | 175 |

# せ

| わナュリニットプニンバミ の弧空 | 240 |
|------------------|-----|
| セキュリティとフライバシーの設定 | 249 |

# そ

| その他の端末設定      | . 263 |
|---------------|-------|
| ソフトウェアの更新について | 46    |

# た

| ダウンロードしたファイルを利用する |     |
|-------------------|-----|
| タッチパネルの使いかた       |     |
| 端末設定について          | 236 |
| 端末設定の変更について       |     |

# 0

| 通知パネルを利用する | 60 |
|------------|----|
| 通話ができない    |    |

# 7

| ディスプレイ設定     | 243 |
|--------------|-----|
| テザリング機能を利用する | 230 |
| データ使用量の設定    | 237 |
| データの保存について   | 214 |
| 電源が切れる       | 276 |
| 電源を入れる/切る    |     |
| 電卓で計算をする     | 197 |
| 電池とデバイスケアの設定 | 242 |
| 電池の消費が早い     | 277 |
| 電話の設定をする     | 79  |
| 電話番号について     | 79  |
| 電話をかける/受ける   | 66  |

## と

| 時計/アラームを利用する | 200 |
|--------------|-----|
| ドライブを利用する    | 216 |
| 取扱説明書について    | 4   |

## ば

| パソコンとUSBで接続する | 217 |
|---------------|-----|
| バックアップと復元     | 214 |
| バックアップ/復元する   | 132 |

# 121

| +メッセージについて     | 94  |
|----------------|-----|
| +メッセージの設定をする   | 125 |
| +メッセージ利用の準備を行う | 95  |

# (J

| 防水/防塵/耐衝撃性能に関するご注意 | 282 |
|--------------------|-----|
| ほかの携帯電話からデータを取り込む  | 215 |
| 保証とアフターサービス        | 288 |
| ポートレートを利用する        | 174 |

## ま

| マナーモードについて | 37  |
|------------|-----|
| マナーを守りましょう | 282 |

# め

| メッセージを確認する     | 113 |
|----------------|-----|
| メッセージを送信する     | 105 |
| メールの送信、受信ができない | 279 |

# ŧ

| 9 |
|---|
| Ì |

# 5

| ライトを点灯する        | 198 |
|-----------------|-----|
| らくらくコミュニティを利用する | 212 |

# れ

| 車絡先/通話履歴/クイックアクセスから電話をかける | 71  |
|---------------------------|-----|
| 車絡先データを保存する               | 91  |
| 車絡先データを読み込む               | 89  |
| 連絡先を利用する                  | 80  |
| 連絡先を利用する                  | 100 |
|                           |     |

## A

| Android™ | 14からAndroid™ 15ヘバージョンアップする6 | , |
|----------|-----------------------------|---|
| Android™ | 15で変わること7                   |   |

| arrowsポータル | (La M | ember's) | を利用する | 211 |
|------------|-------|----------|-------|-----|
|------------|-------|----------|-------|-----|

# В

| Bluetooth®機能を利用する226 |
|----------------------|
|----------------------|

## C

| Chromeを利用する154 |
|----------------|
|----------------|

# E

| SIMについて15 |
|-----------|
|-----------|

## G

| Gmailを利用する        | 147 |
|-------------------|-----|
| Google アカウントを設定する | 31  |
| Google マップ™を利用する  | 189 |
| Google™ 検索を利用する   | 197 |

# M

|  | My | SoftBankを利用す | 3 |  | 188 |
|--|----|--------------|---|--|-----|
|--|----|--------------|---|--|-----|

## N

| NFC /  | ゚ぉサイ | フケー | タイ  | ◎を利用す     | 3 | 209     |
|--------|------|-----|-----|-----------|---|---------|
| INI C7 |      | ~ / | ~ ' | 6 19/19 9 | Ø | <br>205 |

# Q

## S

| SDカードが利用できない | 278 |
|--------------|-----|
| SDカードについて    | 20  |
| SIMカードについて   | 19  |

## W

## Y

| YouTubeを利用する | 3 | 206 |
|--------------|---|-----|
|--------------|---|-----|

### arrows We2 取扱説明書

2025年5月 第2版 ソフトバンク株式会社

※ご不明な点はお求めになった ソフトバンク携帯電話取扱店にご相談ください。

機種名:arrows We2 製造元:FCNT合同会社